# bonboneAnswer 操作マニュアル

動画マニュアルつき

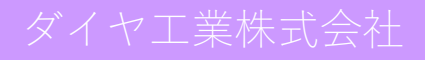

| 1 | 推奨スペック                   | 6             |
|---|--------------------------|---------------|
|   | 1.1 利用端末                 | 6             |
|   | 1.1.1 PC 利用の場合           | 6             |
|   | 1.1.2 iPad 利用の場合         | 6             |
| 2 | 利用アカウントを増やす              | 7             |
|   | 2.1 利用アカウントの追加方法         | 7             |
|   | 2.2 アカウント発行後の手順(パスワード設定) | ·· 10         |
| 3 | ログイン方法                   | 13            |
|   | 3.1 PC の場合               | · <i>· 13</i> |
|   | 3.2 iPad の場合             | ·· 13         |
| 4 | スタッフ登録                   | 14            |
|   | 4.1 スタッフ登録する             | ·· 14         |
| 5 | 同時予約可能数                  | 16            |
|   | 5.1 同時予約可能数とは            | ·· 16         |
|   | 5.1.1 同時予約可能数を設定する(店舗)   | ·· 16         |
| 6 | スケジュール                   | 18            |
|   | 6.1 店舗の営業パターンを登録する       | ·· 18         |
|   | 6.2 店舗のスケジュールを登録、変更する    | ·· <i>20</i>  |
|   | 6.3 店舗の繰り返しの予定を登録する      | · <i>· 22</i> |
|   | 6.4 スタッフの勤務日を登録する        | ·· 24         |
|   | 6.5 スタッフのスケジュールを登録する     | ·· <i>26</i>  |
|   | 6.6 スタッフの繰り返す予定を登録する     | · <i>· 28</i> |
|   | 6.7 スケジュール作成標準パターンを登録する  | · <i>· 29</i> |
|   | 6.8 店舗の予定を予約表へ登録する       | <i>•• 32</i>  |
|   | 6.9 スタッフの予定を予約表へ登録する     | 33            |
| 7 | 技術登録(施術メニュー登録)           | 34            |
|   | 7.1 技術大分類を登録             | <i> 35</i>    |
|   | 7.2 技術中分類を登録する           | <i>•• 36</i>  |
|   | 7.3 技術を登録する              | <i> 38</i>    |
| 8 | 店販(物販)登録                 | ··40          |
|   | 8.1 店販大分類を登録             | ··· 40        |

|    | 8.2 店販中          | つ分類を登録する                                          |                        |
|----|------------------|---------------------------------------------------|------------------------|
|    | <b>8.3</b> 店販を   | ·登録する                                             |                        |
| 9  | 値引きる             | 登録                                                | 44                     |
|    | 9.1 値引き          | 中分類を登録する                                          | 44                     |
|    | 9.2 値引き          | を登録する                                             |                        |
| 10 | 予約               |                                                   | 47                     |
|    | 10.1 予約。         | 1-01.)7 ·····                                     |                        |
|    | 10.1.1           | · · 、<br>予約する ······                              | エラー! ブックマークが定義されていません。 |
|    | 10.1.2           | 予約内容を変更する                                         |                        |
|    | 10.1.3           | 予約をキャンセルする                                        |                        |
|    | 10.1.4           | 予約を削除する                                           |                        |
| 11 | 患者情幸             | £                                                 | 57                     |
|    | 11.1.1           | 患者情報を新規作成する・・・・・                                  |                        |
|    | 11.1.2           | 患者情報を検索する                                         |                        |
| 12 | 顧客管理             | 里(電子カルテ)・・・・・                                     | 61                     |
|    | 12.1 カル:         | テの種類                                              |                        |
|    | 12.2 患者(         |                                                   |                        |
|    | 12.2.1           | 施術カルテ内のカルテ種類                                      |                        |
|    | 12.3 施術)         | カルテ項目編集方法・・・・・・                                   |                        |
|    | <i>12.4 オリ</i> : | ジナルの入力項目作成方法                                      |                        |
|    | 12.4.1           | オリジナルの入力項目の作成例                                    |                        |
|    | 12.4.2           | 階層の利用方法                                           |                        |
|    | 12.5 画像:         | データ追加方法                                           | 78                     |
|    | 12.5.1           | カルテ内項目選択肢追加方法・・・・・・・・・・・・・・・・・・・・・・・・・・・・・・・・・・・・ |                        |
| 13 | 初診問調             | ۇ                                                 |                        |
|    | 13.1入力           | 項目の反映先(自動)                                        |                        |
|    | 13.2 患者。         | さま入力後の手順                                          |                        |
|    | 13.3 初診。         | 入力後の確認・患者登録方法・・・・・・・・・・・・・・・・・・・・・・・・・・・・・・・・・・・・ |                        |
|    | 13.4オリ:          | ジナル項目の作成方法・・・・・・・・・・・・・・・・・・・・・・・・・・・・・・・・・・・・    |                        |
|    | 13.4.1           | 初診入力 項目作成                                         |                        |
|    | 13.4.2           | アンケート 項目作成                                        |                        |
| 14 | 会計機能             | ۲                                                 | 95                     |
|    | <i>14.1 会計</i> ・ |                                                   |                        |

| 14.1.1              | 会計の概要                              |     |
|---------------------|------------------------------------|-----|
| 14.1.2              | 会計する患者さまを選択する                      |     |
| 14.1.3              | 同一人物の予約をまとめて会計する                   |     |
| 14.1.4              | お会計内容を登録する                         |     |
| 14.1.5              | 会計待機を行う ······                     |     |
| 14.1.6              | 支払いを行う                             |     |
| 14.1.7              | STORES(旧:コイニー)を用いて支払う              |     |
| 14.1.8              | 親子会計を行う                            |     |
| 15 回数券·             |                                    | 107 |
| 15.1 回数             | 券登録                                |     |
| 15.1.1              | 回数券大分類を登録する                        |     |
| 15.1.2              | 回数券中分類を登録する                        |     |
| 15.1.3              | 回数券を登録する                           |     |
| 15.2 回数             | 券利用用の施術メニュー登録                      |     |
| 15.3 回数             | *娄使用方法                             |     |
| 15.3.1              | 初回購入で回数券利用なしの場合                    |     |
| 15.3.2              | 初回購入で回数券利用した場合                     |     |
| 15.3.3              | 回数券購入済で回数券利用して施術を受けた場合(支払いがない)     |     |
| 15.4 回数             | 券履歴確認                              |     |
| 16 プリペー             | イド                                 | 119 |
| 16171               | ペイド登録                              |     |
| 16.1.1              | プリペイド大分類を登録する                      |     |
| 16.1.2              | プリペイド中分類を登録する                      |     |
| 16.1.3              | プリペイドを登録する                         |     |
| 1 <i>⊂ 2</i> →°//   |                                    |     |
| 10.2 / 9            | <u> </u>                           |     |
| 16.3 プリ             | ペイド使用方法                            |     |
| 16.3.1              | 初回購入でプリペイド利用なしの場合                  |     |
| 16.3.2              | 初回購入でブリペイド利用した場合                   |     |
| 16.3.3              | フリペイド購人済でフリペイド利用して施術を受けた場合(支払いかない) |     |
| 16.1 プリ             | ペイド履歴確認                            |     |
| 17 ネット <sup>:</sup> | 予約サイト作成方法                          | 131 |
| 17.1 作成             | 手順確認方法                             |     |
| 17.2ネッ              | ト予約サイトベース作成                        |     |
| 17.3 Z Ø            | ッフ登録方法                             |     |
| 17.4 施術             | メニュー登録方法                           |     |
| 17.4.1              | スタッフごとの施術メニュー表示設定                  |     |

| 17.5 クー                  | -ポン設定方法 ······         |     |
|--------------------------|------------------------|-----|
| 17.5.1                   | スタッフごとのクーポン表示設定        |     |
| 17.6ネッ                   | / ト予約サイトお知らせの登録方法      |     |
| 18 ネット <sup>.</sup>      | 予約サイト患者さま利用手順          | 148 |
| 18.1 会員                  | 夏登録方法                  |     |
| 18.2 患者                  | <i>皆さま予約手順</i>         |     |
| 18.2.1                   | 【会員登録なしの場合】予約手順        |     |
| 18.2.2                   | 【会員登録ありの場合】予約手順        |     |
| 1 <b>8.3</b> ネッ          | / ト予約サイトからの予約時の院での操作   |     |
| 18.3.1                   | 新規の患者さまからのネット予約の場合     |     |
| 18.3.2                   | 既存の患者さまからのネット予約の場合     |     |
| 18.3.3                   | その他 ネット予約会員の患者さま情報連携方法 |     |
| 19 よくあ                   | る質問                    |     |
| 19.1 予約                  | りについて                  |     |
| 19.1.1                   | 次回予約の登録                |     |
| 19.1.2                   | 連続での予約入力の方法・・・・・       |     |
| <i>19.2 スケ</i>           | - ジュールの登録について          |     |
| 19.2.1                   | 店舗のお休みを登録する・・・・・       |     |
| 19.2.2                   | スタッフのお休みを登録する          |     |
| <i>19.3 患者</i>           | <sup>待</sup> 情報について    |     |
| 19.3.1                   | 患者情報の削除方法              |     |
| 19.3.2                   | 非表示にした串老を再表示する方法       |     |
|                          |                        | 170 |
| 19.3.3                   | 複数の患者登録をしてしまった場合       |     |
| 19.3.3<br><i>19.4 お会</i> | 複数の患者登録をしてしまった場合       |     |

## 1.1 利用端末

#### 1.1.1 PC 利用の場合

必ず「Google chrome」で下記 URL からログインし利用ください。

▼ログイン URL

https://answer.daiyak.co.jp/sas/login

<推奨スペック>

- ・Windows10 以上・CPU corei3 以上
- ・メモリ解像度 8GB 以上
- ・画面解像度 1920×1080 以上
- ・画面サイズ 12 インチ以上
- ・帳票確認のため、Excel 搭載

#### 1.1.2 iPad 利用の場合

専用のアプリケーションをご用意しております。iPad のアプリダウンロードから 「bonboneAnswer」と検索いただき、下記画像のようなアプリをダウンロードしてください。

|        | Appを職入またはダウンロードするにはMac App Storeを聞いてください。     |  |
|--------|-----------------------------------------------|--|
| [.]    | <b>bonboneAnswer</b> ④<br>ダイヤ工業株式会社<br>iPad対応 |  |
| 92     | ★★★★ 5.0 + 2件の評価<br>無料                        |  |
| Answer |                                               |  |

<推奨スペック>

- ・iPad Air (第2世代) 以上
- ・iPad(第5世代)以上(iOS12.0以上に更新可能)
- ・サイズ 9.7 インチ以上

※推奨端末でない場合、不具合が生じる可能性もございます。 ご利用前にご確認をよろしくお願いいたします。

# 2 利用アカウントを増やす

#### 2.1 利用アカウントの追加方法

- ・最大5アカウントまで無料で発行できます。
- ・アカウントごとに違うメールアドレスが必要です。
- ・1アカウントにつき同時にログインできるのは1端末のみとなります。

(例)アカウントAでPC1にログインし、同時に iPad1にログインするとPC1はログアウトされます。

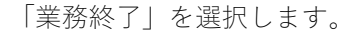

| El bonbone Answer |                          |               |           |                     |               | (日本)<br>ホット予約 | 重要なお知らせ お        | <ul> <li>E</li> <li>Dらせ 集計履歴</li> </ul> | <b>医</b><br>前伝環歴 | 2020/06/17           ヘルプ         テスト®    |
|-------------------|--------------------------|---------------|-----------|---------------------|---------------|---------------|------------------|-----------------------------------------|------------------|------------------------------------------|
| ☞ 業務終了            | 月週日                      |               |           | テスト①                |               | 全ス            | タッフ 🔻            |                                         |                  | 予約人数 0<br>☆計済人数 0<br>総人数 0<br>ぞ約入力<br>更新 |
| 3 <b>1</b> ###    | 店舗 芭 スタッフ 芭              |               | 前日今日      | B 2020/06/17        | (水) 🛗 6/      | 18 (木)        | 6/19 (金) 6/20 (: | 6/21 (日)                                | 6/22 (月)         | 堂業時間表示                                   |
| 1.1 📻 予約グラフ       |                          | 9:00 10       | :00 1     | 11:00 12:00         | 13:00         | 14:00         | 15:00            | 16:00                                   | 17:00            | 18:00 19:00                              |
|                   | 受付可能残数 ▼ 0               | 0 0 0 0 3 3 3 | 3 3 3 3 3 | 3 3 3 3 1 1 1 1 1 1 | 1 1 1 1 1 1 1 | 1 1 1 1       | 1 1 1 1 1 1 1 1  | $1 \ 1 \ 1 \ 1 \ 1 \ 1$                 | 1 1 1 1 1        | 1 1 1 1 1 1 1 0 0 0 0                    |
| 1-2 同 予約一覧        | 予約数<br>お店の予定<br>0        | 0 0 0 0 0 0   | 0 0 0 0 0 | 0 0 0 0 0 0 0 0 0 0 | 0 0 0 0 0 0   | 0 0 0 0       | 0 0 0 0 0 0 0    | 0 0 0 0 0                               | 0 0 0 0 0        |                                          |
|                   | 10:00~19:00              |               |           |                     |               |               |                  |                                         |                  |                                          |
| 1-3 🕜 予約入力        | フリー予約 🛓 🛛                |               |           |                     |               |               |                  |                                         |                  |                                          |
| 1-4 💄 患者请報        | ダイヤ① ▲0<br>10:00~12:00 単 |               |           |                     |               |               |                  |                                         |                  |                                          |
| 1-5 ¥ お会計         | ダイヤ② =0<br>10:00~19:00 音 |               |           |                     |               |               |                  |                                         |                  |                                          |
| 1-6 ③ 売上台帳        |                          |               |           |                     |               |               |                  |                                         |                  |                                          |
| _                 |                          |               |           |                     |               |               |                  |                                         |                  |                                          |

#### 「企業マスタメンテ設定」を選択します。

| E-3 bonbone Answer    |      |                 | 血液なお知らせ  | anst | 集計完了 | へいブ | 山口桃果 - | タイヤ工業株式会社 |
|-----------------------|------|-----------------|----------|------|------|-----|--------|-----------|
| く 対象企業選択画面に戻る         | 業務開始 |                 |          |      |      |     |        |           |
| 業務開始                  |      | 企業本部 [2]ダイヤ     | ホールディングス | z    |      |     |        |           |
| o; 的定管器               |      | 企業 [1000] ダー    | イヤ工業株式会社 | t.   |      |     |        |           |
| <b>6</b> 2 企業マスタメンテ設定 |      | 店舗 > 1          | ダイヤ鍼灸整骨院 | ı D  |      |     |        |           |
| ☆ 店舗マスタメンテ設定          |      | 業務開始日 2022/01/1 | 4        |      |      |     |        |           |
| ロ スケジュール              |      | レジ金額 ¥          | 0        |      |      |     |        |           |
| スケジュール                |      |                 | annal (  |      |      |     |        |           |
| □ 勤怠管理                |      | 業社              | 新開始      |      |      |     |        |           |
| 勤怠管理                  |      |                 |          |      |      |     |        |           |

#### 「ユーザーマスタ」を選択します。

| < 対象企業選択画面に戻る | ,         |           | Ē         |               | <b>.</b>            |
|---------------|-----------|-----------|-----------|---------------|---------------------|
| 業務開始          | 業務開始画面に戻る | 企業用販促用    | 個人情報取扱同意書 | エーザーマスタ       | <b>™</b><br>スタッフマスタ |
| 0° 設定登録       |           | テンプレート設定  | 又面        |               |                     |
| ☆ 企業マスタメンテ設定  | ۵         | \$        | \$        | •             | \$                  |
| は 店舗マスタメンテ設定  | 店舗グループマスタ | 技術マスタ     | 技術店舗別表示設定 | 技術マスタ<br>一覧編集 | 技術マスタ<br>単価一覧編集     |
| 首 スケジュール      | -         | _         | -         |               |                     |
| 📋 スケジュール      | <b>\$</b> | <b>\$</b> | <b>\$</b> | $\rightarrow$ | <b>a</b> ==         |
| 🖂 アブローチ       | 技術中分類マスタ  | 技術大分類マスタ  | 技術区分マスタ   | 工程マスタ         | 回数券マスタ              |
| 企業販促アプローチ     | _         | _         | _         | _             | _                   |

| 「新規作成」を           | 選択します       | 0                |          |              |            |                      |              |
|-------------------|-------------|------------------|----------|--------------|------------|----------------------|--------------|
| HI bonbone Answer |             |                  | 無要なお     | 第6世 お知らせ 集計充 | r NJ       | шы <del>10 ж</del> т | ツ1 11 土未体政会社 |
| く対象企業選択画面に戻る      | < x=1-086 2 | ーザーマスター覧         |          |              |            |                      | ● 新規作成       |
|                   | • 検索条件を入力   |                  |          |              |            |                      |              |
| こ 業務開始            | 企業本部        | [2] ダイヤホールディングス  | ユーザー (姓) |              | <u>л</u> — | ザー (名)               |              |
| 0。設定登録            | 企業          | [1000] ダイヤ工業株式会社 | メールアドレス  |              |            |                      |              |
| 企業マスタメンテ設定        | 店舗>         |                  | 登録日      | 6            | ~          | <b>#</b>             |              |
|                   | 権限レベル       | 選択してください ▼       | 更新日      | <b>m</b>     | ~          | 6                    |              |
| いた 店舗マスタメンナ設定     | 登録区分        | 選択してください ▼       | 退会       | □ 退会ユーザーも含め  | 3          |                      |              |
| Ξ スケジュール          |             |                  | 退会日      |              | ~          | <b>60</b>            |              |
| 🔁 スケジュール          | 冬春をクリア      |                  |          |              |            | 7.0.5.0 748-5        |              |
| □ 勤怠管理            |             |                  |          |              |            | CONKIT COOK          |              |
| 動总管理              | 1/2 全 31件   |                  | < 1 2 »  |              |            |                      | CSVダウンロード    |

下記内容を記載しアカウント発行を行います。最低限 ○の部分を入力し登録してください。
<注意>アカウントごとに違うメールアドレスが必要です。

| H bonbone Answer            |     |                          | #王校4505社 おいら社 集計理想 ヘルプ 3 タイヤテモ3 ▼ 9117上未体工会4                                                                                                    |
|-----------------------------|-----|--------------------------|----------------------------------------------------------------------------------------------------|
| (二) 業務開始                    | ר ≜ | ーザー登録                    |                                                                                                    |
| o。設定登録                      |     | メールアドレス 🌌                | ※Gmail藻のフリーメールで了登録いただいた場合、メールソフトの決弱メール防止爆撃により                                                                                                    |
| ○ 企業マスタメンテ設定                |     |                          | メールが「注意メールフォルダ」や「ゴミ雑」に思り分けされている可能性があります。<br>「注意メールフォルダ」のゆか人ー、「ゴミ雑」のゆのメールで「詳認さ」ださい。<br>注意メールとして摂り分けされている場合、メールソフトの注意メー                                                                                       |
| は 店舗マスタメンテ設定                |     | ユーザー名(姓) 1000            |                                                                                                    |
| 曽 スケジュール                    |     | ユーザー名 (名) 🜆              |                                                                                                    |
| こ スケジュール                    |     | 権限レベル                    | ューザー (一般) ▼ ■ □ □ □ − ザー (一般)                                                                                                    |
| 台 動怠管理                      |     | 所属企業本部                   | 2 タイヤホールティンクス 7 ーザー (管理者)                                                                                                    |
| 勤急管理                        |     | 所属企業                     | $[1000] \overset{g}{}^{1} t^{TI} \overset{g}{}^{kt} \overset{g}{}^{2} \qquad \qquad \qquad \qquad \qquad \qquad \qquad \qquad \qquad \qquad \qquad \qquad \qquad \qquad \qquad \qquad \qquad \qquad \qquad$ |
|                             |     | 所属店舗 >                   |                                                                                                    |
| 企業販促アプローチ                   |     | スタッフ紐付け >                | 1000 タイヤー美休式会社                                                                                                    |
| <ul> <li>データ活用</li> </ul>   |     |                          | ※溶師スタッフとしてスタッフマスタに登録されているユーザーは、スタッフ紐付けを設定してくだ                                                                                                    |
| ダッシュボード                     |     | 画像                       |                                                                                                    |
| <ul> <li>企業データ活用</li> </ul> |     | ゴート                      | □□□□□□□□□□□□□□□□□□□□□□□□□□□□□□□□□□□□                                                                                                    |
| 店舗データ活用                     |     | 言語コード                    | 日本語 のどちらかを選択ください。                                                                                                    |
| ▶ ファイル管理                    |     | 接続許可IPアドレス以外             | 許可 しない V                                                                                                    |
| 企業ファイル管理                    |     | からの時間                    | ※回線マスタに「勝続許可DPアドレス」を設定していない場合は、「許可しない」を選んでも勝続可能です。<br>「許可しない」を選択した場合は、すべての回舗に対して「勝続許可DPアドレス」を設定してください。                                                                                                    |
| 店舗ファイル管理                    |     | 表示順                      | 999999                                                                                                    |
| <ul> <li>ニーマット予約</li> </ul> |     | パスワード                    |                                                                                                    |
| ⊕ 企業管理                      |     | マノ信報の事子、幻測に開オスファセング      | ※/パスワードは20文字字での典数字で入力してください。                                                                                                    |
| の店舗管理                       |     | 4所                       |                                                                                                    |
|                             |     | 電話番号                     | Lian ja                                                                                                    |
|                             |     | メールアドレス                  | LAN JA                                                                                                    |
|                             |     | 顧客の詳細画面                  |                                                                                                    |
|                             |     |                          | ※「しない」を選択すると、顧客の詳細画面のみ、住所、電話番号、メールアドレスのマスキングがおこなわれません。                                                                                                    |
|                             |     | 住入金額                     | हुत्तरंठ ▼                                                                                                    |
|                             |     | 所属店舗と参照可能店舗の区別           | 制限なし(所属店との区別なし) ▼                                                                                                    |
|                             |     | 予約修正可否                   | 割限なし                                                                                                    |
|                             |     | 」ザーの参照可能店舗を制限したい場合のみ設定し、 |                                                                                                    |
|                             |     | 参照可能店舗                   | 田 参照可能店舗を追加する                                                                                                    |
|                             |     |                          | キャンセル 登録 連続登録                                                                                                    |

【ユーザー(管理者)】と【ユーザー(一般)】の違い

・【ユーザー(管理者)】では、企業・店舗の情報すべて閲覧、編集が可能です。

・【ユーザー(一般)】では、指定した店舗のみ閲覧、編集が可能になります。(複数店舗管理される場合有効な権

限)

- ① 「所属店舗」は、このユーザーが操作する店舗を選択します。
- ② 「所属店舗と参照可能店舗の区別」は、
  - ・制限なし→所属店舗と同様に操作可能になります。
  - ・所属店以外は参照不可→所属店舗以外は閲覧・操作が不可になります。
  - ・所属店舗と参照店舗に区別をつけ
    - →参照店舗は「予約・会計は参照(閲覧のみ)」「精算点検処理は不可」になります。

| El bonbone Answer           |     |                                                      | #表なお知らせ お知らせ 集計課題 ヘルレブ タイヤ テモ(3 ・ グ1 ヤ上未休式)云石                                                                                                    |
|-----------------------------|-----|------------------------------------------------------|----------------------------------------------------------------------------------------------------|
| ■ 業務開始                      |     | ユーザー登録                                               |                                                                                                    |
| o°。設定登録                     |     | メールアドレス 2031                                         |                                                                                                    |
| ☆ 企業マスタメンテ設定                |     |                                                      | ※Gnami等のプレーメールでご登録いただいを増合、メールンフトの送意メール防止増齢により<br>メールが「送意メールフォルタ」や「ご考測」で扱うけまされている可能性があります。<br>「送意メールンオルダ」の中のメール、「ご考測」の中のメールにご確認ください。<br>送意メールンオルダ」の中のメロットの場合、メール・リントの送意メールになどを変更してください。 |
| は 店舗マスタメンテ設定                |     | ユーザー名(姓) 🐹                                           |                                                                                                    |
| ◎ スケジュール                    |     | ユーザー名(名) 💩 🕫                                         |                                                                                                    |
| 📋 スケジュール                    |     | 権限レベル                                                | □-+f- (-@) ▼                                                                                                    |
| □ 勤怠管理                      |     | 云曰众举十部                                               |                                                                                                    |
| 勤急管理                        |     |                                                      |                                                                                                    |
| ⊠ アプローチ                     |     |                                                      |                                                                                                    |
| 企業販促アプローチ                   |     | 一 所腐活铀 >                                             | 1 タイヤ調炎整常に ①                                                                                                    |
| € データ活用                     |     | スタッフ紐付け >                                            | ※店舗スタッフとしてスタッフマスタに登録されているユーザーは、スタッフ船付けを設定してください。                                                                                                    |
| 「」 ダッシュボード                  |     | 画像                                                   | プロフィール画像をアップロード                                                                                                    |
| <ul> <li>企業データ活用</li> </ul> |     | 国コード                                                 |                                                                                                    |
| 店舗データ活用                     |     | 言語コード                                                | 日本語                                                                                                    |
| <b>ゆ</b> ファイル管理             |     | 接続許可IPアドレス以外                                         | 許可しない▼                                                                                                    |
| ▶ 企業ファイル管理                  |     | からの接続                                                | ※店舗マスタに「接続許可IPアドレス」を設定していない場合は、「許可しない」を選んでも接続可能です。<br>「許可しない」を選択した場合は、すべての店舗に対して「接続許可IPアドレス」を設定してください。                                                                                 |
| 店舗ファイル管理                    |     | 表示順                                                  | 999999                                                                                                    |
| <ul> <li>ネット予約</li> </ul>   |     | パスワード                                                |                                                                                                    |
| ⊕ 企業管理                      |     |                                                      | ※/パスワードは20文字までの英数字で入力してください。                                                                                                    |
| - 古结管理                      |     | 個人情報の表示・印刷に開するマスキング                                  |                                                                                                    |
|                             |     | 田川                                                   |                                                                                                    |
|                             |     | 電前世内                                                 |                                                                                                    |
|                             |     | 両定の詳細画画                                              |                                                                                                    |
|                             |     | 刷 <del>件</del> 07計和回回                                | 00kV 200<br>※「しない」を選択すると、顧客の詳細画面のみ、住所、電話番号、メールアドレスのマスキングがおこなわれません。                                                                                                    |
|                             |     | (2)<br>(2)<br>(2)<br>(2)<br>(2)<br>(2)<br>(2)<br>(2) | हुत्त्रांठ ▼                                                                                                    |
|                             |     | 所属店舗と参照可能店舗の区別                                       | 制限なし(所属店との区別なし) ▼                                                                                                    |
|                             |     | 予約修正可否                                               | 制限なし マ                                                                                                    |
|                             |     | ユーザーの 丁能店舗を制限したい場合のみ設定し                              | 、てください。通常は設定の必要はありません。                                                                                                    |
|                             |     | 参照可能店舖                                               | 田 参照可能店舗を追加する                                                                                                    |
|                             |     |                                                      | キャンセル     登録     連続登録                                                                                                    |
| 所属店舗と参照可能                   | 店舗  | の区別 制限なし(所属店と                                        | の区別なし)                                                                                                    |
|                             |     | 制限なし(所属店と                                            | の区別なし)                                                                                                    |
| 予;                          | 約修  | 正可否 所属店以外は参照<br>所属店舗と参照可能                            | 不可<br>能店舗に区別を付け、参照可能店舗においては「予約・会計は参照のみ」「精算点検処理は処理不可」                                                                                                    |
| 参昭可能店舗を制限したい場               | 合のみ | *設定してください。通常は設定の必要に                                  | はありません。                                                                                                    |

【ユーザー(企業)】を選択した場合、下記のように記入欄が少なくなります。

| E bonbone Answer |              |                                                                           | <b>4</b><br>重要なお知らせ                              | <b>創2</b><br>お知らせ                        | E<br>集計履歴                               | <b>?</b><br>ヘルプ      |             | ダイヤ デモ③ 🔻 | ダイヤ工業株式 |
|------------------|--------------|---------------------------------------------------------------------------|--------------------------------------------------|------------------------------------------|-----------------------------------------|----------------------|-------------|-----------|---------|
| 業務開始             | ユーザー登録       |                                                                           |                                                  |                                          |                                         |                      |             |           |         |
| o% 設定登録          | メールアドレス 🐹    |                                                                           |                                                  | リフトの迷惑。                                  | / 11 Pt 12 405-66                       | 8/- F D              |             |           |         |
| ◆ 企業マスタメンテ設定     |              | **Gmanlaptingのラウーメールでご登録いた<br>メールが「送惑メールフォルダ」の中のメール<br>「送惑メールとして振り分けされている | こいに場合、メール<br>ゴミ箱」に振り分け<br>、「ゴミ箱」の中の<br>場合、メールソフト | クリトの困惑ク<br>されている可能<br>メールもご確認<br>の迷惑メール語 | ミールの正機能<br>能性があります<br>忍ください。<br>役定を変更して | ここより<br>す。<br>てください。 |             |           |         |
| は 店舗マスタメンテ設定     | ユーザー名(姓) 🐹   |                                                                           |                                                  |                                          |                                         |                      |             |           |         |
| 首 スケジュール         | ユーザー名(名) 🐹   |                                                                           |                                                  |                                          |                                         |                      |             |           |         |
| □ スケジュール         | 権限レベル        | ユーザー(管理者) 🔻                                                               |                                                  |                                          |                                         |                      |             |           |         |
| 当 勤怠管理           | 所属企業本部       | [2] ダイヤホールディングス                                                           | _<br>Z                                           |                                          |                                         |                      |             |           |         |
| 勤急管理             | 所属企業         | 「1000 ] ダイヤ工業株式会社                                                         | £                                                |                                          |                                         |                      |             |           |         |
| ⊠ アプローチ          |              |                                                                           |                                                  |                                          |                                         |                      |             |           |         |
| 企業販促アプローチ        | スタッノ紐付け →    | ※店舗スタッフとしてスタッフマスタに                                                        | 登録されているユー                                        | ザーは、スタ                                   | ソフ紐付けを調                                 | 受定してくだ               | さい。         |           |         |
| ♥ データ活用          | 画像           | プロフィール画像をアップ                                                              | <b>パ</b> ロード                                     |                                          |                                         |                      |             |           |         |
| ダッシュボード          | 国コード         | 日本                                                                        |                                                  |                                          |                                         |                      |             |           |         |
| ▲▲ 企業データ活用       | 言語コード        | 日本語                                                                       |                                                  |                                          |                                         |                      |             |           |         |
| 「山」店舗データ活用       | 接続許可IPアドレス以外 | 許可しない ▼                                                                   |                                                  |                                          |                                         |                      |             |           |         |
|                  | からの接続        | ※店舗マスタに「接続許可IPアドレス」<br>「許可しない」を選択した場合は、す                                  | を設定していない場<br>べての店舗に対して                           | 合は、「許可し<br>「接続許可IPJ                      | 」ない」を選ん<br>Pドレス」を調                      | しでも接続可<br>受定してくだ     | 能です。<br>さい。 |           |         |
| ■ ファイル管理         | +            | 000000                                                                    |                                                  |                                          |                                         |                      |             |           |         |
| 企業ファイル管理         | 致小利用         | 333333                                                                    |                                                  |                                          |                                         |                      |             |           |         |
| 店舗ファイル管理         | 売上台帳の店舗選択    | 表示しない ▼                                                                   |                                                  |                                          |                                         |                      |             |           |         |
| ⊕ ネット予約          |              | キャンセル 登録                                                                  | 連続登録                                             |                                          |                                         |                      |             |           |         |
| ⊕ 企業管理           |              |                                                                           |                                                  |                                          |                                         |                      |             |           |         |
| ●」店舗管理           |              |                                                                           |                                                  |                                          |                                         |                      |             |           |         |
|                  |              |                                                                           |                                                  |                                          |                                         |                      |             |           |         |

2.2 アカウント発行後の手順(パスワード設定)

2.1 のアカウント発行を行った後、下記のようなメールが登録したメールアドレス宛に届きます。

| =        | 🖌 G          | mail Q メールを検索                                                                               | 다.<br>나타          |
|----------|--------------|---------------------------------------------------------------------------------------------|-------------------|
| +        | $\leftarrow$ | D 0 Î 🖻 0 0, D D :                                                                          |                   |
| 102      |              | 【bonboneAnswer】アカウント発行手続きのご案内 🍃 🖾 トレイメ                                                      |                   |
| *        | •            | answer@daiyak.co.jp<br>To 自分 ▼                                                              |                   |
| >        |              | このたびは、bonboneAnswerをお申し込みいただき、誠にありがとうございます。                                                 |                   |
| >        |              | アカウント発行についてご案内いたします。                                                                        |                   |
|          |              | ■ アカウント発行手続きの流れ                                                                             |                   |
| ~<br>Ct  |              | bonboneAnswerをご利用いただくには<br>下記の手順にてアカウントの発行手続きをお願いいたします。                                     |                   |
|          |              | (1)<br>下記のアカウント発行用URLをクリックしてください。                                                           |                   |
| 0        |              | ・アカウント発行用URL<br><u>https://answer.daiyak.co.jp/sas/register/index/jD7oeHsRl1/xknMKg6DBJ</u> |                   |
| <b>.</b> |              | (2)<br>アクセスしていただきますと、bonboneAnswerお申し込み画面が<br>表示されますので必要事項をご入力ください。                         |                   |
|          |              | ※セキュリティ上、パスワードの設定を求められます。<br>お好きなパスワードを設定し、設定したパスワードは大切に保管してください。                           |                   |
|          |              | お申し込みが完了すると、bonboneAnswerへのログインに関する<br>ご案内メールをお送りしますので、ログイン方法についてはそちらをご確認ください。              |                   |
| 上記の      | 赤枠P          | 内のアカウント発行用 URL をクリック、またはコピーして検索サイトで                                                         | 検索しま <sup>.</sup> |
| くおす      | すめに          | は【Google chrome】での検索です! >                                                                   |                   |

検索すると下記のような画面が表示されるため、こちらでログイン用のパスワードを設定します。

| F3 bonbone Answer |                          |
|-------------------|--------------------------|
| <b>ユーザー</b>       | アカウント発行                  |
| ューザーアカ            | <sup>カウントの発行を行います。</sup> |
| パスワード:            | を2回入カレてください。             |
| メールアドレス           | dgsmknya55@gmail.com     |
| パスワード             | (半角英数8文字以上)              |
| バスワード (確認)        | ユーザーアカウントを発行             |

パスワード設定後、下記のような画面が表示されれば完了です。

| H bonbone Answer |      |               |                          | ▲<br>重要なお知らせ         | よ知らせ              | 5<br>集計履歴 | 0<br>~11プ | 山口 テスト 👻 | ダイヤ工業株式会社 |
|------------------|------|---------------|--------------------------|----------------------|-------------------|-----------|-----------|----------|-----------|
| ▶ 業務開始           |      | dgsmknya55@gm | i ユーザーア:<br>ail.comにお申し込 | カウント発行が完<br>み完了のご案内を | 了しました。<br>記法信しました | たのでご確認    | ください。     |          |           |
| O° 設定登録          | 業務開始 |               |                          |                      |                   |           |           |          |           |
| は 店舗マスタメンテ設定     |      |               |                          |                      |                   |           |           |          |           |
| 首 スケジュール         |      | 企業本部          | [2] ダイヤフ                 | トールディング              | ブス                |           |           |          |           |
| ご スケジュール         |      | 企業            | [1000] ダイ                | ヤ工業株式会               | 社                 |           |           |          |           |
| ● 勤怠管理           |      | 店舗            | [1] ダイヤ鍋                 | 域灸整骨院 ①              | )                 |           |           |          |           |
| 勤总管理             |      | 業務開始日         | 2022/01/14               | <b>m</b>             |                   |           |           |          |           |
| ● データ活用          |      | レジ金額          | ¥                        | 0                    |                   |           |           |          |           |
| Lill 店舗データ活用     |      |               | 業務                       | 開始                   |                   |           |           |          |           |
| > ファイル管理         |      |               | - <del>*</del> 97        |                      |                   |           |           |          |           |
| ▶ 企業ファイル管理       |      |               |                          |                      |                   |           |           |          |           |

## 完了したら、下記のようなメールが届きます。

| =      | i Gmail        | Q メールを検索                                    | 프는 |
|--------|----------------|---------------------------------------------|----|
| +      | ← ∎            | 9 î © 0 0, b • :                            |    |
| 102    | 【bo            | onboneAnswer】お申し込み完了のご案内 ⊃ 👳 Furix          |    |
| *      | answe<br>To 自分 | er@daiyak.co.jp<br>} ≁                      |    |
| >      | ダイヤ<br>山口 テ    | 4減灸整骨院 ①<br>テスト様                            |    |
| ><br>• | いつもa<br>bonbon | iお世話になっております。<br>neAnswer 事務局です。            |    |
| ~      | このた<br>減にあ     | :びは、bonboneAnswerをお申し込みいただき、<br>うりがとうございます。 |    |
|        | 以下の            | 内容でお申し込みを承りました。                             |    |
|        | 【お申            | し込み内容】                                      |    |
|        | 会社             |                                             |    |
| 9<br>& | 名前<br>メー,<br>  | 1: 山口 テスト<br>                               |    |

■ご利用開始方法

# 3 ログイン方法

### 3.1 PC の場合

「Google chrome」で下記 URL ヘログインします。 ▼ログイン URL https://answer.daiyak.co.jp/sas/login

| Lippender      Lippender Lippender                                                                                                    |                       |                    | 1 the second   |
|----------------------------------------------------------------------------------------------------|-----------------------|--------------------|----------------|
| x-иртид         Лхо-к                                                                                                    | TU PI                 | E-3 bonbone Answer | description of |
| バスワード<br>ログイン状態を維持する<br>ログイン<br>バスワードを忘れた方はこちら                                                                                                    |                       | メールアドレス            |                |
| ログイン状態を維持する         ログイン         パスワードを忘れた方はこちら                                                                                                    |                       | バスワード              | 13al           |
| ログイン<br>バスワードを忘れた方はこちら                                                                                                    |                       | □ ログイン状態を維持する      |                |
| バスワードを忘れた方はこちら                                                                                                    |                       | ログイン               | V              |
| and the second second sec | and the second second | パスワードを忘れた方はこちら     |                |
|                                                                                                    | and the second        |                    | and the second |
| and the second second sec | 10 million            |                    |                |

## 3.2 iPad の場合

iPad のアプリを選択し、上記同様ログインします。

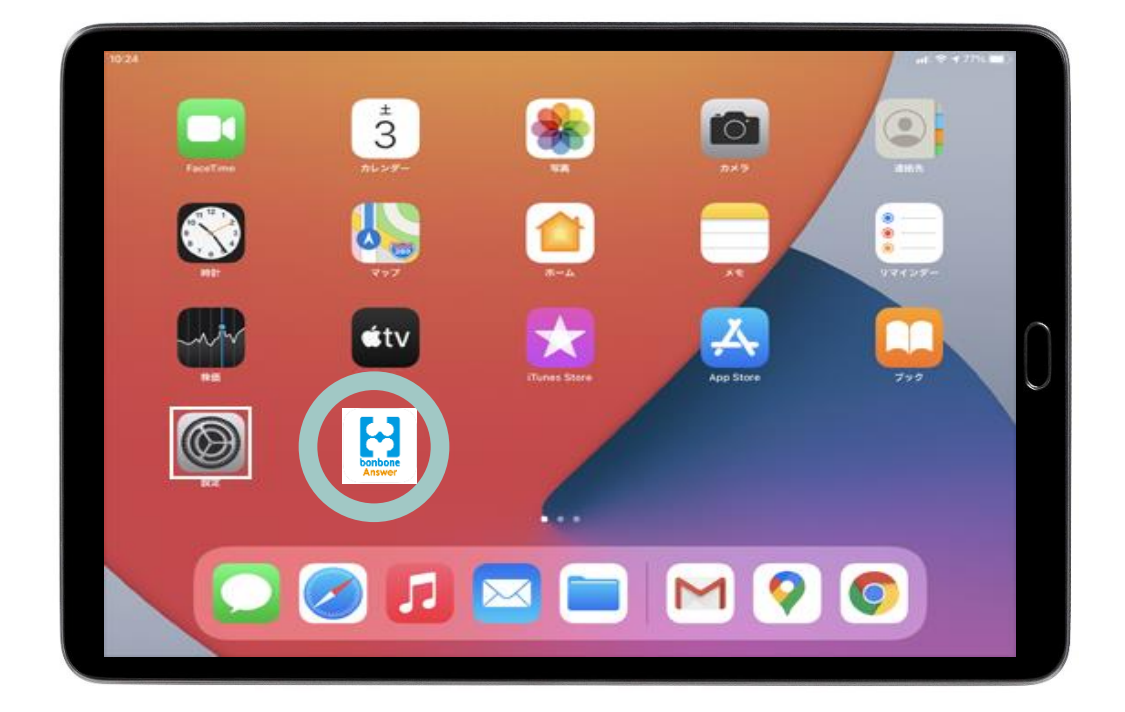

#### 4.1 スタッフ登録する

「menu」の中の「設定登録」を選択します。

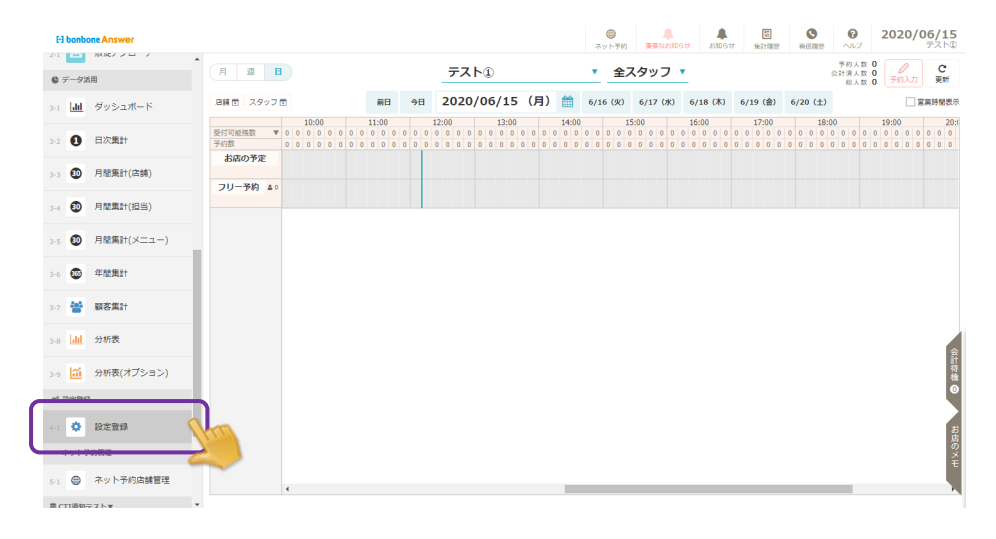

#### 「スタッフマスタ」を選択します。

| E-) bonbone Answer |                         |                 | ネット予約 単要       | ▲ 単<br>はお知らせ お知らせ 集計規歴 # |                      |
|--------------------|-------------------------|-----------------|----------------|--------------------------|----------------------|
| 2-1 🔤 販促アプローチ 🏾 *  | 20 <sup>0</sup>         |                 | 200 C          | 20 <sup>0</sup>          |                      |
| ● データ活用            | ****                    | 商日第フラカ          | <b>※</b> な     | <b>**</b>                |                      |
| 3-1 山 ダッシュボード      |                         | 1000 99 ( // /  |                | 1416(22)                 | NOT THE ALL CASE     |
| 3-2 3 日次集計         |                         | <sup>C</sup> C  | <sup>Q</sup> O | 00                       |                      |
| 3-3 😰 月間集計(店舗)     | クレジット会社マスタ              | 患者名寄せ依頼         | スタッフ名奇せ依頼      | 商品名寄せ依頼                  | 店舗レシート中学項目マス<br>タ    |
| 3-4 🔮 月閣集計(坦当)     | <b>n</b>                |                 | Ê              | Ê                        |                      |
| 3-5 🔕 月閣集計(メニュー)   | スタッフマスタ                 | 販促用テンプレート<br>設定 | アンケート質問事項      | アンケート質問事項<br>店舗別表示設定     | 施術内容手書き<br>テンプレートマスタ |
| 3-6 🚭 年間集計         | ~                       |                 |                |                          |                      |
| 3-7 誓 顧客集計         | <b>マン</b><br>オリジナル項目マスタ | 患者情報項目表示設定      | 患者問診項目         | クーポンマスタ                  | クーポンテンプレートマス         |
| 3-8 山 分析表          |                         |                 | 店确別表示設定        |                          | ~                    |
| 3-9 🔛 分析表(オプション)   | -                       | -               |                |                          |                      |

#### 「新規作成」を選択します。

| E-] bonbone Answer     |                                 |                                                      |
|------------------------|---------------------------------|------------------------------------------------------|
| 3-1 <u>III</u> ダッシュボード | < メニューに戻る スタッフマスター覧             | ● 新月建作1成                                             |
| 3-2 1 日次集計             | ・ 検索条件を入力                       |                                                      |
| 3-3 Ø 月證集計(店舗)         | 所属店舗 [4] テスト①<br>スタッフコード        | 略称<br>社員区分 ダベモマ                                      |
| 3-4 🚺 月閣集計(担当)         | スタッフ名                           | □ 休職を含める                                             |
| 3-5 😰 月間集計(メニュー)       |                                 | <ul> <li>□ 退職を含める</li> <li>□ 非表示設定も含める</li> </ul>    |
| 3-6 🚳 年證集計             | 条件をクリア                          | この条件で検索                                              |
| 3-7 🚰 服客集計             | 1/1 全 1件                        | <ul> <li>&lt; &gt;&gt;</li> <li>CSVダウンロード</li> </ul> |
| 3-8 📶 分析表              | スタッフコー<br>ド スクッフ名 略称 所足店舗       | ▲ 社員区 遊職・休職区 表示順 ↓<br>分 分                            |
| 3-9 🏦 分析表(オプション)       | フリースタッ フリ ダイヤ工業整骨院,並木町の整骨院 テスト1 | *1,並木町の整骨院 テスト2,テス 計員 大戦的由 999999 福生                 |
| a: 約定型録                |                                 | ¥一章                                                  |
| <ul> <li>4:1</li></ul> | 6 XII-LIX 8                     | <ul> <li>دونوری</li> </ul>                           |

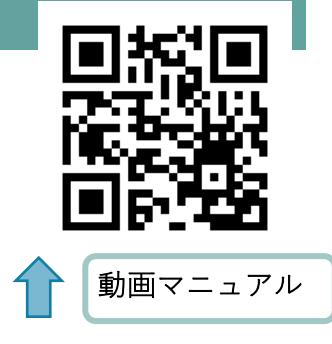

https://youtu.be/rYPIsPt57nA

スタッフマスタ登録を行います。各項目について入力し、「登録」を選択します。 同様に、全スタッフを登録します。 ※続けて別の登録も行う場合は「連続登録」を選択してください。

| H bonbone Answer          |               | <del>ہ</del>                                                                                                    |                                           | 2020/00/15<br>マスト① | 1       |
|---------------------------|---------------|----------------------------------------------------------------------------------------------------|-------------------------------------------|--------------------|---------|
| <ul> <li>データ活用</li> </ul> | スタッフマスタ登録     |                                                                                                    |                                           |                    |         |
| 3-1 <b>山</b> ダッシュボード      | スタッフコード 👪     | 1                                                                                                    |                                           |                    |         |
| 3-2 1 日次集計                | スタッフ名 👪       |                                                                                                    |                                           |                    |         |
| 3-3 Ø 月閣集計(店舗)            | 略称 💩          |                                                                                                    |                                           |                    |         |
| 3-4 🗿 月間集計(担当)            | 所属企業本部        | [17] ダイヤ工業整骨院                                                                                                    |                                           |                    |         |
| 3-5 🔕 月間集計(メニュー)          | 所属企業          | [1000] ダイヤ工業整骨院                                                                                                    |                                           |                    |         |
| 3-6 🚳 年間集計                | 性別            | 不明  ▼                                                                                                    |                                           |                    |         |
| 3-7 替 顧客集計                | メールアドレス       |                                                                                                    |                                           |                    |         |
| 3-8 <mark>.III</mark> 分析表 | 携帯メールアドレス     | □□□□ 基本同時予約                                                                                                    | 回受付可能数とは                                  |                    |         |
| 3-9 ݩ 分析表(オプション)          | 基本同時予約受付可能数 👸 | 1<br>***ット予約で 登録するフゟ                                                                                                    | 2、2の同時に施術可能                               | シャート・              | 人物の設定です |
| o% 設定登録                   | 入社日           |                                                                                                    | 、 ノ ノ クノロゴロゴ にこ 10回小川 ロゴ 月6               | 3.4本日でより,          |         |
| 4-1 🛟 設定登録                | 社員区分          | 社員 ▼                                                                                                    |                                           |                    |         |
| ▶ ネット予約管理                 | 企業デーク洋田での事一時  | 000000                                                                                                    |                                           |                    |         |
| 5-1 🜐 ネット予約店舗管理           | 正来ナーラ活用との政小局  | 333333                                                                                                    |                                           |                    |         |
|                           | 店舖每表示順        | 999999                                                                                                    |                                           |                    |         |
|                           | 店舗毎表示         | 表示 ▼                                                                                                    |                                           |                    |         |
|                           | 店舗毎受付グラフ表示    | 表示 ▼                                                                                                    |                                           |                    |         |
|                           | 店舗毎勤務パターン     | 未設定クリア                                                                                                    |                                           |                    |         |
|                           |               | ※夜闇にスタッフのスケジュール12か月分を自動で作成して<br>スケジュール自動作成時に使用する勤務パターンをここです<br>指定しない場合は、標準の勤務パターンが使用されます。<br>標準の勤務パターンは、スケジュールの標準パターン指定で                                 | います。<br>定します。<br>おこないます。                  |                    |         |
|                           | 勤務シフトパターン。    | 未設定 クリア                                                                                                    |                                           |                    |         |
|                           |               | ※こちらは勤怠損税をご利用いただいていない場合は設定す<br>※夜間にスタッフの勤務シフト12か月分を目動で作成してい<br>勤務シフト目動作成時化使用する勤務シフトパターンをごご<br>増加しない場合は、標準の勤務シフトパターンが使用される<br>準単の勤務シフトパターンは、勤務シフトの標準パターン乱 | 要です。<br>ほす。<br>で確定します。<br>す。<br>定でおこないます。 |                    |         |
|                           | スタッフ区分        | 適用開始日                                                                                                    | 這用終了日                                     |                    |         |
|                           |               | <b>m</b>                                                                                                    | <b>m</b>                                  | 削除する               |         |
|                           |               | 瞬間を指定しない場合は、入力しないでください。                                                                                                    |                                           | スタッフ区分追加           |         |
|                           |               | キャンセル 登録 連続登録                                                                                                    | 登録(続けて他店舗の表示も設定する                         |                    |         |

## 5 同時予約可能数

#### 5.1 同時予約可能数とは

同時予約可能数とは、同時刻に予約受付可能な予約の数です。 予約管理において受付可能な件数を設定する重要な設定になります。 予約表の上部で時間ごとの予約可能数を確認できます。

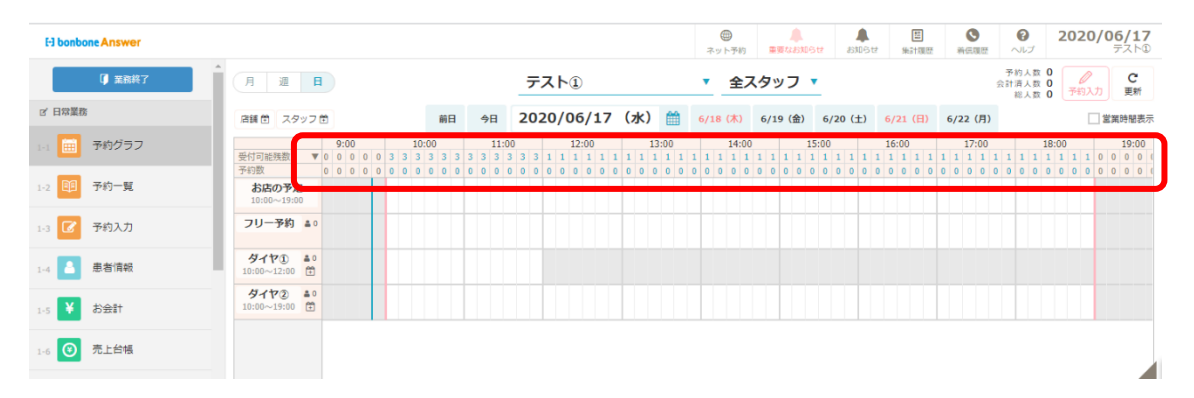

#### 5.1.1 同時予約可能数を設定する(店舗)

スタッフの予約受付可能数は「3-1.スタッフ登録する」で設定します。 ここでは店舗全体の同時予約可能数を設定していきます。

「menu」の中の「設定登録」を選択します。

| El bonbone Answer |                 |                                     |                                 |       |                             |                             |                |                             | (1)<br>ネット予 | 約重要                     | <b>ل</b><br>مهنهه | ま<br>ま知ら                    | 5<br>第11月1日<br>第11月1日<br>第11月11日<br>第11月11日<br>第111月11日<br>第111月11日<br>第111月11日<br>第1111<br>11111<br>11111<br>11111<br>11111<br>11111<br>11111 | <b>③</b><br>着信暖歴          | <b>?</b><br>ヘルプ                      | 2020/                       | <b>'06/15</b><br>テスト①      |
|-------------------|-----------------|-------------------------------------|---------------------------------|-------|-----------------------------|-----------------------------|----------------|-----------------------------|-------------|-------------------------|-------------------|-----------------------------|----------------------------------------------------------------------------------------------------|---------------------------|--------------------------------------|-----------------------------|----------------------------|
|                   | 月週日             | 3                                   |                                 |       | テス                          | Þ٦                          |                |                             | • 4         | ミスタッ                    | フ・                |                             |                                                                                                    |                           | 予約人数(<br>会計済人数(                      | Zenit                       | C                          |
| ☞ テーダ活用           |                 |                                     |                                 |       |                             |                             |                |                             |             | _                       |                   |                             |                                                                                                    |                           | 総人数 (                                | (予約入)                       | 更新                         |
| 3-1 山 ダッシュボード     | 店舗 🗎 スタッフ       | <b>•</b>                            | 前日                              | 今日    | 2020                        | /06/15                      | (月)            | Ê                           | 6/16 (火     | ) 6/17                  | (水)               | 6/18 (木)                    | 6/19 (金)                                                                                                    | 6/20 (±)                  |                                      |                             | 営業時間表示                     |
| 3-2 1 日次集計        | 受付可能残数 ▼<br>予約数 | 10:00<br>0 0 0 0 0 0<br>0 0 0 0 0 0 | 11:00<br>0 0 0 0 0<br>0 0 0 0 0 | 0 0 0 | 12:00<br>0 0 0 0<br>0 0 0 0 | 13:00<br>0 0 0 0<br>0 0 0 0 | 0 0 0<br>0 0 0 | 14:00<br>0 0 0 0<br>0 0 0 0 | 0 0 0       | 15:00<br>0 0 0<br>0 0 0 | 0 0 0             | 16:00<br>0 0 0 0<br>0 0 0 0 | 17:00<br>0 0 0 0 0<br>0 0 0 0 0                                                                                                    | 18:<br>0 0 0 0<br>0 0 0 0 | 00 0 0 0 0<br>0 0 0 0 0<br>0 0 0 0 0 | 19:00<br>0 0 0 0<br>0 0 0 0 | 20:0<br>0 0 0 0<br>0 0 0 0 |
| 3-3 🐠 月間集計(店舗)    | お店の予定           |                                     |                                 |       |                             |                             |                |                             |             |                         |                   |                             |                                                                                                    |                           |                                      |                             |                            |
| 3-4 1 月間集計(担当)    | フリーテ約 10        |                                     |                                 |       |                             |                             |                |                             |             |                         |                   |                             |                                                                                                    |                           |                                      |                             |                            |
| 3-5 🕢 月間集計(メニュー)  |                 |                                     |                                 |       |                             |                             |                |                             |             |                         |                   |                             |                                                                                                    |                           |                                      |                             |                            |
| 3-6 🚳 年間集計        |                 |                                     |                                 |       |                             |                             |                |                             |             |                         |                   |                             |                                                                                                    |                           |                                      |                             |                            |
| 3-7 誉 顧客集計        |                 |                                     |                                 |       |                             |                             |                |                             |             |                         |                   |                             |                                                                                                    |                           |                                      |                             |                            |
| 3-8 山山 分析表        |                 |                                     |                                 |       |                             |                             |                |                             |             |                         |                   |                             |                                                                                                    |                           |                                      |                             | 숲                          |
| 3-9 🎦 分析表(オプション)  |                 |                                     |                                 |       |                             |                             |                |                             |             |                         |                   |                             |                                                                                                    |                           |                                      |                             | 計待機                        |
| of 200843         |                 |                                     |                                 |       |                             |                             |                |                             |             |                         |                   |                             |                                                                                                    |                           |                                      |                             | Ľ                          |
| 4-1 🔷 設定登録        |                 |                                     |                                 |       |                             |                             |                |                             |             |                         |                   |                             |                                                                                                    |                           |                                      |                             | t)<br>古<br>店<br>の          |
| ▶ 不少下予約官理         |                 |                                     |                                 |       |                             |                             |                |                             |             |                         |                   |                             |                                                                                                    |                           |                                      |                             | ×                          |
| 5-1 🜐 ネット予約店舗管理   |                 | 4                                   |                                 |       |                             |                             |                |                             |             |                         |                   |                             |                                                                                                    |                           |                                      |                             | Ŧ                          |
| 完 CTT運知テスト▼       |                 |                                     |                                 |       |                             |                             |                |                             |             |                         |                   |                             |                                                                                                    |                           |                                      |                             |                            |

「店舗マスタ」を選択します。

| く対象企業選択画面に戻る | Q              | Q.                |                         | ÷                     |                 |
|--------------|----------------|-------------------|-------------------------|-----------------------|-----------------|
| ₩ 業務開始       | て<br>スタッフ名寄せ依頼 | 商品名寄せ依頼           | 上」<br>店舗レシート印字項目マ<br>スタ | <b>'∏'</b><br>スタッフマスタ | 販促用テンプレート<br>設定 |
| 0° 設定登録      |                |                   |                         |                       |                 |
| ☆ 企業マスタメンテ設定 | Ê              | Ê                 | ľ                       | <b>N</b>              | <b>N</b>        |
| ✿ 店舗マスタメンテ設定 | アンケート質問事項      | アンケート質問事項<br>表示設定 | 施術内容手書き<br>テンプレートマスタ    | オリジナル項目マスタ            | オリジナル項目値中分類     |
| 首 スケジュール     |                |                   |                         |                       |                 |
| こ スケジュール     |                |                   |                         |                       |                 |
| ☑ アプローチ      | オリシナル項目個大分規    | 间彭坦曰店舗別衣示設正       | シーホシマスタ                 | クーホンテンプレートマ<br>スタ     | 店舗マスク           |
| 企業販促アプローチ    |                |                   |                         |                       |                 |
|              | ▶ ネット予約管理      |                   |                         |                       |                 |
| ● データ活用      |                |                   |                         |                       |                 |
| ダッシュボード      | ネット予約設定ガイド     | ネット予約店舗           | ネット予約                   | ネット予約スタッフ             | ネット予約スタッフ       |
| 山山 企業データ活用   |                | マスタ               | フリースタッフマスタ              | マスタ                   | 目己紹介            |
|              |                |                   |                         | ·                     | i a             |
| ■■ 店舗データ活用   |                |                   |                         |                       |                 |

「同時予約受付可能最大数」と「同時ネット予約受付可能最大数」を設定後、「登録」し完了です。

| El bonbone Answer    |                 |                                                                                                    |
|----------------------|-----------------|----------------------------------------------------------------------------------------------------|
| < 対象企業選択画面に戻る        | 店舗マスタ編集         |                                                                                                    |
| 王 業務開始               | 企業本部            | [2] ダイヤホールディングス                                                                                                    |
| AP 10197041          | 企業              | [1000] ダイヤ工業株式会社                                                                                                    |
|                      | 店舗ID            | 2                                                                                                    |
| ◎。 ビ乗マスタメンテ設定        | 店舗コード           | 1                                                                                                    |
|                      | 店舗名 🚳           | ダイヤ鍼灸整骨院 ①                                                                                                    |
| ゴ スケジュール             | 路称 2011         | ダイヤ鍼灸整骨院 ①                                                                                                    |
| スケジュール               | 帳票用略称 😹         | ダイヤ鍼灸整骨院 ①                                                                                                    |
| 節意管理                 |                 |                                                                                                    |
| 勤怠管理                 | 7-LD            |                                                                                                    |
| ⊠ דרם−+              | 郵便掛号 >          | 7010203                                                                                                    |
| 企業販促アプローチ            | 都道府県            | 圓山県                                                                                                    |
| € データ活用              | 市区郡名            | 岡山市南区                                                                                                    |
| ダッシュボード              | 町城              | 古新田1125                                                                                                    |
|                      |                 | (                                                                                                    |
|                      |                 | )                                                                                                    |
| ◎ アプローチ              |                 | プレンアンプラーから返居する数的出来ールのFromメール/Fro/LuGります。<br>(詳細はここを参加)<br>AKSの登録の時に、このメール/FFレス現てへの確認メールが送信され、記述されたURLをクリックすることによる認証が必要となります。 |
| 企業販促アプローチ            | 同時予約受付可能最大数 852 | 10                                                                                                    |
| € データ活用              |                 | 議の座米数等に応じて同時に予約が受付出来る制限を設定してください。                                                                                            |
| ダッシュボード              | 同時ネット予約受付可能最大数  | 10                                                                                                    |
| Lul 企業データ活用          |                 | ■同時にネット予約が受付出来る制限を設定してください。ネット予約を使用しない場合は初期他のままでかまいません。                                                                      |
| 「「「「「「「「」」」」「「「」」」」」 | 表示順             | aaaaa                                                                                                    |
|                      | 表示              | 表示 マ                                                                                                    |
| ⇒ ノノイル目標             | 1               | 1100 Self / WCT / 110 / 110 / 27 / 2 ATTORVE 1                                                                               |

## 6 スケジュール

## 6.1 店舗の営業パターンを登録する

お店の営業時間・休日を登録します。

「menu」の中の「スケジュール」を選択します。

| E-3 bonb | one Answer |                           |            |       |     |     |       |     |     |     |     |     |     |       |          |     | (1)<br>ホット予約 | 内   | _<br>重要な | <b>а</b> лон | ŧ i  | <b>▲</b><br>BØGせ | 54    | E<br>計履歴 |     |        |         | いしょ        | 2     | 020       | /06<br>デ | /17<br>スト①     |
|----------|------------|---------------------------|------------|-------|-----|-----|-------|-----|-----|-----|-----|-----|-----|-------|----------|-----|--------------|-----|----------|--------------|------|------------------|-------|----------|-----|--------|---------|------------|-------|-----------|----------|----------------|
|          | ◎ 業務終了     | 月週                        | H          |       |     |     |       |     |     | -   | テス  | Þ٩  |     |       |          |     | 全            | スタ  | כשי      | , ,          |      |                  |       |          |     |        | 予<br>会計 | 約人数<br>済人数 | 000   | ●<br>予約入: |          | <b>C</b><br>更新 |
| ☑ 日常業務   | 8          | 店舗首 スタ                    | タッフ 危      | 0     |     |     | 前     | Ħ   | 今日  | 2   | 020 | /06 | /17 | (水)   | <b>#</b> | 6/  | /18 (木)      | ) 6 | 6/19 (   | 金)           | 6/20 | (±)              | 6/21  | (日)      | 6/3 | 22 (月) | )       |            |       |           | 営業時      | 翻表示            |
| 1-1      | 予約グラフ      | 受付可能得数                    |            | 9:00  | 0 0 | 3 3 | 10:00 | 3 3 |     | :00 | 3 1 | 12: | 00  | 1 1 1 | 13:00    |     | 14:          | :00 | 1 1      | 15           | 00   | 1 1 1            | 16:00 | 1 1      | 1 1 | 17:00  | 1 1     | 1 1        | 18:00 | 1 1       | 0 0      | 9:00           |
| 1-2      | 予約一覧       | 予約数<br>お店の予約<br>10:00~19: | 定<br>00    | 0 0 0 | 0 0 | 0 0 | 0 0 0 | 0 0 | 0 0 | 0 0 | 0 0 | 0 0 | 0 0 | 0 0 0 | 0 0 0    | 0 0 | 0 0 0        | 0 0 | 0 0      | 0 0          | 0 0  | 0 0 0            | 0 0   | 0 0      | 0 0 | 0 0    | 0 0     | 0 0        | 0 0   | 0 0       | 0 0      | 0 0 0          |
| 1-3      | 予約入力       | フリー予約                     | <b>a</b> 0 |       | t   |     |       |     |     |     |     |     |     |       |          |     |              |     |          |              |      |                  |       |          |     |        |         |            |       |           |          |                |
| 1-4      | 患者情報       | ダイヤ①<br>10:00~12:00       | ≛ 0<br>(±) |       |     |     |       |     |     |     |     |     |     |       |          |     |              |     |          |              |      |                  |       |          |     |        |         |            |       |           |          |                |
| 1-5 ¥    | お会計        | ダイヤ②<br>10:00~19:00       | ≛ 0<br>⊞   |       |     |     |       |     |     |     |     |     |     |       |          |     |              |     |          |              |      |                  |       |          |     |        |         |            |       |           |          |                |
| 1-6      | 売上台帳       |                           |            |       |     |     |       |     |     |     |     |     |     |       |          |     |              |     |          |              |      |                  |       |          |     |        |         |            |       |           |          |                |
| 1-7      | 入出金入力      |                           |            |       |     |     |       |     |     |     |     |     |     |       |          |     |              |     |          |              |      |                  |       |          |     |        |         |            |       |           |          | 会計符            |
| 1-8 📋    | スケジュール     | )                         |            |       |     |     |       |     |     |     |     |     |     |       |          |     |              |     |          |              |      |                  |       |          |     |        |         |            |       |           |          | 0              |
| 1-9      | 目標設定       |                           |            |       |     |     |       |     |     |     |     |     |     |       |          |     |              |     |          |              |      |                  |       |          |     |        |         |            |       |           |          | お店             |
| 1-10     | 着信履歴       |                           |            |       |     |     |       |     |     |     |     |     |     |       |          |     |              |     |          |              |      |                  |       |          |     |        |         |            |       |           |          | のメモ            |
| 1-11 📩   | 精算点検処理     |                           |            | •     |     |     |       |     |     |     |     |     |     |       |          |     |              |     |          |              |      |                  |       |          |     |        |         |            |       |           |          |                |

「店舗営業パターン」を選択します。

| F3 bonbone Answer |                |                 | (二)<br>ネット予約 | ▲<br>重要なお知らせ | よ知らせ     | 間<br>集計履歴         | <b>③</b><br>着信題歴 | 0<br>VIJ | <b>2019/12/10</b><br>タイヤ整肯院 ① |
|-------------------|----------------|-----------------|--------------|--------------|----------|-------------------|------------------|----------|-------------------------------|
| 1-7 🜔 入出金入力       |                | 44              | .0.0         |              |          | 0=0               |                  |          | 0-0-                          |
| 1-8 📋 スケジュール      | <b>く</b><br>戻る | 店舗営業パタ          | 店舗営業日初       | 確認           | 店舗網      | +<br>り返し予定        |                  | スタッフ     | 動務パターン                        |
| 1-9  目標設定         | -0-0           |                 | 0-0          |              |          | 0=0=              |                  |          |                               |
| 1-10 6 着信履歴       | スタッフ動務日確認      | +<br>スタッフ繰り返し予定 | +<br>スケジュール作 | F成標準         | 【<br>スケジ | <b>ナ</b><br>ユール作成 | ŝ                |          |                               |
| 1-11 🗙 精算点検処理     |                |                 | バターン         | /            |          |                   |                  |          |                               |

## 「新規作成」を選択します。

| 1.7 (1)       入出金入力       ( メニューに戻る 店舗営業パターン一覧       ● **         1.9 (2)       日標設定       ・*       **       **       **       **       **       **       **       **       **       **       **       **       **       **       **       **       **       **       **       **       **       **       **       **       **       **       **       **       **       **       **       **       **       **       **       **       **       **       **       **       **       **       **       **       **       **       *       **       **       **       **       **       **       **       **       **       **       **       *       *       *       *       *       *       *       *       *       *       *       *       *       *       *       *       *       *       *       *       *       *       *       *       *       *       *       *       *       *       *       *       *       *       *       *       *       *       *       *       *       *       *       *       *       *       *                                                                                                           |
|----------------------------------------------------------------------------------------------------|
| ・ 検索条件を入力     ・ 検索条件を入力     ・ 検索条件を入力     ・ 検索条件を入力     ・ 検索条件を入力     ・ レターン名     ・ レターン名     ・ レターン名     ・・レターン名     ・・レターン     ・・レターン     ・・・・・・・・・・・・・・・・・・・・・・・・・・・・・・・・・ |
| I→     I→     バターン名       I→     I→     I→       I→     I→       I→     I→       I→     I→       I→     I→       I→     I→       I→     I→       I→     I→       I→     I→       I→     I→       I→     I→       I→     I→       I→     I→                                                                                                    |
| 19 ■ 目標設定 □ 非表示設定も含める<br>余件をクリア この条件で検索<br>1/1 全 2件                                                                                                    |
| 1:10 S 著信題歴<br>1/1 全 2件                                                                                                    |
| 1/1 全 2件 (5)(付付)                                                                                                    |
| 1-11 ★ 精算点快処理 《 》                                                                                                    |
| □ アプローチ パターンID パターン名 基本22実際協時期 基本22実際行時期 基本ネット予約受付期始時期 基本ネット予約受付期に時期 表示限 ↓                                                                                                    |
| 1 正社員 9:00 20:00 9:00 19:00 999999 550                                                                                                    |
| ● データ派用 2 テスト 10:00 21:00 10:00 21:00 999999 WW                                                                                                    |
| 3-1 <u>山</u> ダッシュボード<br>(メニューに戻る                                                                                                    |
| 3-2 B 日次集計                                                                                                    |

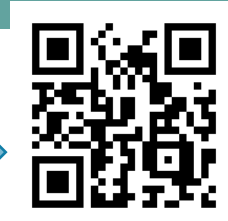

https://youtu.be/SLniFLLGeF8

動画マニュアル

店舗の営業パターンを入力して【登録】を選択します。

(例)基本の営業時間=10:00~19:00
 土曜日、日曜日の営業時間=14:00~19:00
 休日=毎週木曜日、第三日曜日、祝日

| 1-7 🔼 入出金入力           | /14 8 8 8 | バターンII    | њж<br>D 4       |          |       |            |         |           | 基本営業開         | 始時刻 20月 | 10:00             |
|-----------------------|-----------|-----------|-----------------|----------|-------|------------|---------|-----------|---------------|---------|-------------------|
| 1-8 📋 スケジュール          |           | パターン名 💩   | 基本パタ            | ·-ン      |       |            | 1       |           | <b>甘</b> 本    | 了時刻 💦   | 19:00             |
| 1-9 📔 目標設定            |           | 表示        | <b>a</b> 999999 |          |       |            | ]       | 基本之业      | 「「天幻受け間」      | 時刻 30   | 10:00             |
| 1-10 🤇 着信履歴           |           | 表示        | ₹ 表示 ▼          | •        |       |            |         | 基本ない      | ト系約受け協力       | 時刻 330  | 19:00             |
| 精算点検処理                | 上の        | 列から順に適用され | L               |          |       |            |         | 884441172 | 1 3497,819461 |         | 19.00             |
| ♡ アプローチ               | No.       | 週の指定      | 曜日の指定           | 営業・休日の指定 | 開始時刻  | 営業<br>終了時刻 | 圣约马付司参数 | 服約時刻      | ネット予約委        | 付       | 11:27             |
| -1 🖂 販促アプローチ          | 1         | 毎週 ▼      | 月曜日▼            | 営業日  ▼   | 10:00 | 19:00      | 3       | 10:00     | 19:00         | 3       |                   |
| ☞ データ活用               | 2         | 毎週 ▼      | 火曜日▼            | 営業日  ▼   | 10:00 | 19:00      | 3       | 10:00     | 19:00         | 3       | 707               |
| -1 <u> 11</u> ダッシュボード | 3         | 毎週 ▼      | 水曜日▼            | 営業日  ▼   | 10:00 | 19:00      | 3       | 10:00     | 19:00         | 3       |                   |
| -2 1 日次集計             | 4         | 毎週▼       | 木曜日▼            | 休み マ     |       |            |         |           |               |         |                   |
| -3 🚳 月間集計(店舗)         | 5         | 毎週 ▼      | 金曜日▼            | 営業日   ▼  | 10:00 | 19:00      | 3       | 10:00     | 19:00         | 3       | <i><b>クリ</b>ア</i> |
| 4 30 月間集計(担当)         | 6         | 毎週 ▼      | 土曜日▼            | 営業日   ▼  | 14:00 | 19:00      | 3       | 14:00     | 19:00         | 3       | עק (              |
| 5 🔨 月間集計(メニュー)        | 7         | 毎週 ▼      | 日曜日             | 営業日  ▼   | 14:00 | 19:00      | 3       | 14:00     | 19:00         | 3       | ØU7               |
|                       | - 8       | 第3回▼      |                 | 休み       |       |            |         |           |               |         | 217               |
|                       | 0         |           |                 | (+7)     |       |            |         |           |               |         | 555               |
|                       | 9         | vi□ ▼     | · · ·           | 1//03    |       |            |         |           |               |         |                   |
|                       | 10        | •         | •               | ▼        |       |            |         |           |               |         | クリア               |

※予約受付可能数とは

店舗で同時に施術可能な患者さまの人数を設定します。

登録したスタッフの同時予約受付可能数の合計を記入してください。

予約グラフの上記に反映されます。

|                                                |                                                                                                    |                                                                                                    | ,                                                    | 総人数 0 予約入力                                                                                     |
|------------------------------------------------|----------------------------------------------------------------------------------------------------|----------------------------------------------------------------------------------------------------|------------------------------------------------------|------------------------------------------------------------------------------------------------|
| 店舗 🗄 スタッフ 🗄 前日 今日                              | 2020/06/17(水) 🛗                                                                                                    | 6/18 (木) 6/19 (金) 6/20 (土)                                                                                                    | 6/21 (日) 6/22 (月)                                    | <b>2</b>                                                                                       |
| 9:00 10:00 1/                                  | :00 12:00 13:00                                                                                                    | 14:00 15:00                                                                                                    | 16:00 17:00                                          | 18:00                                                                                          |
| 受付可能残数 ▼ 0 0 0 0 3 3 3 3 3 3 3 3 3 3 3 3 3 3 3 | 3     3     3     1     1     1     1     1     1     1     1     1     1       0     0     0     0     0     0     0     0     0     0     0 | 1     1     1     1     1     1     1     1     1     1     1     1     1     1     1     1     1     1     1     1     1     1     1     1     1     1     1     1     1     1     1     1     1     1     1     1     1     1     1     1     1     1     1     1     1     1     1     1     1     1     1     1     1     1     1     1     1     1     1     1     1     1     1     1     1     1     1     1     1     1     1     1     1     1     1     1     1     1     1     1     1     1     1     1     1     1     1     1     1     1     1     1     1     1     1     1     1     1     1     1     1     1     1     1     1     1     1     1     1     1     1     1     1     1     1     1     1     1     1     1     1     1     1     1     1     1     1     1     1     1     1     1     1     1     1     1 <th><math display="block">\begin{array}{cccccccccccccccccccccccccccccccccccc</math></th> <th><math display="block">\begin{bmatrix} 1 &amp; 1 &amp; 1 &amp; 1 &amp; 1 &amp; 1 &amp; 1 &amp; 0 \\ 0 &amp; 0 &amp; 0 &amp; 0 &amp; 0 &amp; 0 &amp; 0 &amp; 0 \end{bmatrix}</math></th> | $\begin{array}{cccccccccccccccccccccccccccccccccccc$ | $\begin{bmatrix} 1 & 1 & 1 & 1 & 1 & 1 & 1 & 0 \\ 0 & 0 & 0 & 0 & 0 & 0 & 0 & 0 \end{bmatrix}$ |
| <b>お店の予定</b><br>10:00~19:00                    |                                                                                                    |                                                                                                    |                                                      |                                                                                                |
| フリー予約 🛔 0                                      |                                                                                                    |                                                                                                    |                                                      |                                                                                                |
| ダイヤ① ♣0<br>10:00~12:00 音                       |                                                                                                    |                                                                                                    |                                                      |                                                                                                |
| ダイヤ② =0<br>10:00~19:00 半                       |                                                                                                    |                                                                                                    |                                                      |                                                                                                |

受付可能数は【勤務中スタッフの受付可能数の合計】と【店舗の予約受付可能数】を比較し、

より小さい値が表示されます。

(例) 基本同時予約受付可能数:ダイヤ① 2人、 ダイヤ② 1人
 店舗の予約受付可能数: 3人
 12:00からダイヤ①が休みのため、受付可能数は1になっている

## 6.2 店舗のスケジュールを登録、変更する

お店の休日・営業時間の登録を行います。

「menu」の中の「スケジュール」選択します。

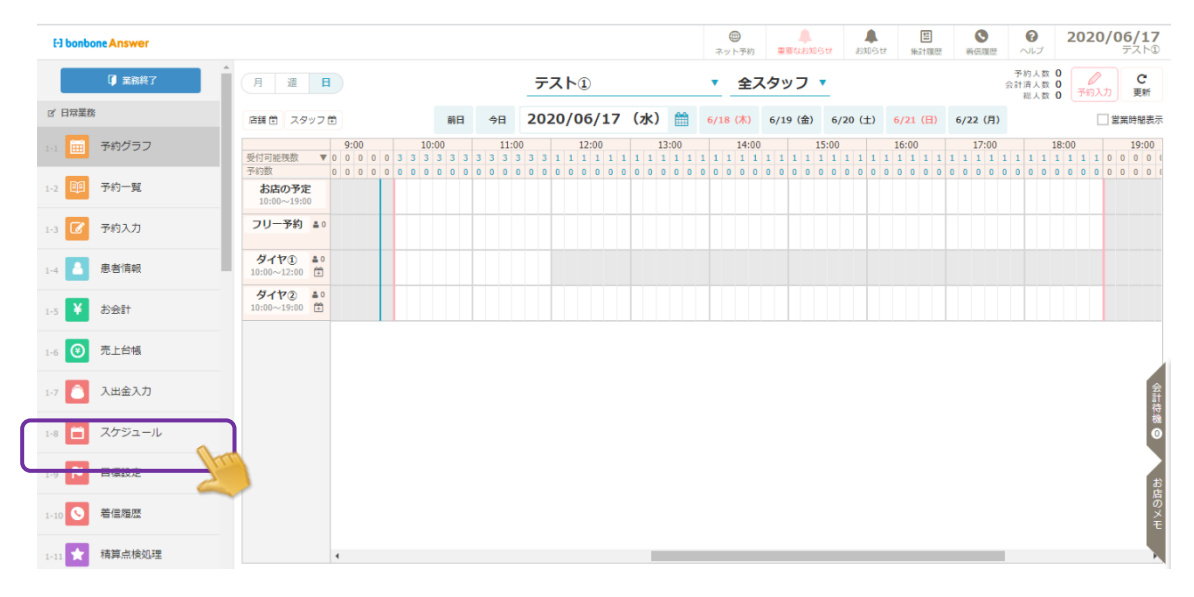

「店舗営業日設定」を選択します。

| <b>く</b><br>戻る | 店舗営業パターン   |                      | (中)<br>店舗繰り返し予定 | #################################### |
|----------------|------------|----------------------|-----------------|--------------------------------------|
|                | <u>+</u>   | ÷                    | <u>+</u>        |                                      |
| スタッフ勤務日設定      | スタッフ繰り返し予定 | スケジュール作成標準<br>パターン設定 | スケジュール作成        |                                      |

#### 店舗の営業日を登録します。「編集」を選択します。

| E bonbone Answer |      |       |         |     |      | *     | ●<br>ット予約 黒男 | は<br>なお知らせ | ようしゃ お知らせ | (新計風歴 新任)      | ● <b>2020/06/16</b><br>〒3 トロ |
|------------------|------|-------|---------|-----|------|-------|--------------|------------|-----------|----------------|------------------------------|
|                  | < ×= | コーに戻る | 店舗営業日確認 |     | •    | 2020/ | 06 🛗         | •          |           |                | 編集                           |
|                  | _    |       |         |     |      | 営業    |              |            | ネット予約受任   | đ              |                              |
| 1-8 📋 スケジュール     | 日付   | 曜日    | 祝祭日     | 后休日 | 開始時刻 | 終了時刻  | 予約受付可能<br>数  | 開始時刻       | 終了時刻      | ネット予約受<br>付可能数 | お店のメモ                        |
|                  | 1    | 月     |         |     |      |       |              |            |           |                |                              |
| 1-9 日標設定         | 2    | 火     |         |     |      |       |              |            |           |                |                              |
| 1-10 🕓 着信履歴      | 3    | 水     |         |     |      |       |              |            |           |                |                              |
| 1.11 📩 精算点检机理    | 4    | 木     |         |     |      |       |              |            |           |                |                              |
|                  | 5    | 金     |         |     |      |       |              |            |           |                |                              |
|                  | 6    | ±     |         |     |      |       |              |            |           |                |                              |
| 2-1 胚 販促アプローチ    | 7    | в     |         |     |      |       |              |            |           |                |                              |
| € データ活用          | 8    | 月     |         |     |      |       |              |            |           |                |                              |

「パターン設定」を選択します。

| El bonbone Answer |   |     |              |     |                                       |      |      | <b>ج</b> ا | ●<br>ト予約 重要 | 26305tz | ▲<br>お知らせ  | 無計履歴     | 将任理想 | へルプ   | 2020/06/16<br>72.50 |
|-------------------|---|-----|--------------|-----|---------------------------------------|------|------|------------|-------------|---------|------------|----------|------|-------|---------------------|
| 1-7 🚺 入出金入力       | R | 儲當  | 営業日登録・編集 202 |     |                                       |      |      | 020/06     | 0/06        |         |            |          |      | バタ    |                     |
|                   |   | 8 8 |              |     |                                       | 営業   |      |            | ネット予約受付     |         |            |          |      | 2     |                     |
| 1-8 🔲 スケシュール      |   | 付   | ā            | 祝祭日 | 店休日                                   | 開始時刻 | 終了時刻 | 予約受付可能数    | 開始時刻        | 終了時刻    | ネット子<br>可能 | 約受付<br>数 |      | お店のメモ |                     |
| 1-9 陀 目標設定        |   | 1)  | 9            |     | 営業日 ▼                                 |      |      | 1          |             |         | 1          |          |      |       |                     |
| 1-10 🤡 着信頭歴       |   | 2 3 | ĸ            |     | 業田 ▼                                  |      |      | 1          |             |         | 1          |          |      |       |                     |
| 1-11 ★ 精算点検処理     |   | 3 7 | *            |     | ===================================== |      |      | 1          |             |         | 1          |          |      |       |                     |
| ☑ アプローチ           |   |     |              |     |                                       |      |      |            |             |         |            |          |      |       |                     |
| 2-1 🖂 販促アプローチ     |   | 4 2 | ×            |     | =業日 ▼                                 |      |      | 1          |             |         |            |          |      |       | 10                  |
| A =_0/€#          |   | 5 9 | £            |     | 営業日 ▼                                 |      |      | 1          |             |         | 1          |          |      |       |                     |

## 2.1 で登録したパターンのうち、適用させたいパターンを選択します。

| H bonbone Answer |   |        |        |          |          | ネット予約 単章      | 4<br>38305t 8305t | #3<br>無計題歴 | ● 前伝環歴 へ | <b>ວ</b> | <b>20/06/16</b><br>テスト① |
|------------------|---|--------|--------|----------|----------|---------------|-------------------|------------|----------|----------|-------------------------|
| 1-7 🚺 入出金入力      | 1 | 閉じる    |        |          |          | « »           |                   |            |          | 1/       | 1 全 1件                  |
| 1-8 📋 スケジュール     |   | パター>ID | パターン名  | 基本営業開始時刻 | 基本営業終了時刻 | 基本ネット予約受付開始時刻 | 刻 基本ネット           | 予約受付終了時    | 阙 表      |          | MARC .                  |
| 1-9 📔 目標設定       |   | 4      | 基本バターン | 10:00    | 19:00    | 10:00         | :                 | 19:00      | 999      | 999      | 選択                      |
| 1-10 🔇 着信履歴      |   | 閉じる    |        |          |          | « »           |                   |            |          |          | Gan                     |

#### 内容を確認し「登録」を選択します。

| F3 bonbone Answer     |    |     |        |          |       |       | ネット     | )<br>予約 重要! | 38知らせ ま | 5知らせ 集計履歴      | 着低限歷 | シルプ   | <b>2020/06/</b><br>テス | 1/<br>(ト① |
|-----------------------|----|-----|--------|----------|-------|-------|---------|-------------|---------|----------------|------|-------|-----------------------|-----------|
| 1-7 🜔 入出金入力           | 店舗 | 檔業  | 日登録・編集 |          |       | 2     | 020/06  |             |         |                | [    | パタ    | ーンで設定                 |           |
| 7.5%= 1               | в  | 822 |        |          |       | 営業    |         |             | ネット予約受  | 6              |      |       | _                     |           |
|                       | 付  | Ē   | 优荣日    | 后怀日      | 開始時刻  | 終了時刻  | 予約受付可能数 | 開始時刻        | 終了時刻    | ネット予約受付<br>可能数 |      | お店のメモ | =                     |           |
| 1-9 📔 目標設定            | 1  | 月   |        | 営業日  ▼   | 10:00 | 19:00 | 3       | 10:00       | 19:00   | 3              |      |       |                       | 7         |
| 1-10 🤇 着信履歴           | 2  | 火   |        | 営業日  ▼   | 10:00 | 19:00 | 3       | 10:00       | 19:00   | 3              |      |       |                       |           |
| 1-11 📩 精算点検処理         | 3  | 水   |        | 営業日  ▼   | 10:00 | 19:00 | 3       | 10:00       | 19:00   | 3              |      |       |                       |           |
| ☑ アプローチ               | 4  | *   |        | (#1)     |       |       |         |             |         |                |      |       |                       |           |
| 2-1 🖂 販促アプローチ         |    | ~~  |        | - 1107 · |       |       |         |             |         |                |      |       |                       | _li       |
| € データ活用               | 5  | 金   |        | 営業日 ▼    | 10:00 | 19:00 | 3       | 10:00       | 19:00   | 3              |      |       |                       |           |
| 3-1 <b>山山</b> ダッシュボード | 6  | ±   |        | 営業日 ▼    | 14:00 | 19:00 | 3       | 14:00       | 19:00   | 3              |      |       |                       | 7         |
| 3-2 1 日次集計            | 7  | B   |        | ☆業日      | 14:00 | 19:00 | 3       | 14:00       | 19:00   | 3              |      |       |                       | 1         |
| 3-3 30 月間集計(店舗)       | 8  | 月   |        | 営業日  ▼   | 10:00 | 19:00 | 3       | 10:00       | 19:00   | 3              |      |       |                       | 1         |
| 3-4 👩 月開集計(招当)        | 9  | 火   |        | 営業日・     | 10:00 | 19:00 | 3       | 10:00       | 19:00   | 3              |      |       |                       |           |
|                       |    |     |        |          | 2     |       |         |             |         |                |      |       |                       |           |

|    |   | · · · · |       |       | للسقار |       |       |   |
|----|---|---------|-------|-------|--------|-------|-------|---|
| 23 | 火 | 営業日  ▼  | 10:00 | 19:00 | 3      | 10:00 | 19:00 | 3 |
| 24 | ж | 営業日  ▼  | 10:00 | 19:00 | 3      | 10:00 | 19:00 | 3 |
| 25 | * | (休み)    |       |       |        |       |       |   |
| 26 | 金 | 営業日  ▼  | 10:00 | 19:00 | 3      | 10:00 | 19:00 | 3 |
| 27 | ± | ☆業日・▼   | 14:00 | 19:00 | 3      | 14:00 | 19:00 | 3 |
| 28 | в | 営業日・    | 14:00 | 19:00 | 3      | 14:00 | 19:00 | 3 |
| 29 | 月 | 営業日  ▼  | 10:00 | 19:00 | 3      | 10:00 | 19:00 | 3 |
| 30 | 火 | 営業日  ▼  | 10:00 | 19:00 | 3      | 10:00 | 19:00 | 3 |
|    |   |         |       | ++    | ッンセル   | 登録    |       |   |
|    |   |         |       |       |        |       |       |   |

## 6.3 店舗の繰り返しの予定を登録する

毎週、毎日決まった時間の予定を登録します。昼休憩を設定する際にこちらを設定します。 例として、営業時間が10:00~12:00、14:00~19:00 などの場合も、店舗の繰り返し予定として 12:00~14:00 を昼休憩とし登録していきます。

「menu」の中の「スケジュール」を選択します。

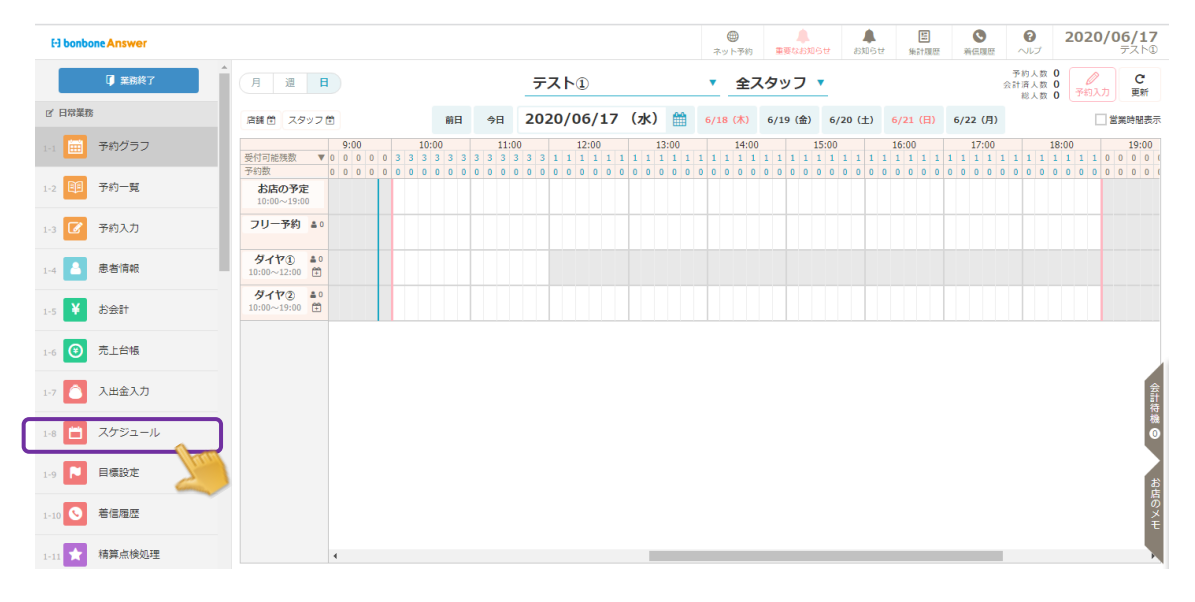

「店舗繰り返し予定」を選択します。

| <            | <b>***</b> |                      | +          | Ê          |
|--------------|------------|----------------------|------------|------------|
| 戻る           | 店舗営業パターン   | 店舗営業日設定              | 店舗繰り返し予定 🕥 | スタッフ勤務パターン |
| 0-0,         | ومعمر      | بقسقم                | مصم 🚽      |            |
| $\checkmark$ | +          | +                    | +          |            |
| スタッフ勤務日設定    | スタッフ繰り返し予定 | スケジュール作成標準<br>パターン設定 | スケジュール作成   |            |

#### 「新規作成」を選択します。

|                             | () 該当データがありませ | žA <sub>re</sub> |           |
|-----------------------------|---------------|------------------|-----------|
| < ×ニュー 店舗繰り返し予定一覧           |               |                  | ● 新規作成    |
| <ul> <li>検索条件を入力</li> </ul> |               |                  |           |
| パターン名                       |               |                  |           |
| □ 非表示設定                     | きも含める         |                  |           |
| 条件をクリア                      |               |                  | この条件で検索   |
| 1/1 全 0件                    | · · · · · ·   |                  | CSVダウンロード |
| 100-240                     | 154-2-8       | 10 cm 10         |           |

決まった時間の予定を入力し、「登録」を選択します。

(例)毎週金曜日 10:00~10:30 ミーティング

予定時間内における Web 予約は不可、POS からの予約は可能

| 1       | ターン名 |       | ミーティング |       |         |       | 表        | <b>F/III</b> 9999 | 999                                    |       |
|---------|------|-------|--------|-------|---------|-------|----------|-------------------|----------------------------------------|-------|
|         |      |       |        |       |         |       |          | tr 表示             | •                                      |       |
| N<br>0. | 週の指定 | 曜日の指定 | 開始時刻   | 格了時刻  | グラフ背最色  | グラフ表示 | ネット予約可否  | POS予約可否           | メッセージ                                  |       |
| 1       | ●週 ▼ | 金曜日▼  | 10:00  | 10:30 | #69E0E0 | 表示 🔻  | ネット予約不可▼ | POSTAND           | • ==================================== | クリ    |
| 2       | •    | •     |        |       |         | •     | •        | -                 | •][                                    | ØIJ.  |
| 3       | •    | •     |        |       |         | •     |          | (                 | •                                      | 00    |
| 4       | •    | •     |        |       |         | •     |          |                   | •]                                     | 00    |
| 5       | •    | •     |        |       |         | •     | •        |                   | •)[                                    | 20    |
| 6       | •    | •     |        |       |         | •     | •        | -                 | •][                                    | 20    |
| 7       | •    | •     |        |       |         |       | •        |                   | •                                      | 00    |
| 8       | •    | •     |        |       |         | •     |          |                   | •                                      | 29    |
| 9       | •    | •     |        |       |         | •     | •        |                   | •                                      | 00    |
| 1       | •    | •     |        |       |         | •     |          |                   | •                                      | -<br> |

(例) 12:00~14:00 昼休憩

【基本の営業】10:00~19:00

土曜日、日曜日の営業時間=14:00~19:00

```
休日=毎週木曜日、第三日曜日、祝日
```

|                                  |     |         |         |       | -     |             |             |              |              |           | -         |                  |             |                |                |
|----------------------------------|-----|---------|---------|-------|-------|-------------|-------------|--------------|--------------|-----------|-----------|------------------|-------------|----------------|----------------|
| El bonbone Answer                |     |         |         |       |       |             |             | (1)<br>ネット予約 | ▲<br>重要なお知らせ | ▲<br>お知らせ | 世<br>毎計履歴 | <b>③</b><br>新伝環歴 | 0<br>~117   | 2020,          | /06/17<br>テストロ |
| 1-7 🔼 入出金入力                      | 「店舗 | 繰り返し予   | 定登録     |       |       |             |             |              |              |           |           |                  |             |                |                |
| 1-8 📋 スケジュール                     |     | バターン名   | 必須 休前   | 息時間   |       |             |             |              | 8            | 東示順       | 999999    |                  |             |                |                |
|                                  |     |         |         |       |       |             |             |              |              | 表示        | 表示 ▼      |                  |             |                |                |
|                                  | No. | 週の指定    | 曜日の指定   | 開始時刻  | 終了時刻  | グラフ背景色      | <u>ネット予</u> | 的可否          | POS予約可否      |           | メッセージ     |                  | 予約受付<br>可能数 | ネット予約<br>受付可能数 |                |
| 1-10 🕓 着信履歴                      | 1   | 毎週 ▼    | 月曜日▼    | 12:00 | 14:00 | #98F07D     | ネット予約       | 可 🔻          | POS予約可 🔻     | 屋休倉       | 1         |                  |             |                | クリア            |
| 1-11 📩 精算点検処理                    | 2   | 每週 ▼    | 火曜日▼    | 12:00 | 14:00 | #98F07D     | ネット予約       | <b>□</b> ▼   | POS予約可 V     | 屋休創       |           |                  |             |                | クリア            |
| ビ アプローチ                          | 3   | 毎週 ▼    | 水曜日 ▼   | 12:00 | 14:00 | #98F07D     | ネット予約       | ান 🔻         | POS予約可 ▼     | 屋休創       | ą.        |                  |             |                | クリア            |
| 1 版促アプローチ                        | 4   | 毎週▼     | 金曜日▼    | 12:00 | 14:00 | #98F07D     | ネット予約       | in ▼         | POS予約可 ▼     | 屋休創       | 1         |                  |             |                | クリア            |
| <b>ビ</b> データ活用<br>1.11 - グッシュポード | 5   |         |         |       |       |             |             | -            |              |           |           |                  |             |                | 717            |
|                                  |     |         |         |       |       | 555<br>770  |             | -            | · ·          |           |           |                  |             |                |                |
| 3-2 1 日次集計                       | 6   | <b></b> | <b></b> |       |       | 1883        |             | <b>_</b>     | •            |           |           |                  |             |                | <u>907</u>     |
|                                  |     |         |         |       |       | L CHENNEL L |             |              |              |           |           |                  |             |                |                |

# ※こちらの繰り返し予定は登録した翌日に反映されます

## 6.4 スタッフの勤務日を登録する

スタッフの勤務時間・休日を登録します。

「menu」の中の「スケジュール」を選択します。

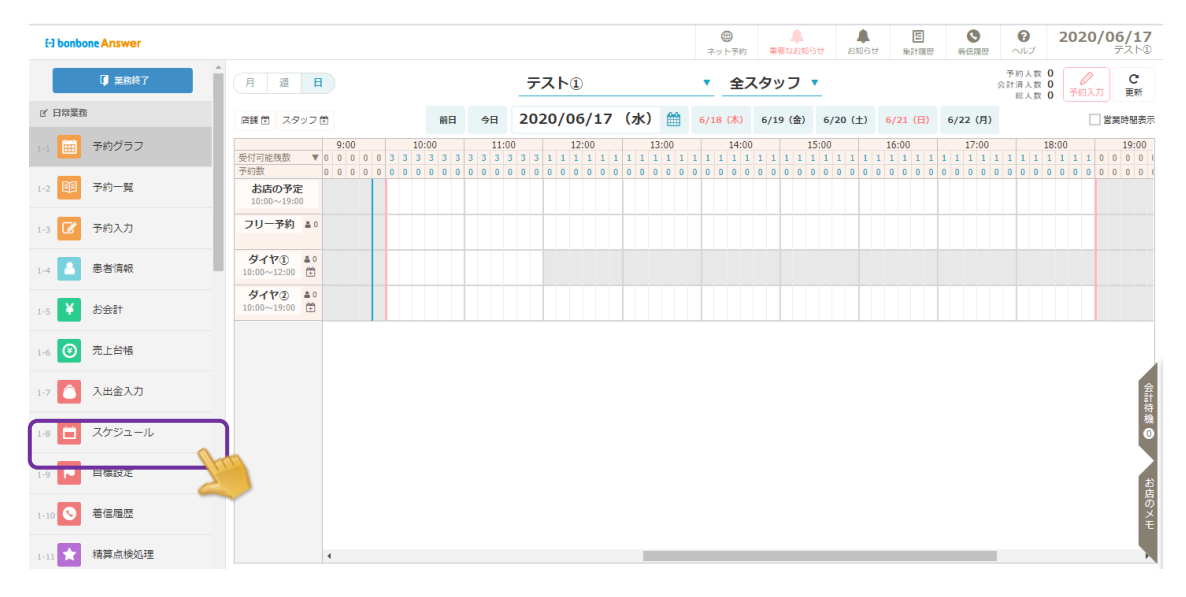

「スタッフ勤務パターン」を選択します。

| <         | <b>f</b> ∰ |            | +           | <b>₽</b>  |
|-----------|------------|------------|-------------|-----------|
| 戻る        | 店舗営業パターン   | 店舗営業日設定    | 店舗繰り返し予定    | スタッフ勤務パター |
|           |            |            | <b>1</b> +1 |           |
| スタッフ勤務日設定 | スタッフ繰り返し予定 | スケジュール作成標準 | スケジュール作成    |           |

「新規作成」を選択します。

| パターン名       社員区分     ご 社員       ● 非表示設定も含める       条件をクリファ       全 4件       CSVダウンロード | 桂索条件を入力       |             |   |        | -  |
|--------------------------------------------------------------------------------------|---------------|-------------|---|--------|----|
| 条件をクリア     この条件で検索       全 4件        (SVダウンロード)                                      | パターン名<br>社員区分 | 社員<br>図パート  |   |        | )• |
| 全 4件 《 》 CSVダウンロード                                                                   |               | □ 非表示設定も含める |   |        |    |
|                                                                                      | 条件をクリア        | □ 非表示設定も含める | Z | の条件で検索 |    |

スタッフの勤務パターンを入力して「登録」を選択します。

(例)スタッフ1 毎週火曜日 休み

毎週月曜日 10:00~12:00 勤務

| El bonbone Answer     |        |             |        |          | ホット予約 | ▲<br>重要なお知らせ | お知らせ  | 臣<br>無計履歴 | <b>⑤</b><br>將伝現歴 | <b>?</b><br>ヘルプ | <b>2020/06/16</b><br>テスト① |
|-----------------------|--------|-------------|--------|----------|-------|--------------|-------|-----------|------------------|-----------------|---------------------------|
| 1-7 🔿 入出金入力           | ^ スタッフ | フ勤務パターン     | 融級     |          |       |              |       |           |                  |                 |                           |
|                       | J.C.   | ターン名 📶      | スタッフ1  |          |       |              |       | 基本勤務      | 防開始時刻            | 必須              | 10:00                     |
| 1-8 🔲 スケンユール          |        | 社員区分        | 社員 ▼   |          |       |              |       | 基本勤務      | 務終了時刻            | 必須              | 19:00                     |
| 1-9 🏲 目標設定            |        | 表示順         | 999999 |          |       |              | 基本ネッ  | 小下予約受你    | 間於時刻             | >গ্ৰ            | 10:00                     |
| 1-10 🕓 着信履歴           |        |             |        |          |       |              |       |           |                  |                 | 10:00                     |
| 🔸 語質占給処理              |        | 表示          | 表示 ▼   |          |       |              | 基本不少  | / 卜予約受付   | 1終了時刻            | 必須              | 19:00                     |
|                       | 上の列た   | いら順に適用されます。 |        |          |       | 勤務           |       |           | ネット予約            | 受付              |                           |
|                       | No.    | 週の指定        | 曜日の指定  | 勤務・休日の指定 | 開始    | 時刻           | 終了時刻  | 開始        | 時刻               | 終了時             | 8                         |
| 2-1 🖂 販促アプローチ         | 1      | 毎週 ▼        | 火曜日 ▼  | 休み       |       |              |       |           |                  |                 | クリア                       |
| ● データ活用               | 2      | 毎週 ▼        | 水曜日▼   | 勤務  ▼    | 10:   | 00           | 12:00 | 10:       | 00               | 12:00           | ) クリア                     |
| 3-1 <b>山山</b> ダッシュボード |        |             |        |          |       |              |       |           |                  |                 |                           |
| 3-2 0 日次集計            | 3      | •           | •      | ▼        |       |              |       |           |                  |                 | クリア                       |
|                       | - 4    | •           | •      | •        |       |              |       |           |                  |                 | クリア                       |
| 3-3 💿 月閣集計(店舗)        | 5      | •           | •      | <b></b>  |       |              |       |           |                  |                 | クリア                       |
| 3-4 1 月間集計(担当)        |        |             |        |          |       |              |       |           |                  |                 |                           |
| 2-5 前 日間集計(メニュー)      | 6      | •           | •      | ▼        |       |              |       |           |                  |                 | 0U7                       |
| •                     | - 7    | •           | •      | •        |       |              |       |           |                  |                 | クリア                       |
| Ar an da a .          |        |             |        |          |       |              |       |           |                  |                 |                           |

(例)スタッフ2 第4月曜日 休み

毎週金曜日 12:00~19:00 勤務

| El bonbone Answer      |        |             |            |                  | ネット予約 | ▲<br>重要なお知らせ | ▲<br>お知らせ | (集計環歴   | ●<br>新伝環歴    | のレプ   | 2020  | <b>/06/17</b><br>テストの |
|------------------------|--------|-------------|------------|------------------|-------|--------------|-----------|---------|--------------|-------|-------|-----------------------|
| 1-7 🜔 入出金入力            | スタッ    | フ勤務パターン約    | 毫集         |                  |       |              |           |         |              |       |       |                       |
|                        |        | パターンID      | 7          |                  |       |              |           | 基本勤     | 防開始時刻        | 影響    | 10:00 |                       |
|                        | 16     | ターン名 🚵      | スタッフ2      |                  |       |              |           | 基本勤     | 勝終了時刻        | 必須    | 19:00 |                       |
| 1-9 陀 目標設定             |        | 社員区分        | 社員 ▼       |                  |       |              | 基本ネッ      | 卜予約受付   | <b> 開始時刻</b> | 必須    | 10:00 |                       |
| 1-10 🚫 着信履歴            |        | 表示順         | 999999     |                  |       |              | 其大之。      | トヌ幼母の   | 按了時刻         |       | 10:00 |                       |
| 1-11 ★ 精算点検処理          |        | <b>*</b>    |            |                  |       |              | 88-1-1-2  | 1 14920 | 146 1 9420   | 82094 | 19.00 |                       |
| ⊠ アプローチ                |        | 43/1        | 32/3       |                  |       |              |           |         |              |       |       |                       |
| 2-1 🖂 販促アプローチ          | LODAIL | いつ順に適用されます。 | 80005th    | 熱致、体口の影响         |       | 動務           |           |         | ネット予約        | 的受付   |       |                       |
|                        | 110.   | 2001BAC     | PELIOJIEAC | 8010 · W-LIOJBAC | 開始    | 時刻           | 終了時刻      | 開始      | 時刻           | 終了時刻  | 9     |                       |
| ◎ デーダ活用                | 1      | 毎週 ▼        | 金曜日 ▼      | 勤務  ▼            | 12    | :00          | 19:00     | 12:     | 00           | 19:00 |       | クリア                   |
| 3-1 <u>III</u> ダッシュボード | 2      | 第4回▼        | 月曜日▼       | 休み・              |       |              |           |         |              |       |       | クリア                   |
| 3-2 1 日次集計             | 3      |             |            |                  |       |              |           |         |              |       |       | 717                   |
| 3-3 🗿 月間集計(店舗)         |        |             |            |                  |       |              |           |         |              |       |       |                       |
|                        | 4      | •           | <b>_</b>   | •                |       |              |           |         |              |       |       | クリア                   |
| 3-4 🗿 月閣集計(担当)         | 5      | •           | •          |                  |       |              |           |         |              |       |       | クリア                   |
| 3-5 💿 月間集計(メニュー)       | 6      | •           |            |                  |       |              |           |         |              |       |       | クリア                   |

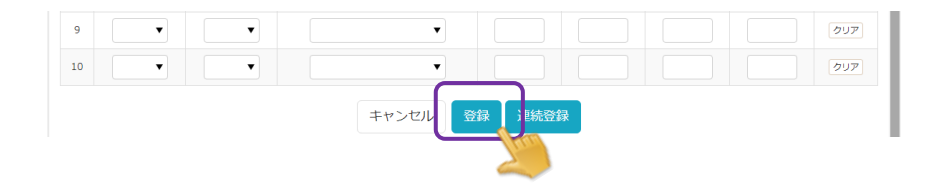

## 6.5 スタッフのスケジュールを登録する

スタッフの休日・勤務時間の登録を行います。

「menu」の中の「スケジュール」を選択します。

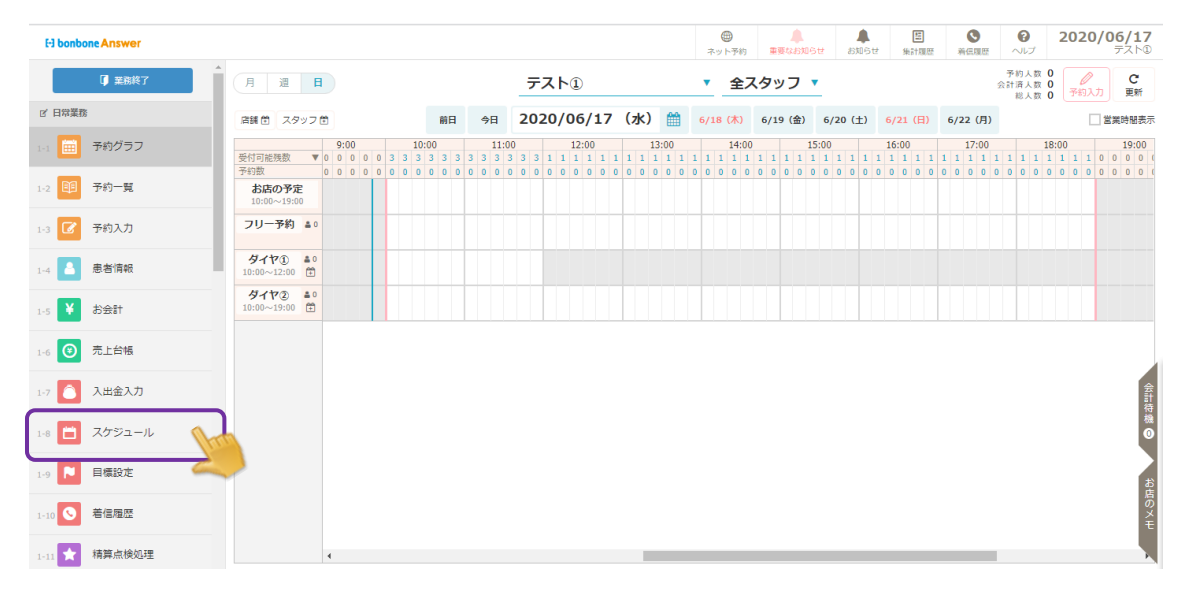

「スタッフ勤務日設定」を選択します。

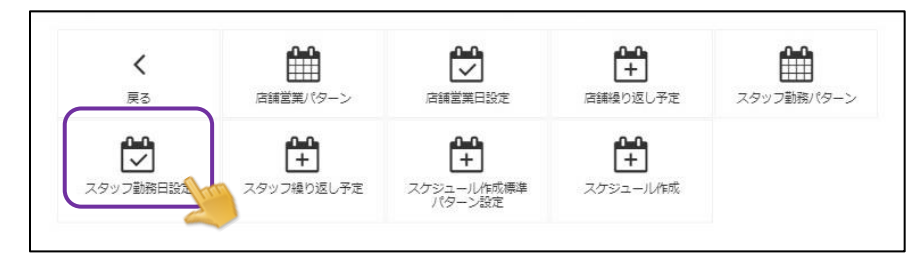

対象のスタッフを選択して、勤務時間や休日を登録します。「編集」を選択します。

| El bonbone Answer |      |      |          |             |    |      | <b>ب</b> | ●<br>▶予約 重要 | asust |                | /16<br>210 |
|-------------------|------|------|----------|-------------|----|------|----------|-------------|-------|----------------|------------|
| 1-7 🜔 入出金入力       | < ×= | ューに戻 | ◎ スタッフ勤務 | <b>务日確認</b> |    | •    | 2020/    | 06          |       | 編集             |            |
| 1-8 🛅 スケジュール      | スタ   | ッフッ  | 13<br>Ø  | 17D         |    |      |          |             | 店舗    | <b>7</b> スト① ▼ | 2          |
| 1-9 🔁 目標設定        |      |      |          |             |    |      | 雅        | ネット         | 予約受付  |                | - 1        |
| -                 | 日付   | 曜日   | 祝祭日      | 店休日         | 体み | 開始時刻 | 終了時刻     | 開始時刻        | 終了時刻  | 借考             |            |
| 1-10 5 着信履歴       | 1    | 月    |          | 休み          |    |      |          |             |       |                |            |
| 1-11 📩 精算点検処理     | 2    | 火    |          | 営業日         |    |      |          |             |       |                |            |
|                   | 3    | 水    |          | 営業日         |    |      |          |             |       |                |            |
| M 770-7           |      | +    |          |             |    |      |          |             |       |                |            |

<sup>「</sup>パターンで設定」を選択します。

| H bonbone Answer |    |     |         |          |    |      | デット予約 | ▲<br>重要なお知らせ | ALL States to the second second secon | E 0 2020/06/16<br>計測歴 ※ 調理 ヘルプ テストD |
|------------------|----|-----|---------|----------|----|------|-------|--------------|----------------------------------------------------------------------------------------------------|-------------------------------------|
| 1-7 🧴 入出金入力      | スタ | マッフ | 勤務日登録・編 | 集        |    | 2020 | 0/06  |              |                                                                                                    | パターンで設定                             |
| 1-8 📋 スケジュール     |    |     | スタッフ    | [13] ダイヤ | 0  |      |       | 店舗           | [4] <del>,</del> ,                                                                                                    | -® 🧉                                |
| 1-9 🎦 目標設定       | 日付 | 曜日  | 祝祭日     | 店休日      | 体み |      | 勤務    | ネット          | 予約受付                                                                                                    | 信考                                  |
| 1-10 5 着信履歴      | 1  | 月   |         | 体み       | 休み | 開始時刻 | 終了時刻  | 開始時刻         | 終了時刻                                                                                                    |                                     |
| -11 🗙 精算点検処理     | 2  | 火   |         | 賞獎日      | 動務 |      |       |              |                                                                                                    |                                     |
| アプローチ            | 3  | *   |         | 営業日      | 勤務 |      |       |              |                                                                                                    |                                     |
| 1 🖾 販促アプローチ      | 4  | *   |         | 営業日      | 勤務 |      |       |              |                                                                                                    |                                     |
| き データ活用          |    |     |         |          |    |      |       |              |                                                                                                    |                                     |

適用させるパターンを選択します。

| El bonbone Answer |            |       |      |          |          | ホット予約   | ▲<br>重要なお知らせ | お知らせ | 盟<br>集計履歴 | ●<br>新伝履歴 |        | 2020 | <b>/06/</b><br>テス | 16<br>10 |
|-------------------|------------|-------|------|----------|----------|---------|--------------|------|-----------|-----------|--------|------|-------------------|----------|
| 1-7 入出金入力         | <b>閉じる</b> |       |      |          | <        | < »     |              |      |           |           |        | 1/1  | 全                 | 2件       |
| 1-8 📋 スケジュール      | パター>ID     | パターン名 | 社員区分 | 基本勤務開始時刻 | 基本勤務終了時刻 | 基本ネット予約 | ]受付開始時刻      | 基本不  | ット予約受付額   | 冬了時刻      | 表示順↓   | C    | 200               |          |
| 1-9 📔 目標設定        | 6          | スタッフ1 | 社員   | 10:00    | 19:00    | 10:     | 00           |      | 19:00     |           | 999999 |      | 選択                | 1 m      |
| 1-10 5 着信履歴       | 7          | スタッフ2 | 社員   | 10:00    | 19:00    | 10:     | 00           |      | 19:00     |           | 999999 |      | 選択                |          |
| 1-11 🗙 精算点検処理     | 閉じる        |       |      |          |          |         |              |      |           |           |        |      |                   |          |
| ☑ アプローチ           |            |       |      |          |          |         |              |      |           |           |        |      |                   |          |
| 2-1 🖾 販促アプローチ     |            |       |      |          |          |         |              |      |           |           |        |      |                   |          |

#### 勤務時間が適応されます。内容を確認し、「登録」を選択します。

| 2020-0     100     100     100     100     100     100     100     100     100     100     100     100     100     100     100     100     100     100     100     100     100     100     100     100     100     100     100     100     100     100     100     100     100     100     100     100     100     100     100     100     100     100     100     100     100     100     100     100     100     100     100     100     100     100     100     100     100     100     100     100     100     100     100     100     100     100     100     100     100     100     100     100     100     100     100     100     100     100     100     100     100     100     100     100     100     100     100     100     100     100     100     100     100     100     100     100     100     100     100     100     100     100     100     100     100     100     100     100     100     100     100     100     100     100     100     100     100     100     100                                                                                                    |                                        |     |      |      |         |      |   |       |       |       |        |    | _ |
|----------------------------------------------------------------------------------------------------|----------------------------------------|-----|------|------|---------|------|---|-------|-------|-------|--------|----|---|
| Image: market     Part Part Part Part Part Part Part Part                                                                                                    | 📋 スケジュール                               |     |      | スタッフ | [13] 夕- | 170  |   |       |       | 店舗    | [4] テス | F© |   |
| Image: second second | ▶ 目標設定                                 | E   | 付曜日  | 祝祭日  | 店休日     | 休み   |   |       | 時務    | *91   | 予約受付   | 儀老 |   |
| 1       1       1       1       10       100       100       100       100       100       100       100       100       100       100       100       100       100       100       100       100       100       100       100       100       100       100       100       100       100       100       100       100       100       100       100       100       100       100       100       100       100       100       100       100       100       100       100       100       100       100       100       100       100       100       100       100       100       100       100       100       100       100       100       100       100       100       100       100       100       100       100       100       100       100       100       100       100       100       100       100       100       100       100       100       100       100       100       100       100       100       100       100       100       100       100       100       100       100       100       100       100       100       100       100       100       100                                                                                                    |                                        | 11  |      |      | 42      |      | _ | 開始時刻  | 終了時刻  | 開始時刻  | 終了時刻   |    |   |
| N HAR MR 0/2       2       X       N       N       Y       N       N <t< td=""><td></td><td>1.</td><td>1 月</td><td></td><td>10-07</td><td>9549</td><td>_</td><td></td><td></td><td></td><td></td><td></td><td></td></t<>                                                                                                    |                                        | 1.  | 1 月  |      | 10-07   | 9549 | _ |       |       |       |        |    |   |
| 3       x       x                                                                                                    |                                        | 14  | 2 火  |      | 営業日     | 休み   | • |       |       |       |        |    |   |
| 4       x       XX       XX       XX       XX       XX       XX       YX       Y                                                                                                    | 500 5000000000000000000000000000000000 |     | 3 水  |      | 営業日     | 動務   | • | 10:00 | 12:00 | 10:00 | 12:00  |    |   |
| Image: Second Second        | データ活用                                  |     | 4 木  |      | 堂業日     | 動務   | T | 10:00 | 19:00 | 10:00 | 19:00  |    |   |
| • 0 XBH       • 1       * 1       * 1       * 1       * 1       * 1       * 1       * 1       * 1       * 1       * 1       * 1       * 1       * 1       * 1       * 1       * 1       * 1       * 1       * 1       * 1       * 1       * 1       * 1       * 1       * 1       * 1       * 1       * 1       * 1       * 1       * 1       * 1       * 1       * 1       * 1       * 1       * 1       * 1       * 1       * 1       * 1       * 1       * 1       * 1       * 1       * 1       * 1       * 1       * 1       * 1       * 1       * 1       * 1       * 1       * 1       * 1       * 1       * 1       * 1       * 1       * 1       * 1       * 1       * 1       * 1       * 1       * 1       * 1       * 1       * 1       * 1       * 1       * 1       * 1       * 1       * 1       * 1       * 1       * 1       * 1       * 1       * 1       * 1       * 1       * 1       * 1       * 1       * 1       * 1       * 1       * 1       * 1       * 1       * 1       * 1       * 1       * 1       * 1       * 1       * 1       * 1       * 1       * 1       * 1       <                                                                                                    | <u>山</u> ダッシュボード                       |     | 5 金  |      | 営業日     | 動務   | • | 10:00 | 19:00 | 10:00 | 19:00  |    |   |
| <ul> <li></li></ul>                                                                                                    | 日次集計                                   |     | 5 ±  |      | 営業日     | 勤務   | ¥ | 10:00 | 19:00 | 10:00 | 19:00  |    |   |
| ●       月       ペク       ダク・       ●       月       ペク       ●       パク       ●       パク       ●       パク       ●       パク       ●       パク       ●       パク       ●       パク       ●       パク       ●       パク       ●       パク       ●       ●       パク       ●       ●       パク       ●       ●       パク       ●       ●       パク       ●       ●       ●       パク       ●       ●       ●       ●       ●       ●       ●       ●       ●       ●       ●       ●       ●       ●       ●       ●       ●       ●       ●       ●       ●       ●       ●       ●       ●       ●       ●       ●       ●       ●       ●       ●       ●       ●       ●       ●       ●       ●       ●       ●       ●       ●       ●       ●       ●       ●       ●       ●       ●       ●       ●       ●       ●       ●       ●       ●       ●       ●       ●       ●       ●       ●       ●       ●       ●       ●       ●       ●       ●       ●       ●       ●       ●       ●       ●                                                                                                    | <ul> <li>月間集計(店舗)</li> </ul>           |     | 7 8  |      | 営業日     | 動務   | • | 10:00 | 19:00 | 10:00 | 19:00  |    |   |
| ● 水       東田       祭み       ●       米       東田       祭み       ●       ●       ●       ●       ●       ●       ●       ●       ●       ●       ●       ●       ●       ●       ●       ●       ●       ●       ●       ●       ●       ●       ●       ●       ●       ●       ●       ●       ●       ●       ●       ●       ●       ●       ●       ●       ●       ●       ●       ●       ●       ●       ●       ●       ●       ●       ●       ●       ●       ●       ●       ●       ●       ●       ●       ●       ●       ●       ●       ●       ●       ●       ●       ●       ●       ●       ●       ●       ●       ●       ●       ●       ●       ●       ●       ●       ●       ●       ●       ●       ●       ●       ●       ●       ●       ●       ●       ●       ●       ●       ●       ●       ●       ●       ●       ●       ●       ●       ●       ●       ●       ●       ●       ●       ●       ●       ●       ●       ●       ●       ●       ●<                                                                                                    | <ul> <li>月間集計(担当)</li> </ul>           |     | 8 月  |      | 休み      | 休み   | ¥ |       |       |       |        |    |   |
| 10 水<                                                                                                    | 月間集計(メニュー)                             |     | 9 火  |      | 営業日     | 休み   | T |       |       |       |        |    |   |
| 26     全     緊張日     動気     10:00     19:00     10:00     19:00       27     土     工業日     動気     10:00     19:00     10:00     19:00       28     日     工業日     動気     10:00     19:00     10:00     19:00       28     日     工業日     動気     10:00     19:00     10:00     19:00       29     月     休み     保み     日     日     日       20     火     工業日     保み     日     日                                                                                                    |                                        | - 1 | 0 7K |      | 営業日     | 勤務   | • | 10:00 | 12:00 | 10:00 | 12:00  |    |   |
| 27     土     X     X     N     10:00     19:00     10:00     19:00       28     日     X     X     N     10:00     19:00     19:00     19:00       29     月     4     4     4     -     -     10:00     19:00     19:00       29     月     4     4     4     -     -     -     -       30     火     1     10:00     10:00     10:00     10:00     10:00                                                                                                    |                                        | 26  | 全    |      | 堂美日     | 動務   | • | 10:00 | 19:00 | 10:00 | 19:00  |    |   |
| 28     日     第第日     動務     10:00     19:00     19:00       29     月     休み     休み     ●     ●     ●       30     火     監知日     休み     ●     ●     ●                                                                                                    |                                        | 27  | ±    |      | 営業日     | 動務   | Ŧ | 10:00 | 19:00 | 10:00 | 19:00  |    |   |
| 29月     月     月     月     月       30火     20日     20日     10日                                                                                                    |                                        | 28  | Β    |      | 留業日     | 動務   | • | 10:00 | 19:00 | 10:00 | 19:00  |    |   |
| 20 火 賞乗日 (株み) マ (株)                                                                                                    |                                        | 29  | 月    |      | 休み      | 休み   | • |       |       |       |        |    |   |
|                                                                                                    |                                        | 30  | 火    |      | 営業日     | 休み   | • |       |       |       |        |    |   |

「予約グラフ」を確認すると、営業時間が白、営業時間外またはスタッフの休みの時間帯は グレーで表示されます。

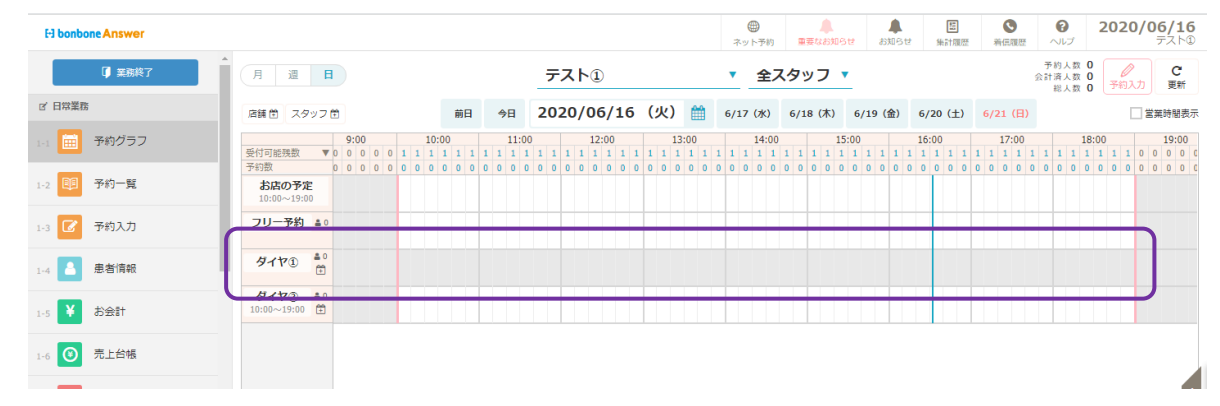

※スタッフの勤怠時間を登録すると予約グラフに営業時間が反映されます。 店舗の営業時間を設定しただけでは、予約グラフに表示されません。

## 6.6 スタッフの繰り返す予定を登録する

毎週、毎日決まった時間に予定を登録します。

「menu」の中の「スケジュール」を選択します。

| El bonbone Answer |                                                                                                    |                              |                                    | ホット予約                |                              | 法計理歴<br>第伝理歴                                            | 2020/06/17           ヘルプ         デスト®    |
|-------------------|----------------------------------------------------------------------------------------------------|------------------------------|------------------------------------|----------------------|------------------------------|---------------------------------------------------------|------------------------------------------|
| ◎ 業務終了            | 月週日                                                                                                    | テスト                          | ►1)                                | ▼ 全ス·                | タッフ 🔻                        |                                                         | 予約人数 0<br>会計済人数 0<br>総人数 0<br>予約入力<br>更新 |
| 2′日常業務            | 店舗 色 スタッフ 色                                                                                                    | 相 今日 2020/                   | /06/17(水) 🛗                        | 6/18 (木)             | 6/19 (金) 6/20 (土)            | 6/21 (日) 6/22 (月)                                       |                                          |
| 1-1 🗰 予約グラフ       | 9:00 10:00<br>受付可能預数 ▼ 0 0 0 0 3 3 3 3 3 3 3 3 3 3 3 3 3 3 3                                                                                                    | 11:00<br>3 3 3 3 3 3 3 3 1 1 | 12:00 13:00<br>1 1 1 1 1 1 1 1 1 1 | 14:00<br>1 1 1 1 1 1 | 15:00<br>1 1 1 1 1 1 1 1 1 1 | 16:00 17:00<br>1 1 1 1 1 1 1 1<br>1 0 0 0 0 0 0 0 0 0 0 | 18:00 19:00<br>1 1 1 1 1 1 1 1 0 0 0 0 0 |
| 1-2 印 予約一覧        | からりまた         0         0         0         0         0         0         0         0         0         0         0         0         0         0         0         0         0         0         0         0         0         0         0         0         0         0         0         0         0         0         0         0         0         0         0         0         0         0         0         0         0         0         0         0         0         0         0         0         0         0         0         0         0         0         0         0         0         0         0         0         0         0         0         0         0         0         0         0         0         0         0         0         0         0         0         0         0         0         0         0         0         0         0         0         0         0         0         0         0         0         0         0         0         0         0         0         0         0         0         0         0         0         0         0         0         0 </td <td></td> <td></td> <td>000000</td> <td></td> <td></td> <td></td> |                              |                                    | 000000               |                              |                                                         |                                          |
| 1-3 🕜 予約入力        | フリー予約 🔺 0                                                                                                    |                              |                                    |                      |                              |                                                         |                                          |
| 1-4 息者情報          | ダイヤ① ▲0<br>10:00~12:00 首                                                                                                    |                              |                                    |                      |                              |                                                         |                                          |
| 1-5 ¥ お会計         | ダイヤ② =0<br>10:00~19:00 音                                                                                                    |                              |                                    |                      |                              |                                                         |                                          |
| 1-6 ③ 売上台帳        |                                                                                                    |                              |                                    |                      |                              |                                                         |                                          |
| 1-7 🚺 入出金入力       |                                                                                                    |                              |                                    |                      |                              |                                                         | 会計符                                      |
| 1-8 📋 スケジュール      | 1                                                                                                    |                              |                                    |                      |                              |                                                         |                                          |
| 1-9 📔 目標設定        | -                                                                                                    |                              |                                    |                      |                              |                                                         | at a b a b a b a b a b a b a b a b a b a |
| 1-10 🕙 着信履歴       |                                                                                                    |                              |                                    |                      |                              |                                                         | )                                        |
| 1-11 🗙 精算点検処理     | 4                                                                                                    |                              |                                    |                      |                              |                                                         |                                          |

「スタッフ繰り返し予定」を選択します。

| <         |          |                                       | +          |            |
|-----------|----------|---------------------------------------|------------|------------|
| 戻る        |          | 店舗営業日設定                               | 店舗繰り返し予定   | スタッフ勤務パターン |
|           | ومجم     | <u>6-0</u>                            | ومنص       |            |
| スタッフ勤務日設定 | スタッフ繰り返し | 、 、 、 、 、 、 、 、 、 、 、 、 、 、 、 、 、 、 、 | エ          |            |
|           | 2        | パターン設定                                | X772 701FW |            |

「新規作成」を選択します。

| <ol> <li></li></ol> | 50stdA,,    |
|---------------------|-------------|
| < メニュー スタッフ繰り返し予定一覧 | ◎ 新規作       |
| • 検索条件专入力           | <u>_</u>    |
| スタッフ                |             |
| パターン名               |             |
| □ 非表示設定も含める         |             |
| 条件をクリア              | この条件で検索     |
| /1 全 0件             | an the mark |

スタッフを選択して決まった時間の予定を入力し、登録します。

| MENU    | ⊡ S  | alon Ansv | ver    |       |        | 企会なお知らせ | お知らせ    | (単)<br>(第)計調歴 | <b>冬</b><br>着俩跟歷 | 0<br>717 | 2018/0 | 3/01 |
|---------|------|-----------|--------|-------|--------|---------|---------|---------------|------------------|----------|--------|------|
| 八       | ターン名 | ×         | 11外出予定 |       |        |         |         | 表示            | 表示               | •        |        |      |
| N<br>0. | 週の指定 | 曜日の指定     | 開始時刻   | 終了時刻  | グラフ背景色 | グラフ表示   | ネット予約可否 | POS           | 予約可否             | ×vt      | z−5    |      |
| 1       | 第1回▼ | 火曜日▼      | 11:00  | 12:00 |        | 表示▼     | ネット予約不可 | POST          | \$約不可▼           | 外出       |        | クリア  |
| 2       | •    | •         |        |       |        | •       |         | •             |                  |          |        | クリア  |
| 3       | •    | -         |        |       | 633    | -       |         |               | •                |          |        | クリア  |

<mark>※こちらの繰り返し予定は登録した翌日に反映されます</mark>

## 6.7 スケジュール作成標準パターンを登録する

作成済みの店舗営業&スタッフのスケジュールに沿って自動でスケジュール作成を行うための登録をします。 「menu」の中の「スケジュール」を選択します。

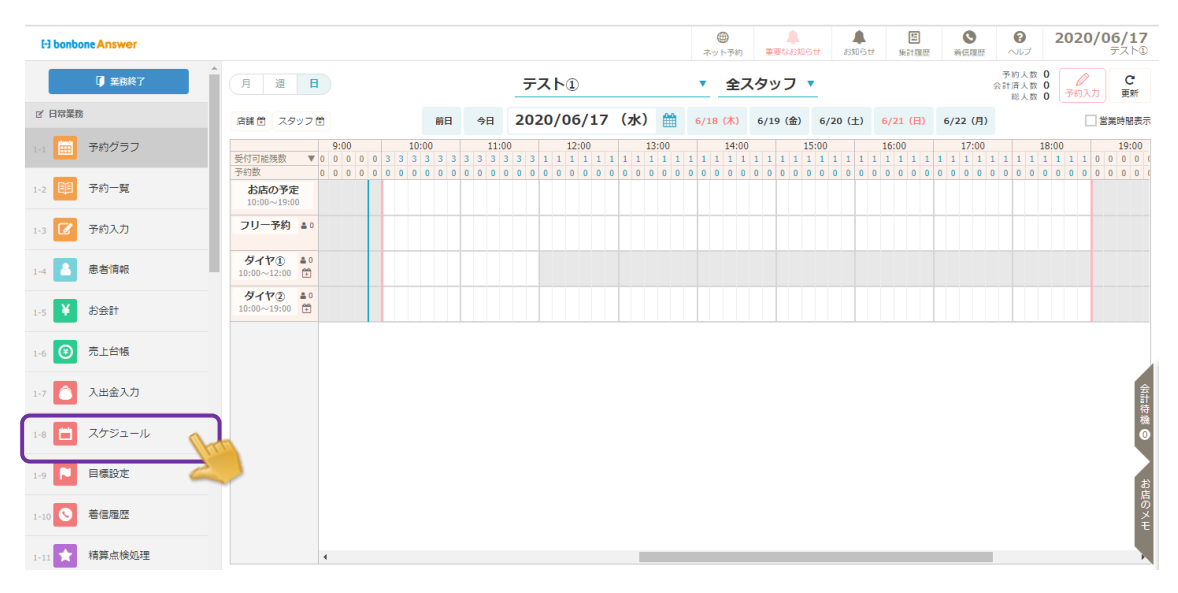

「スケジュール作成標準パターン設定」を選択します。

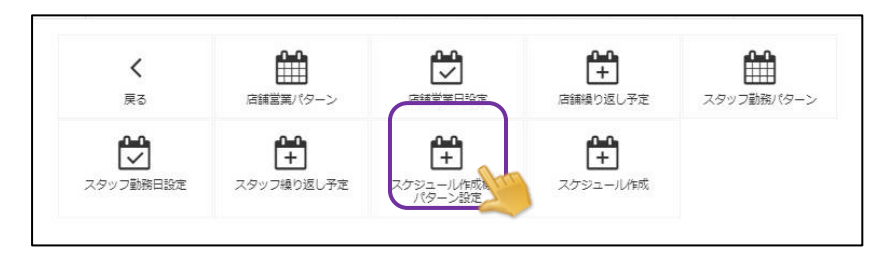

```
「編集」を選択します。
```

| E-3 bonb      | one Answer |                     |                |                               | ①<br>ネット予約 | ▲<br>重要なお知らせ | <b>人</b><br>お知らせ | 55<br>集計履歴 | <b>③</b><br>着仏現歴 | 0<br>~117 | <b>2020/10/15</b><br>タイヤ整骨院 ① |
|---------------|------------|---------------------|----------------|-------------------------------|------------|--------------|------------------|------------|------------------|-----------|-------------------------------|
| 1-9           | 入出金入力      | く メニューに戻る 🍃         | スケジュール作成樹      | <b>票準パターン設定</b> 店舗スケジュール、スタッフ | マンケジュール    | の自動作成に使用す    | るパターンを登          | 録します。      |                  |           |                               |
|               | マケジュール     | 店舗営業バターン            | 正社員            |                               |            |              |                  |            |                  |           |                               |
|               | ~~~~ /V    |                     | ā              | 基本営業                          |            |              |                  | 基本ネットう     | 予約受付             |           |                               |
| 1-11          | 目標設定       | 開始                  | 時刻             | 終了時刻                          |            | 開始時刻         | 8                |            |                  | 終了時       | 刺                             |
|               | 着信爾麻       | 9:00                |                | 19:00                         | 9:00       |              |                  | 18         | :00              |           |                               |
| 1-12          | 精算点検処理     | スタッフ勤務バターン<br>(社員)  | 正社員            |                               |            |              |                  |            |                  |           |                               |
| 🖂 アプロ-        | -7         |                     | ă              | 5本勤務                          |            |              |                  | 基本ネットう     | 予約受付             |           |                               |
| _             |            | 開始                  | 時刻             | 終了時刻                          |            | 開始時刻         | 8                |            |                  | 終了時       | RI                            |
| 2-1           | 販促アプローチ    | 9:00                |                | 19:00                         | 9:00       |              |                  | 18         | :00              |           |                               |
| 🕒 データ#        | 5月         | スタッフ勤務パターン          | (パート) が未設定の場合、 | パート社員のスケジュールはスタッフ勤務パターン(      | 土員) のパター   | ンを利用して自動作    | 「成されます。          |            |                  |           |                               |
| 3-1 <b>dd</b> | ダッシュボード    | スタッフ勤務バターン<br>(パート) |                |                               |            |              |                  |            |                  |           |                               |
| 3-2 🕕         | 日次集計       |                     | 基              | 本勤務                           |            |              | i                | 基本ネット予     | 約受付              |           |                               |
|               |            | [41]                | 治時刻            | 終了時刻                          |            | 開始時刻         | য                |            |                  | 終了時       | 按则                            |
| 3-3 30        | 月間集計(店舗)   |                     |                |                               |            |              |                  |            |                  |           |                               |
| 3-4           | 月間集計(担当)   | く メニューに戻る           |                |                               |            |              |                  |            |                  |           | 編集                            |
| 3-5 🚳         | 月間集計(メニュー) |                     |                |                               |            |              |                  |            |                  |           | -2                            |

「店舗営業パターン」を選択します。

| [-] bonbone Answer   |                  |                        | ① 1<br>ネット予約 | ▲<br>重要なお知らせ | お知らせ 集 | 12 <b>●</b><br>122 第44 単位 | 0<br>~11プ | <b>2020/10/15</b><br>タイヤ整骨院 ① |
|----------------------|------------------|------------------------|--------------|--------------|--------|---------------------------|-----------|-------------------------------|
| 1-9 🔼 入出金入力          | スケジュール作成標準パターン設定 | 編集 店舗スケジュール、スタッフスケジュール | D自動作成に使用     | 用するパターンを登録   | します。   |                           |           |                               |
| 1-10 📋 スケジュール        |                  |                        |              |              | 분개     | ネット予約受付                   |           |                               |
| 日標設定                 | 國動自尊強制           | 終了時刻                   |              | 開始時刻         | 8      |                           | 終了時       | 刻                             |
|                      | 9:00             | 19:00                  | 9:00         |              |        | 18:00                     |           |                               |
| 1-12 🚫 着信履歴          | スタッフ勤務パターン(社     | <b>:員)→ ◎須</b> 正社員     |              |              |        |                           |           |                               |
| 1-13 📩 精算点検処理        | i                | 基本勤務                   |              |              | 基本     | ネット予約受付                   |           |                               |
| ☆ アブローチ              | 開始時刻             | 終了時刻                   |              | 開始時刻         | 8      |                           | 終了時       | 刻                             |
| 2-1 🖂 販促アプローチ        | 9:00             | 19:00                  | 9:00         | を利用して自動作成    | されます。  | 18:00                     |           |                               |
| € データ活用              | スタッフ勤務パターン       | · (/(-ト) >             |              |              |        |                           |           |                               |
| 3-1 <b>山</b> ダッシュボード | 8                | 5本勤務                   |              |              | 基本     | ネット予約受付                   |           |                               |
|                      | 開始時刻             | 終了時刻                   |              | 開始時刻         | N      |                           | 終了時       | <b></b> 病刻                    |
| 3-2 1 日次集計           |                  |                        |              |              |        |                           |           |                               |
| 3-3 🚳 月間集計(店舗)       |                  | ++>                    | セル           | 登録           |        |                           |           |                               |
| 3-4 🗊 月間集計(担当)       |                  |                        |              |              |        |                           |           |                               |

適用させるパターンを選択します。

| El bonbone Answer |        |       |          |          | ホット予約         重要なお知らせ | ▲             | 0<br>7.11 | <b>2020/10/15</b><br>タイヤ整骨院 ① |
|-------------------|--------|-------|----------|----------|-----------------------|---------------|-----------|-------------------------------|
| 1-9 👌 入出金入力       | クリア    | 閉じる   |          |          | « »                   |               |           | 1/1 全 2件                      |
| 1-10 📋 スケジュール     | バター>ID | バターン名 | 基本営業開始時刻 | 基本営業終了時刻 | 基本ネット予約受付開始時刻         | 基本ネット予約受付終了時刻 | 表示順       | 選択                            |
| 1-11 🍋 目標設定       | 1      | 正社員   | 9:00     | 19:00    | 9:00                  | 18:00         | 9999999   | 選択                            |
| 1-12 3 着信履歴       | 2      | テスト   | 10:00    | 21:00    | 10:00                 | 21:00         | 9999999   | 選択                            |
| 1-13 ★ 精算点検処理     | -<br>  | 判じる   |          |          |                       |               |           |                               |
| ☑ アブローチ           |        |       |          |          | « »                   |               |           |                               |
| 2-1 🚾 販促アプローチ     |        |       |          |          |                       |               |           |                               |
| A ≓_bix=          |        |       |          |          |                       |               |           |                               |

## 「スタッフ勤務パターン(社員)」を選択します。

| El bonbone Answer |                     |                               | ①<br>ネット予約    | ●<br>●要なお知らせ  | (1) お知らせ     | (語<br>集計環歴 | <b>③</b><br>新伝順歴 | 0<br>~11J | 2020/10/15<br>タイヤ整骨院 ① |
|-------------------|---------------------|-------------------------------|---------------|---------------|--------------|------------|------------------|-----------|------------------------|
| 1-9 🔼 入出金入力       | へ スケジュール作成標準パター     | ン設定編集 店舗スケジュール、スタッフスケジュ       | コールの自動作成に使用   | 用するパターンを登録    | <b>承します。</b> |            |                  |           |                        |
| スケジュール            | 店舖筥                 | <b>業パターン</b> → 正社員            |               |               |              |            |                  |           |                        |
|                   |                     | 基本営業                          |               |               |              | 基本ネット      | 予約受付             |           |                        |
| 1-11 🔁 目標設定       | 開始自尊演員              | 終了時刻                          |               | 開始時           | 刻            |            |                  | 終了時       | 創                      |
|                   | 9:00                | 19:00                         | 9:00          |               |              | 18         | :00              |           |                        |
| 1-12 5 着信履歴       | スタッフ勤務パター           | -ン (社員) 正社員                   |               |               |              |            |                  |           |                        |
| 1-13 📩 精算点検処理     |                     | 基本 Lines                      |               |               |              | 基本ネット      | 予約受付             |           |                        |
| ロ アブローチ           | 開始時刻                | 終了時刻                          |               | 開始時           | 刻            |            |                  | 終了時       | 刻                      |
|                   | 9:00                | 19:00                         | 9:00          |               |              | 18         | :00              |           |                        |
| 2-1 🖂 販促アプローチ     | フタッフ動産パターンパート)が主要定の | )<br>原合 パート計画の2かジュールは2々ッフ勤務パタ | (計員) のパター>    | を利用して自動作品     | はわます。        |            |                  |           |                        |
| € データ活用           | スタッフ勤務バ             | パターン (パート)                    | 5(110) 57(5 5 | CTING CEIMITA |              |            |                  |           |                        |
| 3-1 山山 ダッシュボード    |                     | 基本勤務                          |               |               |              | 基本ネット予     | 約受付              |           |                        |
|                   | 開始時刻                | 終了時刻                          |               | 開始時           | 刻            |            |                  | 終了日       | 寺刻                     |
| 3-2 0 日次集計        |                     |                               |               |               |              |            |                  |           |                        |
| 3-3 💿 月間集計(店舗)    |                     | +                             | ヤンセル          | 登録            |              |            |                  |           |                        |
|                   |                     |                               |               |               |              |            |                  |           |                        |

適用させるパターンを選択します。

| El bonbone Answer |            |        |      |          |          | (1)<br>ネット予約 | )<br>開帯なお知らせ | asta entre | (集計環際  | N GLUER PE | 0<br>NIJ | 202 | 0/10/<br>イヤ整骨病 | 15 |
|-------------------|------------|--------|------|----------|----------|--------------|--------------|------------|--------|------------|----------|-----|----------------|----|
| 1-9 🚺 入出金入力       | <b>クリア</b> | 閉じる    |      |          |          | . ×          |              |            |        |            |          | 1/1 | 全              | 2件 |
| ロッ 📋 スケジュール       | バターンID     | バターン名  | 社員区分 | 基本勤務開始時刻 | 基本勤務終了時刻 | 基本ネッ         | 卜予約受付開始時     | 胡 鼓        | 本ネット予約 | 设付終了時刻     | 表示加      | ų.  | 選択             |    |
| 1-11 📔 目標設定       | 1          | 正社員    | 社員   | 9:00     | 19:00    |              | 9:00         |            | 18:0   | 0          | 9999     | 99  | 選択             | R  |
| 1-12 🧿 着信履歴       | 2          | 時短パターン | 社員   | 10:00    | 17:00    |              | 10:00        |            | 16:0   | 0          | 9999     | 99  | 選択             |    |
| 1-13 📩 精算点検処理     | クリア        | 閉じる    |      |          |          |              |              |            |        |            |          |     |                |    |
| ◎ アプローチ           |            | MO D   |      |          |          | C 20         |              |            |        |            |          |     |                |    |
|                   |            |        |      |          |          |              |              |            |        |            |          |     |                |    |

#### 「スタッフ勤務パターン(パート)」を選択します

| El bonbone Answer         |                |                                | (1)<br>ネット予約     | ▲<br>●要なお知らせ    | <b>本</b><br>お知らせ | 題<br>集計履歴 | <b>1</b><br>第43.1855 |     | 2020/10/15<br>タイヤ整骨院 ① |
|---------------------------|----------------|--------------------------------|------------------|-----------------|------------------|-----------|----------------------|-----|------------------------|
| 1-9 🚺 入出金入力               | スケジュール作成標準パターン | <b>役定編集</b> 告緒スケジュール、スタッフスケジュー | ルの自動作成に使用        | するパターンを登録       | します。             |           |                      |     |                        |
| 1-10 📋 スケジュール             | 店舖営業           | バターン > 185年 正社員                |                  |                 |                  |           |                      |     |                        |
|                           |                | 基本営業                           |                  |                 |                  | 基本ネット     | 予約受付                 |     |                        |
| 1-11 🔁 目標設定               | 開始自由支持         | 終了時刻                           |                  | 開始時期            | 8                |           |                      | 終了時 | 剣                      |
|                           | 9:00           | 19:00                          | 9:00             |                 |                  | 18        | :00                  |     |                        |
| 1-12 🥥 着信履歴               | スタッフ勤務パターン     | (社員) > 2011 正社員                |                  |                 |                  |           |                      |     |                        |
| 1-13 📩 精算点検処理             |                | 基本勤務                           |                  |                 |                  | 基本ネット     | 予約受付                 |     |                        |
| ☑ アプロ−チ                   | 開始時刻           | 終了時刻                           |                  | 開始時刻            | 8                |           |                      | 終了時 | 刻                      |
| 2-1 🖂 販促アプローチ             | 9:00           | 19:00                          | 9:00             | な利用して自動作品       | ±22.4            | 18        | :00                  |     |                        |
| <ul> <li>データ活用</li> </ul> | スタッフ勤務パタ       | -> (//                         | ((194) 07 (3 - 5 | 2.49m O CEIMIPA | C110-91          |           |                      |     |                        |
| 3-1 山山 ダッシュボード            |                | 基本勤務                           |                  |                 |                  | 基本ネット予    | 約受付                  |     |                        |
|                           | 開始時刻           | 終了時刻                           |                  | 開始時期            | N                |           |                      | 終了B | 時刻                     |
| 3-2 1 日次集計                |                |                                |                  |                 |                  |           |                      |     |                        |
| 3-3 🚳 月間集計(店舗)            |                | ++                             | ンセル              | 登録              |                  |           |                      |     |                        |

#### 適用させるパターンを選択します。

| [-] bonbone Answer |        |        |      |          |          | (1)<br>ネット予約 | 原葉なお知らせ   | A<br>BADSH | (語)<br>(生計)3回(證 | のの原語   |       | 202 | 0/10/ | 15 |
|--------------------|--------|--------|------|----------|----------|--------------|-----------|------------|-----------------|--------|-------|-----|-------|----|
| 1-9 🚺 入出金入力        | クリア    | 閉じる    |      |          |          | « »          |           |            |                 |        |       | 1/1 | 全     | 2件 |
| 1-10 📋 スケジュール      | バター>ID | バターン名  | 社員区分 | 基本勤務開始時刻 | 基本勤務終了時刻 | 基本不会         | ット予約受付開始時 | 刻          | 本ネット予約          | 史付終了時刻 | 表示順   | +   | 選択    |    |
| 1-11 📔 目標設定        | 1      | 正社員    | 社員   | 9:00     | 19:00    |              | 9:00      |            | 18:0            | 0      | 99999 | 9   | 選択    |    |
| 1-12 6 着信履歴        | 2      | 時短バターン | 社員   | 10:00    | 17:00    |              | 10:00     |            | 16:0            | 0      | 99999 | 9   | 選択    |    |
| 1-13 ★ 精算点検処理      | クリア    | 閉じる    |      |          |          |              |           |            |                 |        |       |     |       |    |
| ◎ アプローチ            |        |        |      |          |          |              |           |            |                 |        |       |     |       |    |
| い 図 販促アプローチ        |        |        |      |          |          |              |           |            |                 |        |       |     |       |    |

## スケジュール作成パターンに不備がなければ「登録」を選択します

| E-I bonbone Answer     |                           |                    | 4                | <ul><li>(1)</li><li>(1)</li><li>(1)</li><li>(2)</li><li>(3)</li><li>(3)</li><li>(4)</li><li>(4)</li></ul> | 重要なお知らせ   | ようせ お知らせ | 琶<br>集計履歴 | <b>1</b> | 0<br>~11プ | <b>2020/10/15</b><br>タイヤ整骨院 ① |
|------------------------|---------------------------|--------------------|------------------|----------------------------------------------------------------------------------------------------|-----------|----------|-----------|----------|-----------|-------------------------------|
| 1-9 💍 入出金入力            | スケジュール作成標準パターン設定          | <b>に編集</b> 店舗スケジュー | ル、スタッフスケジュールの自動  | 動作成に使用                                                                                                    | するパターンを登録 | します。     |           |          |           |                               |
| 7.5%3 - 0              | 店舗営業バタ                    | ターン >   約測         | 正社員              |                                                                                                    |           |          |           |          |           |                               |
|                        |                           | 基本営業               |                  |                                                                                                    |           |          | 基本ネット     | 予約受付     |           |                               |
| 1-11 🚺 目標設定            | 關始時刻                      |                    | 終了時刻             |                                                                                                    | 開始的時度     | 8        |           |          | 終了時的      | 8                             |
|                        | 9:00                      | 19:00              |                  | 9:00                                                                                                    |           |          | 18        | :00      |           |                               |
| 1-12 5 着信履歴            | スタッフ勤務パターン(社              | 土員) > 👸            | 正社員              |                                                                                                    |           |          |           |          |           |                               |
| 1-13 📩 精算点検処理          |                           | 基本勤務               |                  |                                                                                                    |           |          | 基本ネット     | 予約受付     |           |                               |
| ◎ アブローチ                | 開始時刻                      |                    | 終了時刻             |                                                                                                    | 開始時刻      | 8        |           |          | 終了時刻      | 8                             |
|                        | 9:00                      | 19:00              |                  | 9:00                                                                                                    |           |          | 18        | :00      |           |                               |
| 2-1 X RX10E / J L = J  | スタッフ勤務パターン(パート) が未設定の場合、ノ | パート社員のスケジュール       | レはスタッフ勤務パターン(社員) | のパターン                                                                                                    | を利用して自動作成 | されます。    |           |          |           |                               |
| ◎ データ活用                | スタッフ勤務バターン                | / (パート) ->         |                  |                                                                                                    |           |          |           |          |           |                               |
| 3-1 <u>dil</u> ダッシュボード |                           | 基本勤務               |                  |                                                                                                    |           | ł        | 基本ネット子    | 5約受付     |           |                               |
|                        | 制度台湾有利                    |                    | 终了時刻             |                                                                                                    | 開始自時非     | 1        |           |          | 終了時       | 肉                             |
| 3-2 1 日次集計             |                           |                    |                  |                                                                                                    |           |          |           |          |           |                               |
| 3-3 🚳 月間集計(店舗)         |                           |                    | キャンセ             | ZJL                                                                                                    | 登録        |          |           |          |           |                               |
| 3-4 🚯 月間集計(担当)         |                           |                    |                  |                                                                                                    | 2         |          |           |          |           |                               |

## 6.8 店舗の予定を予約表へ登録する

「menu」の中の「予約グラフ」を選択します。

| El bonbone Answer |                          |                       |                        |                                    | ネッ                         | <ul> <li>ト予約</li> </ul> | 知らせ お知らせ               | 医<br>後計履歴 着伝              | <ul><li>  ・ </li><li>  、 </li><li>  、 </li><li>  、 </li><li>  、 </li><li>  、 </li><li>  、 </li><li>  、 </li><li>  、 </li><li>  、 </li><li>  、 </li></ul> | <b>2020/06/17</b><br>テスト①        |
|-------------------|--------------------------|-----------------------|------------------------|------------------------------------|----------------------------|-------------------------|------------------------|---------------------------|----------------------------------------------------------------------------------------------------|----------------------------------|
| ↓ 業務終了            | 月週日                      |                       |                        | テスト①                               | •                          | 全スタッフ                   | •                      |                           | 予約人数<br>会計済人数<br>総人数                                                                                                    | 0<br>0<br>7約入力<br>更新             |
| ピ 日常業務            | 店舗 芭 スタッフ                | •                     | 前日今日                   | ■ 2020/06/17                       | (水) 🛗 6/18                 | (木) 6/19 (金             | ) 6/20 ( <u>±</u> )    | 6/21 (日) 6/22             | (月)                                                                                                    | 2 営業時間表示                         |
| 1-1 🧰 予約グラフ       | 受付可能残数 ▼                 | 9:00<br>0 0 0 0 0 3 3 | 10:00<br>3 3 3 3 3 3 3 | 11:00 12:00<br>3 3 3 3 1 1 1 1 1 1 | 13:00<br>1 1 1 1 1 1 1 1 1 | 14:00<br>1 1 1 1 1 1 1  | 15:00<br>1 1 1 1 1 1 1 | 16:00 17<br>1 1 1 1 1 1 1 | :00                                                                                                    | 18:00 19:00<br>1 1 1 1 0 0 0 0 0 |
| 1-2 111 予約一覧      |                          | 0 0 0 0 0 0 0         | 000000                 | 0 0 0 0 0 0 0 0 0 0                | 00000000                   | 0 0 0 0 0 0             | 000000                 | 000000                    | 00000                                                                                                    | 000000000                        |
| 1-3 🕜 予約入力        | フリー予約 🛔 🛛                |                       |                        |                                    |                            |                         |                        |                           |                                                                                                    |                                  |
| 1-4 🔺 患者请報        | ダイヤ① ▲0<br>10:00~12:00 首 |                       |                        |                                    |                            |                         |                        |                           |                                                                                                    |                                  |
| 1-5 ¥ お会計         | ダイヤ②<br>10:00~19:00 世    |                       |                        |                                    |                            |                         |                        |                           |                                                                                                    |                                  |
| 1-6 ③ 売上台帳        |                          |                       |                        |                                    |                            |                         |                        |                           |                                                                                                    |                                  |
| 1-7 🜔 入出金入力       |                          |                       |                        |                                    |                            |                         |                        |                           |                                                                                                    | 会計                               |
| 1-8 🛅 スケジュール      |                          |                       |                        |                                    |                            |                         |                        |                           |                                                                                                    | ₩<br>•                           |
| 1-9 📔 目標設定        |                          |                       |                        |                                    |                            |                         |                        |                           |                                                                                                    | ٹھ<br>ا                          |
| 1-10 5 着信履歴       |                          |                       |                        |                                    |                            |                         |                        |                           |                                                                                                    | 店<br>の<br>メ<br>モ                 |
| 1-11 ★ 精算点検処理     |                          | 4                     |                        |                                    |                            |                         |                        |                           |                                                                                                    |                                  |

1「お店の予定」、2「予約グラフ内」のいずれかを選択すると店舗のスケジュール登録画面が開きます。

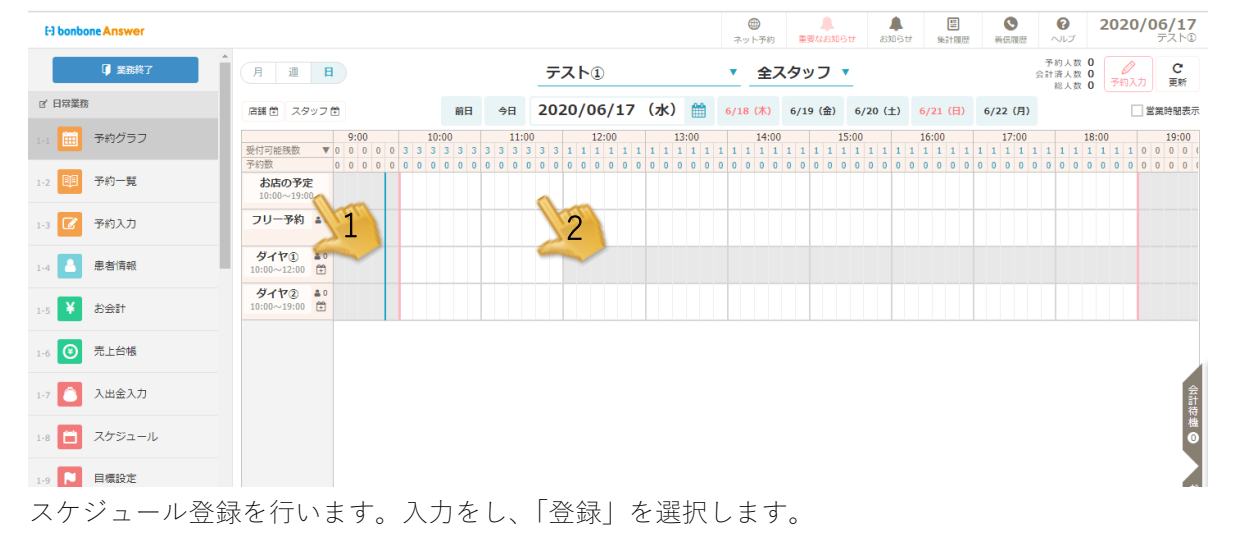

| «  |    | 20 | 018年03 | 3月 |    | <b>»</b> | 開始時刻 🕥 🔯                                | 10:30          |
|----|----|----|--------|----|----|----------|-----------------------------------------|----------------|
| н  | 月  | 火  | 水      | 木  | 金  | ±        | 終了時刻 🛛 🌄                                | 11:00          |
| 25 | 26 | 27 | 28     | 1  | 2  | 3        |                                         |                |
| 4  | 5  | 6  | 7      | 8  | 9  | 10       | メッセージ                                   |                |
| 11 | 12 | 13 | 14     | 15 | 16 | 17       | グラフ表示色                                  | #FFFFFF        |
| 18 | 19 | 20 | 21     | 22 | 23 | 24       | ,,,,,,,,,,,,,,,,,,,,,,,,,,,,,,,,,,,,,,, |                |
| 25 | 26 | 27 | 28     | 29 | 30 | 31       | ネット予約                                   | ネット予約不可 ネット予約可 |
| 1  | 2  | З  | 4      | 5  | 6  | 7        | POS予約                                   | POS平约不可 POS平约可 |
|    |    |    |        |    |    |          | キャンセル                                   | 234            |
|    |    |    |        |    |    |          |                                         |                |
|    |    |    |        |    |    |          |                                         |                |
|    |    |    |        |    |    |          |                                         |                |

※予定の編集・削除…グラフに表示されている予定をタップします。 「編集」を選択すると内容の編集と削除ができます。

## 6.9 スタッフの予定を予約表へ登録する

「menu」の中の「予約グラフ」をタップします。

| El bonbone Answer |                                                                                                    |                                                                                                    | ●         ▲         ▲           ネット予約         重要なお知らせ         お知らせ | 画         O         2020/06/17           第計爆歴         発信爆歴         ヘルプ         デスト③ |
|-------------------|----------------------------------------------------------------------------------------------------|----------------------------------------------------------------------------------------------------|--------------------------------------------------------------------|-------------------------------------------------------------------------------------|
| ◎ 業務終了            | 月週日                                                                                                    | テスト①                                                                                                    | ▼ 全スタッフ ▼                                                          | 予約人数 0<br>会計済人数 0<br>総人数 0<br>予約入力<br>更新                                            |
| 12、日常業務           | 店舗 色 スタッフ 色                                                                                               | 前日 今日 2020/06/17 (水) ∰                                                                                                    | 6/18 (木) 6/19 (金) 6/20 (土)                                         | 6/21 (日) 6/22 (月) 営業時間表示                                                            |
| 1-1 🔜 予約グラフ       | 9:00         10:00           受付可能残数         ▼         0         0         0         3         3         3 | 11:00         12:00         13:00           3         3         3         3         3         1         1         1         1         1         1         1         1         1         1         1         1         1         1         1         1         1         1         1         1         1         1         1         1         1         1         1         1         1         1         1         1         1         1         1         1         1         1         1         1         1         1         1         1         1         1         1         1         1         1         1         1         1         1         1         1         1         1         1         1         1         1         1         1         1         1         1         1         1         1         1         1         1         1         1         1         1         1         1         1         1         1         1         1         1         1         1         1         1         1         1         1         1         1         1         1         1         < | 14:00 15:00<br>1 1 1 1 1 1 1 1 1 1 1 1 1 1                         | 16:00 17:00 18:00 19:00<br>1 1 1 1 1 1 1 1 1 1 1 1 1 1 1 1 1 1 1                    |
| 1-2 11 予約一覧       | 7753日本<br>お店の予定<br>10:00~19:00                                                                            |                                                                                                    |                                                                    |                                                                                     |
| 1-3 🕜 予約入力        | フリー予約 🛓 🛛                                                                                                 |                                                                                                    |                                                                    |                                                                                     |
| 1-4 💄 患者情報        | ダイヤ① ▲0<br>10:00~12:00 音                                                                                  |                                                                                                    |                                                                    |                                                                                     |
| 1-5 ¥ お会計         | ダイヤ② =0<br>10:00~19:00 音                                                                                  |                                                                                                    |                                                                    |                                                                                     |
| 1-6 😌 売上台帳        |                                                                                                    |                                                                                                    |                                                                    |                                                                                     |
| 1-7 🜔 入出金入力       |                                                                                                    |                                                                                                    |                                                                    | 会計                                                                                  |
| 1-8 📋 スケジュール      |                                                                                                    |                                                                                                    |                                                                    | ia<br>⊙                                                                             |
| 1-9 📔 目標設定        |                                                                                                    |                                                                                                    |                                                                    | 2                                                                                   |
| 1-10 🔕 着信履歴       |                                                                                                    |                                                                                                    |                                                                    | 店<br>の<br>メ<br>モ                                                                    |
| 1-11 📩 精算点検処理     |                                                                                                    |                                                                                                    |                                                                    |                                                                                     |

予約グラフの予定を入力したい時間帯を選択し、スライドさせると

スタッフのスケジュール登録画面が開きます。

| E bonbone Answer |                          |             |      |       |       |         |     |       |         | ()<br>ネット | ●       | 重要   | 12.85 M F                               | tt   | 830 C   | ŧ   | 田<br>集計周 | 歴       | 着低限     | JÆ      | <b>؟</b><br>بالہ | 7                 | 202     | 0/0             | <b>)6/17</b><br>テスト① |
|------------------|--------------------------|-------------|------|-------|-------|---------|-----|-------|---------|-----------|---------|------|-----------------------------------------|------|---------|-----|----------|---------|---------|---------|------------------|-------------------|---------|-----------------|----------------------|
| ▲ 業務終了           | 月週日                      |             |      |       | テス    | Þ1      |     |       |         | •         | 全ス      | タッ   | フ                                       | _    |         |     |          |         |         | 2       | 予約人<br>計済人<br>総人 | 数 0<br>数 0<br>数 0 | 6       | <b>》</b><br>1入力 | C<br>更新              |
| 12、日常業務          | 店舗 曽 スタッフ 曽              |             | 前日   | 今日    | 2020  | /06/1   | 7(水 | :)    | 1       | 5/18 (    | (木)     | 6/19 | (金)                                     | 6/20 | ) (±)   | 6/  | 21 (日    | ) 6     | /22 (   | 月)      |                  |                   |         | <u></u> 道       | <b>議時間表示</b>         |
| 1-1 💼 予約グラフ      | 9                        | :00 10:     | 00   | 11:00 |       | 12:00   |     | 13:00 |         |           | 14:00   |      | 1                                       | 5:00 |         | 16  | 00       |         | 17:     | 00      |                  | 18:               | 00      |                 | 19:00                |
|                  | 受付可能残数 ▼ 0 0<br>予約数 0 0  | 0 0 0 3 3 3 | 3333 | 0000  | 3 3 1 | 1 1 1 1 |     | 000   | 1 1 0 0 | 1 1 0 0   | 1 1 0 0 | 1 1  | 1 1 1 1 0 0 0 0 0 0 0 0 0 0 0 0 0 0 0 0 | 00   | 1 1 0 0 | 1 1 | 1 1 0 0  | 1 1 0 0 | 1 1 0 0 | 1 1 0 0 | 1 1 0 0          | 1 1 0 0           | 1 1 0 0 | 1 0<br>0 0      | 0 0 0 0              |
| 1-2 印 予約一覧       | お店の予定<br>10:00~19:00     |             |      |       |       |         |     |       |         |           |         |      |                                         |      |         |     |          |         |         |         |                  |                   |         |                 |                      |
| 1-3 🕜 予約入力       | フリー予約 🔺 0                |             |      |       |       |         |     |       |         |           |         |      |                                         |      |         |     |          |         |         |         |                  |                   |         |                 |                      |
| 1-4 患者情報         | ダイヤ① ♣0<br>10:00~12:00 世 |             |      |       |       |         |     |       |         |           |         |      |                                         |      |         |     |          |         |         |         |                  |                   |         |                 |                      |
| 1-5 ¥ お会計        | ダイヤ② ♣0<br>10:00~19:00 Ё |             | 1    |       | 2     |         |     |       |         |           |         |      |                                         |      |         |     |          |         |         |         |                  |                   |         |                 |                      |
| 1-6 ⑤ 売上台帳       |                          |             |      |       |       |         |     |       |         |           |         |      |                                         |      |         |     |          |         |         |         |                  |                   |         |                 |                      |
| 1-7 🔼 入出金入力      |                          |             |      |       |       |         |     |       |         |           |         |      |                                         |      |         |     |          |         |         |         |                  |                   |         |                 | 会計待                  |
| 1-8 📋 スケジュール     |                          |             |      |       |       |         |     |       |         |           |         |      |                                         |      |         |     |          |         |         |         |                  |                   |         |                 | <b>#</b><br><b>◎</b> |
| 1-9 ▶ 目標設定       |                          |             |      |       |       |         |     |       |         |           |         |      |                                         |      |         |     |          |         |         |         |                  |                   |         |                 |                      |

スケジュール登録を行います。入力をし、「登録」を選択します。

| EOI | 吉長 |    |        |    |    |    | 開始時刻 > 🚾 | 10:59           |                                        |  |
|-----|----|----|--------|----|----|----|----------|-----------------|----------------------------------------|--|
| ~   |    | 20 | 018年03 | 3月 |    | »  | 終了時刻 🔰 📶 | 11:29           |                                        |  |
| 日   | 月  | 火  | 水      | 木  | 金  | ±  | Vw+z=23  |                 |                                        |  |
| 25  | 26 | 27 | 28     | 1  | 2  | З  | X96-2    | 3.93.1.6] A     |                                        |  |
| 4   | 5  | 6  | 7      | 8  | 9  | 10 | グラフ表示色   | #FFFFFF         |                                        |  |
| 11  | 12 | 13 | 14     | 15 | 16 | 17 | A        | 4.00 L 2007 - 1 | キャトズ約回                                 |  |
| 18  | 19 | 20 | 21     | 22 | 23 | 24 | ネット予約    | ተግርጉክተባ         | 1-1-1-1-1-1-1-1-1-1-1-1-1-1-1-1-1-1-1- |  |
| 25  | 26 | 27 | 28     | 29 | 30 | 31 | POS予約    | POS予約不可         | POS予約可                                 |  |
| 1   | 2  | 3  | 4      | 5  | 6  | 7  | グラフ表示    | 非表示 表示          |                                        |  |

※予定の編集・削除…グラフに表示されている予定をタップします。 【編集】をタップすると内容の編集と削除ができます。

## 7 技術登録(施術メニュー登録)

登録したい施術メニューは以下であると仮定します。 下記の施術メニューを登録していきます。

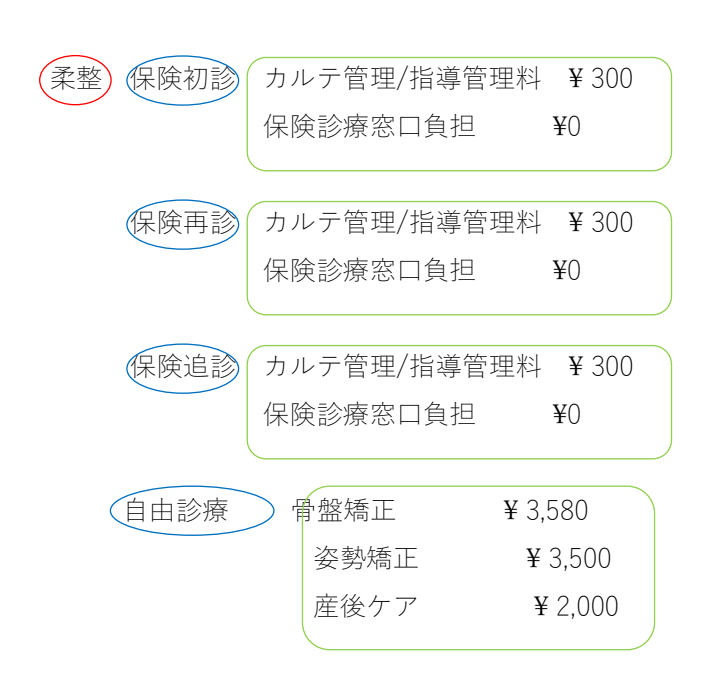

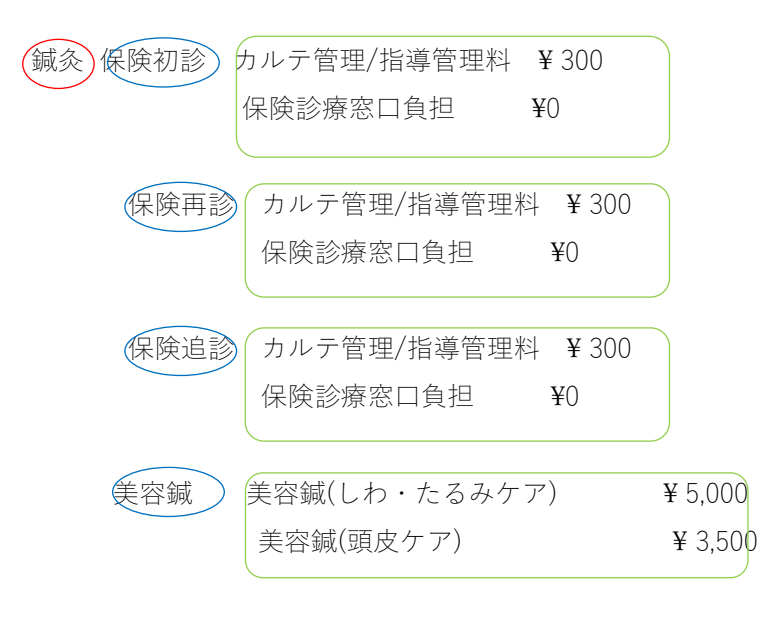

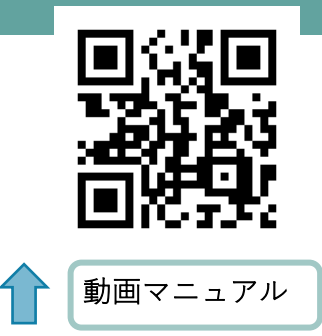

https://youtu.be/9bTvULKDNVk8

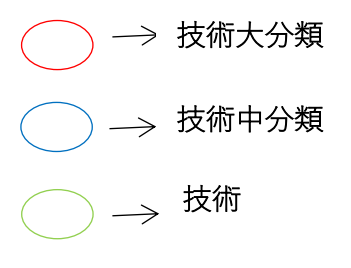

# 7.1 技術大分類を登録

で記した技術大分類を登録します。

「menu」の中の「設定登録」を選択します。

|   | H    | bon   | bone Answer |                       |                           |       |       |              |       |                |       |           | 7   | <ul><li>()</li><li>()</li><li>(</li></ul> | 東安    | <b>.</b><br>133061 | #<br>8305t | t 9   | 3<br>1<br>1<br>1<br>1<br>1<br>1<br>1<br>1<br>1<br>1<br>1<br>1<br>1<br>1<br>1<br>1<br>1<br>1<br>1 | 利用    | 102   | 0<br>~11プ           | 2   | 020/ | <b>06/17</b><br>テスト① |
|---|------|-------|-------------|-----------------------|---------------------------|-------|-------|--------------|-------|----------------|-------|-----------|-----|----------------------------------------------------------------------------------------------------|-------|--------------------|------------|-------|--------------------------------------------------------------------------------------------------|-------|-------|---------------------|-----|------|----------------------|
|   | 3-2  | 0     | 日次集計        | 月週                    | H                         |       |       | 7            | マトロ   | )              |       |           | •   | 全)                                                                                                    | スタッ   | フ・                 |            |       |                                                                                                  |       | ŝ     | 予約人数<br>計済人数<br>総人数 | 000 | 予約入力 | <b>C</b><br>更新       |
|   |      | •     |             | 店舗 芭 スタッ              | 7 🖻                       | 前日    | 今日    | 20           | 020/0 | 6/17           | (水)   | <b>60</b> | 6/1 | 8 (木)                                                                                                    | 6/19  | (金)                | 6/20 (±)   | 6/21  | (日)                                                                                              | 6/22  | (月)   |                     |     |      | 営業時間表示               |
|   |      |       | 月間無計()白明)   | 受付可能残数                | 8:00<br>▼ 0 0 0 0 0 0 0 0 | 9:00  | 0 3 3 | 10:00<br>3 3 | 3 3 3 | 11:00<br>3 3 3 | 3 3 1 | 12:00     | 1 1 | 1 1                                                                                                    | 1 1 1 | 1 1 1              | 1 1 1 1    | 1     | 5:00                                                                                             | 1 1 1 | 16:00 | 1 1 1               | 17  | 7:00 | 18:0<br>1 1 1 1      |
|   | 3-4  | 30    | 月閣集計(担当)    | 予約数                   | 0 0 0 0 0 0 0 0           | 0 0 0 | 0 0 0 | 0 0          | 0 0 0 | 0 0 0          | 0 0 0 | 0 0 0     | 0 0 | 0 0                                                                                                    | 0 0 0 | 0 0 0              | 0 0 0      | 0 0 0 | 0 0                                                                                              | 0 0 0 | 0 0   | 0 0 0               | 0 0 | 0 0  | 0 0 0                |
|   |      |       |             | 10:00~19:00           |                           |       |       |              |       |                |       |           |     |                                                                                                    |       |                    |            |       |                                                                                                  |       |       |                     |     |      |                      |
|   | 3-5  | 30    | 月間栗計(メニュー)  | フリー予約 🛔               | .0                        |       |       |              |       |                |       |           |     |                                                                                                    |       |                    |            |       |                                                                                                  |       |       |                     |     |      |                      |
|   | 3-6  | 8     | 年間集計        | ダイヤ①<br>10:00~12:00   | .0<br>Đ                   |       |       |              |       |                |       |           |     |                                                                                                    |       |                    |            |       |                                                                                                  |       |       |                     |     |      |                      |
|   | 3-7  | 섵     | 顧客集計        | ダイヤ② 4<br>10:00~19:00 | 0<br>1                    |       |       |              |       |                |       |           |     |                                                                                                    |       |                    |            |       |                                                                                                  |       |       |                     |     |      |                      |
|   | 3-8  | Ш     | 分析表         |                       |                           |       |       |              |       |                |       |           |     |                                                                                                    |       |                    |            |       |                                                                                                  |       |       |                     |     |      |                      |
|   | 3-9  | 1     | 分析表(オプション)  |                       |                           |       |       |              |       |                |       |           |     |                                                                                                    |       |                    |            |       |                                                                                                  |       |       |                     |     |      | 会社                   |
| 6 | n® 1 | A-t-R |             |                       |                           |       |       |              |       |                |       |           |     |                                                                                                    |       |                    |            |       |                                                                                                  |       |       |                     |     |      | 待機                   |
| Н | 4-1  | ø     | 設定登録        |                       |                           |       |       |              |       |                |       |           |     |                                                                                                    |       |                    |            |       |                                                                                                  |       |       |                     |     |      | O C                  |
| ų |      | -21   | PHILE       |                       |                           |       |       |              |       |                |       |           |     |                                                                                                    |       |                    |            |       |                                                                                                  |       |       |                     |     |      |                      |
|   |      | _     |             |                       |                           |       |       |              |       |                |       |           |     |                                                                                                    |       |                    |            |       |                                                                                                  |       |       |                     |     |      | 店の                   |
|   | 5-1  |       | 不少ドア利油器農理   |                       |                           |       |       |              |       |                |       |           |     |                                                                                                    |       |                    |            |       |                                                                                                  |       |       |                     |     |      | É                    |
|   | ≣ C  | TI通5  | ロテスト▼       |                       | 4                         |       |       |              |       |                |       |           |     |                                                                                                    |       |                    |            |       |                                                                                                  |       |       |                     |     |      |                      |
|   | 82   | w 1-3 | 予約テスト▼      |                       |                           |       |       |              |       |                |       |           |     |                                                                                                    |       |                    |            |       |                                                                                                  |       |       |                     |     |      |                      |

「技術大分類マスタ」を選択します。

|                                    |         | (1)<br>ネット予約               | ▲<br>重要なお知らせ | ▲<br>8№5せ                                       | (新)<br>(新)計調歴 | <b>③</b><br>將伝現歴 | 0<br>~117 | <b>2020/06/17</b><br>テスト①       |
|------------------------------------|---------|----------------------------|--------------|-------------------------------------------------|---------------|------------------|-----------|---------------------------------|
| <b>人</b><br>戻る                     | 技術マスタ   | 技術マスタ<br>一覧編集              |              |                                                 | .タ<br>電集      |                  | 技術中分      | ✿<br>₩<br>₩<br>₩<br>₩<br>₩<br>₩ |
| <b>体</b><br>技術大分類マスタ               | 使新区分マスタ | <ul> <li>画数券マスタ</li> </ul> |              | <ul> <li>         回数券マズ<br/>一覧編     </li> </ul> | 】<br>スタ<br>集  |                  | 回数        | ■<br>サマスタ<br>- 覚編集              |
| <ul> <li>国数券中分類<br/>マスタ</li> </ul> | 店販マスタ   | 店販マスタ<br>一覧編集              |              | -<br>店販マス<br>単価一覧                               | ·夕<br>■集      |                  | 店販中       | ■                               |
| -                                  | -       | ^                          |              |                                                 |               |                  | -         | -                               |

「新規登録」を選択します。

| El bonbone Answer |                      | マット予約 重要なお知らせ お | 2020/06/17            知らせ         第43環歴         新伝環歴         ハル:         アスト①         アスト① |
|-------------------|----------------------|-----------------|--------------------------------------------------------------------------------------------|
| 1-11 📩 精算点検処理     | < メニューに戻る 技術大分類マスター覧 |                 | ○ 新規作成                                                                                     |
| an and a st       | ▶ 検索条件を入力            |                 |                                                                                            |
|                   |                      | 计优十分题本          |                                                                                            |
| 2-1 1 10 販促アプローチ  |                      | 这侧入刀束有          |                                                                                            |
|                   |                      |                 | □ 非表示設定も含める                                                                                |
| ● データ活用           |                      |                 | _                                                                                          |
|                   | 条件をクリア               |                 | この条件で検索                                                                                    |
| 3-1 네 ダッシュポード     |                      |                 |                                                                                            |
|                   | 1/1 全 2件             | « »             | CSVダウンロード                                                                                  |
| 3-2 1 日次集計        |                      |                 |                                                                                            |

登録したい技術大分類を入力し、「登録」を選択します。

※続けて別の登録も行う場合は「連続登録」を選択してください。

| El bonbone Answer |            |              | ホット予約  | ▲<br>重要なお知らせ | よ知らせ | 5<br>集計履歴 | ●<br>新伝履歴 | 0<br>NUJ | <b>2020/06/17</b><br>テスト① |
|-------------------|------------|--------------|--------|--------------|------|-----------|-----------|----------|---------------------------|
| ↓ 業務終了            | 技術大分類マスタ登録 |              |        |              |      |           |           |          |                           |
| 13 日常業務           | 技術大分類コード 🚳 | 1            |        |              |      |           |           |          |                           |
| 1-1 🗰 予約グラフ       | 技術大分類名 😹   |              |        |              |      |           |           |          |                           |
| 1-2 印 予約一覧        | グラフ文字      |              |        |              |      |           |           |          |                           |
| 1-3 🕜 予約入力        | グラフ背景色     | #FFFFF       |        |              |      |           |           |          |                           |
| 1-4 書者请報          | 所要時間       | 60 <b>分</b>  |        |              |      |           |           |          |                           |
| 1-5 ¥ お会計         | 表示順        | 999999       |        |              |      |           |           |          |                           |
| 1-6 🕑 売上台帳        | 表示         | 表示           |        |              |      |           |           |          |                           |
| 1-7 🙆 入出金入力       |            | キャンセル 登録 連続登 | 禄 🛛 登泊 | 录 (続けて他      | 店舗の表 | 示も設定      | きする)      |          |                           |
| 1-8 📋 スケジュール      |            |              |        |              |      |           |           |          |                           |

# 7.2 技術中分類を登録する

で記した技術中分類を登録します。 「menu」の中の「設定登録」を選択します。

|     | -) po       | nbone Answer                             |                                       |            |        |      |            |       |     |            |      |              |       |     |          | ()<br>ネット | )<br>予約   | 重要   | ALL SALES | st#         | 8305       | te  | (1)<br>(1)<br>(1)<br>(1)<br>(1)<br>(1)<br>(1)<br>(1)<br>(1)<br>(1) | 25  | NG.    | LEF         | 0<br>\\\         | 1                 | 202            | 0/0      | 6/17<br>テスト①   |
|-----|-------------|------------------------------------------|---------------------------------------|------------|--------|------|------------|-------|-----|------------|------|--------------|-------|-----|----------|-----------|-----------|------|-----------|-------------|------------|-----|--------------------------------------------------------------------|-----|--------|-------------|------------------|-------------------|----------------|----------|----------------|
| 3-  | e           | ▲<br>日次集計                                | 月週                                    | H          |        |      |            |       | _   | テス         | Þ1   |              |       | _   |          |           | 全ス        | タッ   | 7         | _           |            |     |                                                                    |     |        | ŝ           | 予約人<br>計済人<br>総人 | 数 0<br>数 0<br>数 0 | <b>6</b><br>予約 | ۶<br>۱,カ | C<br>更新        |
| 3-3 | 8           | 月間集計(店舗)                                 | 店舗色 スタ                                | マッフ 値      | )<br>8 | 8:00 | 前日<br>9:00 | 今日    | 2   | <b>020</b> | 0/06 | /17<br>11:00 | (⁊k)  | 12: | 6<br>:00 | /18 (     | 木)<br>13: | 6/19 | (金)       | 6/2<br>14:0 | 0 (±)<br>0 | 6/3 | 21 (日)<br>15:00                                                    | •   | 5/22 ( | 月)<br>16:00 |                  |                   | 17:00          | 27       | 業時間表示<br>18:(  |
| 3-  | 8           | 月間集計(担当)                                 | 受わり可能決致<br>予約数<br>お店の予約<br>10:00~19:1 | E          | 0 0 0  | 000  | 0 0 0      | 0 0 0 | 000 | 0 0        | 0 0  | 0 0 0        | 0 0 0 | 0 0 | 0 0      | 0 0       | 0 0       | 0 0  | 0 0       | 0 0 0       | 0 0 0      | 0 0 | 0 0                                                                | 0 0 | 0 0    | 0 0         | 0 0              | 0 0               | 0 0            | 0 0 0    | 0 0 0          |
| 3-  | 8           | ▶ 月間集計(メニュー)                             | フリー予約                                 | <b>4</b> 0 |        |      |            |       |     |            |      |              |       |     |          |           |           |      |           |             |            |     |                                                                    |     |        |             |                  |                   |                |          |                |
| 3-1 |             | 年間集計                                     | ダイヤ①<br>10:00~12:00                   | ≜0<br>⊕    |        |      |            |       |     |            |      |              |       |     |          |           |           |      |           |             |            |     |                                                                    |     |        |             |                  |                   |                |          |                |
| 3-  |             | · 顧答集計<br>· 分析表                          | 10:00~19:00                           |            |        |      |            |       |     |            |      |              |       |     |          |           |           |      |           |             |            |     |                                                                    |     |        |             |                  |                   |                |          |                |
| 3-1 |             | <ol> <li>分析表(オプション)</li> </ol>           |                                       |            |        |      |            |       |     |            |      |              |       |     |          |           |           |      |           |             |            |     |                                                                    |     |        |             |                  |                   |                |          | ÷              |
| ~   | 10.00       | 84                                       |                                       |            |        |      |            |       |     |            |      |              |       |     |          |           |           |      |           |             |            |     |                                                                    |     |        |             |                  |                   |                |          | 計符機            |
| 4-  | • <b>•</b>  | <ul> <li>設定登録</li> <li>1799音集</li> </ul> |                                       |            |        |      |            |       |     |            |      |              |       |     |          |           |           |      |           |             |            |     |                                                                    |     |        |             |                  |                   |                |          | <del>ن</del> ه |
| 5-  |             | ネット予約店舗管理                                |                                       |            |        |      |            |       |     |            |      |              |       |     |          |           |           |      |           |             |            |     |                                                                    |     |        |             |                  |                   |                |          | 店のメモ           |
| 8   | CTI道<br>ネット | オテスト▼                                    |                                       |            | 4      |      |            |       |     |            |      |              |       | -   |          | -         | -         |      | -         |             |            | -   |                                                                    | -   |        |             |                  |                   |                |          |                |

#### 「技術中分類マスタ」を選択します。

|                                         |             | 0<br>7.9170               | 10000 1000000          | 1000<br>19631日日 - 中日 |     | 2020/06/17<br>7210                                |
|-----------------------------------------|-------------|---------------------------|------------------------|----------------------|-----|---------------------------------------------------|
| <b>く</b><br>戻る                          |             | <b>ひ</b><br>技術マスタ<br>一覧編集 | 技術マ.<br>単価一覧           | スタ<br>1)編集           | 技術中 | <b>读</b><br>9類マスタ                                 |
| な<br>技術大分類マスタ                           | は<br>術区分マスタ | 国教券マスタ                    | ■<br>三<br>三<br>二<br>賞編 | 7スタ<br>漢             | 回数  | 第マスタ<br>一覧編集                                      |
| <ul> <li>回数券中分類</li> <li>マスタ</li> </ul> | 店販マスタ       | 店販マスタ<br>一覧編集             | □<br>店販マ.<br>単価一質      | スタ                   | 店販中 | <ul> <li>         ・         ・         ・</li></ul> |
| A                                       | A           | R                         |                        |                      |     |                                                   |
「新規登録」を選択します。

| El bonbone Answer        |                      |                 | マット予約 | 重要なお知らせ は  | 調           お知らせ         集計履歴 | その時間である | 2020/06/17<br>テスト® |
|--------------------------|----------------------|-----------------|-------|------------|-------------------------------|---------|--------------------|
| 3-5 🔮 月間集計(メニュー)         | < メニューに戻る 技術中分類マスター覧 |                 |       |            |                               |         | ● 新規作成             |
| 3-6 🚳 年間集計               | ▶ 検索条件を入力            |                 |       |            |                               | (       |                    |
| 3-7 嶜 顧客集計               | 技術大分類 >              |                 |       | 技術中分類名     |                               |         |                    |
|                          | 技術中分類コード             |                 |       |            | □ 非表示設定                       | ち含める    |                    |
| 3-8 <u>IIII</u> 22/0742X | 条件をクリア               |                 |       |            |                               | この条件で検索 |                    |
| 3-9 🛗 分析表(オプション)         | 1/1 全 4件             |                 |       |            |                               |         | CSVダウンロード          |
| o% 設定登録                  |                      |                 |       |            |                               |         |                    |
|                          | HT-SEAR ALWARD IN    | 1155-th () #5-0 | +++++ | RC West BR | an = 100 1                    |         |                    |

登録したい技術中分類を入力し、「登録」を選択します。

※続けて別の登録も行う場合は「連続登録」を選択してください。

(例) 柔整 保険初診 の場合

技術中分類名 保険初診

技術大分類 柔整

| H bonbone Answer |            |                                                                                    |                                          | ネット予約                         | ▲<br>重要なお知らせ                 | よ知らせ | 臣<br>集計履歴 | ●<br>着伝履歴 | 6<br>~117 | <b>2020/06/17</b><br>テスト① |
|------------------|------------|------------------------------------------------------------------------------------|------------------------------------------|-------------------------------|------------------------------|------|-----------|-----------|-----------|---------------------------|
| 1-3 🕜 予約入力       | 技術中分類マスタ登録 |                                                                                    |                                          |                               |                              |      |           |           |           |                           |
| 1-4 書者情報         | 技術中分類コード 🐹 | 1                                                                                  |                                          |                               |                              |      |           |           |           |                           |
| 1-5 ¥ お会計        | 技術中分類名 👸   |                                                                                    | ここを                                      | 選択す                           | -ると                          |      |           |           |           |                           |
| 1-6 💽 売上台帳       | 技術大分類      |                                                                                    | 登録した                                     | た大分                           | ♪類の−                         | -覧が  | 確認        | でき        | る         |                           |
| 1-7 🔼 入出金入力      | グラフ文字      |                                                                                    |                                          |                               |                              |      |           |           |           |                           |
| 1-8 📋 スケジュール     | グラフ背景色     | #FFFFF                                                                             |                                          |                               |                              |      |           |           |           |                           |
| 1-9 🍋 目標設定       | 所要時間       | 60 <b>分</b>                                                                        |                                          |                               |                              |      |           |           |           |                           |
| 1-10 5 着信履歴      | 同時予約禁止     | □ 同時刻の予約受付禁止                                                                       | 上設定を使用する                                 |                               |                              |      |           |           |           |                           |
| 1-11 ★ 精算点検処理    |            | <ul> <li>予約開始時間を</li> <li>※基本同時予約受付可能数の設定</li> <li>※こちらはSalonAnswerネット予</li> </ul> | 時間 0<br>Eを 2 以上にしているスペ<br>予約をご利用いただいている。 | ▼ 分ずら<br>タッフにのみ有効<br>いない場合は設ひ | して受け付けす<br>mな設定です。<br>を不要です。 | 13   |           |           |           |                           |
| ≥ アプローチ          | 表示順        | 999999                                                                             |                                          |                               |                              |      |           |           |           |                           |
| 2-1 反促アプローチ      | 表示         | 表示 ▼                                                                               |                                          |                               |                              |      |           |           |           |                           |
| € データ活用          | 2021       |                                                                                    |                                          |                               |                              |      |           |           |           |                           |
| 3-1 山山 ダッシュボード   |            | キャンセル 🔮                                                                            | 錄 連続登                                    | 禄 登1                          | 录 <b>(</b> 続けて他              | 店舗の表 | 示も設定      | ミする)      |           |                           |
| 2-2 6 月次集計       |            |                                                                                    | -True                                    |                               |                              |      |           |           | -         |                           |

# 7.3 技術を登録する

~で記した技術を登録します。

「menu」の中の「設定登録」を選択します。

|   | H               | bont       | bone Answer |                                |            |     |          |       |     |      |     |    |             |              |     |                |      |     |       | 7   | (ツト予) | 約    | 重要的  | <b>4</b><br>34330 9 | 5tž        | 8306   | ste | (新)<br>(新) | )<br>1015 | HG.   |      | <b>و</b><br>مالا  | J                    | 202     | 0/0       | 6/17<br>テスト①  |
|---|-----------------|------------|-------------|--------------------------------|------------|-----|----------|-------|-----|------|-----|----|-------------|--------------|-----|----------------|------|-----|-------|-----|-------|------|------|---------------------|------------|--------|-----|------------|-----------|-------|------|-------------------|----------------------|---------|-----------|---------------|
|   | 3-2             | 0          | ▲<br>日次集計   | 月道                             | E          |     |          |       |     |      |     |    | _           | <del>,</del> | くト  | 1              |      |     |       | •   | £     | Èス∙  | タッ   | יכ                  | _          |        |     |            |           |       |      | 予約。<br>会計済。<br>総。 | 人数 0<br>人数 0<br>人数 0 | 6<br>予約 | ?<br>גד   | C<br>更新       |
|   |                 |            | 日前##3+(作論)  | 店舗 色 スタ                        | ッフ         | ۳   |          |       |     | Ĥ    | B   | 今日 | 1           | 202          | 0/0 | 06/17          | 7 (7 | k)  | m     | 6/1 | 18 (木 | 0    | 6/19 | (金)                 | 6/2        | 10 (±) | 6/  | 21 (E      | Ð         | 6/22  | (月)  |                   |                      |         | <u></u> 堂 | 業時間表示         |
|   |                 |            | 月間第11(中部)   | 受付可能残数                         |            | 0 0 | 8:0<br>0 | 0     | 0 0 | 9:00 | 0 0 | 3  | 10:0<br>3 3 | 10<br>3 3    | 3 3 | 11:00<br>3 3 3 | 33   | 1 1 | 12:00 | 0   | 1 1   | 13:0 | 00   | 1 1                 | 14:<br>1 1 | 1 1 1  | 1 1 | 15:0       | 0         | 1 1 1 | 16:0 | 1 1 1             | 1 1                  | 17:00   | 1 1       | 18:0<br>1 1 1 |
|   | 3-4             | 30         | 月間集計(担当)    | 予約数                            | 2          | 0 0 | 0 0      | 0 0 0 | 0 0 | 0 0  | 0 0 | 0  | 0 0         | 0 0          | 0 0 | 0 0 0          | 0 0  | 0 0 | 0 0   | 0 0 | 0 0   | 0    | 0 0  | 0 0                 | 0 0        | 0 0 0  | 0 0 | 0 0        | 0 0       | 0 0 0 | 0 0  | 0 0 0             | 0 0                  | 0 0     | 0 0       | 0 0 0         |
|   | 3-5             | 30         | 月間集計(メニュー)  | ableのアム<br>10:00~19:0<br>フリー予約 | 0<br># 0   |     |          |       |     |      |     | H  |             |              | +   |                |      |     |       |     |       |      |      |                     |            |        |     |            |           |       |      |                   |                      |         |           |               |
|   | 3-6             | 8          | 年間集計        | ダイヤ①<br>10:00~12:00            | ≛ 0<br>1   |     |          |       |     |      |     | F  |             |              |     |                |      |     |       |     |       |      |      |                     |            |        |     |            |           |       |      |                   |                      |         |           |               |
|   | 3-7             | 쓥          | 顧客集計        | ダイヤ②<br>10:00~19:00            | <b>≜</b> 0 |     |          |       |     |      |     |    |             |              |     |                |      |     |       |     |       |      |      |                     |            |        |     |            |           |       |      |                   |                      |         |           |               |
|   | 3-8             | <u>lad</u> | 分析表         |                                |            |     |          |       |     |      |     |    |             |              |     |                |      |     |       |     |       |      |      |                     |            |        |     |            |           |       |      |                   |                      |         |           |               |
|   | 3-9             | ش          | 分析表(オプション)  |                                |            |     |          |       |     |      |     |    |             |              |     |                |      |     |       |     |       |      |      |                     |            |        |     |            |           |       |      |                   |                      |         |           | 会計            |
| d | -0 <sup>0</sup> | (Ando FR   | a           |                                |            |     |          |       |     |      |     |    |             |              |     |                |      |     |       |     |       |      |      |                     |            |        |     |            |           |       |      |                   |                      |         |           | 機             |
| Ш | 4-1             | ٥          | 設定登録        |                                |            |     |          |       |     |      |     |    |             |              |     |                |      |     |       |     |       |      |      |                     |            |        |     |            |           |       |      |                   |                      |         |           | Ľ             |
| Ч |                 | 191        | PHILE       |                                |            |     |          |       |     |      |     |    |             |              |     |                |      |     |       |     |       |      |      |                     |            |        |     |            |           |       |      |                   |                      |         |           | お店            |
|   | 5-1             | ۲          | ネット予約店舗管理   |                                |            |     |          |       |     |      |     |    |             |              |     |                |      |     |       |     |       |      |      |                     |            |        |     |            |           |       |      |                   |                      |         |           | のメモ           |
|   | <b>a</b> c      | TI通知       | □テスト▼       |                                |            | 4   |          |       |     |      |     |    |             |              |     |                |      |     |       |     |       |      |      |                     |            |        |     |            |           |       |      |                   |                      |         |           |               |
|   | 84              | マトチ        | 「約テスト▼      |                                |            |     |          |       |     |      |     |    |             |              |     |                |      |     |       |     |       |      |      |                     |            |        |     |            |           |       |      |                   |                      |         |           |               |

「技術マスタ」を選択します。

|            |         | ●<br>ネット予約    | A.<br>\$800,0058 | 4342617       | <b>国</b><br>9631回校 | NG22 | <b>0</b><br>~1.7 | 2020/06/17<br>7ストΦ | ĺ |
|------------|---------|---------------|------------------|---------------|--------------------|------|------------------|--------------------|---|
| <          | •       | •             |                  | •             |                    |      | -                | ¢                  | l |
| 戻る         | 技術マスタ   | 技術マスタ<br>一覧編集 |                  | 技術マス<br>単価一覧編 | タ<br>■集            |      | 技術中分             | <del>)</del> 類マスタ  | l |
| \$         | ¢ 🗢     | <b>a</b> =    |                  | <b>a</b> =    | 1                  |      | 4                | E                  | l |
| 技術大分類マスタ   | 技術区分マスタ | 回数券マスタ        |                  | 回数券マス<br>一覧編集 | <i>رح</i><br>ا     |      | 回数券<br>単価-       | 9マスタ<br>−覚編集       | ļ |
| <b>a</b> = |         | -             |                  | -             |                    |      | Ī                | -                  |   |

## 「新規登録」を選択します。

| H bonbone Answer          |                   | (日) ネット予約 | 重要なお知らせ | お知らせ  | 医<br>集計履歴 | <b>③</b><br>着任履歴 | る    | 2020/06/17<br>F2N® |
|---------------------------|-------------------|-----------|---------|-------|-----------|------------------|------|--------------------|
| 1-9 🏲 目標設定                | < メニューに戻る 技術マスター覧 |           |         |       |           |                  |      | ● 新規作成             |
| _                         | ▶ 検索条件を入力         |           |         |       |           |                  |      |                    |
| 1-10 🔇 着信履歴               | 技術大分類 >           | 八—        | ⊐-1×    |       |           |                  |      |                    |
| 1-11 🗙 精算点検処理             | 技術中分類 >           |           | 技術名     |       |           |                  |      |                    |
| ⊠ アプローチ                   | 技術コード             |           |         | 非表示設定 | も含める      |                  |      |                    |
| 2-1 🖂 販促アプローチ             | 条件をクリア            |           |         |       |           | この条件             | ⊧で検索 |                    |
| <ul> <li>データ活用</li> </ul> | 1/2 全 24件         |           |         |       |           |                  |      |                    |

登録したい技術を入力し、「登録」を選択します。

※続けて別の登録も行う場合は「連続登録」を選択してください。

(例) (柔整) 保険初診) 保険診療窓口負担 の場合

技術 保険診療窓口負担

技術中分類名 保険初診

技術大分類 柔整

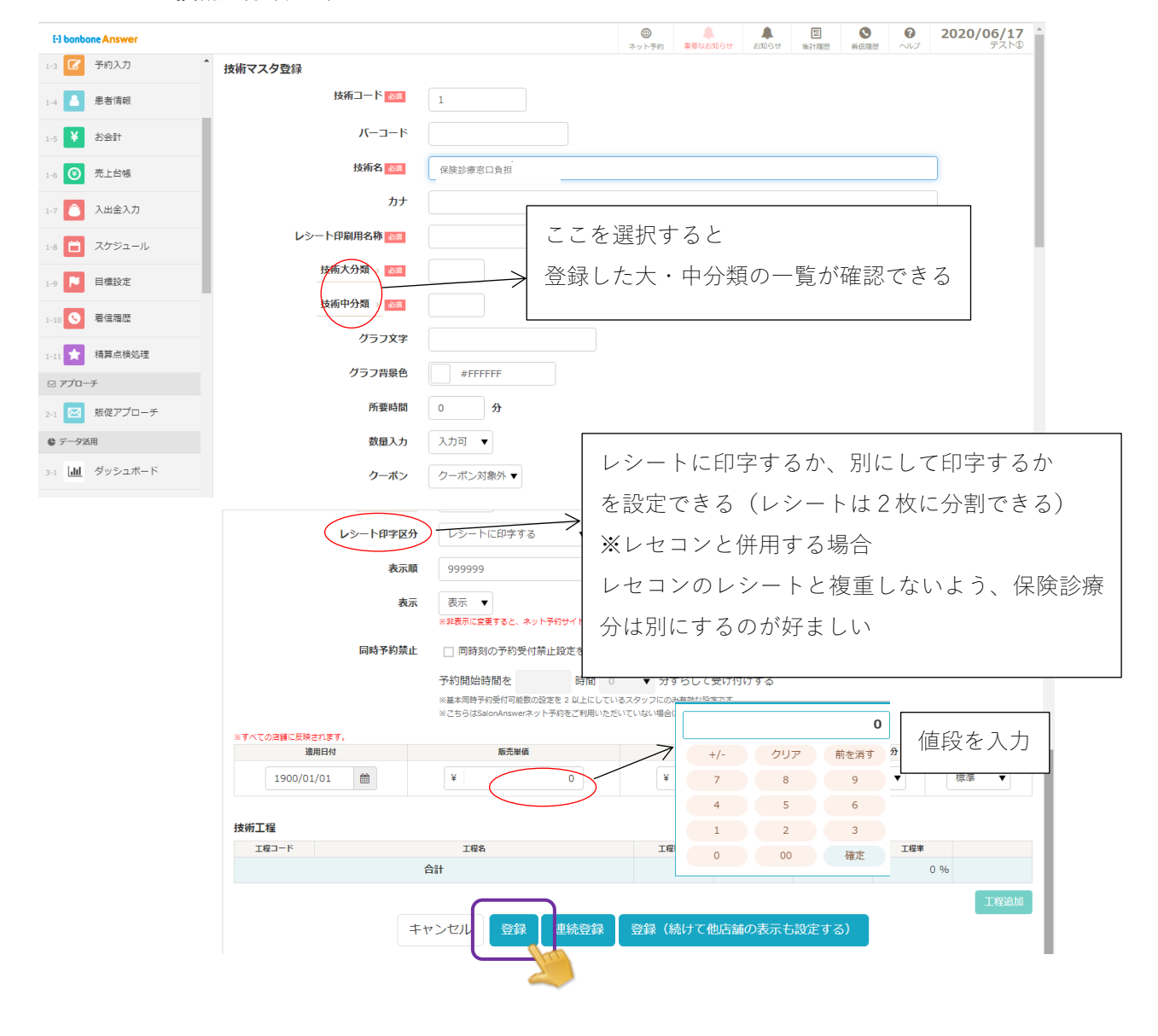

### 8.1 店販大分類を登録

3の施術メニュー登録と同様の手順で店販の登録を行います。

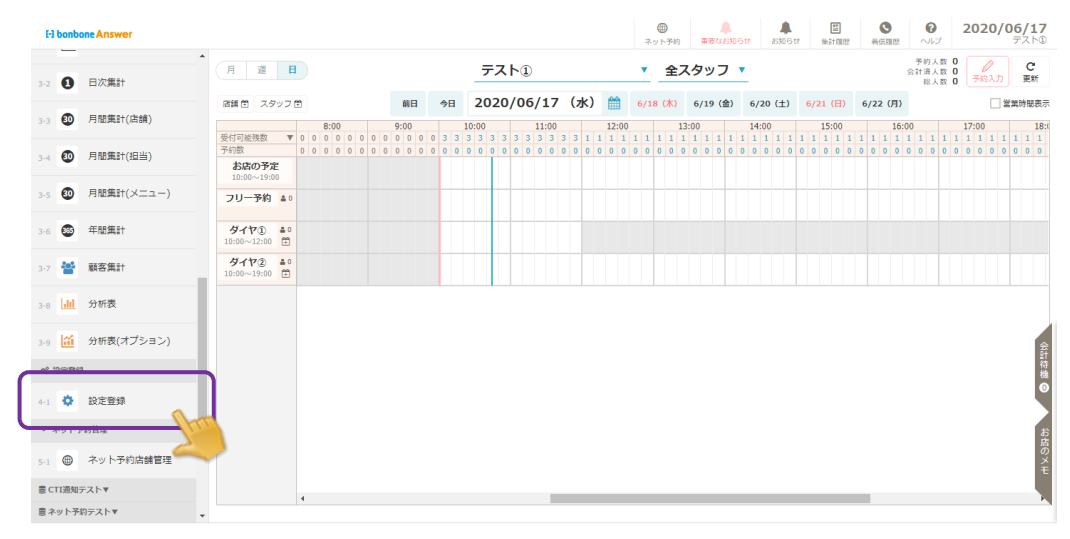

「menu」の中の「設定登録」を選択します。

「店販大分類マスタ」を選択します。

| E3 bonbone Answer       |                                       |          | の<br>ネット予約   | 単         団           重要なお知らせ         お知らせ         果訂周歴 | 2021/11/11<br>ダイヤ観炎整骨院 ① |
|-------------------------|---------------------------------------|----------|--------------|---------------------------------------------------------|--------------------------|
| 3-4 💟 >3IIII)#61(32:21) |                                       |          | 一覧編集         | 単価一覧編集                                                  | マスタ                      |
| 3-5 💿 月間集計(メニュー)        | A=                                    |          |              |                                                         |                          |
| 3-6 😂 年間集計              | 回数券大分類                                | 店販マスタ    | 店販マスタ        | 店販マスタ                                                   | 店販中分類マスタ                 |
| 3-7 警 患者集計              |                                       |          | 96/80.04     | +-100 360/80.000                                        |                          |
| 3-8 📶 分析表               | -<br>115+05774                        |          | (金)          | <b>秋</b> (1) (1) (1) (1) (1) (1) (1) (1) (1) (1)        | 家族市日マスタ                  |
| 3-9 🛗 分析表(オブション)        | ASING A JUNE AS                       | 10513.75 | TEDITIJARマスク | C 9 Plaint C 9                                          | 医肺項目マスク                  |
| を ファイル管理                | • • • • • • • • • • • • • • • • • • • |          |              | <b>O</b> S                                              |                          |
| 4-1 ┣ 店舗ファイル管理          | 疾病中分類マスタ                              | メーカーマスタ  | 仕入先マスタ       | 名称マスタ                                                   | 鍼灸名称マスタ                  |
| 0° 設定登録                 | dia.                                  |          | See.         |                                                         |                          |
| S-1 💠 設定登録              | Qõ                                    | 0        | Q            | Q                                                       |                          |

<sup>「</sup>新規登録」を選択します。

| El bonbone Answer      |                             | (1) ネット予約 | <ul> <li>単一</li> <li>お知らせ</li> <li>第計履歴</li> <li>着信期</li> </ul> | 2021/11/11     ベルプ ダイヤ時後期間 00 |
|------------------------|-----------------------------|-----------|-----------------------------------------------------------------|-------------------------------|
| 3-4 🐨 /JIBURGET(122=1) | < メニューに戻る 店販大分類マスター覧        |           |                                                                 | ◆ 新規作成                        |
| 3-5 🔨 月間集計(メニュー)       | <ul> <li>検索条件を入力</li> </ul> |           |                                                                 |                               |
| 3-6 🚳 年間集計             | <b>店販大分類コード</b>             | 店販大分類名    |                                                                 |                               |
| AND IN DAMES &         |                             | 使用区分      | 選択してください ▼                                                      |                               |
| 3-7 👕 思石東町             |                             |           | 🗌 非表示設定も含める                                                     |                               |
| 3-8 <mark>加</mark> 分析表 | 条件をクリア                      |           | この条                                                             | 件で検索                          |
| 3-9 🔛 分析表(オプション)       | 1/1 全 3件                    | « »       |                                                                 | CSVダウンロード                     |
| ▶ ファイル管理               |                             |           |                                                                 |                               |

登録したい店販大分類を入力し、「登録」を選択します。

※続けて別の登録も行う場合は「連続登録」を選択してください。

| E3 bonbone Answer |              | ● ▲ 田 S 2021/11/11<br>ポット549 #B2228551 28551 第18回 BCRE ヘルプ ダイヤ現地型現在 ① |
|-------------------|--------------|-----------------------------------------------------------------------|
| 3-4 🖤 /7回(12日)    | ▲ 店販大分類マスタ登録 |                                                                       |
| 3-5 😰 月間集計(メニュー)  | 店販大分類コード     | 4                                                                     |
| 3-6 😂 年間集計        | 店販大分類名 被查    |                                                                       |
| 3-7 警 患者集計        | グラフ文字        |                                                                       |
| 3-8 <b>山</b> 分析表  | グラフ背景色       | #FFFFF                                                                |
| 3-9 🛗 分析表(オプション)  | 使用区分         | 店版 -                                                                  |
| ち ファイル管理          | 表示順          | 999999                                                                |
| 4-1 E舗ファイル管理      | 表示           | 表示 ▼                                                                  |
| 0。設定登録            |              |                                                                       |
| 5-1 💠 設定登録        |              | キャンセノ ク 登録 単統登録 登録 (続けて他店舗の表示も設定する)                                   |
| ▶ ネット予約管理         |              | <u> </u>                                                              |

# 8.2 店販中分類を登録する

「menu」の中の「設定登録」を選択します。

| E-I bonbone Answe          |                                           |                                |            |                |                   |                            | (日本)<br>ネット予約  | ▲<br>重要なお知らせ           | ▲<br>お知らせ 無                | 世<br>計 理 歴<br>新 伝 理 歴                              | 0<br>NJ                    | <b>2020/06/17</b><br>テスト①        |
|----------------------------|-------------------------------------------|--------------------------------|------------|----------------|-------------------|----------------------------|----------------|------------------------|----------------------------|----------------------------------------------------|----------------------------|----------------------------------|
| 3-2 1 日次集計                 | •<br>月 道                                  |                                |            | 7              | マトシ               |                            | ▼ 全2           | スタッフ 🔻                 |                            |                                                    | 予約人数 0<br>会計済人数 0<br>総人数 0 |                                  |
| 3-3 🗿 月閣集計(                | 店舗 () () () () () () () () () () () () () | スタッフ 曽 8:00                    | 前日<br>9:00 | 今日 20<br>10:00 | 20/06/17<br>11:00 | (水) (12:00                 | 6/18 (木)<br>1: | 6/19 (金) 6/<br>3:00 14 | 20 (±) 6/21                | <ul> <li>(日) 6/22 (月)</li> <li>:00 16:0</li> </ul> | 0                          | 営業時間表示<br>17:00 18:(             |
| 3-4 🕢 月間集計(                | 受付可能残数<br>予約数<br>お店の<br>お店の               | 数 ▼ 0 0 0 0 0<br>0 0 0 0<br>予定 |            | 3333           | 333333            | 3 3 1 1 1 1<br>0 0 0 0 0 0 | 1 1 1 1 1      |                        | 1 1 1 1 1 1<br>0 0 0 0 0 0 | 1 1 1 1 1 1 1                                      | 1 1 1 1 1                  | 1 1 1 1 1 1 1<br>0 0 0 0 0 0 0 0 |
| 3-5 ④ 月間集計(                | メニュー) フリー予約                               | 19:00<br>約 ▲ 0                 |            |                |                   |                            |                |                        |                            |                                                    |                            |                                  |
| 3-6 🚳 年間集計                 | ダイヤ(1<br>10:00~12:                        |                                |            |                |                   |                            |                |                        |                            |                                                    |                            |                                  |
| 3-7 誉 顧客集計                 | ダイヤ 2<br>10:00~19:                        | e ≜ 0<br>00 🕀                  |            |                |                   |                            |                |                        |                            |                                                    |                            |                                  |
| 3-8 111 分析表                |                                           |                                |            |                |                   |                            |                |                        |                            |                                                    |                            |                                  |
| 3-9 🔛 分析表(才                | プション)                                     |                                |            |                |                   |                            |                |                        |                            |                                                    |                            | 会計算                              |
|                            |                                           |                                |            |                |                   |                            |                |                        |                            |                                                    |                            | <ul> <li>●</li> </ul>            |
| *********                  | hu                                        |                                |            |                |                   |                            |                |                        |                            |                                                    |                            | <u>بة</u>                        |
| 5-1 🛞 ネット予約                | の店舗管理                                     |                                |            |                |                   |                            |                |                        |                            |                                                    |                            | 盾のメモ                             |
| 意 CTT通知テスト▼<br>言 ネット予約テスト▼ |                                           | 4                              |            |                |                   |                            |                |                        |                            |                                                    |                            |                                  |

「店販中分類マスタ」を選択します。

| [-] bonbone Answer  |          |         | の           |                  |          |
|---------------------|----------|---------|-------------|------------------|----------|
| 3-4 V /3IU(Rel(223) |          |         | 一覧編集        | 単価一覧編集           | 729      |
| 3-5 🗐 月間集計(メニュー)    | A=       |         |             |                  |          |
| 3-6 🞯 年間集計          | 回数券大分類   | 店販マスタ   | 店販マスタ       | 店販マスタ<br>単価一覧編集  | 店販中分類マスタ |
| 3-7 嶜 患者集計          | 102      |         | (A) (A) (A) |                  |          |
| 3-8 📶 分析表           |          | Ð       | €           | æ                | •        |
| 3-9 🔛 分析表(オプション)    | 占照大分類マスタ | 他与マスタ   | 恒知中分類マスタ    | セット間品マスタ         | 疾病項日マスタ  |
| ち ファイル管理            | •        |         |             | <b>O</b> S       | ₩.       |
| 4:1 C 店舗ファイル管理      | 疾病中分類マスタ | メーカーマスタ | 仕入先マスタ      | 名称マスタ            | 鍼灸名称マスタ  |
| 0° 股定登録             | and a    |         | See.        | Sec.             |          |
| 5-1 💠 設定登録          | 90 S     | 0       | 90g         | $\mathbf{Q}_{0}$ |          |

| [-] bonbo    | one Answer<br>קאוונית (אביו) |                                                                       | ネット予約                                    | ▲<br>重要なお知らせ | <b>急</b><br>お知らせ | 開<br>集計意歴 | <b>③</b><br>着信履歴 | <b>2021/11/11</b> |
|--------------|------------------------------|-----------------------------------------------------------------------|------------------------------------------|--------------|------------------|-----------|------------------|-------------------|
| 3-5 <b>Ø</b> | 月間集計(メニュー)                   | <ul> <li>&lt; メニューに戻る</li> <li>店販中分類マスター関</li> <li>検索条件を入力</li> </ul> |                                          |              |                  |           |                  | ● 新規作成            |
| 3-6 🚳        | 年間集計                         | <b>店販大分</b> 類 >                                                       | ja ja ja ja ja ja ja ja ja ja ja ja ja j | 古贩中分類名       |                  |           |                  |                   |
| 3-7 誉        | 患者集計                         | 店販中分類コード                                                              |                                          | 使用区分         | 選択して             | ください ▼    | ·                |                   |
| 3-8          | 分析表                          | 条件をクリア                                                                |                                          |              |                  | 000       | この条件で            | 検索                |
| 3-9 🔛        | 分析表(オプション)                   | 1/2 全 28件                                                             |                                          |              |                  |           |                  | CSV401/0-K        |

登録したい店販中分類を入力し、「登録」を選択します。

※続けて別の登録も行う場合は「連続登録」を選択してください。

| El bonbone Answer           |            |               |               | (D)<br>ネット予約 | ▲<br>● ● ● ● ● ● ● ● ● ● ● ● ● ● ● ● ● ● ● | A<br>封知らせ | (語)<br>(集計)原(語) |   | 2117 | 2021/11/11<br>タイヤ編美整骨院 ① |
|-----------------------------|------------|---------------|---------------|--------------|--------------------------------------------|-----------|-----------------|---|------|--------------------------|
|                             | 店販中分類マスタ登録 |               |               |              |                                            |           |                 |   |      |                          |
| 3-5 🚺 月間集計(メニュー)            | 店販中分類コード 🚳 | þ1            |               |              |                                            |           |                 |   |      |                          |
| 3-6 🚳 年間集計                  | 店販中分類名 📷   |               | ここを選択す        | すると          |                                            |           |                 |   |      |                          |
| 3-7 警 患者集計                  | 店販大分類)     | $\rightarrow$ | 登録した大分        | ♪類の・         | 一覧が                                        | 確認        | できる             | 3 |      |                          |
| 3-8 📶 分析表                   | グラフ文字      |               |               |              |                                            |           |                 |   |      |                          |
| 3-9 🛗 分析表(オプション)            | グラフ背景色     | #FFFFFF       |               |              |                                            |           |                 |   |      |                          |
| ち ファイル管理                    | 使用区分       | 店販 ▼          |               |              |                                            |           |                 |   |      |                          |
| 4-1 🕞 店舗ファイル管理              | 表示順        | 999999        |               |              |                                            |           |                 |   |      |                          |
| Q。設定登録                      | 表示         | 表示 ▼          |               |              |                                            |           |                 |   |      |                          |
| 5-1 🛟 設定登録                  |            |               |               |              |                                            |           |                 |   |      |                          |
| <ul> <li>ネット予約管理</li> </ul> |            | キャンセル         | 登録 🛛 連続登録 🛛 🖻 | 登録(続け        | て他店舗の                                      | 表示も設定     | Eする)            |   |      |                          |
| 6-1 ⊕ ネット予約店舗管理             |            |               | - La          |              |                                            |           |                 |   |      |                          |

# 8.3 店販を登録する

「menu」の中の「設定登録」を選択します。

|   | F   | ] bor | bone Answer  |                       |                |     |   |      |   |     |   |     |   |     |   |            |    |            |     |            |     |            |   |            |     | @<br>۲ット   | )<br>-予約   |      | 製造な | 4.<br>1530 | 5tł     |     | <b>1</b> 05 | ŧ | 魚                | 20<br>11 AU | H.  | -    |       | 5                  | <b>و</b><br>مرب  | J.     | 2           | 202        | 0/0            | <b>06/</b><br>テス | ( <b>17</b><br>(ト① |
|---|-----|-------|--------------|-----------------------|----------------|-----|---|------|---|-----|---|-----|---|-----|---|------------|----|------------|-----|------------|-----|------------|---|------------|-----|------------|------------|------|-----|------------|---------|-----|-------------|---|------------------|-------------|-----|------|-------|--------------------|------------------|--------|-------------|------------|----------------|------------------|--------------------|
|   | 3-2 | e     | 日次集計         | 月週                    |                | H   |   |      |   |     |   |     |   |     |   | _          | テフ | ۲ト         | 1   |            |     |            |   |            | •   |            | 全ス         | रत्र | ש:  | 7          | •       |     |             |   |                  |             |     |      |       | 숤                  | 予約,<br>計済,<br>税, | 人数人数人数 | 0<br>0<br>0 | 6<br>78    | <b>ク</b><br>入力 | , e              | C'<br>Exf          |
|   | 3-3 | 80    | 月間集計(店舗)     | 溶調菌 スタ                | 793            | · 🖻 |   | 0.00 |   |     |   | 10  | в | ⇒E  | 8 | 2          | 02 | 0/         | 06, | /17        | 7 ( | (水         | ) | <b>61</b>  | 6/  | 18 (       | (木)        | 6/   | 19  | 金)         | 6       | /20 | (±)         | 6 | /21              | (E)         |     | 6/23 | 2 (7) | )                  |                  |        |             | 7.00       | 1              | 當業時              | 閣表示                |
|   |     |       | 目閉集計(担当)     | 受付可能残数<br>予約数         |                | r 0 | 0 | 0 0  | 0 | 0 0 | 0 | 0 0 | 0 | 0 3 | 3 | 3 3<br>0 0 | 3  | 3 3<br>0 0 | 3   | 3 3<br>0 0 | 3   | 3 1<br>0 0 | 1 | 1 1<br>0 0 | 1 0 | 1 1<br>0 0 | 1 1<br>0 0 | 1 0  | 1 1 | 1          | 1 1 0 0 | 1   | 1 1<br>0 0  | 1 | 15<br>1 1<br>0 0 | 1 0         | 1 1 | 1    | 1 1   | 0:00<br>L 1<br>D 0 | 1 1<br>0 0       | 1      | 1 1         | 1 1<br>0 0 | 1 1<br>0 0     | 1 1              | 18:<br>1 1<br>0 0  |
|   |     |       |              | お店の予<br>10:00~19:     | <b>E</b><br>10 |     |   |      |   |     |   |     |   |     |   |            |    |            |     |            |     |            |   |            |     |            |            |      |     |            |         |     |             |   |                  |             |     |      |       |                    |                  |        |             |            |                |                  |                    |
|   |     | 6     | ) ABEI(X_1-) | フリー予約                 | 4              | 0   |   |      |   |     |   |     |   |     |   |            |    |            |     |            |     |            |   |            |     |            |            |      |     |            |         |     |             |   |                  |             |     |      |       |                    |                  |        |             |            |                |                  |                    |
|   | 3-6 | 8     | 9 年間集計       | ダイヤ①<br>10:00~12:00   | Ē              |     |   |      |   |     |   |     |   |     |   |            |    |            |     |            |     |            |   |            |     |            |            |      |     |            |         |     |             |   |                  |             |     |      |       |                    |                  |        |             |            |                |                  |                    |
|   | 3-7 | 2     | 顧客集計         | 917(2)<br>10:00~19:00 | Ē              |     |   |      |   |     |   |     |   |     |   |            |    |            |     |            |     |            |   |            |     |            |            |      |     |            |         |     |             |   |                  |             |     |      |       |                    |                  |        |             |            |                |                  |                    |
|   | 3-8 | Ы     | 分析表          |                       |                |     |   |      |   |     |   |     |   |     |   |            |    |            |     |            |     |            |   |            |     |            |            |      |     |            |         |     |             |   |                  |             |     |      |       |                    |                  |        |             |            |                |                  |                    |
|   | 3-9 | 12    | 分析表(オプション)   |                       |                |     |   |      |   |     |   |     |   |     |   |            |    |            |     |            |     |            |   |            |     |            |            |      |     |            |         |     |             |   |                  |             |     |      |       |                    |                  |        |             |            |                |                  | 88.65              |
| ٢ |     | -0.00 | 801          | h                     |                |     |   |      |   |     |   |     |   |     |   |            |    |            |     |            |     |            |   |            |     |            |            |      |     |            |         |     |             |   |                  |             |     |      |       |                    |                  |        |             |            |                |                  | 代植                 |
| l | 4-1 | 0     | 設定登録         |                       |                |     |   |      |   |     |   |     |   |     |   |            |    |            |     |            |     |            |   |            |     |            |            |      |     |            |         |     |             |   |                  |             |     |      |       |                    |                  |        |             |            |                |                  |                    |
|   | 5.1 | #91   | ) ネット予約店舗管理  |                       |                |     |   |      |   |     |   |     |   |     |   |            |    |            |     |            |     |            |   |            |     |            |            |      |     |            |         |     |             |   |                  |             |     |      |       |                    |                  |        |             |            |                |                  | お見の、>              |
|   | 8   | TI通   | 知テスト▼        |                       |                |     |   |      |   |     |   |     |   |     |   |            |    |            |     |            |     |            |   |            |     |            |            |      |     |            |         |     |             |   |                  |             |     |      |       |                    |                  |        |             |            |                |                  | ł                  |
|   |     | ドット   | 予約テスト▼       |                       |                |     |   |      |   |     |   |     |   |     |   |            |    |            |     |            |     |            |   |            |     |            |            |      |     |            |         |     |             |   |                  |             |     |      |       |                    |                  |        |             |            |                |                  | P                  |

「店販マスタ」を選択します。

| El bonbone Answer      |             |          | マット予約       |                   | ・             ・ |
|------------------------|-------------|----------|-------------|-------------------|-----------------|
| 3-4 W /JIII(第a1(32日) ▲ |             |          | 一覧編集        | 単価一覧編集            | マスタ             |
| 3-5 🚺 月間集計(メニュー)       | <b>A</b> =- |          |             |                   |                 |
| 3-6 🚭 年間集計             | 回数券大分類      | 店販マスタ    | 店販マスタ       | 店販マスタ             | 店販中分類マスタ        |
| 3-7 警 思者集計             |             |          | 346.000.041 | + m yearsk        |                 |
| 3-8 <u>dd</u> 分析表      |             | <b>O</b> | Ð           |                   |                 |
| 3-9 🛗 分析表(オプション)       | 冶取大方規マスツ    | 他らマスタ    | 他与中方現マスタ    | ゼット同面マスタ          | 疾病項日マスツ         |
| ● ファイル管理               | ••          |          | <u>.</u>    | <b>O</b> S        |                 |
| 4-1 🕒 店舗ファイル管理         | 疾病中分類マスタ    | メーカーマスタ  | 仕入先マスタ      | 名称マスタ             | 鍼灸名称マスタ         |
| 0° 設定登録                | diam'r      |          | State       | State.            |                 |
| S-1 🔅 設定登録             | <b>24</b> 0 |          | 246g        | 24 <sup>6</sup> 0 |                 |

「新規登録」を選択します。

| E-I bonbone Answer                                                                                                    |                            |             |
|----------------------------------------------------------------------------------------------------|----------------------------|-------------|
| 3-4 W /JINI#01(323)                                                                                                    | < メニュー に戻る <b>店販マスター</b> 覧 | ● 新規作用      |
| 3-5 🚯 月間集計(メニュー)                                                                                                    | ▶ 検索条件を入力                  |             |
| 3-6 🚳 年間集計                                                                                                    | 店版大分類 >                    | Х-=-К       |
| And the second second s | 店販中分類 >                    | 店服名         |
| 3-7 警 思有樂訂                                                                                                    | 店販コード                      | 部分一数 先頭一致   |
| 3-8 <mark>山王</mark> 分析表                                                                                                    |                            | メーカー >      |
| 3-9 🔛 分析表(オプション)                                                                                                    |                            | 仕入先 ⇒       |
| ち ファイル管理                                                                                                    |                            | □ 非表示設定も含める |
|                                                                                                    |                            |             |

登録したい店販を入力し、「登録」を選択します。

※続けて別の登録も行う場合は「連続登録」を選択してください。

| El bonbone Answer |                      | (明) ネット予約             | 重要なお知らせ     お知らせ     加 | 図         図         ②           集計履歴         着信履歴         ヘルプ | 2021/11/11<br>タイヤ鍼灸整骨院 ① |
|-------------------|----------------------|-----------------------|------------------------|---------------------------------------------------------------|--------------------------|
| ☞ 業務終了            | 店販マスタ登録              |                       |                        |                                                               |                          |
| 12 日常業務           | 店販コード 👸              |                       |                        |                                                               |                          |
| 1-1 📅 予約グラフ       | 保険診療窓口負担             |                       |                        |                                                               |                          |
| 1-2 節 予約一覧        | 店版名。850              | - ここを選択す              | ると                     |                                                               |                          |
| 1-3 🕜 予約入力        | <i>b</i> +           | 谷録した大・!               | -<br>由分類の一覧が           | 確認できる                                                         |                          |
| 1-4 2-4 初診入力      | レシート印刷用名称            |                       |                        |                                                               |                          |
| 1-5 间 初診入力確認      | 古版大分類 > 1031         |                       |                        |                                                               |                          |
| 1-6 🛃 患者情報        | <b>法版中分</b> 類 > 2831 |                       |                        |                                                               |                          |
| 1-7 ¥ お会計         | グラフ文字                |                       |                        |                                                               |                          |
| 1-8 🛞 売上台帳        | <b>グラフ背景色</b> #FF    | FFFF                  |                        |                                                               |                          |
| 1-9 🜔 入出金入力       | <b>使用区分</b> 店販 ▼     |                       |                        |                                                               |                          |
| 1-10 📋 スケジュール     | <b>在庫管理区分</b> 対象 ▼   | .]                    |                        |                                                               |                          |
| 1-11 📔 目標設定       | メーカー >               |                       |                        |                                                               |                          |
| 着信履歴              | 住入先 >                |                       |                        |                                                               |                          |
|                   | 内容量                  |                       |                        |                                                               |                          |
| 1-8 🕑 売上台帳        |                      |                       |                        |                                                               |                          |
| 1-9 💍 入出金入力       | 表示順 999999           |                       |                        |                                                               |                          |
| 1-10 📋 スケジュール     | 表示 表示 ▼<br>※非表示に変更す。 | Sと、ネット予約サイトでは、開覧・選択でき | なくなります。                |                                                               |                          |
| 1-11 📔 目標設定       | 適用日付 販売単価            | 住入                    | 単価 売上税区分               | 分消費税率                                                         | 仕入税区分                    |
| 1-12 3 着信履歴       | 1900/01/01 🛍 ¥       | 0 ¥                   | 0 外税                   | ▼標準▼                                                          | 外税 ▼                     |
| 1-13 📩 精算点検処理     | キャンセル 登録             | 連続登録 登録(続け            | て他店舗の表示・単価も            | 設定する)                                                         |                          |
|                   |                      | - <u>\</u>            |                        |                                                               |                          |

値引きの設定を行います。

## 9.1 値引き中分類を登録する

「menu」の中の「設定登録」を選択します。

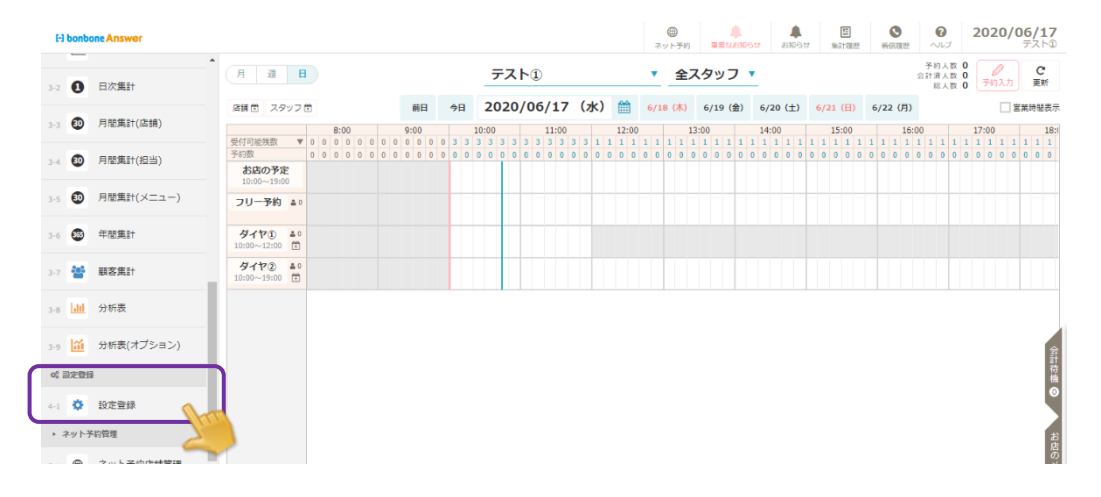

#### 「値引き中分類マスタ」を選択します。

| El bonbone Answer    |                |             | ホット予約             |                 | <ul></ul> |
|----------------------|----------------|-------------|-------------------|-----------------|-----------|
| 3-4 W Film(#a1(22=1) |                |             | 一覧編集              | 単価一覧編集          | マスタ       |
| 3-5 🕑 月間集計(メニュー)     | A=-            | 8           | -                 |                 |           |
| 3-6 🚭 年間集計           | 回数券大分類         | 店販マスタ       | 店販マスタ             | 店販マスタ           | 店販中分類マスタ  |
| 3-7 警 患者集計           |                |             |                   | + m yearse      |           |
| 3-8 📶 分析表            | 上面十分類マフタ       |             | 使用の分類マスタイ         | 17年 ト商品 マフタ     | 変変項目マスタ   |
| 3-9 🛗 分析表(オプション)     | 1400/1500(17/2 | 10 J ( // / | III JI T JIAC A J | C ) T MILLI (X) |           |
| ◎ ファイル管理             | •              |             | E ~               | ¢\$             |           |
| 4-1 合店舗ファイル管理        | 疾病中分類マスタ       | メーカーマスタ     | 仕入先マスタ            | 名称マスタ           | 鍼灸名称マスタ   |
| o; 設定登録              | and a          |             | de la             | diana.          |           |
| 5-1 🔅 設定登録           | <b>W</b> 0     | 0.          | ₩a                | <b>W</b> 0      |           |

「新規作成」を選択します。

| [-] bonbone Answer |                        | ●         ●         ●         ●         ●         ●         ●         ●         ●         ●         ●         ●         ●         ●         ●         ●         ●         ●         ●         ●         ●         ●         ●         ●         ●         ●         ●         ●         ●         ●         ●         ●         ●         ●         ●         ●         ●         ●         ●         ●         ●         ●         ●         ●         ●         ●         ●         ●         ●         ●         ●         ●         ●         ●         ●         ●         ●         ●         ●         ●         ●         ●         ●         ●         ●         ●         ●         ●         ●         ●         ●         ●         ●         ●         ●         ●         ●         ●         ●         ●         ●         ●         ●         ●         ●         ●         ●         ●         ●         ●         ●         ●         ●         ●         ●         ●         ●         ●         ●         ●         ●         ●         ●         ●         ●         ●         ● | 世<br>金属歴<br>のレプ     2021/11/<br>ALT<br>なんでは金融優に |
|--------------------|------------------------|----------------------------------------------------------------------------------------------------|-------------------------------------------------|
| 3-6 🚳 年間集計         | * < メニューに戻る 値引中分類マスター覧 |                                                                                                    | ● 新規作成                                          |
| 3-7 替 思者集計         | ▶ 検索条件を入力              |                                                                                                    |                                                 |
|                    | 値引中分類コード               | 値引中分類名                                                                                                    |                                                 |
| -8 111 224/130     |                        |                                                                                                    | □ 非表示設定も含める                                     |
| -9 🛗 分析表(オプション)    | 条件をクリア                 |                                                                                                    | この条件で検索                                         |
| 与 ファイル管理           | 1/1 & 1/4              |                                                                                                    |                                                 |
| □ ▶ 店舗ファイル管理       | 1/1 ± 11+              | « »                                                                                                    | CSVダウンロー                                        |

#### 内容を入力し、「登録」します

| El bonbone Answer       |            |          | ⑦ ネット予約 | ▲<br>重要なお知らせ | ようしん お知らせ | 間<br>集計履歴 | <b>③</b><br>着低環歴 | 0<br>VII | <b>2021/11/11</b><br>タイヤ編美整骨院 ① |
|-------------------------|------------|----------|---------|--------------|-----------|-----------|------------------|----------|---------------------------------|
| 3-6 🚳 年間集計              | 値引中分類マスタ登録 |          |         |              |           |           |                  |          |                                 |
| 3-7 警 思者集計              | 値引中分類コード   | 3        |         |              |           |           |                  |          |                                 |
| 3-8 <mark>祖王</mark> 分析表 | 値引中分類名 🛷   |          |         |              |           |           |                  |          |                                 |
| 3-9 🔐 分析表(オプション)        | グラフ文字      |          |         |              |           |           |                  |          |                                 |
| ▶ ファイル管理                | グラフ背景色     | #FFFFFF  |         |              |           |           |                  |          |                                 |
| 4-1 🖻 店舗ファイル管理          | 表示順        | 999999   |         |              |           |           |                  |          |                                 |
| 0° 設定登録                 | 表示         | 表示 ▼     |         |              |           |           |                  |          |                                 |
| 5-1 💠 設定登録              |            |          |         |              |           |           |                  |          |                                 |
| ▶ ネット予約管理               |            | キャンセル登録し | 記続登録    | 登録(続         | けて他店      | 舗の表示      | も設定す             | る)       |                                 |
|                         |            |          |         |              |           |           |                  |          |                                 |

# 9.2 値引きを登録する

「menu」の中の「設定登録」を選択します。

|   | H         | bonbo                | ne Answer  |                            |                 |     |      |   |     |           |     |        |    |     |             |             |              |     |     |     | 不知   | ●<br>/ト予Ⅱ | 9          | 重要な | <b>4</b><br>1830 9 | str. | asio  | str | 801<br>967 | 5<br>波歴  |         | <b>C</b> | 5                | 2                |                   | 202     | 20/0            | <b>06/</b><br>テス | 17<br>10    |
|---|-----------|----------------------|------------|----------------------------|-----------------|-----|------|---|-----|-----------|-----|--------|----|-----|-------------|-------------|--------------|-----|-----|-----|------|-----------|------------|-----|--------------------|------|-------|-----|------------|----------|---------|----------|------------------|------------------|-------------------|---------|-----------------|------------------|-------------|
|   | 3-2       | 0                    | 日次集計       | 月週                         | B               |     |      |   |     |           |     |        | 7  | -7  | <b>ト</b> (1 |             |              |     |     | _   | •    | 全         | 24         | ש?  | , c                | _    |       |     |            |          |         |          | 3<br>23          | F約人<br>†済人<br>総人 | 数 0<br>数 0<br>数 0 | 4<br>78 | <b>》</b><br>1入力 | (<br>東           | C<br>IRF    |
|   | 9-3       | 30                   | 月間集計(店舗)   | 店舗 芭 スタ                    | יכפי            | 1   | 8:00 |   | 9:  | 前日<br>:00 | 4   | )<br>E | 20 | 20  | /0          | 5/1<br>11:0 | . <b>7 (</b> | 水)  | 12  | :00 | 6/18 | 3 (木)     | e<br>13:01 | /19 | (金)                | 6/2  | 0 (±) | 6   | /21 (      | 日)<br>00 | 6/2     | 1        | <b>)</b><br>6:00 |                  |                   | 17:00   | 18              | (MIH)            | 建表示<br>18:0 |
|   | 3-4       | 30                   | 月間集計(担当)   | 受付可能残数<br>予約数<br>お店の予算     | Ē               | 0 0 | 0000 | 0 | 000 | 0 0       | 0 0 | 33     | 33 | 3 3 | 3 3         | 3 3         | 33           | 3 1 | 1 1 | 1 1 | 0    | 1 1       | 1 1        | 1 1 | 0                  | 1 1  | 0 0   | 0 0 | 0 0        | 1 1      | 1 1 0 0 | 0 0      | 0 0              | 1 1              | 1 1               | 1 1     | 1 1             | 1 1              | 0           |
|   | 3-5       | 30                   | 月間集計(メニュー) | フリー予約                      | <b>≜</b> 0      |     |      |   |     |           |     |        |    |     |             |             |              |     |     |     |      |           |            |     |                    |      |       |     |            |          |         |          |                  |                  |                   |         |                 |                  |             |
|   | 3-6       | 355                  | 年間集計       | ダイヤ①<br>10:00~12:00        | <b>≜</b> 0<br>⊡ |     |      |   |     |           |     |        |    |     |             |             |              |     |     |     |      |           |            |     |                    |      |       |     |            |          |         |          |                  |                  |                   |         |                 |                  |             |
|   | 3-7       | 쓥                    | 顧客集計       | <b>タイヤ②</b><br>10:00~19:00 | <b>≜</b> 0      |     |      |   |     |           |     |        |    |     |             |             |              |     |     |     |      |           |            |     |                    |      |       |     |            |          |         |          |                  |                  |                   |         |                 |                  |             |
|   | 3-8       | Lull<br>س            | 分析表        |                            |                 |     |      |   |     |           |     |        |    |     |             |             |              |     |     |     |      |           |            |     |                    |      |       |     |            |          |         |          |                  |                  |                   |         |                 |                  |             |
| h | 08 B      | <u>(11</u><br>()定型() | 分析表(オノション) |                            |                 |     |      |   |     |           |     |        |    |     |             |             |              |     |     |     |      |           |            |     |                    |      |       |     |            |          |         |          |                  |                  |                   |         |                 |                  | 会計待機        |
| Ļ | -1<br>• 4 | <b>☆</b><br>ドツト予     | 設定登録       |                            |                 |     |      |   |     |           |     |        |    |     |             |             |              |     |     |     |      |           |            |     |                    |      |       |     |            |          |         |          |                  |                  |                   |         |                 |                  | ©<br>tat    |
|   |           | 0                    | ウットス的内林管理  |                            |                 |     |      |   |     |           |     |        |    |     |             |             |              |     |     |     |      |           |            |     |                    |      |       |     |            |          |         |          |                  |                  |                   |         |                 |                  | の           |

「値引きマスタ」を選択します。

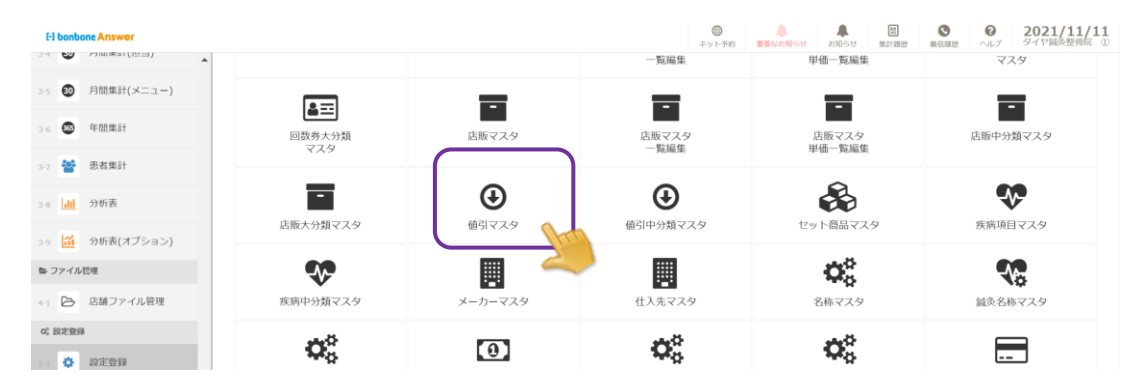

| 「新規作成」を           | 選択します。            |                                                            |           |
|-------------------|-------------------|------------------------------------------------------------|-----------|
| El bonbone Answer |                   | <ul> <li>(1) (1) (1) (1) (1) (1) (1) (1) (1) (1)</li></ul> |           |
| 3-6 🚳 年間集計 🔺      | < メニューに戻る 値引マスター覧 |                                                            | ● 新規作成    |
| 3-7 誉 愚者集計        | ▶ 桃南条件を入力         |                                                            |           |
| 3-8 11 分析表        | 値引中分類 >           | バーコード                                                      |           |
| 3-9 🛗 分析表(オプション)  |                   | 部分一致 先頭一部                                                  | BY .      |
| ち ファイル管理          |                   | □ 非表示設定も含める                                                |           |
| 4-1 🕞 店舗ファイル管理    | 条件をクリア            |                                                            | この条件で検索   |
| 0、股定整绿<br>        | 1/1 全 3件          | « »                                                        | CSVダウンロード |

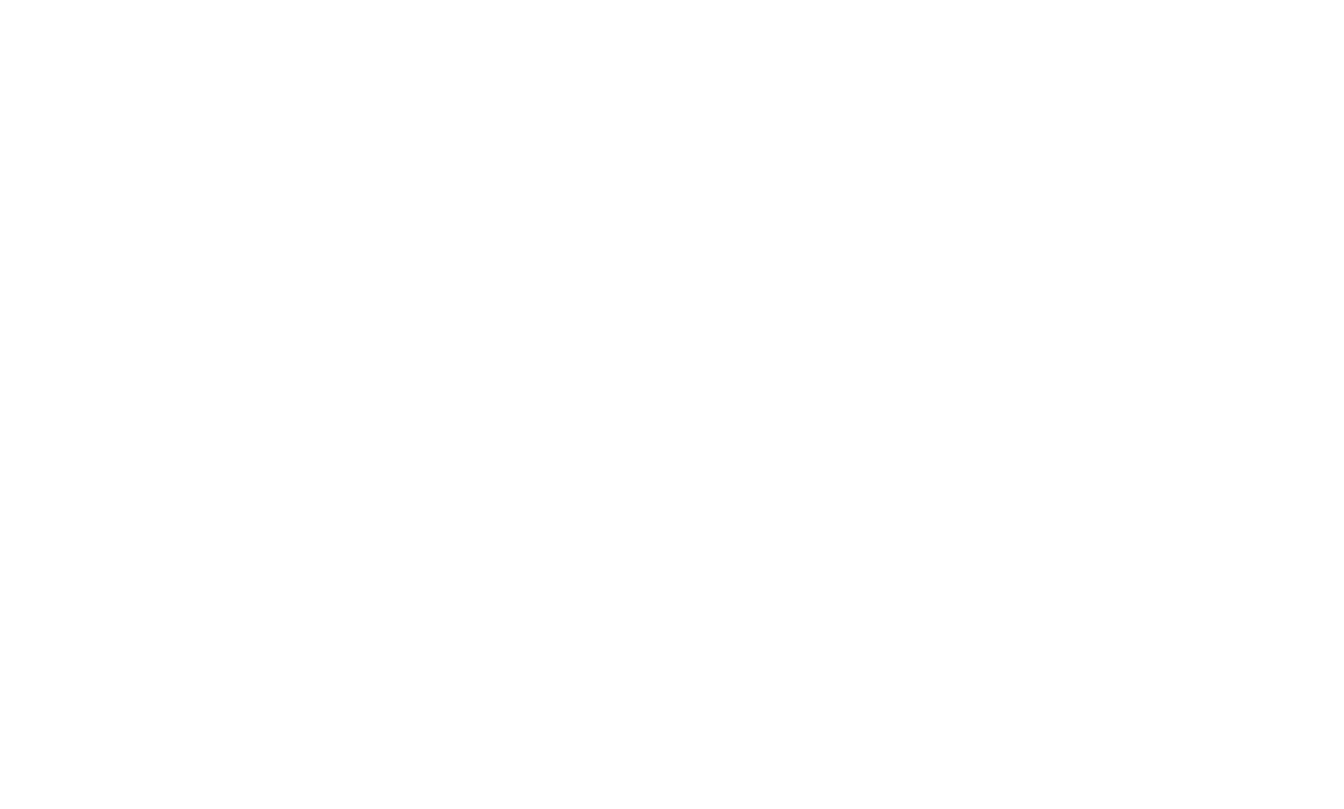

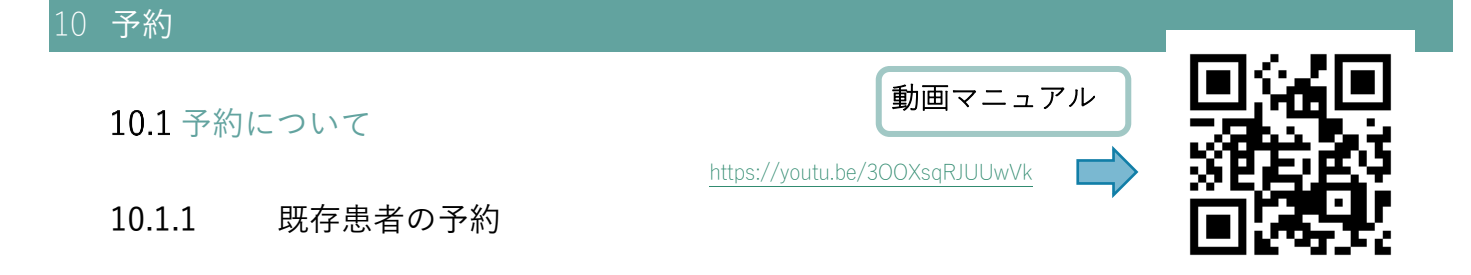

予約表から予約を入れたいスタッフの空いている時間を選択します。

| 月<br>週<br>スタッフ             | 日設備         |          |       | ダイヤ       | 整骨院         | 4    | •     | 全スタ     | ッフ        | •           |             | 予<br>会計     | 約人数 0<br>済人数 0<br>総人数 0 | ● 予約入力   | <b>C</b><br>更新 |
|----------------------------|-------------|----------|-------|-----------|-------------|------|-------|---------|-----------|-------------|-------------|-------------|-------------------------|----------|----------------|
| 店舗 曽 スタ                    | ッフ 🛱        | 前日       | 今日    | 2024      | /01/03      | (水)  |       | 1/4 (木) | 1/5(金     | ) 1/6 (±)   | 1/7 (日)     | 1/8 (月)     |                         | <b>v</b> | 営業時間表示<br>空枠表示 |
|                            | 8:00        | 9:00     | 10:00 | 11:00     | 12:0        | 0 1  | 13:00 | 14:00   | 15:0      | ) 16:00     | ) 17:0      | 0 18:0      | ) 1                     | 9:00     | 20:00          |
| 受付可能残数                     | ▼ 0 0 0 0 3 | 3333333  | 3333  | 3 3 3 3 3 | 3 3 0 0 0 0 | 0000 | 000   | 00000   | 0 3 3 3 3 | 3 3 3 3 3 3 | 3 3 3 3 3 3 | 3 3 3 3 3 3 | 3 3 3 3                 | 3 3 3 3  | 00000          |
| 予約数                        | ▼ 0 0 0 0 0 | 00000000 | 00000 | 0 0 0 0   | 0 0 0 0 0   | 0000 | 000   | 00000   | 0 0 0 0   | 00000       | 0 0 0 0 0   | 000000      | 000                     | 0000     | 00000          |
| <b>の店の予及</b><br>8:40~20:10 | 2           |          |       |           |             |      |       |         |           |             |             |             |                         |          |                |
| <b>院長</b><br>8:40~20:10    | ≜ 0         |          |       |           |             |      |       |         |           |             |             |             |                         |          |                |
| ダイヤ<br>8:40~20:10          | ♣ 0         |          | 2     |           |             |      |       |         |           |             |             |             |                         |          |                |
| ダイヤ<br>8:40~20:10          | ≛ 0         |          |       |           |             |      |       |         |           |             |             |             |                         |          |                |

既存の患者さまの場合、予約を入力したい患者さまを検索画面で情報を引き出し、選択します。

| 患者検索                        |                          |              |      |        |                    |        |           |
|-----------------------------|--------------------------|--------------|------|--------|--------------------|--------|-----------|
| <ul> <li>検索条件を入力</li> </ul> | b                        |              |      |        |                    |        |           |
| 患者名(漢                       | <b>字・カナ)</b> 電話番号 カ.     | ルテNo. メール 🔅  | 注意事項 | 患者メモ   |                    | □ 全店舗の | 患者を対象とする  |
| テスト                         |                          |              |      |        |                    |        |           |
| 生年月日                        | ▼                        | ▼月 ▼         | Β    |        |                    |        |           |
| 主担当 >                       |                          |              |      |        |                    |        |           |
| 条件をクリア                      |                          |              |      |        |                    | この条件で  | 検索        |
| 閉じる                         |                          |              | «    | »      |                    |        | 1/1 全 15件 |
| テスト⑨                        | テスト カルテNo. 2010          |              |      |        |                    |        | 選択        |
| 電話番号:                       | 080-0000-0000            | 住所: 岡山県      |      | 主担当:   | フリー                | ▲注意事項: | 思者メモ:     |
| 誕生日:<br>メールアドレス:            | 1978年(昭和53年)5月5日 4<br>4歳 | 岡山市南区古新田1125 | 5    | 前回来店日: | 2023年12月31日<br>(日) |        |           |

患者さまを選択した後、下記のような新規予約画面が表示されます。 メニューや受付メモなど内容を入力し、「登録」を行います。

| 新規予約      |                      |              |             |                  |                                    |
|-----------|----------------------|--------------|-------------|------------------|------------------------------------|
| 予約日 > 202 | 24/01/03 (水) 予約グラフ確認 | 開始時刻 > 10:00 | 終了時刻 > 10:3 | 30               | <b>所要時間</b> 00:30<br>予約店舗 ダイヤ整骨院 ④ |
| 予約区分      | <b>通常予約</b> 次回予約     |              | スタッフ        | 15 院長            |                                    |
| 顧客        | フリー顧客 新規顧客 関         | 存顧客          |             | 指名なし <b>指名あり</b> |                                    |
| 患者No. →   | 2010                 |              | 設備          | フリー設備 🔻          |                                    |
| 顧客名       | 姓 <b>テスト⑨</b> 名      |              | メニュー >      |                  |                                    |
|           | セイ <b>テスト</b> メイ     |              |             |                  |                                    |
| 電話番号      | 080-0000-0000 自宅 代表  |              |             |                  |                                    |
| 性別        | 男性                   |              |             |                  |                                    |
| 現在の顧客区分   | 固定                   |              |             |                  |                                    |
| 注意事項      |                      |              | 売上区分        | <b>売上</b> お直し    |                                    |
|           |                      | li li        | 受付メモ        |                  |                                    |
|           |                      |              |             |                  | ĥ                                  |
|           |                      |              |             |                  |                                    |
|           |                      |              |             |                  |                                    |
|           |                      |              |             |                  |                                    |
|           |                      | キャンセル 登録     | 連続登録        |                  |                                    |
|           |                      |              | 2           |                  |                                    |

## 下記のように予約表へ入力されます。

|               | 月 〕<br>スタッフ            | 8           | 日設備        |       |     |     |     |     |    |     |           |      | _   | 5 | イ   | ヤ    | 整   | 骨  | 院   | (   | 4   |     |     | •   | _ | 全,  | ス?   | <b>୨</b> ୬ | כי | ,    |      | •   |     |      |     |     |     |     |     |     | 4   | 予約計算 |     | 数 1<br>数 0<br>数 1 |     | (<br>予約 | <b>)</b><br>17.1 |        | Ţ          | C<br>1.955 |
|---------------|------------------------|-------------|------------|-------|-----|-----|-----|-----|----|-----|-----------|------|-----|---|-----|------|-----|----|-----|-----|-----|-----|-----|-----|---|-----|------|------------|----|------|------|-----|-----|------|-----|-----|-----|-----|-----|-----|-----|------|-----|-------------------|-----|---------|------------------|--------|------------|------------|
| 店             | iii 🛱 🛛                | スタッ         | , 7 t      | 1     |     |     |     |     | 前E | Э   |           | 今日   |     | 2 | 02  | 24   | /0  | 1/ | /0  | 3   | (7  | 水)  |     | t   |   | 1/4 | k (7 | k)         | 1, | /5 ( | (金)  |     | 1/6 | 5 (H | E)  | 1   | /7  | (日) |     | 1/8 | (月  | )    |     |                   |     |         | <b>v</b>         | 営<br>空 | 葉時 <br>枠表: | 間表え<br>示   |
|               |                        |             |            | 8     | :00 |     |     | 9:0 | 0  |     | 1         | 0:00 |     |   | 11  | L:00 | )   |    | 12  | :00 |     |     | 13: | 00  |   | 1   | 14:0 | 0          |    | 15   | 5:00 |     |     | 16:  | 00  |     | 1   | 7:0 | 0   |     | 18  | :00  |     |                   | 19  | :00     |                  |        | 20:0       | 0          |
| 受             | 时可能残                   | 数           | ▼          | 0 0 0 | 0 3 | 3 3 | 3 3 | 3 3 | 3  | 3 2 | 2         | 2 3  | 3 3 | 3 | 3 3 | 3 3  | 3 3 | 0  | 0 0 | 0   | 0 0 | 0 0 | 0   | 0 0 | 0 | 0 0 | 0 0  | 0 0        | 3  | 3 3  | 3    | 3 3 | 3 3 | 33   | 3 3 | 3 3 | 3 3 | 3 3 | 3 3 | 3 3 | 3 3 | 3    | 33  | 3 3               | 3 3 | 3 3     | 3 3              | 0      | 0 0        | 00         |
| 予             | 約数                     |             | ▼          | 0 0 0 | 0 0 | 0 0 | 0 0 | 0 0 | 0  | 0 1 | 1         | l 0  | 0 0 | 0 | 0 0 | 0 0  | 0 0 | 0  | 0 0 | 0   | 0 0 | 0 0 | 0   | 0 0 | 0 | 0 0 | 0 0  | 0 0        | 0  | 0 0  | 0    | 0 0 | 0 0 | 0 0  | 0 0 | 0 ( | 0 0 | 0 0 | 0 0 | 0 0 | 0 0 | 0    | 0 0 | 0 0               | 0 0 | 0 0     | 0 0              | 0      | 0 0        | ) O C      |
|               | <b>お店の</b><br>8:40~2   | 予定<br>(0:10 |            |       |     |     |     |     |    |     |           |      |     |   |     |      |     |    |     |     |     |     |     |     |   |     |      |            |    |      |      |     |     |      |     |     |     |     |     |     |     |      |     |                   |     |         |                  |        |            |            |
| 8             | 院長<br>:40~20:          | 10          | 1          |       |     |     |     |     |    |     | テス<br>2 년 |      |     |   |     |      |     |    |     |     |     |     |     |     |   |     |      |            |    |      |      |     |     |      |     |     |     |     |     |     |     |      |     |                   |     |         |                  |        |            |            |
| <b>ダ</b><br>8 | イヤ .<br>:40~20:        | 10          | ≗ 0<br>(‡) |       |     |     |     |     |    |     |           |      |     |   |     |      |     |    |     |     |     |     |     |     |   |     |      |            |    |      |      |     |     |      |     |     |     |     |     |     |     |      |     |                   |     |         |                  |        |            |            |
| ダ<br>8        | <b>17 .</b><br>:40~20: | 10          | ∎ 0<br>∰   |       |     |     |     |     |    |     |           |      |     |   |     |      |     |    |     |     |     |     |     |     |   |     |      |            |    |      |      |     |     |      |     |     |     |     |     |     |     |      |     |                   |     |         |                  |        |            |            |

### 予約をクリックすることで、受付メモに入力した内容が確認できます

| カルテNo.2010<br>テスト<br><b>テスト⑨ 様</b><br>(顧客ランクなし) | <ul> <li>▲ 主担当 院長 [胎3]</li> <li>○ 予約時間 10:00 ~ 10:</li> <li>&lt; 電話勝号 080-0000-00</li> <li>○ 保有ホイント 39 P</li> <li>○ 最終来高 ダイヤ監督院</li> </ul> | 30 <sup>[]</sup> 淨約]<br>000<br>④ 2023/12/31 | ■ ×==- #03               |
|-------------------------------------------------|----------------------------------------------------------------------------------------------------|---------------------------------------------|--------------------------|
|                                                 |                                                                                                    | 施術入力                                        | ▲ 注意事項                   |
|                                                 |                                                                                                    |                                             |                          |
| 🕑 予約修正                                          | ━ 予約キャンセル                                                                                                    | ★ 予約削除                                      | <b>2 受付メモ</b><br>テストメモメモ |
|                                                 | 3 売上履歴                                                                                                    |                                             |                          |
| ▲ <b>三</b> 思者情報                                 | A 初診入力                                                                                                    | ▲三 予約一覧                                     |                          |

# 10.1.2 新規患者の予約

| 月<br>週<br>スタッフ    | 日設備             |     |     |     |   |     |     |     |    |     |   |     |     | _   | 5 | ブー | 1   | Þ  | 整   | 偦   | 計防 | 完   | (  | 4   |   |   |     | • | _ | 全   | 2   | 5   | 79  | /5  | 7  |     | •         | - |     |     |     |     |     |     |     |     |   |     | 슾   | 予約<br>計消<br>約 | 的人<br>新人 | 数数数 | 0<br>0<br>0 |     | 各   | <u>م</u> |     | 1        | <b>C</b><br>更新 | Ť  |
|-------------------|-----------------|-----|-----|-----|---|-----|-----|-----|----|-----|---|-----|-----|-----|---|----|-----|----|-----|-----|----|-----|----|-----|---|---|-----|---|---|-----|-----|-----|-----|-----|----|-----|-----------|---|-----|-----|-----|-----|-----|-----|-----|-----|---|-----|-----|---------------|----------|-----|-------------|-----|-----|----------|-----|----------|----------------|----|
| 店舗 曽 スタ           | ッフ 🗄            | 1   |     |     |   |     |     |     | 前E | 1   |   | 今   | B   |     | 2 | 20 | 2   | 4/ | /0  | )1  | /( | 03  | 3  | (   | 水 | ) | Ê   |   |   | 1/  | 4   | (木  | )   | 1   | /5 | (金  | <u></u> ) |   | 1/0 | 5 ( | ±)  |     | 1/  | 7 ( | (日) | )   | 1 | /8  | (月  | )             |          |     |             |     |     | ×        | 営空  | 業時<br>枠表 | 宇間君<br>長示      | 長示 |
|                   |                 |     | 8:0 | 0   |   |     | 9   | :00 |    |     | 1 | LO: | 00  |     |   | 1  | 11: | 00 |     | Τ   | 1  | 12: | 00 |     |   | 1 | 3:0 | 0 |   |     | 14  | :00 |     |     | 1  | 5:0 | 00        |   |     | 16  | :00 |     |     | 1   | 7:0 | 0   |   |     | 18: | :00           |          |     | 1           | 9:0 | 0   |          |     | 20:      | 00             |    |
| 受付可能残数            | ▼               | 0 0 | 0   | 3   | 3 | 3 3 | 3 3 | 3   | 3  | 3 3 | 3 | 3   | 3 3 | 3 3 | 3 | 3  | 3   | 3  | 3 3 | 3 0 | 0  | 0   | 0  | 0 0 | 0 | 0 | 0 0 | 0 | 0 | 0 0 | 0   | 0   | 0 0 | ) 3 | 3  | 3 3 | 3 3       | 3 | 3   | 3 3 | 3   | 3 3 | 3 3 | 3   | 3 3 | 3 3 | 3 | 3 3 | 3   | 3             | 3 3      | 3   | 3           | 3 3 | 3 3 | 3        | 3 0 | 0        | 0 0            | 0  |
| 予約数               | ▼               | 0 0 | 0   | 0 0 | 0 | 0 0 | 0 0 | 0   | 0  | 0 0 | 0 | 0   | 0 0 | 0 0 | 0 | 0  | 0   | 0  | D   | 0 0 | 0  | 0   | 0  | 0 0 | 0 | 0 | 0 0 | 0 | 0 | 0 0 | 0 0 | 0   | 0 0 | 0 0 | 0  | 0 ( | 0 0       | 0 | 0   | 0 0 | 0   | 0 ( | 0 0 | 0   | 0 0 | 0 0 | 0 | 0 0 | 0   | 0             | 0 0      | 0   | 0           | 0 0 | 0 0 | 0        | 0 0 | 0        | 0 0            | 0  |
| 8:40~20:10        |                 |     |     |     |   |     |     |     |    |     |   |     |     |     |   |    |     |    |     |     |    |     |    |     |   |   |     |   |   |     |     |     |     |     |    |     |           |   |     |     |     |     |     |     |     |     |   |     |     |               |          |     |             |     |     |          |     |          |                |    |
| 院長<br>8:40~20:10  | <b>≗</b> 0      |     |     |     |   |     |     |     |    |     | < |     | 1   |     |   |    |     |    |     |     |    |     |    |     |   |   |     |   |   |     |     |     |     |     |    |     |           |   |     |     |     |     |     |     |     |     |   |     |     |               |          |     |             |     |     |          |     |          |                |    |
| ダイヤ<br>8:40~20:10 | <b>≗</b> 0<br>∰ |     |     |     |   |     |     |     |    |     | 4 | 2   | -   |     |   |    |     |    |     |     |    |     |    |     |   |   |     |   |   |     |     |     |     |     |    |     |           |   |     |     |     |     |     |     |     |     |   |     |     |               |          |     |             |     |     |          |     |          |                |    |
| ダイヤ<br>8:40~20:10 | ≗ 0<br>∰        |     |     |     |   |     |     |     |    |     |   |     |     |     |   |    |     |    |     |     |    |     |    |     |   |   |     |   |   |     |     |     |     |     |    |     |           |   |     |     |     |     |     |     |     |     |   |     |     |               |          |     |             |     |     |          |     |          |                |    |

予約表から予約を入れたいスタッフの空いている時間を選択します。

新規の患者さまなので、boboneAnswer 上へ登録がないため、「閉じる」を選択します。

|                                       | ホット予約 | ▲<br>重要なお知らせ | よ<br>お知らせ | 5<br>集計履歴    | <b>③</b><br>着伝履歴 | <b>?</b><br>ヘルプ | 202   | 2/07/12<br>リキュア |
|---------------------------------------|-------|--------------|-----------|--------------|------------------|-----------------|-------|-----------------|
| 患者検索                                  |       |              |           |              |                  |                 |       |                 |
| ▶ 検究条件を入力                             |       |              |           |              |                  |                 |       |                 |
| <b>患者名 (漢字・カナ)</b> 電話番号 カルテNo. メール 注意 | 事項患者  | 1×E          |           |              | ✔ 全店舗            | の患者を            | 対象とする | 3               |
|                                       |       |              |           |              |                  |                 |       |                 |
| <b>生年月日</b> ▼ 月 ▼ 日                   |       | 患者名          | カナ(先頭     | <b>頁文字</b> ) |                  |                 |       |                 |
| 主担当 →                                 |       | ר            | ד ∈       | ,   र<br>    | ハナ               | <i>व</i> !      | ל ל   | ア               |
|                                       |       |              | ע         | ≡            | ヒ ニ              | チミ              | シ キ   | <b>Т</b>        |
|                                       |       | ₹            | ル コ       |              | ע כ              | ל ש             | ス ク   | ゥ               |
|                                       |       |              |           | ×            |                  | <b>7</b> 1      |       | I               |
|                                       |       | >            |           | Ŧ            | ホノ               | F S             | ב י   | オ               |
| 条件をクリア                                |       |              |           |              | この条              | 件で検索            |       |                 |
| NCS V                                 | « »   |              |           |              |                  |                 | 1/1   | 全 0件            |

予約入力画面にて、顧客を「<mark>フリー顧客</mark>」の状態で、予約時にお伺いした患者さまの情報を入力します。

| [-] bonbone Answer |                                       | ●         ●           ネット予約         ●         ● |                                |
|--------------------|---------------------------------------|-------------------------------------------------|--------------------------------|
| ↓ 業務終了             | 新規予約                                  |                                                 |                                |
| ビ 日常業務             | 予約日 > 2022/07/12 (火) 予約グラフ確認 開始時刻 > 1 | 1:00 終了時刻 ) 11                                  | 所要時間 00:30           予約店舗 リキュア |
| 1-1 💼 予約グラフ        | 通常予約                                  | スタッフ >                                          | 1 金井良友                         |
| 1-2 印 予約一覧         | 顧客 フリー顧客 所規顧客 既存顧客                    |                                                 | 指名なし <b>指名あり</b>               |
| 1-3 🕜 予約入力         | 患者No. >                               | 設備                                              | フリー設備 ▼                        |
| 1-4 2              | <b>顧客名</b> 11 テスト 名 新規予約              | ×= >                                            |                                |
| 1-5 11 初診入力確認      |                                       |                                                 |                                |
| 1-6 墨 愚者情報         | ************************************  |                                                 |                                |
| 1-7 ¥ お会計          | <b>顧客区分 新規</b> 再来 準固定 固定              |                                                 |                                |
| 1-8 ④ 売上台帳         |                                       | 売上区分                                            | <b>売上</b> お直し                  |
| 1-9 🙆 入出金入力        |                                       | 来院時刻                                            | 現在クリア                          |
| 1-10 📋 スケジュール      |                                       | 施術開始時刻                                          | 現在クリア                          |
| 1-11 📔 目標設定        |                                       | 受付メモ                                            |                                |
| 1-12 S 着信履歴        |                                       |                                                 |                                |
| 1-13 🗙 精算点検処理      | キャンセル                                 | 登録 連続登録                                         |                                |

| 月<br>スタッフ                 |            | 日設備               |       |     |     |     |      |     |   |         |     | _   | ダ  | 1        | ヤ        | <b>这</b> 个 | 骨   | 完    | 4 | )   |     | •   | _ | 全;  | スら   | <b>7</b> ツ | フ   |      | •   |     |      |      |     |     |      |     |     | 41   | 予<br>注計: | 約人<br>済人 | 数数数数 | 2<br>0<br>2 | 予   | <b>》</b><br>約入 | 力          |      | <b>C</b><br>更新 |
|---------------------------|------------|-------------------|-------|-----|-----|-----|------|-----|---|---------|-----|-----|----|----------|----------|------------|-----|------|---|-----|-----|-----|---|-----|------|------------|-----|------|-----|-----|------|------|-----|-----|------|-----|-----|------|----------|----------|------|-------------|-----|----------------|------------|------|----------------|
| 店舗 🗎 🗦                    | スタッ        | ッフ                | Ĵ     |     |     |     |      | 前日  |   | ų       | 日   |     | 20 | 02       | 4/       | 01         | 1/  | 03   | ( | 水   | )   | m   |   | 1/4 | (木   | )          | 1/  | 5 (ቋ | 金)  | 1,  | /6 ( | ±)   | 1   | l/7 | (日)  | )   | 1/  | 8 (J | 月)       |          |      |             |     |                | <b>/</b> 空 | \$¥6 | 擱表:<br>眎       |
|                           |            |                   | 8     | :00 |     |     | 9:00 | )   |   | 10      | :00 |     |    | 11:      | 00       |            |     | 12:0 | 0 |     | 13  | :00 |   | 1   | 4:00 | )          |     | 15:  | 00  |     | 16   | 6:00 |     |     | 17:0 | 00  |     | 18   | 8:00     | )        |      | 19          | :00 |                |            | 20:  | 00             |
| 受付可能残费                    | 数          | ▼                 | 0 0 0 | 0 0 | 3 3 | 3 3 | 3 3  | 3 3 | 2 | 2 2     | 3   | 3 3 | 2  | 2 2      | 2 2      | 2          | 0 0 | 0 0  | 0 | 0 0 | 0 0 | 0 0 | 0 | 0 0 | 0 0  | 0 0        | 3 3 | 33   | 3 3 | 3 3 | 3 3  | 3    | 3 3 | 3 3 | 3 3  | 3 3 | 3 3 | 3 3  | 3 3      | 3 3      | 3 3  | 3 3         | 3   | 3 3            | 3 (        | 0 0  | 00             |
| 予約数                       |            | ▼                 | 0 0 0 | 0 0 | 0 0 | 0 0 | 0 0  | 0 0 | 1 | 1 1     | 0   | 0 0 | 1  | 1 1      | 1 1      | 1          | 0 0 | 0 0  | 0 | 0 0 | 0 0 | 0 0 | 0 | 0 0 | 0 0  | 0 0        | 0 0 | 0 0  | 0 0 | 0 0 | 0 0  | 0    | 0 0 | 0 0 | 0 (  | 0 0 | 0 0 | 0 0  | 0 0      | 0 0      | 0 0  | 0 0         | 0   | 0 0            | 0 0        | 0 0  | 00             |
| <b>お店の</b><br>8:40〜2      | 予定<br>0:10 |                   |       |     |     |     |      |     |   |         |     |     |    |          |          |            |     |      |   |     |     |     |   |     |      |            |     |      |     |     |      |      |     |     |      |     |     |      |          |          |      |             |     |                |            |      |                |
| <b>院長</b><br>8:40~20::    | 10         | ≗ 2<br>∰          |       |     |     |     |      |     |   | -ス<br>推 |     |     | 新  | 規<br>lew | テス<br>指名 | (  -<br>   |     |      |   |     |     |     |   |     |      |            |     |      |     |     |      |      |     |     |      |     |     |      |          |          |      |             |     |                |            |      |                |
| <b>ダイヤ .</b><br>8:40~20:: | 10         | ∎ 0<br>∰          |       |     |     |     |      |     |   |         |     |     |    |          |          |            |     |      |   |     |     |     |   |     |      |            |     |      |     |     |      |      |     |     |      |     |     |      |          |          |      |             |     |                |            |      |                |
| <b>ダイヤ</b><br>8:40〜20:    | 10         | <b>≗</b> 0<br>(≑) |       |     |     |     |      |     |   |         |     |     |    |          |          |            |     |      |   |     |     |     |   |     |      |            |     |      |     |     |      |      |     |     |      |     |     |      |          |          |      |             |     |                |            |      |                |

#### 「フリー顧客」で予約を行うことで、【No.0】で予約が登録されています。

| <sup>カルテNo.0</sup><br>シフキテスト<br>新規 テスト9 様 | <ul> <li>▲ 主担当 院長 指名</li> <li>⑦ 予約時間 11:00 ~ 12:</li> <li>◆ 電話番号</li> <li>◎ 保有ポイント 0 P</li> </ul> | (予約)   | ∃×=-   | 閉じる |
|-------------------------------------------|---------------------------------------------------------------------------------------------------|--------|--------|-----|
|                                           |                                                                                                   |        | ▲ 注意事項 |     |
|                                           |                                                                                                   |        |        |     |
| ☑ 予約修正                                    | ━ 予約キャンセル                                                                                         | ★ 予約削除 | 2 受付メモ |     |
| ⑦ 次回予約                                    |                                                                                                   |        |        |     |
| ▲三 顧客登録                                   | 💄 初診入力                                                                                            |        |        |     |
| フリー登録のため、次回予約は使用                          | 目できません。                                                                                           |        |        |     |

#### 予約日当日になり、患者さまが来院された後、顧客登録を行い、カルテ No を採番します。

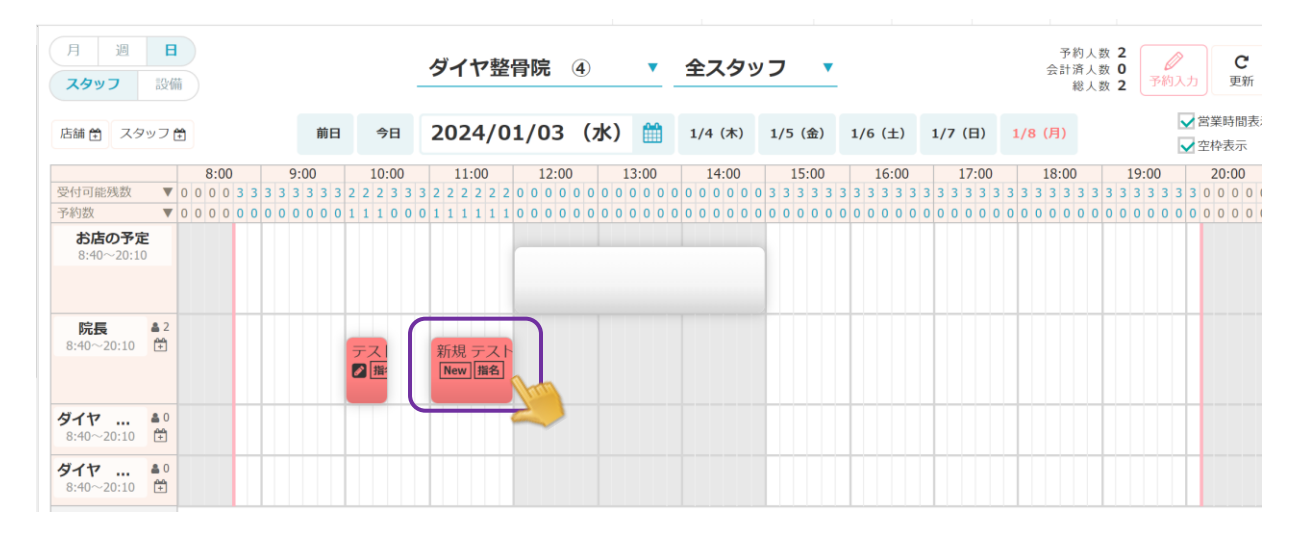

## 「顧客登録」を選択し、顧客登録を行います。

| <sup>カルテNo.0</sup><br>シンキ テスト<br>新規 テスト⑨ 様 | <ul> <li>▲ 主担当 院長 指名</li> <li>○ 予約時間 11:00 ~ 12:</li> <li>◆ 電話番号</li> <li>○ 保有ポイント 0 P</li> </ul> | 00[予約] | -ב <b>ـــ</b> |
|--------------------------------------------|---------------------------------------------------------------------------------------------------|--------|---------------|
|                                            |                                                                                                   |        | ▲ 注意事項        |
|                                            |                                                                                                   |        |               |
| ☑ 予約修正                                     | ━ 予約キャンセル                                                                                         | 关 予約削除 | 受付メモ          |
| ◆ 次回予約                                     | ② 売上履歴                                                                                            |        |               |
| 顧客登録     フリー登録のため、次回予約は使用                  | A 初診入力<br>できません。                                                                                  |        |               |

| 锻      |     |          |          |         |        |            |           |         |                |                  |                   |                  |                    |                   |                 |         |        |             |
|--------|-----|----------|----------|---------|--------|------------|-----------|---------|----------------|------------------|-------------------|------------------|--------------------|-------------------|-----------------|---------|--------|-------------|
| カルテNo. | 632 | 5        |          |         |        |            |           | 忠者電話番号  | 弓 ※最大3つまで      |                  |                   |                  |                    |                   |                 |         |        |             |
| 患者名 👸  | 姓   | 新規       |          | 名       | テス     | <b>F</b> @ |           | 0900909 | 0090           | 121              | 話番号メ              | Ŧ                |                    | ● 代表              |                 | 自宅      | •      | 削除する        |
|        | セイ  | シンキ      |          |         |        | F          |           |         |                |                  |                   |                  |                    |                   |                 |         |        | ⊞ 電話番号追加    |
|        | ネット | 予約、レシートで | で顧客名が表示さ | されますので、 | 、ご注意くた | ean.       |           | メールアドレ  | →ス ※最大3つまで     |                  |                   |                  |                    |                   |                 |         |        |             |
| 郵便番号 > | 701 | .0203    |          |         |        |            |           | メールア    | ドレス            |                  |                   | _×-              | ル送信                | • 代               | ŧ               | 携帯      | •      | 削除する        |
| 都道府県名  | 岡山  | 県        |          |         |        |            |           | ※初めてメール | 送信と代表に同時にチェック  | が入ったアド           | レスは確認             | 認用メールが           | 送信されます。            |                   |                 |         | 0      | ヨ メールアドレス追加 |
| 市区郡名   | 岡山  | 市南区      |          |         |        |            |           |         | DM発行           | 許可し              | ない                | 許可する             |                    |                   |                 |         |        |             |
| 町村名    | 古泉  | í⊞       |          |         |        |            |           |         | ホケサロブッシュ<br>通知 | (許可し             | ない                | 許可する             |                    |                   |                 |         |        |             |
| 番地     | 117 | 5        |          |         |        |            |           |         | 紹介元 >          |                  |                   |                  |                    |                   |                 |         |        |             |
| 建物么    |     |          |          |         |        |            |           |         | 紹介メモ           |                  |                   |                  |                    |                   |                 |         |        |             |
| 土田米 .  | 15  |          |          |         |        |            |           |         | 生年月日           |                  |                   | T                | ,                  | 月                 | ,               | 18      |        |             |
| 王旭日)   | 15  | (7.45) M | 院長       |         |        |            |           |         | 血液型            | 不明               | А                 | во               | AB                 |                   |                 |         |        |             |
|        | Hi  | 名なし 雅    | 1名あり     |         |        |            |           |         | 性別             | 不明               | 女性                | 男性               | ユニセッ               | クス                |                 |         |        |             |
| 注意爭項   |     |          |          |         |        |            |           |         | 既婚区分           | 不明               | 未婚                | 既婚               |                    |                   |                 |         |        |             |
|        |     |          |          |         |        |            |           |         | 初期来店回数         | 0                |                   |                  |                    |                   |                 |         |        |             |
|        |     |          |          |         |        |            |           |         | (店舗)           | ※通常は、(<br>初期来店回覧 | ) が入りま<br>気に 0 以外 | す。お会計の<br>を設定した場 | 入力をしていな<br>合は、最終来店 | くても固定客。<br>日も入力して | として扱い)<br>ください。 | こいときに来店 | 回数を入力し | してください。     |
|        |     |          |          |         |        |            | /         | le le   | 顧客ランク<br>(店舗)  | (ラン:             | フなし)              | ¥                |                    |                   |                 |         |        |             |
| 患者メモ   |     |          |          |         |        |            |           |         | 初期来店回数         | 0                |                   |                  |                    |                   |                 |         |        |             |
|        |     |          |          |         |        |            |           |         | (企業)           | ※通常は、(<br>初期来店回覧 | )が入りま<br>気に 0 以外  | す。お会計の<br>を設定した場 | 入力をしていな<br>合は、最終来店 | くても固定客。<br>日も入力して | として扱い)<br>ください。 | といときに来店 | 回数を入力し | してください。     |
|        |     |          |          |         |        |            |           |         | 職業             |                  |                   | •                |                    |                   |                 |         |        |             |
|        |     |          |          |         |        |            |           |         | 表示             | 表示               |                   | •                |                    |                   |                 |         |        |             |
| 家族内順位  |     |          | 新規       | テスト@    | 0      | 1          | ļ         |         |                |                  |                   |                  |                    |                   |                 |         |        |             |
|        |     |          |          |         |        |            | 0.5040040 |         |                |                  |                   |                  |                    |                   |                 |         |        |             |

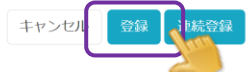

| 月<br>遇<br>スタッフ             | 日設備                    |                   | ダイヤ           | 整骨院         | 4 •     | 全スタッ    | ,つ 、    | -       |               | 予約人数<br>会計済人数(<br>総人数) | 2<br>2<br>2<br>2<br>2<br>2<br>2<br>2<br>2<br>2<br>2<br>2<br>2<br>2<br>2<br>2<br>2<br>2<br>2 |
|----------------------------|------------------------|-------------------|---------------|-------------|---------|---------|---------|---------|---------------|------------------------|---------------------------------------------------------------------------------------------|
| 店舗 曽 スタ                    | 'ッフ 🛱                  | 前日                | 98 2024       | /01/03      | (水) 🛗   | 1/4 (木) | 1/5 (金) | 1/6 (±) | 1/7 (日)       | 1/8 (月)                | ✓ 営業時間表示 ✓ 空枠表示                                                                             |
|                            | 8:00                   | 9:00 10           | :00 11:00     | 12:00       | ) 13:00 | 14:00   | 15:00   | 16:00   | 17:00         | 18:00                  | 19:00 20:00                                                                                 |
| 受付可能残数                     | ▼ 0 0 0 0 3 3          | 3 3 3 3 3 3 2 2 2 | 3 3 3 2 2 2 2 | 220000      | 0000000 | 000000  | 33333   | 333333  | 3 3 3 3 3 3 3 | 3 3 3 3 3 3 3 3        | 3 3 3 3 3 3 0 0 0 0 0                                                                       |
| 予約数                        | <b>V</b> 0 0 0 0 0 0   | 000000111         | 0001111       | 1 1 0 0 0 0 | 0000000 | 0000000 | 00000   | 000000  | 0000000       | 00000000               | 0000000000000                                                                               |
| <b>お店の予定</b><br>8:40~20:10 |                        |                   |               |             |         | _       |         |         |               |                        |                                                                                             |
| 院長<br>8:40~20:10           | ≗ 2<br>**              | テス                | 新規 テ<br>New 掛 | スト<br>名     |         |         |         |         |               |                        |                                                                                             |
| <b>ダイヤ</b><br>8:40~20:10   | <b>▲</b> 0<br><b>★</b> |                   |               | _           |         |         |         |         |               |                        |                                                                                             |
| <b>ダイヤ</b><br>8:40~20:10   | ≗ 0                    |                   |               |             |         |         |         |         |               |                        |                                                                                             |

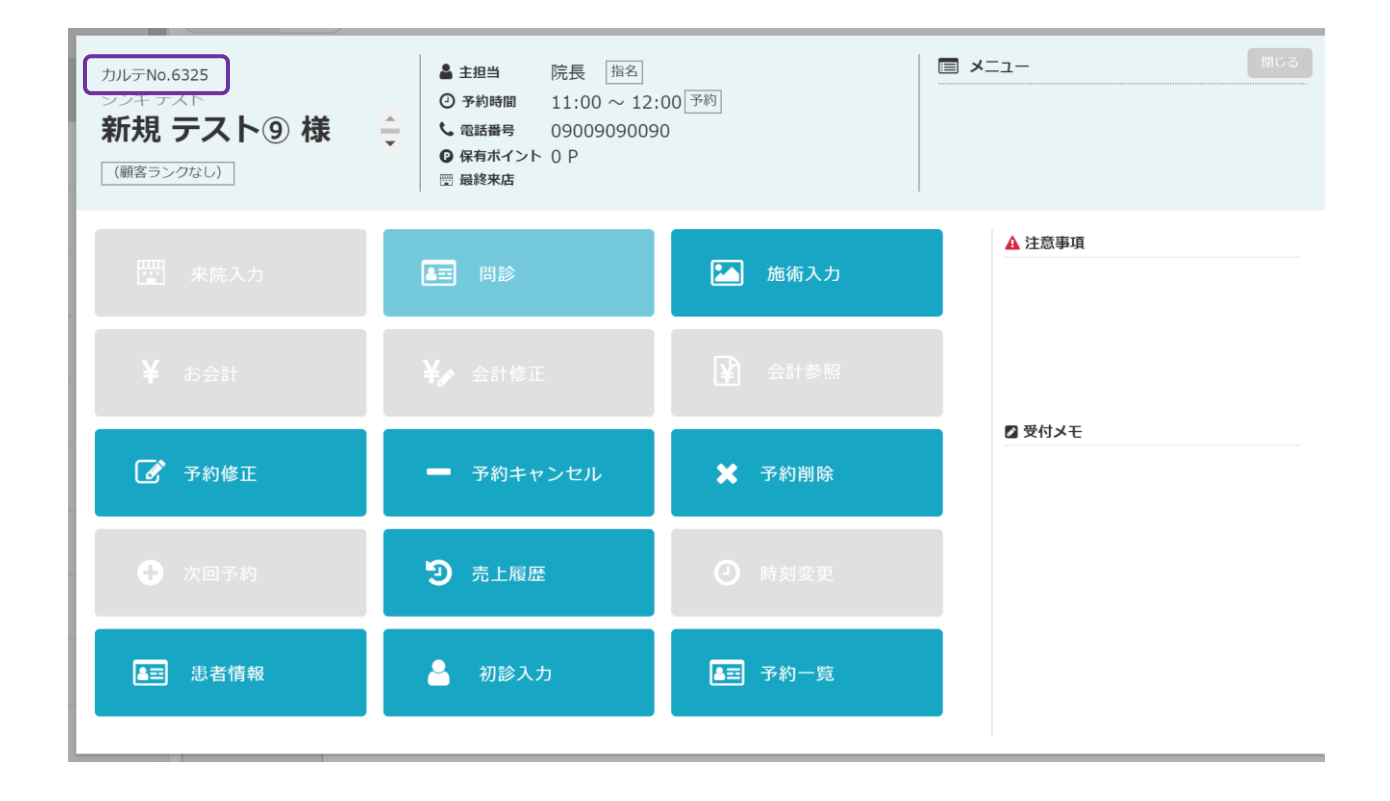

# 10.1.3 予約内容を変更する

変更したい患者さまの予約をクリックします。

| El bonbone Answer |                                |                               |                        | ネッ                 | 2 人                  | 5006t as  | 第11日<br>第11日<br>第11日<br>第11日<br>第11日<br>第11日<br>第11日<br>第11日 | ● 着他地型            | 0<br>NJJ             | <b>2019/12/10</b><br>タイヤ整骨院 ①                                                                                                    |
|-------------------|--------------------------------|-------------------------------|------------------------|--------------------|----------------------|-----------|--------------------------------------------------------------|-------------------|----------------------|----------------------------------------------------------------------------------------------------|
| ↓ 業務終了            | 月週日                            | スタッフ                          | 没備                     | ダイヤ警               | <b>経骨院</b> ①         | ▼ 全ス      | タッフ 🔻                                                        | 予約,<br>会計済,<br>組, | 人数 3<br>人数 0<br>人数 3 |                                                                                                    |
| ピ 日常果務            | 店舗 芭 スタッフ 芭                    | 前日 今日                         | 2019/12/10             | (火) 🛗              | 12/11 (水)            | 12/12 (木) | ) 12/13 (金)                                                  | 12/14 (±)         | 12/15 (日             | <ol> <li>営業時間表示</li> </ol>                                                                                                    |
| 1-1 🧰 予約グラフ       |                                | 2:00 13:00<br>0 0 0 0 0 0 0 0 | 14:00<br>0 0 0 0 0 0 0 | 15:00<br>0 4 4 4 5 | 16:00<br>5 5 5 5 5 5 | 5555      | 17:00<br>5 5 5 5 0 0                                         | 18:00             | 19:00<br>0 0 0 0     | 20:00<br>0 0 0 0 0 0 0 0                                                                                                    |
| -2 🗐 予約一覧         |                                |                               |                        | 0 1 1 1 0          | 000000               | 0000      | 000000                                                       | 000000            | 0000                 |                                                                                                    |
| 1-3 🕜 予約入力        |                                |                               |                        |                    |                      |           |                                                              |                   |                      |                                                                                                    |
| 1-4 🚹 患者情報        | ダイヤ① ▲3<br>9:00~18:00 世        |                               |                        | ダイヤ<br>服名          |                      |           |                                                              |                   |                      |                                                                                                    |
| 1-5 ¥ お会計         | <b>ダイヤ② ≜0</b><br>9:00~18:00 節 |                               |                        |                    |                      |           |                                                              |                   |                      |                                                                                                    |
| 1-6 🧿 売上台帳        | <b>ダイヤ③ ▲0</b><br>9:00~18:00 世 |                               |                        |                    |                      |           |                                                              |                   |                      |                                                                                                    |
| 1-7 🜔 入出金入力       | <b>ダイヤ④ ▲0</b><br>9:00~18:00 音 |                               |                        |                    |                      |           |                                                              |                   |                      | े<br>विश्व                                                                                                    |
| 1-8 📋 スケジュール      | ダイヤ(5) ♣0<br>9:00~18:00 音      |                               |                        |                    |                      |           |                                                              |                   |                      | 0                                                                                                    |
| 1-9 1-9 目標設定      | ダイヤ® 40<br>9:00~18:00 世        |                               |                        |                    |                      |           |                                                              |                   |                      | a R                                                                                                    |
| 1-10 🔇 着信履歴       | <b>ダイヤ⑦</b><br>9:00~18:00 世    |                               |                        |                    |                      |           |                                                              |                   |                      | di na seconda di na seconda di n<br>econda di na seconda di na seconda di na seconda di na seconda di na seconda di na seconda di na seconda di na seconda di na seconda di na seconda di na seconda di na seconda di na seconda di na seconda di na seconda di na seconda di n |
| 1-11 📩 精算点検処理     | 4                              |                               |                        |                    |                      |           |                                                              |                   |                      | 7                                                                                                    |

対象の患者さまの予約日を表示させ、選択を選択します。

| El bonbone Answer |       |            |                                 | 4             |                    | anot             |             | 1 AL7                     | 2019/12/1                                                                                                    |
|-------------------|-------|------------|---------------------------------|---------------|--------------------|------------------|-------------|---------------------------|----------------------------------------------------------------------------------------------------|
| R887              | 予約一覧  |            | 📼 ダイ                            | ヤ整骨院 ① 🔻      | 🛔 全スタッフ 🔻          |                  | 8           | 予約人数 3<br>計済人数 0<br>総人数 3 | アポリンカ     アポリンカ     アポリン     アポリン     アポリン     アポ     アポ     アポ     アポ     アポ     アポ     アポ     アポ     アポ     アポ     アポ     アポ     アポ     アポ     アポ     アポ      アポ     アポ |
| ビ 日常業務            |       | 前日         | ₱8 2019/12                      | 2/10(火) 🛗     | 12/11 (水) 12/12 (木 | ) 12/13 (金       | ) 12/14 (±) | 12/15 (目)                 |                                                                                                    |
| 1-1 🧰 予約グラフ       | 選択日のみ | 選択日以降      | 日子約キャンセルを                       | と表示する 🗌 会計済みる | と表示する              |                  |             |                           |                                                                                                    |
| 2 😰 予約一覧          | 秋后    | 予約日        | 患者名                             | ×==-          | 担当                 | 予約時間             | 電話番号        | 偏考                        |                                                                                                    |
| 3 🕜 予約入力          | 予約    | 2019/12/10 | カルテNo.1000001000003<br>大今 素直 様  | 骨盤矯正・姿勢矯正     | ダイヤ①               | 09:40<br>10:10   | 9066726355  |                           | 選択                                                                                                    |
| 思者情報              | 予約    | 2019/12/10 | カルテNo.1000001000001<br>大今 直 様   | 鍼灸治療          | ダイヤ①               | 10:20<br>11:20 0 | 9066726355  |                           | <b>MUR</b>                                                                                                    |
| 5 ¥ お会計           | 予約    | 2019/12/10 | <sup>カルテNo.31</sup><br>ダイヤ 太郎 様 | 骨盤矯正・姿勢矯正     | ダイヤ①               | 15:00<br>15:30 0 | 9066726355  |                           | 選択                                                                                                    |
| -6 O 売上台帳         |       |            |                                 |               |                    |                  |             |                           |                                                                                                    |
| -7 🚺 入出金入力        |       |            |                                 |               |                    |                  |             |                           |                                                                                                    |
| 。 🛅 スケジュール        |       |            |                                 |               |                    |                  |             |                           |                                                                                                    |
|                   |       |            |                                 |               |                    |                  |             |                           |                                                                                                    |
| -10 🔕 着信/現歴       |       |            |                                 |               |                    |                  |             |                           |                                                                                                    |
| 1-11 🛨 精算点検処理     |       |            |                                 |               |                    |                  |             |                           |                                                                                                    |

| F3 bonbone Answer                                                                                                    |                                                              | (1) (1) (1) (1) (1) (1) (1) (1) (1) (1) | 第二日本 100033 | <ul> <li>         ・</li> <li>         ・</li></ul> | <b>2019/12/10</b><br>タイヤ整骨烷 ① |
|----------------------------------------------------------------------------------------------------|--------------------------------------------------------------|-----------------------------------------|-------------|----------------------------------------------------------------------------------------------------|-------------------------------|
| (す BRER     (新品で)     (新品で)     (新品     (新品     (新品     (新品     (新品     (新品     (新品     (新品     (新品 | ▲主相曲 ダイヤ① 雨在<br>② 手的結構 9:40 ~ 10:10 平均<br>く 電波番号 99066726355 | ■ メニュー<br>骨盤矯正・姿勢矯正                     |             | MC 8                                                                                                    |                               |
| 12 回 予約一覧<br>13 図 予約入力                                                                                                    | A11 m25 💌 s                                                  | 前有入力                                    | ▲注意事項       |                                                                                                    | र<br>) <u>अ</u> र             |
| □→ ▲ 患者病親 ¥ お会計                                                                                                    | Vy anna                                                      |                                         |             |                                                                                                    | 選択<br>2840                    |
| 16 〇 売上台標                                                                                                    | - 予約キャンセル 🗶 👌                                                |                                         | ☑ 受付メモ      |                                                                                                    |                               |
| <ul> <li>1-7 ▲ 人出金入力</li> <li>1-8 ▲ スケジューノ</li> </ul>                                                                                                    | う 先上周歴                                                       |                                         |             |                                                                                                    | 計會機 ③                         |
| 10 ● 目標設定<br>10 ● 目標設定<br>10 ● 着信履型 ネット予約のため削除できません。                                                                                                    | 🏝 顧客エントリー                                                    |                                         |             |                                                                                                    | お店のメモ                         |
| 1-11 🛨 精算点接处理 👻                                                                                                    |                                                              |                                         |             |                                                                                                    |                               |

| 予約内容を修正して | 【登録】 | を選択し | ます。 |
|-----------|------|------|-----|
|-----------|------|------|-----|

| EI bonbone Answer   |                            | (1)<br>ネット予約 | ●<br>単要なお知らせ | <b>魚</b><br>お知らせ | (1) (1) (1) (1) (1) (1) (1) (1) (1) (1) |            | <b>2019/12/10</b><br>タイヤ器骨院 ① |
|---------------------|----------------------------|--------------|--------------|------------------|-----------------------------------------|------------|-------------------------------|
| ◎ 素約核T              | 2019/12/09受付)              |              |              |                  |                                         |            |                               |
| ♂日常果務 予約日 >         | 2019/12/10 (火) 予約グラフ確認 開始時 | 刻 > 9:40     | 終了時刻         | 10:1             | 0                                       | 所要叫<br>予約以 | 期 00:30<br>翻 ダイヤ整骨院 ①         |
| 1-1 - 予約グラフ 予約区     | <b>分</b> ネット予約             |              | スタッフ         | → 2              |                                         | ダイヤ①       |                               |
| 1-2 19 予約一覧 顧客      | lo 10000100003             |              |              |                  | 曽名なし <b>順名あり</b>                        |            |                               |
| Ⅱ·3 C 予約入力          | 名 大今 素直 様                  |              | 15           |                  | フリー設備 ▼                                 |            |                               |
| 電話費<br>2-4 👗 患者情報 住 | <b>号</b><br>別 男性           |              | メニュー         | > #              | 始矯正・姿勢矯正                                |            |                               |
| 1-5 ¥ お会計 現在の顧客区    | 分 固定                       |              |              |                  |                                         |            |                               |
| 1-6 ① 売上台帳 注意事      | lğ.                        |              | 売上図          | ( <del>)</del>   | <b>売上</b> お直し                           |            |                               |
| 入出会入力               |                            |              | 来院時刻         |                  |                                         | 現在クリ       | リア                            |
|                     |                            |              | 施術開始時        | 刻→               |                                         | 現在クリ       | リア                            |
| 1-8 🛅 スケジュール        |                            |              | 受付メ          | Ŧ                |                                         |            |                               |
| 1-9 📔 目標設定          |                            |              |              |                  |                                         |            |                               |
| 1-10 🧕 輸信履歴         |                            |              |              |                  |                                         |            |                               |
| 3-11 📩 精算点快処理 👻     | キャンセ                       | n 🗖          | 連続登録         | \$<br>           |                                         |            |                               |
|                     |                            | 2            |              |                  |                                         |            |                               |

予約グラフからも予約の変更が可能です

予約グラフ内の変更したい患者さまの予約を選択します。

| El bonbone Answer                                                                                                    |                                                       |                          |                                  | 7               | <ul><li>(1)</li><li>(1)</li></ul> | <b>▲</b><br>289612 | よう お知らせ            | (1)<br>集計測型 | <b>③</b><br>著他糊题 | 0<br>~117            | <b>2019/12/10</b><br>タイヤ整領院 ① |
|----------------------------------------------------------------------------------------------------|-------------------------------------------------------|--------------------------|----------------------------------|-----------------|----------------------------------------------------------------------------------------------------|--------------------|--------------------|-------------|------------------|----------------------|-------------------------------|
| 章 意味?     章     章     電     章     章     電     章     電     章     電     章     章    章     章     章     章     章  章  章  章  章  章  章 | 月週日                                                   | スタッフ                     | 設備                               | ダイヤ             | 整骨院 ①                                                                                                    | • 1                | ミスタッフ              | 7 🔻         | 予約<br>会計演<br>総   | 人数 3<br>人数 0<br>人数 3 | <ul><li></li></ul>            |
| 2 日常果務                                                                                                    | 店舗 芭 スタッフ 芭                                           | 前日 今日                    | 2019/12/10                       | (火) 🛗           | 12/11 (水)                                                                                                    | 12/1               | 2 (木) 12           | /13(金)      | 12/14 (±)        | 12/15 (              | <ol> <li>二 営業時間表示</li> </ol>  |
| 1-1 💼 予約グラフ                                                                                                    | 受付可能残数 ▼ 0                                            | 12:00 1<br>0 0 0 0 0 0 0 | 13:00 14:00<br>0 0 0 0 0 0 0 0 0 | 15:0<br>4 4 4 5 | 16:<br>5 5 5 5 5                                                                                                    | 00                 | 17:00<br>5 5 5 5 5 | 5 0 0       | 8:00             | 19:00<br>0 0 0 0     | 20:00<br>0 0 0 0 0 0 0 0      |
| 1-2 印 予約一覧                                                                                                    | 予約数         0           お店の予定<br>9:00~20:00         0 | 0000000                  | 0 0 0 0 0 0 0 0 0 0 0            |                 | 00000                                                                                                    | 000                | 00000              | 000         | 00000            | 0000                 | 0000000                       |
| 1-3 📝 予約入力                                                                                                    |                                                       |                          |                                  |                 |                                                                                                    |                    |                    |             |                  |                      |                               |
| 14 🔷 思者情報                                                                                                    | 9:00~18:00 	☐                                         |                          | ſ                                | ダイヤ<br>原格       |                                                                                                    |                    |                    |             |                  |                      |                               |
| 1-5 ¥ お会計                                                                                                    | <b>ダイヤ② ≜0</b><br>9:00~18:00 音                        |                          |                                  | 2               |                                                                                                    |                    |                    |             |                  |                      |                               |
| 1-6 💿 売上台帳                                                                                                    | <b>ダイヤ③ ▲0</b><br>9:00~18:00                          |                          |                                  |                 |                                                                                                    |                    |                    |             |                  |                      | \$                            |
| 1-7 🜔 入出金入力                                                                                                    | <b>ダイヤ④</b><br>9:00~18:00 音                           |                          |                                  |                 |                                                                                                    |                    |                    |             |                  |                      | 計待機                           |
| 1-8 📋 スケジュール                                                                                                    | ダイヤ(5) 40<br>9:00~18:00 音                             |                          |                                  |                 |                                                                                                    |                    |                    |             |                  |                      | °,                            |
| 1-9 📔 目標設定                                                                                                    | <b>ダイヤ⑥ ▲0</b><br>9:00~18:00 節                        |                          |                                  |                 |                                                                                                    |                    |                    |             |                  |                      | お店の                           |
| 1-10 🔇 着信履歴                                                                                                    | ダイヤ(2) ♣0<br>9:00~18:00 Ё                             |                          |                                  |                 |                                                                                                    |                    |                    |             |                  |                      | 0×t                           |
| 1-11 ★ 精算点快処理 👻                                                                                                    | 4                                                     |                          |                                  |                 |                                                                                                    |                    |                    |             |                  |                      |                               |

# 「予約修正」を選択します。以下は同じ手順です

| カルテNo.1000001000004<br>ダイヤ テスト<br><b>ダイヤ テスト 様</b><br>(寝客ランクなし) | <ul> <li>▲主担当 ダイヤ① 座を</li> <li>◎ 予約時期 15:40 ~ 16:1</li> <li>◆電話開号</li> </ul> | ■ ×ニュー<br>美容減(しわ・たるみケ) | Rじる<br>ア), 美容鍼(しわ・たるみケア) |
|-----------------------------------------------------------------|------------------------------------------------------------------------------|------------------------|--------------------------|
| <b>一</b> 来院入力                                                   |                                                                              | 🎦 施術入力                 | ▲ 注意事項                   |
| ¥ ನಿ <del>ವ</del> ಿಗ                                            | ¥♪ 会計修正                                                                      |                        |                          |
| 🕝 予約修正                                                          | - 予約キャンセル                                                                    | ★ 予約削除                 | ◎受付メモ                    |
| 🕂 Xoft                                                          | ② 売上履歴                                                                       |                        |                          |
| ▲☲ 患者情報                                                         |                                                                              |                        |                          |

「menu」項目の「予約グラフ」を選択します。

対象のお客様の予約日を表示させ、予約グラフを選択します。

| [-] bonbor      | ne Answer |                    |            |       |            |                 |        |            | 7.     | <b>〇〇</b><br>()<br>()<br>()<br>() |        | weike | zijo        | L<br>Btf  | (1)<br>第31700 |                | S ARE          | 0                       | 2     | 019/<br>910 | 12/10         |
|-----------------|-----------|--------------------|------------|-------|------------|-----------------|--------|------------|--------|-----------------------------------|--------|-------|-------------|-----------|---------------|----------------|----------------|-------------------------|-------|-------------|---------------|
|                 | () R807   | PI 10              | B          | スタッ   | 7          | 124個            |        | タ          | イヤ     | 整骨防                               | ٩      | • 1   | <b>全スタ</b>  | ッフ        | ٠             |                | 予約<br>会計译<br>前 | (人数 3<br>(人数 0<br>(人数 3 | +     | の入力         | C<br>東新       |
| If 日常果教         |           | 店舗団 スタッ            | 20         | 80    | <b>9</b> 8 | 201             | 9/12/1 | 0 (火       |        | 12/                               | 11 (水) | 12/1  | 2 (木)       | 12/       | 13 (金)        | 12/1           | ŧ (±)          | 12/15                   | (8)   |             | <b>X案時間表示</b> |
|                 | 予約グラフ     | 受付可能残酷             | ¥ 0 0      | 12:00 | 0 0 0      | 3:00<br>0 0 0 0 | 14:00  | 0 0 4      | 15:00  | 5 5 5                             | 16:0   | 5 5   | 17<br>5 5 5 | 00<br>5 5 | 5 0 0         | 18:00<br>0 0 0 | 0 0            | 19:00                   | 0 0 0 | 20:0        |               |
| 3-2 <b>(1</b> ) | 予約一覧      | お店の予定              | 0.4        |       | 0.01       |                 | 1      |            |        |                                   | 0 0 0  |       | 000         |           |               |                |                | 000                     |       |             |               |
| 14              | 予約入力      | 41410              |            |       |            |                 | -      |            |        |                                   |        |       |             |           |               |                |                |                         |       |             |               |
| 10              | 患者情報      | 9:00~18:00         | m          |       |            |                 |        | 19-<br>181 | 1<br>T |                                   |        |       |             |           |               |                |                |                         |       |             |               |
| 18 ¥            | お会計       | ダイヤ②<br>9:00~18:00 | A 0<br>(1) |       |            |                 |        | 9          |        | 1                                 |        |       |             |           |               |                |                |                         |       |             |               |
| 3-6 🔘           | 売上台帳      | ダイヤ③<br>9:00~18:00 | 1 0 A      |       |            |                 |        |            | 4      | 2                                 |        |       |             |           |               |                |                |                         |       |             | 8             |
| 3.7             | 入出金入力     | ダイヤ④<br>9:00~18:00 | 1 °        |       |            |                 |        |            |        |                                   |        |       |             |           |               |                |                |                         |       |             |               |
| 24              | スケジュール    | 9:00~18:00         | 10<br>11   |       |            |                 |        |            |        |                                   |        |       |             |           |               |                |                |                         |       |             |               |
| -               |           | 9170               | 60<br>60   |       |            |                 |        |            |        |                                   |        |       |             |           |               |                |                |                         |       |             | 8             |

「予約キャンセル」をタップします。

| カルテNo.1000001000004<br>タイヤ テスト<br>ダイヤ テスト 様<br>(確客ランクなし) | ▲主題当 ダイヤ① №6 国メニュー<br>○予約時期 15:40 ~ 16:10 東注<br>€客誌(しわ・たるみケア), 美容絨(しわ・たるみケア)       | 10<br>10<br>10<br>10<br>10<br>10<br>10<br>10<br>10<br>10<br>10<br>10<br>10<br>1 |
|----------------------------------------------------------|------------------------------------------------------------------------------------|---------------------------------------------------------------------------------|
| 🕎 未院入力                                                   | ▲ 注意事項<br>■ 問診                                                                     |                                                                                 |
| ¥ お会計                                                    | ¥µ 会計修正 ¥ 会計参照                                                                     |                                                                                 |
| 🕜 予約修正                                                   | <ul> <li>              → 予約キャンセル             ★             ◆ 予約用除      </li> </ul> |                                                                                 |
| 🕂 次回予約                                                   | D 売上履歴 ● 時刻変更                                                                      |                                                                                 |
| ▲三 患者情報                                                  |                                                                                    |                                                                                 |

必要に応じて、予約のキャンセル理由を入力し、「キャンセルする」を選択します。

| カルテNo.1000001000004<br>ダイヤテスト<br>ダイヤテスト 様 | ▲主部当 ダイヤ① 孫6 (回メニュー<br>● 予約時間 15:40 ~ 16:10 東回 | <sup>用じる</sup><br>たるみケア), 美容誠(しわ・たるみケア) |
|-------------------------------------------|------------------------------------------------|-----------------------------------------|
| (騒客ランクなし)                                 | キャンセル理由                                        |                                         |
| □ 未院入力                                    | 予約をキャンセルします。<br>よろしいですか?<br>キャンセル1週由           | 1.事項                                    |
| ¥ お会計                                     |                                                |                                         |
| 🖌 予約修正                                    |                                                | XE                                      |
| → 次回予約                                    | キャンセルするキャンセルしない                                |                                         |
| ▲三 志者情報                                   |                                                |                                         |

予約が受付画面から消えます。1度キャンセルすると予約状態には戻せません。 (キャンセルした予約と理由は予約一覧から確認することができます。)

# 10.1.5 予約を削除する

「menu」項目の「予約グラフ」を選択します。

| E-) bonbone Answer |                                                                                                    |                           |                                |       | ()<br>ネット      | <ol> <li>予約 重要な</li> </ol> | ▲<br>お知らせ   | お知らせ               | (1)<br>集計現歴 | ●<br>者信限歴          | 0<br>NJJ                | 2019/12/10<br>タイヤ整骨院 ①                      |
|--------------------|----------------------------------------------------------------------------------------------------|---------------------------|--------------------------------|-------|----------------|----------------------------|-------------|--------------------|-------------|--------------------|-------------------------|---------------------------------------------|
| ● 業務終了             | 月週日                                                                                                    | スタッフ                      | 設備                             | ダ1    | (ヤ整)           | 骨院①                        | • 1         | 全スタッフ              | 7 •         | 予8<br>会計3          | 9人款 1<br>所人款 0<br>8人款 1 | <ul> <li>         予約入力</li></ul>            |
| 27 日常業務            | 店舗 曽 スタッフ 曽                                                                                                    | 前日 今日                     | 2019/12/11                     | (水)   |                | 12/12 (木)                  | 12/1        | 13(金) 12           | 2/14 (±)    | 12/15 (日)          | 12/16 (J                | <ul> <li>) 営業時間表示</li> </ul>                |
| 1 予約グラフ            | 受付可能現数         ▼         0         0         0           系約数         ●         0         0         0         0 | 2:00 13:<br>0 0 0 0 0 0 0 | :00 14:00<br>0 0 0 0 0 0 0 0 0 | 0 5 5 | 15:00<br>5 5 5 | 5 5 5 5                    | 00<br>5 5 5 | 17:00<br>4 4 4 4 5 | 5 5 0 0     | 18:00<br>0 0 0 0 0 | 19:00<br>0 0 0 0        | 20:00<br>0 0 0 0 0 0 0 0<br>0 0 0 0 0 0 0 0 |
| 1-2 🕮 予約一覧 🔍       | <b>お店の予定</b><br>9:00~20:00                                                                                     | ,                         |                                |       | 000            | 0000                       | 000         | 1111               |             | 00000              | 0000                    |                                             |
| 1-3 🕜 予約入力         |                                                                                                    |                           |                                |       |                |                            |             |                    |             |                    |                         |                                             |
| 1-4 图者情報           | <b>ダイヤ①</b> ▲1<br>9:00~18:00 音                                                                                 |                           |                                |       |                |                            |             | ダイヤ 太川<br>「脂名      |             |                    |                         |                                             |
| 1-5 ¥ お会計          | ダイヤ② ♣0<br>9:00~18:00 🗄                                                                                        |                           |                                |       |                |                            |             |                    |             |                    |                         |                                             |
| 1-6 🗿 売上台帳         | ダイヤ③ ♣0<br>9:00~18:00 🖆                                                                                        |                           |                                |       |                |                            |             |                    |             |                    |                         | ÷                                           |
| 1-7 🔼 入出金入力        | ダイヤ④ 40<br>9:00~18:00 注                                                                                        |                           |                                |       |                |                            |             |                    |             |                    |                         | 11<br>10<br>10                              |
| 1-8 📋 スケジュール       | ダイヤ⑤ 40<br>9:00~18:00 世                                                                                        |                           |                                |       |                |                            |             |                    |             |                    |                         | 0                                           |
| 1-9 🍋 目標設定         | ダイヤ⑥ &0<br>9:00~18:00 首                                                                                        |                           |                                |       |                |                            |             |                    |             |                    |                         | at<br>2                                     |
| 1-10 5 着信履歴        | ダイヤ⑦<br>9:00~18:00 Ё                                                                                           |                           |                                |       |                |                            |             |                    |             |                    |                         | o y<br>t                                    |
| 精質占給処理             | 4                                                                                                    |                           |                                |       |                |                            |             |                    |             |                    |                         |                                             |

対象の患者さまの予約日を表示させ、予約グラフを選択します。

| El bonbone Answer |                                                          |                                              | <ul> <li>(1) (1) (1) (1) (1) (1) (1) (1) (1) (1)</li></ul> | 日         〇           お知らせ         集計順歴         各信順記 |                                          |
|-------------------|----------------------------------------------------------|----------------------------------------------|------------------------------------------------------------|------------------------------------------------------|------------------------------------------|
| ● 業務終了            | 月週日ス                                                     | <b>タッフ</b> 設備                                | ダイヤ整骨院 ① 🔻 🕯                                               | <b>≧スタッフ ▼</b> ☆                                     | 予約人数 1<br>(計済人数 0<br>総人数 1<br>予約入力 更新    |
| 2、日常業務            | 店舗 首 スタッフ 首 前日                                           | ● 今日 2019/12/11                              | (水) 🏥 12/12 (木) 12/1                                       | 3 (金) 12/14 (土) 12/15 (日                             | 3) 12/16 (月) 监案時間表示                      |
| 1-1 💼 予約グラフ       | 受付可能残数         ▼         0         0         0         0 | 13:00 14:00<br>0 0 0 0 0 0 0 0 0 0 0 0 0 0 0 | 15:00 16:00<br>5 5 5 5 5 5 5 5 5 5 5 5                     | 17:00 18:00<br>4 4 4 5 5 0 0 0 0 0 0                 | 19:00 20:00<br>0 0 0 0 0 0 0 0 0 0 0 0 0 |
| 1-2 印 予約一覧        | *********************************                        |                                              |                                                            | 1 1 1 1 0 0 0 0 0 0 0 0                              |                                          |
| 1-3 🕜 予約入力        |                                                          |                                              |                                                            |                                                      |                                          |
| 1-4 🚨 患者情報        | 9:00~18:00 €                                             |                                              |                                                            | ダイヤ 太J<br>騒名                                         |                                          |
| 1-5 ¥ お会計         | ダイヤ② ▲0<br>9:00~18:00 音                                  |                                              |                                                            |                                                      |                                          |
| 1-6 💿 売上台帳        | ダイヤ③ ▲0<br>9:00~18:00 前                                  |                                              |                                                            |                                                      |                                          |
| 1-7 🙆 入出金入力       | <b>ダイヤ④</b><br>9:00~18:00 芭                              |                                              |                                                            |                                                      | 計合機                                      |
| 1-8 📋 スケジュール      | <b>ダイヤ</b> (5)<br>9:00~18:00 世                           |                                              |                                                            |                                                      | e e e e e e e e e e e e e e e e e e e    |
| 1-9 陀 目標設定        | ダイヤ® 40<br>9:00~18:00 首                                  |                                              |                                                            |                                                      | お<br>西<br>の                              |
| 1-10 🧕 着信履歴       | タイヤク<br>9:00~18:00 音                                     |                                              |                                                            |                                                      | ×ε                                       |
| 1-11 ★ 精算点検処理 👻   | 4                                                        |                                              |                                                            |                                                      |                                          |

「予約削除」を選択します。

|                                                     | カルテNo.J1<br>① タロウ<br>ダイヤ 太郎 様 | ▲主担当 ダイヤ① 市を<br>○予約時間 17:00 ~ 17:4<br>い 血球素件 | ■ メニュー<br>1部位 1割 初回 当日 OR 前 | mca    | ア約入力         C           予約入力         更新           (月)         営業時間表示 |
|-----------------------------------------------------|-------------------------------|----------------------------------------------|-----------------------------|--------|-----------------------------------------------------------------------|
| 1-2 11 予約一覧                                         | (顧客52/946)<br>(顧客52/946)      |                                              | 「 施術入力                      | 1 注意事項 |                                                                       |
| 1-3 C 予約人刀                                          |                               | ¥, ⇔ниа                                      | 会計#照                        |        |                                                                       |
| 1-5 ¥ お会計<br>1-6 ① 売上台帳                             | 🕝 予約修正                        | 予約キャンセル                                      | × 予約開除                      | 受付メモ   |                                                                       |
| <ol> <li>1-7 入出金入力</li> <li>1-8 ご スケジューノ</li> </ol> | 文回予約                          | シ 売上履歴                                       | ② 時刻変更                      |        | 0 80                                                                  |
| 1.9 图 目標設定                                          | ▲三 患者情報                       |                                              |                             |        | お<br>店<br>の<br>メ<br>モ                                                 |

予約が受付画面から消えます。1度削除した予約は元に戻すことはできません。 削除した予約はキャンセル件数に含まれません。

# 11.1.1 患者情報を新規作成する

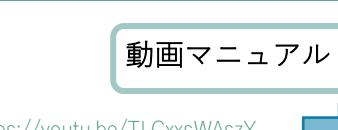

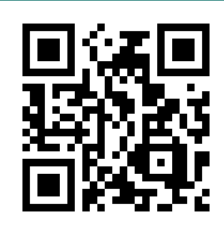

https://youtu.be/TLCxxsWAszY

「menu」項目の「患者情報」を選択します。

| one Answer |                                                                                    |                                                      |                                                      | ────────────────────────────────────         | ● 重要なお知らせ お知                                                                                      | A 世<br>16せ 集計開歴 4                           | 10日間間 へしプ                               | 2019/12/1<br>タイヤ整骨院                 |
|------------|------------------------------------------------------------------------------------|------------------------------------------------------|------------------------------------------------------|----------------------------------------------|---------------------------------------------------------------------------------------------------|---------------------------------------------|-----------------------------------------|-------------------------------------|
| 第 集務約7     | 月週日 スタ:                                                                            | /フ 設備                                                | ダイ                                                   | イヤ整骨院 ①                                      | ▼ 全スタッフ ▼                                                                                         |                                             | 予約人数 3<br>会計済人数 0<br>総人数 3              |                                     |
|            | 店舗 普 スタッフ 曽                                                                        | 前日 今日 20                                             | 019/12/10(火)                                         | 12/11 (水)                                    | 12/12 (木) 12/13 (                                                                                 | 金) 12/14 (土)                                | 12/15 (日)                               |                                     |
| 予約グラフ      | 受付可認残数     ▼     4     4     5     5     5       予約款     1     1     0     0     0 | 12:00 13<br>0 0 0 0 0 0 0 0 0<br>0 0 0 0 0 0 0 0 0 0 | 3:00 14:00<br>0 0 0 0 0 0 0 0 0 0 0<br>0 0 0 0 0 0 0 | 15:00 4 4 4 5 5 5 5 5 1<br>1 1 1 0 0 0 0 0 0 | 16:00     17:00       5     5     5     5     5     5       0     0     0     0     0     0     0 | 18:00<br>5 5 0 0 0 0 0 0<br>0 0 0 0 0 0 0 0 | 19:00<br>0 0 0 0 0 0 0<br>0 0 0 0 0 0 0 | 20:00<br>0 0 0 0 0 0<br>0 0 0 0 0 0 |
| 予約入力       | <b>お店の予定</b><br>9:00~20:00                                                         |                                                      |                                                      |                                              |                                                                                                   |                                             |                                         |                                     |
| 患者情報       | <b>ダイヤ① ▲3</b><br>9:00~18:00 首                                                     |                                                      |                                                      | ダイヤ<br>[編名]                                  |                                                                                                   |                                             |                                         |                                     |
| Tigat 2    | <b>ダイヤ② &amp; 0</b><br>9:00~18:00 首                                                |                                                      |                                                      |                                              |                                                                                                   |                                             |                                         |                                     |
| 先上台帳       | <b>ダイヤ③ ▲0</b><br>9:00~18:00 首                                                     |                                                      |                                                      |                                              |                                                                                                   |                                             |                                         |                                     |
| 出金入力       | ダイヤ④ ♣0<br>9:00~18:00 音                                                            |                                                      |                                                      |                                              |                                                                                                   |                                             |                                         |                                     |
| ケジュール      | <b>ダイヤ</b> (5) 40<br>9:00~18:00 芭                                                  |                                                      |                                                      |                                              |                                                                                                   |                                             |                                         |                                     |
| 界設定        | ダイヤ⑥ ▲0<br>9:00~18:00 音                                                            |                                                      |                                                      |                                              |                                                                                                   |                                             |                                         |                                     |
| 國歷         | ダイヤ⑦ ▲0<br>9:00~18:00 世                                                            |                                                      |                                                      |                                              |                                                                                                   |                                             |                                         |                                     |
| 算点検処理      |                                                                                    |                                                      |                                                      |                                              |                                                                                                   |                                             |                                         |                                     |
|            |                                                                                    |                                                      |                                                      |                                              |                                                                                                   |                                             |                                         |                                     |
| 販促アプローチ    |                                                                                    |                                                      |                                                      |                                              |                                                                                                   |                                             |                                         |                                     |
| 川          |                                                                                    |                                                      |                                                      |                                              |                                                                                                   |                                             |                                         |                                     |

#### 「新規作成」を選択します。

| H bonbone Answer | ●         単         回         ●         回         ●         回         ●         回         ●         回         ●         回         ●         回         ●         回         ●         回         ●         回         ●         □         ●         □         ●         □         ●         □         ●         □         ●         □         ●         □         ●         □         ●         □         ●         □         ●         □         □         ●         □         ●         □         ●         □         ●         □         □         □         □         □         □         □         □         □         □         □         □         □         □         □         □         □         □         □         □         □         □         □         □         □         □         □         □         □         □         □         □         □         □         □         □         □         □         □         □         □         □         □         □         □         □         □         □         □         □         □         □         □         □         □         □ | <b>2019/12</b><br>ダイヤ整情 |
|------------------|----------------------------------------------------------------------------------------------------|-------------------------|
| ↓ 業務終了           | 患者検索                                                                                                    | ♥ 和市現作力次                |
| 1常業務             | • 续索条件を入力                                                                                                    |                         |
| ● 予約グラフ          | 思着名(漢字・カナ)         電話番号         カルテNo.         メール         注意事項         患者メモ           二         全店舗の患者を対象とする                                                                                                    |                         |
| 199 予約一覧         | □ 非表示の患者も含む<br><b>生年月日</b>                                                                                                    |                         |
| ☑ 予約入力           |                                                                                                    |                         |
| 息者情報             | 条件をクリア この条件で検索                                                                                                    | l.                      |
| ¥ お会計            | る J 閉                                                                                                    | 1/1 全 0                 |
| ● 売上台帳           | a »                                                                                                    |                         |
| ○ 入出金入力          | 条件を入れて検索ボタンを押してください。                                                                                                    |                         |
| 📋 スケジュール         |                                                                                                    |                         |
| ▶ 目標設定           |                                                                                                    |                         |
| 着信履歴             |                                                                                                    |                         |
| 精算点検処理           |                                                                                                    |                         |
| アプローチ            |                                                                                                    |                         |
| ▶ 販促アプローチ        |                                                                                                    |                         |
| 一夕活用             |                                                                                                    |                         |
| <u>↓</u> ダッシュボード |                                                                                                    |                         |

各項目を入力します。患者情報作成後に内容を追記・変更することもできます。

| il má      |                                                     | 10000                      | 1915                          |                        |                     | ● 代表                     | 88             |          | 100            |
|------------|-----------------------------------------------------|----------------------------|-------------------------------|------------------------|---------------------|--------------------------|----------------|----------|----------------|
| <b>北香石</b> | 日 日 メ<br>イ<br>イ<br>米コト予約、レシートで勝馬名が指示されますので、ごは第ください。 | メールアドレス 三最大 3<br>で         | <b>38 3</b> C                 | ル送信し<br>道格くだ           | たい場合は、足<br>さい。      | MOBRRX-A                 | 71628          | CRIBINES | 9 <b>4</b> 254 |
| 影使曲号       |                                                     | メールアドレス                    |                               |                        | メール送信               | • 代表                     | (9,16          | ٠        |                |
| 都道府県名      |                                                     | ミメール送信可能な代表メール/<br>連携されます。 | 1297346                       | - eox                  | -1.71-1.20          | 確認メールだ                   |                | (B) ×-   | ルアドロ           |
| 市区都名       |                                                     | DMR行                       | 「許可し                          | 44                     | 許可する                |                          |                |          |                |
| 町村名        |                                                     | ボケサロブッシュ                   | 許可し                           | teri i                 | 許可する                |                          |                |          |                |
| 徽地         |                                                     | 通知<br>紹介元 ·                |                               |                        |                     |                          |                |          |                |
| 建物名        |                                                     | 服介メモ                       |                               |                        |                     |                          |                |          |                |
| 主規当        | 0 79-                                               | 生在月日                       |                               |                        |                     |                          | 0              |          |                |
|            | 開名なし。自治あり                                           |                            | 7.00                          | A                      | 8 0                 |                          | a              |          |                |
| 注意事項       |                                                     | 12.20                      | 7.0                           | 5:11                   | 9783                | 3-1923                   | Z.             |          |                |
| 示義メモ       |                                                     | 脱烟区分                       | 不明                            | *30                    | EUR                 |                          |                |          |                |
|            |                                                     | 初時來店回數                     | 0                             |                        |                     |                          |                |          |                |
| 家族内缅位      | 1 1                                                 | (12588)                    | * 通単は、 (<br>を入力してく<br>約期来後回義  | 5250                   | T. お合わの)<br>を設ました場合 | 入力をしていなくて<br>htt. 単純年の日を | も無意義と          | して良いたい   | ucer:          |
|            | @ #38/0.50                                          | 服客ランク<br>(応請)              | (ラン:                          | 7なし)                   | ٠                   |                          |                |          |                |
|            |                                                     | 初期未均田数                     | 0                             |                        |                     |                          |                |          |                |
|            |                                                     | (2200)                     | () 適果は、()<br>を入力してく<br>約期半点回義 | が入りま<br>、だきい、<br>なにの以外 | オ、お会計の<br>を設定した場合   | 人力をしていなくて<br>Bは、最終来高日も   | も発達着と<br>入力してく | して良いたけ   | 1680           |
|            |                                                     | 8.2                        |                               |                        | ٠                   |                          |                |          |                |
|            |                                                     | 表示                         | 表示                            |                        | •                   |                          |                |          |                |
|            |                                                     |                            |                               |                        |                     |                          |                |          |                |
|            | キャン                                                 | 111 018 10                 | 1201                          |                        |                     |                          |                |          |                |

|    | 項目名           | 内容                            |
|----|---------------|-------------------------------|
| 1  | カルテ No.       | 自動採番の場合は自動で番号が振られます           |
|    |               | No.を選択する場合は No.を入力します         |
| 2  | 患者名(姓名、セイメイ)  | 姓名を入力すると自動でセイメイに反映します         |
| 3  | 郵便番号          | 直接入力するか「郵便番号」をタップして郵便番号を検索します |
| 4  | 都道府県          | 郵便番号を入力すると自動で反映します            |
|    |               | 直接入力も可能です                     |
| 5  | 市区郡名          | 郵便番号を入力すると自動で反映します            |
|    |               | 直接入力も可能です                     |
| 6  | 町村名           | 郵便番号を入力すると自動で反映します            |
|    |               | 直接入力も可能です                     |
| 7  | 番地            | 直接入力します                       |
| 8  | 建物名           | 直接入力します                       |
| 9  | 主担当           | 「主担当」をタップしてスタッフを選択します         |
|    |               | またはスタッフのコードを直接入力します           |
|    |               | (スタッフの登録は『4.4 スタッフマスタメンテ』参照)  |
| 10 | 注意事項          | 注意事項を入力します                    |
|    |               | ※予約入力画面で表示されます                |
| 11 | ХŦ            | メモを入力します                      |
| 12 | 患者電話番号 ※3 つまで | 電話番号を直接入力します                  |
|    |               | 全角・半角、ハイフン(-)の有無に関わらず登録できます   |
| 13 | メールアドレス ※3 つま | メールアドレスを直接入力します               |
|    | で             |                               |
| 14 | DM 発行         | ダイレクトメールを送るかどうか選択します          |
|    |               | 例:許可する=DM を送る                 |
| 15 | ポケサロプッシュ通知    | ポケサロのプッシュ通知を送るかどうか選択します       |
|    |               | 例:許可する=プッシュ通知を送る              |
| 16 | 紹介元           | 紹介してくださった方を既存顧客の中から選択します      |
| 17 | 生年月日          | ドロップダウンで生年月日を選択します            |

| 18 | 血液型        | 選択します                          |
|----|------------|--------------------------------|
| 19 | 性別         | 選択します                          |
| 20 | 既婚区分       | 選択します                          |
| 21 | 初期来店回数(店舗) | 患者情報を登録する前に何度店舗にご来店があるかを入力します  |
| 22 | 初期来店回数(企業) | 患者情報を登録する前に何度グループ店にご来店があるかを入力し |
|    |            | ます                             |
| 23 | 職業         | ドロップダウンで選択します                  |
| 24 | 表示         | 患者情報を非表示にすると、患者情報は抽出されません      |
|    |            | 患者情報の削除はできません                  |

「登録」を選択します。

※続けて別の患者情報も登録する場合は「連続登録」を選択します。

## 11.1.2 患者情報を検索する

「menu」項目の「患者情報」を選択します。

| EI 6  | onbo      | ne Answer |                            |                 |     |               |     |       |       |       |       |       |                  |          |              | <b>(</b><br>۲ット | 2<br>-予約 | ±2             | <b>4</b> | st         | A<br>お知らt   |     | 世<br>計周辺       | - | 8.1812            |                      | ,   | <b>2019</b><br>タイ | <b>/12</b><br>7整情 | 2/10<br>谎 ①    |
|-------|-----------|-----------|----------------------------|-----------------|-----|---------------|-----|-------|-------|-------|-------|-------|------------------|----------|--------------|-----------------|----------|----------------|----------|------------|-------------|-----|----------------|---|-------------------|----------------------|-----|-------------------|-------------------|----------------|
|       |           | ↓ 業務終了    | 月週                         | E               |     | 25            | マッフ |       | 设備    |       |       |       | ダ                | 17       | 整骨防          | R (1            | 1)       | 全              | スタ       | ッフ         | •           |     |                |   | 予約<br>会計<br>위<br> | 人数 3<br>人数 0<br>人数 3 |     | ●<br>予約入力         |                   | <b>C</b><br>更新 |
| g, et | 常果務       |           | 店舗 芭 スタ                    | ッフき             | ,   |               |     | 前日    | 今日    | 20    | 019/1 | 12/1  | 0 (火)            | <b>M</b> | 12           | /11 (1          | 赤)       | 12/12          | (木)      | 12/:       | 13(金)       | 12/ | 14 (±)         | 1 | 2/15 (            | E)                   |     | C                 | 営業                | 時間表示           |
| 1-1   | <b>11</b> | 予約グラフ     | 受付可能残数                     | Ψ               | 1   | 1:00<br>5 5 5 | 5 0 | 12:0  | 0 0 0 | 000   | 3:00  | 0 0 0 | 14:00<br>0 0 0 0 | 0 4 4    | 15:00<br>4 5 | 5 5             | 5 5      | 16:00<br>5 5 5 | 5 5      | 17:<br>5 5 | 00<br>5 5 5 | 0 0 | 18:00<br>0 0 0 | 0 | 19:<br>0 0 0      | 00                   | 0 0 | <b>20:00</b>      | 0 0               | 21<br>0 0 0    |
| 1-2   | Ŧ         | 予約一覧      | 予約数<br>お店の予知<br>9:00~20:00 | Ē               | 1 1 | 0 0           | 0 0 | 0 0 0 | 0 0 0 | 0 0 0 | 0 0 1 | 0 0 0 | 0 0 0            |          | 1 0          | 0 0             | 0 0      | 0 0 0          | 0 0      | 0 0        | 0 0 0       | 0 0 | 0 0 0          | 0 | 0 0 0             | 0 0 0                | 00  | 0 0               | 0 0               | 0 0 0          |
| 1-3   | 8         | 予約入力      |                            |                 |     |               |     |       |       |       |       |       |                  |          |              |                 |          |                |          |            |             |     |                |   |                   |                      |     |                   |                   |                |
| 1-4   |           | 患者情報      | ダイヤ①<br>9:00~18:00         | <b>≜</b> 3<br>⊕ |     |               |     |       |       |       |       |       |                  | ター<br>服務 | 17           |                 |          |                |          |            |             |     |                |   |                   |                      |     |                   |                   |                |
| 1-5   | ¥         | 16金は      | ダイヤ②<br>9:00~18:00         | ≛0<br>⊕         |     |               |     |       |       |       |       |       |                  |          |              |                 |          |                |          |            |             |     |                |   |                   |                      |     |                   |                   |                |
| 1-6   | 0         | 売上台帳      | ダイヤ③<br>9:00~18:00         | ≛ 0<br>(1)      |     |               |     |       |       |       |       |       |                  |          |              |                 |          |                |          |            |             |     |                |   |                   |                      |     |                   |                   |                |
| 1-7   | â         | 入出金入力     | ダイヤ④<br>9:00~18:00         | ≛ 0<br>⊕        |     |               |     |       |       |       |       |       |                  |          |              |                 |          |                |          |            |             |     |                |   |                   |                      |     |                   |                   |                |
|       | -         | フカジュール    | ダイヤ⑤                       | <b>4</b> 0      |     |               |     |       |       |       |       |       |                  |          |              |                 |          |                |          |            |             |     |                |   |                   |                      |     |                   |                   |                |

検索条件を入力して。「この条件で検索する」を選択します。

検索項目:患者名、電話番号、カルテ No.、メール、注意事項、メモ、全店舗を対象にするか非表示の顧 客も含むか選択できます。

※検索にかかる条件は前方完全一致です。途中の文字や末尾での検索はできません。

| 患者検索       |             |                   | ● 新規作成         |
|------------|-------------|-------------------|----------------|
| ▶ 検索条件を入力  |             |                   |                |
| 患者名(漢字・カナ) | 電話番号 カルテNo. | メール 注意事項 患者メモ     |                |
|            |             |                   | □ 全店舗の患者を対象とする |
| 生年月日       |             |                   | □ 非表示の患者も含む    |
| T          | ▼月          | ▼⊟                |                |
| 条件をクリア     |             |                   | この条件で検索        |
| 閉じる        |             | « »               | 1/1            |
|            |             | * >               |                |
|            |             | 条件を入れて検索ボタンを押してくた | とさい。           |

該当する顧客一覧が表示されます。 対象の顧客の「選択」を選択します。

| 患者検索                                 |                       |        | ● 新規作成              |
|--------------------------------------|-----------------------|--------|---------------------|
| ▶ 検索条件を入力                            |                       |        |                     |
| <b>患者名 (漢字・カナ)</b> 電話番号 カルテNo        | . メール 注意事項 患者メモ       |        |                     |
|                                      |                       |        | <ul> <li></li></ul> |
| 生年月日                                 |                       |        |                     |
| ▼ <b>▼</b> 月                         | ▼ ⊟                   |        |                     |
| 条件をクリア                               |                       |        | この条件で検索             |
| 閉じる                                  | « »                   |        | 1/1 全 16件           |
| <b>00000</b> カルテNo. 1000001000005    |                       |        | 選択                  |
| 電話番号: 09066726355<br>毎年日: 11月19日 17歳 | 主担当: 大今 直 指名          | ▲注意事項: | 患者メモ:               |
| メールアドレス: rakunou17@yahoo.co.jp       | 前回来店日: 2019年12月09日(月) |        |                     |
| ダイヤ 太郎 ① タロウ カルテNo. 31               |                       |        | 選択                  |
| 電話番号:                                | 主担当: 大今 直 指名          | ▲注意事項: | 患者メモ:               |
| 属生日: 11月3日 55歳<br>メールアドレス:           | 前回来店日: 2019年12月09日(月) |        |                     |
| ダイヤ 花子 ② ハナヨ カルテNo. 11               |                       |        | 選択                  |
| 電話番号:                                | 主担当: フリー              | ▲注意事項: | - チン啓忠              |
| 端生日: 2月5日 21歳<br>メールアドレス:            | 前回来店日: 2019年12月09日(月) |        |                     |
| ダイヤ 次郎 ③ ジロウ カルテNo. 12               |                       |        | 選択                  |
| 電話番号:                                | 主担当: フリー              | ▲注意事項: | 忠者メモ:               |
| 岡生日: 4月15日 / 3成<br>メールアドレス:          | 前回来店日:                |        |                     |
| ダイヤ 三郎 ③ サブロウ カルテNo. 13              |                       |        | 選択                  |
| 電話番号:                                | 主担当: フリー              | ▲注意事項: | 患者メモ:               |

対象の患者情報が開きます。

12.1 カルテの種類

12.2 患者情報内のカルテ種類

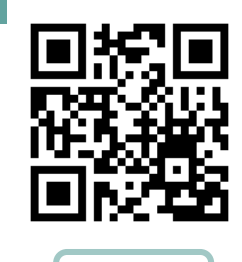

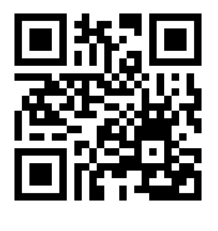

利用方法

作成方法

https://youtu.be/ZhSwNRrDfTw

https://youtu.be/Tl63sy\_ljF8

## 施術カルテタブ内

入力項目は自由にカスタマイズ可能です。

| El bonbone Answer                          |                                                                        | (日本) ネット予                                                                                                    | 約 重要なお知らせ お知                                                                                                    |              |                      | <b>2020/10/13</b><br>タイヤ整骨院 ① |
|--------------------------------------------|------------------------------------------------------------------------|----------------------------------------------------------------------------------------------------|----------------------------------------------------------------------------------------------------|--------------|----------------------|-------------------------------|
| <ul> <li>译 業務終了</li> <li>ビ 日常業務</li> </ul> | カルテNo.1000001000020<br>テスト<br>テスト② 様<br>テスト② 様                         | (顧客ランクなし)<br>固定客                                                                                                    | ▲ 注意事)                                                                                                    | ĝ 👘          | ■ 顧客メモ               |                               |
| 1-1 🗰 予約グラフ                                | X 誕生日 1981年5月7日 39歳     / ラ村に戻る     / テス物 ¥会社 PFエッリー 注照情報 初会社          | h 赤掛金管理 表書情報                                                                                                    | ネット予約 漫橋 ニネット予約                                                                                                    | 肉認持メール ポケサロ・ | 海樓                   |                               |
| 1-2 印 予約一覧                                 | 施術カルテ 売上磁歴一覧 回数券磁歴 ポイ                                                  | ント履歴 来店サイクル                                                                                                    | 紹介                                                                                                    | アンケート        | 予約一覧                 | メッセージ履歴                       |
| 1-3 🕜 予約入力                                 | 自店舗のみ 全店舗 次10件 > 初診力ルテ                                                 | + 施術カルテ追加                                                                                                    |                                                                                                    |              |                      | ▼ 技術区分校込                      |
| 1-4 🛃 初診入力                                 | 2020年12月22日 (火) ~ 2020年12月31日 (木) のデータを表示中<br>2020年12月31日 (木) ダイヤ整骨院 ① |                                                                                                    | 1                                                                                                    | オリジナル項目1 オリ  | 「ジナル項目2】」:<br>オリジナル球 | オリジナル項目3<br>目4 ┃ 疾病分類         |
| 1-5 团 初診入力確認                               | 写真・手書画像                                                                | 施病メモ                                                                                                    | .te                                                                                                    | 術メニュー        |                      |                               |
| 1-6 🚨 患者情報                                 | +                                                                      | +                                                                                                    | ŧ                                                                                                    | 担当ダイヤ① 第名    |                      | 絶術メニュー                        |
| 1-7 ¥ お会計                                  |                                                                        |                                                                                                    |                                                                                                    | 美容誠(しわ・たるみ   | ケア)                  | ¥5,000                        |
| 1-8 💿 売上台帳                                 |                                                                        |                                                                                                    | L                                                                                                    | 合計           |                      | ¥5,000                        |
| 1-9 🚺 入出金入力                                | 痛み                                                                     |                                                                                                    | NESE                                                                                                    |              |                      |                               |
| 1-10 📋 スケジュール                              | 0 1 2 3 4                                                              | 56789                                                                                                    | 10                                                                                                    |              |                      |                               |
| 1-11 📔 目標設定                                |                                                                        |                                                                                                    |                                                                                                    |              |                      |                               |
| 1-12 🛇 着低履歴                                |                                                                        | $\left(\begin{array}{c} \bullet \\ \bullet \end{array}\right) \left(\begin{array}{c} \bullet \\ \frown \end{array}\right) \left(\begin{array}{c} > \\ \frown \end{array}\right) \left(\begin{array}{c} > \\ \frown \end{array}\right) \left(\begin{array}{c} > \\ \frown \end{array}\right) \left(\begin{array}{c} > \\ \frown \end{array}\right) \left(\begin{array}{c} > \\ \bullet \end{array}\right) \left(\begin{array}{c} > \\ \bullet \\$ | $\langle \rangle \rangle \rangle \rangle \rangle \rangle \rangle \rangle \rangle \rangle \rangle \rangle \rangle \rangle \rangle \rangle \rangle \rangle \rangle$ |              |                      |                               |
| 1-13 ★ 精算点検処理                              | 0 1 2                                                                  | 3                                                                                                    | 4 5                                                                                                    |              |                      |                               |
|                                            | INLS                                                                   |                                                                                                    |                                                                                                    |              |                      | Piiolai #                     |
|                                            | テスト②                                                                   | テスト③                                                                                                    |                                                                                                    | テスト@         | Ð                    |                               |
|                                            | テストの                                                                   | テスト⑥                                                                                                    |                                                                                                    |              |                      |                               |
|                                            |                                                                        |                                                                                                    |                                                                                                    |              |                      |                               |
|                                            | 主訴1                                                                    | 経過1                                                                                                    |                                                                                                    | 主訴1いつから      |                      |                               |
|                                            | 特記事項                                                                   |                                                                                                    |                                                                                                    |              |                      |                               |
|                                            | 処置                                                                     |                                                                                                    |                                                                                                    |              |                      | J                             |
|                                            | <u></u>                                                                |                                                                                                    |                                                                                                    |              |                      |                               |

## 患者情報

「患者情報」を選択すると、患者の各データを入力確認できます

| El bonbone Answer |                                                        | (1)<br>ネット予約     | 重要なお知らせ お知り | E         O           らせ         集計課歴         着伝現歴 | 2020/06/30     ダイヤ工業登骨院 |
|-------------------|--------------------------------------------------------|------------------|-------------|----------------------------------------------------|-------------------------|
| 〔〕業務終了            | カルテNo.1000001000014<br>ダイヤ テスト<br>ダイヤ テスト<br>ダイオ テスト 詳 | ランクなし)<br>し      | ▲ 注意事項      | (修正) 願客メモ                                          | (#E)                    |
| 12 日常業務           |                                                        |                  |             |                                                    |                         |
| 1-1 🔜 予約グラフ       |                                                        |                  |             |                                                    |                         |
| <b>100</b> 745 55 | < 受付に戻る + 予約 × 会計 ■ = キャラリー 詳細信報 売損金額 里者               | 信報 ネット予約 連携 ポケサロ | ] 連携        |                                                    |                         |
| 1-2 [1] アキリー見     | 施術カルテ 売上届歴一覧 回数券届歴 来店サイ                                | クル 紹介            | アンケート       | 予約一覧 メッセー                                          | ジ屆歴                     |
| 1-3 🕜 予約入力        | 自店舗のみ 全店舗 ・施術力ルデ差加                                     |                  |             |                                                    | ▼ 技術区分校込                |
|                   | 2020年06月30日 (火) ~ 2020年06月30日 (火) のデータを表示中             |                  |             |                                                    |                         |
| 1-4 🛃 患者情報        | 2020年06月30日(火) ダイヤ工業整骨院                                |                  |             | l                                                  | トレーニング 疾病分類             |
| 1-5 ¥ お会計         | 写真・手書画像                                                | 施術メモ             | 施術メニ        | 12-                                                |                         |
| _                 | +                                                      | +                | 主担当         | スタッフ1 指名                                           | 施術メニュー                  |
| 1-6 🖲 売上台帳        |                                                        |                  |             |                                                    | ¥ 0                     |
| 1-7 🜔 入出金入力       |                                                        |                  | 合計          |                                                    | ¥0                      |

<患者情報入力画面>入力項目は自由にカスタマイズ可能です。

| E-3 bonbone Answer |          |            |       | キット予約 | 重要なお知らせ | )<br>お知らせ | ●<br>集計完了 | ●<br>箱信履歴 | 0<br>NIJ | <b>2020/10/13</b><br>タイヤ整骨院 ① |
|--------------------|----------|------------|-------|-------|---------|-----------|-----------|-----------|----------|-------------------------------|
| ↓ 業務終了             | 患者情報入力画面 |            |       |       |         |           |           |           |          |                               |
| 19 日常業務            | 初診日      | 2020/10/13 |       |       |         |           |           |           |          |                               |
| 1-1 🗰 予約グラフ        | 針治療      | なし         | あり    |       |         |           |           |           |          |                               |
| 1-2 11 予約一覧        | 傷病名      |            |       |       |         |           |           |           |          | 382.827                       |
| 1-3 🕜 予約入力         | 主訴       |            |       |       |         |           |           |           |          |                               |
| 1-4 2+ 初診入力        | 現病歴      |            |       |       |         |           |           |           |          |                               |
| 1-5 🛄 初診入力確認       |          |            |       |       |         |           |           |           |          |                               |
| 1-6 息者情報           |          | キャン・       | セル 登録 |       |         |           |           |           |          |                               |
| 1.2 × お会計          |          |            |       |       |         |           |           |           |          |                               |

## 12.2.1 施術カルテ内のカルテ種類

「施術カルテ追加」を選択すると、電子カルテの入力画面が表示されます

| E bonbone Answer |                                                                                                    | ネッ                                         | <ul> <li>ト予約</li> <li>重要なお知らせ</li> </ul> | お知らせ 集計完了                  | <th>2020/10/13<br/>タイヤ整骨院(</th> | 2020/10/13<br>タイヤ整骨院( |
|------------------|----------------------------------------------------------------------------------------------------|--------------------------------------------|------------------------------------------|----------------------------|---------------------------------|-----------------------|
| ☑ 業務終了 ♂ 日常業務    | カルテNo.2012<br>テスト<br>テスト① 様<br>主担当 テストテスト                                                             | <ul> <li>(顧客ランクなし)</li> <li>固定客</li> </ul> | ,                                        | ▲ 注意事項                     | 修正 顧客メモ                         | (#IE)                 |
| 1-1 🗰 予約グラフ      | <ul> <li>○ × 誕生日 2002年3月8日 18歳</li> <li>&lt; 受付に戻る</li> <li>◆予約</li> <li>¥ 会計 ■ ギャラリー 詳細情報</li> </ul> | 初診入力 売掛金管理 患者情報                            | 🏭 「ネット予約 連携 🍡 -                          | ネット予約招待メール 】 オ             | マクサロ 連携                         |                       |
| 1-2 予約一覧         | 施術カルテ 売上履歴一覧 回数券履歴                                                                                    | ポイント履歴 来店サイ                                | フル 紹介                                    | アンケート                      | 予約一覧                            | メッセージ履歴               |
| 1-3 🕝 予約入力       | <b>自店舗のみ</b> 全店舗 次10件 > 初<br>2020年12月22日 (火) ~ 2020年12月31日 (木) のデータを表示                                | <b>クカルテ</b><br>中                           |                                          |                            |                                 | ▼ 技術区分段込              |
| 1-4 斗 初診入力       | 2020年12月31日 (木) ダイヤ整骨院 ①                                                                              |                                            |                                          |                            | भगल                             | 問診 疾病分類               |
| 1-5 🛄 初診入力確認     | 写真・手書画像                                                                                               | 施術メモ                                       |                                          | 施術メニュー<br>主相当 <b>ダイヤ</b> ( | 1 [88]                          | 施術メニュー                |
| 1-6 🚨 思者情報       |                                                                                                    |                                            |                                          | 骨盤矯正                       |                                 | ¥3,000                |
| 1-7 ¥ お会計        |                                                                                                    |                                            |                                          | 合計                         |                                 | ¥3,000                |
| 1-8 ① 売上台帳       |                                                                                                    |                                            |                                          |                            |                                 |                       |
| 1-9 🔼 入出金入力      | 痛み<br>0 1 2                                                                                           | 3 4 5 6 7 8                                | 9 10 Mitt                                |                            |                                 |                       |
|                  |                                                                                                    |                                            |                                          |                            |                                 |                       |

### 問診

入力項目は自由にカスタマイズ可能です。

| El bonbone Answer |                                                           | ● ▲ ▲ ● ② 2020/10<br>オット予約 ●型なお知らせ おにらは 第二次了 単位の歴史 ヘルレブ タイヤ 習俗 |
|-------------------|-----------------------------------------------------------|----------------------------------------------------------------|
| ☞ 業務終了            | ▲ < 受付に戻る < 副客情報に戻る ● ■ ■ ■ ■ ■ ■ ■ ■ ■ ■ ■ ■ ■ ■ ■ ■ ■ ■ |                                                                |
| G 日常業務            |                                                           | ル 疾病分類 オリジナル項目 オリジナル項目 オリジナル項目 オリジナル項目 初診                      |
| 1-1 💼 予約グラフ       |                                                           | 1 2 3 4                                                        |
| 1-2 1 予約一覧        | 2020/10/13 (新規)                                           | 7212 7213                                                      |
| 1-3 📝 予約入力        | テスト④                                                      | テストシーテストシー                                                     |
| 1-4 🛃 初診入力        | テスト®                                                      |                                                                |
| 1-5 🛄 初診入力確認      | 偏病名                                                       | aue                                                            |
| 1-6 墨 患者情報        | 主訴1                                                       | 主訴2 経過1                                                        |
| 1-7 ¥ お会計         | 緩過2                                                       | 主訴1い<br>つから<br>フから                                             |
| 1-8 ③ 売上台帳        | 処置                                                        |                                                                |
| 1-9 🔼 入出金入力       | 特記事項                                                      |                                                                |
| 1-10 📋 スケジュール     | 所見                                                        |                                                                |
| 1-11 🎦 目標設定       |                                                           |                                                                |
| 1-12 S 着信履歴       | 服約1                                                       | WE                                                             |
|                   |                                                           | 📩 19.67                                                        |

### 手書き・画像

画像や撮影した写真に書き込みが可能です。経過観察にご利用いただけます。

| El bonbone Answer |                                                                    |       | ()<br>ネット予約 | ▲<br>重要なお知らせ | お知らせ    | <b>皇</b><br>集計完了 | <b>③</b><br>着信環歴 | 0<br>NIJ | 2020/10/13<br>タイヤ整骨院 ① |
|-------------------|--------------------------------------------------------------------|-------|-------------|--------------|---------|------------------|------------------|----------|------------------------|
| ☞ 業務終了            | <br>く受付に戻る く 顧客情報に戻る<br>副客Mo.1000001000020<br>テスト<br>テスト<br>テスト2 様 |       |             |              |         |                  |                  |          |                        |
| 2 日常業務            | 問診 写真・手書画像 施術メモ ペインスケール                                            | ~ 疾病分 |             | ノジナル項目       | オリジナル項目 | オリジュ             | ナル項目             | オリジナルI   | 11日 初診                 |
| 1-1 🛗 予約グラフ       |                                                                    |       |             | 1            | 2       |                  | 3                | 4        |                        |
| 1-2 予約一覧          | 2020/10/13 (新規)                                                    |       |             |              |         |                  |                  |          |                        |
| 1-3 🕜 予約入力        | 4                                                                  |       |             |              |         |                  |                  |          | 5                      |
| 1-4 🛃 初診入力        |                                                                    |       |             |              |         |                  |                  |          | •                      |
| 1-5 团 初診入力確認      |                                                                    |       |             |              |         |                  |                  |          |                        |
| 1-6 🛃 患者情報        |                                                                    |       |             |              |         |                  |                  |          |                        |
| 1-7 ¥ お会計         | ٥                                                                  |       |             |              |         |                  |                  |          |                        |
| 1-8 💿 売上台帳        | 写测道加                                                               |       |             |              |         |                  |                  |          |                        |
| 1-9 🙆 入出金入力       |                                                                    | 📩 保存  |             | X 該当日の写)     | 真をすべて削除 | 1                | 11.1大            |          |                        |
| 1-10 💾 スケジュール     | +                                                                  |       |             |              |         |                  |                  |          |                        |

#### 施術メモ

定型文が登録可能です。

| E-) bonbone Answer |                                                             | (回)         (回)           ネット予約         重要なお知らけ | * お知らせ 集計完了   | ●         ●           着信履歴         ヘルプ | 2020/10/13 イ |
|--------------------|-------------------------------------------------------------|-------------------------------------------------|---------------|----------------------------------------|--------------|
| ☞ 業務終了             | < 受付に戻る (顧客情報に戻る) 書<br>歴客№-1000001000020<br>テスト<br>テスト(2) 様 |                                                 |               |                                        |              |
| ビ 日常業務             | 問診 写真・手書画像 施術メモ ペインスケール イ                                   | (病分類) オリジナル項目                                   | オリジナル項目 オリジ   | ナル項目はオリジナル項                            | 1日 初診        |
| 1-1 🗰 予約グラフ        |                                                             | 1                                               | 2             | 3 4                                    |              |
| 1-2 印 予約一覧         | 2020/10/13 (新規)<br>前回からの経過 経過良好                             |                                                 |               | 定型文編集                                  | 定型文登録        |
| 1-3 🕜 予約入力         |                                                             |                                                 |               |                                        |              |
| 1-4 🛃 初診入力         |                                                             |                                                 |               |                                        |              |
| 1-5 初診入力確認         |                                                             |                                                 |               |                                        |              |
| 1-6 🚨 患者情報         |                                                             |                                                 |               |                                        |              |
| 1-7 ¥ お会計          |                                                             |                                                 |               |                                        |              |
| 1-8 💿 売上台帳         |                                                             |                                                 |               |                                        |              |
| 1-9 🚺 入出金入力        |                                                             | 📩 (kij 🗙 🐰                                      | 当日の施術メモをすべて削除 |                                        |              |
| 1-10 🛅 スケジュール      | +                                                           |                                                 |               |                                        |              |

ペインスケール

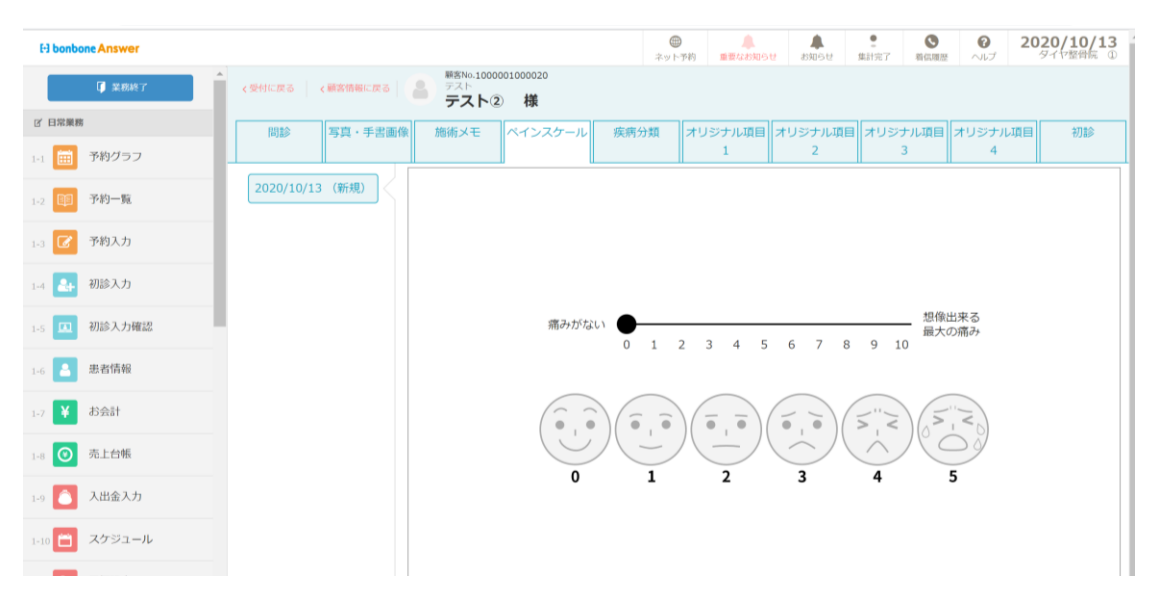

疾病分類

疾病を登録することで、このシートで選択が可能になります

| E3 bonbone Answer |                         |     | ホット予約 | 振興なお知らせ | お知らせ  | 集計完了  | 「「「「「」」である。 | C .   | 2020/10/13<br>タイヤ整得院 ① |
|-------------------|-------------------------|-----|-------|---------|-------|-------|-------------|-------|------------------------|
| Ø ###?            | <受付に戻る <                |     |       |         |       |       |             |       |                        |
| 2、日常業務            | 問診 写真・手書画像 施術メモ ペインスケール | 疾病分 | 対 オリ  | リジナル項目オ | リジナル項 | 目 オリジ | ナル項目 >      | オリジナル | 項目初診                   |
| 1-1 💼 予約グラフ       |                         |     |       | 1       | 2     |       | 3           | 4     |                        |
| 1-2 111 予約一覧      | 2020/10/13(新規)          |     |       |         |       |       |             |       |                        |
| 1-3 🕜 予約入力        |                         |     |       | 選択された疾病 | 項目    |       |             |       |                        |
| 1-4 🛃 初診入力        |                         |     |       |         |       |       |             |       |                        |
| 1-5 回 初診入力確認      |                         |     |       |         |       |       |             |       |                        |

#### オリジナル項目

完全なオリジナル項目を作成できます。現在「オリジナル項目1、2、3、4」となっている 項目名は変更可能ですので、ご希望の名前がありましたら、お気軽にお申し付けください。

|                  |                   |                                      | A    |           |         | • 0      | 0      | 2020/10/13 |
|------------------|-------------------|--------------------------------------|------|-----------|---------|----------|--------|------------|
| E bonbone Answer |                   |                                      | ネットラ | 予約 重要なお知ら | せお知らせ   | 集計完了 着低調 | 歴 ヘルプ  | タイヤ整骨院 ①   |
| ↓ 業務終了           | く受付に戻る く顧客情報に戻る 名 |                                      |      |           |         |          |        |            |
| 2、日常業務           | 問診 写真·手書画像        | 施術メモ ペインスケール                         | 疾病分類 | オリジナル項目   | オリジナル項目 | オリジナル項目  | ヨオリジナル | 項目初診       |
| 1-1 🛗 予約グラフ      |                   |                                      |      | 1         | 2       | 3        | 4      |            |
| 1-2 印 予約一覧       | 2020/10/13 (新規)   | ●一番のお悩みの症<br>状は何ですか?                 |      |           |         |          |        | 選択         |
| 1-3 🕜 予約入力       |                   | それはいつからです<br>か?                      |      |           |         |          |        | 選択         |
| 1-4 🛃 初診入力       |                   | ●何か特別なとき症<br>状はつらくなります               |      |           |         |          |        | 選択         |
| 1-5 1 初診入力確認     |                   | か?<br>●大きな病気をした                      |      |           |         |          |        |            |
| 1-6              |                   | ことがありますか?                            | 5    | ない        |         |          |        |            |
| 1-7 ¥ お会計        |                   | (あると答えた方)→<br>何を?                    |      |           |         |          |        | 選択         |
| 1-8 ③ 売上台帳       |                   | ●アレルギーはあり<br>ますか?                    | ā.   | はい        |         |          |        |            |
| 1-9 🙆 入出金入力      |                   | (はいと答えた方)→<br>何に対して?                 |      |           |         |          |        | 選択         |
| 1-10 📋 スケジュール    |                   | ●いつも飲んでいる<br>忘けありますか?                | ā.   | はい        |         |          |        |            |
| 1-11 📔 目標設定      |                   | ************************************ |      |           |         |          |        |            |
| 1-12 🔨 着信履歴      |                   | - 何を?                                |      |           |         |          |        |            |

初診

初診でタブレットを患者さまにお渡しし、ご記入いただいた内容を自動的に反映させます

| El bonbone Answer |                  |                         |                    | ネットす | 約 重要なお知らせ | (約4)日本 | 2<br>集計完了 | 「「「「「」」 | 211   | 2020/10/13<br>タイヤ整骨院 ① |
|-------------------|------------------|-------------------------|--------------------|------|-----------|--------|-----------|---------|-------|------------------------|
| ● 果熟終了            | く受付に戻る (顧客情報に戻る) | 総容No.1000<br>デスト<br>テスト | 0001000020<br>2) 様 |      |           |        |           |         |       |                        |
| Y 日常業務            | 問診 写真·手書画        | 象 施術メモ                  | ペインスケール            | 疾病分類 | オリジナル項目オ  | リジナル項  | 目 オリジ     | ナル項目 ス  | オリジナル | 項目初診                   |
| -1 🛅 予約グラフ 🔤      |                  |                         |                    |      | 1         | 2      |           | 3       | 4     |                        |
| -2 😝 予約一覧         | 初診日              |                         | =                  |      |           |        |           |         |       |                        |
| 3 🕜 予約入力          | 現病歴              |                         | 家族歴                |      |           |        |           |         |       |                        |
| - 4 🛃 初診入力        | いつ頃から            |                         |                    |      |           |        |           |         |       |                        |
| s 🛄 初診入力確認        | 症状               |                         |                    |      |           |        |           |         |       |                        |
| -6 <b>2</b> 患者情報  |                  |                         |                    |      |           |        |           |         |       |                        |

## 12.3 施術カルテ項目編集方法

カルテ内の項目の作成を行います。「設定登録」を選択します

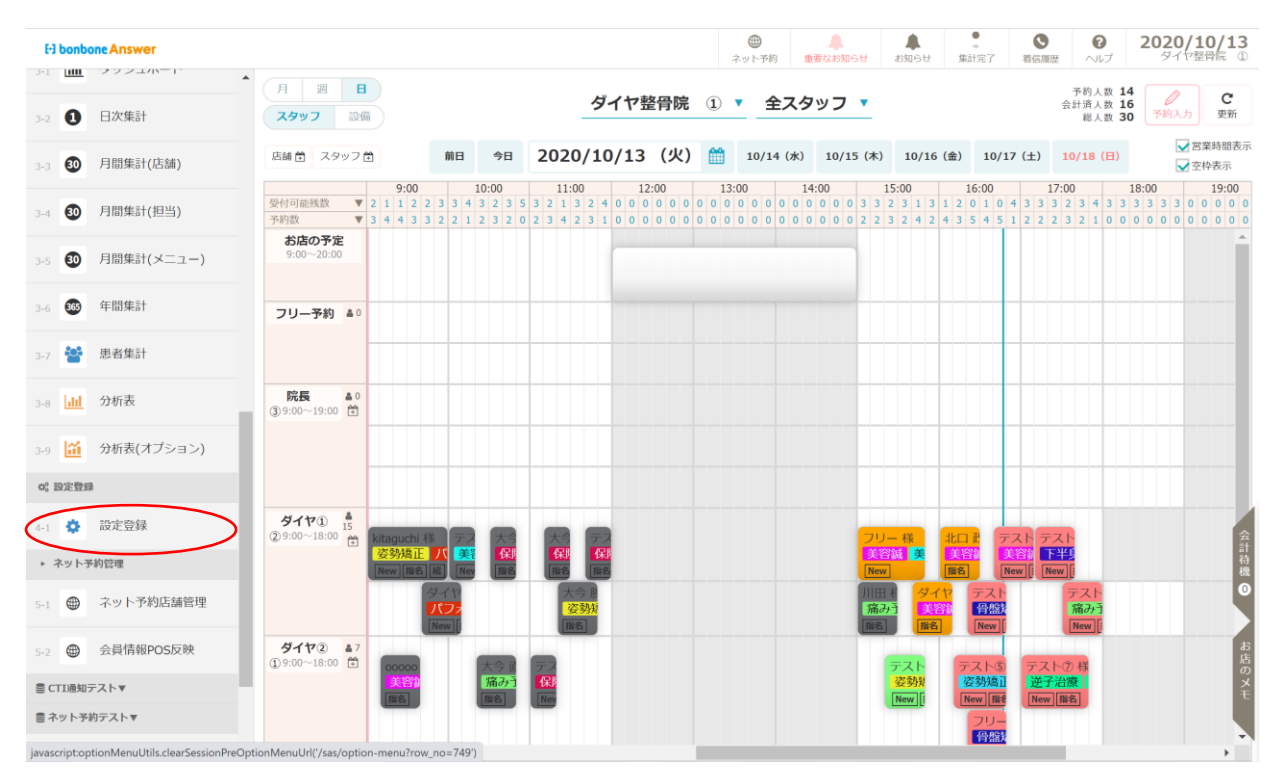

「問診項目店舗別表示設定」を選択します。

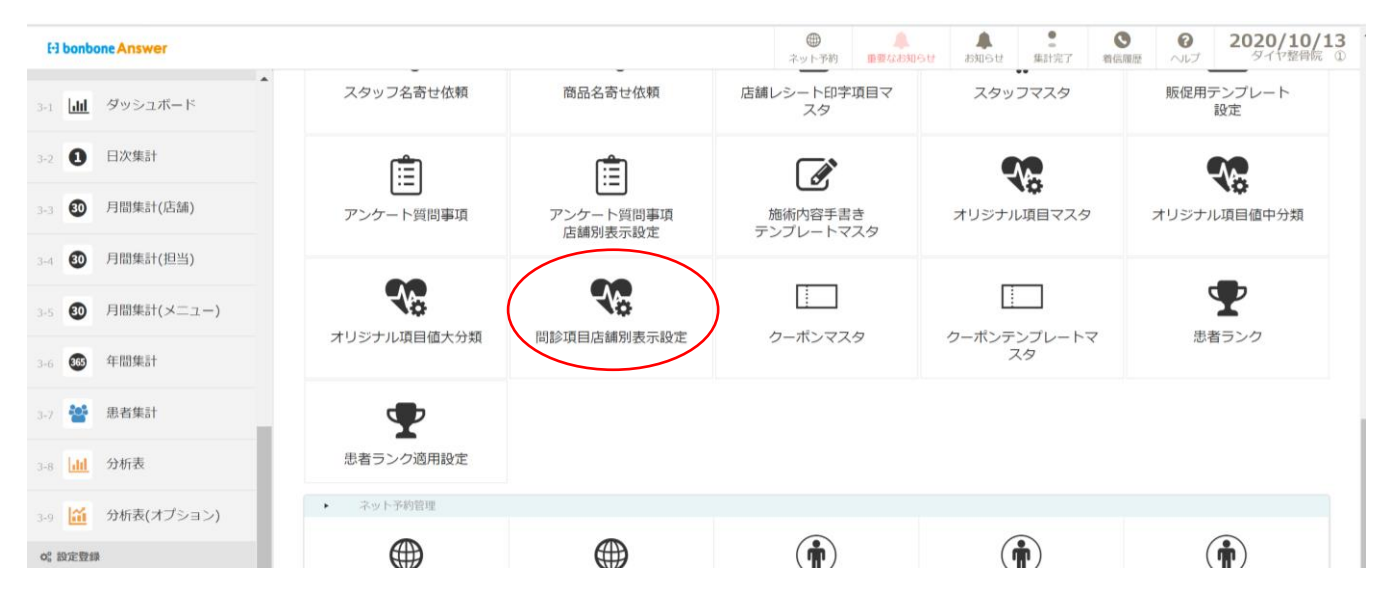

#### 「項目種別」で編集を行いたいカルテの項目を選択します

| E3 bonbone Answer    |                |           |       | ▲<br>重要なお知らせ | よ知らせ | ●<br>集計完了 | るに履歴 | 2020/10/13 |
|----------------------|----------------|-----------|-------|--------------|------|-----------|------|------------|
| 3-1 <b>山</b> ダッシュボード | コーに戻る 問診項      | [目店舗別表示設定 |       |              |      |           |      |            |
| 3-2 ① 日次集計           | 項目種別           | 選択してください  |       |              |      |           |      | ▼          |
| -##                  | ニにナわている問題      | 選択してください  |       |              |      |           |      |            |
| 3-3 🚳 月間集計(店舗)       | ホにこれている问题      | * 患者情報項目  |       |              |      |           |      | 5          |
|                      | Ind House of F | 問診項目      |       |              |      |           |      |            |
| 3-4 30 月間集計(担当)      |                | オリジナル項目 1 |       |              |      |           |      |            |
| 3-5 30 月間集計(メニュー)    |                | オリジナル項目 2 |       |              |      |           |      |            |
|                      |                | オリジナル項目 3 |       |              |      |           |      |            |
| 3-6 365 年間集計         |                | オリジナル項目4  |       |              |      |           |      |            |
| 3-7 😤 患者集計           |                | 初診        |       |              |      |           |      |            |
| 3-8 <u>ddl</u> 分析表   |                |           |       |              |      |           |      |            |
| 3-9 🛍 分析表(オプション)     |                |           |       |              |      |           |      |            |
| 0° 設定登録              |                |           |       |              |      |           |      |            |
| 4-1 🔅 設定登録           |                |           |       |              |      |           |      |            |
| ▶ ネット予約管理            |                |           |       |              |      |           |      |            |
| 5-1 🌐 ネット予約店舗管理      |                |           |       |              |      |           |      |            |
| 5-2                  | ューに戻る          |           |       |              |      |           |      |            |
| CTI通知テスト▼            |                |           | キャンセル | 登録           |      |           |      |            |
| 言 ネット予約テスト▼ -        |                |           |       |              |      |           |      |            |

#### 患者情報項目

表示・非表示の設定を行います。編集が完了したら「登録」をします。※オリジナルの入力項目の作成可能

| E-3 bonb             | one Answer |                          |                              |       |            | 重要なお知らせ お知らせ 1 | ・         ・         ・         ・         ・         ・         ・         ・         ・         ・         ・         ・         ・         ・         ・         ・         ・         ・         ・         ・         ・         ・         ・         ・         ・         ・         ・         ・         ・         ・         ・         ・         ・         ・         ・         ・         ・         ・         ・         ・         ・         ・         ・         ・         ・         ・         ・         ・         ・         ・         ・         ・         ・         ・         ・         ・         ・         ・         ・         ・         ・         ・         ・         ・         ・         ・         ・         ・         ・         ・         ・         ・         ・         ・         ・         ・         ・         ・         ・         ・         ・         ・         ・         ・         ・         ・         ・         ・         ・         ・         ・         ・         ・         ・         ・         1         1         1         1         1         1         1         1 <th1< th=""> <th1< th=""> <th1< th=""> <th1< th=""></th1<></th1<></th1<></th1<> | 2020/10/13 |
|----------------------|------------|--------------------------|------------------------------|-------|------------|----------------|----------------------------------------------------------------------------------------------------|------------|
| 3-1 <b>dil</b>       | ダッシュボード    | < メニューに戻る 問診1            | 頁目店舗別表示設定                    |       |            |                |                                                                                                    |            |
| 3-2 🚺                | 日次集計       | 項目種別                     | 患者情報項目                       |       |            |                |                                                                                                    | ¥          |
| 3-3 <b>30</b>        | 月間集計(店舗)   | <非表示にされている問題             | <b>参項目</b> > 全て表示にする<br>問診項目 | 表示切替  | く表示されている問題 |                | 表示順切替                                                                                                    | 表示切替       |
| 3-4 30               | 月間集計(担当)   | 既往歷1                     |                              | 表示にする | 初診日        |                | ↑行を上へ ↓行を下へ                                                                                                    | 非表示にする     |
| 3-5 🚳                | 月間集計(メニュー) | 既往歷2                     |                              | 表示にする | 針治療        |                | ↑行を上へ)↓行を下へ                                                                                                    | 非表示にする     |
| 3-6 🚳                | 年間集計       | 既往歷3                     |                              | 表示にする | 傷病名        |                | ↑行を上へ         ↓行を下へ                                                                                                    | 非表示にする     |
| 3-7 🔮                | 患者集計       | 9長                       | <u> </u>                     | 表示にする | 現病歴        |                | 「打を上へ」↓打を下へ」                                                                                                    | 非表示にする     |
| 3-8 <mark>111</mark> | 分析表        |                          | 表示                           | 表示にする |            | - 衣7           | <u> </u>                                                                                                    |            |
| 3-9 🔛                | 分析表(オプション) | 血圧                       |                              | 表示にする |            |                |                                                                                                    |            |
| o: 設定型創              |            | 血圧下                      |                              | 表示にする |            |                |                                                                                                    |            |
| e1 🗘                 | 設定登録       | アレルギー                    |                              | 表示にする |            |                |                                                                                                    |            |
| ▶ ネット                | 科管理        | 服用中の薬                    |                              | 表示にする |            |                |                                                                                                    |            |
| 5-1                  | ネット予約店舗管理  | かかりつけの病院                 |                              | 表示にする |            |                |                                                                                                    | <u> </u>   |
| 5-2                  | 会員情報POS反映  | 家族歴           く /= ユーに戻る |                              | 表示にする |            |                |                                                                                                    |            |
| ■ CTI通知:             | テスト▼       |                          |                              |       | キャンセル      | 登録             |                                                                                                    |            |
| ■ ネット予               | 約テスト▼      |                          |                              |       |            |                |                                                                                                    |            |

#### 問診項目

表示・非表示の設定を行います。問診項目では前回の記入情報をコピーするか設定できます。 ※オリジナルの入力項目の作成可能、〇がオリジナルの入力項目

| E-3 bonbone Answer                                        |                       |                |        |                   | 重要なお知らせる             | 集            S知らせ         集計完了 | <th>2020/10/13</th> | 2020/10/13                            |
|-----------------------------------------------------------|-----------------------|----------------|--------|-------------------|----------------------|--------------------------------|---------------------|---------------------------------------|
| 3-1 <b>山</b> ダッシュボード                                      | ▲ メニューに戻る ■           | 問診項目店舗別表示設定    |        |                   |                      |                                |                     |                                       |
| 3-2 1 日次集計                                                | 項目種別                  | 問診項目           |        | ▼                 | 表示種別                 | 問診入力                           | 前回口                 | ▶ _                                   |
| 6 日期集計(作就)                                                | <非表示にされてい             | る問診項目> 全て表示にする | 5      | <表示されている問題        | <b>診項目&gt;</b> 全て非表示 | にする                            |                     |                                       |
| .3 0 月间来可(冶酬)                                             | AU5*78                | 問診項目           | 表示切替 🔺 | <b>オノ*14 円論3項</b> | в <mark>н н</mark>   | 1回コピー                          |                     | · · · · · · · · · · · · · · · · · · · |
| -4 30 月間集計(担当)                                            | 主訴3                   |                | 表示にする  | ○ テスト             | কর                   | しない                            | ↑行を上へ↓行を下へ          | 非表示にする                                |
| -5 30 月間集計(メニュー                                           | 主訴4                   |                | 表示にする  | ○ テスト②            | ্ৰন্থ                | しない                            | ↑行を上へ↓行を下へ          | 非表示にする                                |
| 6 365 年間集計                                                | 主訴5                   |                | 表示にする  | ○ テスト③            | ্ৰার                 | しない                            | ↑行を上へ↓行を下へ          | 非表示にする                                |
|                                                           | 主訴6                   |                | 表示にする  | ○ テスト④            | ্ৰার                 | しない                            | ↑行を上へ」↓行を下へ         | 非表示にする                                |
|                                                           | 主动17                  |                | 表示にする  | ○ 〒スト⑤            |                      | 1. 454.5                       |                     | +=                                    |
| 3 <mark>山山</mark> 分析表                                     | 主訴8                   |                | 表示にする  | 0 =710            | ্ৰ                   | Urati                          | ↑行を上へ↓行をトへ          | 非表示にする                                |
|                                                           | 主訴9                   |                | 表示にする  |                   | する                   | しない                            | ↑行を上へ↓行を下へ          | 非表示にする                                |
| 9 <u>111</u> 万朳衣(オノション                                    | 主訴10                  |                | 表示にする  | ○ テスト⑧            | কর                   | しない                            | ↑行を上へ↓行を下へ          | 非表示にする                                |
| ☆ 設定登録                                                    | 経過3                   | E = -          | 表示にする  | 傷病名               | ্ৰন্থ                | しない                            | ↑行を上へ<br>→行を上へ      | 非素示にする                                |
| ネット予約管理                                                   | 経過4 ノ                 | F衣小            | 表示にする  | 主訴1               | ্ৰার                 | しない                            | ↑行を上へ ↓行を下へ         | 非表示にする                                |
| <ul> <li>         ・・・・・・・・・・・・・・・・・・・・・・・・・・・・・</li></ul> | 経過5                   |                | 表示にする  | 主訴2               | ্ৰার                 | しない                            | ↑行を上へ↓行を下へ          | 非表示にする                                |
|                                                           | 経過6                   |                | 表示にする  |                   |                      |                                | ]                   |                                       |
| 2                                                         | < <del>2-1-1000</del> |                |        |                   |                      |                                |                     |                                       |
| CTI通知テスト▼                                                 |                       |                |        | キャンセル             | 登録                   |                                |                     |                                       |

### 施術カルテタブ内

「項目種別」で「問診項目」を選択し、「表示種別」で「施術カルテタブ」を選択します 表示・非表示の設定を行います。

| H bonbone Answer            |             |               |       |        | 重要なお知         | 16世 お知 | らせ<br>集計完了 | <b>医</b><br>着伝履歴 | <b>?</b><br>ヘルプ | 2020/10/13 |
|-----------------------------|-------------|---------------|-------|--------|---------------|--------|------------|------------------|-----------------|------------|
| 3-1 <b>山山</b> ダッシュボー        | く メニューに戻る   | 問診項目店舗別表示設定   | 定     |        |               |        |            |                  |                 |            |
| 3.2 1 日次集計                  | 項目種別        | 問診項目          |       |        | ▼表示種          | 191    | 施術カルテタ     | マブ               |                 | •          |
|                             | <非表示にされて    | いる問診項目> 全て表示に | する    | く表示され  | ている問診項目>      | 全て非表示に | 問診入力       |                  |                 |            |
| 3-3 30 月間集計(店舗              | )<br>XU5*78 | 問診項目          | 表示切替  | xU5*tn | 問言            | 诊項目    | 随術カルナタ     | 7フ<br>表示順t       | Jieq            | 表示划的       |
| 3-4 30 月間集計(担当              | ) 主訴2       |               | 表示にする | 5 77   | スト②           |        | 1          | ↑行を上へ            | ↓行を下へ           | 非表示にする     |
| 3-5 30 月間集計(メニ              | ュー) 主訴3     |               | 表示にする | 0 77   | スト③           |        |            | ↑行を上へ            | ↓行を下へ           | 非表示にする     |
|                             | 主訴4         |               | 表示にする | 0 77   | スト④           |        |            | ↑行を上へ            | ↓行を下へ           | 非表示にする     |
| 3-6 (5) 年間集計                | 主訴5         |               | 表示にする | 0 テス   | スト⑤           |        |            | ↑行を上へ            | ↓行を下へ           | 非表示にする     |
| 3-7 警 患者集計                  | 主訴6         | · · · · ·     | 表示にする | 0 77   | スト⑥           | -+     | (          | ↑行を上へ            | ↓行を下へ           | 非表示にする     |
| 3-8 <mark>山山</mark> 分析表     | 主訴7         | 非表フ           | 表示にする | 0 77   | スト®           | 刁      | रेगा       | ↑行を上へ            | ↓行を下へ           | 非表示にする     |
| 3-9 14 分析表(オプミ              | ョン)         |               | 表示にする | 傷兆     | <b></b><br>病名 | -      | (          | ↑行を上へ            | ↓行を下へ           | 非表示にする     |
| 0° 設定登録                     | 主訴9         |               | 表示にする | 主語     | 斥1            |        |            | ↑行を上へ            | ↓行を下へ           | 非表示にする     |
| 4.1 - 設定登録                  | 主訴10        |               | 表示にする | 経道     | 局1            |        |            | ↑行を上へ            | ↓行を下へ           | 非表示にする     |
| <ul> <li>ネット系約管理</li> </ul> | 経過2         |               | 表示にする | 主語     | 斥1いつから        |        |            | ↑行を上へ            | ↓行を下へ           | 非表示にする     |
|                             | 経過3         |               | 表示にする | 特言     | 了事項           |        |            | ↑行を上へ            | ↓行を下へ           | 非表示にする     |
| 5-1 🖤 不ツト丁和西                | 程過4         |               | 表示にする | 処體     | 5             |        | ſ          | ↑行を上へ            | ↓行を下へ           | 非表示にする     |
| 5-2 		 会員情報POS              | マ メニューに戻る   |               |       |        |               |        |            |                  |                 |            |
| CTI通知テスト▼                   |             |               |       | キャンセ   | zル<br>登録      |        |            |                  |                 |            |

## オリジナル項目

※オリジナルの入力項目の作成が必要です。

| E bonbone Answer     |                     |               | ▲<br>●要なお知らせ        | 8005世 (単計完) |             | 2020/10/13 |
|----------------------|---------------------|---------------|---------------------|-------------|-------------|------------|
| 1-10 📋 スケジュール 📩      | く メニューに戻る 問診項目店舗別表表 | 示設定           |                     |             |             |            |
| 1-11 📔 目標設定          | 項目種別 オリジナル          | 項目 1          |                     |             |             | •          |
| 1-12 🚫 着信履歴          | <非表示にされている問診項目> 全てき | 反示にする         | <表示されている時間の項目と エーパ  | popue y ar  |             |            |
| 1-13 📩 精算点検処理        | 网络项目                | 表示切替          | roj <i>k</i> ije El |             | 表示順切替       | 表示切替       |
| ♡ アプローチ              | ストレッチ               | 表示にする         | 一番のお悩みの症状は何ですか?     |             | ↑行を上へ↓行を下へ  | 非表示にする     |
|                      |                     |               | それはいつからですか?         |             | ↑行を上へ↓行を下へ  | 非表示にする     |
| 2-1 00007700-7       |                     |               | のか特別なとき症状はつらくなりま    | すか?         | ↑行を上へ↓行を下へ  | 非表示にする     |
| ◎ データ活用              | 11 1                |               | 大きな病気をしたことがありますか    | ?           | ▲行を上へ ↓行を下へ | 非表示にする     |
| 3-1 <u>네</u> ダッシュボード | 非美                  |               | あると答えた方)→何を?        | 表っ          | ↑行を上へ ↓行を下へ | 非表示にする     |
| 3-2 1 日次集計           | 71-11               | <u>`</u> \] \ | アレルギーはありますか?        |             | ↑行を上へ ↓行を下へ | 非表示にする     |
| 3-3 🚯 月間集計(店舗)       |                     |               | はいと答えた方)→何に対して?     |             | ↑行を上へ       | 非表示にする     |
| 3-4 30 月間集計(担当)      |                     |               | いつも飲んでいる薬はありますか?    |             | ↑行を上へ ↓行を下へ | 非表示にする     |
|                      |                     |               | はいと答えた方)→何を?        |             | ↑行を上へ↓行を下へ  | 非表示にする     |
| 3-5 📵 月間集計(メニュー)     |                     |               | サプリメントを使用していますか?    |             | ↑行を上へ ↓行を下へ | 非表示にする     |
| 3-6 🚳 年間集計           |                     |               | はいと答えた方)→何を?        |             | ↑行を上へ ↓行を下へ | 非表示にする     |
| 3-7 警 思者集計           |                     |               | 動便は?                |             | ↑行を上へ↓行を下へ  | 非表示にする     |
| 3-8 山 分析表            | メニューに戻る             |               |                     |             |             |            |
|                      |                     |               | キャンセル 登録            |             |             |            |

## 初診

※オリジナルの入力項目の作成が必要です。

| El bonbone Answer         |                           |              | 重要なお知らせ      | よ<br>お知らせ | <b>皇</b><br>集計完了 | ●<br>若信環歴     | 0<br>~117   | 2020/10/13 |
|---------------------------|---------------------------|--------------|--------------|-----------|------------------|---------------|-------------|------------|
| 1-10 📋 スケジュール             | < メニューに戻る 問診項目店舗別表示       | <b>示設定</b>   |              |           |                  |               |             |            |
| 1-11 陀 目標設定               | <b>3月11日18月39日</b><br>初日金 |              |              |           |                  |               |             | •          |
| 1-12 🕙 着信履歴               | <非た示にされている問診項目> 全て表       | 示にする <表示さくてい | 10回診現日/ ± C# | 「夜不に 9 つ  |                  |               |             |            |
| 1-13 ★ 精算点検処理             | BIRAE                     | 表示切器         | 開診項目         |           |                  | 表示JI<br>た行を上へ | 切音<br>し行を下へ | 表示切替・      |
| ☑ アプローチ                   |                           | 家族歷          |              |           |                  | ↑行を上へ         | 1行を下へ       | 非表示にする     |
| 2-1 🖾 販促アプローチ             |                           | いつ頃から        |              |           |                  | ↑行を上へ         | ↓行を下へ       | 非表示にする     |
| <ul> <li>データ活用</li> </ul> |                           |              |              | <u> </u>  |                  | ↑行を上へ         | ↓<br>行を下へ   | 非表示にする     |
| 3-1 <b>山山</b> ダッシュボード     | 王表                        |              |              | たっ        |                  |               |             |            |
| 3-2 1 日次集計                | 51 1                      | . / 」 丶      | 1            | ×'        | ſ,               |               |             |            |
| 3-3 🔨 月間集計(店舗)            |                           |              |              |           |                  |               |             |            |
| 3-4 👀 月間集計(担当)            |                           |              |              |           |                  |               |             |            |
| 3-5 🗊 月間集計(メニュー)          |                           |              |              |           |                  |               |             |            |
| 3-6 🜚 年間集計                |                           |              |              |           |                  |               |             | J          |
| 3-7 警 思者集計                |                           |              |              |           |                  |               |             |            |
| 3-8 <mark>山</mark> 分析表    | く メニューに戻る                 | キャンセル        | 登録           |           |                  |               |             |            |

## 12.4 オリジナルの入力項目作成方法

カルテ内の項目の作成を行います。「設定登録」を選択します

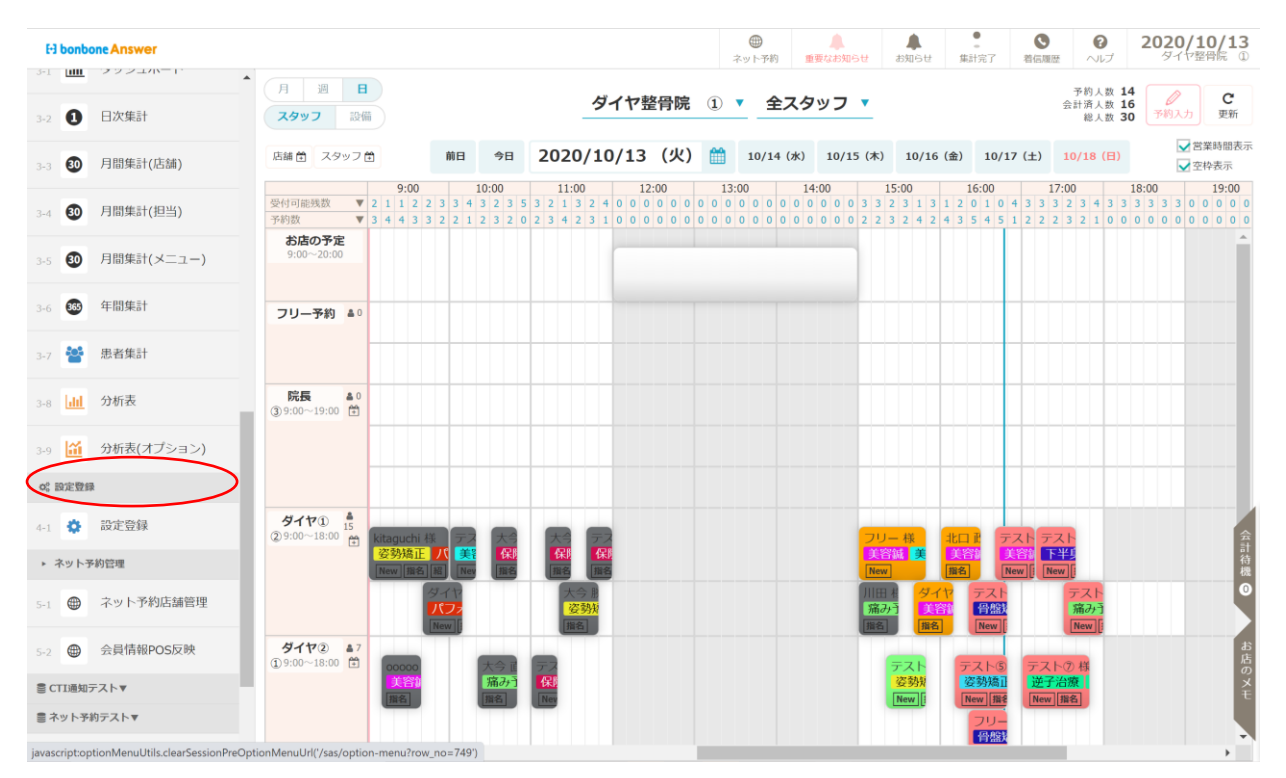

### 「オリジナル項目マスタ」を選択します。

| E3 bonbone Answer     | _                           | _           | ネット予約 単要なお知             | 6 t お知らせ 集計完了 着信 | ●               |
|-----------------------|-----------------------------|-------------|-------------------------|------------------|-----------------|
| 3-1 <b>山山</b> ダッシュボード | スタッフ名寄せ依頼                   | 商品名寄せ依頼     | ーー<br>店舗レシート印字項目マ<br>スタ | スタッフマスタ          | 販促用テンプレート<br>設定 |
| 3-2 1 日次集計            | (Ê)                         | Ê           | (A)                     |                  |                 |
| 3-3 🗿 月間集計(店舗)        | アンケート質問事項                   | アンケート質問事項   | 施術内容手書き                 | オリジナル項目マスタ       | オリジナル項目値中分類     |
| 3-4 3 月間集計(担当)        |                             |             |                         |                  |                 |
| 3-5 🗿 月間集計(メニュー)      |                             |             |                         |                  |                 |
| 3-6 🚳 年間集計            | オリシテル項目個大分類                 | 间影坝日店棚列表示設正 | 同診項目店調別表示設定 ワールフィスタ     |                  | 芯石フレジ           |
| 3-7 🚰 患者集計            | <b>T</b>                    |             |                         |                  |                 |
| 3-8 <b>dil</b> 分析表    | 患者ランク適用設定                   |             |                         |                  |                 |
| 3-9 🛍 分析表(オプション)      | <ul> <li>ネット予約管理</li> </ul> |             |                         |                  |                 |
| Q <sup>0</sup> 設定登録   |                             |             | ( <b>†</b> )            | ( <b>†</b> )     | ( <b>†</b> )    |

#### 「新規作成」を選択します

| EI bonbone Answer |                       |            | <ul> <li>(1) (1) (1) (1) (1) (1) (1) (1) (1) (1)</li></ul> | <b>急</b><br>お知らせ | <b>皇</b><br>集計完了 | ●<br>着信環歴 | のヘルプ          | 2020/10/13<br>タイヤ整骨院 ① |
|-------------------|-----------------------|------------|------------------------------------------------------------|------------------|------------------|-----------|---------------|------------------------|
| 1-12 🥥 着信履歴       | < メニューに戻る オリジナル項目マスター | 覧          |                                                            |                  |                  |           |               | ○ 新規作成                 |
| - 10 🔸 精質占検処理     | ▶ 検索条件を入力             |            |                                                            |                  |                  |           |               | $\sim$                 |
| 1-13 10 HIMMOODE  | 項目種別 「選択」」            | てください ▼    | オリ                                                         | ジナル項目名           |                  |           |               |                        |
| ☑ アブローチ           |                       | e vicevi i |                                                            |                  |                  |           |               |                        |
|                   | オリジナル項目コード            |            |                                                            |                  |                  |           |               |                        |
|                   | 条件をクリア                |            |                                                            |                  |                  | ెండి      | . /t-70 ±2-40 |                        |
| ◎ データ活用           |                       |            |                                                            |                  |                  | 2004      | CIT CORPR     |                        |
| 3-1 山山 ダッシュボード    | 1/5 全 88件             | « <b>1</b> | 2 3 4 5                                                    | <b>»</b>         |                  |           |               |                        |
|                   |                       |            |                                                            |                  |                  |           |               |                        |

「項目種別」にて、オリジナル項目を作成したいカルテを選択します。

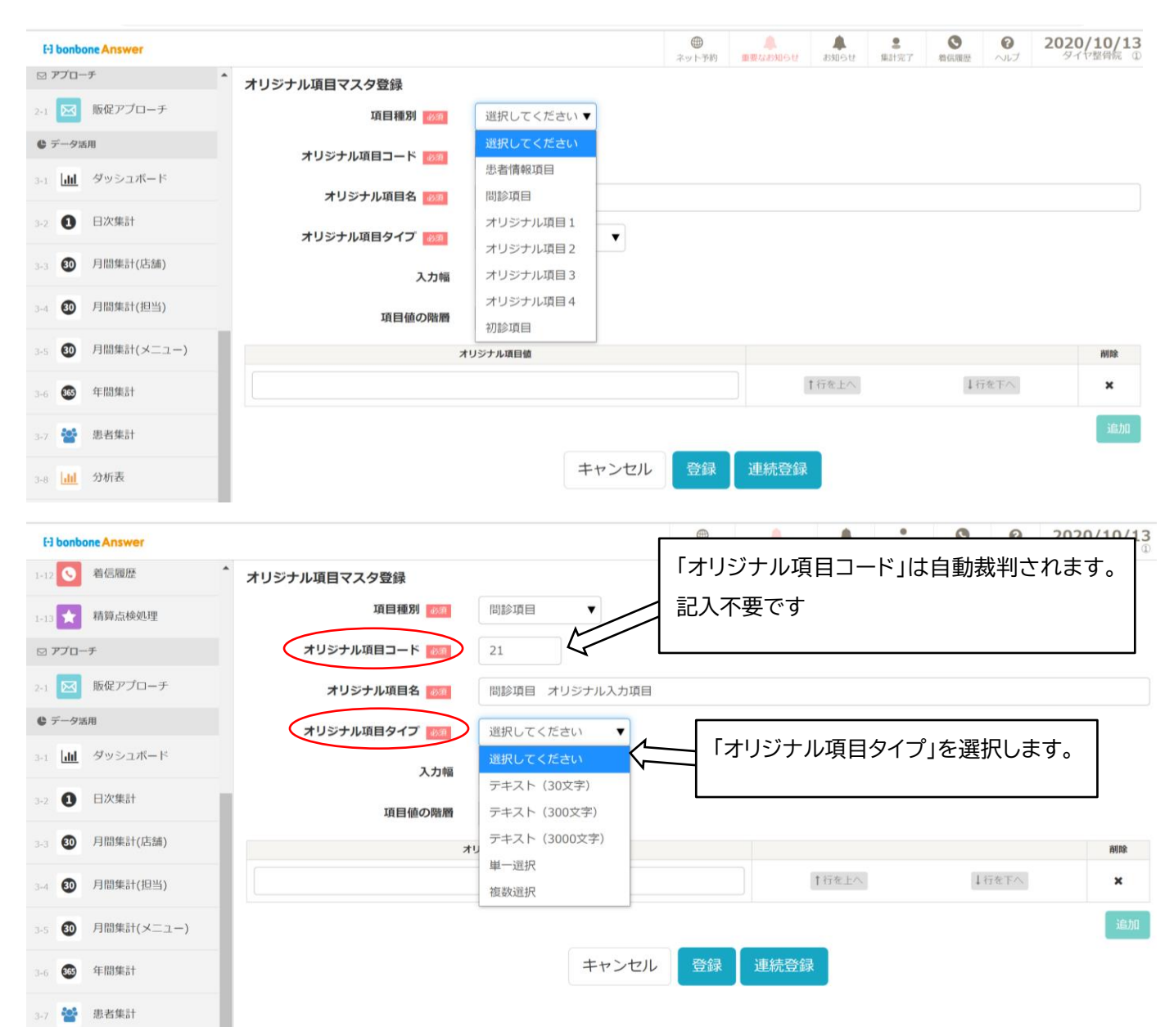

「オリジナル項目タイプ」は項目の入力タイプの選択をします

- テキスト (30 文字)・・・30 文字以内の文章を入力できます
- テキスト(300文字)・・・300文字以内の文章を入力できます
- テキスト(3000文字)・・3000文字以内の文章を入力できます
- 単一選択・・・・・・・選択肢を作成し、単一選択で選択できるようになります
- 複数選択・・・・・・・選択肢を作成し、複数選択で選択できるようになります
- 「入力幅」を選択します。

| [·] bonb       | oone Answer |                       |                                            | ネット予約  | ▲<br>重要なお知らせ | ま知らせ                                 | ▲<br>集計完了 着           | <ul> <li>         ・</li> <li>         ・</li></ul> | <b>2020/10/13</b><br>タイヤ整骨院 ① |
|----------------|-------------|-----------------------|--------------------------------------------|--------|--------------|--------------------------------------|-----------------------|----------------------------------------------------------------------------------------------------|-------------------------------|
| 1-12 🕓         | 着信履歴        | ^ オリジナル項目マスタ登録        |                                            |        |              |                                      |                       |                                                                                                    |                               |
| 1-13 ★         | 精算点検処理      | 項目種別 必須               | 問診項目  ▼                                    |        |              |                                      |                       |                                                                                                    |                               |
| 🖂 アプロ-         | ーチ          | オリジナル項目コード 🛷          | 21                                         |        |              |                                      |                       |                                                                                                    |                               |
| 2-1            | 販促アプローチ     | オリジナル項目名 👩            | 問診項目 オリジナル入力項目                             |        |              |                                      |                       |                                                                                                    |                               |
| € データ;         | 活用          | オリジナル項目タイプ            | テキスト(30文字) 🔻                               |        |              |                                      |                       |                                                                                                    |                               |
| 3-1 <b>dil</b> | ダッシュボード     | 入力幅                   | ■ 小サイズ ▼                                   |        |              |                                      |                       |                                                                                                    |                               |
| 3-2            | 日次集計        | 項目値の階層                | 通常                                         |        |              |                                      |                       |                                                                                                    |                               |
| 3-3 30         | 月間集計(店舗)    |                       | 小サイズ<br>オリンナル項目値                           |        |              |                                      |                       |                                                                                                    | 削除                            |
| 3-4 30         | 月間集計(担当)    |                       |                                            |        |              | 行を上へ                                 |                       | ↓行を下へ                                                                                                    | ×                             |
| 3-5 30         | 月間集計(メニュー)  |                       |                                            |        |              |                                      |                       |                                                                                                    | 追加                            |
|                | 在問集計        |                       | キャンセル                                      | 登録     | 連続登録         |                                      |                       |                                                                                                    | _                             |
| 3-6            |             |                       |                                            |        |              |                                      |                       |                                                                                                    |                               |
| 3-7 警          | 患者集計        |                       |                                            |        |              |                                      |                       |                                                                                                    |                               |
|                | E3 bonbo    | ne Answer             |                                            | ネット予約  | 重要なお知らせ      | <ul> <li>お知らせ</li> <li>第計</li> </ul> | 2 <b>③</b><br>完了 省任周期 | <b>ව</b> 202                                                                                                    | 0/10/13<br>イヤ整件院 0            |
|                |             |                       | Ra A BANA 1000001000020<br>テスト<br>テスト(2) 様 |        |              |                                      |                       |                                                                                                    |                               |
|                | 区 日常業務      | 問診 写真・手               | 吉画像 施術メモ ペインスケール 務                         | 病分類 オリ | リジナル項目 オリ:   | ジナル項目 オ                              | リジナル項目 オ              | リジナル項目                                                                                                    | 初診                            |
|                | 1-1         | 予約グラフ 2020/10/13 (新規) |                                            |        |              | 2                                    |                       |                                                                                                    | 小サイズ                          |
|                | 1-2         | 予約一覧                  | 72F                                        | 7762   | l            | テスト③                                 |                       | $\leftarrow$                                                                                                    |                               |
|                | 1-3         | 下約入力                  |                                            | テスト⑤   |              | テスト⑥                                 |                       |                                                                                                    |                               |
|                | 1-4         | 初診入力                  |                                            |        |              |                                      |                       |                                                                                                    |                               |
|                | 1-5 🛄       | 初診入力確認                | [編病名]                                      |        |              |                                      |                       |                                                                                                    | 選択                            |

## 「階層」は「階層なし」を選択し、登録します。※階層に利用方法は後で記載します

| E3 bonbone Answer      |              |                | ホット予約    | ▲<br>重要なお知らせ | ようして、おうして、おうして、おうして、おうして、おうして、おうして、また、また、また、また、また、また、また、また、また、また、また、また、また、 | <b>皇</b><br>集計完了 | る履歴 | <b>?</b><br>ヘルプ | <b>2020/10/13</b><br>タイヤ整骨院 ① |
|------------------------|--------------|----------------|----------|--------------|----------------------------------------------------------------------------|------------------|-----|-----------------|-------------------------------|
| 1-12 S 着信履歴            | オリジナル項目マスタ登録 |                |          |              |                                                                            |                  |     |                 |                               |
| 1-13 📩 精算点検処理          | 項目種別 必須      | 問診項目  ▼        |          |              |                                                                            |                  |     |                 |                               |
| ☑ アプローチ                | オリジナル項目コード 🚳 | 21             |          |              |                                                                            |                  |     |                 |                               |
| 2-1 🚾 販促アプローチ          | オリジナル項目名 🕺 🕸 | 問診項目 オリジナル入力項目 |          |              |                                                                            |                  |     |                 |                               |
| € データ活用                | オリジナル項目タイプ   | テキスト(30文字) 🔻   |          |              |                                                                            |                  |     |                 |                               |
| 3-1 <u>III</u> ダッシュボード | 入力幅          | 小サイズ ▼         |          |              |                                                                            |                  |     |                 |                               |
| 3-2 1 日次集計             | 項目値の階層       | 階層なし ▼         |          |              |                                                                            |                  |     |                 |                               |
| 3-3 🗿 月間集計(店舗)         | 2            | オリジナル項目値       |          |              |                                                                            |                  |     |                 | 削除                            |
| 3-4 30 月間集計(担当)        |              |                |          |              | †行を上へ                                                                      |                  | ↓行  | を下へ             | ×                             |
| 3-5 Đ 月間集計(メニュー)       |              |                | $\frown$ |              |                                                                            |                  |     |                 | 追加                            |
| 3-6 🚳 年間集計             |              | キャンセル          | 登録       | 連続登録         |                                                                            |                  |     |                 |                               |
| 3-7 👺 患者集計             |              |                | $\smile$ |              |                                                                            |                  |     |                 |                               |

#### 登録したオリジナルの入力項目が反映されます。

| [+] bonbone Answer |                                                                                                    | 2020/10/13<br>タイヤ整骨院 ① |
|--------------------|----------------------------------------------------------------------------------------------------|------------------------|
| ♀ 業務終了             | テスト②様                                                                                                    |                        |
| G、日常業務             | 問診         写真・手書画像         施術メモ         ペインスケール         疾病分類         オリジナル項目<br>1         オリジナル項目<br>2         オリジナル項目<br>3         オリジナル項目 | 目初診                    |
| 1-1 💼 予約グラフ        | 2020/10/13(新規) 偶病名                                                                                                    | 選択                     |
| 1-2 1 予約一覧         | 主訴1 主訴2 経過1                                                                                                    |                        |
| 1-3 🕜 予約入力         | 経過2 主訴1い 主訴2い<br>つから つから つから                                                                                                    |                        |
| 1-4 🛃 初診入力         | 処置                                                                                                    |                        |
| 1-5 间 初診入力確認       | 90日1日1日1日1日1日1日1日1日1日1日1日1日1日1日1日1日1日1日1                                                                                                    | 10                     |
| 1-6 書書情報           | 所見                                                                                                    |                        |
| 1-7 ¥ お会計          | IIG 26 4                                                                                                    |                        |
| 1-8 ⑦ 売上台帳         |                                                                                                    |                        |
| 1-9 💍 入出金入力        | 現病歷                                                                                                    |                        |
| 1-10 📋 スケジュール      | 現病歴いつから                                                                                                    |                        |
| 1-11 🜔 目標設定        | 「回夢地目 オリシナ<br>ル入力項目                                                                                                    |                        |

# 12.4.1 オリジナルの入力項目の作成例

<パターン1> 項目名:テスト① 項目タイプ:単一選択の場合

|                   | の部分で追                                                                                                    | 選択肢を作  | 乍成します | 0       |             |        |                               |
|-------------------|----------------------------------------------------------------------------------------------------|--------|-------|---------|-------------|--------|-------------------------------|
| El bonbone Answer |                                                                                                    |        |       |         | (1) お知らせ 第3 |        | <b>2020/07/02</b><br>ダイヤ工業経骨院 |
| 1-7 🜔 入出金入力       | オリジナル項目マスタ編集                                                                                                    |        |       |         |             |        |                               |
| 1-8 📋 スケジュール      | オリジナル項目ID                                                                                                    | 1      |       |         |             |        |                               |
| 1-9 💼 動放管理        | 項目種別                                                                                                    | 患者情報項目 |       |         |             |        |                               |
|                   | オリジナル項目コード                                                                                                    | 1      |       |         |             |        |                               |
| 1-10 MINARAC      | オリジナル項目名 🕺                                                                                                    | テスト①   |       |         |             |        |                               |
| 1-11 S 着信履歴       | オリジナル項目タイプ 🔯                                                                                                    | 単一選択   | •     |         |             |        |                               |
| 1-12 📩 精算点検処理     | 表示順                                                                                                    | 999999 |       |         |             |        |                               |
| □ アプローチ           | 表示                                                                                                    | 表示 ▼   |       |         |             |        |                               |
| 2-1 🔤 販促アプローチ     | an the second second second second second second second second second second second second second second second | ナル項目値名 |       |         |             |        |                               |
| € データ活用           | あいうえお                                                                                                    |        |       | †行を上へ   |             | ↓行を下へ  | 削除                            |
| 3-1 山 ダッシュボード     | かきくけこ                                                                                                    |        |       | †行を上へ   |             | ↓行を下へ  | 削除                            |
| 3-2 1 日次集計        | +1 ++2                                                                                                    |        |       | t CE ha |             | I GETA | 20154                         |
| 3-3 😰 月間集計(店舗)    | 20922                                                                                                    |        |       | 1478.17 |             | 112 FV | MIHA                          |
| 3-4 😨 月間集計(担当)    |                                                                                                    |        |       |         |             |        | 追加                            |
| 3-5 💿 月間集計(メニュー)  |                                                                                                    |        | キャンセル | 登録      |             |        |                               |
| ▼表示結果             |                                                                                                    |        |       |         |             |        |                               |
| 1-8 📋 スケジュール      |                                                                                                    | דגר€   | あいうえお | かきくけこ   | 5           |        |                               |
## <パターン2> 項目名:テスト② 項目タイプ:複数選択の場合

| El bonbone Answer      |              |         | (1)<br>ネット予約 | ▲<br>■要なお知らせ | よ<br>お知らせ | 臣<br>朱計履歴 | ▲ | 0<br>NJUJ | 2020/07/02<br>ダイヤ工業整骨院 |
|------------------------|--------------|---------|--------------|--------------|-----------|-----------|---|-----------|------------------------|
| 1-3 🕜 予約入力             | オリジナル項目マスタ編集 |         |              |              |           |           |   |           |                        |
| 1-4 🚨 患者情報             | オリジナル項目ID    | 2       |              |              |           |           |   |           |                        |
| 1-5 ¥ お会計              | 項目種別         | 患者情報項目  |              |              |           |           |   |           |                        |
| 1-6 ① 売上台帳             | オリジナル項目コード   | 2       |              |              |           |           |   |           |                        |
| 1 u A1 t               | オリジナル項目名 🔯   | テスト②    |              |              |           |           |   |           |                        |
|                        | オリジナル項目タイプ 🐻 | 複数選択  ▼ |              |              |           |           |   |           |                        |
| 1-8 📋 スケジュール           | 表示顺          | 999999  |              |              |           |           |   |           |                        |
| 1-9 📋 勤念管理             | 表示           | 表示 ▼    |              |              |           |           |   |           |                        |
| 1-10 📔 目標設定            | オリジ          | ナル項目储名  |              |              |           |           |   |           |                        |
| 1-11 🕓 着信履歴            | 1            |         |              | ↑行を上へ        |           | ↓行を下      | ~ |           | 削除                     |
| 1-12 📩 精算点検処理          | 2            |         |              | ↑行を上へ        |           | ↓行を下      | ~ |           | 削除                     |
| ≥ アプローチ                | 3            |         |              | ↑行を上へ        |           | ↓行を下      | ~ |           | 削除                     |
| 2-1 🖂 販促アプローチ          | 4            |         |              | †行を上へ        |           | ↓行を下      | ~ |           | 削除                     |
| ● データ活用                |              |         |              |              |           |           |   |           |                        |
| 3-1 <u>Jul</u> ダッシュボード |              |         |              |              |           |           |   |           |                        |
| 3-2 1 日次集計             |              | キャンセ    | ル<br>登       |              |           |           |   |           |                        |
|                        |              |         |              |              |           |           |   |           |                        |
| ▼表示結果                  |              |         |              |              |           |           |   |           |                        |
| _                      |              |         |              |              |           |           |   |           |                        |
| 1-9 📋 勤怠管理             |              | テスト② 1  |              |              |           |           |   |           | 4                      |
|                        |              |         |              |              |           |           |   |           |                        |

<パターン3> 項目名:テスト③ 項目タイプ:テキスト(300文字) 「選択」に選択肢を追加する場合

| [-] bonbo  | ne Answer  |              |              |        | ●<br>ネット <del>サ</del> 約 | ▲<br>重要なお知らせ | ▲<br>約11/5# | 。<br>集計完了             | C C C C C C C C C C C C C C C C C C C | 0<br>VIJ | 2020/10/13<br>タイヤ聖白院 0 |
|------------|------------|--------------|--------------|--------|-------------------------|--------------|-------------|-----------------------|---------------------------------------|----------|------------------------|
| 2 🔇        | 着信履歷       | オリジナル項目マスタ登録 |              |        |                         |              |             |                       |                                       |          |                        |
| 13 📩       | 精算点検処理     | 項目種別         | 8月 思者情報項目    | •      |                         |              |             |                       |                                       |          |                        |
| a アブロー     | Ŧ          | オリジナル項目コード   | 36           |        |                         |              |             |                       |                                       |          |                        |
| 4 🖂        | 販促アプローチ    | オリジナル項目名     | ۲.۲۳۵ (FXL   |        |                         |              |             |                       |                                       |          |                        |
| ● データ湯     | 用          | オリジナル項目タイプ   | が2 テキスト (30) | )文字) ▼ |                         |              |             |                       |                                       |          |                        |
|            | ダッシュボード    | ډ            | 力幅 通常 ▼      |        |                         |              |             |                       |                                       |          |                        |
| •          | 口次集計       | 項目値の         | 階層 階層なし ▼    |        |                         |              |             |                       |                                       |          |                        |
| з 🚳        | 月間集計(店舗)   |              | オリジナル項目値     |        |                         |              |             |                       |                                       |          | 削除                     |
| 60         | 月間集計(担当)   | テスト          |              |        |                         |              | ↑行を上へ       |                       | ↓行を「                                  | FA.      | ×                      |
| 5 <b>Ø</b> | 月間集計(メニュー) | テストテスト       |              |        |                         |              | 「行参上へ」      |                       | ↓行を日                                  | FA.      | ×                      |
| -          | 年間集計       |              |              |        |                         |              |             |                       |                                       |          | 追加                     |
| -          | 思者集計       |              |              | キャンセル  | 登録                      | 連続登録         |             |                       |                                       |          |                        |
| 表示         | 「結果        |              |              |        |                         |              |             | 現 <sup>44</sup><br>テス | 選択                                    | _        |                        |
|            |            |              |              |        |                         |              |             | l                     | 7.4 ×                                 | ストナスト    |                        |
|            | 初診入力確認     | 77           | ۲-۱۵         |        |                         |              |             |                       |                                       |          |                        |
|            | P +2/2 +0  |              |              |        |                         |              |             |                       |                                       |          |                        |

# 12.4.2 階層の利用方法

1.3 📝 予約入力

階層とは、入力項目の選択肢で、以下のように詳しく選択が可能になります。

| E3 bonbone Answer    |                 |                                                       | () ネット予約 |                         |                                        | <b>2020/10/13</b><br>タイヤ整骨院 ① |
|----------------------|-----------------|-------------------------------------------------------|----------|-------------------------|----------------------------------------|-------------------------------|
| ↓ 業務終了               | く受付に戻る く顧客情報に戻る | <sup>顧客No.1000001000020</sup><br>テスト<br><b>テスト② 様</b> |          |                         |                                        |                               |
| ♂日常業務<br>1-1 前 予約グラフ | 問診写真・手書画像       | 施術メモ ペインスケール                                          | 疾病分類 オリ  | ジナル項目<br>1 オリジナル項目<br>2 | オリジナル項目<br>3                           | ジナル項目 初診<br>4                 |
| 1-2 印 予約一覧           | 2020/10/13 (新規) | トレーニング                                                |          |                         |                                        | 選択                            |
|                      |                 |                                                       |          |                         |                                        |                               |
|                      |                 |                                                       |          |                         |                                        |                               |
| 選択                   |                 |                                                       |          | 閉じる                     |                                        |                               |
| 項目大分類名               | 項目中分類名          |                                                       | 項目名      | _                       |                                        |                               |
| 腹筋                   | 1000            | 1セット                                                  |          | 選択                      |                                        |                               |
|                      |                 | 2セット                                                  |          | 選択                      |                                        |                               |
|                      |                 |                                                       |          |                         |                                        |                               |
|                      |                 |                                                       |          |                         |                                        |                               |
|                      |                 |                                                       |          |                         |                                        |                               |
|                      |                 |                                                       |          |                         |                                        |                               |
|                      |                 |                                                       |          |                         |                                        |                               |
|                      |                 |                                                       |          |                         |                                        |                               |
| E1 bonbone Answer    |                 |                                                       | マント予約    |                         | <ul> <li>集計完了</li> <li>4倍履歴</li> </ul> | 2020/10/13     タイヤ整骨院     の   |
| ↓ 業務終了               | く受付に戻る く顧客情報に戻る | <sup>顧客No.1000001000020</sup><br>テスト<br><b>テスト② 様</b> |          |                         |                                        |                               |
| ☑ 日常業務               | 問診 写真·手書画像      | 施術メモ ペインスケール                                          | 疾病分類オ    | リジナル項目 オリジナル項目          | 目 オリジナル項目 オ!                           | ノジナル項目 初診                     |
| 1-1 🎰 予約グラフ          |                 |                                                       |          | 1 2                     | 3                                      | 4                             |
| 1-2 1-2 予約一覧         | 2020/10/13 (新規) | トレーニング 2セット                                           |          |                         |                                        | 選択                            |

#### 階層の作成方法

階層は大分類>>中分類>>選択肢の順で構成されます 上記の例ですと、大分類(腹筋)>>中分類(100回)>>選択肢(1セット)となります。 まず大分類を設定します。カルテ内の項目の作成を行います。「設定登録」を選択します

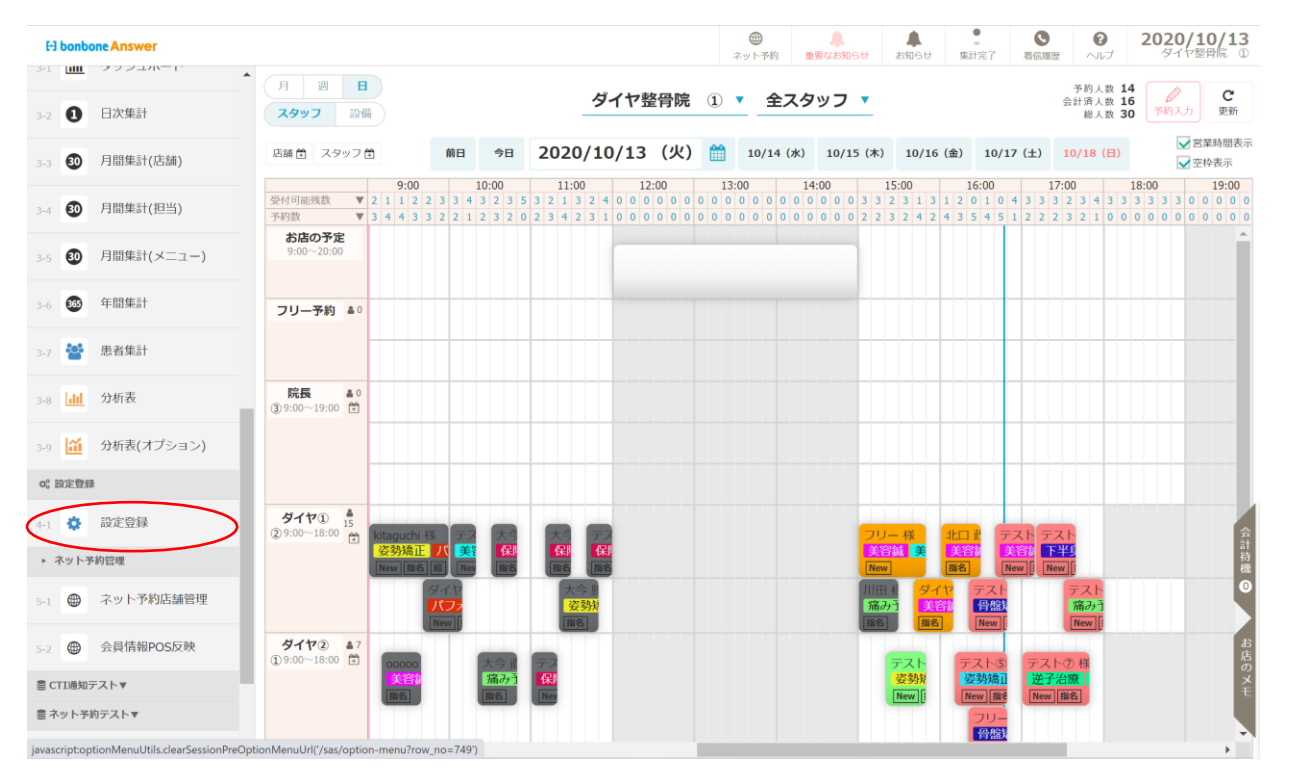

「オリジナル項目大分類マスタ」を選択します。

| E3 bonbone Answer     |                      | _                    | キット予約 単要なお知う                            | 6년         8         8         8         8         8         8         8         8         8         8         8         8         8         8         8         8         8         8         8         8         8         8         8         8         8         8         8         8         8         8         8         8         8         8         8         8         8         8         8         8         8         8         8         8         8         8         8         8         8         8         8         8         8         8         8         8         8         8         8         8         8         8         8         8         8         8         8         8         8         8         8         8         8         8         8         8         8         8         8         8         8         8         8         8         8         8         8         8         8         8         8         8         8         8         8         8         8         8         8         8         8         8         8         8         8         8 |                 |
|-----------------------|----------------------|----------------------|-----------------------------------------|----------------------------------------------------------------------------------------------------|-----------------|
| 3-1 <b>山山</b> ダッシュボード | スタッフ名寄せ依頼            | 商品名寄せ依頼              | ーー<br>店舗レシート印字項目マ<br>スタ                 | スタッフマスタ                                                                                                    | 販促用テンプレート<br>設定 |
| 3-2 1 日次集計            | (Ê)                  | Ê                    | (A)                                     |                                                                                                    |                 |
| 3-3 🗿 月間集計(店舗)        | アンケート質問事項            | アンケート質問事項<br>店舗別表示設定 | 施術内容手書き                                 | オリジナル項目マスタ                                                                                                    | オリジナル項目値中分類     |
| 3-4 🗿 月間集計(担当)        |                      | 四時历史不成又之             | ,,,,,,,,,,,,,,,,,,,,,,,,,,,,,,,,,,,,,,, |                                                                                                    |                 |
| 3-5 💿 月間集計(メニュー)      |                      |                      |                                         |                                                                                                    |                 |
| 3-6 🚳 年間集計            | イリシナル項目個人分支          | 间影坝日店棚別衣示設正          | シーホンマスタ                                 | ジーホンテンプレートマ<br>スタ                                                                                                    | 芯石フノソ           |
| 3-7 嶜 患者集計            | ₽                    |                      |                                         |                                                                                                    |                 |
| 3-8 dil 分析表           | 患者ランク適用設定            |                      |                                         |                                                                                                    |                 |
| 3-9 🕍 分析表(オプション)      | カ析表(オプション) → ネット予約管理 |                      |                                         |                                                                                                    |                 |
| o° 設定整錄               | $\oplus$             |                      | ( <b>†</b> )                            | ( <b>†</b> )                                                                                                    | ( <b>†</b> )    |

#### 「新規作成」を選択します

| E3 bonbone Answer         |                                      | <ul> <li>(1) (1) (1) (1) (1) (1) (1) (1) (1) (1)</li></ul> | 8 0<br>6년 集計完了 時低限 | で 2020/10/13<br>タイヤ聖骨院 ① |
|---------------------------|--------------------------------------|------------------------------------------------------------|--------------------|--------------------------|
| 1-10 📋 スケジュール 🄺           | () <del>7</del>                      | -夕を削除しました。                                                 |                    |                          |
| 1-11 🍋 目標設定               | <ol> <li>ax</li> </ol>               | データがありません。                                                 |                    |                          |
| 1-12 6 着信履歴               | < メニュービ戻る オリジナル項目値大分類マスター覧 ・ 検索条件を入力 |                                                            |                    | ● 新規作成                   |
| 1-13 📩 精算点検処理             | オリジナル項目値大分類コード                       |                                                            |                    |                          |
| □ アプローチ                   | オリジナル項目値大分類名                         |                                                            |                    |                          |
| 2-1 🖂 販促アプローチ             | □ 非表示設定も含める                          |                                                            |                    |                          |
| <ul> <li>データ活用</li> </ul> | 条件をクリア                               |                                                            | 6                  | の条件で検索                   |

項目を記入し、登録します。

| El bonbone Answer |                  |        | ① ネット予約 | ▲<br>重要なお知らせ | よ知らせ | <b>皇</b><br>集計完了 | ▲ | <b>2020/10/13</b><br>タイヤ整骨院 ① |
|-------------------|------------------|--------|---------|--------------|------|------------------|---|-------------------------------|
| 1-10 📋 スケジュール     | オリジナル項目値大分類マスタ登録 |        |         |              |      |                  |   |                               |
| 1-11 🏲 目標設定       | オリジナル項目値大分類コード 🐻 | 1      |         |              |      |                  |   |                               |
| 1-12 S 着信履歴       | オリジナル項目値大分類名 🐻   | 腹筋     |         |              |      |                  |   |                               |
| 1-13 🗙 精算点検処理     | 表示順              | 999999 |         |              |      |                  |   |                               |
| ☑ アプローチ           | 表示               | 表示 ▼   |         |              |      |                  |   |                               |
| 2-1 10 販促アプローチ    |                  | キャンセル  | 登録      | 連続登録         |      |                  |   |                               |
| ● データ活用           |                  |        |         |              |      |                  |   |                               |

#### 同様に、中分類も設定します。「オリジナル項目中分類マスタ」を選択します。

| [-] bonbone Answer        | _           | _                    | (1) (1) (1) (1) (1) (1) (1) (1) (1) (1) | らせ お知らせ 集計完了 着信        |                   |
|---------------------------|-------------|----------------------|-----------------------------------------|------------------------|-------------------|
| ▲<br>3-1 <u>山</u> ダッシュボード | スタッフ名寄せ依頼   | 商品名寄せ依頼              | 店舗レシート印字項目マ<br>スタ                       | スタッフマスタ                | 販促用テンプレート<br>設定   |
| 3-2 1 日次集計                | (Ê)         | Ē                    | (A)                                     |                        |                   |
| 3-3 30 月間集計(店舗)           | アンケート質問事項   | アンケート質問事項<br>店舗別表示設定 | 施術内容手書き<br>テンプレートマスタ                    | <b>、</b><br>オリジナル項目マスタ | ★↓<br>オリジナル項目値中分類 |
| 3-4 30 月間集計(担当)           |             |                      |                                         |                        |                   |
| 3-5 🗿 月間集計(メニュー)          |             |                      |                                         |                        |                   |
| 3-6 365 年間集計              | オリンテル項目個大分類 | 问彭坝日店舗別表示設定          | シーホンマスタ                                 | シーホンテンプレートマスタ          | 志有フンク             |

#### 新規作成を選択します

| [·] bonb | one Answer |                             |                        | (1)<br>ネット予約 | ▲<br>重要なお知らせ | ようしん しんしん しんしん しんしん しんしん しんしん しんしん しんしん | ●<br>集計完了 | <b>③</b><br>着信履歴 | ר דור (גר) איז איז איז איז איז איז איז איז איז איז | <b>2020/10/13</b><br>タイヤ整骨院 ① |
|----------|------------|-----------------------------|------------------------|--------------|--------------|-----------------------------------------|-----------|------------------|----------------------------------------------------|-------------------------------|
|          |            |                             | <ol> <li>デー</li> </ol> | -夕を削除しました    | 15. o        |                                         |           |                  |                                                    |                               |
| 3-1      | タッシュホート    |                             | () 該当                  | データがありませ     |              |                                         |           |                  |                                                    |                               |
| 3-2      | 日次集計       | < メニューに戻る オリジナル項目値中分        | 対マスター覧                 |              |              |                                         |           |                  |                                                    | ◆ 新規作成                        |
| 3-3 30   | 月間集計(店舗)   | <ul> <li>検索条件を入力</li> </ul> |                        |              |              |                                         |           |                  |                                                    |                               |
|          |            | オリジナル項目値大分類                 |                        |              |              |                                         |           |                  |                                                    |                               |
| 3-4 30   | 月間集計(担当)   | オリジナル値中分類項目コード              |                        |              |              |                                         |           |                  |                                                    |                               |
| 3-5 30   | 月間集計(メニュー) | オリジナル項目値中分類名                |                        |              |              |                                         |           |                  |                                                    |                               |
| 3-6 05   | 年間集計       |                             | □ 非表示設定も含める            |              |              | _                                       |           |                  |                                                    |                               |
|          | 用表生計       | 条件をクリア                      |                        |              |              |                                         |           | この条件             | で検索                                                |                               |
| 3-7      | 10.101     | 1/1 全 0件                    |                        |              |              |                                         |           |                  |                                                    |                               |
| 3-8      | 分析表        |                             |                        | ~ <i>"</i>   |              |                                         |           |                  |                                                    |                               |
| a. 16    | 分析表(オプション) | オリジナル項目値中分類コード              | オリジナル項目値中分類            | 第名           | オリ           | ジナル項目値                                  | 大分類名      | 表                | 示順↓                                                |                               |
| 3-9      | ())))))    |                             |                        |              |              |                                         |           |                  |                                                    |                               |

# 項目を入力し、登録をします

| EI bonbone Answer |                  |        | キット予約 | ▲<br>●要なお知らせ | الله الله الله الله الله الله الله الله | 。<br>集計完了 | <b>③</b><br>新信期證 | 2020/10/13<br>タイヤ整骨院 ① |
|-------------------|------------------|--------|-------|--------------|-----------------------------------------|-----------|------------------|------------------------|
| 3-5 🕑 月間集計(メニュー)  | オリジナル項目値中分類マスタ登録 | 1      |       |              |                                         |           |                  |                        |
| 3-6 🚳 年間集計        | オリジナル項目値中分類名     | 1000   |       |              |                                         |           |                  |                        |
| 3-7 警 患者集計        | オリジナル項目値大分類      | 1 89   | 筋     |              |                                         |           |                  |                        |
| 3-8 📶 分析表         | 表示順              | 999999 |       |              |                                         |           |                  |                        |
| 3-9 🌃 分析表(オプション)  | 表示               | 表示 ▼   |       |              |                                         |           |                  |                        |
| 0; 10:32:52:58    |                  |        |       | Ċ.           |                                         |           |                  |                        |
| 4.1 <b>会</b> 設定登録 |                  | キャンセ   | ル登録   | 連続登録         |                                         |           |                  |                        |

オリジナルの入力項目を作成します。「オリジナル項目マスタ」を選択します。

| El bonbone Answer | _                           | _                    | ネット予約            | ▲<br>●●●●●●●●●●●●●●●●●●●●●●●●●●●●●●●●●●●● | ▲<br>せ ら 成 は | 集計完了         | <b>③</b><br>着信履歴 | で               | 2020/10/12 |  |  |  |
|-------------------|-----------------------------|----------------------|------------------|-------------------------------------------|--------------|--------------|------------------|-----------------|------------|--|--|--|
|                   | スタッフ名寄せ依頼                   | 商品名寄せ依頼              | 店舗レシート印<br>スタ    | 字項目マ                                      | スタッ          | フマスタ         |                  | 販促用テンプレート<br>設定 |            |  |  |  |
| 3-2 1 日次集計        | Ē                           | Ê                    | Ê 🖉              |                                           |              |              |                  |                 |            |  |  |  |
| 3-3 🐠 月間集計(店舗)    | アンケート質問事項                   | アンケート質問事項<br>店舗別表示設定 | 施術内容手<br>デンプレート3 | <u></u><br>書き<br>フスタ                      | オリジナル        | 、♀<br>L項目マスタ | )                | オリジナル           | し項目値中分類    |  |  |  |
| 3-4 🐠 月間集計(担当)    |                             |                      |                  |                                           | _            | _            |                  |                 | _          |  |  |  |
| 3-5 🚳 月間集計(メニュー)  |                             |                      |                  | 7.0                                       |              |              | 7                | <b>ر</b><br>##  |            |  |  |  |
| 3-6 🚳 年間集計        | オリシアル項目個人力規                 | 问彭坝口占酬为衣不权上          | 5-1000           | ~9                                        | 5-105        | 29           |                  | μ.e             |            |  |  |  |
| 3-7 警 患者集計        | ₽                           |                      |                  |                                           |              |              |                  |                 |            |  |  |  |
| 3-8 <b>山山</b> 分析表 | 患者ランク適用設定                   |                      |                  |                                           |              |              |                  |                 |            |  |  |  |
| 3-9 旈 分析表(オプション)  | <ul> <li>ネット予約管理</li> </ul> |                      |                  |                                           |              |              |                  |                 |            |  |  |  |
| og 設定登録           |                             |                      | ( <b>†</b> )     | ( <b>†</b> )                              |              | ( <b>†</b> ) |                  | ( <b>†</b> )    |            |  |  |  |

「新規作成」を選択します

| E3 bonbone Answer         |                             |           | ホット予約 | 重要なお知らせ お知 | <ul> <li>ままた了</li> </ul> | <ul> <li>         ・</li> <li>         ・</li></ul> | <b>2020/10/13</b><br>タイヤ整骨院 ① |
|---------------------------|-----------------------------|-----------|-------|------------|--------------------------|----------------------------------------------------------------------------------------------------|-------------------------------|
| 1-12 S 着信履歴 *             | < メニューに戻る オリジナル項目           | マスター覧     |       |            |                          |                                                                                                    | ○ 新規作成                        |
| 1.12 📩 精算占検机理             | <ul> <li>検索条件を入力</li> </ul> |           |       |            |                          |                                                                                                    | $\sim$                        |
| 1-13 A HIGHMAN COLOR      | 項目種別                        | 選択してください▼ |       | オリジナル      | 項目名                      |                                                                                                    |                               |
| □ アプローチ                   |                             |           |       |            |                          |                                                                                                    |                               |
|                           | オリジナル項目コード                  |           |       |            |                          |                                                                                                    |                               |
|                           | 条件をクリア                      |           |       |            |                          | この条件で検索                                                                                                    |                               |
| <ul> <li>у-ужи</li> </ul> |                             |           |       |            |                          |                                                                                                    |                               |
| 3-1 <b>山山</b> ダッシュボード     | 1/5 全 88件                   | « 1       | 2 3   | 4 5 »      |                          |                                                                                                    |                               |
|                           |                             |           |       |            |                          |                                                                                                    |                               |

階層を選択します。階層を選択すると、選択肢に自動的に大分類・中分類が追加されます。 項目の入力が完了し、登録します。

| E-1 bonbone Answer        |              |                | ●<br>ネット予約 | ###################################### | ANNO H |       | AL CLIMIT | 0<br>~117 | 2020/10/13<br>タイヤ控骨院 ① |
|---------------------------|--------------|----------------|------------|----------------------------------------|--------|-------|-----------|-----------|------------------------|
| ・<br>1-1 <b>山</b> ダッシュボード | オリジナル項目マスタ登録 |                |            |                                        |        |       |           |           |                        |
| O DW#04                   | 項目種別         | オリジナル項目 2 🔻    |            |                                        |        |       |           |           |                        |
| J-7 U EDAMAT              | オリジナル項目コード 📷 | 37             |            |                                        |        |       |           |           |                        |
| 3-3 <b>1</b> 月間集計(店舗)     | オリジナル項目名 🚥   | トレーニング         |            |                                        |        |       |           |           |                        |
| 3-4 🚳 月間集計(担当)            | オリジナル項目タイプ 📶 | テキスト (300文字) ▼ |            |                                        |        |       |           |           |                        |
| 3-5 💿 月間集計(メニュー)          | 入力幅          | 通常 ▼           |            |                                        |        |       |           |           |                        |
| 3-6 🕲 41819821            | 項目値の階層       | 2階層 🔻          |            |                                        |        |       |           |           |                        |
| 5-7 🚰 總者集計                | オリジナル明日      | 階間なし<br>10kbs  | 項目大分類      |                                        |        | 項目中分類 |           |           | ANA                    |
| 3-0 111 分析表               |              | 2階層            | _          |                                        |        |       |           |           | 305.00                 |
| 3-9 🎽 分析表(オプション)          |              | キャンセル          | 登録         | 連続登録                                   |        |       |           |           |                        |

| E-) bonbone Answer |                 |               | (1)<br>ネット予約 | ##503961/ | A.<br>tresta | ▲<br>₩21元7 | 10 (AL 1917) | 0<br>~11.7 | 2020/10/1 |
|--------------------|-----------------|---------------|--------------|-----------|--------------|------------|--------------|------------|-----------|
| 31 山口 ダッシュボード      | オリジナル項目マスタ登録    |               |              |           |              |            |              |            |           |
|                    | 項目種別 🚮          | オリジナル項目 2 🔻   |              |           |              |            |              |            |           |
| 3-2 U HAXMAT       | オリジナル項目コード 📶    | 37            |              |           |              |            |              |            |           |
| 3-3 ④ 月間集計(店舗)     | オリジナル項目名 🐻      | トレーニング        |              |           |              |            |              |            |           |
| 3-4 🕑 月間集計(担当)     | オリジナル項目タイプ 1770 | テキスト(300文字) ▼ |              |           |              |            |              |            |           |
| >-5 🙆 月間集計(メニュー)   | 入力幅             | 通常 ▼          |              |           |              |            |              |            |           |
| 3-6 🚳 年間第計         | 酒日結小時間          |               |              |           |              |            |              |            |           |
| and marmit         |                 | 2/10/23       | Let          | 10000     | 0.48         |            |              |            | -         |
| 2/ 👕 2/10/001      | - 1999ル福台福      | WEA           | 738          | ME 4      | 7738         |            |              | 10000      | 101AS     |
| 3-8 山田 分析表         | ולשר            | 1股船 ▼         |              | 100回 ▼    |              |            | 行业上へ         | 16         | RTA X     |
| 3-9 (語) 分析表(オプション) | a daw h         | 腹筋 ▼          |              | 100回 🔻    |              |            | 行を上へ         | 4.17       | *TA *     |
| QC 設定登録            |                 |               |              |           |              |            |              |            | 追加        |
| A INCOMES          |                 |               | 20102        | -         |              |            |              |            |           |

# 12.5 画像データ追加方法

カルテの「写真・手書き画像」へ以下のような任意の画像を登録します。

| El bonbone Answer                                                                                                    |                                                                                                    | ●         ▲         E         ③         2020/06/30           ネット予約         重要なお知らせ         お知らせ         集計履歴         発信履歴         ヘルプ         並木町の監骨院 テスト1                    |
|----------------------------------------------------------------------------------------------------|----------------------------------------------------------------------------------------------------|----------------------------------------------------------------------------------------------------|
| ☞ 業務終了                                                                                                    | <pre></pre>                                                                                                    |                                                                                                    |
| ☑ 日常業務                                                                                                    | 問診 写真・手書画像 施術メモ ペインスケール 疾病:                                                                                                    | 分類 トレーニング                                                                                                    |
| 1-1 🗰 予約グラフ                                                                                                    | 2020/06/30(新規)                                                                                                    |                                                                                                    |
| 1-2 11 予約一覧                                                                                                    |                                                                                                    | 2.0                                                                                                    |
| 1-3 🕜 予約入力                                                                                                    |                                                                                                    |                                                                                                    |
| 1-4 🔷 患者请報                                                                                                    |                                                                                                    |                                                                                                    |
| 1-5 ¥ お会計                                                                                                    |                                                                                                    |                                                                                                    |
| 1-6 🕃 売上台帳                                                                                                    |                                                                                                    |                                                                                                    |
| 1-7 💧 入出金入力                                                                                                    | <b>(</b><br>75 年18.00                                                                                                    |                                                                                                    |
| 1-8 📋 スケジュール                                                                                                    | <b>*</b> 67                                                                                                    | ★ 該当日の写真をすべて削除                                                                                                    |
| 1-9 📋 勤怠管理                                                                                                    | +                                                                                                    |                                                                                                    |
| 1-10 月槽設定                                                                                                    |                                                                                                    |                                                                                                    |
| H bonbone Answer                                                                                                    |                                                                                                    |                                                                                                    |
|                                                                                                    |                                                                                                    |                                                                                                    |
| [ ] 業務終了                                                                                                    | < 受付に戻る < 職客宿報に戻る < 副 新570.55<br>川田 様                                                                                                    |                                                                                                    |
| ☑ 業務終了 ☑ 日常業務                                                                                                    | 《受付に戻る (顧客指編に戻る) 第2740,555     ガンデ 様     間診 写真・手書画像 施術メモ ペインスケール 疾病:                                                                                                    | 分類 初回問診                                                                                                    |
| <ul> <li>( 業務終了</li> <li>( 日際業務</li> <li>1-1 Ⅲ 予約グラフ</li> </ul>                                                                                                    | 《気竹に戻る (第3階間に戻る) ● かれる 56     ガリア 接     間診 写真・手書画像 施術メモ ペインスケール 疾病     2020/07/10 (新規)     ○     ○     ○     ○     ○     ○     ○     ○     ○     ○     ○     ○     ○     ○     ○     ○     ○     ○     ○     ○     ○     ○     ○     ○     ○     ○     ○     ○     ○     ○     ○     ○     ○     ○     ○     ○     ○     ○     ○     ○     ○     ○     ○     ○     ○     ○     ○     ○     ○     ○     ○     ○     ○     ○     ○     ○     ○     ○     ○     ○     ○     ○     ○     ○     ○     ○     ○     ○     ○     ○     ○     ○     ○     ○     ○     ○     ○     ○     ○     ○     ○     ○     ○     ○     ○     ○     ○     ○     ○     ○     ○     ○     ○     ○     ○     ○     ○     ○     ○     ○     ○     ○     ○     ○     ○     ○     ○     ○     ○     ○     ○     ○     ○     ○     ○     ○     ○     ○     ○     ○     ○     ○     ○     ○     ○     ○     ○     ○     ○     ○     ○     ○     □     ○     □     ○     □     □     □     □     □     □     □     □     □     □     □     □     □     □     □     □     □     □     □     □     □     □     □     □     □     □     □     □     □     □     □     □     □     □     □     □     □     □     □     □     □     □     □     □     □     □     □     □     □     □     □     □     □     □     □     □     □     □     □     □     □     □     □     □     □     □     □     □     □     □     □     □     □     □     □     □     □     □     □     □     □     □     □     □     □     □     □     □     □     □     □     □     □     □     □     □     □     □     □     □     □     □     □     □     □     □     □     □     □     □     □     □     □     □     □     □     □     □     □     □     □     □     □     □     □     □     □     □     □     □     □     □     □     □     □     □     □     □     □     □     □     □     □     □     □     □     □     □     □     □     □     □     □     □     □     □     □     □     □     □     □     □     □     □     □     □     □     □     □     □     □     □     □     □     □     □     □     □     □     □     □     □     □     □     □     □     □     □    □ |                                                                                                    |
| <ul> <li>● 王務終7</li> <li>ビ 日税業額</li> <li>1-1 (三) 予約グラフ</li> <li>1-2 (回) 予約一覧</li> </ul>                                                                                                    | 《授付に戻る 〈願客情報に戻る ▲ 277 様     //田 様     //田 様     //田 様     //日      //日     //日      | 分類 初回問診                                                                                                    |
| <ul> <li>● 正務終7</li> <li>図 日期業務</li> <li>1-3 回 予約グラフ</li> <li>1-2 回 予約一覧</li> <li>1-3 22 予約入力</li> </ul>                                                                                                    | 《気竹に戻る (顧客情報に戻る) ● かろき     がろき     が月     「前診 写真・手書画像 施術メモ ペインスケール 疾病:     「         2020/07/10 (新規)     「         ・         ・         ・                                                                                                    |                                                                                                    |
| ビ 日和正称     「 第二時7      ビ 日和正称     「 第二時 7 時かグラフ      □2 @ 予一覧      □3 @ 予約へ覧      □3 @ 予約入力      □4 ▲ 患者情報                                                                                                    | <<br>< 続けに戻る 〈題写信報に戻る ● 277 様<br>川田 様<br>「 該参 写真・手書画像 施術メモ ペインスケール 疾病:<br>2020/07/10 (新規)                                                                                                    | 2 2 2 2 2 2 2 2 2 2 2 2 2 2 2 2 2 2 2                                                                                                    |
| ダ 日知道版     「二 日前道版     「二 一 一 一 元 一 元 一 元 一 元 一 元 一 元 一 元 一 元 一                                                                                                    | 《気灯に戻る (顧客情報に戻る) ● か70 が70 が70 が70 が70 が70 (新規)     「前診 写真・手書画像 進術メモ ペインスケール 疾病:     「     「     「     「     「     「     「     「     「     「     「     「     「     「     「     「     「     「     「     「     「     「     「     「     「     「     「     「     「     「     「     「     「     「     「     「     「     「     「     「     「     「     「     「     「     「     「     「     「     「     「     「     「     「     「     「     「     「     「     「     「     「     「     「     「     「     「     「     「     「     「     「     「     「     「     「     「     「     「     「     「     「     「     「     「     「     「     「     「     「     「     「     「     「     「     「     「     「     「     「     「     「     「     「     「     「     「     「     「     「     「     「     「     「     「     「     「     「     「     「     「     「     「     「     「     「     「     「     「     「     「     「     「     「     「     「     「     「     「     「     「     「     「     「     「     「     「     「     「     「     「     「     「     「     「     「     「     「     「     「     「     「     「     「     「     「     「     「     「     「     「     「     「     「     「     「     「     「     「     「     「     「     「     「     「     「     「     「     「     「     「     「     「     「     「     「     「     「     「     「     「     「     「     「     「     「     「     「     「     「     「     「     「     「     「     「     「     「     「     「     「     「     「     「     「     「     「     「     「     「     「     「     「     「     「     「     「     「     「     「     「     「     「     「     「     「     「     「     「     「     「     「     「     「     「     「     「     「     「     「     「     「     「     「     「     「     「     「     「     「     「     「     「     「     「     「     「     「     「     「     「     「     「     「     「     「     「     「     「     「     「     「     「     「     「     「     「     「     「     「     「     「     「     「     「     「     「     「     「     「     「     「     「     「     「     「     「     「     「     「     「     「     「     「     「      |                                                                                                    |
| ● 王務終7           ピ 日期業務           1-3         一部           1-3         デ約グラフ           1-2         回部           1-3         デ約一覧           1-3         ビ 予約入力           1-4         ▲ 患者情報           1-5         ビ お会計           1-6         ① 売上台帳 | <<br>< 続けに戻る<br>く見な<br>「日本<br>の20<br>の20<br>の20<br>の20<br>の20<br>の20<br>の20<br>の20                                                                                                    |                                                                                                    |
| ② 日期送販       14     一部       14     一部       15     ジャウクラフ       16     デャウー覧       17     二       18     デャウスカ       19     ジャウスカ       19     ジャウスカ                                                                                               | 《気灯に戻る (顧客情報に戻る) ● か70 <sup>2</sup><br>ガン2 <sup>3</sup><br>ガロ 様<br>間診 写真・手書画像 進術メモ ペインスケール 疾病:<br>2020/07/10 (新規)     ○○○○○○○○○○○○○○○○○○○○○○○○○○○○○○○○○                                                                                                    |                                                                                                    |
| ダ 日照業額       14     一部       14     一部       15     デ約一覧       16     デ約一覧       17     ▲       月書信報       18     美書信報       19     ※       16     ①       九上台帳       17     △       18     入出金入力       19     二       19     二                     | 《授竹正異章 《題客情報に異章 ● 2020<br>が月・手書画像 施術メモ ペインスケール 疾病:     2020/07/10 (新規)     ○     「「」     □     □     □     □     □     □     □     □     □     □     □     □     □     □     □     □     □     □     □     □     □     □     □     □     □     □     □     □     □     □     □     □     □     □     □     □     □     □     □     □     □     □     □     □     □     □     □     □     □     □     □     □     □     □     □     □     □     □     □     □     □     □     □     □     □     □     □     □     □     □     □     □     □     □     □     □     □     □     □     □     □     □     □     □     □     □     □     □     □     □     □     □     □     □     □     □     □     □     □     □     □     □     □     □     □     □     □     □     □     □     □     □     □     □     □     □     □     □     □     □     □     □     □     □     □     □     □     □     □     □     □     □     □     □     □     □     □     □     □     □     □     □     □     □     □     □     □     □     □     □     □     □     □     □     □     □     □     □     □     □     □     □     □     □     □     □     □     □     □     □     □     □     □     □     □     □     □     □     □     □     □     □     □     □     □     □     □     □     □     □     □     □     □     □     □     □     □     □     □     □     □     □     □     □     □     □     □     □     □     □     □     □     □     □     □     □     □     □     □     □     □     □     □     □     □     □     □     □     □     □     □     □     □     □     □     □     □     □     □     □     □     □     □     □     □     □     □     □     □     □     □     □     □     □     □     □     □     □     □     □     □     □     □     □     □     □     □     □     □     □     □     □     □     □     □     □     □     □     □     □     □     □     □     □     □     □     □     □     □     □     □     □     □     □     □     □     □     □     □     □     □     □     □     □     □     □     □     □     □     □     □     □     □     □     □     □     □     □     □     □     □     □     □     □    □   | 分類 初回問診<br>2 2 2 2<br>2 2 2<br>2 2 2<br>2 2 2<br>2 2 2<br>2 2 2<br>2 2 2<br>2 2 2<br>2 2 2<br>2 2 2<br>2 2 2<br>2 2 2 2<br>2 2 2 2<br>2 2 2 2 2 2 2 2 2 2 2 2 2 2 2 2 2 2 2 2 |
|                                                                                                    | 《授竹正英さ 《題客情報に英さ ● 2737 接<br>川田 様<br>聞診 写真・手書画像 施術メモ ペインスケール 疾病:<br>2020/07/10 (新規)     「     「     「     「     」     「     」     「     」     「     」     「     」     「     」     「     」     」     「     」     」     」     」     「     」     」     」     」     」     」     」     」     」     」     」     」     」     」     」     」     」     」     」     」     」     」     」     」     」     」     」     」     」     」     」     」     」     」     」     」     』     」     」     」     』     」     』     』     」     』     』     』     』     』     』     』     』     』     』     』     』     』     』     』     』     』     』     』     』     』     』     』     』     』     』     』     』     』     』     』     』     』     』     』     』     』     』     』     』     』     』     』     』     』     』     』     』     』     』     』     』     』     』     』     』     』     』     』     』     』     』     』     』     』     』     』     』     』     』     』     』     』     』     』     』     』     』     』     』     』     』     』     』     』     』     』     』     』     』     』     』     』     』     』     』     』     』     』     』     』     』     』     』     』     』     』     』     』     』     』     』     』     』     』     』     』     』     』     』     』     』     』     』     』     』     』     』     』     』     』     』     』     』     』     』     』     』     』     』     』     』     』     』     』     』     』     』     』     』     』     』     』     』     』     』     』     』     』     』     』     』     』     』     』     』     』     』     』     』     』     』     』     』     』     』     』     』     』     』     』     』     』     』     』     』     』     』     』     』     』     』     』     』     』     』     』     』     』     』     』     』     』     』     』     』     』     』     』     』     』     』     』     』     』     』     』     』     』     』     』     』     』     』     』     』     』     』     』     』     』     』     』     』     』     』     』     』     』     』     』     』     』     』     』     』     』     』     』     』     』     』     』     』     』          | 分類 初回問題 ② ● ● ● ● ● ● ● ● ● ● ● ● ● ● ● ● ● ● ●                                                                                                    |

| El bonbone Answer |                              | ●         ●         E           ネット予約         黒実なお知らせ         お知らせ         株計履歴         # |      |
|-------------------|------------------------------|-------------------------------------------------------------------------------------------|------|
| ☞ 業務終了            | < 受付に戻る < 職客指報に戻る            |                                                                                           |      |
| ビ 日常業務            | 問診 写真・手書画像 施術メモ ペインスケール 疾病分野 | 初回問診                                                                                      |      |
| 1-1 🗰 予約グラフ       | 2020/07/10 (新規)              | 0                                                                                         |      |
| 1-2 印 予約一覧        |                              |                                                                                           | 2, Ø |
| 1-3 📝 予約入力        | ×.                           |                                                                                           |      |
| 1-4 書情報           |                              |                                                                                           |      |
| 1-5 ¥ お会計         |                              | 2001                                                                                      |      |
| 1-6 🛞 売上台帳        |                              |                                                                                           |      |
| 1-7 🙆 入出金入力       | TS FLIGHT                    | and and                                                                                   |      |
| 1-8 📋 スケジュール      | <b>2</b> 89                  | ★ 該当日の写真をすべて削除                                                                            |      |
| 1-9 📔 目標設定        | +                            |                                                                                           | -    |
| 1-10 🕓 着信履歴       |                              |                                                                                           |      |

「設定登録」を選択します。

|   | ы           | oonba    | ne Answer    |                            |                                                                                                    |     |   |      |     |    |            |     |     |       |     |     |     |            |     |     |       | 4   | <b>(</b><br>۲ット | )<br>予約  |             | <b>।</b><br>इ.स. | 1<br>10612 |               | <b>8</b><br>9 DK (8 | ste | 5    | E<br>Strate | ŧ   | Res<br>Hest | <b>1</b>    | _              | 0<br>ルプ           |                   | 202     | 20/0            | 06/<br>7/ | <b>/17</b><br>スト① |
|---|-------------|----------|--------------|----------------------------|----------------------------------------------------------------------------------------------------|-----|---|------|-----|----|------------|-----|-----|-------|-----|-----|-----|------------|-----|-----|-------|-----|-----------------|----------|-------------|------------------|------------|---------------|---------------------|-----|------|-------------|-----|-------------|-------------|----------------|-------------------|-------------------|---------|-----------------|-----------|-------------------|
| 3 | -2          | Ð        | ▲<br>日次集計    | Я                          | 迎                                                                                                    | H   |   |      |     |    |            |     |     |       | テス  | 1   | 1   |            |     |     |       | •   | :               | 全ス       | <u>ر</u> م: | ッフ               | •          |               |                     |     |      |             |     |             |             | 予#<br>会計译<br># | 白人間<br>各人間<br>日人間 | 2 0<br>2 0<br>2 0 | 4<br>78 | <b>》</b><br>3入力 | ];        | C<br>更新           |
| 3 | -3          | 30       | 月間集計(店舗)     | 225 色                      | スタッ                                                                                                    | 7 🖻 | 1 | 3:00 |     |    | 前日<br>9:00 |     | 今日  | 10:00 | 020 | 5/0 | 11  | 17<br>1:00 | (7) | 0   | 12:00 | 6/  | 18 (            | 木)<br>13 | 6/1         | 9 (1             | (1         | 6/20<br>14:00 | (±)                 | •   | 5/21 | (日)<br>5:00 | 6   | /22 (       | (月)<br>16:0 | 00             |                   |                   | 17:00   | 1               | 监黑时       | ·閣表示<br>18:(      |
| 3 | -4          | 30       | 月間集計(担当)     | 受付可能<br>予約数<br><b>お店</b> の | 1数<br>0予定                                                                                                    | • 0 | 0 |      | 0 0 | 00 | 00         | 000 | 3 3 | 00    | 3 3 | 3 3 | 3 3 | 00         | 3 3 | 1 1 | 1 1   | 1 1 | 1 1             | 1 1      | 1 1         | 0                | 1 1        | 1 1           | 1 1                 | 0 0 | 1 1  | 0 0         | 1 1 | 1 1         | 1           | 1 1            | 1 1               | 0                 | 1 1     | 1 1             | 1         | 1 1               |
| 3 | -5          | 30       | 月間集計(メニュー)   | 79-1                       | 予約 4                                                                                                    | 0   |   |      |     |    |            |     |     |       |     | +   |     |            |     |     |       |     |                 |          |             |                  |            |               |                     |     |      |             |     |             |             |                |                   |                   |         |                 | -         |                   |
| 3 | -6          | 8        | 年間集計         | ダイヤ<br>10:00~1             | <ol> <li>a</li> <li>a</li></ol> | 0   |   |      |     |    |            |     |     |       |     | t   |     |            |     |     |       |     |                 |          |             |                  |            |               |                     |     |      |             |     |             |             |                |                   |                   |         |                 |           |                   |
| 3 | -7          | 쓥        | 顧客集計         | ダイヤ<br>10:00~1             | 2<br>9:00                                                                                                    | Ð   |   |      |     |    |            |     |     |       |     |     |     |            |     |     |       |     |                 |          |             |                  |            |               |                     |     |      |             |     |             |             |                |                   |                   |         |                 |           |                   |
| 3 | -8          | lad.     | 分析表          |                            |                                                                                                    |     |   |      |     |    |            |     |     |       |     |     |     |            |     |     |       |     |                 |          |             |                  |            |               |                     |     |      |             |     |             |             |                |                   |                   |         |                 |           |                   |
| 3 | -9          | <u>ش</u> | 分析表(オプション)   |                            |                                                                                                    |     |   |      |     |    |            |     |     |       |     |     |     |            |     |     |       |     |                 |          |             |                  |            |               |                     |     |      |             |     |             |             |                |                   |                   |         |                 |           | 畲                 |
|   | <u>e en</u> | 080      |              | 1                          |                                                                                                    |     |   |      |     |    |            |     |     |       |     |     |     |            |     |     |       |     |                 |          |             |                  |            |               |                     |     |      |             |     |             |             |                |                   |                   |         |                 |           | 待機                |
| 4 | -1          | ٥        | 設定整録         |                            |                                                                                                    |     |   |      |     |    |            |     |     |       |     |     |     |            |     |     |       |     |                 |          |             |                  |            |               |                     |     |      |             |     |             |             |                |                   |                   |         |                 |           |                   |
| 5 | -1          | •        | ネット予約店舗管理    |                            |                                                                                                    |     |   |      |     |    |            |     |     |       |     |     |     |            |     |     |       |     |                 |          |             |                  |            |               |                     |     |      |             |     |             |             |                |                   |                   |         |                 |           | お店のメモ             |
| w | ст          | 1通知ラ     | - <b>スト▼</b> |                            |                                                                                                    |     |   |      |     |    |            |     |     |       |     |     |     |            | _   |     | _     | _   | _               | _        | _           |                  | _          |               | _                   |     |      | _           | _   |             |             |                |                   |                   |         |                 |           |                   |
| - | *           | ット予約     | JFスト▼ -      |                            |                                                                                                    |     |   |      |     |    |            |     |     |       |     |     |     |            |     |     |       |     |                 |          |             |                  |            |               |                     |     |      |             |     |             |             |                |                   |                   |         |                 |           |                   |

#### 「施術内容手書きテンプレートマスタ」を選択します。

| 1-9 目標設定                                           | 経費マスタ             | 予約色マスタ               | 電子マネー会社マスタ              | クレジット会社マスタ            | 患者名寄せ依頼         |
|----------------------------------------------------|-------------------|----------------------|-------------------------|-----------------------|-----------------|
| 1-10 5 着信履歴                                        | Q                 | Q.                   |                         | <b>A</b>              |                 |
| 1-11 ★ 精算点検処理                                      | スタッフ名寄せ依頼         | 商品名寄せ依頼              | 上」<br>店舗レシート印字項目マス<br>タ | <b>יח'</b><br>גאידעאל | 販促用テンプレート<br>設定 |
| 2-1 🚾 販促アプローチ                                      | Ê                 | Ê                    | ß                       | <b>N</b>              | ••              |
| <ul> <li>● データ活用</li> <li>3-1 山 ダッシュボード</li> </ul> | アンケート質問事項         | アンケート質問事項<br>店舗別表示設定 | 施術内容手書き<br>テンプレートマスタ    | オリジナル項目マスタ            | 患者情報項目表示設定      |
| 3-2 0 日次集計                                         | ••                |                      |                         | •                     | <b>T</b>        |
| 3-3 1 月間集計(店舗)                                     | 患者問診項目<br>店舗別表示設定 | クーポンマスタ              | クーボンテンブレートマス<br>タ       | 顧客ランク                 | 顧客ランク適用設定       |
|                                                    |                   |                      |                         |                       |                 |

#### 「新規作成」を選択します。

| [-] bon | bone Answer |   |                                |  | 11.5063 | 100.21170272 | (Contraction) | 0<br>NH | 2020/07/10 |
|---------|-------------|---|--------------------------------|--|---------|--------------|---------------|---------|------------|
| 3-5 🙂   | 月間萬町(メニュー)  | * | < メニューに戻る 施術内容手書きテンプレートマスター覧画面 |  |         |              |               | ſ       | ○ 新規作成     |
| 3-0     | 年態集計        |   | □ 非表示設定も含める                    |  |         |              |               |         | - In       |
| 2-7.    | 顧客集計        |   | 1/1 全 2件                       |  |         |              |               |         | 6000 C     |

「画像アップロード」で登録したい画像を選択し、登録します。

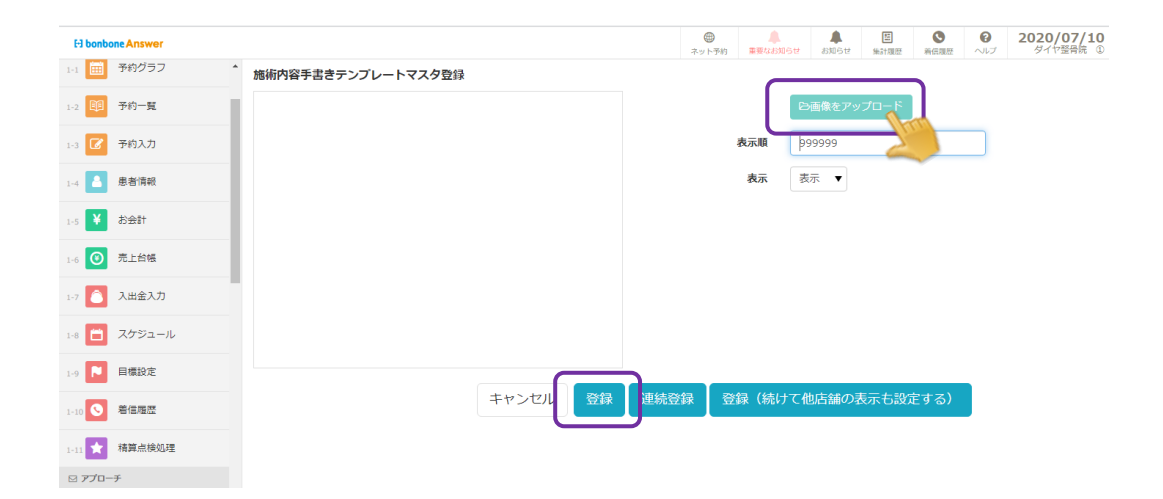

# 12.5.1 カルテ内項目選択肢追加方法

オリジナルで作成した項目以外の初期である項目の選択肢を追加します。

(各項目の「選択」をクリックした際の選択肢の追加)

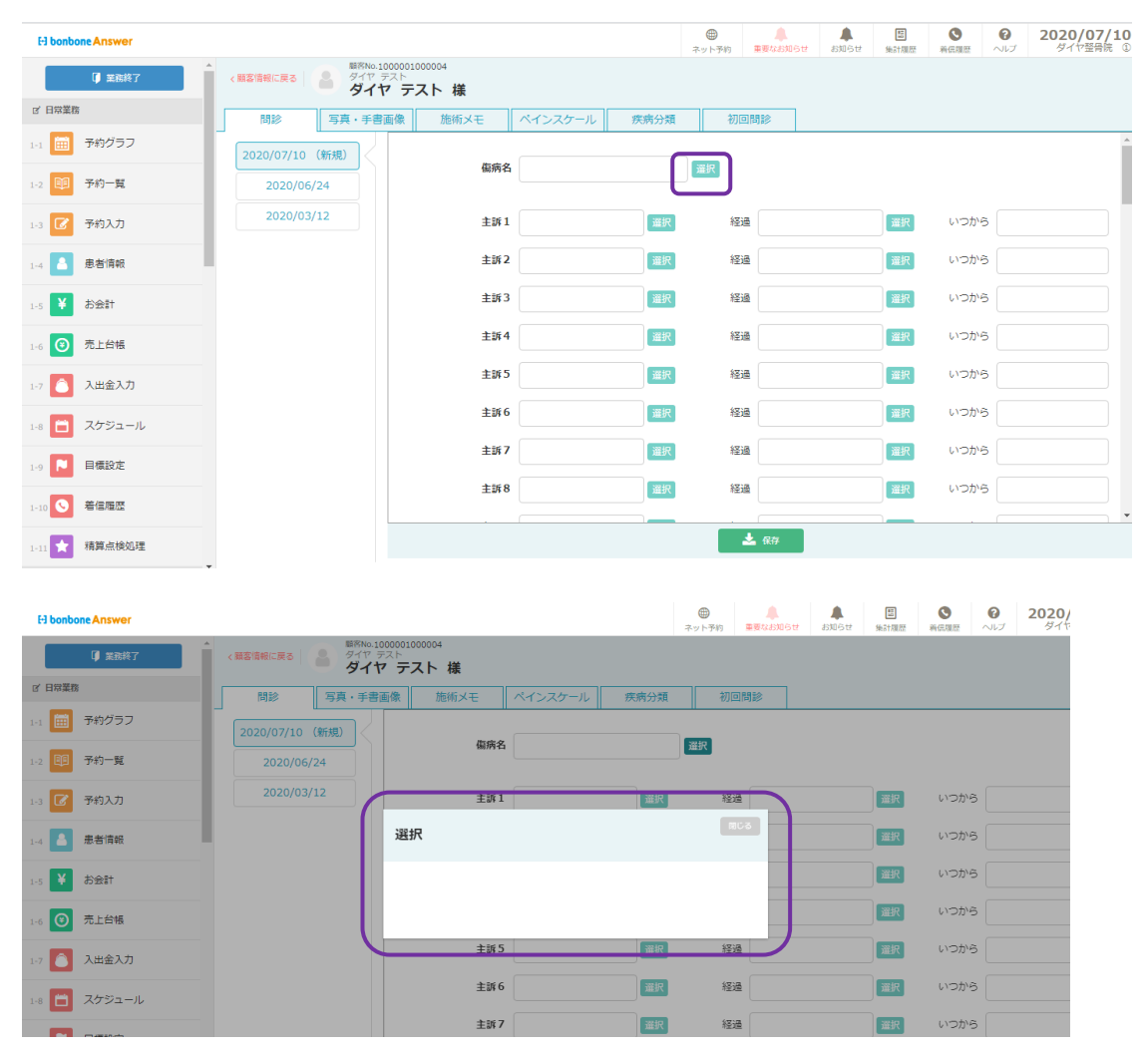

## 「menu」の中の「設定登録」を選択します。

| El bon     | bone Answer |                     |          |     |      |     |     |      |     |     |      |     |     |      |     |     |     |           | 7   | (1)<br>(シート予) | ŋ    | 重要な | <b>.</b><br> | 3tž | 83    | <b>0</b> 51 |     | (型<br>(後計) |     |     | C    |       |                  | 7   | 20   | 20/             | '06<br>₹ | <b>/17</b> |
|------------|-------------|---------------------|----------|-----|------|-----|-----|------|-----|-----|------|-----|-----|------|-----|-----|-----|-----------|-----|---------------|------|-----|--------------|-----|-------|-------------|-----|------------|-----|-----|------|-------|------------------|-----|------|-----------------|----------|------------|
| 3-2 1      | ▲日次集計       | 月週                  | H        |     |      |     |     |      |     |     | _    | テノ  | (1  | 1    |     |     |     |           | •   | 全             | 2    | שי  | <u>ר</u>     | •   |       |             |     |            |     |     |      | 숤     | 予約人<br>計済人<br>税人 |     | 7    | <b>0</b><br>向入力 |          | C<br>更新    |
|            |             | 店舗首 スタ              | アッフ 🖻    |     |      |     |     | 前日   |     | 今日  | 2    | 02  | 0/0 | 06/1 | 17  | (水  | )   | <b>60</b> | 6/1 | 8 (木)         | •    | /19 | (金)          | 6/  | 20 (3 | ±)          | 6/2 | 1 (        | Ð   | 6/2 | 2 (F | E)    |                  |     |      |                 | 営業       | 時間表示       |
| 3-3 3      | 月間集計(店舗)    |                     |          |     | 8.00 |     |     | 0.00 |     |     | 10.0 | 0   |     | 11   | .00 |     |     | 12.00     |     |               | 13.0 |     |              | 14  | .00   |             |     | 15.0       | 0   |     | 1    | 16.00 |                  |     | 17.0 | 0               |          | 18         |
|            |             | 受付可能残数              |          | 0 0 | 0 0  | 0 0 | 0 0 | 0 0  | 0 0 | 3 3 | 3 3  | 3 3 | 3 3 | 3 3  | 3 3 | 3 1 | 1 1 | 1 1       | 1 1 | 1 1           | 1 1  | 1 1 | 1            | 1 1 | 1 1   | 1           | 1 1 | 1          | 1 1 | 1 1 | 1    | 1 1   | 1 1              | 1 1 | 1 1  | 1               | 1 1      | 1 1        |
|            | 日間進計(归当)    | 予約数                 |          | 0 0 | 0 0  | 0 0 | 0 0 | 0 0  | 0 0 | 0 0 | 0 0  | 0 0 | 0 0 | 0 0  | 0 0 | 0 0 | 0 0 | 0 0       | 0 0 | 0 0           | 0 0  | 0 0 | 0 0          | 0 0 | 0 0   | 0           | 0 0 | 0 (        | 0 0 | 0 0 | 0    | 0 0   | 0 0              | 0 0 | 0 0  | 0               | 0 0      | 0 0        |
| 5.4        | (123)       | お店の予算<br>10:00~19:0 | <b>E</b> |     |      |     |     |      |     |     |      |     |     |      |     |     |     |           |     |               |      |     |              |     |       |             |     |            |     |     |      |       |                  |     |      |                 |          |            |
| 3-5 🗿      | 月間集計(メニュー)  | フリー予約               | ۵ 🛋      |     |      |     |     |      |     |     |      |     | T   |      |     | T   |     |           |     |               |      |     | П            |     |       |             |     |            |     | T   |      |       |                  |     |      |                 | T        |            |
| 3-6 🚳      | 年間集計        | ダイヤ①<br>10:00~12:00 | ≛ 0<br>⊕ |     |      |     |     |      |     |     |      |     |     |      |     | 1   |     |           |     |               |      |     |              |     |       |             |     |            |     |     |      |       |                  |     |      |                 |          |            |
| 3-7 🔮      | 顧客集計        | ダイヤ②<br>10:00~19:00 | ≛ 0<br>⊕ |     |      |     |     |      |     |     |      |     | T   |      |     | Т   |     |           |     |               |      |     |              |     |       |             |     |            |     |     |      |       |                  |     |      |                 |          |            |
| 3-8 📶      | 分析表         |                     |          |     |      |     |     |      |     |     |      |     |     |      |     |     |     |           |     |               |      |     |              |     |       |             |     |            |     |     |      |       |                  |     |      |                 |          |            |
| 3-9 🔛      | 分析表(オプション)  |                     |          |     |      |     |     |      |     |     |      |     |     |      |     |     |     |           |     |               |      |     |              |     |       |             |     |            |     |     |      |       |                  |     |      |                 |          | 191        |
| AR 10-0-28 | 43          |                     |          |     |      |     |     |      |     |     |      |     |     |      |     |     |     |           |     |               |      |     |              |     |       |             |     |            |     |     |      |       |                  |     |      |                 |          | 1          |
| 4-1 🗘      | 設定登録        | ]                   |          |     |      |     |     |      |     |     |      |     |     |      |     |     |     |           |     |               |      |     |              |     |       |             |     |            |     |     |      |       |                  |     |      |                 |          | Ő          |
| * 491      | 7478-2      |                     |          |     |      |     |     |      |     |     |      |     |     |      |     |     |     |           |     |               |      |     |              |     |       |             |     |            |     |     |      |       |                  |     |      |                 |          | a<br>R     |
| 5-1        | ネット予約店舗管理   |                     |          |     |      |     |     |      |     |     |      |     |     |      |     |     |     |           |     |               |      |     |              |     |       |             |     |            |     |     |      |       |                  |     |      |                 |          | 0.7        |
| 書 CTI通知    | コテスト▼       |                     |          | 4   |      |     |     |      |     |     |      |     |     |      | -   |     |     |           |     |               |      |     |              |     |       |             |     |            |     |     |      |       |                  |     |      |                 |          |            |
| 言 ネットう     | 「約テスト▼      |                     |          |     |      |     |     |      |     |     |      |     |     |      |     |     |     |           |     |               |      |     |              |     |       |             |     |            |     |     |      |       |                  |     |      |                 |          |            |

「鍼灸名称マスタ」を選択します。

| E bonbone Answer |   |               |                 | ネット予約      | ▲<br>重要なお知らせ | よ知らせ   | 団<br>集計履歴       | 新伝環歴 | <b>?</b><br>ヘルプ | <b>2020/07/10</b><br>ダイヤ整骨院 ① | 1 |
|------------------|---|---------------|-----------------|------------|--------------|--------|-----------------|------|-----------------|-------------------------------|---|
| 1-6 🛞 売上台帳       | ^ |               |                 | -          |              | -      |                 |      | (               | €                             |   |
| 1-7 🔁 入出金入力      |   | 店販マスタ<br>一覧編集 | 店販マスタ<br>単価一覧編集 | 店販中分類マスタ   |              | 店販大分類で | マスタ             |      | 値引              | マスタ                           |   |
| 1-8 📋 スケジュール     |   | A             | æ               |            |              |        | )               |      |                 |                               | Į |
| 1-9 🎦 目標設定       |   | 値引中分類マスタ      | セット商品マスタ        | 疾病項目マスタ    | _            | 疾病中分類  | マスタ             |      | メーカ             | <b>ニ</b><br>ーマスタ              | l |
| 1-10 5 着信履歴      |   |               |                 |            |              |        | F               |      |                 | 0                             | l |
| 1-11 🗙 精算点検処理    | L | 注:<br>住入先マスタ  | 名称マスタ           | 議灸名称マスタ    | 100          | 来店動機マ  | <b>ト</b><br>'スタ |      | 商品券             | ★                             | l |
| ☑ アプローチ          |   | 8.4.          |                 |            |              |        |                 |      | -               |                               | I |
| 2-1 🚾 販促アプローチ    |   | Q             | Q,              |            |              |        |                 |      |                 | 0                             |   |
| ● データ活用          |   | 経費マスタ         | 予約色マスタ          | 電子マネー会社マスタ | - ク          | レジット会社 | 性マスタ            |      | 患者名             | 寄せ依頼                          | 1 |

#### 「新規作成」を選択します

| H bonbone Answer |               | ●         ▲         ▲           ネット予約         運要なお知らせ         お知らせ | 国         〇         〇           集計履歴         着信履歴         ヘルプ | <b>2020/07/10</b><br>ダイヤ翌骨院 ① |
|------------------|---------------|--------------------------------------------------------------------|---------------------------------------------------------------|-------------------------------|
| 1-6 🕙 売上台帳       | < メニューに戻る に戻る |                                                                    |                                                               | ● 新規作成                        |
| 🔼 1 WA1 TI       | ▶ 検索条件を入力     |                                                                    |                                                               |                               |
|                  | 名称区分 >        | 名称名                                                                |                                                               |                               |
| 1-8 📋 スケジュール     | 名称コード         | □ 非表示設                                                             | 定も含める                                                         |                               |
| 1-9 🎦 目標設定       | 条件をクリア        |                                                                    | この条件で検索                                                       |                               |
| 1-10 🧕 着信履歴      | 1/1 全 3件      | « »                                                                | l                                                             | CSVダウンロード                     |

「名称区分」を選択し、選択肢を追加したい項目を選択します。

| El bonbone Answer            |                               |          | 7            | <ul> <li>・</li> <li>・</li></ul> | ▲<br>重要なお知らせ    | お知らせ       | 臣<br>無計履歴  | ●<br>着伝履歴 | る     | 2020/07/                     |
|------------------------------|-------------------------------|----------|--------------|----------------------------------------------------------------------------------------------------|-----------------|------------|------------|-----------|-------|------------------------------|
| 1-10 S 着信履歴<br>1-11 ★ 精算点検処理 | ・                             |          |              |                                                                                                    |                 |            |            |           |       |                              |
| □ アプローチ                      |                               |          |              |                                                                                                    |                 |            |            |           |       |                              |
| 2-1 🖂 販促アプローチ                | 名称名 必須                        |          |              |                                                                                                    |                 |            |            |           |       |                              |
| ● データ活用                      | 表示順                           | 999999   |              |                                                                                                    |                 |            |            |           |       |                              |
| 3-1 山山 ダッシュボード               | 表示                            | 表示 ▼     |              |                                                                                                    |                 |            |            |           |       |                              |
| 3-2 1 日次集計                   |                               | キャンセル    | 编 連結登録       |                                                                                                    |                 |            |            |           |       |                              |
| 3-3 🗿 月間集計(店舗)               |                               |          |              |                                                                                                    |                 |            |            |           |       |                              |
| E) bonbone Answer            |                               |          | ●<br>ネット3    | 予約 重調                                                                                                    | a<br>Eastart as | ▲<br>知らせ 無 | 臣<br>计履歴 著 |           | 9 2   | <b>020/07/10</b><br>タイヤ整骨院 ① |
| 10 🤇 着信履歴                    | <ul> <li>         ・</li></ul> |          |              |                                                                                                    |                 |            |            |           |       |                              |
| 11 🗙 精算点検処理                  | 名称区分コード                       |          |              |                                                                                                    | 名称区分名           |            |            | ta des    |       | <i>n</i>                     |
| コ アプローチ                      | *#***                         |          |              |                                                                                                    |                 |            |            | 石和        | △対で快; | 45                           |
| 1 🖂 販促アプローチ                  | クリア 閉じる                       |          | « <u>1</u> 2 | *                                                                                                    |                 |            |            |           | 1     | /2 全 21件                     |
| ▶ データ活用                      | 名称区分コード ↓                     |          | 名称区分名        |                                                                                                    |                 | 表示順        |            |           | 選択    |                              |
| ₁ <u> ılı </u> ダッシュボード       | 1                             | 傷病名      |              |                                                                                                    | 9999            |            |            |           | 選択    |                              |
| 2 1 日次集計                     | 2                             | ≠訴       |              |                                                                                                    | 9999            |            |            | 4         | 躍捉    | Page 1                       |
| 3 🗊 月間集計(店舗)                 | N.                            | <u> </u> |              |                                                                                                    |                 |            |            |           | 1     |                              |
| -4 30 月間集計(担当)               | 3                             | 現病歴      |              |                                                                                                    | 9999            |            |            |           | 選択    |                              |
| -5 🗐 月間集計(メニュー)              | 4                             | 既往歷      |              |                                                                                                    | 9999            |            |            |           | 選択    |                              |
| -6 🚳 年間集計                    | 5                             | 処置       |              |                                                                                                    | 9999            |            |            |           | 選択    |                              |
| 7 🚰 顧客集計                     | 6                             | 經過       |              |                                                                                                    | 9999            |            |            |           | 選択    |                              |
| s <mark>lill</mark> 分析表      |                               |          |              |                                                                                                    |                 |            |            |           |       |                              |

## 「名称コード」は自動採番されます。「名称名」に追加したい選択肢を入力し、

| El bonbone Answer     |                |                | ホット予約           | 重要なお知らせ | よ<br>お知らせ | 語<br>集計履歴 | <ul> <li>新伝規歴</li> <li>ヘル</li> </ul> | 2020/07/10<br>ダイヤ翌骨院 ① |
|-----------------------|----------------|----------------|-----------------|---------|-----------|-----------|--------------------------------------|------------------------|
| 1-10 5 着信履歴           | 鍼灸名称マスタ登録      |                |                 |         |           |           |                                      |                        |
| 1-11 ★ 精算点検処理         | 名称区分 > 必須      | 1 傷病名          |                 |         |           |           |                                      |                        |
| <i>▽ アプローチ</i>        | 名称コード 砂油       | 4              |                 |         |           |           |                                      |                        |
| 2-1 🖂 販促アプローチ         | 名称名 👸          | 腰痛             |                 |         |           |           |                                      |                        |
| ● データ活用               | 表示順            | 999999         |                 |         |           |           |                                      |                        |
| 3-1 <b>山山</b> ダッシュボード | 表示             | 表示 ▼           |                 |         |           |           |                                      |                        |
| 3-2 0 日次集計            |                |                | toto pres. Alta |         |           |           |                                      |                        |
| 3-3 🗿 月間集計(店舗)        |                |                | 抗豆球             |         |           |           |                                      |                        |
|                       |                | _              |                 |         |           |           |                                      |                        |
|                       |                |                |                 |         | •         | _         |                                      |                        |
| H bonbone Answer      |                |                | (一)<br>ネット予約    | 重要なお知らせ | a知らせ      | 盟<br>集計觀歷 | 新信環歴へいし                              | 2020<br>パーダイ           |
| ↓ 業務終了                |                | 。<br><b>様</b>  |                 |         |           |           |                                      |                        |
| 12、日常業務               | 問診 写真・手書画像 施術  | デメモ ペインスケール 疾病 | 分類初日            | 回問診     |           |           |                                      |                        |
| 1-1 🗰 予約グラフ           | 2020/07/10(新規) |                |                 |         |           |           |                                      |                        |
| 1-2 1-2 予約一覧          |                | 傷病名            | 選択              |         |           |           |                                      |                        |
| 1-3 🕜 予約入力            |                | 主訴1            | 選択 経            | 8       |           | 選択        | いつから                                 |                        |
| 1-4 💧 患者情報            | 選択             |                | P               | 168     |           | 選択        | いつから                                 |                        |
| 1-5 ¥ お会計             |                |                |                 |         |           | 選択        | いつから                                 |                        |
|                       |                |                |                 |         |           | 選択        | いつから                                 |                        |
|                       |                | 主訴5            | 選択 経            | 8       |           | 選択        | いつから                                 |                        |
| 1-7 人出金入刀             |                | ±106           | 選択 43           | a (     |           | 選択        | ພວກຣ.                                |                        |
| 1-8 🛅 スケジュール          |                | +:#7           | 2240            | a 🗌     |           |           | (10)                                 |                        |

登録を選択します。選択肢追加完了です。

以下のような項目を、タブレットにて患者さまにご入力いただけます。

#### 患者情報

| 2020年10月14日       |                        |  |
|-------------------|------------------------|--|
| お名前 必須            | 姓 名                    |  |
| フリガナ 🚧            | र्टन ×न                |  |
| 郵便番号              | Q 検索                   |  |
| 都道府県名             |                        |  |
| 市区郡名              |                        |  |
| 建物名               |                        |  |
| 携帯番号              | ※当院から運絡可能な運絡先          |  |
| 電話番号              | ※当院から連絡可能な連絡先          |  |
| どちらをよく<br>使われますか? | 携带番号 電話番号              |  |
| メールアドレス           | *当院から達解可能な連絡先<br>PC 携帯 |  |
| 性別                | 女性 男性                  |  |
| 既婚区分              | 未婚 既婚                  |  |
| 血液型               | A B O AB               |  |
| 生在日日 (西暦)         |                        |  |

初診入力

※入力項目のカスタマイズ可能です。

※非表示可能です。

| 2020年10月14日<br>初診入力 |               |  |  |
|---------------------|---------------|--|--|
| 現病歴                 | 家族歷           |  |  |
| いつ頃から               |               |  |  |
| 症状                  |               |  |  |
| ++>                 | マセル 戻る 登録して次へ |  |  |

#### 同意書

※非表示可能です。

| 2020年10月14日                                                                                                    |   |  |
|----------------------------------------------------------------------------------------------------|---|--|
| 個人情報取り扱い同意書                                                                                                    |   |  |
| 私は、個人情報の取扱いについて、以下の事項を確認のうえ、同意します。<br>⇒                                                                                                    |   |  |
| 1. 個人情報の利用目的について<br>収集した個人情報は、より良いサービスを提供するために利用させていただきます。<br>また商品・サービスに関する情報提供・案内のために利用させていただきます。                                                                              |   |  |
| 2. 個人情報の第三者提供について<br>お客様の個人情報を収集目的の範囲内で利用するとともに、適切な方法で管理し、<br>特段の事情がない限り、お客様の承諾無く第三者に開示・提供することはありません。<br>当店が、個人情報の処理を外部へ委託する場合には、漏えいや再提供を行わないよう<br>契約により義務づけ、適切な管理を実施させていただきます。 |   |  |
| 3. 個人情報の開示等について<br>お客様が、お客様の個人情報の確認、訂正等を希望される場合には、当店窓口まで<br>ご連絡いただければ、合理的な範囲ですみやかに対応させていただきます。                                                                                  |   |  |
| 以上                                                                                                    | - |  |
| □ 個人情報取り扱い同意書の内容を確認し、同意します。<br>思者様サイン                                                                                                    |   |  |
|                                                                                                    |   |  |
|                                                                                                    |   |  |
|                                                                                                    |   |  |
|                                                                                                    |   |  |
|                                                                                                    |   |  |

## アンケート

※入力項目のカスタマイズ可能です。

#### ※非表示可能です。

|                      |       | 患者様情報 |     | 1 1 - 1 - 1 |  |  |  |
|----------------------|-------|-------|-----|-------------|--|--|--|
| 2020年10月14日          |       |       |     |             |  |  |  |
| テスト1                 | デモ1   | デモ2   | デモ3 | デモ4         |  |  |  |
|                      |       |       | 201 |             |  |  |  |
| テスト2                 | あいう   | かきく   | さしす |             |  |  |  |
| ご要望など自由にお書き<br>ください。 |       |       |     |             |  |  |  |
|                      | キャンセル | 戻る    | 登録  |             |  |  |  |
|                      |       |       |     |             |  |  |  |

# 13.1 入力項目の反映先(自動)

患者情報

|                                           | 2020           | 年10月14日          |            |              |                |               |                                                                                                    |          |        |       |         |
|-------------------------------------------|----------------|------------------|------------|--------------|----------------|---------------|----------------------------------------------------------------------------------------------------|----------|--------|-------|---------|
|                                           |                | お名前              | Mt 2-      | 2 PH         | & <b>7</b> 5   |               |                                                                                                    |          |        |       |         |
|                                           |                |                  |            | ak 7 FP      |                |               |                                                                                                    |          |        |       |         |
|                                           |                | フリガナ 🚾           | হন ব=      | ュアル          | メイ テスト         |               |                                                                                                    |          |        |       |         |
|                                           |                | 郵便番号             | 7010203    | Q 18:31      |                |               |                                                                                                    |          |        |       |         |
|                                           |                | 都道府県名            | 田山県        |              |                |               |                                                                                                    |          |        |       |         |
|                                           |                | accession recta  | 1-1 Second |              |                |               |                                                                                                    |          |        |       |         |
|                                           |                | 市区都名             | 岡山市南区      | <u>x</u>     |                |               |                                                                                                    |          |        |       |         |
|                                           |                |                  |            |              |                |               |                                                                                                    |          |        |       |         |
|                                           |                | 町村名              | 古新田        |              |                |               |                                                                                                    |          |        |       |         |
|                                           |                | 256 5HD          | 1125       |              |                |               |                                                                                                    |          |        |       |         |
|                                           |                | 1887 ×123        | 1120       |              |                |               |                                                                                                    |          |        |       |         |
|                                           |                | 建物名              |            |              |                |               |                                                                                                    |          |        |       |         |
|                                           |                |                  |            |              |                |               |                                                                                                    |          |        |       |         |
| () 2007                                   | 患者情報<br>カルテNo. |                  |            | ı Č          | 患者電話番号 ※最大3    | うまで           |                                                                                                    |          |        |       |         |
| :氣防                                       | 患者名 👩          | M   7=17         | 211 ซ      | テスト          | 090-0900-9009  | 電話番号          | ラメモ                                                                                                    | 〇代表      | 携帯     | •     | 削除する    |
| 予約グラフ                                     |                | ter 7=17         | 71L ×1     | テスト          | 086-282-1245   | 電話番号          | うしょうしょう しょうしょう しょうしょう しんしょう しんしょ しんしょ | ● 代表     | 自宅     | •     | 削除する    |
| 2 予約一覧                                    |                | ネット予約、レシー<br>さい。 | トで顧客名が表示。  | されますので、ご注意くだ |                |               |                                                                                                    |          |        | Œ     | 電話番号追加  |
| 了 予約入力                                    | 郵便番号 >         | 7010203          |            |              | メールアドレス ※最ブ    | く3つまで         |                                                                                                    | 信 🔿 代表   | 10.355 |       | 用除する    |
| ↓ 初診入力                                    | 都道府県名          | 岡山東南区            |            |              | ※初めてメール送信と代表:  | :同時にチェックが入    | ったアドレスは                                                                                                    | 確認用メール   |        | н х-л | レアドレス追加 |
| 初診入力確認                                    | 町村名            | 古新田              |            |              | DM発行           | 許可しない         | <ul> <li>許可す</li> </ul>                                                                                                    | 3        |        |       |         |
| 患者情報                                      | 番地             | 1125             |            |              | ポケサロプッシュ<br>通知 | 許可しない         | ) 許可す                                                                                                    | 8        |        |       |         |
| 1 お会計                                     | 建物名            |                  |            |              | 紹介元 >          |               |                                                                                                    |          |        |       |         |
| 0.2701                                    | 主担当 >          | 0                | テスト        | ~テストテスト      | 紹介メモ           |               |                                                                                                    |          |        |       |         |
| ● 売上台帳                                    |                | 指名なし             | 指名あり       |              | 生年月日           | 2001年(平       | 7成13年) ▼                                                                                                    | 12       | ▼月     | 19    | ▼⊟      |
|                                           | 注意爭項           |                  |            |              | 血液型            | 不明 4          | A B                                                                                                    | O AB     |        |       |         |
| 入出金入力                                     |                |                  |            |              | 性別             | 不明            | 女性 男性                                                                                                    | 1        | ックス    |       |         |
| <ul> <li>入出金入力</li> <li>スケジュール</li> </ul> |                |                  |            |              | 既婚区分           | 不明            | <b>未婚</b> 既始                                                                                                    |          |        |       |         |
| 入出金入力       スケジュール       目標設定             |                |                  |            |              |                |               |                                                                                                    |          |        |       |         |
| 入出金入力       スケジュール       目標設定       首信履歴  | 漫画して           |                  |            |              | 初期来店回数<br>(店舗) | 0<br>※通常は、0が3 | 入ります。お会計                                                                                                    | の入力をしていた | 3くても固定 | 客として振 | いたいときに! |

初診入力

| 2020年10月14日<br>初誌入力                  |  |  |  |
|--------------------------------------|--|--|--|
| 現病型 ヘルニア 家族歴 ヘルニア                    |  |  |  |
| いつ頃から 3日前                            |  |  |  |
| 症状 類の成み                              |  |  |  |
| キャンセル 戻る 登録して次へ                      |  |  |  |
| LANCEMENT OF THE OWNER AND THE OWNER |  |  |  |

| [-] bonbone Answer |                                      |                         | (1) キット予約     |                    | All and the set | <b>息</b><br>第21元7 新 |         | 2020/10/14<br>タイヤ歴首編 ① |
|--------------------|--------------------------------------|-------------------------|---------------|--------------------|-----------------|---------------------|---------|------------------------|
| <b>()</b> 2887     | カルテNo.10000010000                    | 71 ・ 個人情報取目<br>・ (翻答うング | 8日80時<br>7年() | <b>A</b> 2         | 主意事项            |                     | 副 御客メモ  |                        |
| 25 日常業務            | マニュアル テ                              | スト様・******              |               |                    |                 |                     |         |                        |
| 1-1 💼 予約グラフ        | 主担当 テストテストテス<br>図 × 誕生日 2001年12月19日  | 」)<br>  18 歳            |               |                    |                 |                     |         | _                      |
| 1-2 10 予約一覧        | 《祭村応展第<br>◆予約 ¥公計 第4<br>施施力ルテ 高上編集一前 | (ヤラリー) 詳細情報 初始入力 売出金数   | 理 思名信報 柔      | 21-749 洲岛 - ネッ<br> | 1-学校招待メ-        | -IL ROUL            | 2540-10 | ×++                    |
| 2 2015             | 自店舗のみ全店舗                             | 初時カルテート施術カルテ道加          | ALL 9 1 970   | PRIM               |                 |                     | 743 14  | TINKEN                 |
| 1-3 6 1-93 (3)     |                                      |                         |               |                    |                 |                     |         |                        |

| El bonbone Answer                           |                         | ①<br>ネット予約 |          | 2005 t | <b>息</b><br>集計完了 | <b>③</b><br>着信環歴 | 0<br>~117 | 2020/10/14<br>タイヤ整骨院 ① |
|---------------------------------------------|-------------------------|------------|----------|--------|------------------|------------------|-----------|------------------------|
| ③ 菜和菜 7 ● ● ● ● ● ● ● ● ● ● ● ● ● ● ● ● ● ● | <sup>271</sup><br>テスト 様 |            |          |        |                  |                  |           |                        |
| ビ 日常業務 間診 写真・手書画像 施術                        | メモ ペインスケール 疾病           | 分類オリ       | リジナル項目 オ | リジナル項  | 目 オリジ            | ナル項目:            | オリジナル     | .項目 初起 <sup>3</sup>    |
| 1-1 = 予約グラフ                                 |                         |            | 1        | 2      |                  | 3                | 4         |                        |
| 1-2 2 予約一覧 初始日 2020/10                      | /14 🖿                   |            |          |        |                  |                  |           |                        |
| 1-3 2 予約入力 現病歴 ヘルニア                         | 家族歴 ヘルニア                |            |          |        |                  |                  |           |                        |
| 1-4 🚺 初診入力 いつ頃から 3日前                        |                         |            |          |        |                  |                  |           |                        |
| 1-5 回 初診入力確認 <b>症状</b> 腰の痛み                 |                         |            |          |        |                  |                  |           |                        |
| 1-6 💄 思者情報                                  |                         |            |          |        |                  |                  |           |                        |
| 1.7 ¥ お会計                                   |                         |            |          |        |                  |                  |           |                        |

アンケート

|                   |                                                                               |                 | 患者様情報                                                          |                      |                |                  |                   |                          |          |         |       |
|-------------------|-------------------------------------------------------------------------------|-----------------|----------------------------------------------------------------|----------------------|----------------|------------------|-------------------|--------------------------|----------|---------|-------|
|                   | 2020年10月14日                                                                   |                 |                                                                |                      |                |                  |                   |                          |          |         |       |
|                   | 本日のご来院の理由をす<br>べて選択してください。<br>(複変選択可)                                         | 408¢            |                                                                |                      |                |                  |                   |                          |          |         |       |
|                   | テスト1                                                                          | <del>7</del> €1 | FE2                                                            | 763                  | ₹€4            |                  |                   |                          |          |         |       |
|                   | デスト2                                                                          | 8113            | tra<                                                           | ant.                 |                |                  |                   |                          |          |         |       |
|                   | ご要望など自由にお書き<br>ください。                                                          | マニュアルテス         | 下用                                                             |                      |                |                  |                   |                          |          |         |       |
|                   |                                                                               |                 | 1. 18 1.                                                       |                      | 1 21           |                  |                   |                          |          |         |       |
|                   |                                                                               | キャンセル           | 戻る                                                             | 217                  |                |                  |                   |                          |          |         |       |
| El bonbone Answer |                                                                               |                 |                                                                | <b>0</b><br>7-21-740 |                | A.               | <b>息</b><br>第25元7 | <b>O</b>                 | 0<br>tur | 2020/1  | 10/14 |
| ④ 20047 ④ 1004800 | 70ルテNo.100000100007<br>マニュアル テスト<br>マニュアル テ<br>主想当 テストラストラス<br>取り日、2015年3月15ス | 1<br>スト 様       | <ul> <li>・ 個人情報取販</li> <li>・ (顧客うング</li> <li>・ 来店なし</li> </ul> | 同意調<br>なし)           | A.:            | 1.03 <b>m</b> in |                   | <b>MIT (17)</b> (897/26) | ×τ       | •       |       |
| 11 10 10000       | < 第410周期 (+ 7949) ¥ 公計 (四 平                                                   | NOO- SANKUM     | ;<br>初辞入力 売田会管                                                 | 9 B8668 30           | (1-740 推進 】 ネッ | - I- YAPIKIIG X- | л. Гжу            | NIG WIN                  |          |         |       |
| 1.2 四月 予約一覧       | 施術カルテ 売上屋屋一覧                                                                  | 回數弊屆歷           | ポイント版歴                                                         | 来店サイクル               | 服介             | アンク              |                   | 予約一                      | Ri 🛛     | メッセージ編集 | E I   |
| 1-1 📝 予約入力        | 自店師のみ 全法語                                                                     | 初時カルテー(+州       | 原新力ルティ語加                                                       |                      |                |                  |                   |                          |          | T là Mi | 网络达   |

● ネットや約 サロングロン 2020/10/14 またです。 第日日で 80889 へんプ タイヤ型的応 ①

| El bonbone Answer |                       |                                                      |                                                | ネット予約     | ▲<br>●要なお知らせ | alieute    | ▲<br>泉計完了 | <b>③</b><br>将伝現歴 | 0<br>~117  | 2020/10/1<br>タイヤ整骨院 |
|-------------------|-----------------------|------------------------------------------------------|------------------------------------------------|-----------|--------------|------------|-----------|------------------|------------|---------------------|
| ■ 案務終了            | カルテNo.1000<br>マニュアル ラ | 0001000071<br>テスト                                    | <ul> <li>個人情報取扱同目</li> <li>(顧客ランクな)</li> </ul> | 15済<br>ノ) | <b>A</b>     | 注意事项       |           | <b>林正</b> 新定     | ×ŧ         | 48 iE               |
| 2、日常業務            | マニュア                  | アル テスト 様                                             | • 3635GU                                       |           |              |            |           |                  |            |                     |
| 1-1 📰 予約グラフ       | 王胆当 デスト               | -デストデスト<br>年12月19日 18 歳<br>計 🛛 ギャラリー 詳細情報            | 初診入力 売掛金管理                                     | 思習情報 冬    | ット予約 遊携 「ネ   | ット予約招待;    | x-11 nto  | /サロ 透明           |            |                     |
| 1-2 節 予約一覧        | 施術カルテ 売上版             | 歷一覧 回数券履歴                                            | ポイント履歴                                         | 来店サイクル    | 紹介           | <b>P</b> > | ッケート      | 予約一              | <u>ب</u> ر | メッセージ履歴             |
| 1-3 🕜 予約入力        | 全店舗                   |                                                      |                                                |           |              |            | [0]       | 善日:2020年1        | 0月14日 (2   | k) ダイヤ整骨院 ①         |
| 1-4 🛃 初診入力        | ダイヤ整骨院 ①              | Q. テスト1<br>A. デモ1                                    |                                                |           |              |            |           |                  |            |                     |
| 1-5 🛄 初診入力確認      | ダイヤ治療院 ②              | Q. テスト2                                              |                                                |           |              |            |           |                  |            |                     |
| 1-6 💄 患者情報        | ダイヤ整骨院 ③              | A. かきく                                               |                                                |           |              |            |           |                  |            |                     |
| 1-7 ¥ お会計         | ダイヤ整骨院 ④              | <ul> <li>Q. 要望等自由にお書</li> <li>A. マニュアルテスト</li> </ul> | きください<br>用                                     |           |              |            |           |                  |            |                     |
| 1-8 页 売上台帳        | ダイヤ整得院 ⑤              |                                                      |                                                |           |              |            |           |                  |            |                     |

# 13.2 患者さま入力後の手順

患者さまの記入が終了後、一度 bonboneAnswer はログアウトされます。

| 2020年10月14日                             |                                          |  |
|-----------------------------------------|------------------------------------------|--|
| 本日のご来院の理由をす<br>べて選択してください。<br>(個数週(FO)) | 2723                                     |  |
| テスト1                                    | <b>7E1</b> 9E2 9E3 9E4                   |  |
| テスト2                                    | 確認<br>ありだとうございました。<br>この端末をスタッフにお渡しください。 |  |
| ご要望など自由にお書き<br>ください。                    | О К<br><i>R=17107</i> АГИ                |  |
|                                         |                                          |  |
|                                         | キャンセル 戻る 登録                              |  |

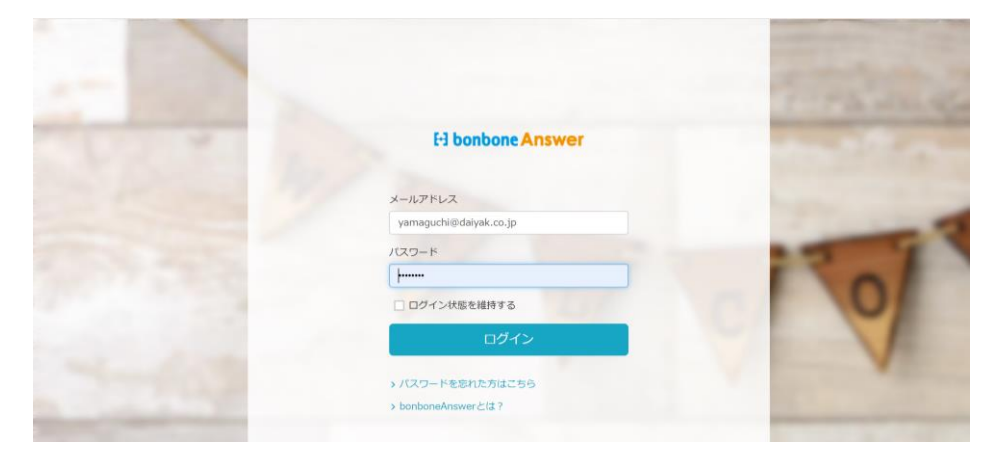

## 13.3 初診入力後の確認・患者登録方法

| E bonbone Answer |            |             | <ul> <li>ネット予約</li> </ul> |     | <b>息</b><br>第計完了 | <ul> <li>登</li> <li>登</li> <li>利信限歴</li> <li>ヘルプ</li> </ul> | 2020/10/14<br>ダイヤ整骨烷 ① |
|------------------|------------|-------------|---------------------------|-----|------------------|-------------------------------------------------------------|------------------------|
| ↓ XBM 7          | 初診入力確認     |             |                           |     |                  |                                                             |                        |
| 2、日常業務           | 日付         | 顧客名         |                           |     |                  |                                                             |                        |
| 1-1 🗰 予約グラフ      | 2020/10/14 | マニュアル テスト 様 | 初診入力修正                    | 忠者的 | 247              | 会計                                                          | 削除                     |
| 1-2 😝 予約一覧       | 2020/10/14 | ああ ああああ 様   | 初診入力修正                    | 患者  | 214<br>214       | 会計                                                          | 削除                     |
| 1-3 🕜 予約入力       | 2020/10/14 | ああ ああ 様     | 初診入力修正                    | 患者  | 297              | 会計                                                          | 削除                     |
| 1-4 🛃 初診入力       |            |             |                           |     |                  |                                                             |                        |
| 1-5 🛄 初診入力確認     | 2020/10/14 | 田中 太郎 様     | 初診入力修正                    | 忠者  | 217              | 会計                                                          | 削除                     |
|                  | 2020/10/13 | おお おお 様     | 初診入力修正                    | 想者的 | 217              | 会書十                                                         | 削除                     |
| <b>V</b> 40.001  |            |             |                           |     |                  |                                                             |                        |

「初診入力確認」で患者さまに入力いただいた情報を登録できます。

# 13.4 オリジナル項目の作成方法

# 13.4.1 初診入力 項目作成

カルテ内の項目の作成を行います。「設定登録」を選択します

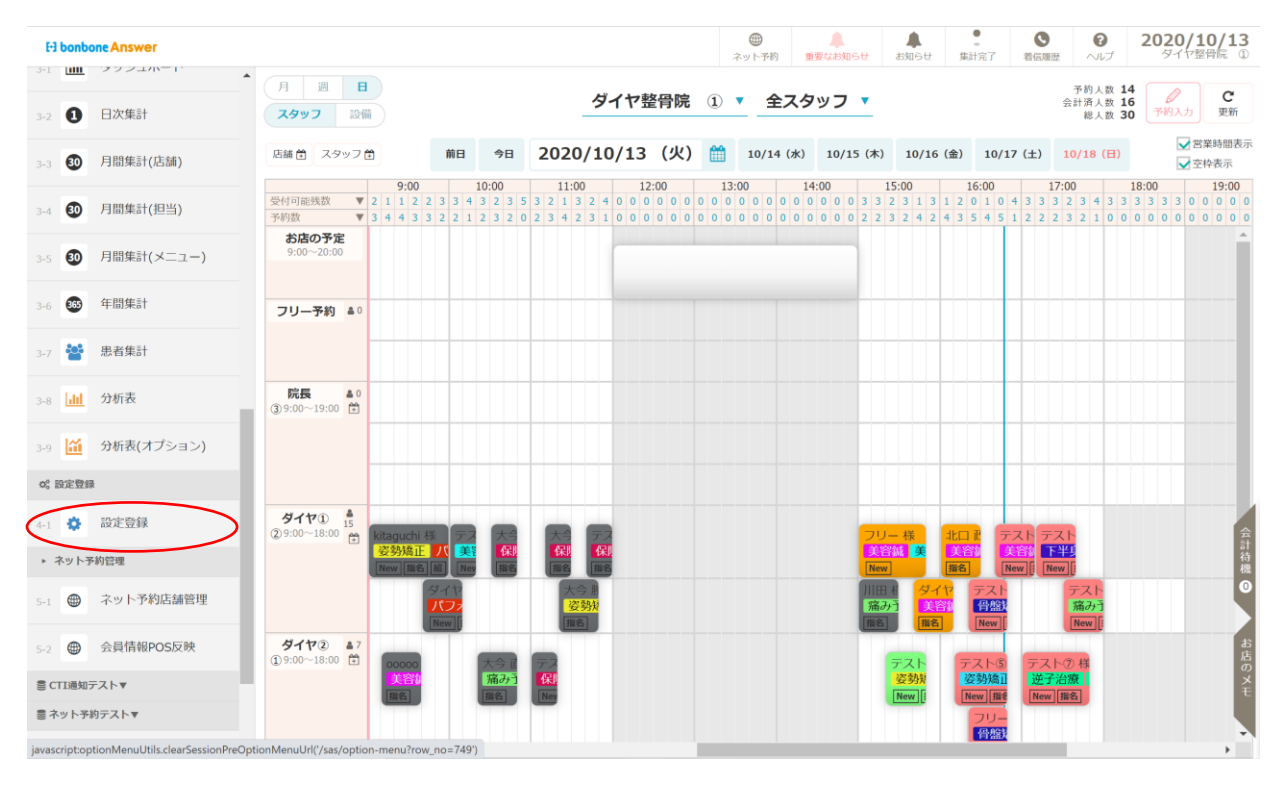

## 「オリジナル項目マスタ」を選択します。

| El bonbone Answer |                             | _                    | <ul> <li>() () () () () () () () () () () () () (</li></ul> |                   |                         |
|-------------------|-----------------------------|----------------------|-------------------------------------------------------------|-------------------|-------------------------|
|                   | スタッフ名寄せ依頼                   | 商品名寄せ依頼              | 店舗レシート印字項目マ<br>スタ                                           | スタッフマスタ           | 販促用テンプレート<br>設定         |
| 3-2 1 日次集計        | Ē                           | (Ê)                  | (A)                                                         |                   |                         |
| 3-3 💿 月間集計(店舗)    | アンケート質問事項                   | アンケート質問事項<br>店舗別表示設定 | 施術内容手書き<br>テンプレートマスタ                                        | オリジナル項目マスタ        | <b>↓</b><br>オリジナル項目値中分類 |
| 3-4 30 月間集計(担当)   | ~                           | ~                    |                                                             |                   | -                       |
| 3-5 🚯 月間集計(メニュー)  |                             |                      |                                                             |                   |                         |
| 3-6 👀 年間集計        | オリシアル項目個人力類                 | 同診項目店舗別表示設定          | 5-112423                                                    | ジーホンテンソレードマ<br>スタ | 芯合フレン                   |
| 3-7 嶜 患者集計        | Ŧ                           |                      |                                                             |                   |                         |
| 3-8 dd 分析表        | 患者ランク適用設定                   |                      |                                                             |                   |                         |
| 3-9 🔟 分析表(オプション)  | <ul> <li>ネット予約管理</li> </ul> |                      |                                                             |                   |                         |
| og 設定登録           |                             |                      | ( <b>†</b> )                                                | ( <b>†</b> )      | ( <b>†</b> )            |

| E-] bonbone Answer    |                   |            |           | 7 着信環歴 ヘルプ      | 2020/10/13<br>タイヤ整骨院 ① |
|-----------------------|-------------------|------------|-----------|-----------------|------------------------|
| 1-12 S 着信履歴 *         | < メニューに戻る オリジナル項目 | マスター覧      |           |                 | ○ 新規作成                 |
| 1.12 大 精質占検机理         | ▶ 検索条件を入力         |            |           |                 | $\sim$                 |
| 1-12                  | 頂目挿別              | 選択してください ▼ | オリジナル項目名  |                 |                        |
| ☑ アプローチ               |                   |            |           |                 |                        |
| → ▶ ▶ № ₽ ブローチ        | オリジナル項目コード        |            |           |                 |                        |
|                       | 条件をクリア            |            |           | この条件で絵委         |                        |
| ● データ活用               |                   |            |           | C Opertr C 1896 |                        |
| 3-1 <b>山田</b> ダッシュボード | 1/5 全 88件         | « 1        | 2 3 4 5 » |                 |                        |
| -                     |                   |            |           |                 |                        |

| El bonbone Answer     |              |            | () ネット予約 | 業なお知らせ | よりのはあ | <b>皇</b><br>集計完了 | <b>③</b><br>着伝環歴 | 0<br>NIJ | 2020/10/13<br>タイヤ整骨院 ① |
|-----------------------|--------------|------------|----------|--------|-------|------------------|------------------|----------|------------------------|
| ☑ 𝒴づローチ               | オリジナル項目マスタ登録 |            |          |        |       |                  |                  |          |                        |
| 2-1 🖂 販促アプローチ         | 項目種別 💩       | 選択してください ▼ |          |        |       |                  |                  |          |                        |
| ● データ活用               | オリジナル項目コード 🔯 |            |          |        |       |                  |                  |          |                        |
| 3-1 <b>山山</b> ダッシュボード | オリジナル項目名 📷   |            |          |        |       |                  |                  |          |                        |
| 3-2 1 日次集計            | オリジナル項目タイプ   | 選択してください ▼ |          |        |       |                  |                  |          |                        |
| 3-3 🚯 月間集計(店舗)        | 入力幅          | ·通知 •      |          |        |       |                  |                  |          |                        |
| 3-4 🚯 月間集計(担当)        |              | - AD2-P3   |          |        |       |                  |                  |          |                        |
|                       | 項目値の階層       | 階層なし▼      |          |        |       |                  |                  |          |                        |
| 3-5 ( His)#at(×_1-)   | 7            | リジナル項目値    |          |        |       |                  |                  |          | With                   |
| 3-6 55 年間集計           |              |            |          |        | †行を上へ |                  | 1行               | を下へ      | ×                      |
| 3-7 警 患者集計            |              |            |          |        |       |                  |                  |          | 這加                     |
| 3-8 📶 分析表             |              | キャンセル      | 登録       | 連続登録   |       |                  |                  |          |                        |

#### 「項目種別」にて、「初診項目」を選択します。

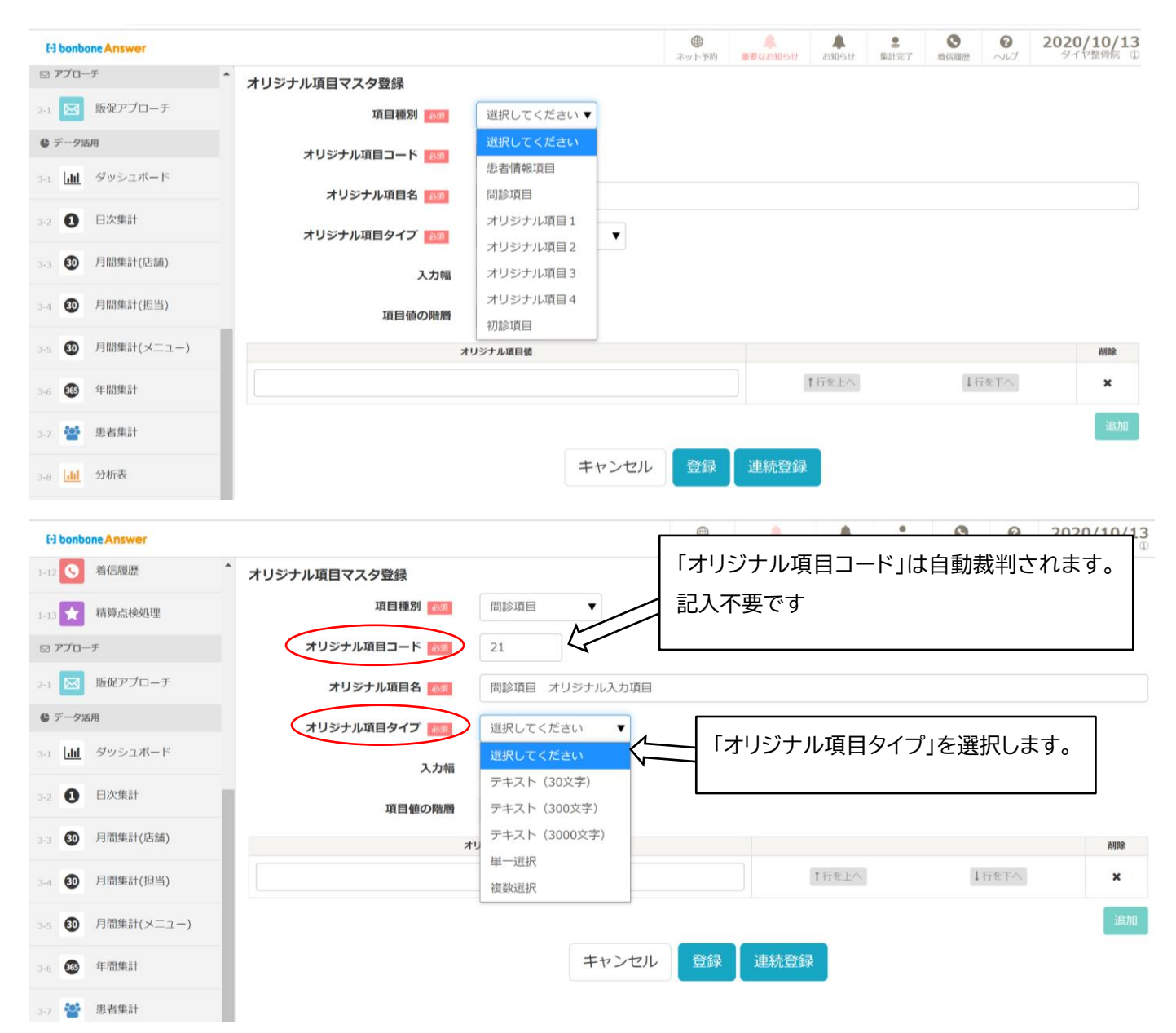

「オリジナル項目タイプ」は項目の入力タイプの選択をします

- テキスト (30 文字)・・・30 文字以内の文章を入力できます
- テキスト(300文字)・・・300文字以内の文章を入力できます
- テキスト(3000文字)・・3000文字以内の文章を入力できます
- 単一選択・・・・・・・選択肢を作成し、単一選択で選択できるようになります
- 複数選択・・・・・・・選択肢を作成し、複数選択で選択できるようになります
- 「入力幅」を選択します。

| E bonbone Answer     |                      |                                           | ネット予約      | ▲<br>重要なお知らせ   | ま知らせ        | ▲<br>集計完了   | ●<br>着信履歴    | の                 | 2020/10/13<br>タイヤ整骨院 ① |
|----------------------|----------------------|-------------------------------------------|------------|----------------|-------------|-------------|--------------|-------------------|------------------------|
| 1-12 🤇 着信履歴          | オリジナル項目マスタ登録         |                                           |            |                |             |             |              |                   |                        |
| 1-13 📩 精算点検処理        | 項目種別 🔬               | 問診項目  ▼                                   |            |                |             |             |              |                   |                        |
| ☑ アプローチ              | オリジナル項目コード 😽         | 21                                        |            |                |             |             |              |                   |                        |
| 2-1 版促アプローチ          | オリジナル項目名 👧           | 問診項目 オリジナル入力項目                            |            |                |             |             |              |                   |                        |
| ● データ活用              | オリジナル項目タイプ 🔐         | テキスト(30文字) 🔻                              |            |                |             |             |              |                   |                        |
| 3-1 <b>山</b> ダッシュボード | 入力幅                  | 小サイズマ                                     |            |                |             |             |              |                   |                        |
| 3-2 1 日次集計           | 項目値の階層               | 通常                                        |            |                |             |             |              |                   |                        |
| 3-3 30 月間集計(店舗)      | rt                   | リラナル項目値                                   |            |                |             |             |              |                   | 削除                     |
| 3-4 30 月間集計(担当)      |                      |                                           |            |                | ↑行を上へ       |             | 1 iī         | を下へ               | ×                      |
| 3-5 🐠 月間集計(メニュー)     |                      |                                           |            |                |             |             |              |                   | 追加                     |
| 3-6 465 年間集計         |                      | キャンセル                                     | 登録         | 連続登録           |             |             |              |                   |                        |
| 3-7 嶜 患者集計           |                      |                                           |            |                |             |             |              |                   |                        |
|                      |                      |                                           |            |                |             |             |              |                   |                        |
| El bonbone An        | swer                 |                                           | の<br>ネット予約 | 重要なお知らせ        | ▲<br>お知らせ 集 | 計完了 着信      |              | <b>2020</b><br>ਭਾ | /10/1:<br>7整骨膜 0       |
| <b>(</b> ) :         | 業務終了 く受付に戻る く顧客情報に戻る | 田内No.1000001000020     デスト     テスト②     様 |            |                |             |             |              |                   |                        |
|                      | 問診 写真・手書画            | 激 施術メモ ペインスケール 疾                          | 病分類 オリ     | リジナル項目 オリ<br>1 | ジナル項目<br>2  | オリジナル項<br>3 | 目 オリジナル<br>4 | し項目               | 初診                     |
|                      | 2020/10/13(新規)       |                                           |            |                |             |             |              |                   | 小サイズ                   |
|                      |                      | 721                                       | 7212       | [              | 7213        |             |              |                   | 1                      |
|                      |                      | <sup>テスト④</sup>                           | テスト⑤       |                | テスト⑥        |             |              |                   |                        |
| 1-4 🛃 初認の            |                      |                                           |            |                |             |             |              |                   |                        |
| 1-5 🛄 初診入            | 入力確認                 | 「                                         |            |                |             |             |              |                   | 選択                     |
| 「階層」は「階層な            | こし」を選択し、登録し          | ます。※階層に利用                                 | 月方法(       | は後で記           | 載しま         | ます          |              |                   |                        |
| Fi bonhone Answer    |                      |                                           | ۲          |                |             | <u>.</u>    | 0            | 0                 | 2020/10/13             |

| E3 bonbone Answer    |              |                | 、<br>ネット予約 | 重要なお知らせ | お知らせ  | ▲<br>集計完了 | 着信履歴 | ヘルプ | 2020/10/13<br>タイヤ整骨院 ① |
|----------------------|--------------|----------------|------------|---------|-------|-----------|------|-----|------------------------|
| 1-12 5 着信履歴 ^        | オリジナル項目マスタ登録 |                |            |         |       |           |      |     |                        |
| 1-13 ★ 精算点検処理        | 項目種別 🚳 🧃     | 問診項目  ▼        |            |         |       |           |      |     |                        |
| ⊠ アプローチ              | オリジナル項目コード 👪 | 21             |            |         |       |           |      |     |                        |
| 2-1 10 販促アプローチ       | オリジナル項目名 🛛 🐼 | 問診項目 オリジナル入力項目 |            |         |       |           |      |     |                        |
| ● データ活用              | オリジナル項目タイプ   | テキスト(30文字) 🔻   |            |         |       |           |      |     |                        |
| 3-1 <u>山</u> ダッシュボード | 入力幅          | 小サイズ ▼         |            |         |       |           |      |     |                        |
| 3-2 ① 日次集計           | 項目値の階層       | 階層なし ▼         |            |         |       |           |      |     |                        |
| 3-3 30 月間集計(店舗)      | 2            | オリジナル項目値       |            |         |       |           |      |     | 削除                     |
| 3-4 30 月間集計(担当)      |              |                |            |         | ↑行を上へ |           | ↓待   | を下へ | ×                      |
| 3-5 🚯 月間集計(メニュー)     |              |                | $\frown$   |         |       |           |      |     | 追加                     |
| 3-6 165 年間集計         |              | キャンセル          | 登録         | 連続登録    |       |           |      |     |                        |
| 3-7 🏰 患者集計           |              |                | $\smile$   | •       |       |           |      |     |                        |

#### 13.4.2 アンケート 項目作成

アンケートの項目の作成を行います。「設定登録」を選択します

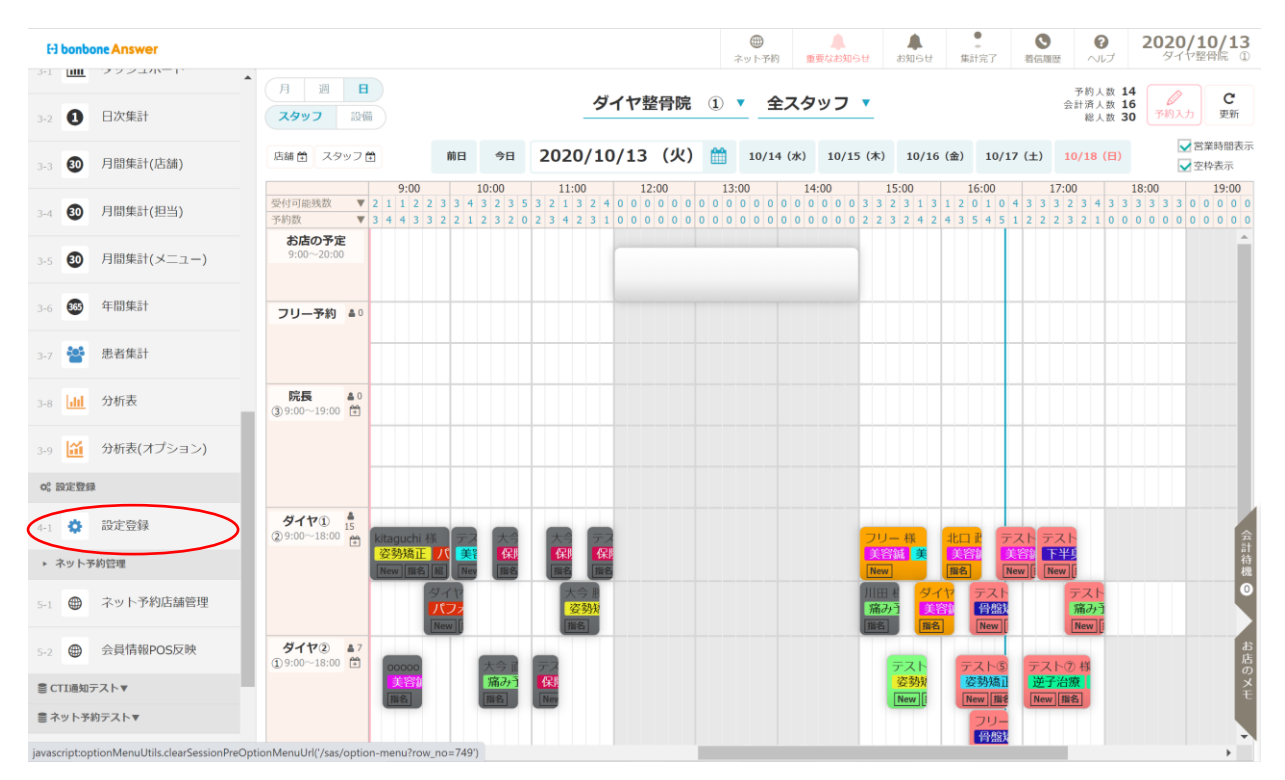

「アンケート質問事項」を選択します。

| E bonbone Answer   |              |                      | (1)         (1)           ネット予約         重要なお知 | ●         ●         ●         ●         ●         ●         ●         ●         ●         ●         ●         ●         ●         ●         ●         ●         ●         ●         ●         ●         ●         ●         ●         ●         ●         ●         ●         ●         ●         ●         ●         ●         ●         ●         ●         ●         ●         ●         ●         ●         ●         ●         ●         ●         ●         ●         ●         ●         ●         ●         ●         ●         ●         ●         ●         ●         ●         ●         ●         ●         ●         ●         ●         ●         ●         ●         ●         ●         ●         ●         ●         ●         ●         ●         ●         ●         ●         ●         ●         ●         ●         ●         ●         ●         ●         ●         ●         ●         ●         ●         ●         ●         ●         ●         ●         ●         ●         ●         ●         ●         ●         ●         ●         ●         ●         ●         ● |             |
|--------------------|--------------|----------------------|-----------------------------------------------|----------------------------------------------------------------------------------------------------|-------------|
| 3-3 10月間集計(店舗)     | 経費マスタ        | 予約色マスタ               | 電ナマネー芸在マスタ                                    | クレシット芸在マスタ                                                                                                    | 芯省名司で依頼     |
| 3-4 😰 月間集計(担当)     | スタッフ名寄せ依頼    | 商品名寄せ依頼              | 店舗レシート印字項目マ                                   | <b>*</b><br>スタッフマスタ                                                                                                    | 販促用テンプレート   |
| 3-5 🗐 月間集計(メニュー)   |              | -                    |                                               |                                                                                                    | 設ル          |
| 3-6 🚳 年間集計         |              |                      | Ø                                             | <b>₹</b> ₿                                                                                                    | <b>\$</b>   |
| 3-7 替 思者集計         | アンケート質問事項    | アンケート質問事項<br>店舗別表示設定 | 施術内容手書き<br>テンプレートマスタ                          | オリジナル項目マスタ                                                                                                    | オリジナル項目値中分類 |
| 3-8 <u>dil</u> 分析表 |              |                      |                                               |                                                                                                    | •           |
| 3-9 🏦 分析表(オプション)   | オリジナル項目値大分類  | 間診項目店舗別表示設定          | クーポンマスタ                                       | クーポンテンプレートマ<br>スタ                                                                                                    | 患者ランク       |
| o; 設定登録            |              |                      |                                               |                                                                                                    |             |
| 4-1 💠 設定登録         | $\mathbf{T}$ |                      |                                               |                                                                                                    |             |
| ▶ ネット予約管理          | 患者ランク適用設定    |                      |                                               |                                                                                                    |             |

「新規作成」を選択します。

| [-] bont | oone Answer  |                             |         |                                       | ホット予約    | 単数なお知らせ | よ知らせ | ●<br>集計完了 | <b>し</b><br>着伝履歴 | 0<br>~11プ | 2020/10/14<br>タイヤ報骨院 ① |
|----------|--------------|-----------------------------|---------|---------------------------------------|----------|---------|------|-----------|------------------|-----------|------------------------|
|          | ● □四体計/メーユー) | < メニューに戻る                   | アンケート質問 | 事項マスター覧                               |          |         |      |           |                  |           | ●新規作成                  |
| 3-5 🕑    | 戸間無印(スニュー)   | <ul> <li>検索条件を入力</li> </ul> |         |                                       |          |         |      |           |                  |           |                        |
| 3-6 🚳    | 年間集計         |                             | 質問事項内容  |                                       |          |         |      |           |                  |           |                        |
| 3-7      | 患者集計         |                             | 適用期間    | — — — — — — — — — — — — — — — — — — — | <b>m</b> |         |      |           |                  |           |                        |
| 3-8      | 分析表          |                             |         | □ 非表示設定も含める                           |          |         |      |           |                  |           |                        |
|          |              | 条件をクリア                      |         |                                       |          |         |      |           | この剣              | 条件で検索     |                        |
| 3-9      | 分析表(オプション)   | 1/1 全 2件                    |         |                                       | « »      |         |      |           |                  |           | CSVダウンロード              |
| og 設定型   | 93 <b>.</b>  |                             |         |                                       |          |         |      |           |                  |           |                        |

## 質問事項を入力し、「単一選択・複数選択」を選び登録します。

| [-] bonbone Answer              |                |                                  | (1) ネット予約 | 重要なお知らせ  | <b>人</b><br>お知らせ | ●<br>集計完了    | <b>、</b><br>着信履歴 | <b>?</b><br>ヘルプ | 2020/10/14<br>タイヤ整骨院 ① |
|---------------------------------|----------------|----------------------------------|-----------|----------|------------------|--------------|------------------|-----------------|------------------------|
| 3-5 30 月間集計(メニュー)               | アンケート質問事項マスタ登録 |                                  |           |          |                  |              |                  |                 |                        |
| 3-6 63 年間集計                     | 適用期間           |                                  |           | <b>m</b> |                  |              |                  |                 |                        |
| 3-7 👺 患者集計                      | 回答選択方法         | 期間を指定しない場合は、入力しないでくだ?<br>■思知親却 ▼ | さい。       |          |                  |              |                  |                 |                        |
| 3-8 111 分析表                     |                | 单数選択 音內容                         |           |          |                  |              |                  |                 |                        |
| 3-9 籠 分析表(オプション)                |                | 複数選択                             |           |          |                  | †行を          | 上へ               | ↓行を下へ           | 削除                     |
| <ul> <li>4-1 ✿ 設定登録</li> </ul>  |                |                                  |           |          |                  | <b>↑</b> 行を  | 上へ               | ↓行を下へ           | 削除                     |
| ▶ ネット予約管理                       |                |                                  |           |          |                  | 1行を          | 上へ               | ↓行を下へ           | 削除                     |
| 5-1    ネット予約店舗管理                |                |                                  |           |          |                  | ↑ 行を<br>↑ 行を |                  | ↓行を下へ           | 削除                     |
| 5-2 ⊕ 会員情報POS反映<br>■ CTIJ通知テスト▼ |                |                                  |           |          |                  | 1110         |                  | + 13 @ 13 (     | 回答追加                   |
| 言 ネット予約テスト▼<br>ドロア              |                | キャンセル                            | 登録        | 連続登録     |                  |              |                  |                 |                        |

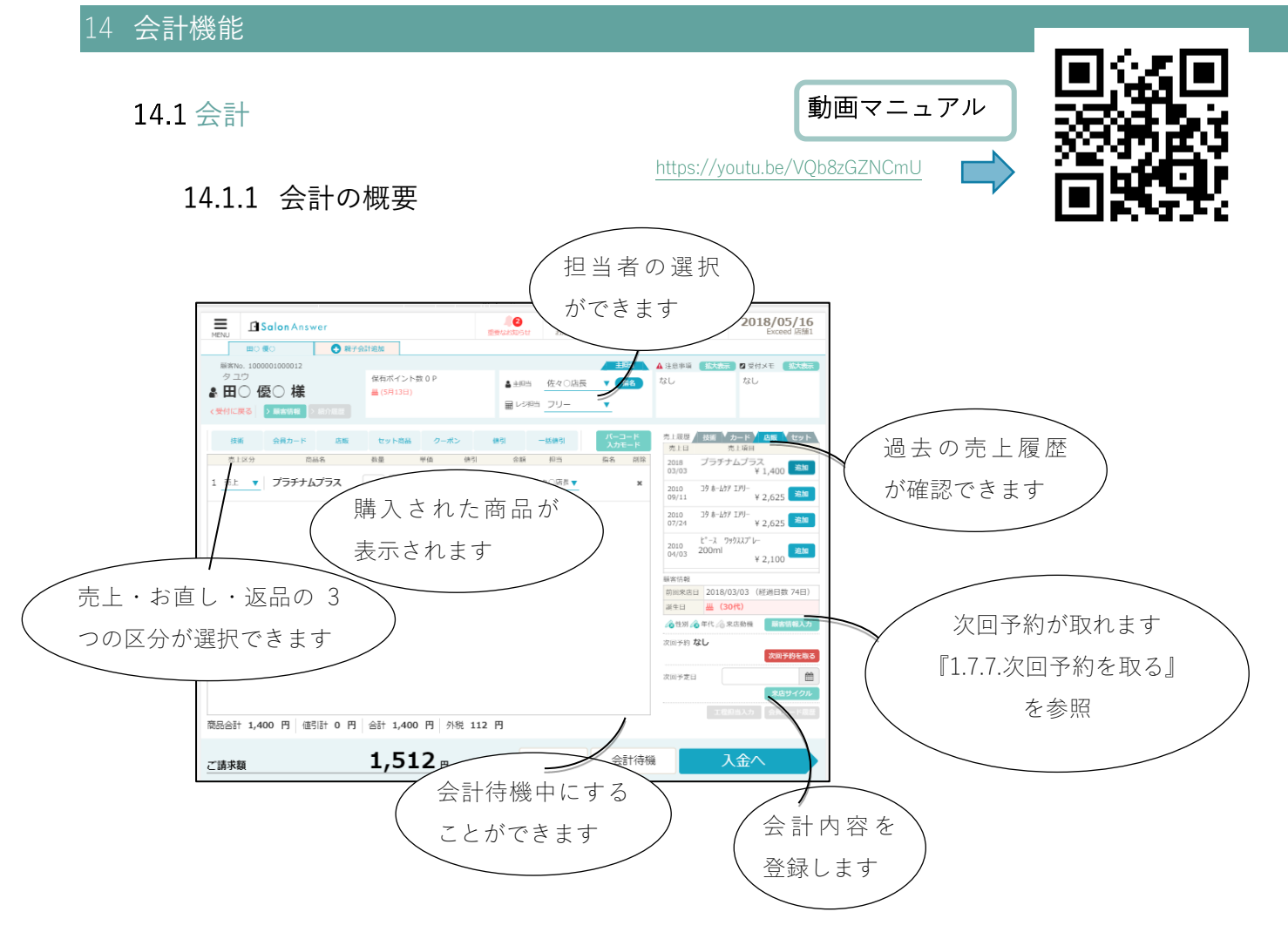

# 14.1.2 会計する患者さまを選択する

【会計画面から患者さまの選択方法】

「menu」項目の「お会計」を選択します。

| ſ | MENU   | Salon Answer  |      |     |     |       |     |     | £           | <b>)</b><br>948 | <b>0</b><br>1051 | ź  | 8    | <b>▲</b> 1<br>知らせ |       | 1<br>11 | RE        |       | <b>0</b><br>81448 | )<br>882 |           | <b>0</b><br>\\]; | J                 |              | 20      | 18, | /05        | <b>/16</b><br>店舗 1 | 5        |
|---|--------|---------------|------|-----|-----|-------|-----|-----|-------------|-----------------|------------------|----|------|-------------------|-------|---------|-----------|-------|-------------------|----------|-----------|------------------|-------------------|--------------|---------|-----|------------|--------------------|----------|
|   |        | <b>〕</b> 果粉料了 |      |     |     | 店     | 舖1  | •   | É           | Èス              | タッ               | ッフ | •    |                   |       |         |           |       |                   |          | 予1<br>会計3 | 均人 勢<br>所人 勢     | 数 0<br>数 0<br>数 0 |              | 6<br>予約 |     |            | C<br>更新            |          |
|   | 2、日常業務 | •             | 9日   | 20  | 18/ | 05/   | 17  | (木  | J           | m               | 5/               | 18 | 金)   | 5/1               | 19 (3 | E)      | 5/20      | ) (B) |                   | 5/21     | (月)       |                  | 5/2               | 2 (9         | ٤)      |     | <b>1</b> 1 | 時間書                | 天示       |
|   | 2-1    | 予約グラフ         | 9:00 | 0 0 | 5 5 | 10:00 | 5 5 | 5 5 | 11:0<br>5 5 | 0               | 5 5              | 5  | 2:00 | 5 5               | 5     | 13:     | 00<br>5 5 | 5 5   | 5                 | 14:00    | 5         | 5 5              | 5                 | 15:00<br>5 5 | 5       | 5 5 | 16:<br>5 5 | 00<br>5 5          | 5        |
|   | 2-2    | 予約一覧          | 0 0  | 0 0 | 00  | 0 0   | 0 0 | 0 0 | 0 0         | 0 0             | 0 0              | 0  | 0 0  | 0 0               | 0     | DO      | 0 0       | 0 0   | 0                 | 0 0      | 0         | 0 0              | 0                 | 0 0          | 0       | 0 0 | 0 0        | 0 0                | 0        |
|   | 2-3 🕜  | 予約入力          |      |     |     |       |     |     |             |                 |                  |    |      |                   |       |         |           |       |                   |          |           |                  |                   |              |         |     |            |                    |          |
|   | 2-1    | 顧客エントリー       |      |     |     |       |     |     |             |                 |                  |    |      |                   |       |         |           |       |                   |          |           |                  |                   |              |         |     |            |                    |          |
|   | 2-5 🛄  | 顧客エントリー確認     |      |     |     |       |     |     |             |                 |                  |    |      |                   |       |         |           |       |                   |          |           |                  |                   |              |         |     |            |                    |          |
|   | 2-6    | 顧客情報          |      |     |     |       |     |     |             |                 |                  |    |      |                   |       |         |           |       |                   |          |           |                  |                   |              |         |     |            |                    |          |
|   | 2-7 ¥  | お会計<br>こ      |      |     |     |       |     |     |             |                 |                  |    |      |                   |       |         |           |       |                   |          |           |                  |                   |              |         |     |            |                    |          |
|   | 2-8 🔘  | 売上台帳          |      |     |     |       |     |     |             |                 |                  |    |      |                   |       |         |           |       |                   |          |           |                  |                   |              |         |     |            |                    | 会計造      |
|   | 2-9    | 入出金入力         |      |     |     |       |     |     |             |                 |                  |    |      |                   |       |         |           |       |                   |          |           |                  |                   |              |         |     |            |                    | iii<br>O |
|   | 2-10   | スケジュール        |      |     |     |       |     |     |             |                 |                  |    |      |                   |       |         |           |       |                   |          |           |                  |                   |              |         |     |            |                    | 5        |
|   | 2-11   | 目標設定          |      |     |     |       |     |     |             |                 |                  |    |      |                   |       |         |           |       |                   |          |           |                  |                   |              |         |     |            |                    | 店のメモ     |
|   | 2-12 🕓 | 着信履歷          |      |     |     |       |     |     |             |                 |                  |    |      |                   |       |         |           |       |                   |          |           |                  |                   |              |         |     |            |                    |          |
|   |        |               |      |     |     |       |     |     |             |                 |                  |    |      |                   |       |         |           |       |                   |          |           |                  |                   |              |         |     |            |                    | -        |

お会計をするお客様を選択します。

| MENU | Salon Answer                                                     | <b>2</b><br>重要43加5世 | <b>単2</b><br>お知らせ | <b>王王</b><br>第二章 | の意思                     | <b>?</b><br>ヘルプ | 2018/05/16<br>Exceed 店舖1 |
|------|------------------------------------------------------------------|---------------------|-------------------|------------------|-------------------------|-----------------|--------------------------|
|      | 会計を作成するお客様を選択してください                                              |                     |                   |                  |                         |                 | 1908                     |
|      | ▲ 予約のあるお苦様はごちら                                                   | 4                   | 予約のないお客           | 様はごちら            |                         |                 | - 8                      |
|      | 予約のあるお客様はこ<br>ちらから選択する                                           |                     | ·予約<br>ちら         | のない<br>で検索       | いお客 <sup>)</sup><br>家する | 様はこ             |                          |
|      | <ul> <li>予約中</li> <li>来店中</li> <li>施術中</li> <li>会計待機中</li> </ul> |                     | 性別<br>顧客区分        |                  |                         |                 |                          |
|      |                                                                  |                     |                   |                  |                         |                 |                          |

【受付画面から顧客を選択】

《会計待機ボタンから》…会計待機している方のみ

「会計待機」を選択します。

(会計待機の方法は『会計待機を行う』を参照)

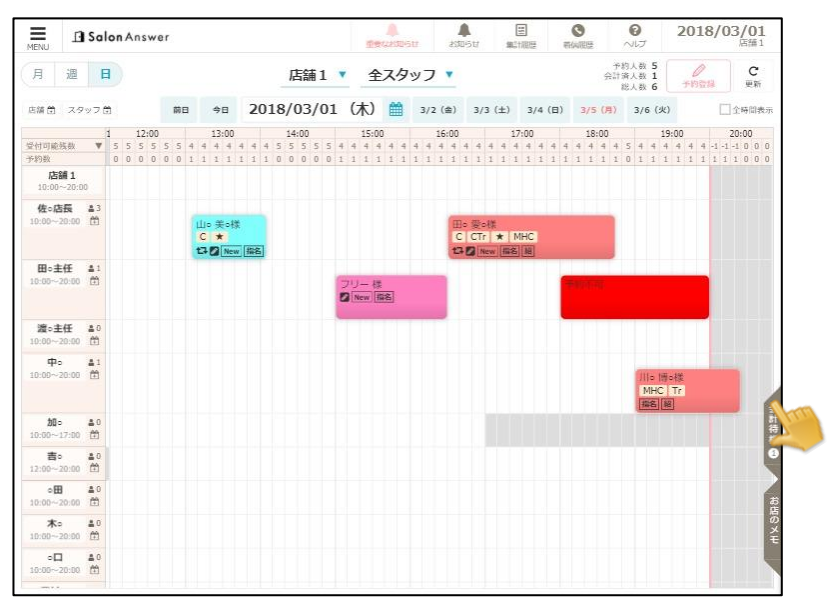

お会計するお客様の「会計」を選択します。

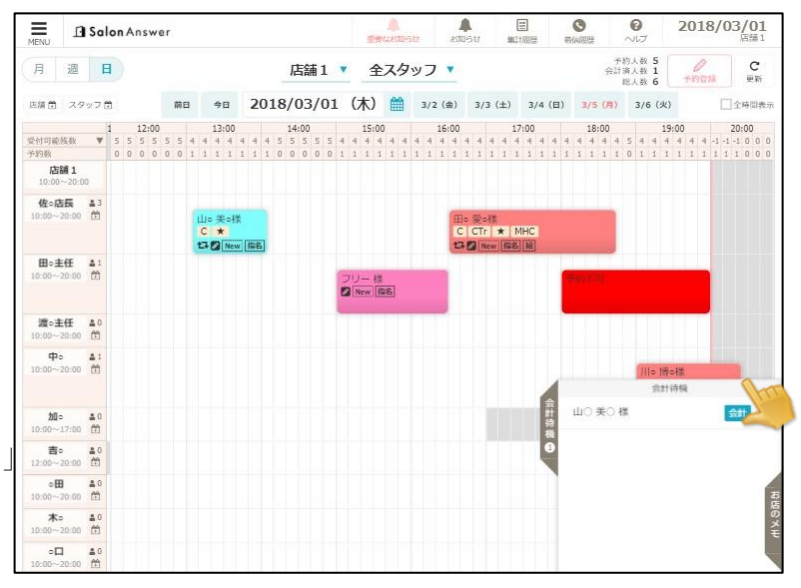

《予約グラフから》

お会計をするお客様のグラフを選択します。

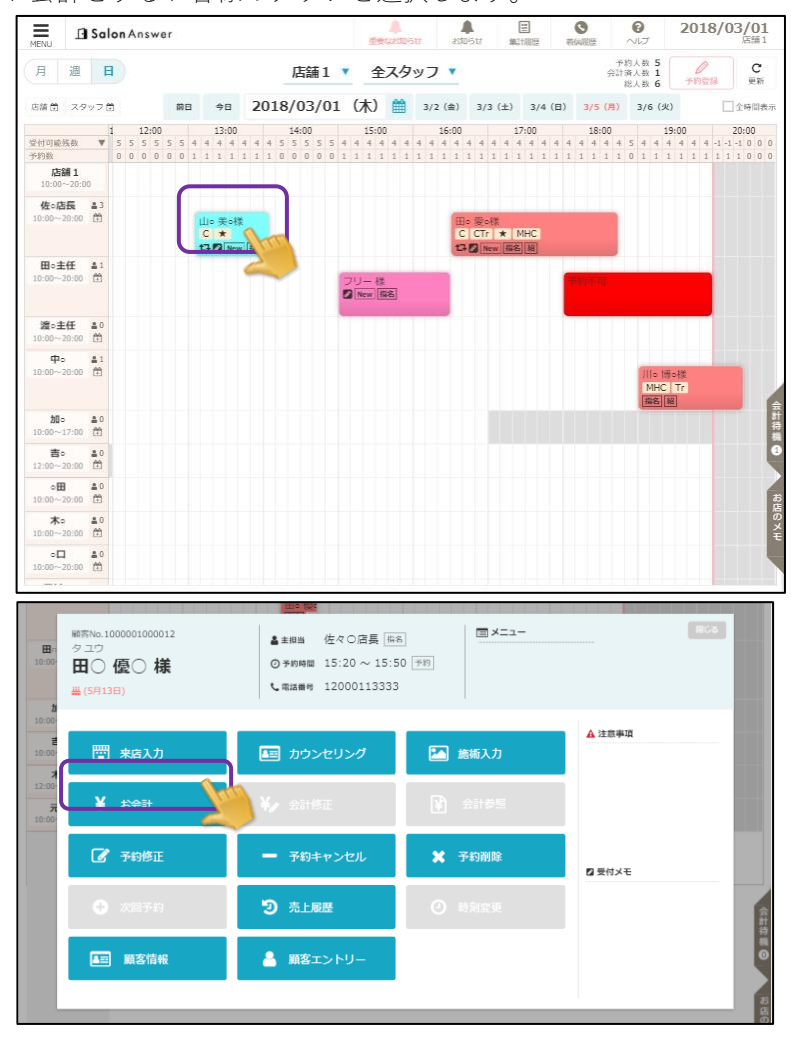

#### 14.1.3 同一人物の予約をまとめて会計する

別のスタッフが施術する場合など、予約グラフが2つにわかれている場合に、それらをまとめて会計するこ とができます。

※会計待機中の予約は、まとめることが出来ません。

※予約まとめを行ってから会計待機することも出来ます。

同日に同じ顧客で複数予約がある場合に、以下のどちらかを選択します。

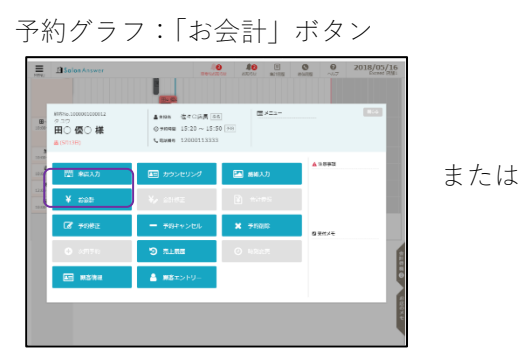

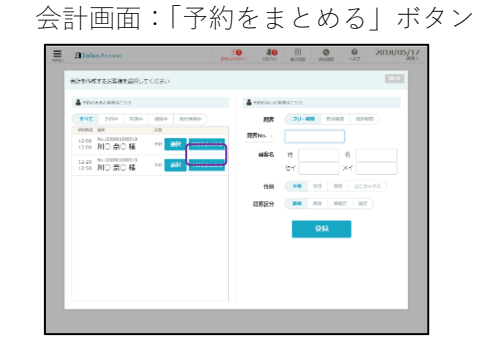

同日にある同じお客様の予約が表示されます。

まとめて行うお会計にチェックをいれて「OK」を選択します。

| Salon Answer                                                                                                    |                                 | 40 40                                      |       | C                           | 0<br>~11J               | 2018/05/<br>Exceed R                       | <b>16</b> |
|----------------------------------------------------------------------------------------------------|---------------------------------|--------------------------------------------|-------|-----------------------------|-------------------------|--------------------------------------------|-----------|
| HLHO                                                                                                    | 会計をひとつにまとめる予約                   | を選択してください                                  | 辰る    |                             |                         |                                            |           |
| 月週日                                                                                                    | 顯容No.1000001000012  田○ 優○ 様     |                                            |       | <del>7</del><br>会計          | 約人数 4<br>濟人数 2<br>総人数 6 | ●<br>予約入力                                  | C<br>Eff  |
| 店舗 首 スタッフ 首 前日 今日                                                                                                    |                                 | メニュー : : : : : : : : : : : : : : : : : : : |       | 5/20 (E                     | 1) 5/2                  | 1 (月) 二 全時                                 | 間表示       |
| 15:00         16:00           受付可能残数         ▼         5         4         4         5         6         6         6           予約数         1         2         2         2         1         0         0         0 | 15:20<br>15:50                  | 予約                                         |       | 21:00<br>0 0 0 0<br>0 0 0 0 | 22:<br>0 0 0<br>0 0 0   | 00 23:00<br>0 0 0 0 0 0 0<br>0 0 0 0 0 0 0 | 0 0       |
| 10:00~20:00<br>フリー予約 4.1<br>10:00~20:00 節                                                                                                    | 16:40<br>17:10                  | 予約                                         |       |                             |                         |                                            |           |
| 住在-道底 #4<br>18:00-20:00 的                                                                                                    |                                 |                                            |       |                             |                         |                                            |           |
| 田-主任 ▲1<br>10:00~20:00 前<br>国際語                                                                                                    |                                 |                                            |       |                             |                         |                                            | 会計符機      |
| 10:00~20:00 ∰                                                                                                    |                                 |                                            |       |                             |                         |                                            | S         |
| <b>吉</b> □ ▲0<br>10:00~20:00 苗                                                                                                    | <br>※会計待機中の予約は、会話<br>することができます。 | †待機をキャンセルすると、                              | 予約まとめ |                             |                         |                                            | 8         |
| <b>木</b> □ ▲0<br>12:00~20:00 苗                                                                                                    | 全選択                             | 全解除 OK                                     |       |                             |                         |                                            | 0×E       |
| 元木 40<br>10:00~17:00 竹                                                                                                    |                                 |                                            |       |                             |                         |                                            |           |

# 14.1.4 お会計内容を登録する

《主担当、明細担当、レジ担当、指名の選択》

|                                         | 1 512             | キャンセル           | 会計待核           |                  | 入全へ                               |
|-----------------------------------------|-------------------|-----------------|----------------|------------------|-----------------------------------|
| 計 1,400 円 値引計 0 円                       | 合計 1,400 円 外税 112 | в               |                | J                |                                   |
|                                         |                   |                 |                |                  | 来店サイクル                            |
|                                         |                   |                 |                | 次回予定日            |                                   |
|                                         |                   |                 |                | ※回び約 なし          | うので約を取る                           |
|                                         |                   |                 |                | A 19.70 A 14.1   | 1/3 米山動機 加密信報入力                   |
|                                         |                   |                 |                | 前回来店日 2<br>誕生日 4 | 018/03/03 (経進日数 76日)<br>4 (30代)   |
|                                         |                   |                 |                | 2010 [B]<br>感客價級 | 1000013 Xeta                      |
|                                         |                   |                 |                | 04/03            | ¥ 2,100                           |
|                                         |                   |                 |                | 07/24<br>2010 尚  | ¥ 2,625                           |
|                                         |                   |                 |                | 2010 商           | # 2,625                           |
| 5上 ▼ 店販00041                            | 1 1,400 0         | 1,400 佐 店長 🔻    | ×              | 2010 商           | BOO016                            |
| 売上区分 商品名                                | 改量 単価 佰5I         | 10 M            | 指名 削除          | 2018 尚<br>03/03  | HOO041<br>¥ 1,400                 |
| 技術 会員カード 店販                             | ヤット商品 クーポン (      | 值GI —新值GI       | パーコード<br>入力モード | 売上限歴 桜<br>売上日    | 術 ↓ カード ▲ <u>店販 ↓</u> セット<br>売上項目 |
| に戻る > 顧客情報 > 紹介温度                       |                   | ( m 19923 _ 992 | <u> </u>       |                  |                                   |
| 日〇優〇様                                   |                   |                 |                | 14.01            | 14.0                              |
| 客No. 1000001000012<br>パワウ               | 墨 (5月13日)         | A ANTIN MOTE    |                | ▲ 注意事項<br>んし     | ス表示 2 受付メモ 広人表示<br>はし             |
| IIC IIC IIC IIC IIC IIC IIC IIC IIC IIC | totian .          |                 |                |                  |                                   |
| La Salon Answer                         |                   | sanae nees      | 生              | 石原理 ヘル           | プロ10/03/10                        |

《メニューの選択》

予約をしていれば、予約内容がそのままお会計画面に表示されます。 対象の項目を選択します。

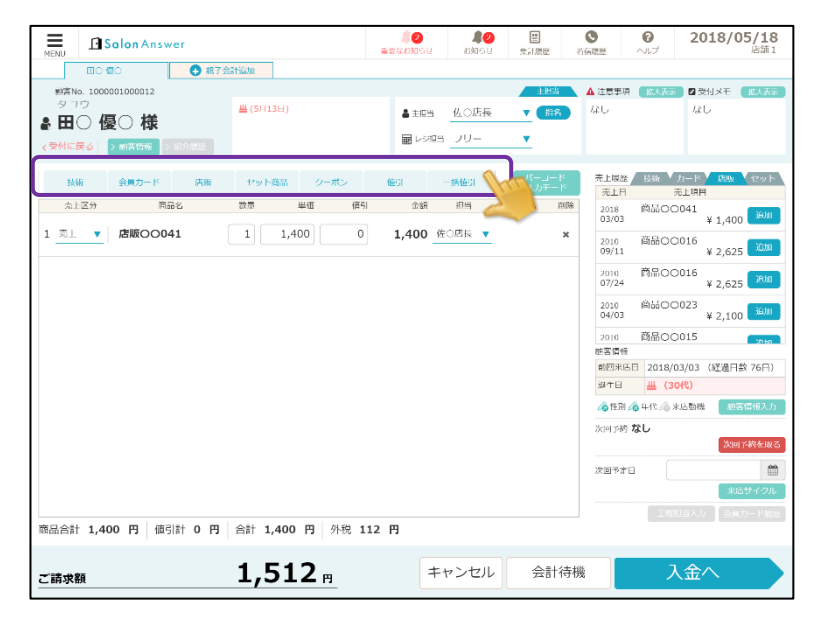

施術メニューを追加したい場合、「商品」を選択します。 以下のような商品検索画面が表示されます。追加するメニューを選択します。

| Salon A                             | nswer                         |             |      |       |        | -    | 商品        | る検索   | _       | ಹರತ     |
|-------------------------------------|-------------------------------|-------------|------|-------|--------|------|-----------|-------|---------|---------|
| HO @O                               | <b>●</b> 12.4%                | ta liikinii |      | 技術    | ΩE     | カード  | 动板        | ヤット商品 | クーポン    | 値51     |
| また。100000100000<br>タコウ<br>& 田〇 優〇 相 | <sup>12</sup><br><del>羕</del> | 豊 (5月13日)   |      | (     | 検索(    | ったい商 | 品名を入力し    | てください | Q. 検    | Ŕ       |
| < 受付に戻る │ > 融谷間(                    | 8 > 420 million               |             |      | 技術人分類 | ī;O 1. | 技術人分 | 5702 Hill | 93703 | 技術人分類04 | 技術人分類05 |
| 技術 会員力-                             | - K DBM                       | セット商品       | クーポン | 技術中分线 | W10    |      | 商品名       | 5     | 甲價      | 追加      |
| 売上区分                                | 商品名                           | 数重          | 甲価 値 | 技術中分類 | Q11    | 技術の  | 0001      |       | ¥ 4,30  | D BELLA |
|                                     |                               |             |      |       |        | 技術(  | 0002      |       | ¥ 3,80  | D iewi  |
|                                     |                               |             |      |       |        | 技術(  | 0003      |       | ¥ 3,50  | D iebu  |
|                                     |                               |             |      |       |        | 技術(  | 0004      |       | ¥ 2,50  | D JEMI  |
|                                     |                               |             |      |       |        | 技術(  | 00101     |       | ¥ 4,30  | D IBMI  |
|                                     |                               |             |      |       |        | 技術(  | 0005      |       | ¥ 50    | D ietui |
|                                     |                               |             |      |       |        |      |           |       |         |         |
|                                     |                               |             |      |       |        |      |           |       |         |         |
|                                     |                               |             |      |       |        |      |           |       |         |         |
| 商品合計 0円 値引                          | 計0円合計                         | 10円外        | 税0円  |       |        |      |           |       |         |         |
| ごきせぬ                                |                               |             | 0    |       |        |      |           |       |         |         |

#### 14.1.5 会計待機を行う

予約からのメニュー追加等を会計画面に保持しておくことができます。 会計内容を入力した状態で「会計待機」を選択します。

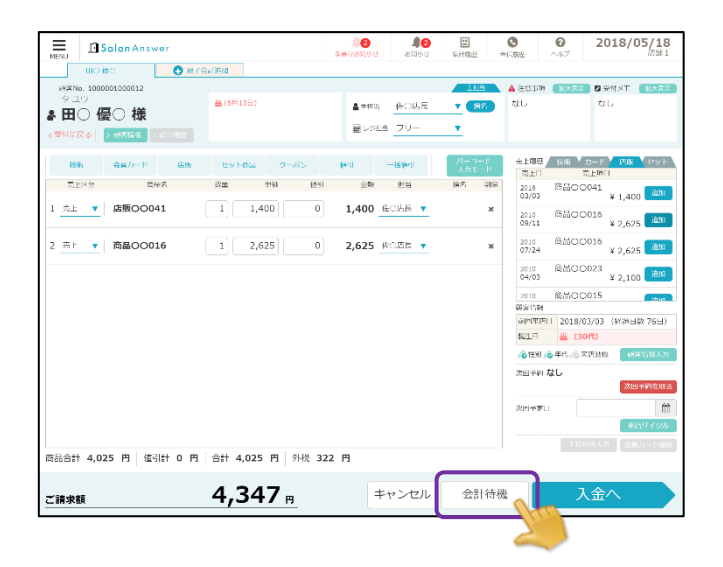

# 14.1.6 支払いを行う

お会計するお客様を選択し、お会計内容を登録します。

「入金へ」を選択します。

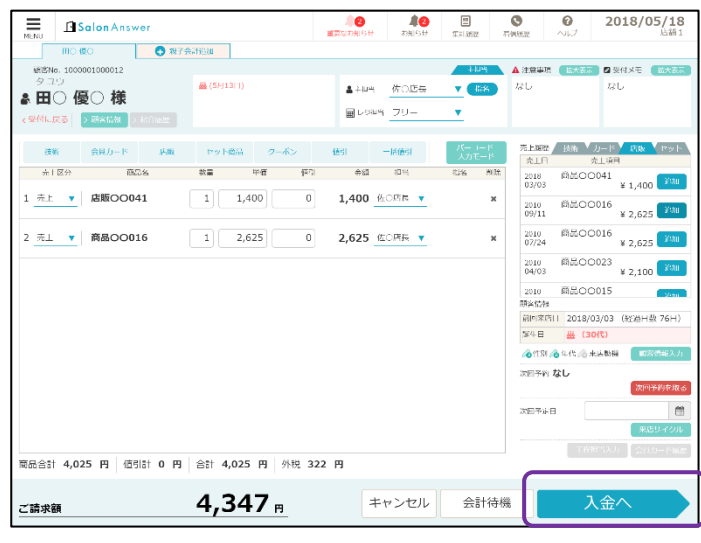

入金種別を選択して金額を入力し、確定をタップすると、こ入金額内訳に詳細が表示されます。

| MENU | Salon Answer   |                                                                                 |          | 12<br>1942505# | 100 attrist | 第1派歴  | ●<br>若伝限歴     | 0<br>~1.7        | 2018/05/16<br>Exceed 店舗1 |             |                      |        |                              |
|------|----------------|---------------------------------------------------------------------------------|----------|----------------|-------------|-------|---------------|------------------|--------------------------|-------------|----------------------|--------|------------------------------|
|      | ご請求顧内訳         |                                                                                 | ご入金額内訳   |                |             |       | ■ レジ担約        | 当 フリー            | •                        |             |                      |        |                              |
|      | 50.42          |                                                                                 |          |                |             |       | 💄 入金廠         | ち 田〇 優           | 10 様                     |             |                      |        |                              |
| 商品計  | ⊉∪4⊊<br>¥4.025 |                                                                                 |          |                |             |       | 次回予約:         | なし、次回予           | 約を取る 来店サイクル              |             |                      |        |                              |
| 値引計  | ¥ 0            |                                                                                 |          |                |             |       |               |                  |                          |             |                      |        |                              |
| 小計   | ¥ 4,025        |                                                                                 |          |                | 1.000       |       |               |                  |                          |             |                      |        |                              |
| 外税   | ¥ 322          |                                                                                 |          |                |             |       | 現金            |                  |                          |             |                      |        |                              |
| 合計   | ¥ 4,347        |                                                                                 |          |                | 現金          |       |               |                  | 0                        |             |                      |        |                              |
|      |                | なちまくつらみ                                                                         | ホイント活動   | -[] 0.0        | クレジッ        | ь     |               |                  | 0                        |             |                      |        |                              |
|      |                | 利用ポイント数                                                                         |          | 0 P            |             |       |               |                  |                          |             |                      |        |                              |
|      |                | 今回付与ボイント数                                                                       |          | 40 p           | 167.44      |       | - <u>7</u> 93 | ע                | 則を消す                     |             |                      |        |                              |
|      |                | 追加ポイント数                                                                         |          |                | 売掛金         |       |               |                  |                          |             |                      |        |                              |
|      |                | 累計ポイント数                                                                         |          |                |             |       | 7             | 8                | 9                        |             |                      |        |                              |
|      |                |                                                                                 |          | Salon Answ     |             |       |               | 12<br>EEGaansott | <b>単2</b><br>お知らせ 集計課歴   | も 前の問題      | 0<br>~117            | 2018   | <b>3/05/16</b><br>Exceed 店舗1 |
|      |                |                                                                                 | ごあ       | 求顧内訳           |             | ごん    | 金額内訳          |                  |                          | EV          | ジ担当 フリ               | J—     | •                            |
|      |                |                                                                                 | mo 60 #  |                | 現金          |       | ¥ 4           | ,347 \star       |                          | <b>ی</b> کر | 1988年 田C             | 優○様    |                              |
|      |                | 値引き計                                                                            | 面していていた。 | ¥ 4.025        |             |       |               |                  |                          | 次回予         | 約: なし <mark>次</mark> | 回予約を取る | 来店サイクル                       |
|      |                | ご詰求額                                                                            | 値引計      | ¥ 0            |             |       |               |                  |                          |             |                      |        |                              |
|      |                | <u>+)</u><br>(1)<br>(1)<br>(1)<br>(1)<br>(1)<br>(1)<br>(1)<br>(1)<br>(1)<br>(1) | 小計       | ¥ 4,025        |             |       |               |                  | 1 会研究                    |             |                      |        |                              |
|      |                | 018/1/1/288                                                                     | 外税       | ¥ 322          |             |       |               |                  | RA RA                    | 現金          |                      |        |                              |
|      |                | 500                                                                             | 合計       | ¥ 4,347        |             | × 14- | 5 1 2EM2      |                  | 497. str                 |             |                      |        | 0                            |
| _    |                |                                                                                 |          |                | 保存ポイントの     | ///-1 | 2 P1648       | 0.0              | クレジット                    |             |                      |        | U                            |
| 5    | ら会計へ戻る         |                                                                                 |          |                | 利用ポイント数     |       |               | 0 P              |                          |             |                      |        |                              |
|      |                |                                                                                 |          |                | 今回付与ポイント    | 教     |               | 40 p             | NGT 4 4-                 | 4           | フリア                  | 用山酒    | D)肖す                         |
|      |                |                                                                                 |          |                | 追加ポイント数     |       |               | 0 P              | 売掛金                      |             |                      |        |                              |
|      |                |                                                                                 |          |                | 累計ポイント数     |       |               | 40 p             |                          | 7           | 8                    | 9      |                              |
|      |                |                                                                                 |          |                |             | 会員;   | カード情報         |                  | 10,000,77                |             |                      |        |                              |
|      |                |                                                                                 |          |                |             |       |               |                  | その他入金                    | 4           | 5                    | 6      |                              |
|      |                |                                                                                 |          |                |             |       |               |                  | ポイント利用                   |             |                      |        |                              |
|      |                |                                                                                 |          |                |             |       |               | •                | 21212406                 | 1           | 2                    | 3      |                              |
|      |                |                                                                                 |          |                | 値りさ計        |       |               | 0 円              | Amazon Pay               |             |                      |        | 確定                           |
|      |                |                                                                                 |          |                | ご請求額        |       | 4,3           | 47 🖪             |                          | 0           | 00                   | 000    |                              |
|      |                |                                                                                 |          |                | お預かり額       |       | 4,3           | <b>47</b> 🖪      |                          |             |                      |        |                              |
|      |                |                                                                                 |          |                | おつり         |       |               | 0 🖪              |                          |             |                      |        |                              |
|      |                |                                                                                 |          |                |             |       |               |                  |                          |             |                      |        |                              |
|      |                |                                                                                 | お会計      | ↑へ戻る           |             | レシ    | ート 【 領収       | 唐 Fi             | コア会計待機                   |             | 入会                   | 確定     |                              |

「入金確定」を選択すると、入金が確定され、おつりが表示されます。 同時に会計時顧客情報選択欄が表示されますので、顧客情報を選択して【完了】をタップします。 ※性別と年代は顧客情報内容をもとに色付けされています。

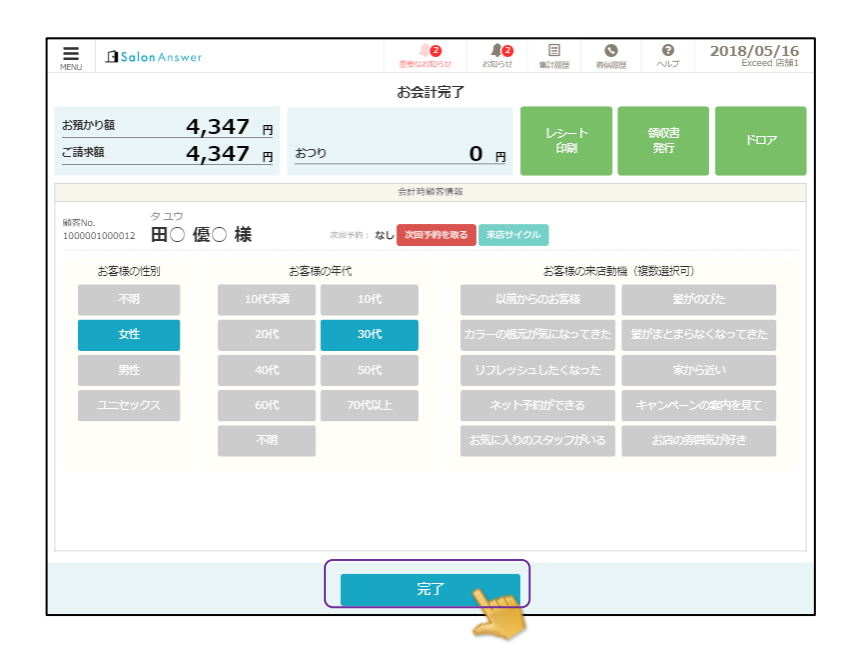

# 14.1.7 STORES(旧:コイニー)を用いて支払う

STORES 端末の電源が入っていることを確認します。 お会計するお客様を選択し、お会計内容を登録します。 (※お会計の登録方法は『5-1-4 お会計内容を登録する』 参照) 「入金へ」を選択します。

| Salon Ansy          | ver                   | 100<br>100<br>100<br>100<br>100<br>100<br>100<br>100<br>100<br>100 | 2191 F217           |               |                        | 2018/05/18                 |
|---------------------|-----------------------|--------------------------------------------------------------------|---------------------|---------------|------------------------|----------------------------|
| 面の像の                | 🔿 #27:0#13800         |                                                                    |                     |               |                        |                            |
| ₩₩No. 1000001000012 |                       |                                                                    |                     | 105           | A 3432109 1003         | 🛪 🛛 9097T 🛛 10.77          |
|                     | 👑 (5月13日)             | <b>≜</b> 108                                                       | 佐口店長                | V (15%)       | 120                    | <i>w</i> 0                 |
|                     |                       | E Lote                                                             | a 70-               | •             |                        |                            |
| 14 <b>8</b> 1       | PBA セット商品 クーボ         | S (04%)                                                            | -5.05               | <i>л</i> -р-к | ज्ञा <b>अन्न</b> ्र इस | カード 広販 セット                 |
| 51-1×9 m            | A2 25 94              | (éd)                                                               | 11.95               | 10.2 202      | 元上日                    | 元上現口                       |
|                     | ••• •••               |                                                                    |                     | 1000 1000     | 03/03                  | ¥ 1,400                    |
|                     | 41 1 1,400            | 0 1,400                                                            | 9/C3 <u>45</u> 15 🔻 | ×             | 2010 問品0<br>09/11      | × 2,625                    |
| 2 先上 🔻 商品〇〇〇        | 16 1 2,625            | 0 2,625                                                            | 2015月 <b>▼</b>      | ×             | 2010 向后C<br>D7/24      | × 2,625 ¥ 2,625            |
|                     |                       |                                                                    |                     |               | 2010 周品(<br>04/03      | × 2,100 🔊                  |
|                     |                       |                                                                    |                     |               | 2010 問品(<br>M客編12      | DO015                      |
|                     |                       |                                                                    |                     |               | APP372/PET 201         | 8/03/03 (約34日数 76日)        |
|                     |                       |                                                                    |                     |               | 超生日 並                  | (301%)                     |
|                     |                       |                                                                    |                     |               | /金性制 / <b>金</b> 行代 /   | 合来比默法 的变质较入。               |
|                     |                       |                                                                    |                     |               | 次回予約 なし                | 次回了街を取                     |
|                     |                       |                                                                    |                     |               | 3/P77E0                |                            |
|                     |                       |                                                                    |                     |               |                        | 来店りイクル<br>19月23日 - ヘロホーバの日 |
| ふ合計 4,025 円 値       | Biat 0 円 습락 4,025 円 外 | 慰 322 円                                                            |                     |               |                        |                            |
| 〔請求額                | 4,347 -               | +                                                                  | ャンセル                | 会計待機          |                        | 入金へ                        |
|                     |                       |                                                                    |                     | <u></u>       |                        |                            |
|                     |                       |                                                                    |                     |               |                        |                            |

入金種別でクレジットを選択して金額を入力します。クレジットカードなので満額入力します。 ※「残金」をクリックすると満額が即入力されます。

| MENU    | Salon Answer |       |         | A O O O O O O O O O O O O O O O O O O O | 100 B          | 11<br>(1) (1) (1) (1) (1) (1) (1) (1) (1) (1) | <b>O</b>  | 0      | 2018      | /05/14  |
|---------|--------------|-------|---------|-----------------------------------------|----------------|-----------------------------------------------|-----------|--------|-----------|---------|
|         | ご請求額内訳       |       | ご入金額内訳  |                                         |                |                                               | 日レジョ      | 18 75  | -         | ,       |
| 110 100 | 144          |       |         |                                         |                |                                               | ♣ 入金部     | 18 JIC | 博〇様       |         |
| 商品計     | ¥ 4,300      |       |         |                                         |                | xie#n: 2                                      | 018/06/01 | 10:00  | HTINE IRA | 82949.6 |
| 領引計     | ¥O           |       |         |                                         |                |                                               |           |        |           |         |
| 2122    | ¥ 4,300      |       |         |                                         | 入企用            |                                               | クレジ ット(コ  | 1=-)   |           |         |
| 外税      | ¥ 344        |       | と良カード情報 |                                         | 現金             |                                               | _         |        |           |         |
| 811     | ¥ 4,644      |       |         |                                         | 969 990        | 12-1                                          |           |        |           | 0       |
|         |              |       |         |                                         | Sm             | 21                                            | 17        | 前を     | 道す        |         |
|         |              |       |         |                                         | 電子マ:<br>(0.45) |                                               | 7         | 8      | 9         |         |
|         |              |       |         |                                         | 商品             | 6                                             | 4         | 5      | 6         | 残額      |
|         |              | 値引き計  |         | 0 🖻                                     | その他の           | ۸ŵ                                            | 1         | 2      | 3         |         |
|         |              | ご請求額  | 4,6     | 44 m                                    | Amazon         | Pay                                           | -         |        |           | 確定      |
|         |              | お預かり額 |         | 0 🖻                                     |                |                                               | 0         | 00     | 000       |         |
|         |              | おつり   | -4.6    | 44 🖻                                    |                |                                               |           |        |           |         |

ご入金額内訳に金額が反映されたことを確認して「入金確定」を設定します。

| MENU           | Salon Answer       |               | HEALES t  | <b>単し</b><br>お知らせ 集計規度 | 和信息課                | 0<br>~117      | 2018             | /05/14<br>店舗1 |
|----------------|--------------------|---------------|-----------|------------------------|---------------------|----------------|------------------|---------------|
|                | ご請求額内訳             | 0             | 入金額内訳     |                        | 展レジョ                | 国フリ            | J —              |               |
| 川〇 博商品計<br>商品計 | ○様<br>¥4,300<br>¥0 | 919' 71(242-) | ¥ 4,644 x | 次回予約:                  | ▲ 入金服<br>2018/06/01 | ix 川〇<br>10:00 | ) 博〇 様<br>8予約を取る | 来居サイクル        |
| 1/8t           | ¥ 4,300            |               |           | 入金槿別                   | 祖全                  |                |                  |               |
| 外税             | ¥ 344              | \$1           | トカード情報    | 現金                     | *75.31C             |                |                  |               |
| 合計             | ¥ 4,644            |               |           | 767 91 (3(5-)          |                     |                |                  | 0             |
|                |                    |               |           | クレジット                  | 2                   | IJ <i>ア</i>    | 前を               | 消す            |
|                |                    |               |           | 電子マネー                  | 7                   |                | 0                |               |
|                |                    |               |           | 売掛金                    | 2                   | °              | 9                |               |
|                |                    |               |           | 商品券                    | 4                   | 5              | 6                |               |
|                |                    | 値引き計          | 0 🖪       | その他入金                  | 1                   | 2              | 3                |               |
|                |                    | ご請求額          | 4.644     | Amazon Pay             |                     |                |                  | 確定            |
|                |                    | お預かり額         | 4,644 🖪   |                        | 0                   | 00             | 000              |               |
|                |                    | おつり           | 0 🖪       |                        |                     |                |                  |               |

STORES の決済画面が表示されます。

支払い回数を選択して、お客様からお預りしたクレジットカードを STORES 端末に通します。 (IC 対応のカード=カードを下から挿入。磁気カード=左から右へスライドさせる。)

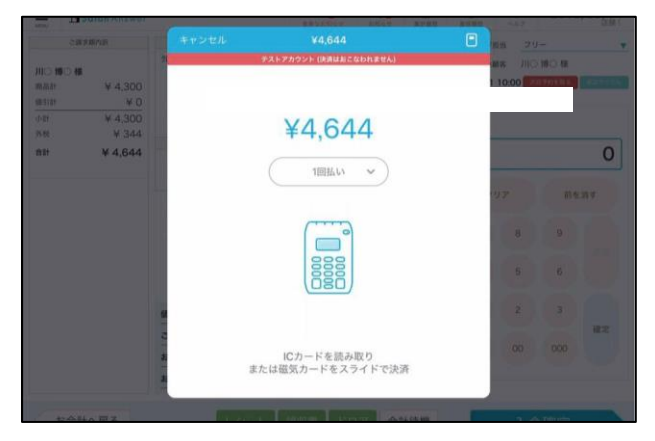

STORES 端末をお客様へお渡しして、暗証番号を入力していただきます。 (4 桁の暗証番号を入力して✔を押します。)

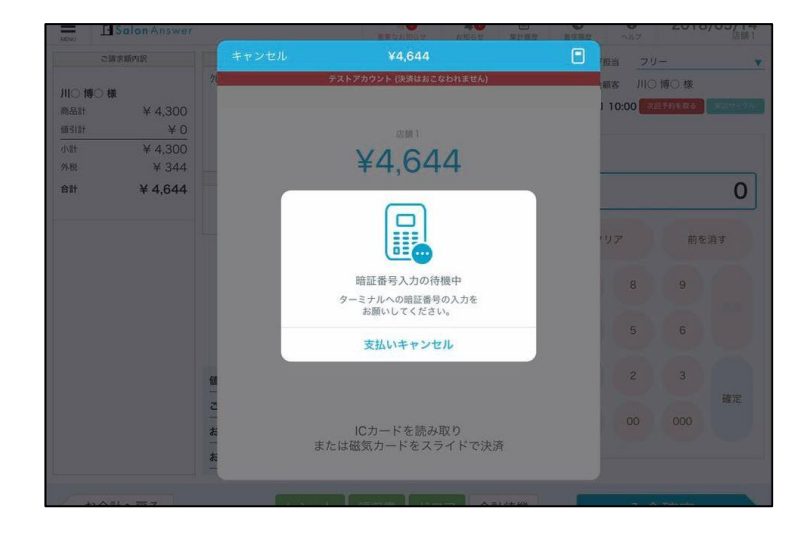

レシートの画面が表示されます。クレジットカードをお客様へご返却ください。 「完了」をタップして支払い処理が完了となります。

| Station Answer<br>2.請求請內說                                                   | 185020555 50555 111105 116<br>レシート             | 1日 ヘルプ            | に続き                             |
|-----------------------------------------------------------------------------|------------------------------------------------|-------------------|---------------------------------|
| 加○博○様<br>商品計 ¥4,300<br>値引計 ¥0                                               | $\bigcirc$                                     | ·顧客 川〇<br>1 10:00 | ) 博〇 株<br>(〒1/16年6) (1995-1975) |
| 小計         ¥ 4,300           %%         ¥ 344           âtł         ¥ 4,644 | ¥4,644<br>(1回払い)<br>決済が完了しました。<br>レシートを送信しますか? |                   | 0                               |
|                                                                             | ☑ メールで送信                                       | 8                 |                                 |
| ti.<br>                                                                     | 第7                                             | 2                 | o<br>3<br>確定                    |
| *                                                                           |                                                |                   |                                 |

※支払いの明細が必要な場合はメールにて、詳細を送ることができます。

【メールで送信】をタップするとアドレス入力画面が表示されますので、アドレスを入力してメールを 送信してください。 会計時顧客情報選択欄が表示されますので、顧客情報を選択して「完了」を選択します。 ※性別と年代は顧客情報内容をもとに色付けされています。

| MENU Salon Answer     |                   | 重要な         | 2 12<br>805t 805t 1 |            | <b>(</b> )<br>ヘルプ | 2018/05/16<br>Exceed 店舗1 |
|-----------------------|-------------------|-------------|---------------------|------------|-------------------|--------------------------|
|                       |                   | お会          | 計完了                 |            |                   |                          |
| お預かり額 1,5<br>ご請求額 1,5 | 512 円<br>512 円 おつ | b           | 0 🖻                 | レシート<br>印刷 | 領収書<br>発行         | ドロア                      |
|                       |                   | 会計時         | 頻溶情報                |            |                   |                          |
| <sup> </sup>          | ○様                | 次回予約: なし 次回 | 予約を取る 来店サイクル        |            |                   |                          |
| お客様の性別                | お客樽               | の年代         |                     | お客様の来店動機   | 1 (複数選択可)         |                          |
| 不明                    | 10代末満             | 10代         | 以前からの               |            |                   | びた                       |
| 女性                    | 20代               | 30代         | カラーの根元が多            | 気になってきた    | 髪がまとまらな           | くなってきた                   |
| 男性                    | 40代               | 50代         | リフレッシュ              | したくなった     |                   | 近い                       |
| ユニセックス                | 60代               | 70代以上       | ネット予約               | ができる       |                   | の案内を見て                   |
|                       | 不明                |             | お気に入りのス             | ミタッフがいる    | お店の雰囲             | 気が好き                     |
|                       |                   |             |                     |            |                   |                          |
|                       |                   |             |                     |            |                   |                          |
|                       |                   |             |                     |            |                   |                          |
|                       |                   | 5           | <del>2</del> 7      |            |                   |                          |

《STORES 決済の削除》

STORES による決済が行われた会計は、iPad でのみ会計の削除が可能です。

#### 14.1.8 親子会計を行う

親子会計をするお客様の内、おひとりの会計画面を表示して「親子会計追加」を選択します。

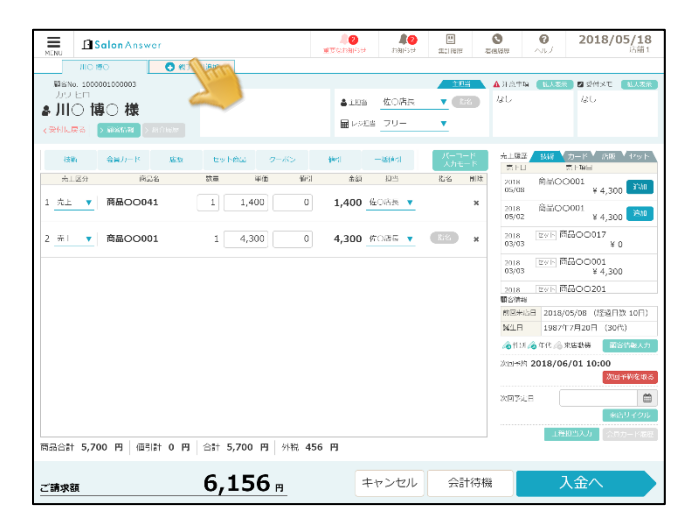

親子会計を行うお客様を選択します。

| MENU      | Sala     | on Answer       |                     |        |       | autoria de L | 8900 U  | 単同題歴  | 谷信限歴  |       | 2018/05/18<br>店舗1 |
|-----------|----------|-----------------|---------------------|--------|-------|--------------|---------|-------|-------|-------|-------------------|
|           | JIIO teo |                 | <ul> <li></li></ul> | Selut. |       |              |         |       |       |       |                   |
| 融善力       | 会計を作ら    | <b>戈するお客様</b> を | i選択して               | ください   |       |              |         |       |       |       | 開じる人志示            |
| ♣ 川 < 受付( | ▲ 予約c    | あるお客様はごち        | 56                  |        |       | 4            | 予約のないお客 | 様はこちら |       |       | _                 |
|           | ৰুম্ব    | 予約中             | 来启中                 | 施術中    | 会計符機中 |              | 顧客      | フリー間  | 客 新規職 | 客 成有  |                   |
|           | 不均行間     | 顧客              |                     | 纪规     |       | 85           | 2No     |       |       |       |                   |
| 7         | 19:29    | No.100000100    | 00019               | 予約     | 選択    | MR.          | eno, >  |       |       |       | 311mu             |
| 1 赤       | 20:29    | л⊖ ѫ⊖           | 186                 |        |       |              | 顧客名     | 姓     |       | 名     | 25.hu             |
| 2 売       |          |                 |                     |        |       |              |         | セイ    |       | ×1    |                   |
|           |          |                 |                     |        |       |              | 性別      | 不明    | 女性 男性 | t lan | セックス              |
|           |          |                 |                     |        |       |              | 顧客区分    | 新規    | 再来 準認 | nie a | ŧ                 |
|           |          |                 |                     |        |       |              |         | _     |       | _     | 0日)               |
|           |          |                 |                     |        |       |              |         |       | 登録    |       |                   |
|           |          |                 |                     |        |       |              |         |       |       |       | 8入力               |
|           |          |                 |                     |        |       |              |         |       |       |       | 友取る               |
|           |          |                 |                     |        |       |              |         |       |       |       |                   |
|           |          |                 |                     |        |       |              |         |       |       |       |                   |
|           |          |                 |                     |        |       |              |         |       |       |       |                   |

お会計内容を入力して、「入金へ」を選択します。

| Salon Answer            |                      | <b>2</b><br>222222 | 2<br>Black | 四<br>集月読座 若    |               | 0 2               | 018/05/18<br>店舖1          |
|-------------------------|----------------------|--------------------|------------|----------------|---------------|-------------------|---------------------------|
|                         | 🗙 💽 स्नान्द्रेशक्रिय |                    |            |                |               |                   |                           |
| 副当No. 1000001000019     |                      |                    |            | \$10 <b>%</b>  | 🔺 注意中语        | 栀大素示 💋            | 受付メモ 【北大志末                |
|                         |                      | <b>≜</b> ±8≅       | 佐〇店長       | 182            | なし            | 4                 | il.                       |
|                         |                      | 展レジ想               | 当 フリー      | •              |               |                   |                           |
| 2011日本 2 現名情報 > 8371888 |                      | un.                |            | <u> </u>       |               |                   |                           |
| 技術 会員カード 店販             | ヤット商品 クーポン           | 他们                 | 一時他別       | パーコード<br>人力モード | 売上履歴 /        | 技術 ↓ カート<br>高 FTB | く 底版 くセット                 |
| 売上区分 商品名                | 数量 単価 値引             | 公額                 | 担当         | 指名 削除          | 2018          | 商品00001           | U Note                    |
| ◎   ▼ 技術○○002           | 1 3 800 0            | 3 800              | 佐介店長 🔻     | 115 v          | 05/17         |                   | ¥ 3,150                   |
| 321000002               | 1 3,000 0            | 3,800              | PICALIN V  | -              | 2018<br>05/17 | 商品〇〇002           | ¥ 3,800 <sup>38)/II</sup> |
|                         |                      |                    |            |                | 2009          | 尚品〇〇001           | N D 1 CO 1000             |
|                         |                      |                    |            |                |               |                   |                           |
|                         |                      |                    |            |                |               |                   |                           |
|                         |                      |                    |            |                | Service and   |                   |                           |
|                         |                      |                    |            |                | 前回来店日         | 2018/05/17        | (経過日数 1日)                 |
|                         |                      |                    |            |                | 深生日           | (30代)             |                           |
|                         |                      |                    |            |                | /ithi 🙆       | 年代,渝 来医龄          | 隆 顧客情報人力                  |
|                         |                      |                    |            |                | 次回予約 右        | :U                | 次回译的を取る                   |
|                         |                      |                    |            |                | 次回予定日         |                   | <u></u>                   |
|                         |                      |                    |            |                |               |                   | 来店サイクル                    |
|                         |                      |                    |            |                |               | 工程担当入             | カー会員カード原図                 |
| 品合計 3,800 円 値引計 0 円     | 合計 3,800 円 外税 30     | 4 円                |            |                |               |                   |                           |
|                         | 0.000                | -                  | العلور     |                |               | 1 4               |                           |
|                         | 11 /6/1              |                    |            |                |               | A 1               |                           |
| 請求額 (※2件分) <b>1</b>     | 0,260 🖪              | -                  | -1.200     | ABTIGIA        |               |                   |                           |

入金するお客様(入金顧客)を選択して、入金額を入力し、「入金確定」を選択します。

|                  | Salon Answer  |       |         | 2<br>19945050  | <b>創2</b><br>お知らせ | <b>王</b><br>第二版歴 | REARCE    | <b>8</b><br>NJ | 2018   | 8/05/17 |
|------------------|---------------|-------|---------|----------------|-------------------|------------------|-----------|----------------|--------|---------|
| 23               | 请求籍内訳         |       | ご入金額内沢  |                |                   |                  | ■ レジ      | 目当 フリ          | ) —    |         |
| 10 180 1         |               |       |         |                |                   |                  | 🛃 入金油     | 「「「「「「」」       | )博○様   |         |
| 10 180 1<br>8234 | sk<br>¥ 5.700 |       |         |                | 次                 | 回予約: 20          | 018/06/01 | 10:00          | 同予約を取る | 来店サイクル  |
| ¤31#†            | ¥ 0           |       |         |                |                   |                  |           |                |        |         |
| 181              | ¥ 5,700       |       |         |                |                   |                  |           |                |        |         |
| 5税               | ¥ 456         |       |         |                | 入会種別              |                  | 現金        |                |        |         |
| 581              | ¥ 6,156       |       |         |                | 現金                |                  |           |                |        |         |
|                  |               |       | 会員カード情報 |                | A1                |                  |           |                |        | 0       |
|                  |               |       |         |                | 00000             |                  | <u> </u>  |                |        |         |
| 10 奈0 キ          | ¥             |       |         |                | 電子マネー             | -                | 7         | קו             | 前友     | ्वत     |
| 5663†            | ¥ 3,800       |       |         |                |                   |                  |           |                | 03.6   |         |
| ≜61#†            | ¥Ο            |       |         |                | 売掛金               |                  |           |                |        |         |
| 181              | ¥ 3,800       |       |         |                | 22.02.04          |                  | (         | 8              | 9      |         |
| 5税               | ¥ 304         |       |         |                | 10,63,99          |                  |           |                |        | 残額      |
| 581              | ¥ 4,104       |       |         |                | その他入会             | 2                | 4         | 5              | 6      |         |
|                  |               |       |         |                | Amazon P          | ау               | 1         | 2              | 3      |         |
|                  |               | 値引き計  |         | 0 🖻            |                   |                  |           |                |        | 確定      |
|                  |               | ご請求額  | 10      | ).260 m        |                   |                  | 0         | 00             | 000    |         |
|                  |               | お預かり額 |         | 0              |                   |                  |           |                |        |         |
|                  |               |       |         |                |                   |                  |           |                |        |         |
|                  |               | おつり   | -10     | <b>),260</b> 🖻 |                   |                  |           |                |        |         |
| +\@              | I+4 = 7       |       | 1.8 k   |                | 77 654            | ±+98             |           | 2 د            |        |         |
| 07               | II NKO        |       | r       |                | ア 云部11            | <del>1</del> 158 |           | 人丑             | 如此     | 100     |

# 15.1 回数券登録

動画マニュアル

https://youtu.be/cRIDOiGT\_ns

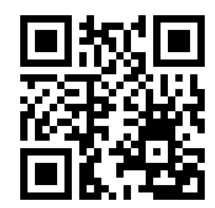

# 15.1.1 回数券大分類を登録する

「menu」の中の「設定登録」を選択します。

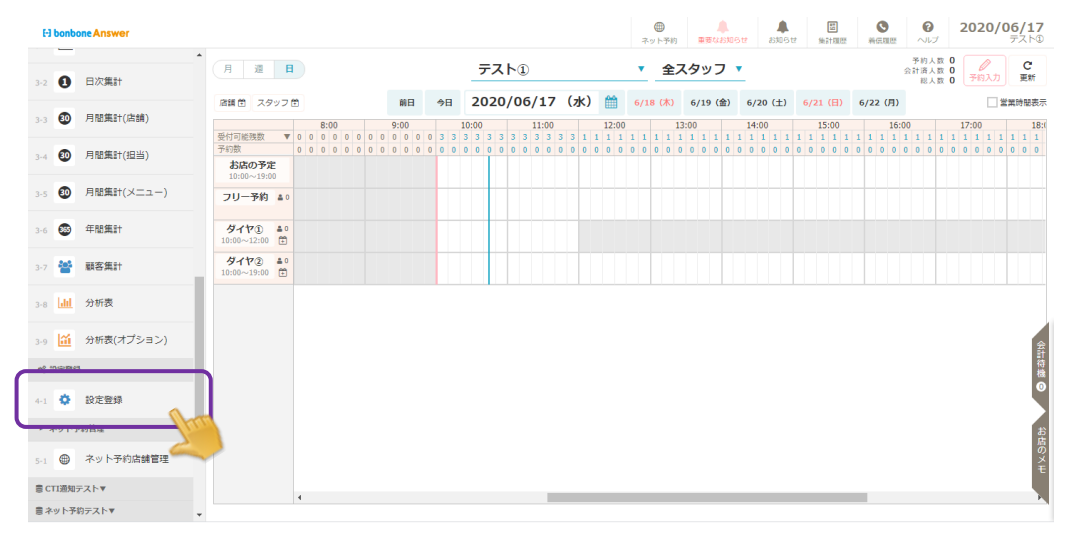

「回数券大分類マスタ」を選択します。

| <b>く</b><br>戻る       | に<br>施術同意書文面マスタ | 設備区分マスタ                | ひ備マスタ            | <b> </b>        |
|----------------------|-----------------|------------------------|------------------|-----------------|
| <b>技術マスタ</b><br>一覧編集 | 技術マスタ<br>単価一覧編集 | 技術中分類マスタ               | 技術大分類マスタ         | <b>後</b> 第区分マスタ |
| →<br>工程マスタ           | 国政券マスタ          | ▲ ==<br>回数券マスタ<br>一覧編集 | 回数券マスタ<br>単価一覧編集 | 国数券中分類<br>マスタ   |
| ■三<br>回数券大分<br>マスタ   |                 | -<br>-<br>-<br>5<br>編集 |                  | 店販中分類マスタ        |
|                      | $(\bullet)$     | (  )                   | æ                | <b>S</b>        |

「新規登録」を選択します。

|                      |         | ▲<br>要なお知らせ | よ<br>お知らせ | 問<br>集計履歴 | S<br>着信環歴 | 0<br>~1.7 | 2022/11/18 |
|----------------------|---------|-------------|-----------|-----------|-----------|-----------|------------|
| 、メニューに戻る 回数券大分類マスター覧 |         |             |           |           |           |           | ● 新規作成     |
| ▶ 検索条件を入力            |         |             |           |           |           |           |            |
| 回数券大分類コード            | 回数券大分類名 |             |           |           |           |           |            |
|                      |         | 🗌 非表示       | 、設定も含     | める        |           |           |            |
| 条件をクリア               |         |             |           | <i>20</i> | の条件で検索    | ξ.        |            |
| 1/1 全 2件             | « »     |             |           |           |           |           | CSVダウンロード  |

回数券大分類名に「回数券」など登録する内容を入力し、「登録」を選択します。 回数券大分類コードは自動採番されます。

| THE R. LEWIS CO. |     |      |     |
|------------------|-----|------|-----|
| 凹奴劳              | 人力规 | × ~> | /福米 |

| 回数券大分類ID    | 1                            |
|-------------|------------------------------|
| 回数券大分類コード 📷 | μ (μ                         |
| 回数券大分類名 認識  | 回数券                          |
| グラフ文字       |                              |
| グラフ背景色      | #FFFFF                       |
| 表示順         | 999999                       |
| 表示          | 表示 🔻                         |
|             | キャンセル 登録 登録 (続けて他店舗の表示も設定する) |

#### 15.1.2 回数券中分類を登録する

「menu」の中の「設定登録」を選択します。

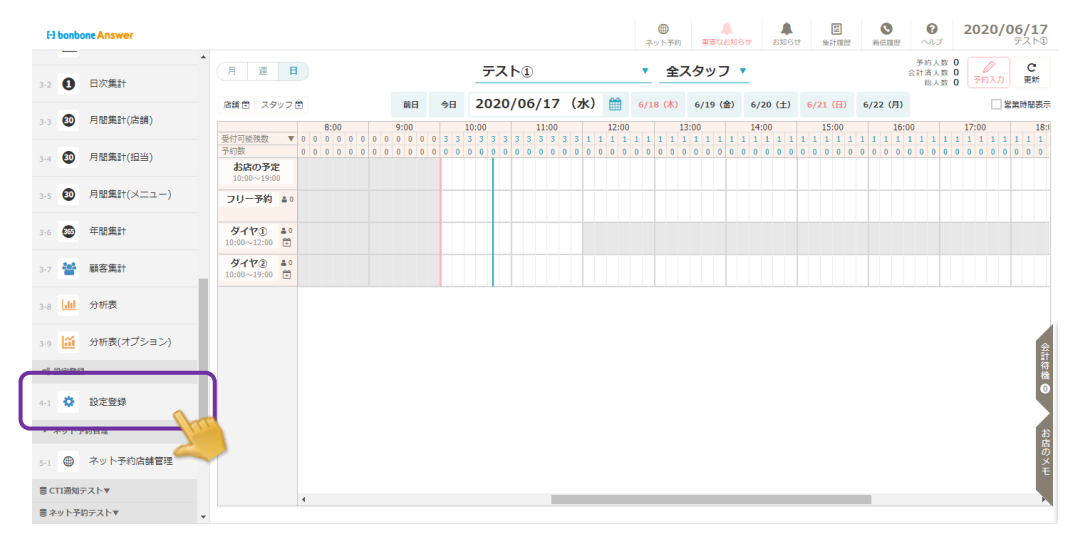

「回数券中分類マスタ」を選択します。

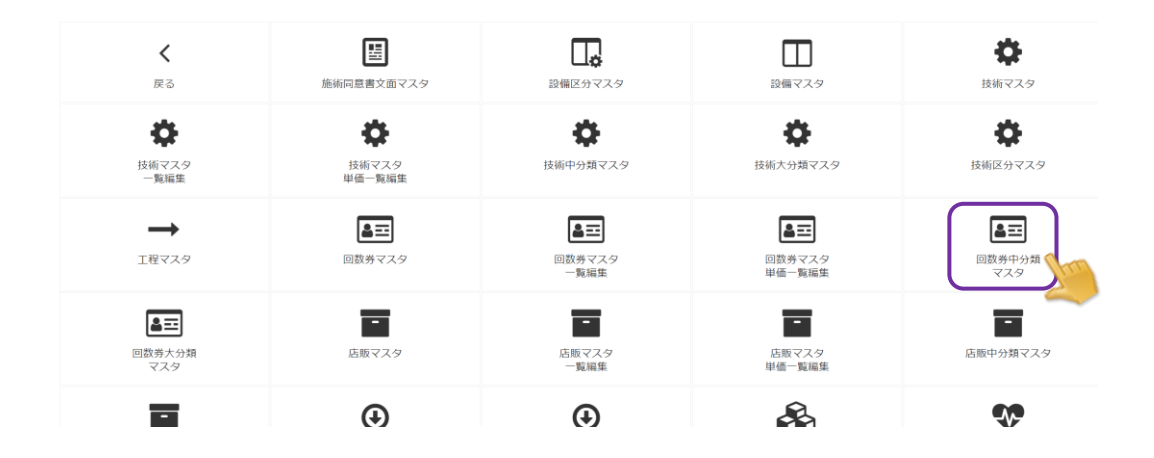
「新規登録」を選択します。

| El bonbone Answer |                       | <ul> <li>         ・・・・・・・・・・・・・・・・・・・・・・・・・・・・・</li></ul> | 目         (い)           お知らせ         集計履歴         発伝履歴 | 2020/07/13     ダイヤ工業登骨院 |
|-------------------|-----------------------|-----------------------------------------------------------|--------------------------------------------------------|-------------------------|
| 1-9 🛅 勤怠管理        | < メニューに戻る 回数券中分類マスター覧 |                                                           |                                                        | ● 新規作成                  |
|                   | ▶ 検索条件を入力             |                                                           |                                                        |                         |
| 1-10 目標設定         | 回数券中分類コード             | 回数券中分類名                                                   |                                                        |                         |
| 1-11 🥥 着信履歴       |                       |                                                           | □ 非表示設定も含める                                            |                         |
| 1-12 📩 精算点検処理     | 条件をクリア                |                                                           | この条件で                                                  | 5検索                     |
| ₩ アプロ─≠           | 1/1 全 2件              | « »                                                       |                                                        | CSVダウンロード               |

回数券中分類名に「回数券」など登録する内容を入力し、「登録」を選択し 回数券大分類では、回数券用に「15.1.1」で作成した大分類を選択します。 回数券中分類コードは自動採番されます。

| 回数券中分類マスタ編集   |                              |  |
|---------------|------------------------------|--|
| 回数券中分類ID      | 1                            |  |
| 回数券中分類コード 🛛 🔊 | 1                            |  |
| 回数券中分類名 🐻     | 回数券                          |  |
| 回数券大分類 🔰 📂    | 1 回数券                        |  |
| グラフ文字         | - 立字をクリックト アー十分瓶を            |  |
| グラフ背景色        |                              |  |
| 表示順           | 999999 選択します                 |  |
| 表示            | 表示 ▼                         |  |
|               | キャンセル 登録 登録 (続けて他店舗の表示も設定する) |  |

# 15.1.3 回数券を登録する

「menu」の中の「設定登録」を選択します。

|   | ы           | bonbo         | ne Answer  |                              |               |     |            |     |     |                    |     |     |              |     |     |            |            |     |     |                   |            | (<br>ネッ | ● ト予約 |            | 」<br>東亜な   | 8306 | t    | 8)<br>8)   | 16tz |            | 2<br>集計 | 1   | **         |         |            | 0<br>VIJ          | 1                 | 202        | 0/0        | 06/<br>72 | 17<br>(ト① |
|---|-------------|---------------|------------|------------------------------|---------------|-----|------------|-----|-----|--------------------|-----|-----|--------------|-----|-----|------------|------------|-----|-----|-------------------|------------|---------|-------|------------|------------|------|------|------------|------|------------|---------|-----|------------|---------|------------|-------------------|-------------------|------------|------------|-----------|-----------|
|   | 3-2         | 0             | ▲<br>日次集計  | 月週                           | E             |     |            |     |     |                    |     |     |              | ₹   | 지   | <b>\</b> 1 |            |     |     |                   |            | •       | 全.    | スタ         | בש         | , ,  | _    |            |      |            |         |     |            |         | 予<br>会計    | 約人数<br>済人数<br>総人数 | 2 0<br>2 0<br>2 0 | 6<br>78    | ר<br>גד    | ,         | C<br>Extr |
|   | 3-3         | 30            | 月間集計(店舗)   | 店舗芭 スタ                       | マッフ           | •   | 0.0        | 10  |     | in e               | •   | 今日  | 10           | 202 | 20/ | /06        | /17        | 7 ( | 水)  | <b>6</b>          |            | 6/18    | (水)   | 6/         | 19 (       | 金)   | 6/2  | 10 (:      | E)   | 6/2        | 1 (     | =)  | 6/2        | 2 (月)   | .00        |                   |                   | 7.00       | 2          | 當業時       | 副表示       |
|   | 3-4         | 0             | 月閣集計(担当)   | 受付可能残数<br>予約数                |               | 0 0 | 0 0<br>0 0 | 0 0 | 0 0 | 9:00<br>0 0<br>0 0 | 0 0 | 3 3 | 10<br>3<br>0 | 3 3 | 3   | 3 3<br>0 0 | 3 3<br>0 0 | 33  | 0 0 | 12:<br>1 1<br>0 0 | 1 1<br>0 0 | 1 1     | L 1   | 1 1<br>0 0 | 1 1<br>0 0 | 1 1  | 14:0 | 1 1<br>0 0 | 1    | 1 1<br>0 0 | 1 1     | L 1 | 1 1<br>0 0 | 1 1 0 0 | 1 1<br>0 0 | 1 1               | 1                 | 1 1<br>0 0 | 1 1<br>0 0 | 1 2       | 18:0      |
|   | 3-5         | 30            | 月間集計(メニュー) | お店の予約<br>10:00~19:0<br>フリー予約 | E<br>10<br>40 |     |            |     |     |                    |     |     |              |     |     |            |            |     |     |                   |            |         |       |            |            |      |      |            |      |            |         |     | _          |         |            |                   |                   |            |            |           |           |
|   | 3-6         |               | 年間集計       | タイヤ①                         | ± 0           |     |            |     |     |                    |     |     |              |     |     |            |            |     |     |                   |            |         |       |            |            |      |      |            |      |            |         |     |            |         |            |                   |                   |            |            |           |           |
|   | 3-7         | 쓥             | 顧客集計       | ダイヤ②<br>10:00~19:00          | ± 0           |     |            |     |     |                    |     |     |              |     |     |            |            |     |     |                   |            |         |       |            |            |      |      |            |      |            |         |     |            |         |            |                   |                   |            |            |           |           |
|   | 3-8         | lati          | 分析表        |                              |               |     |            |     |     |                    |     |     |              |     |     |            |            |     |     |                   |            |         |       |            |            |      |      |            |      |            |         |     |            |         |            |                   |                   |            |            |           |           |
|   | 3-9         | Ш             | 分析表(オプション) |                              |               |     |            |     |     |                    |     |     |              |     |     |            |            |     |     |                   |            |         |       |            |            |      |      |            |      |            |         |     |            |         |            |                   |                   |            |            |           | 金         |
| d | <u></u>     | in the second |            |                              |               |     |            |     |     |                    |     |     |              |     |     |            |            |     |     |                   |            |         |       |            |            |      |      |            |      |            |         |     |            |         |            |                   |                   |            |            |           | 荷機        |
| U | 4-1         | ٥             | 設定登録       |                              |               |     |            |     |     |                    |     |     |              |     |     |            |            |     |     |                   |            |         |       |            |            |      |      |            |      |            |         |     |            |         |            |                   |                   |            |            |           |           |
|   | 5-1         | •             | ネット予約店舗管理  |                              |               |     |            |     |     |                    |     |     |              |     |     |            |            |     |     |                   |            |         |       |            |            |      |      |            |      |            |         |     |            |         |            |                   |                   |            |            |           | お店のメモ     |
|   | 🛢 ст        | 1通知テ          | -⊼⊦▼       |                              |               | 4   |            |     |     |                    |     |     |              |     |     |            |            |     |     |                   |            |         |       |            |            |      |      |            |      |            |         |     |            |         |            |                   |                   |            |            |           |           |
|   | <b>a</b> ?: | ット予約          | ウテストマ -    |                              |               |     |            |     |     |                    |     |     |              |     |     |            |            |     |     |                   |            |         |       |            |            |      |      |            |      |            |         |     |            |         |            |                   |                   |            |            |           |           |

「回数券マスタ」を選択します。

| El bonbone Answer    |                 |                  |               | なお知らせ お知らせ 集計履歴 著 | CO20/07/13     Elige     Au     Au     ダイヤ工業登号院 |
|----------------------|-----------------|------------------|---------------|-------------------|-------------------------------------------------|
| 1-7 🔼 入出金入力          |                 |                  |               |                   |                                                 |
| 1-8 📋 スケジュール         | <               |                  |               |                   | <b>*</b>                                        |
| 1-9 💼 動怠管理           | 庆 Q             | 設備区ガマスク          | 11 H < A >    | 1240 くろう          | 反相マスラー覧編集                                       |
| 1-10 目標設定            | •               | \$               | \$            | \$                | <b>A</b> =                                      |
| 1-11 🕓 着信履歴          | 技術マスタ<br>単価一覧編集 | 技術中分類マスタ         | 技術大分類マスタ      | 技術区分マスタ           | 回数券マスタ                                          |
| 1-12 ★ 精算点検処理        |                 |                  |               | =                 | =                                               |
| ≥ アプローチ              |                 |                  |               |                   |                                                 |
| 2-1 🚾 販促アプローチ        | 回数券マスターデ編集      | 回数券マスタ<br>単価一覧編集 | 回数券中分類<br>マスタ | 店販マスタ             | 店販マスター覧編集                                       |
| ● データ活用              | _               | _                |               | $\frown$          | 8                                               |
| 3-1 <b>山</b> ダッシュボード | 「店販マスタ」         | 店販中分類マスタ         | 値引マスタ         | 値引中分類マスタ          | セット商品マスタ                                        |
| 3-2 1 日次集計           | 単価一覧編集          |                  |               |                   |                                                 |
| 3-3 💿 月間集計(店舗)       | •               | ••               | ••            |                   |                                                 |

「新規登録」を選択します。

| E bonbone Answer      |                             | ●         ●           ネット予約         重要なお知らせ | E         Image: Symplectic and a symplectic and a sympl |
|-----------------------|-----------------------------|---------------------------------------------|----------------------------------------------------------------------------------------------------|
| 3-4 🕑 /Hindesi (1923) |                             | () 1:10回を登録しました。                            |                                                                                                    |
| 3-5 🐠 月間集計(メニュー)      | < メニューに戻る 回数券マスター覧          |                                             | ● 新規作成                                                                                                    |
| 3-6 🚳 年間集計            | <ul> <li>検索条件を入力</li> </ul> |                                             |                                                                                                    |
|                       | 回数券中分類 >                    | バーコード                                       |                                                                                                    |
| 3-7 警 顧客集計            | 回数券コード                      | 回数券名                                        |                                                                                                    |
| 3-8 山山 分析表            |                             | Ε                                           | 」非表示設定も含める                                                                                                    |
| 3-9 🎦 分析表(オプション)      | 条件をクリア                      |                                             | この条件で検索                                                                                                    |
| 0、設定登録                | 1/1 全 1件                    | « »                                         | CSVダウンロード                                                                                                    |

# 登録する内容と金額を入力し、「登録」を選択します。

回数券コードは自動採番されます。

| 券マスタ編集   |                                 |               |       |              |      |
|----------|---------------------------------|---------------|-------|--------------|------|
| D        | 数券ID 1                          |               |       |              |      |
| 回数多      | サコード 1                          |               |       |              |      |
| ٦٢-      | -3-8                            | 文字をクリッ        | クして、  |              |      |
| 回数券4     | B 前期 回数券 10回券                   | 大分類・中分類       | 類を選択  | 、ます          |      |
|          | לל                              |               |       |              |      |
| レシート印刷田名 | 移 👸                             |               |       |              |      |
| 回数券大分類   | > 🚾 1 回数券                       |               |       |              | 1    |
| 回数券中分類   | 000 1 回数券                       | 回数券タイ         | イプを   |              |      |
| 回数多      | 毎タイプ 回数券 ▼                      | 「回数券」         | に変更し  | ます           |      |
| グラ       | ラフ文字                            |               | -     |              |      |
| グラン      | 7背景色 #FFFFFF                    |               |       |              |      |
| (0)      | 数 10                            | 回数券の回         | 数を入力し | <i>、</i> ます。 |      |
| 有効用      | 明限月数 3                          |               |       |              |      |
| ポイン      | ント対象 ポイント対象 ▼                   |               |       |              |      |
| Æ        | <b>品名変更</b> 変更不可 ▼              |               |       |              |      |
| 3        | <b>クーボン</b> 対象 ▼                |               |       |              |      |
|          |                                 |               |       |              |      |
| 表示       | 衣示 ▼<br>※非表示に変更すると、ネット予約サイトでは、開 | 難・選択できなくなります。 |       |              |      |
| 連用日付     | 販売単価                            | 仕入學領          | 売上税区分 | 清貨税率         |      |
|          | Y 1E 000                        | ¥ 0           | 外税 🔻  | 100.100      | 削除する |

以上の登録を行うことで

| 施術メニュー選択の画面で選択できるようになります | す, |
|--------------------------|----|
|--------------------------|----|

| E3 bonbone Answer |        |             |             | ① ネット予約 | ▲<br>重要なお知らせ | よりした | 5<br>無計履歴 | <th>2020/07/13<br/>ダイヤ工業整骨院</th> | 2020/07/13<br>ダイヤ工業整骨院 |
|-------------------|--------|-------------|-------------|---------|--------------|------|-----------|----------------------------------|------------------------|
| ● 業務終了            | 詳細に選択  | 分類で選択 コード入力 |             |         |              |      |           |                                  |                        |
| ☑ 日常業務            | 技術 回数券 | 店販 値引 セット商品 |             |         |              |      |           |                                  |                        |
| 1-1 🗰 予約グラフ       |        | 中分類名        | 商品名         |         | 金額           |      |           | 選択商品                             |                        |
| 1-2 印 予約一覧        | 柔整     | 鍼灸          | 10回         |         | ¥ 15,00      | D    |           |                                  |                        |
| 1-3 🕜 予約入力        |        |             |             |         |              |      |           |                                  |                        |
| 1-4 🔷 患者情報        |        |             |             |         |              |      |           |                                  |                        |
| 1-5 ¥ お会計         |        |             |             |         |              |      |           |                                  |                        |
| 1-6 ⑤ 売上台帳        |        |             |             |         |              |      |           |                                  |                        |
| 1-7 🔼 入出金入力       |        |             |             |         |              |      |           |                                  |                        |
| 1-8 📋 スケジュール      |        |             |             |         |              |      |           |                                  |                        |
| 1-9 📋 勤怠管理        |        | 検索したい商品名を入力 | してください Q 検索 |         |              | 0    |           | ¥ 0                              | 00:00                  |
| 1-10 目標設定         |        |             | 閉じる         | ок      |              |      |           |                                  |                        |
|                   |        |             |             |         |              |      |           |                                  |                        |

#### 15.2 回数券利用用の施術メニュー登録

「15.1 回数券登録」では初回購入の回数券の登録を行いました。 次に回数券を利用した時に選択する施術メニューを登録します。

施術メニューの登録については、「7. 技術登録(施術メニュー登録)」を参照ください。

グループ分けを行いたい場合

技術大分類・中分類で「回数券利用」などという項目を作ることもおすすめです。

|            | ネット予約 重要なお知らせ お知らせ 集計理歴 義信用  |
|------------|------------------------------|
| 技術大分類マスタ編集 |                              |
| 技術大分類ID    | 4                            |
| 技術大分類コード 🕺 | 4                            |
| 技術大分類名 颜   | 回数券利用                        |
| グラフ文字      |                              |
| グラフ背景色     | #FFFFF                       |
| 所要時間       | 0 <del>9</del>               |
| 表示顺        | 999999                       |
| 表示         | 表示 ▼                         |
|            | キャンセル 登録 登録 (続けて他店舗の表示も設定する) |

「技術マスタ」を選択し、回数券利用用の施術メニューを登録していきます。

| <b>く</b><br>戻る       | に<br>施術同意書文面マスタ | 20個区分マスタ    | 設備マスタ       | <b>读</b><br>技術マスタ                                                     |
|----------------------|-----------------|-------------|-------------|-----------------------------------------------------------------------|
| <b>技術マスタ</b><br>一覧編集 | 技術マスタ<br>単価一覧編集 | 技術中分類マスタ    | 検 技術大分類マスタ  | <b>は</b><br>板<br>(1)<br>(1)<br>(1)<br>(1)<br>(1)<br>(1)<br>(1)<br>(1) |
| $\rightarrow$        | <b>A</b> ==     | <b>a</b> == | <b>a</b> == | <b>a</b> ==                                                           |

技術名を回数券利用用のメニューだと分かるような内容とし、価格0円で登録します。

| 63              |
|-----------------|
| 100             |
|                 |
| 【回啟秀利用】骨盤矯正     |
|                 |
| 【回数券利用】 骨盤矯正    |
| 4 回該券           |
| 15 回数券          |
|                 |
| #FFFFF          |
| 20 <del>%</del> |
| 変更不可 ▼          |
| 入力可 🔻           |
| 値引対象 ▼          |
| クーポン対象外 ▼       |
|                 |
|                 |

15.3 回数券使用方法

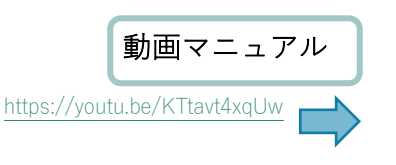

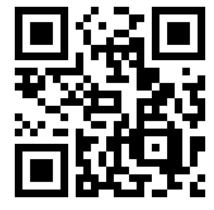

### 15.3.1 初回購入で回数券利用なしの場合

回数券の購入のみの場合のお会計処理は

お会計画面にて、「回数券タブ」から購入いただいた回数券を選択する。

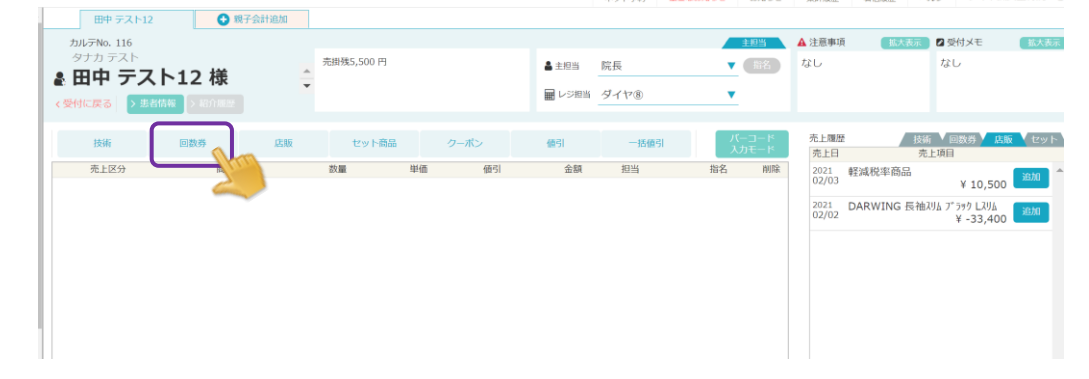

|                                   |                                             |            | Ē                                                                         | 品検索                   | 開じる         |
|-----------------------------------|---------------------------------------------|------------|---------------------------------------------------------------------------|-----------------------|-------------|
| 田中 テスト12<br>カルテNo. 116<br>タナカ テスト | <ul> <li>● 親子会計追加</li> <li>ト12 様</li> </ul> | 売掛残5,500 F | 技術         回数券         2.販         セット商品         ク           検索したい商品名を入力し | -ボン 値引<br>バてください Q.検索 |             |
| < 受付に戻る > 患者                      | 1情報 > 紹介履歴                                  |            | 回数券                                                                       | プリペイド                 |             |
| 技術                                | 回数券 店販                                      | セット        | 回数券                                                                       | 商品名                   | 単価 追加       |
| 売上区分                              | 商品名                                         | 数量         | 総合整体コース                                                                   | 回数券 10回券              | ¥ 15,000 BM |
|                                   |                                             |            |                                                                           |                       | 2           |
|                                   |                                             |            |                                                                           |                       |             |
|                                   |                                             |            |                                                                           |                       |             |
|                                   |                                             |            |                                                                           |                       |             |

患者さまが購入する回数券が選択できたことを確認し、「入金へ」へ進みます。

| 田中 テスト12                                                    | + 親子会計追加                   |                           |                   |                    |                            |                           |
|-------------------------------------------------------------|----------------------------|---------------------------|-------------------|--------------------|----------------------------|---------------------------|
| カルテNo. 116<br>タナカ テスト                                       | ● #¥ ● 売掛残5,500 円          | 4                         | 主担当 院長            | <u>主担当</u><br>▼ 指名 | ▲ 注意事項 <u>拡大表示</u><br>なし   | 2 受付メモ 拡大表示<br>なし         |
| <ul> <li>● 田中 テスト1</li> <li>&lt; 受付に戻る &gt; 患者情報</li> </ul> | ▲ 作家 → 紹介履歴                | Ē                         | レジ担当 ダイヤ⑧         | •                  |                            |                           |
| 技術 回数券                                                      | 店販 セット商品                   | クーポン 値引                   | 一括値引              | パーコード<br>入力モード     | 売上履歴 技術 🔽 回<br>売上日 売.      | 数券 <u>店版</u> セット<br>上項目   |
| 売上区分 開記<br>1 売上 ▼ 回数券 10                                    | 回券 1 15,00                 | è価 值引<br>)0 0 <b>15,(</b> | 金額 担当<br>000 院長 ▼ | 指名 削除 🗙            | 2021 軽減税率商<br>02/03        | 品<br>¥ 10,500 追加<br>長袖スリム |
|                                                             |                            |                           |                   |                    | 02/02 7° 5% LXUL           | ¥ -33,400                 |
|                                                             |                            |                           |                   |                    | 思者情報                       | v                         |
|                                                             |                            |                           |                   |                    | 前回来店日 2022/1<br>誕生日        | 0/12 (経過日数 37             |
|                                                             |                            |                           |                   |                    | ☆性別 ☆年代 ☆来<br>次回予約 2022/11 | 店動機 患者情報入力                |
|                                                             |                            |                           |                   |                    | 来店サイ                       | クル次回予約を取る                 |
|                                                             |                            |                           |                   |                    |                            | Suppose Suppose           |
| 商品合計 15,000 円 値                                             | 時計 0 円 合計 15,00            | 0円 外税 1,500               | 円                 |                    |                            |                           |
| ご請求額                                                        | <b>16,500</b> <sub>P</sub> | I                         | キャンセル             | 会計待機               | 幾 入                        | 金へ                        |
|                                                             |                            |                           |                   |                    |                            |                           |

画面中央の「回数券情報」で回数券の残数管理を行うことができます。

| H bonbone Answer |                   |                     |       |         | ネット             | <ul> <li>予約 重要な</li> </ul> | រ<br>នារាទដ នារាទដ | (型)<br>集計履歴 | ●<br>新伝環歴                                  | <b>ව</b><br>\\\\\\ \\ \  | <b>20/07/06</b><br>ダイヤ整骨院 ① |
|------------------|-------------------|---------------------|-------|---------|-----------------|----------------------------|--------------------|-------------|--------------------------------------------|--------------------------|-----------------------------|
| ✔ 業務終了           | ご請求顔<br>ダイヤ テスト 様 | 均訳                  |       | ご入金額内訳  |                 | ご請求残高                      | 22,000円            |             | <ul> <li>■ レジ担当</li> <li>▲ 入金患者</li> </ul> | <u>テストテスト</u><br>ダイヤ テスト | <del>テスト ▼</del><br>>様      |
| 1-1 🗰 予約グラフ      | 商品計<br>値引計        | ¥ 20,000<br>¥ 0     |       |         |                 | 入金                         | 種別<br>IE           | <b>*</b>    | 次回于約: <b>/d</b>                            | C XUPRENC                | 30694200                    |
| 1-2 印 予約一覧       | 小計                | ¥ 20,000            |       |         |                 | 現                          |                    | .112        |                                            |                          | 0                           |
| 1-3 🕜 予約入力       | 10% 外税<br>外税      | ¥ 20,000<br>¥ 2,000 | 鍼治療   | (残 10枚) |                 | クレジ                        | 795<br>72-         |             |                                            |                          |                             |
| 1-4 患者情報         | ait               | ¥ 22,000            |       |         |                 |                            | 0                  | +/-         | クリア                                        | 前を:                      | 消す                          |
| 1-5 ¥ お会計        |                   |                     |       |         |                 | クリア                        | 前を消す               | 7           | 8                                          | 9                        |                             |
| 1-6 ③ 売上台帳       |                   |                     |       |         | 7               | 8                          | 9                  | 4           | 5                                          | 6                        | 残額                          |
| 1-7 人田金人刀        |                   |                     |       |         | 1               | 2                          | 3                  |             |                                            |                          |                             |
|                  |                   |                     | 値引計   |         | 0               | 00                         | 確定                 |             | 2                                          | 3                        | 確定                          |
| 1-10 5 若信履歴      |                   |                     | お預かり額 |         | 22,000 m<br>0 m |                            |                    | 0           | 00                                         | 000                      |                             |
| 1-11 🛧 精算点検処理    |                   |                     | おつり   | -2      | 22,000 🖻        | 売掛入金                       | 売掛残0円              |             |                                            |                          |                             |
| 2770-7           | お会計へ戻             | 3                   |       | レシート    | 領収書 ドロ          | ア会議                        | †待機                |             |                                            | 入金確定                     |                             |

# 15.3.2 初回購入で回数券利用した場合

回数券の購入し、利用された場合のお会計処理は

お会計画面にて、「回数券タブ」から購入いただいた回数券を選択する。

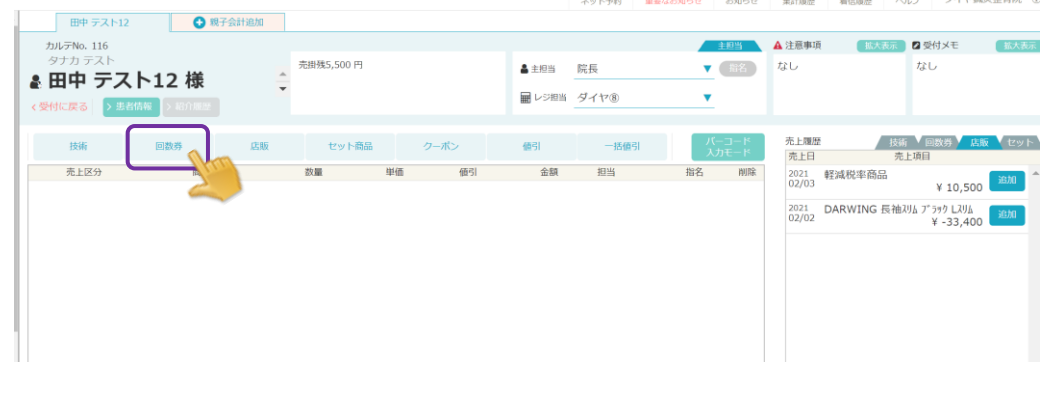

|                         |           |            |        |           | 商品検索     |            | <b>ಟ</b> ರವ |
|-------------------------|-----------|------------|--------|-----------|----------|------------|-------------|
| 田中 テスト12<br>カル 三No. 116 | 親子会計追加    |            | 技術 回数券 | 店販 セット商品  | クーポン 値   | <u>ड</u> ा |             |
| タナカ テスト<br>& 田中 テスト     | ト12 様     | 売掛残5,500 ₽ |        | 検索したい商品名を | 入力してください | Q 検索       |             |
| く受付に戻る > 患者的            | 青報 > 紹介履歴 |            |        | 回数券       |          | プリペイド      |             |
| 技術                      | 回数券 店     | 販 セット      |        | 回数券       |          | 商品名        | 甲価 追加       |
| 売上区分                    | 商品名       | 数量         | 総      | 合整体コース    | 回数券 10回  | 回券         | ¥ 15,000    |
|                         |           |            |        |           |          |            | 2           |
|                         |           |            |        |           |          |            |             |
|                         |           |            |        |           |          |            |             |
|                         |           |            |        |           |          |            |             |
|                         |           |            |        |           |          |            |             |
|                         |           |            |        |           |          |            |             |

次に回数券で施術を受けられたので、回数券利用用の施術メニューを選択します。

.

|    |                     |             |      |      |          |    |       |        | Ē     | 商品検索 | IS 1 |      |     | 閉じる |
|----|---------------------|-------------|------|------|----------|----|-------|--------|-------|------|------|------|-----|-----|
| Â  | 田中 テス<br>カルテNo. 116 | ト <b>12</b> | 🛨 親日 | 子会計追 | 技術       | ון | 回数券   | 店販     | セッ    | 卜商品  | クーポン | 値引   |     |     |
| 1  | タナカ テスト<br>全田中 テ    | スト1         | 2 様  | 売排   | <u> </u> |    | 検索    | 尽したい商品 | 品名を入力 | してくけ | ださい  | Q 検索 |     |     |
| J. | く受付に戻る              | 患者情報        |      | Ť    | <b>A</b> | 堅  | 鍼灸    | Ē      | 自由診療  | D    | 遨券   | 保険用  | テスト |     |
|    | 技術                  | 回数券         | 店販   | セ    |          |    | 回数券   |        |       |      | 商品名  |      | 単価  | 追加  |
|    | 売上区分                | 商品          | 品名   | 数量   |          |    | フリーバス |        | 回数券   | 利用   | 骨盤矯正 |      | ¥O  | 追加  |
|    | 1 売上 🔻              | 回数券 10      | 回券   | 1    |          |    |       |        |       |      |      |      |     |     |

| カルテNo.116<br>タナカ テスト<br>ま田中 テスト12様<br>(愛付に戻る) シ島ボ品級 ショニア油型<br>推構 自致券 良飯 セット高品 クーポン 優引<br>先上区分 商品名 数量 単極 僅引 金額<br>1 売上 ▼ 回数券利用 骨盤矯正 1 0 0 0 医唇                                                                |                                                           | ★ 2 受付メモ 拡大表示<br>なし はし 10歳券 広康 セット                                        |
|----------------------------------------------------------------------------------------------------|-----------------------------------------------------------|---------------------------------------------------------------------------|
| 技術     回数券     良原     セット商品     クーパン     値引       売上区分     商品名     鉄道     単価     値引     金額       1     売上     回数券     10回券     1     15,000     原目       2     売上     回数券利用     伊盤矯正     1     0     0     0 |                                                           | ● 回数券 ● 店販 ● セット                                                          |
|                                                                                                    | ₹ ▼ ×<br>2021 DARWING<br>02/02 L3//j_<br>男者情報             | 元上州日<br>※ 10,500 ¥100 ~<br>長袖204 2*599 ¥100<br>¥ -33,400                  |
| 商品合計 15,000 円 値引計 0 円 合計 15,000 円 外税 1,500 円<br>ご請求額 16,500 円                                                                                                    | <ul> <li>         ・ ・・・・・・・・・・・・・・・・・・・・・・・・・・・</li></ul> | 0,12 (経過日数 37日)<br>広動機 患者情報入力<br>/19 17:00<br>送サイクル 次回予約を取る<br>回数秀輝歴 売出入金 |

画面中央の「回数券情報」で回数券の残数管理を行うことができ

今回使用した枚数を入力し、お会計処理を行います。 ※必ず使用した枚数を入力ください※

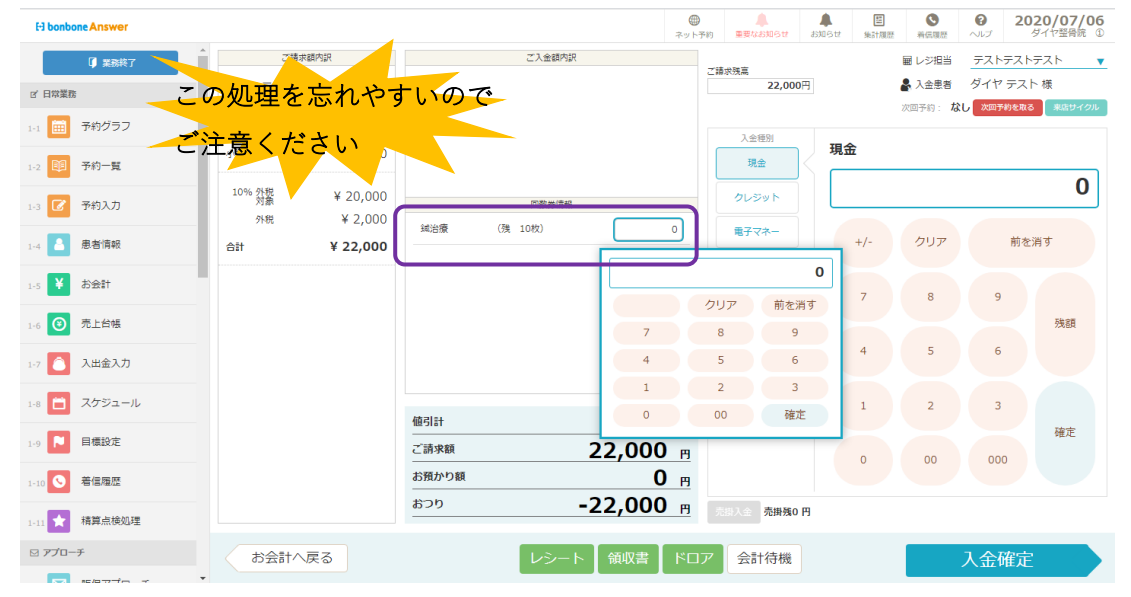

患者さまが購入する回数券と施術メニューが選択できたことを確認し、「入金へ」へ進みます。

# 15.3.3 回数券購入済で回数券利用して施術を受けた場合(支払いがない)

| 1 | 田中 テスト12                                        | 1 現                | 子会計追加    |            |     |     |                                           |            |            |           |               |           |                                |      |
|---|-------------------------------------------------|--------------------|----------|------------|-----|-----|-------------------------------------------|------------|------------|-----------|---------------|-----------|--------------------------------|------|
| L | カルテNo. 116                                      |                    |          |            |     |     |                                           |            | ±1         | 巴当        | ▲ 注意事□        | 夏 拡大表示    | ☑ 受付メモ                         | 拡大表示 |
|   | タナカ テスト<br><b> 豪 田中 テスト</b><br>く受付に戻る<br>> 表者情報 | 12 様<br>> #81/#8/# | 4<br>  • | 売掛残5,500 円 |     |     | <ul> <li>▲ 主担当</li> <li>■ レジ担当</li> </ul> | 院長<br>ダイヤ® | •<br>•     | <b>留名</b> | なし            |           | なし                             |      |
| ľ | 技術 回夢                                           | (券)                | 店販       | セット商品      | 0-1 | tl> | 值引                                        | 一括值引       | バーコ<br>入力も |           | 売上周期          | ₹ 技術<br>す | ✓ 回数券 <mark>✓ 店販</mark><br>注項目 | セット  |
| L | 売上区分                                            | 商品名                |          | 数量         | 単価  | 値引  | 金額                                        | 担当         | 指名         | 削除        | 2021<br>02/03 | 軽減税率商品    | ¥ 10,500                       | 追加   |
| l |                                                 |                    |          |            |     |     |                                           |            |            |           | 2021<br>02/02 | DARWING H | 長袖スリム ブラック<br>¥ -33,400        | 追加   |
| ł |                                                 |                    |          |            |     |     |                                           |            |            |           |               |           |                                |      |
|   |                                                 |                    |          |            |     |     |                                           |            |            |           |               |           |                                | Ŧ    |

お会計時に「技術」から回数券利用用の施術メニューを選択します。

|                      |             |       |        | _      | 商      |          |                  |     |       | 103 B |
|----------------------|-------------|-------|--------|--------|--------|----------|------------------|-----|-------|-------|
| 田中 テスト<br>カルテNo. 116 | 12 😯 親子会計   | 追加    | 技術 回数券 | 店販     | セット商品  | クーポン     | 值引               |     |       | _     |
| タナカ テスト<br>量田中 テ、    | スト12 様      | 売掛残5, |        | 検索したい商 | 品名を入力し | てください    | Q,核              | 索   |       |       |
| < 受付に戻る │ >          | 患者情報 > 紹介羅歴 |       | 柔監     | 鍼灸 自由診 | ®.     | 回数券      | 保険用              | テスト | 一部負担金 |       |
| 技術                   | 回数券 店販      | セッ    | e      | 数券     |        |          | 8名<br>で <b>エ</b> |     | 単価 追加 |       |
| 売上区分                 | 商品名         | 数量    | עכ     | ーパス    |        | 改劳利用 育盛; | 苟止               |     |       | -     |
|                      |             |       |        |        |        |          |                  |     |       |       |

患者さまが受けられた回数券利用用の施術メニューが選択できたことを確認し、「入金へ」へ進みます

 オットア時
 第54250052
 お0054
 #4182
 第6685
 へルブ タイア(MAR 2016)
 0

| カルテNo. 116<br>タナカ テスト<br>田中 テスト12 | 2様 🔺          | 売掛残5,500 円  |      |    | ▲ 主担当  | 院長         |                  | 当<br>3名        | ▲ 注意事項<br>なし                         | <b>拡大表示</b>                                      | ☑ 受付メモ<br>なし                                        | 抓大表示                            |
|-----------------------------------|---------------|-------------|------|----|--------|------------|------------------|----------------|--------------------------------------|--------------------------------------------------|-----------------------------------------------------|---------------------------------|
| 受付に戻る > 患者情報 >                    | 紹介履歴          |             |      |    | ₩ レジ担当 | ダイヤ®       | •                |                |                                      |                                                  |                                                     |                                 |
| 技術 回数券                            | 店販商品名         | セット商品<br>数量 | クーポン | 備引 | 値引     | 一括値引<br>相当 | パーコ<br>入力モ<br>指名 | ード<br>ード<br>削除 | 売上履歴<br>売上日<br>2021                  | 技術 売_                                            | 回数券 / 店開<br>上項目                                     | を 【セット                          |
| 売上 🔻 回数券利用                        | 用 骨盤矯正        | 1           | 0    | 0  | 0 10   | î.E ▼      | 指名               | ×              | 02/03<br>2021<br>02/02               | DARWING 長<br>Lスリム                                | ¥ 10,500<br>袖スリム ブラック<br>¥ -33,400                  | 追加                              |
|                                   |               |             |      |    |        |            |                  |                |                                      |                                                  |                                                     |                                 |
|                                   |               |             |      |    |        |            |                  |                | 患者情報<br>前回来店<br>誕生日                  | 8 2022/10/1                                      | 12 (経過日数                                            | 37日)                            |
|                                   |               |             |      |    |        |            |                  |                | 患者情報<br>前回来店<br>誕生日<br>《 性別》<br>次回予約 | 日 2022/10/1<br>全年代 念 来店<br>2022/11/19<br>来店<br>第 | 12 (経過日数<br>動機<br>9 <b>17:00</b><br>サイクル 次<br>国数券履歴 | 37日)<br>患者情報入力<br>回予約を取<br>売掛入金 |
| 合計 0 円 値引計 0                      | <b>円</b> 合計 0 | Р           |      |    |        |            |                  |                | 思名情報<br>前回来店<br>誕生日<br>④ 性別。<br>次回予約 | 日 2022/10/1<br>全年代 金 来店<br>2022/11/19<br>来店      | 12 (経過日数<br>動機<br>9 <b>17:00</b><br>サイクル 次<br>1数券履歴 | 37日)<br>患者情報入力<br>何予約を取<br>売掛入金 |

画面中央の「回数券情報」で回数券の残数管理を行うことができ 今回使用した枚数を入力し、お会計処理を行います。 ※必ず使用した枚数を入力ください※

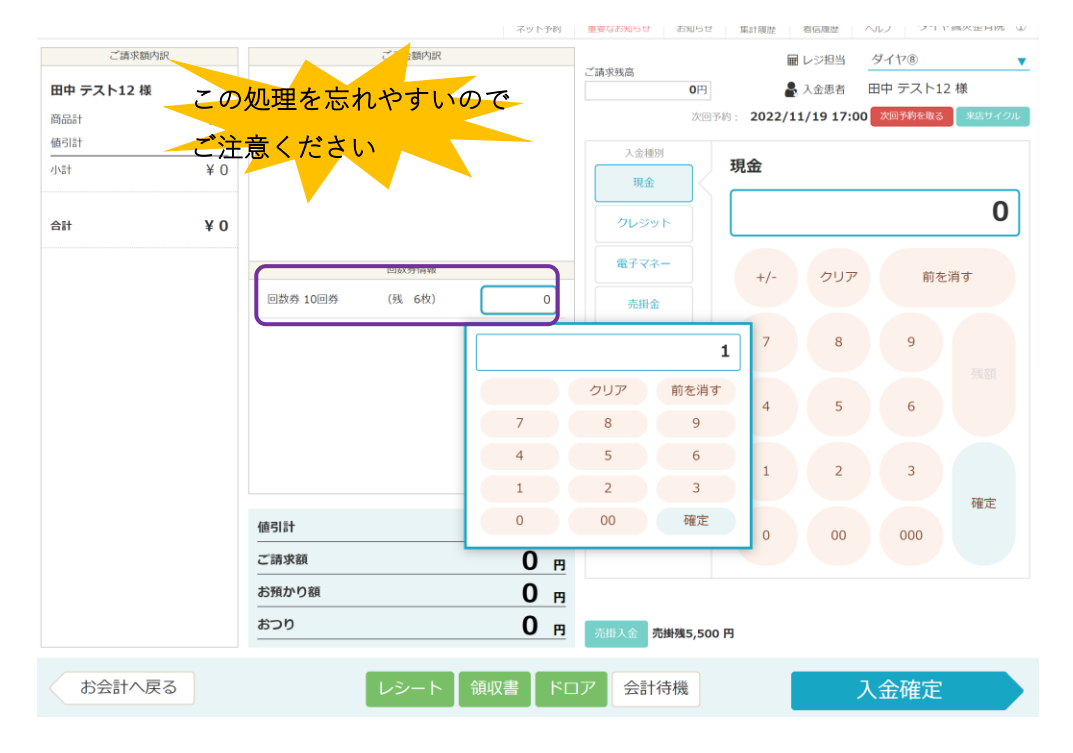

### 15.4 回数券履歴確認

「患者情報」を選択します

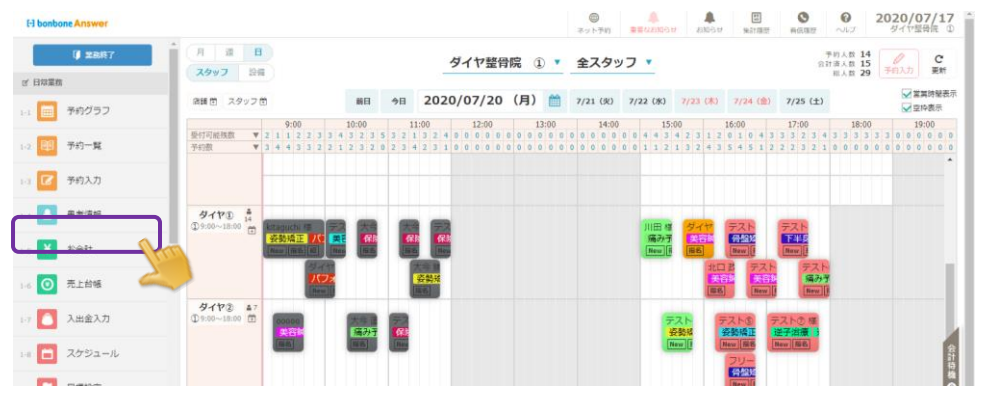

#### 確認したい患者情報を検索し、「選択」をします

| -) bonbone Answer    |                             |       |                |        |            | (回)<br>ネット予約 |        |      | END-2 IA | 10.211 | 1 | 0<br>#43.92 | 1                 | 0<br>11.5 | 202<br>4 | 0/07/17 |
|----------------------|-----------------------------|-------|----------------|--------|------------|--------------|--------|------|----------|--------|---|-------------|-------------------|-----------|----------|---------|
| U MBR7               | 患者検索                        |       |                |        |            |              |        |      |          |        |   |             |                   |           | • \$15   | 現作成     |
| 日常業務                 | <ul> <li>検索条件を入力</li> </ul> |       |                |        |            |              |        |      |          |        |   |             |                   |           |          |         |
| 予約グラフ                | 患者名(漢字・力ナ)                  | 電話番号  | カルテNo.         | ×-) ,  | 注意事项       | 患者メモ         |        |      |          |        |   | 全店舗         | の思想               | を対象       | とする      |         |
|                      | ダイヤ                         | 7     | スト             |        |            |              |        |      |          |        |   | 非表示。        | の患者               | も含む       |          |         |
|                      | 生年月日                        | •     | <b>•</b> E     |        | • =        |              | 患者名    | カナ ( | 先頭文      | 字)     |   |             |                   |           |          |         |
| ☑ 予約入力               | <b>主担当</b> ()               |       | 1              |        | H          |              | 9      | 5    | ヤ        | 2      | л | +           | 9                 | Ŧ         | カ        | 7       |
| 息者情報                 |                             |       |                |        |            |              |        |      |          | ×.     | E |             | Ŧ                 | ۶         | Ŧ        | 4       |
| ¥ is <del>≘</del> it |                             |       |                |        |            |              | 7      |      | а        | А      | 7 | 7           | ש                 | 2         | 2        | Þ       |
|                      |                             |       |                |        |            |              |        |      |          | *      | ^ | *           | $\overline{\tau}$ | te        | 5        | т       |
| ● TINK               |                             |       |                |        |            |              | 2      |      | Э        | ÷      | 赤 | 1           | ۱Þ.               | Ŷ.        | Э        | স       |
| 🔼 入出金入力              | 葉件をクリア                      |       |                |        |            |              |        |      |          |        |   | この条         | 件で核               | â.        |          |         |
| <b>ロ</b> スケジュール      | MCA                         |       |                |        |            |              |        |      |          |        |   |             |                   |           | 1/1      | 全 1件    |
| ▶ 目標設定               | 10.0 0                      |       |                |        |            |              |        |      |          |        |   |             | _                 | _         | <u></u>  |         |
|                      | ダイヤ テスト タ                   | イヤテスト | カルデNo. 1000001 | 000004 |            |              |        |      |          |        |   |             |                   |           | 選択       |         |
|                      | 電話番号: 2冊12日                 |       |                | 主想当:   | テストテストラ    | スト           | ▲注意申项: |      |          |        |   | 患者メモ        |                   |           |          | 1       |
| 1 精算点検処理             | Math 3月12日                  | 20m   |                | 100000 | 2020年07月06 | G (8)        |        |      |          |        |   |             |                   |           |          |         |

### 「回数券履歴」を選択します

| El bonbone Answer          |                                                                        |                                                               | ホットテ約           | ▲<br>■要なお知らせ お知らせ | 日 (1)(1)(1)(1)(1)(1)(1)(1)(1)(1)(1)(1)(1)( |         | <b>2020/07/17</b><br>ダイヤ登号院 ① |
|----------------------------|------------------------------------------------------------------------|---------------------------------------------------------------|-----------------|-------------------|--------------------------------------------|---------|-------------------------------|
| ◎ #8終7 ○ 日眾業務              | カルテNo.100000100004<br>タイヤ テスト<br>ダイヤ テスト 様<br>主用当 デストテストテスト            | <ul> <li>個人信報取扱同意済</li> <li>(願客ランクなし)</li> <li>固定客</li> </ul> |                 | ▲ 注意李项            | (#IZ)                                      | 王を御     | ØE                            |
| 1-1 m 予約グラフ<br>1-2 DP 予約一覧 |                                                                        | 四全管理 患者情報 ネット予約 達<br>東店サイクル 副                                 | (清) ボクサロ 連携 (介) | <b>アン</b> ケート オ   | 纳一覧                                        | メッセージ風歴 | *                             |
| 1-3 🕜 予約入力                 | 自店舗のみ 全店舗 次10件 > ◆ 旅行力ルス<br>2020年12月22日 (火) ~ 2020年12月31日 (木) のデータを表示中 |                                                               |                 |                   |                                            |         | ▼ 技術区分校込                      |
| 1-4 🔷 患者情報                 | 2020年12月31日 (木) ダイヤ整骨院 ①                                               |                                                               |                 |                   |                                            | \$100 R | 8診 疾病分類                       |
| 1-5 ¥ お金計                  | 写真・平台画楽                                                                | 總術メモ                                                          |                 | 施術メニュー            | 1110 100                                   |         | 除いたメニュー                       |
| 1-6 ③ 売上台橋                 |                                                                        | _                                                             |                 | 美容誠(              | しわ・たるみケア                                   | )       | ¥ 5,000                       |
| 1-7 🦲 入出金入力                |                                                                        |                                                               |                 | 合計                |                                            |         | ¥ 5,000                       |
| 1-8 🛅 スケジュール               |                                                                        | •                                                             |                 | _                 |                                            |         |                               |
| 1-9 🎦 目標設定                 | 通み                                                                     | 0 1 2 3 4 5                                                   | 6 7 8           | 9 10 NES          |                                            |         |                               |
| 1-10 🔇 着信履歴                |                                                                        | $\frown$                                                      |                 |                   |                                            |         |                               |

### 回数券の残数確認でき、使用履歴も確認できます

| E bonbone Answer |                                          |                                                 |                 |                               | ネット予約        | ●<br>重要なお知らせ | <ul> <li>よ知らせ</li> <li>集計履歴</li> </ul> | ●         ●           着低環歴         ヘルプ | 2020/07/17<br>ダイヤ整骨院 ① |
|------------------|------------------------------------------|-------------------------------------------------|-----------------|-------------------------------|--------------|--------------|----------------------------------------|----------------------------------------|------------------------|
| ☑ 至限終了<br>四、日常業務 | カルテNo.<br>ダイヤ テ<br>ダイヤ テ<br>ダイヤ<br>主組当 テ | 000001000004<br>スト<br><b>・テスト 様</b><br>ストテストテスト | •               | 個人情報取扱同意済<br>(顕客ランクなし)<br>固定客 |              | ▲ 注意事:       | UR                                     | <u>修正</u> 顧客メモ                         | <b>16</b>              |
| 1-1 💼 予約グラフ      | K 素に戻る                                   | 994年3月12日 26 歳<br>¥会計                           | - 【詳細情報 】 売掛金管理 | 患者情報 ネット                      | 予約 連携 【 ポケサロ | □ 連携         |                                        |                                        | *                      |
| 1-2 印 予約一覧       | 施術カルテ                                    | 売上驅歴一覧                                          | 回数券履歴来          | 店サイクル                         | 紹介           | アンケート        | 予約一覧                                   | メッセージ履歴                                |                        |
| 1-3 🕜 予約入力       | 自店舗のみ全店                                  | 語                                               |                 |                               |              | 有効           | はカードのみ                                 | 残ありで有効期限切れの                            | ৵ ঢ়৾৾৾৻৻৻             |
|                  | 回数券名                                     | タイプ                                             | 購入日             | 初期数                           | 残数           | 有効期限         | 状眼                                     |                                        |                        |
| 1-4 書情報          | 鍼治療                                      | 回数券                                             | 2020年07月06日     | 10                            | 9            |              | 有効                                     | 修 使用                                   | 電歴参照                   |
| 1-5 ¥ お会計        |                                          |                                                 |                 |                               |              |              |                                        |                                        |                        |

## 16 プリペイド

#### 16.1 プリペイド登録

※プリペイドの登録は、「15.1 回数券登録」と同じ手順で登録可能です。

#### 16.1.1 プリペイド大分類を登録する

「menu」の中の「設定登録」を選択します。

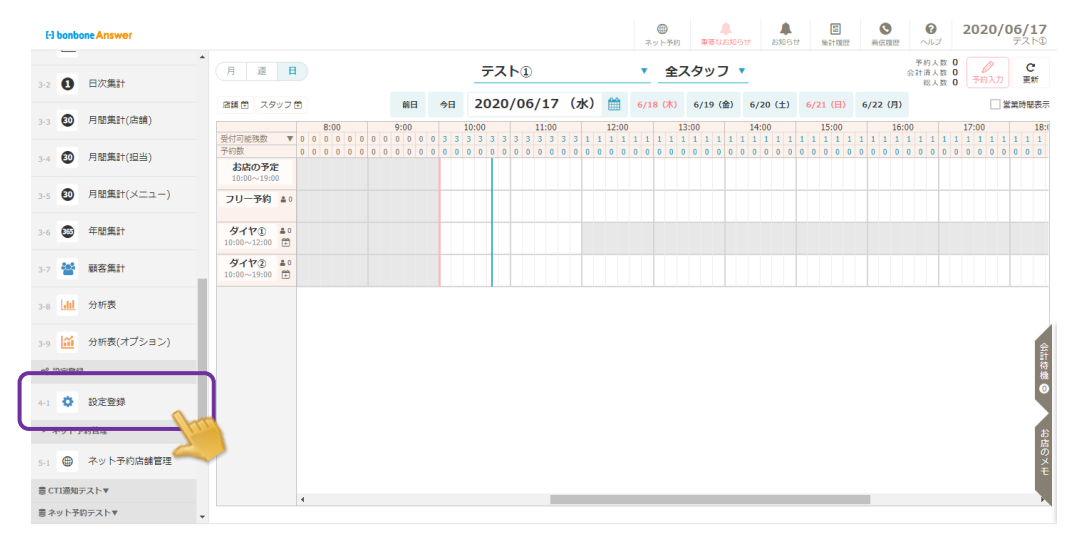

「回数券大分類マスタ」を選択します。

| <b>く</b><br>戻る            | 進動 応動 同意 書文 面マスタ            | 設備区分マスタ                | 設備マスタ            | <b>後</b><br>技術マスタ |
|---------------------------|-----------------------------|------------------------|------------------|-------------------|
| <b>校</b><br>技術マスタ<br>一覧編集 | <b>校</b><br>技術マスタ<br>単価一覧編集 | 技術中分類マスタ               | 検<br>技術大分類マスタ    | 後衛区分マスタ           |
| →→<br>工程マスタ               | 国政券マスタ                      | ▲ ==<br>回数券マスタ<br>一覧編集 | 回数券マスタ<br>単価一覧編集 | 国数券中分類<br>マスタ     |
| ■三<br>回数券大分<br>マスタ        | 「「「」」                       | <b>店版マスタ</b><br>一覧編集   |                  | 店販中分類マスタ          |
|                           | ( )                         | $( \mathbf{I} )$       | æ                | <b>S</b>          |

「新規登録」を選択します。

|                       | マット予約   | ▲<br>重要なお知らせ | お知らせ  | 間<br>集計應歴 | ●<br>給信環歴 | 0<br>~1.7 | 2022/11/18 |
|-----------------------|---------|--------------|-------|-----------|-----------|-----------|------------|
| < メニューに戻る 回数券大分類マスター覧 |         |              |       |           |           |           | ● 新規作成     |
| ▶ 検索条件を入力             |         |              |       |           |           |           |            |
| 回数券大分類コード             | 回数券大分類名 |              |       |           |           |           |            |
|                       |         | □ 非表;        | 示設定も含 | める        |           |           |            |
| 条件をクリア                |         |              |       | 20        | 条件で検索     | Ĩ.        |            |
| 1/1 金 2件 🔍 🚿          |         |              |       |           |           |           | CSVダウンロード  |

回数券大分類名に「プリペイド」など登録する内容を入力し、「登録」を選択します。

回数券大分類コードは自動採番されます。

| 回数券大分類マスタ編集 |                              |
|-------------|------------------------------|
| 回数券大分類ID    | 2                            |
| 回数券大分類コード 🔯 | 2                            |
| 回数券大分類名 뒚   | JUNAK                        |
| グラフ文字       |                              |
| グラフ背景色      | #FFFFF                       |
| 表示順         | 999999                       |
| 表示          | 表示 ▼                         |
|             | キャンセル 登録 登録 (続けて他店舗の表示も設定する) |

# 16.1.2 プリペイド中分類を登録する

「menu」の中の「設定登録」を選択します。

| El bonbone Answer         |                                                                                                    |                  |            |   |      |     |       |   |       |      |              |            |     |       |            |            |            | 7          | (1) (1) (1) (1) (1) (1) (1) (1) (1) (1) | 約    | 重要的  | <b>.</b><br>Kashor | te  | 855     | 15tt | ,   | EE<br>AGT SUICE | 2          | 8<br>86    |             |                |                | 20  | 120              | /06        | <b>5/17</b><br>■スト® |
|---------------------------|----------------------------------------------------------------------------------------------------|------------------|------------|---|------|-----|-------|---|-------|------|--------------|------------|-----|-------|------------|------------|------------|------------|-----------------------------------------|------|------|--------------------|-----|---------|------|-----|-----------------|------------|------------|-------------|----------------|----------------|-----|------------------|------------|---------------------|
| 3-2 1 日次集計                |                                                                                                    | 迎                | H          |   |      |     |       |   |       |      | <del>,</del> | スト         | 1   |       |            |            |            | •          | £                                       | ミスク  | של   | 7                  | _   |         |      |     |                 |            |            |             | 予約<br>設計済<br>総 | 人数<br>人数<br>人数 |     | <b>》</b><br>所的入了 | ,          | C<br>更新             |
| 3-3 🗿 月間集計(店舗             | (清韻                                                                                                    | ■ スタ:            | דע 🖻       |   | 2.00 |     | 8     | в | 今日    | 10:0 | 202          | 0/0        | 06/ | 17    | (7)        | ()         | 12:00      | 6/1        | .8 ( <b>k</b>                           | 13:0 | 5/19 | (金)                | 6/2 | 10 (±   | -)   | 6/2 | (日)<br>5:00     | 6          | /22        | (月)<br>16:0 | 0              |                | 17- | 00               | 堂業         | 時間表示                |
| 3-4 🗿 月間集計(担当             | 受付同<br>予約表                                                                                                    | 可能残数             | <b>V</b> ( |   |      | 0 0 | 0 0 0 |   | 0 3 3 | 3 3  | 3 3<br>0 0   | 3 3<br>0 0 | 3 3 | 3 3 3 | 3 3<br>0 0 | 1 1<br>0 0 | 1 1<br>0 0 | 1 1<br>0 0 | 1 1<br>0 0                              | 1 1  | 0 0  | 1<br>0 0           | 1 1 | 1 1 0 0 | 1 1  | 1 1 | 1 1             | 1 1<br>0 0 | 1 1<br>0 0 | 1           | 0 0            | 1 1<br>0 0     | 1 1 | 1 1 0 0          | 1 1<br>0 0 | 1 1<br>0 0          |
| 3-5 🚺 月間集計(メニ             | 10<br>10                                                                                                    | いの~19:00<br>リー予約 | <b>a</b> 0 |   |      |     |       |   | H     |      |              |            |     |       | _          |            |            |            |                                         |      |      | -                  |     |         |      |     |                 |            |            |             |                | -              |     |                  | _          |                     |
| 3-6 🚳 年間集計                | <b>4</b> .                                                                                                    | 170              | ±0         |   |      |     |       |   |       |      |              | -          |     |       |            |            |            |            |                                         |      |      |                    |     |         |      |     |                 |            |            |             |                |                |     |                  |            |                     |
| 3-7 誉 顧客集計                | <b>7</b> .                                                                                                    | イヤ②<br>0~19:00   | ≛0<br>∰    |   |      |     |       |   | ŀ     |      |              |            |     |       |            |            |            |            |                                         |      |      |                    |     |         |      |     |                 |            |            |             |                |                |     |                  |            |                     |
| 3-8 11 分析表                |                                                                                                    |                  |            |   |      |     |       |   |       |      |              |            |     |       |            |            |            |            |                                         |      |      |                    |     |         |      |     |                 |            |            |             |                |                |     |                  |            |                     |
| 3-9 🛗 分析表(オプシ             | ( <e)< td=""><td></td><td></td><td>斜</td></e)<> |                  |            |   |      |     |       |   |       |      |              |            |     |       |            |            |            |            |                                         |      |      |                    |     |         |      |     |                 |            |            |             |                |                |     |                  |            | 斜                   |
| ** 37293                  |                                                                                                    |                  |            |   |      |     |       |   |       |      |              |            |     |       |            |            |            |            |                                         |      |      |                    |     |         |      |     |                 |            |            |             |                |                |     |                  |            | 待機                  |
| 4-1 ✿ 設定登録<br>▶ 2×× ト系的管理 | han                                                                                                    |                  |            |   |      |     |       |   |       |      |              |            |     |       |            |            |            |            |                                         |      |      |                    |     |         |      |     |                 |            |            |             |                |                |     |                  |            |                     |
| 5-1 🜐 ネット予約店              |                                                                                                    |                  |            |   |      |     |       |   |       |      |              |            |     |       |            |            |            |            |                                         |      |      |                    |     |         |      |     |                 |            |            |             |                |                |     |                  |            | 8店のメエ               |
| 書 CTI通知テスト▼               |                                                                                                    |                  |            | ( |      |     |       |   |       |      |              |            |     |       |            |            |            |            |                                         |      |      |                    |     |         |      |     |                 |            |            |             |                |                |     |                  |            |                     |
| 言 ネット予約テスト▼               | *                                                                                                    |                  |            |   |      |     |       |   |       |      |              |            |     |       |            |            |            |            |                                         |      |      |                    |     |         |      |     |                 |            |            |             |                |                |     |                  |            |                     |

「回数券中分類マスタ」を選択します。

| El bonbone Answer                                 |                 |                   | (1)<br>ホット予約<br>事要 | (はお知らせ お知らせ 集計履歴 著) | CRARE ヘルプ     CRARE ヘルプ     CRARE クイヤ工業経骨院 |
|---------------------------------------------------|-----------------|-------------------|--------------------|---------------------|--------------------------------------------|
| 1-7 🔼 入出金入力                                       |                 | _                 | _                  |                     |                                            |
| 1-8 🛅 スケジュール                                      | <               |                   |                    | ***                 | <b>*</b>                                   |
| 1-9 📋 勤念管理                                        | κo.             | 政制达力 <b>(</b> 入 ) | 20111 × 7.7        | 1200 4 2 2          | 覧編集                                        |
| 1-10 目標設定                                         | \$              | \$                | \$                 | \$                  | <b>a</b> =:                                |
| 1-11 🔇 着信履歴                                       | 技術マスタ<br>単価一覧編集 | 技術中分類マスタ          | 技術大分類マスタ           | 技術区分マスタ             | 回数券マスタ                                     |
| 1-12 ★ 精算点検処理                                     | <b>8</b> ==     | 8==               |                    |                     | <b>a</b>                                   |
| <ul> <li>ビアプローチ</li> <li>2-1 区 販促アプローチ</li> </ul> | 回数券マスター覧編集      | 回数券マスタ<br>単価一覧編集  | 回数券中分類<br>マスタ      | 店販マスタ               | 店販マスタ<br>一覧編集                              |
| € データ活用                                           |                 |                   | Δ 🥌                | A                   | æ                                          |
| 3-1 <b>山山</b> ダッシュボード                             | 店販マスタ           | 店販中分類マスタ          | 値引マスタ              | 値引中分類マスタ            | セット商品マスタ                                   |
| 3-2 1 日次集計                                        | 甲個一見構果          |                   |                    |                     |                                            |
| 3-3 🗿 月閣集計(店舗)                                    | <b>V</b>        | <b>\$</b>         |                    | <u>.</u>            |                                            |

「新規登録」を選択します。

| El bonbone Answer |                       | ホット予約 | ▲<br>重要なお知らせ | お知らせ | 盟<br>樂計履歷 | ・ 着信履歴 | ()<br>7117 | 2020/07/13<br>ダイヤ工業登骨院 |
|-------------------|-----------------------|-------|--------------|------|-----------|--------|------------|------------------------|
| 1-9 📋 勤怠管理        | < メニューに戻る 回数券中分類マスター覧 |       |              |      |           |        | [          | ● 新規作成                 |
|                   | ▶ 検索条件を入力             |       |              |      |           |        |            |                        |
| 1-10 目標設定         | 回数券中分類コード             |       | 回数券中分類名      |      |           |        |            |                        |
| 1-11 5 着信履歴       |                       |       |              | □ 非  | 表示設定も     | 含める    |            |                        |
| 1-12 📩 精算点検処理     | 条件をクリア                |       |              |      |           | この条件   | ⊧で検索       |                        |
| ⊠ דל חילים        | 1/1 全 2件              | « »   |              |      |           |        |            | CSVダウンロード              |

回数券中分類名に「プリペイド」など登録する内容を入力し、「登録」を選択します。 回数券大分類では、プリペイド用に「16.1.1」で作成した大分類を選択します。 回数券中分類コードは自動採番されます。

| 回数券中分類マスタ編集   |                           |  |
|---------------|---------------------------|--|
| 回数券中分類ID      | 3                         |  |
| 回数券中分類コード     | 3                         |  |
| 回数券中分類名 🔯     | プリペイド                     |  |
| 回数券大分類 > 1001 | 2 プリペイド                   |  |
| グラフ文字         |                           |  |
| グラフ背景色        | 文字をクリックして、大分類を            |  |
| 表示順           | 999999 選択します              |  |
| 表示            | 表示 ▼                      |  |
|               |                           |  |
|               | キャンビル 豆縁 (杭田で同日間の衣小も設定する) |  |

# 16.1.3 プリペイドを登録する

「menu」の中の「設定登録」を選択します。

|   | н        | bonbo           | one Answer |                          |            |     |             |     |                        |     |     |      |     |     |                     |            |            |       | 7       | ●<br>-ット予 | 制的                | ₽₹               | A.      | 6tt              | 85                | 85tł |     | EE<br>Astrat        | 2       | NG3     | N.C.E.              | 2<br>~JL          | ,                 | 20   | 20/             | 06/<br>7/ | <b>/17</b><br>スト① |
|---|----------|-----------------|------------|--------------------------|------------|-----|-------------|-----|------------------------|-----|-----|------|-----|-----|---------------------|------------|------------|-------|---------|-----------|-------------------|------------------|---------|------------------|-------------------|------|-----|---------------------|---------|---------|---------------------|-------------------|-------------------|------|-----------------|-----------|-------------------|
|   | 3-2      | 0               | ▲<br>日次集計  | 月週                       | H          |     |             |     |                        |     |     | 7    | ス   | Þ٦  |                     |            |            |       | •       | ¥1        | Èス                | タッ               | フ       | •                |                   |      |     |                     |         |         | 9                   | 予約人<br>注計済人<br>総人 | 数 0<br>数 0<br>数 0 | Ŧ    | <b>》</b><br>約入力 |           | C<br>更新           |
|   |          | 30              | 月間集計(店舗)   | 踏縄首 スタ                   | ッフき        | 3   |             |     | 前日                     | \$  | H   | 20   | 20  | /06 | /17                 | (7         | k)         | Ê     | 6/1     | 18 (7     | 0                 | 6/19             | (金)     | 6/               | 20 (:             | ±)   | 6/2 | (日)                 | 6       | /22     | (月)                 |                   |                   |      |                 | 営業時       | 制服表示              |
|   |          |                 |            | 受付可能残数<br>予約数            | ٣          | 0 0 | 8:00<br>0 0 | 0 0 | 9:00<br>0 0 0<br>0 0 0 | 0 3 | 3 3 | 0:00 | 3 3 | 33  | 11:00<br>3 3<br>0 0 | 3 3<br>0 0 | 1 1<br>0 0 | 12:00 | 1 1 0 0 | 1 1       | 13:<br>1 1<br>0 0 | 00<br>1 1<br>0 0 | 1 1 0 0 | 14<br>1 1<br>0 0 | :00<br>1 1<br>0 0 | 1    | 1 1 | .5:00<br>1 1<br>0 0 | 1 1 0 0 | 1 1 0 0 | 16:00<br>1 1<br>0 0 | 1 1 0 0           | 1 1               | 17:0 |                 | 1 1       | 18:<br>1 1<br>0 0 |
|   | 3-4      | 1               | 月間集訂(担当)   | <b>お店の予</b><br>10:00~19: | E<br>0     |     |             |     |                        |     |     |      |     |     |                     |            |            |       |         |           |                   |                  |         |                  |                   |      |     |                     |         |         |                     |                   |                   |      |                 |           |                   |
|   | 3-5      | 30              | 月間集計(メニュー) | フリー予約                    | <b>A</b> 0 |     |             |     |                        |     |     |      |     |     |                     |            |            |       |         |           |                   |                  |         |                  |                   |      |     |                     |         |         |                     |                   |                   |      |                 | T         |                   |
|   | 3-6      | 8               | 年間集計       | ダイヤ①<br>10:00~12:00      | ≛ 0<br>⊕   |     |             |     |                        |     |     |      |     |     |                     |            |            |       |         |           |                   |                  |         |                  |                   |      |     |                     |         |         |                     |                   |                   |      |                 |           |                   |
|   | 3-7      | 쓭               | 顧客集計       | ダイヤ②<br>10:00~19:00      | ≛ 0<br>⊞   |     |             |     |                        |     |     |      |     |     |                     |            |            |       |         |           |                   |                  |         |                  |                   |      |     |                     |         |         |                     |                   |                   |      |                 |           |                   |
|   | 3-8      | Laad.           | 分析表        |                          |            |     |             |     |                        |     |     |      |     |     |                     |            |            |       |         |           |                   |                  |         |                  |                   |      |     |                     |         |         |                     |                   |                   |      |                 |           |                   |
|   | 3-9      | ű               | 分析表(オプション) |                          |            |     |             |     |                        |     |     |      |     |     |                     |            |            |       |         |           |                   |                  |         |                  |                   |      |     |                     |         |         |                     |                   |                   |      |                 |           | 余計                |
| d |          | 10000           |            |                          |            |     |             |     |                        |     |     |      |     |     |                     |            |            |       |         |           |                   |                  |         |                  |                   |      |     |                     |         |         |                     |                   |                   |      |                 |           | 待機                |
| L | 4-1      | ٥               | 設定登録       |                          |            |     |             |     |                        |     |     |      |     |     |                     |            |            |       |         |           |                   |                  |         |                  |                   |      |     |                     |         |         |                     |                   |                   |      |                 |           |                   |
| ٦ |          | נושי            | The 2      |                          |            |     |             |     |                        |     |     |      |     |     |                     |            |            |       |         |           |                   |                  |         |                  |                   |      |     |                     |         |         |                     |                   |                   |      |                 |           | お店の               |
|   | 5-1      | •               | ネット予約店舗管理  |                          |            |     |             |     |                        |     |     |      |     |     |                     |            |            |       |         |           |                   |                  |         |                  |                   |      |     |                     |         |         |                     |                   |                   |      |                 |           | ¥                 |
|   | まい<br>書ネ | xxmx115<br>ット予1 | ØFAÞ▼ ▼    |                          |            | 4   |             |     |                        |     |     |      |     |     |                     |            |            |       |         |           |                   |                  |         |                  |                   |      |     |                     |         |         |                     |                   |                   |      |                 |           |                   |

#### 「回数券マスタ」を選択します。

| El bonbone Answer    |                 |                  | - ネット予約 重要    | はお知らせ お知らせ 集計履歴 著 |           |
|----------------------|-----------------|------------------|---------------|-------------------|-----------|
| 1-7 🙆 入出金入力          |                 |                  |               |                   |           |
| 1-8 📋 スケジュール         | <               |                  |               | <b>*</b>          | <b>*</b>  |
| 1-9 🛅 勤怠管理           | 庆 Q             | 設備区ガマスク          | 設備マスク         | 12曲14人3           | 反称マスター覧編集 |
| 1-10 目標設定            | •               | \$               | \$            | \$                | <b>4</b>  |
| 1-11 S 着信履歴          | 技術マスタ<br>単価一覧編集 | 技術中分類マスタ         | 技術大分類マスタ      | 技術区分マスタ           | 回数券マスタ    |
| 1-12 ★ 精算点検処理        |                 |                  |               | =                 |           |
| ≥ アプローチ              |                 |                  |               |                   |           |
| 2-1 🚾 販促アプローチ        | 回数券マスター「覧編集     | 回数券マスタ<br>単価一覧編集 | 回数券中分類<br>マスタ | 店販マスタ             | 店販マスター覧編集 |
| ● データ活用              | _               | _                | 0             | •                 | 0         |
| 3-1 <b>山</b> ダッシュボード | 「店販マスタ」         | - 店販中分類マスタ       | 値引マスタ         | 値引中分類マスタ          | セット商品マスタ  |
| 3-2 0 日次集計           | 単価一覧編集          |                  |               |                   |           |
| 3-3 💿 月間集計(店舗)       | •••             | *                | ••            |                   |           |

「新規登録」を選択します。

| El bonbone Answer |                             | 中         中           ネット予約         重要なお知らせ | E         Image: Constraint of the state of the state of the s | 2020/07/13<br>ダイヤ工業整骨院 |
|-------------------|-----------------------------|---------------------------------------------|----------------------------------------------------------------------------------------------------|------------------------|
| 3-4 🖤 月回集計(担当)    |                             | () 1:10回を登録しました。                            | (                                                                                                    |                        |
| 3-5 💿 月間集計(メニュー)  | < メニューに戻る 回数券マスター覧          |                                             |                                                                                                    | ● 新規作成                 |
| 3-6 🚳 年間集計        | <ul> <li>検索条件を入力</li> </ul> |                                             |                                                                                                    |                        |
|                   | 回数券中分類 >                    | バーコード                                       |                                                                                                    | -                      |
| 3-7 警 顧客集計        | 回数券コード                      | 回数券名                                        |                                                                                                    |                        |
| 3-8 11 分析表        |                             |                                             | 非表示設定も含める                                                                                                    |                        |
| 3-9 🎑 分析表(オプション)  | 条件をクリア                      |                                             | この条件で検索                                                                                                    |                        |
| o\$ 設定登録          | 1/1 全 1件                    | « »                                         |                                                                                                    | CSVダウンロード              |

## 登録する内容と金額を入力し、「登録」を選択します。 回数券コードは自動採番されます。

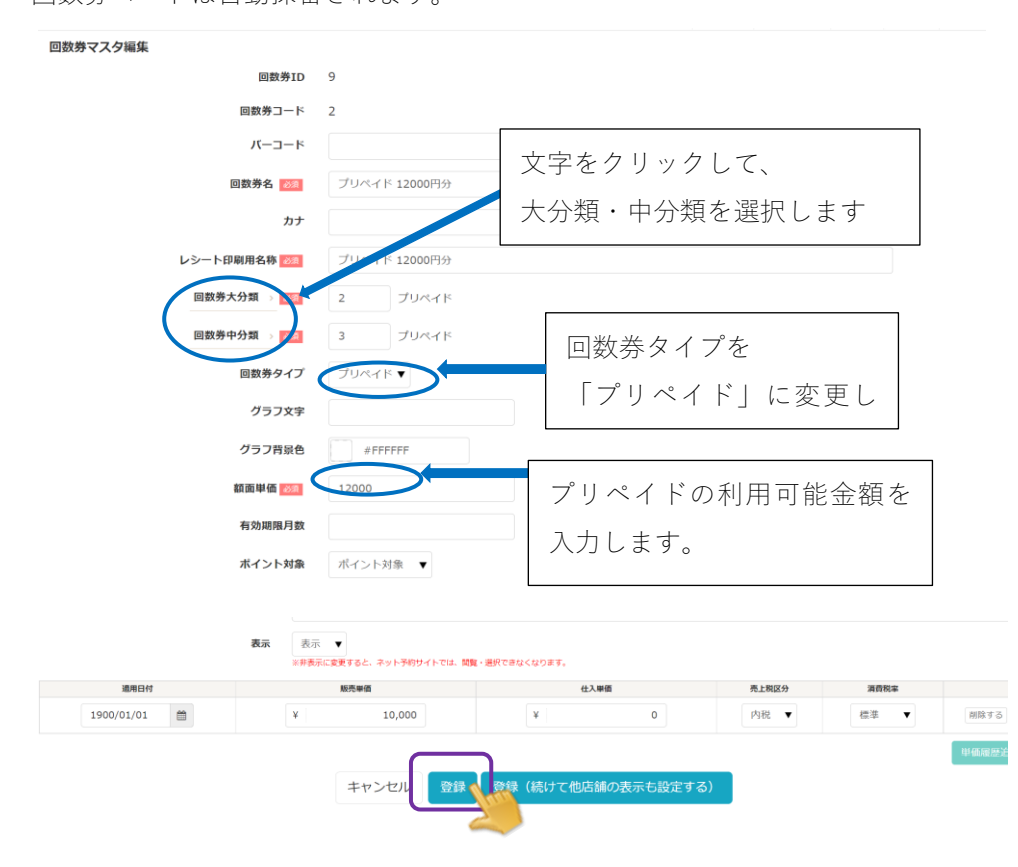

#### 以上の登録を行うことで

施術メニュー選択の画面で選択できるようになります。

| 詳細に | 選択  | 分類で選択 |    | コード入力 | 履歴から選択    |               |          |   |      |       |
|-----|-----|-------|----|-------|-----------|---------------|----------|---|------|-------|
| 技術  | 回数券 | ERE   | 値引 | セット商品 |           |               |          |   |      |       |
|     | 大分别 | 商名    |    | ф     | 分類名       | 商品名           | 金額       |   | 選択商品 |       |
| 回数券 |     | プリペイド |    | プリペイド |           | プリペイド 12000円分 | ¥ 10,000 |   |      |       |
|     |     |       |    |       |           |               |          |   |      |       |
|     |     |       |    |       |           |               |          |   |      |       |
|     |     |       |    |       |           |               |          |   |      |       |
|     |     |       |    |       |           |               |          |   |      |       |
|     |     |       |    |       |           |               |          |   |      |       |
|     |     |       |    |       |           |               |          |   |      |       |
|     |     |       |    |       |           |               |          |   |      |       |
|     |     |       |    |       |           |               |          |   |      |       |
|     |     |       |    |       |           |               |          |   |      |       |
|     |     |       |    |       |           |               |          |   |      |       |
|     |     |       |    | 検索し   | ったい商品名を入力 | してください 9 検察   |          | 0 | ¥ 0  | 00:00 |
|     |     |       |    |       |           | 閉じる           | ОК       |   |      |       |

16.2 プリペイド利用用の施術メニューの登録

「16.1 プリペイド登録」では初回購入のプリペイドの登録を行いました。 次にプリペイドを利用した時に選択する施術メニューを登録します。

施術メニューの登録については、「7. 技術登録(施術メニュー登録)」を参照ください。

グループ分けを行いたい場合

技術大分類・中分類で「プリペイド利用」などという項目を作ることもおすすめです。

|            | ネット予約 重要なお知らせ お知らせ 集         | 計開歴 着信息 |
|------------|------------------------------|---------|
| 技術大分類マスタ編集 |                              |         |
| 技術大分類ID    | 4                            |         |
| 技術大分類コード 💴 | 4                            |         |
| 技術大分類名 🐹   | 回数券利用                        |         |
| グラフ文字      |                              |         |
| グラフ背景色     | #FFFFF                       |         |
| 所要時間       | 0 <del>3</del>               |         |
| 表示順        | 999999                       |         |
| 表示         | 表示 🔻                         |         |
|            | キャンセル 登録 登録 (続けて他店舗の表示も設定する) |         |

「技術マスタ」を選択し、プリペイド利用用の施術メニューを登録していきます。

| <b>く</b><br>戻る            | 振動の意書文面マスタ      | 20個区分マスタ    | いていたので、「「」の「」の「」の「」の「」の「」の「」の「」の「」の「」の「」の「」の「」の | <b>读</b><br>技術マスタ |
|---------------------------|-----------------|-------------|-------------------------------------------------|-------------------|
| <b>校</b><br>技術マスタ<br>一覧福集 | 技術マスタ<br>単価一覧編集 | 技術中分類マスタ    | 検 技術大分類マスタ                                      | 使<br>技術区分マスタ      |
| $\rightarrow$             | <b>A</b> ==     | <b>4</b> == | <b>a</b> ==                                     | <b>a</b> =        |

| 技術マスタ編集     |                 |
|-------------|-----------------|
| 技術ID        | 63              |
| 技術コード       | 100             |
| バーコード       |                 |
| 技術名 220     | 【回题券利用】 骨盤矯正    |
| カナ          |                 |
| レシート印刷用名称   | 【回数券利用】骨盤矯正     |
| 技術大分類 > 👸   | 4 回数券           |
| 技術中分類 > 200 | 15 回题券          |
| グラフ文字       |                 |
| グラフ背景色      | #FFFFF          |
| 所要時間        | 20 <del>2</del> |
| 品名変更        | 変更不可 ▼          |
| 数量入力        | 入力可 🔹           |
| 值引対象        | 值引対象 ▼          |
| クーボン        | クーポン対象外 ▼       |
| 技術区分1 >     |                 |

### 16.3 プリペイド使用方法

プリペイドの利用方法は、「15.2回数券使用方法」と同様となります。

### 16.3.1 初回購入でプリペイド利用なしの場合

お会計画面にて、「回数券タブ」から購入いただいたプリペイドを選択する。

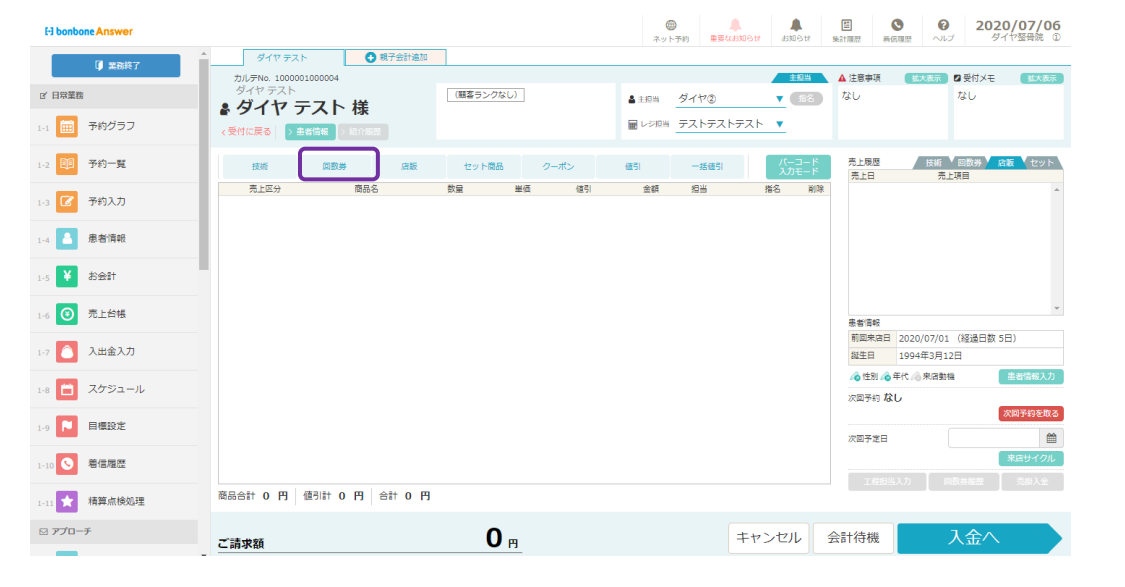

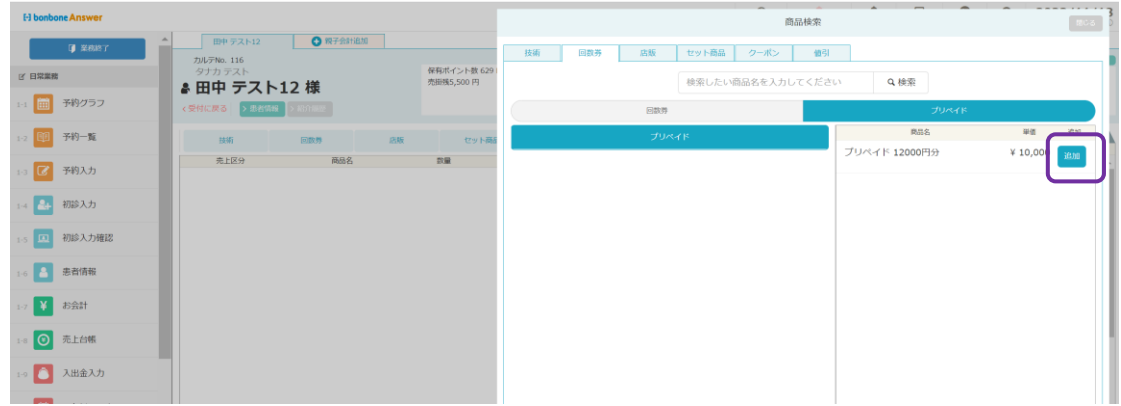

患者さまが購入するプリペイドが選択できたことを確認し、「入金へ」へ進みます。

| 田中 テスト12                                            | 親子会計追加                 |                       |                                                 |                           |                                                                      |                                                                    |                       |
|-----------------------------------------------------|------------------------|-----------------------|-------------------------------------------------|---------------------------|----------------------------------------------------------------------|--------------------------------------------------------------------|-----------------------|
| かルテNo.116<br>タナカテスト<br>豪田中テスト12<br>く受付に戻る<br>> 患者等報 | 2 様<br>- \$60 ABEE     | イント数 629 P<br>5,500 円 | <ul> <li>▲ 主担当 院長</li> <li>■ レジ担当 ダイ</li> </ul> | ±₽₩<br>▼ ##<br>†7® ▼      | ▲ 注意事項<br>なし                                                         | ▲大表示 2 受付メモ<br>なし                                                  | 拡大表示                  |
| 技術 回数券<br>売上区分                                      | <u>店販</u> セ:<br>商品名 数量 | y ト商品 クーポン<br>単価 値引   | 値引 一括<br>金額 担当                                  | 使引 パーコー<br>入力モー<br>当 指名 詳 | ド<br>売上履歴<br>売上日<br>到除<br>2022 姿勢坂<br>10/12                          | 技術 ○ 回数券 ▲ 息間<br>売上項目<br>脅正 × 5 000                                | x ▼セット<br>追加          |
| 1 売上 🔻 プリペイ                                         | <b>ド 12000円分</b> 1     | 10,000 0              | 10,000 院長                                       | <b>•</b>                  | × 2022 回数3<br>09/01 回数3<br>2022 回数3                                  | <ul> <li>*利用 骨盤矯正<br/>¥ 0</li> <li>等 鍼治療全身</li> <li>¥ 0</li> </ul> | 追加<br>追加              |
|                                                     |                        |                       |                                                 |                           | 2022 姿勢数<br>06/08 <sup>2022</sup><br>06/08 上半归                       | ŝĒ<br>¥ 5,000<br>¥ 2,970                                           | 追加<br>追加              |
|                                                     |                        |                       |                                                 |                           | 2022     姿勢地       患者情報     前回来店日       300     21       誕生日     300 | ₿〒<br>022/10/12 (経過日数                                              | 37日)                  |
|                                                     |                        |                       |                                                 |                           | ▲ 性别 ▲ 年代<br>次回予約 2022                                               | 2/11/19 17:00<br>来店サイクル<br>の数者解発                                   | 当信報入力   回予約を取る   売却入会 |
| 商品合計 10,000 円 値                                     | 引計 0 円 合計 10,0         | 000円(内税 909 円         | 合む)                                             |                           |                                                                      |                                                                    |                       |
| ご請求額                                                | 10,00                  | <b>)0</b> ⊩           |                                                 | キャンセル                     | 会計待機                                                                 | 入金へ                                                                |                       |

画面中央の「回数券情報」でプリペイドの残金管理を行うことができます。

| ご請           | 求額内訳     |             | ご入金額内訳    |               | ご請求残高  |           | I      | レジ担当       | ダイヤ®    |     |
|--------------|----------|-------------|-----------|---------------|--------|-----------|--------|------------|---------|-----|
| 田中 テスト12     | 2 様      |             |           |               |        | 10,000円   | 2      | 入金患者       | 田中 テスト1 | 2 様 |
| 新品計          | ¥ 10,000 |             |           |               |        | 次回予約      | 2022/1 | 1/19 17:00 | 次回予約を取る | 来店想 |
| 直引計          | ¥ 0      |             |           |               | 1.489  | nd.       |        |            |         |     |
| 1\8†         | ¥ 10,000 |             |           |               | 入亚相2   | 91        | 現金     |            |         |     |
|              |          |             |           |               | 現金     |           |        |            |         |     |
| 10% 内税<br>対象 | ¥ 10,000 |             |           |               | クレジッ   | 1         |        |            |         |     |
| (内税)         | ¥ (909)  |             |           |               |        | I `       |        |            |         |     |
| <b>\$</b> #† | ¥ 10.000 |             | 回数券情報     |               | 電子マネ   | t.—       | +/-    | クリア        | 前を      | 消す  |
|              | + 10,000 | 誠治療 10回     | (残 6枚)    | 0             | 売掛金    | 1         |        |            |         |     |
|              |          | プリペイド 12000 | (残 12,000 |               |        |           |        |            |         |     |
|              |          | 円分          | 円)        |               | 商品券    | •         | 7      | 8          | 9       |     |
|              |          |             |           |               | その他入   | 金         |        |            |         | 残害  |
|              |          |             |           |               |        |           | 4      | 5          | 6       |     |
|              |          |             |           |               |        |           |        |            |         |     |
|              |          |             |           |               |        |           |        | 2          | 2       |     |
|              |          |             |           |               |        |           | 1      | 2          | 3       |     |
|              |          |             |           | •             |        |           |        |            |         | 確定  |
|              |          | 值引計         |           | <b>U</b> 🖻    |        |           | 0      | 00         | 000     |     |
|              |          | ご請求額        | 10        | <b>,000</b> 🖪 |        |           |        |            |         |     |
|              |          | お預かり額       |           | 0 🖻           |        |           |        |            |         |     |
|              |          | おつり         | -10       | 000           |        |           |        |            |         |     |
|              |          |             | -10       | ,000 円        | 売掛入金 💐 | 5掛残5,500円 | 3      |            |         |     |

# 16.3.2 初回購入でプリペイド利用した場合

プリペイドの購入し、利用された場合のお会計処理は

お会計画面にて、「回数券タブ」から購入いただいたプリペイドを選択する。

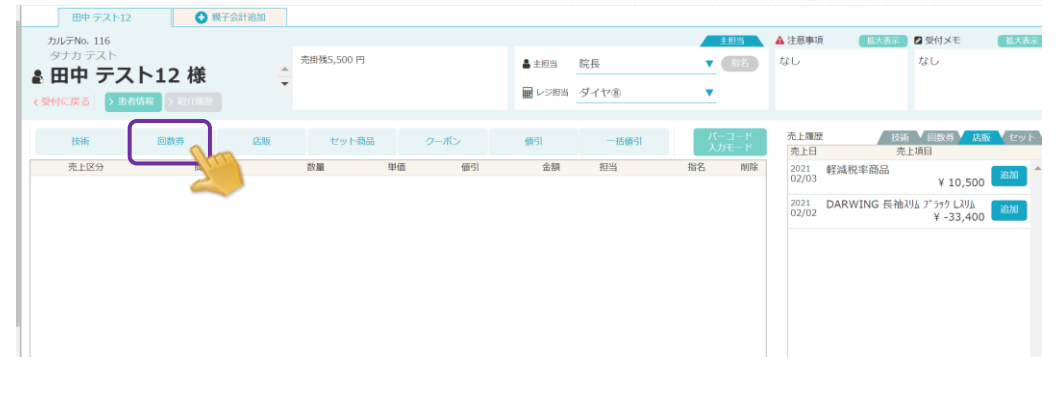

|   |                               |            |        |        |           | 商品検索          |             |          | 開じる   |
|---|-------------------------------|------------|--------|--------|-----------|---------------|-------------|----------|-------|
| Î |                               | 12         | 親子会計追加 | 技術 回数券 | 店販 セット    | →商品 クーポン      | 値引          |          |       |
| l | タナカ テスト<br><b>&amp; 田中 テノ</b> | スト12 様     | 売掛残5,  |        | 検索したい商品名を | 入力してください      | <b>Q</b> 検索 |          |       |
| H | < 受付に戻る > #                   | :者情報 🔷 紹介履 | HE .   |        | 回数券       |               | プリペイド       |          |       |
| E | 技術                            | 同数类        | は販 オスツ | プリペー   | ۲K        | 商品名           |             | 単価       | 追加    |
|   | 売上区分                          | 商品名        | 218    |        |           | プリペイド 12000円: | \$          | ¥ 10,000 | jin . |

次にプリペイドで施術を受けられたので、プリペイド利用用の施術メニューを選択します。

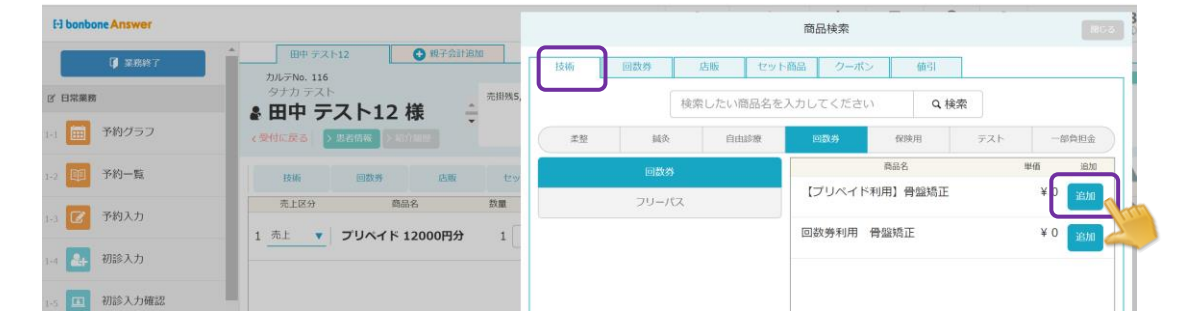

患者さまが購入するプリペイドと施術メニューが選択できたことを確認し、「入金へ」へ進みます。

| 田中 テスト12 1 親子会計追加                                                                                                    | 0                                                                                  |                                                                                                    |                                                                                                    |
|----------------------------------------------------------------------------------------------------|------------------------------------------------------------------------------------|----------------------------------------------------------------------------------------------------|----------------------------------------------------------------------------------------------------|
| カルテNo.116<br>タナカ テスト<br>豪田中 テスト12様<br>(SMに戻る) シルイロ(4)                                                                                                 | 売掛残5,500 円                                                                         | <u>     王即当</u><br>▲主即当     院長     ▼ (約2)<br>届 レジ担当     ダイヤ⑧     ▼                                          | ▲ 注意単値<br>広大太示 2 受付メモ<br>低大太示<br>なし<br>なし<br>なし                                                                                                    |
| <ul> <li>         技術 回数券 点版         売上区分 商品名     </li> <li>         1 売上 ▼ ブリペイド 12000円分     </li> <li>         2 売上 ▼ 「ブリペイド利用】 骨盤 「     </li> </ul> | セット商品     クーポン       政策     単価     価引       1     10,000     0       1     0     0 | 螢引     ──K街引     パード<br>入力モード       金額     担当     指名     削除       10,000     院長     ×        0     院長     ● | 先生         投稿         回数券         日後         セット           2021         発展税準商品         ¥ 10,500         2016           2021         2021         2021         2016         2016           2021         2021         2021         2016         2016           2021         DARWING 長袖3/4 7 597         2016         2017           2020         203/4         ¥ -33,400         2016           単名信報         2022/10/12 (経過日数 37日)         2016           誕生日         2022/11/19 17:00         第名信報人力           次回予約         2022/11/19 17:00         実成540         2025/201           「教育学問人」         年代 (1) 天均1 (1) (1) (1) (1) (1) (1) (1) (1) (1) (1 |
| 商品合計 10,000 円 値引計 0 円 合計                                                                                                    | ↑ 10,000 円 (内税 909 円台                                                              | (む)                                                                                                    |                                                                                                    |
| ご請求額 10                                                                                                    | ,000 ₪                                                                             | キャンセル会                                                                                                    | 計待機 入金へ                                                                                                    |

画面中央の「回数券情報」でプリペイドの残金管理を行うことができ

今回使用した金額を入力し、お会計処理を行います。 ※必ず使用した金額を入力ください※ <sup>②</sup> (2015年) (1005年) (10054) (10054) (100

| ご請り         | REALER      |                   | 金額内訳            |        | ご請求残高 |            | Ħ          | レジ担当       | ダイヤ®    |       |
|-------------|-------------|-------------------|-----------------|--------|-------|------------|------------|------------|---------|-------|
| 中 テスト12     | 様このな        | ル理を忘れ             | やすいの            | 7      |       | 10,000円    | 2          | 入金患者       | 印中 テスト1 | 2 様   |
| imat .      | ¥ 1,        |                   |                 |        |       | 次回予約:      | 2022/1     | 1/19 17:00 | 次回予約を取る | 来店サイク |
| i3lit       | <u>ご注</u> え | 意くださし             | `               |        | 入金租   | ERI ERI    | <b>1</b> 余 |            |         |       |
| DI          | ¥ 10,000    | 1 🗸 `             |                 |        | 現金    |            |            |            |         |       |
| )% 内税<br>対象 | ¥ 10,000    |                   |                 |        | クレジ   | <u>ب</u>   |            |            |         | 0     |
| (内税)        | ¥ (909)     |                   |                 |        |       |            |            |            |         |       |
| it .        | ¥ 10,000    |                   | 回数券情報           |        | 電子マ   | *-         | +/-        | クリア        | 前を      | 消す    |
|             | -           | 回数券 10回券          | (残 6枚)          | 0      | 売掛    | £          |            |            |         |       |
|             |             | プリペイド 12000<br>円分 | (残 12,000<br>円) | 0      | 商品    | \$         | 7          | 8          | 9       |       |
|             |             |                   |                 |        |       | 1,500      | 4          | 5          | 6       | 残額    |
|             |             |                   |                 |        | クリア   | 前を消す       |            |            |         |       |
|             |             |                   |                 | 7      | 8     | 9          | 1          | 2          | 3       |       |
|             |             |                   |                 | 4      | 5     | 6          |            |            |         | 確定    |
|             |             | 値引計               |                 | 1      | 2     | 3          | 0          | 00         | 000     |       |
|             |             | ご請求額              | 1               | 0      | 00    | 確定         |            |            |         |       |
|             |             | お預かり額             |                 | Um     |       |            | J          |            |         |       |
|             |             | おつり               | -10             | .000 🖪 | =     | 吉村地方 500 円 |            |            |         |       |
|             |             |                   | 10              | ,      | 元掛人金  | 元闰残5,500 円 |            |            |         |       |

# 16.3.3 プリペイド購入済でプリペイド利用して施術を受けた場合(支払いがない)

お会計時に「技術」からプリペイド利用用の施術メニューを選択します。

| * 田中 テスト12                                                                                                    | 親子会計追加                                                          |                                           |                                           |                                           |                                                                  |                                                                                                    |                                                                                                    |                                                                                                |                             |                                                                                                    |
|----------------------------------------------------------------------------------------------------|-----------------------------------------------------------------|-------------------------------------------|-------------------------------------------|-------------------------------------------|------------------------------------------------------------------|----------------------------------------------------------------------------------------------------|----------------------------------------------------------------------------------------------------|------------------------------------------------------------------------------------------------|-----------------------------|----------------------------------------------------------------------------------------------------|
| カルテNo. 116<br>タナカ テスト                                                                                                    | <b>様</b>                                                        | 売掛残5,500 円                                |                                           | <ul> <li>▲ 主担当</li> <li>■ レジ担当</li> </ul> | 院長<br>ダイヤ®                                                       | 主担当<br>▼ 指名                                                                                                    | ▲ 注意事項<br>なし                                                                                                  | - 拡大表示                                                                                         | 2 受付メモ<br>なし                | 盖大表示                                                                                                    |
| < 受付に戻る > 患者情報 > 紹介<br>(株)(100000000000000000000000000000000000                                                                                                    | 1編歴                                                             | セット商品                                     | <b>クーポ</b> い。                             | and the second                            | -154021                                                          | バーコード                                                                                                    | 売上履歴                                                                                                    | 技術                                                                                             | 回数券 / 店裡                    | セット                                                                                                    |
| 元上区分 商品                                                                                                    | A2.108<br>名                                                     | 291-14388<br>数量 目                         | 単価 値引                                     | 金額                                        | 担当                                                               | 入力モード<br>指名 削除                                                                                                    | 売上日<br>2021 間<br>02/03<br>2021 [<br>02/02 [                                                                   | 売上<br>軽減税率商品<br>DARWING 長祥                                                                     | 項目<br>¥ 10,500<br>由スリム ブラック | iena î                                                                                                    |
|                                                                                                    |                                                                 |                                           |                                           |                                           |                                                                  |                                                                                                    |                                                                                                    |                                                                                                | ¥ -33,400                   |                                                                                                    |
|                                                                                                    |                                                                 |                                           |                                           |                                           |                                                                  |                                                                                                    |                                                                                                    |                                                                                                |                             | ~                                                                                                    |
| H bonbone Answer                                                                                                    |                                                                 |                                           |                                           |                                           |                                                                  |                                                                                                    | 商品検索                                                                                                    | _                                                                                              | -                           | -<br>BU3                                                                                                    |
| H bonbone Answer                                                                                                    | 田中 テス<br>カルテNo. 116                                             | ►12 <b>(</b>                              | 親子会計追加                                    | 技術                                        | 回数券                                                              | 店販 セット                                                                                                    | 商品検索<br>商品<br>(クー)                                                                                            | ・ <u>-</u> 「<br>ポン 値引                                                                          |                             | 1003                                                                                                    |
| Fi bonbone Answer                                                                                                    | 田中 テス<br>カルテNo. 116<br>タナカ テスト                                  | h12 (                                     | <ul> <li>親子会計追加</li> <li>売掛残5,</li> </ul> | 技術                                        | 间数券                                                              | <u>店販</u> セット<br>検索したい商品名を2                                                                                              | 商品検索<br>商品<br>(カしてくださ                                                                                         | ポン 値引                                                                                          | -<br>2.検索                   | -<br>1803                                                                                                    |
| H bonbone Answer<br>② 京府将了<br>「 日常業務<br>1-1 (1) 予約グラフ                                                                                                    | 田中 テス<br>カルテNo. 116<br>タナカ テス!<br>全 田中 テ<br>く受付に戻る              | ト12<br>スト12 根<br>2名術編 2 1811              | ● 親子会計道加<br>表 日秋5,<br>22                  | 技術                                        | 回数券                                                              | <ul> <li>              島販             セット             検索したい商品名を          </li> <li>             自由珍療         </li> </ul> | 商品検索<br>商品<br>(カしてくださ<br>図数券                                                                                  | 代ン 値引<br>さい (<br>保狭用                                                                           | <b>1</b> 検索<br>テスト          | <ul> <li>一部丸把金</li> </ul>                                                                                                    |
| Fi bonbone Answer       ② 主原株丁       ☞ 日常業務       1=       1=       ⑦ 予約/つうフ       1=       ⑦ 予約/百匹                                                                                                    | 田中 テス<br>カルテNo.116<br>タナカ テスト<br>そ 田中 テ<br>く受付に戻る<br>移航         | h12<br>スト12 植<br>記名所語 文明の<br>(1) 第7       | ● 桃子会計通知<br>使 → 売期税S,<br>2010<br>2010     | 技術                                        | 回数券<br>減交<br>回数券                                                 | <u> </u>                                                                                                    | <ul> <li>商品検索</li> <li>商品</li> <li>クーン</li> <li>してくださ</li> <li>回数券</li> </ul>                                 | 代ン 値5<br>たい (                                                                                  | 2.検索<br>テスト                 | -#AEA                                                                                                    |
| Ef bonbone Answer       (* 室無終了)       (* 日常風俗)       1: 100 予約/つつ       1: 200 予約/五                                                                                                    | 田中 テス<br>カルテNo.116<br>タナカ テスト<br>・<br>の中 テ<br>く 受付に戻る           | h12<br>スト12 枝<br>えぞの時 > 900<br>回取券<br>商品名 | ● #F 주 A H HA M<br>使                      | 技術                                        | 回数券<br>組灸<br>回数券<br>フリーバ                                         | <ul> <li>点版 セット</li> <li>検索したい磁品名を</li> <li>自由総要</li> <li>ス</li> </ul>                                                   | <ul> <li>商品検索</li> <li>為品</li> <li>クー/</li> <li>入力してくださ</li> <li>回数券</li> <li>【プリペイ</li> <li>回数券利用</li> </ul> | 代ン 参引<br>依決用<br>商品名<br>ド利用] 骨盤類<br>日晩期     正                                                   | <b>4</b> 検索<br>テスト          | -##ARA<br>-##ARA<br>#46<br>* 161<br>* 161<br>* 161<br>* 101<br>* 101                                                                                                    |
| 日 bonbone Answer         ① 定商純了         ② 日常運用         1-1         2         ② 予約一覧         1-3         ② 予約入力         1-4         ● 初診入力                                                                                                    | 田中 デス<br>カルテNo.115<br>タナカ テスト<br>・ 田中 デ<br>く愛村に戻る<br>建築<br>売上区分 | h12<br>スト12 枝<br>記が時 2000<br>回取券<br>画品名   |                                           |                                           | 回数券<br>減灸<br>回数券<br>フリーパン                                        | <u> 成版</u> セット<br>検索したい個品名を<br>自由総要<br>ス                                                                                 | <ul> <li>商品検索</li> <li>第品</li> <li>クーク</li> <li>(カレてくださ</li> <li>回数券</li> <li>(ブリペイ</li> <li>回数券利用</li> </ul> | 代ン 値3                                                                                          | 2.検索<br>テス1<br>正            | 2013<br>2014<br>2014 |
| 日 bonbone Answer         (* 文本林子)         (* 日常業務)         (*)         (*)         (*)         (*)         (*)         (*)         (*)         (*)         (*)         (*)         (*)         (*)         (*)         (*)         (*)         (*)         (*)         (*)         (*)         (*)         (*)         (*)         (*)         (*)         (*)         (*)         (*)         (*)         (*)         (*)         (*)         (*)         (*)         (*)         (*)         (*)         (*)         (*)         (*)         (*)         (*)         (*)         (*)         (*)         (*)         (*)         (*)         (*)         (*)         (*)     < | 田中 5ス<br>かい子れ。15<br>タケカ 57<br>(愛什に戻る)<br>(愛什に戻る)<br>(現物<br>先上区分 | h-12<br>スト12根<br>22代的版<br>回訳の<br>画品の      | © ₩7742818880<br>Ê                        | <b>技術</b><br><i>工</i> 型                   | <ul> <li>回数券</li> <li>単純、</li> <li>回数券</li> <li>フリーバス</li> </ul> | <u>高版</u> セット<br>検索したい商品名を<br>自由時表<br>ス                                                                                  | <ul> <li>商品検索</li> <li>         6</li></ul>                                                                   | 化ン         銀灯           むい         (1)           在30月日         最高名           ド利用1         骨盤矯正 | a 検索<br>デス1<br>3正           | 2038                                                                                                    |

患者さまが受けられたプリペイド利用用の施術メニューが選択できたことを確認し、「入金へ」へ進みます

|                       |          |            |     |    | イントンの  | 単金/8-05/05/2 | 0,40,515  | SHEAT | /88/12 401m/98  | E /V//        | 2 1 1 3002     | CTE PARA |
|-----------------------|----------|------------|-----|----|--------|--------------|-----------|-------|-----------------|---------------|----------------|----------|
| 田中 テスト12              | 親子会計道    | BDD        |     |    |        |              |           |       |                 |               |                |          |
| カルテNo. 116<br>タナカ テスト |          |            |     |    |        |              | 1         | 巴当    | ▲ 注意事項          | 拡大表示          | ⊿ 受付メモ         | 拡大表示     |
| ▲田中 テスト:              | 12様      | 売損残5,500 円 |     |    | 🚔 主担当  | 院長           | <u> </u>  | 指名    | なし              |               | なし             |          |
| < 受付に戻る > 患者情報        | > 紹介履歴   | ·          |     |    | ₩ レジ担当 | ダイヤ®         | •         |       |                 |               |                |          |
|                       |          |            |     |    |        |              |           |       |                 |               |                |          |
| 技術 回数                 | 券 店販     | セット商品      | クーポ |    | 値引     | 一括值引         | バー:<br>スカ |       | 売上履歴<br>売上日     | 技術 ▲ [<br>売上] | 回数券 🚩 店販<br>項目 | 🤁 セット    |
| 売上区分                  | 商品名      | 数量         | 単価  | 値引 | 金額     | 担当           | 指名        | 削除    | 2021 朝<br>02/03 | 減税率商品         | X 10 500       | 追加       |
| 1 売上 【プリ              | ペイド利用】骨盤 | 1          | 0   | 0  | 0 15   | 〔長 ▼         | 指名        | ×     | 2021            | ARWING 5      | # 10,500       | _        |
| 矯止                    |          |            |     |    | -      |              |           |       | 02/02           | UA            | ¥ -33 400      | 13.50    |
|                       |          |            |     |    |        |              |           |       |                 |               | + -33,400      |          |
|                       |          |            |     |    |        |              |           |       |                 |               |                |          |
|                       |          |            |     |    |        |              |           |       |                 |               |                |          |
|                       |          |            |     |    |        |              |           |       |                 |               |                |          |
|                       |          |            |     |    |        |              |           |       |                 |               |                |          |
|                       |          |            |     |    |        |              |           |       |                 |               |                |          |
|                       |          |            |     |    |        |              |           |       | 患者情報            |               | comen make     |          |
|                       |          |            |     |    |        |              |           |       | 即四米店日           | 2022/10/12    | (粒垣日辺          | 37日)     |
|                       |          |            |     |    |        |              |           |       | aut to          |               | _              |          |
|                       |          |            |     |    |        |              |           |       | 76 性別 76        | 年代 🔏 来店動      | 機 #            | 服者情報人力   |
|                       |          |            |     |    |        |              |           |       | 次回予約2           | 022/11/19     | 17:00          |          |
|                       |          |            |     |    |        |              |           |       |                 | 来店り           | イクル 次          | 回予約を取る   |
|                       |          |            |     |    |        |              |           |       |                 | (入力) 回路       | 放券履歴           | 売掛入金     |
|                       |          |            |     |    |        |              |           |       |                 |               |                |          |
|                       |          |            |     |    |        |              |           |       |                 |               |                |          |
| 商品合計 0 円 値引計          | 0円合計0    | Ħ          |     |    |        |              |           |       |                 |               |                |          |
|                       |          |            |     |    |        |              |           |       | <u> </u>        |               |                |          |
|                       |          |            |     |    |        |              |           |       |                 |               |                |          |
| <b>二</b> 譯中與          |          | 0          | щ   |    |        | +7           | ンセル       | 会調    | 计待機             | 入             | 、金へ            |          |

画面中央の「回数券情報」でプリペイドの残金管理を行うことができ 今回使用した金額を入力し、お会計処理を行います。 ※必ず使用した金額を入力ください※

| ご請求額内訳       | ごう語内訳                          |        | ご请求残高 |            | Ħ      | レジ担当       | ダイヤ®     |        |
|--------------|--------------------------------|--------|-------|------------|--------|------------|----------|--------|
| 田中 テスト12 様 🚽 | の処理を忘れやすい                      | ので     |       | <b>0</b> 円 | 2      | 入金患者       | 田中 テスト12 | 2 様    |
| 商品計          |                                |        |       | 次回予約:      | 2022/1 | 1/19 17:00 | 次回予約を取る  | 来店サイクル |
| 値引計          | 主意ください                         |        | 入金種   | 51         | •      |            |          |        |
| 小計 ¥ (       |                                |        | 現金    | 切          | 金      |            |          |        |
| 승하 ¥ (       |                                |        | クレジ   | <u>ب</u> ه |        |            |          | 0      |
|              | 回数券情報                          |        | 電子マネ  | ×-         | +/-    | クリア        | 前を       | 消す     |
|              | 回数券 10回券 (残 6枚)                | 0      | 売掛金   | È          |        |            |          |        |
|              | プリベイド 12000 (残 10,500<br>円分 円) | 0      | 商品多   | \$         | 7      | 8          | 9        |        |
|              |                                |        |       | 1,500      | 4      | 5          | 6        |        |
|              |                                |        | クリア   | 前を消す       |        |            |          |        |
|              |                                | 7      | 8     | 9          | 1      | 2          | 3        |        |
|              |                                | 4      | 5     | 6          |        |            |          | 確定     |
|              | 値引計                            | 1      | 2     | 3          | 0      | 00         | 000      |        |
|              | ご請求額                           | 0      | 00    | 確定         |        |            |          |        |
|              | お預かり額                          | UB     |       |            |        |            |          |        |
|              | おつり                            | 0 🖪    | 売掛入金  | 売掛残5,500 円 |        |            |          |        |
|              |                                |        |       |            |        |            |          |        |
| お会計へ戻る       | レシート                           | 領収書 ドロ | ア会計   | 待機         |        | ス          | 、金確定     |        |

# 16.1 プリペイド履歴確認

「患者情報」を選択します

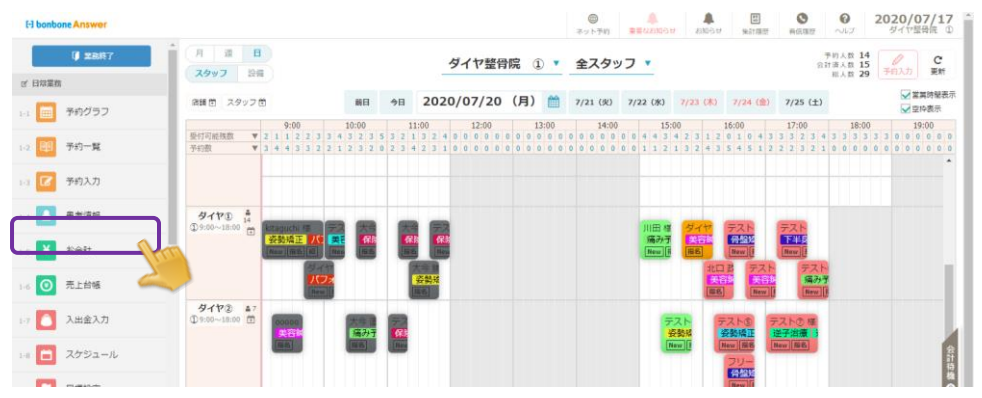

#### 確認したい患者情報を検索し、「選択」をします

| 患者検索              |           |            |       |              |       |     |            |      |     |   |     |      |      | ⊕ 新 | 現作成 | ŝ  |
|-------------------|-----------|------------|-------|--------------|-------|-----|------------|------|-----|---|-----|------|------|-----|-----|----|
| ▶ 検索条件を入力         |           |            |       |              |       |     |            |      |     |   |     |      |      |     |     |    |
| 患者名(漢字・カナ)        | 電話番号      | カルテNo.     | メール   | 注意事項 忠       | 者メモ   |     |            |      |     |   | 全店舗 | 前の思想 | 皆を対  | 象とす | 5   |    |
| 116               | 部         | 分一致 完全     | 一致    |              |       |     |            |      |     |   | 非表示 | の思想  | 皆も含く | 5   |     |    |
|                   |           |            |       |              | 2     | 思者名 | カナ         | (先頭) | 文字) |   |     |      |      |     |     |    |
|                   |           |            |       |              |       | ס   | ∍          | ヤ    | र   | Л | ナ   | 9    | サ    | カ   | 7   |    |
|                   |           |            |       |              |       |     | ע          |      | Ξ   | ۲ | =   | Ŧ    | ۶    | +   | イ   | Ī  |
|                   |           |            |       |              |       | F   | ル          | Г    | Д   | フ | र   | ש    | ス    | 0   | ゥ   |    |
|                   |           |            |       |              |       |     | V          |      | ×   | ^ | ネ   | ਓ    | セ    | ケ   | I   |    |
|                   |           |            |       |              |       | >   |            | Э    | ŧ   | 木 |     | Þ    | ע    |     | স   |    |
| 条件をクリア            |           |            |       |              |       |     |            |      |     |   | この条 | 件で様  | 家    |     |     |    |
| 閉じる               |           |            |       | « »          |       |     |            |      |     |   |     | _    |      | 1/1 | 全   | 14 |
| 田中 テスト12 タオ       | ナカ テスト ニカ | コルテNo. 116 |       |              |       |     |            |      |     |   |     |      |      | 選択  |     | 1  |
| 電話番号:<br>四月日,     |           |            | 主担当:  | 院長           |       |     | <b>A</b> 3 | 意事项: |     |   |     | 患者メ  | ŧ:   |     |     | 4  |
| MEEロー<br>メールアドレス: |           |            | 前回来店田 | : 2022年11月18 | 8日(金) |     |            |      |     |   |     |      |      |     |     |    |
|                   |           |            |       |              |       |     |            |      |     |   |     |      |      |     |     |    |

#### 「回数券履歴」を選択します

|                                             |                       | ネットラ                                       | 約 重要なお知らせ       | お知らせ 単計履歴     | 着信履歴へルフ                            | A Linexterior         |
|---------------------------------------------|-----------------------|--------------------------------------------|-----------------|---------------|------------------------------------|-----------------------|
| カルテNo.11<br>タナカ テス<br>田中 ラ<br>主担当 廃長<br>誕生日 | 。<br>ト<br>Fスト12 様     | <ul> <li>個人情報取扱同意所</li> <li>固定客</li> </ul> | £5 ▲            | 臣事语           | <b>修正</b> 顧客メモ                     | ( ASIE )              |
| く検索に戻る +予約 ¥                                | 会計 🏼 ギャラリー 詳細情報       | 初診入力 売借金管理 患者情報                            | 「ネット予約 達携 」 ネット | ト予約昭待メール 】 ポク | サロ 連携                              |                       |
| 施術カルテ 売上                                    | 履歷一覽 回数券履歷            | 来店サイクル 紹介                                  | アンケート           | 予約一覧          | メッセージ履歴                            | 施術同意履歴                |
| 自店舗のみ全店舗                                    | (次10件») 初終力ル          | + 施術カルテ追加                                  |                 |               |                                    | T 124612 53421        |
| 2022年12月22日(本)~202                          | 2年12月31日 (土) のデータを表示中 |                                            |                 |               |                                    |                       |
| 2022年12月31日                                 | (土) ダイヤ鍼灸整骨院 ①        |                                            |                 | 間診テスト         | オリジナル項目2 】<br>オリジナル項目2 】<br>オリジナル項 | オリジナル項目3<br>1目4 【疾病分類 |
| 写真・手書画像                                     | 施術又モ                  | 文書・動画                                      | 3H BR           | 施術メニュー        |                                    |                       |
| +                                           | +                     | +                                          |                 | 主担当 院長        |                                    | 施術メニュー                |
|                                             |                       |                                            |                 | 姿勢矯正          |                                    | ¥5,000                |
|                                             |                       |                                            |                 | 合計            |                                    | ¥5,000                |
| <u> </u>                                    |                       | - 42.45                                    | (*              |               | (* ) (S) (S                        |                       |

プリペイドの残金を確認でき、使用履歴も確認できます

|                                              |                          |                           |                                   | ネット予約             | 重要なお知らせお知ら                                     | は集計履歴               | 着信履歴へルプ           | タイヤ編沢整宵阮 ( |
|----------------------------------------------|--------------------------|---------------------------|-----------------------------------|-------------------|------------------------------------------------|---------------------|-------------------|------------|
| カルテNo.116<br>タナカ テス<br>田中 テ<br>主担当 院長<br>誕生日 | -<br>スト12                | :<br>诔                    | 個人情報取扱同意深<br>固定客                  | Ĩ                 | ▲ 注意事項                                         |                     | 修正 顧客メモ           | 参正<br>)    |
| < 検索に戻る<br>+ 予約<br>施術カルテ<br>売上R              | 会計 🛛 ギャラリ<br><u>弱歴一覧</u> | リー 詳細情報 初診入力<br>回数券履歴 来店t | 売<br>掛<br>金<br>管理<br>・<br>イ<br>クル | 患者情報<br>ネット<br>紹介 | <ul> <li>予約 連携 ネット予約</li> <li>アンケート</li> </ul> | ・<br>勝メール ポ<br>予約一覧 | クサロ 連携<br>メッセージ履歴 | 施術同意履歴     |
| 自店舗のみ全店舗                                     |                          | u                         |                                   |                   | 有効なカー                                          | ドወንታ                | 残ありで有効期限切れの       | カみ すべて     |
| 回数券名                                         | タイプ                      | 購入日                       | 初期数                               | 残数                | 有効期限                                           | 状態                  |                   |            |
| 回数券 10回券                                     | 回数券                      | 2021年03月23日               | 10                                | 6                 |                                                | 有効                  | 修正 何              | 用履歷参照      |
| プリペイド 12000円分                                | プリペイド                    | 2022年11月18日               | ¥ 12,000                          | ¥ 9,000           |                                                | 有効                  | <b>修正</b> 6       | 用履歷参照      |
|                                              |                          |                           |                                   |                   |                                                |                     |                   |            |

## 17.1 作成手順確認方法

左メニュータブの「設定登録」を選択

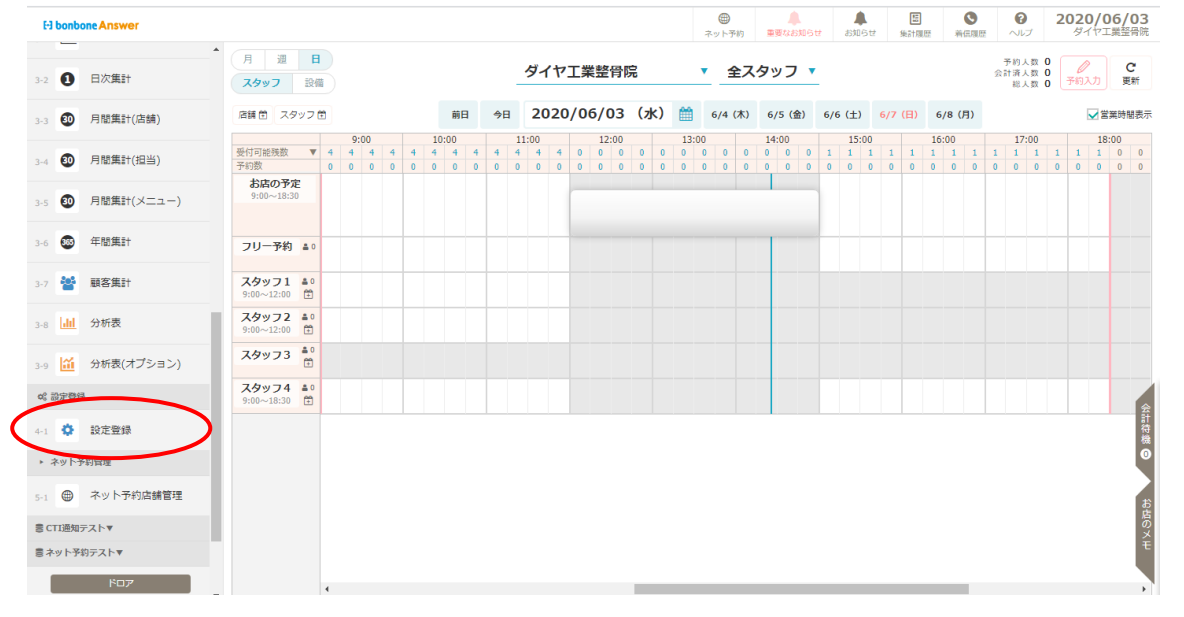

動画マニュアル

https://youtu.be/fH-F7zdOXNU

「ネット予約設定ガイド」にて作成手順を確認できます

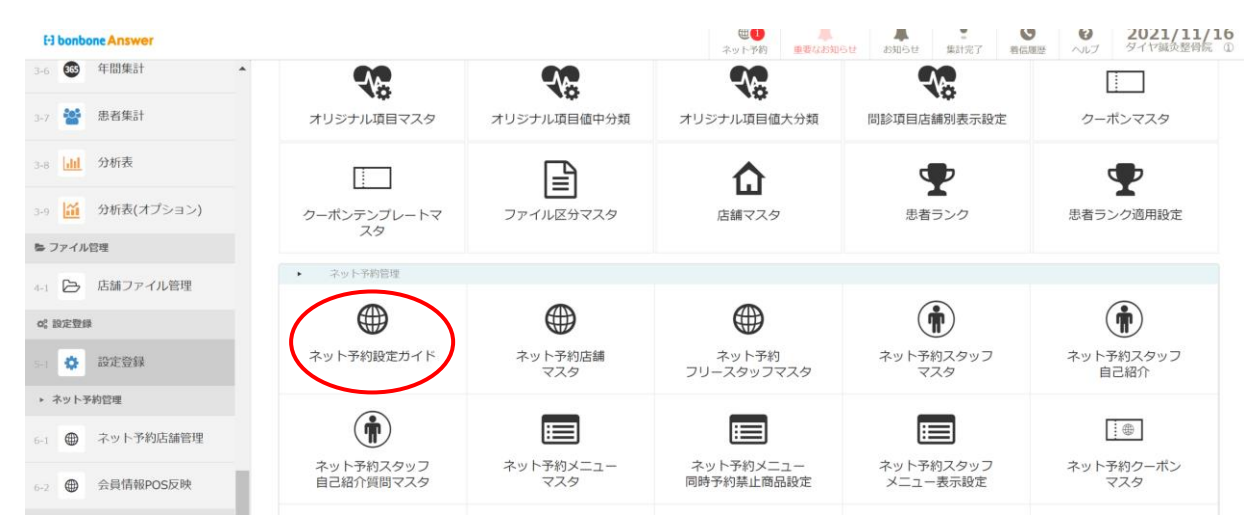

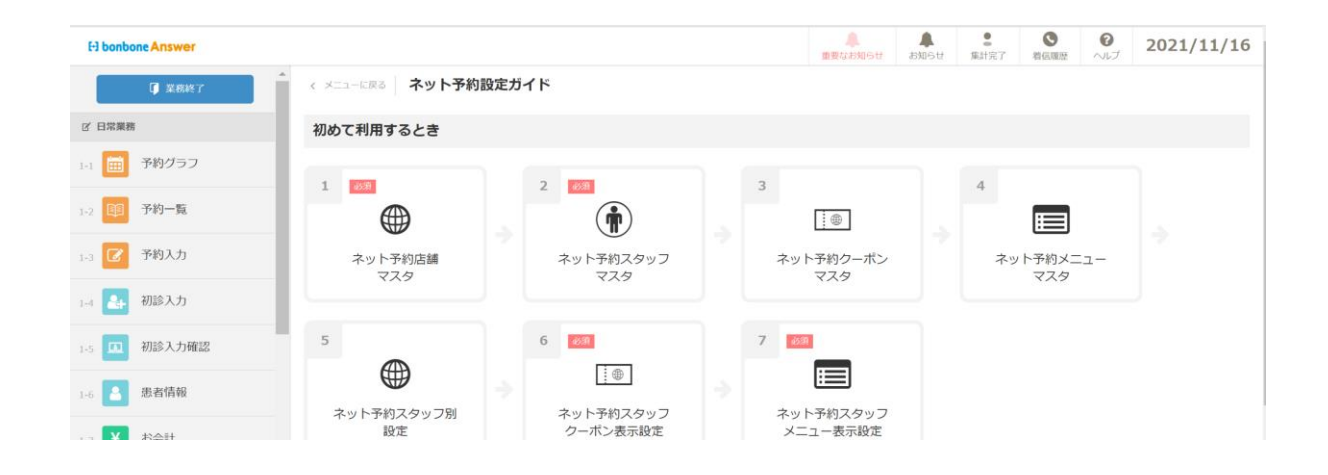

# 17.2 ネット予約サイトベース作成

左メニュータブの「設定登録」を選択

|   | E   | -) bo    | onbo                         | ne Answer              |                     |         |         |   |                    |     |     |                     |   |            |     |                     |    |               |              |                |         |    |            | (<br>ネッ | ● ト予約 | 3           | 。<br>夏以日       | ).<br>306t | t   | asju (         | 5tź    | 54     | 話劇         | Ξ.              | <b>C</b><br>新任F | )<br>A.C. | ~         | 0<br>VIJ            |   | 20  | <b>20/</b><br>ダイヤ | / <b>06</b><br>/工業 | <b>/0</b> 3     | <b>3</b><br>院    |
|---|-----|----------|------------------------------|------------------------|---------------------|---------|---------|---|--------------------|-----|-----|---------------------|---|------------|-----|---------------------|----|---------------|--------------|----------------|---------|----|------------|---------|-------|-------------|----------------|------------|-----|----------------|--------|--------|------------|-----------------|-----------------|-----------|-----------|---------------------|---|-----|-------------------|--------------------|-----------------|------------------|
|   | 3-2 |          | 0                            | 日次集計                   | ▲<br>月<br>選<br>スタッフ | 100     | 日<br>2備 |   |                    |     |     |                     |   |            |     | ダ                   | 11 | 7 <b>I</b> \$ | 業整           | 皆同時            | np<br>G |    | ,          |         | 全     | スタ          | ッフ             | •          |     |                |        |        |            |                 |                 |           | 予1<br>会計1 | 約人费<br>済人费<br>総人费   |   | 7   | 0<br>192,5        |                    | C<br>更新         |                  |
|   | 3-3 |          | 30                           | 月間集計(店舗)               | 店舗芭ス                | 993     | 7 🕀     |   |                    |     |     | Ŕ                   | 日 |            | 9日  | 2                   | 02 | 0/0           | 6/           | 03             | (카      | () | m          | 6/      | 4 (木) | ) 6         | 5/5 ( <u>1</u> | 全)         | 6/6 | (±)            | 6      | /7 (   | <b>E</b> ) | 6/8             | (月)             |           |           |                     |   |     |                   | 営業                 | 時閣表             | 标                |
|   | 3-4 | (        | 30                           | 月閣集計(担当)               | 受付可能残数<br>予約数       |         | •       | 4 | 9:00<br>4 4<br>0 ( | 4 · | 4 4 | 10:00<br>4 4<br>0 0 |   | 4 4<br>0 ( | ŧ . | 11:00<br>4 4<br>0 0 | 4  | 0             | 11<br>0<br>0 | 2:00<br>0<br>0 | 0       | 0  | 13:00<br>0 | 0       | 0 0   | 1<br>0<br>0 | 4:00<br>0<br>0 | 0          | 1   | 15:0<br>1<br>0 | 1<br>0 | 1<br>0 | 1<br>0     | 16:00<br>1<br>0 |                 | 1<br>3    | 1         | 17:00<br>1 1<br>0 0 | 0 | 1 0 | 1 1               |                    | )<br>0 0<br>0 0 | )                |
|   | 3-5 | (        | 30                           | 月間集計(メニュー)             | お店の予<br>9:00~18:    | 定<br>30 |         |   |                    |     |     |                     |   |            |     |                     |    |               |              | _              |         |    |            |         |       |             |                |            |     |                |        |        |            |                 |                 |           |           |                     |   |     |                   |                    |                 |                  |
|   | 3-6 | (        | 365                          | 年間集計                   | フリー予約               | 4       | 0       |   |                    |     |     |                     |   | +          |     |                     |    |               |              |                |         |    |            |         |       |             |                |            |     |                |        |        |            |                 |                 | +         |           |                     |   |     |                   |                    |                 |                  |
|   | 3-7 | 1        | *                            | 顧客集計                   | スタッフ1<br>9:00~12:00 | 4       | 0       |   |                    |     |     |                     |   |            |     |                     |    |               |              |                |         |    |            |         |       |             |                |            |     |                |        |        |            |                 |                 |           |           |                     |   |     |                   |                    |                 |                  |
|   | 3-8 |          | <u>dıl</u>                   | 分析表                    | スタッフ2<br>9:00~12:00 | â       | 0<br>)  |   |                    |     |     |                     |   |            |     |                     |    |               |              |                |         |    |            |         |       |             |                |            |     |                |        |        |            |                 |                 |           |           |                     |   |     |                   |                    |                 |                  |
|   | 3-9 | l        | ĩ                            | 分析表(オプション)             | スタッフ3               | ĉ       | 5       |   |                    |     |     |                     |   |            |     |                     |    |               |              |                |         |    |            |         |       |             |                |            |     |                |        |        |            |                 |                 |           |           |                     |   |     |                   |                    |                 |                  |
|   | 0%  | i95      | <b>字器</b> 结                  |                        | スタッフ4<br>9:00~18:30 | Ē       | )       |   |                    |     |     |                     |   |            |     |                     |    |               |              |                |         |    |            |         |       |             |                |            |     |                |        |        |            |                 |                 |           |           |                     |   |     |                   |                    |                 | 会計               |
| C | 4-1 | 不少       | <b>☆</b><br>୬ Ի <del>ን</del> | 設定登録<br><del>約管理</del> |                     |         |         |   |                    |     |     |                     |   |            |     |                     |    |               |              |                |         |    |            |         |       |             |                |            |     |                |        |        |            |                 |                 |           |           |                     |   |     |                   |                    |                 | 待機・              |
|   | 5-1 | (        | •                            | ネット予約店舗管理              |                     |         |         |   |                    |     |     |                     |   |            |     |                     |    |               |              |                |         |    |            |         |       |             |                |            |     |                |        |        |            |                 |                 |           |           |                     |   |     |                   |                    |                 | 1<br>B<br>B<br>B |
|   | 8   | СТІ      | 通知5                          | -zト▼                   |                     |         |         |   |                    |     |     |                     |   |            |     |                     |    |               |              |                |         |    |            |         |       |             |                |            |     |                |        |        |            |                 |                 |           |           |                     |   |     |                   |                    |                 | io メ H           |
|   | 100 | ネッ       | ト予約                          | 9テスト▼<br>ドロア           |                     |         |         |   |                    |     |     |                     |   |            |     |                     |    |               |              |                |         |    |            |         |       |             |                |            |     |                |        |        |            |                 |                 |           |           |                     |   |     |                   |                    |                 |                  |
|   |     | <u> </u> |                              |                        | -                   |         |         |   |                    |     |     |                     |   |            |     |                     |    |               |              |                |         |    |            |         |       |             |                |            |     |                |        |        |            |                 |                 |           |           |                     |   |     |                   |                    |                 | *                |

「ネット予約店舗マスタ」を選択

| H bonbone Answer      |               |                       |                        |       | (日本)<br>ホット予約  | ▲<br>重要なお知らせ | よ知らせ          | 5<br>朱計履歴 | ●<br>新伝環歴 | 0<br>~117    | 2020/06/03<br>ダイヤ工業整骨隙 |  |
|-----------------------|---------------|-----------------------|------------------------|-------|----------------|--------------|---------------|-----------|-----------|--------------|------------------------|--|
| ♥ テーダ活用               | *             |                       | タ                      |       |                |              | 設定            |           |           |              |                        |  |
| 3-1 <b>山山</b> ダッシュボード |               | ( <del>É</del> )      |                        |       |                |              |               |           |           |              |                        |  |
| 3-2 1 日次集計            |               | アンケート質問事項             | 施術内容手書き                | オリジナ  | <b>い</b> 項目マスタ | 康            |               | 表示設定      |           | 患者間          |                        |  |
| 3-3 🗿 月閣集計(店舗)        |               | 店舗別表示設定               | テンプレートマスタ              |       |                |              |               |           |           | 店舗別          | 表示設定                   |  |
| 3-4 🗿 月閣集計(担当)        |               |                       |                        | c     | <b>P</b>       |              | <b>•</b>      | ,         |           |              |                        |  |
| 3-5 🗿 月間集計(メニュー)      |               | クーポンマスタ               | クーポンテンプレートマス<br>タ      | 展落    | ランク            | R            | 豚ランク通         | 间用設定      |           |              |                        |  |
| 3-6 🚳 年間集計            | •             | ネット予約管理               |                        |       | _              |              | _             |           |           |              |                        |  |
| 3-7 誉 顧客集計            | $\mathcal{C}$ |                       |                        | (     | •              |              | Ť             | )         |           | (            | i                      |  |
| 3-8 山山 分析表            |               | ネット予約店舗<br>マスタ        | ネット予約<br>フリースタッフマスタ    | ネット予  | 約スタッフ<br>'スタ   | 4            | マット予約ス<br>自己紹 | 、タッフ<br>介 |           | ネット予<br>自己紹介 | 約スタッフ<br>質問マスタ         |  |
| 3-9 🕍 分析表(オプション)      |               |                       |                        |       |                |              |               | ]         |           |              | <b></b>                |  |
| o% 設定登録               |               | ネット予約メニュー             | ネット予約メニュー              | ネット子  | 約スタッフ          | 4            | ペット予約ク        | フーポン      |           | ネット予         | 約クーポン                  |  |
| 4-1 🔅 設定登録            |               | マスタ                   | 同時予約禁止商品設定             | *=-*  | -表示設定          |              | <b>マ</b> スタ   | 2         |           | 同時予約勢        | 禁止商品設定                 |  |
| ▶ ネット予約管理             |               |                       |                        | (     | $\supset$      |              |               |           |           | Г            |                        |  |
| 5-1 🜐 ネット予約店舗管理       |               | ネット予約スタッフ<br>クーポン表示設定 | ネット予約クーポン<br>メニュー分類マスタ | ネット予! | クロコミ質問<br>マスタ  | ネ            | ット予約ス・<br>設定  | タッフ別      |           | ネット予約        |                        |  |

### 「新規作成」を選択

| H bonbone Answer          |                                      |             |          | ネット予約   | ▲<br>重要なお知らせ | ようしていた。<br>お知らせ | ●<br>●<br>●<br>●<br>●<br>● | ▲            | <b>?</b><br>ヘルプ | 2020/06/03<br>ダイヤ工業翌骨院 |
|---------------------------|--------------------------------------|-------------|----------|---------|--------------|-----------------|----------------------------|--------------|-----------------|------------------------|
| 1-8 📋 スケジュール              | 1                                    |             | () 該当データ | がありません。 |              |                 |                            |              |                 | $\sim$                 |
| 1-9 🏲 目標設定                | メニューに戻る     ネット予約店舗マスター覧     検索条件を入力 |             |          |         |              |                 |                            |              | (               | ● 新規作成                 |
| 1-10 S 着信履歴               | ネット予約店舗 [1] テスト整骨院                   | 庁舗モまテする     |          |         |              |                 |                            |              |                 |                        |
| 1-11 ★ 精算点検処理             | - メンリアンス中の                           | 01201201201 |          |         |              |                 |                            | <u>ፖ</u> መጅቆ | 下始委             |                        |
| ☑ アプローチ                   |                                      |             |          |         |              |                 |                            |              | Cibert          |                        |
| 2-1 🖂 販促アプローチ             | 1/1 全 0件                             |             | «        | *       |              |                 |                            |              |                 | CSVダウンロード              |
| <ul> <li>データ活用</li> </ul> | 店舗 ネット予約店舗名                          | 定休日         | 電話番号     | メールアドレ  | z            |                 | URL                        |              | 秋況              |                        |
| 3-1 山山 ダッシュボード            | < メニューに戻る                            |             |          |         |              |                 |                            |              |                 | CSVダウンロード              |
| 3-2 1 日次集計                |                                      |             | *        |         |              |                 |                            |              |                 |                        |
| 3-3 🗿 月間集計(店舗)            |                                      |             |          |         |              |                 |                            |              |                 |                        |
| 3-4 🜒 月閣集計(担当)            |                                      |             |          |         |              |                 |                            |              |                 |                        |
| 3-5 🔕 月間集計(メニュー)          |                                      |             |          |         |              |                 |                            |              |                 |                        |

# 各項目について入力する。※必須の部分だけは必ず入力を行う

| E) bonbone Answer                        |                                                                                 |                                                             |                                | キットラ                       | <ul> <li>(約) 重要なお知らせ</li> </ul> | <ul> <li>よ知らせ</li> <li>集計履歴</li> </ul> | <b>③</b><br>將伝環歴       |                     | ^  |
|------------------------------------------|---------------------------------------------------------------------------------|-------------------------------------------------------------|--------------------------------|----------------------------|---------------------------------|----------------------------------------|------------------------|---------------------|----|
| <i>⊠ 77</i> □− <i>∓</i>                  | ネット予約店舗マスタ登録                                                                    |                                                             |                                |                            |                                 |                                        |                        |                     |    |
| 2-1 🔤 販促アプローチ                            | 店舗 💩                                                                            | [1] ダイヤ工業整骨院                                                |                                |                            |                                 |                                        |                        |                     |    |
| € データ活用                                  | 店舗基本情報                                                                          |                                                             |                                |                            |                                 |                                        |                        |                     |    |
| 3-1 <b>山山</b> ダッシュボード                    | 予約画面URL                                                                         | https://answer.daiyak.c                                     | :o.jp/sas/reserve/             | oejpigD7                   | /                               |                                        |                        |                     |    |
| 3-2 1 日次集計                               | 郵便番号                                                                            | 7010203                                                     |                                |                            |                                 |                                        |                        |                     |    |
|                                          | 住所                                                                              | 岡山県岡山市南区古新田                                                 | 81125                          |                            |                                 |                                        |                        |                     |    |
|                                          | 地図                                                                              | 住所からマーカーを設定                                                 |                                |                            |                                 |                                        |                        |                     |    |
| 3-4 🗿 月閣集計(担当)                           |                                                                                 | 敷島製バン<br>(株) 岡山営業所                                          |                                | 53                         |                                 |                                        |                        |                     |    |
| 3-5 🗿 月間集計(メニュー)                         |                                                                                 |                                                             | •                              | Le -                       |                                 |                                        |                        |                     |    |
| 3-6 🚳 年間集計                               |                                                                                 | <b>B</b> EV充電スボット                                           |                                | 果実工                        |                                 |                                        |                        |                     |    |
| 3-7 嶜 顧客集計                               |                                                                                 |                                                             |                                |                            |                                 |                                        |                        |                     |    |
| - 41 分析素                                 |                                                                                 | Google 地图データ 80                                             | 2020 利用规約 地图の誤り                | を報告する                      |                                 |                                        |                        |                     |    |
| 3-8 m 224/at                             | ネット予約店舗名                                                                        | ダイヤ工業整骨院                                                    |                                |                            |                                 |                                        |                        |                     |    |
| 3-9 🏦 分析表(オプション)                         | 最奇駅                                                                             |                                                             |                                |                            |                                 |                                        |                        |                     |    |
| 0% 設定登録                                  | 電話番号                                                                            | 086-282-1245                                                |                                |                            |                                 |                                        |                        |                     |    |
| 4-1 🗘 設定登録                               | 営業時間                                                                            | 【受付】 9:00-12:00                                             |                                |                            |                                 |                                        |                        |                     |    |
| ▶ ネット予約管理                                |                                                                                 | 15:00-18:30                                                 |                                |                            |                                 |                                        |                        |                     | •  |
|                                          |                                                                                 |                                                             |                                |                            |                                 |                                        | 0                      | 0 2020/06/03        | *  |
| El bonbone Answer                        |                                                                                 |                                                             |                                | ネットラ                       | 約 重要なお知らせ                       | お知らせ 集計履歴                              | 將信職歷                   | ヘルプ ダイヤ工業経骨院        |    |
|                                          |                                                                                 |                                                             |                                |                            |                                 |                                        |                        |                     |    |
| 2-1 INTEアノローナ                            | *#1                                                                             | [/+∞] +□□□左∞                                                |                                |                            |                                 |                                        |                        |                     |    |
|                                          | 定体口                                                                             | 日曜日                                                         |                                |                            |                                 |                                        |                        |                     |    |
| 31                                       |                                                                                 |                                                             |                                |                            |                                 |                                        |                        |                     | ١. |
| 3-2 1 日次集計                               | メールマドレフ                                                                         |                                                             |                                |                            |                                 |                                        |                        |                     |    |
| 3-3 🗿 月間集計(店舗)                           | X-1071-0X                                                                       |                                                             |                                |                            |                                 |                                        |                        |                     | -  |
| 3-4 🗿 月間集計(担当)                           | トップ画面表示設定                                                                       |                                                             |                                |                            | ネット予                            | ·約サイ丨                                  | トに表                    | 長示する                |    |
| 3-5 🔕 月間集計(メニュー)                         | お知らせ表示件数                                                                        | (#                                                          |                                |                            | お知らせ                            | · レロコミ                                 | この巻                    | ☆を設定できる             |    |
| 3-6 🐵 年間集計                               | ロコミ表示件数                                                                         | ſ#                                                          |                                |                            |                                 | СЦЧ                                    | < • <i>• • • • •</i> • |                     |    |
| 3-7 🜺 顧客集計                               |                                                                                 |                                                             |                                |                            |                                 |                                        |                        |                     |    |
|                                          | 予約受付時間設定                                                                        | 20 - 4                                                      |                                |                            |                                 |                                        |                        |                     |    |
| 3.6                                      |                                                                                 |                                                             |                                | ah                         |                                 |                                        |                        |                     |    |
| 3-9 (益) 分析表(オプション)                       | 予約受付タイプ                                                                         | 予約受付終了時間内に別                                                 | <sup>を術か終わるように予け</sup>         | 約を受け付ける ▼                  |                                 |                                        |                        |                     |    |
| o" 設定登録                                  | 日付算出方法 🜌                                                                        | 単純日付 ▼<br>※「営業日で計算する」を選択し                                   | した場合、店休日を除いた日                  | 徴で計算します。                   |                                 |                                        |                        |                     |    |
| 4-1 • 設定登録                               | 時刻算出方法                                                                          | 自動で計算する▼                                                    |                                |                            |                                 |                                        |                        |                     |    |
| <ul> <li>・ イットナ約首理</li> <li>マ</li> </ul> |                                                                                 | 「自動で計算する」を選択した                                              | 場合、現在時刻と設定した即                  | 時間より、時刻を自動的                | に計算します。                         |                                        |                        |                     | *  |
|                                          |                                                                                 |                                                             |                                |                            |                                 |                                        | 0                      | <b>Q</b> 2020/06/03 | *  |
|                                          | 時刻算出方法 🚳                                                                        | 自動で計算する ▼                                                   |                                | ネットラ                       | 約重要なお知らせ                        | お知らせ 集計履歴                              | 將信證歷                   | ヘルプ ダイヤ工業整骨院        |    |
|                                          |                                                                                 | 「自動で計算する」 を選択した<br>「時刻を指定する」 を選択した                          | 場合、現在時刻と設定した®<br>場合、現在時刻にかかわらす | 時間より、時刻を自動的<br>ず、設定した時刻を使用 | に計算します。<br>します。                 |                                        |                        |                     |    |
| 2-1 (A データ活用                             |                                                                                 | ※ メニューやクーボンにも影響                                             | するため、時間算出方法をS                  | 変更する場合は、ご確認                | をお願いいたします。                      |                                        |                        |                     |    |
| 31 11 ダッシュボード                            | 予約受付開始                                                                          | 本日から 60 E                                                   | 1 + 0 0416                     | 創元までの予約を!                  | 受け付ける                           |                                        |                        |                     |    |
|                                          | 予約受付終了                                                                          | 本日から 1 E                                                    | 日 + 0 時間                       | 間前で予約の受付                   | を終了する                           |                                        |                        |                     |    |
| 3-2 1 日次集計                               | 予約変更可能                                                                          | 来店日から 1                                                     | <b>日</b> + 0 ₿                 | 寺間前まで予約の?                  | 変更を受け付ける                        |                                        |                        |                     |    |
| 3-3 3 月閣集計(店舗)                           | キャンセル可能 💩                                                                       | 来店日から 1                                                     | E + 0 ₿                        | 寺間前までネット                   | 予約上から予約キャン                      | ッセルを受け付ける                              | 5                      |                     | ۰. |
| 3-4 1 月閣集計(担当)                           | 予約変更 8週                                                                         | POS予約の変更やキャン                                                | ンセルを受け付けない                     | •                          |                                 |                                        |                        |                     |    |
| 3-5 🗿 月間集計(メニュー)                         | 予約最終受付時間 🗞                                                                      | ネット予約受付終了時刻                                                 | 回の 0 分前                        | 前で受付を終了する                  | 3                               |                                        |                        |                     |    |
| 3-6 😨 年間集計                               |                                                                                 | ※「予約受付開始」、「予約受付                                             | 可終了」、「キャンセル可能                  | 8」は、メニューやクー;               | 下ン登録画面の初期値として                   | 使用します。                                 |                        |                     |    |
| 3-7 警 顧客集計                               | 「予約受付開始」、「予                                                                     | 約受付終了」、「キャンセ                                                | ル可能」について                       |                            |                                 |                                        |                        |                     |    |
| 3-8 <b>山山</b> 分析表                        | <ul> <li>例) 【時刻算出方法】 自動で</li> <li>【予約受付開始】 本日ガ</li> <li>「予約受付開始】 オロガ</li> </ul> | 計算する<br>ら 5日 + 6時間 先までの予約を受<br>ら 1日 + 0時間 茹 <u>下来</u> 約の盛けた | け付ける                           |                            |                                 |                                        |                        |                     |    |
|                                          | (キャンセル可能) 未旧刀                                                                   | から 0日 + 2時間前までネット予約                                         | 約上から予約キャンセルを受                  | 絶け付ける                      |                                 |                                        |                        |                     |    |
| 3-9 11 分析表(オブション)                        | 上記設定時の予約受付可<br>8/1                                                              | 能期間<br>8/2                                                  | 8/3                            | 8/4                        | 8/5                             | 8/                                     | 6                      | 8/7                 |    |
| *** BRACHER                              | (福左)                                                                            | 13時                                                         |                                |                            |                                 |                                        | 19時                    |                     |    |
| <ul> <li>シット来的管理</li> </ul>              | 8/1 13時                                                                         |                                                             |                                | 予約受付可能                     | 能期間                             |                                        |                        |                     |    |
| 1.21.3+3時往                               |                                                                                 |                                                             |                                |                            |                                 |                                        |                        |                     |    |

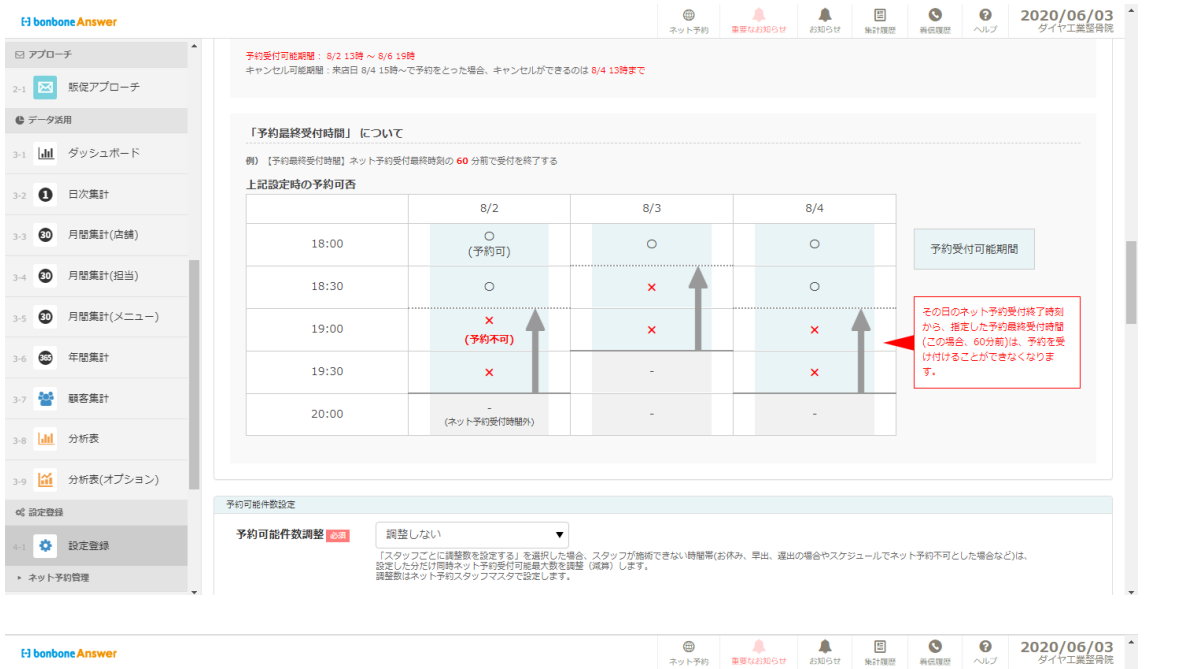

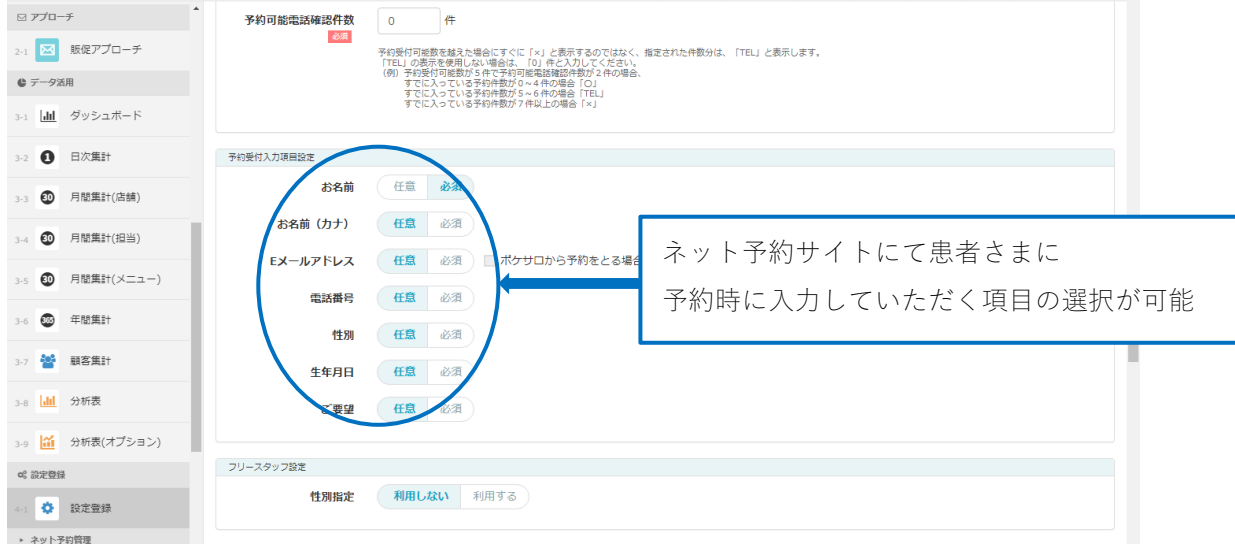

| El bonbone Answer     |                            |                                  | (1) ネット予約  | 重要なお知らせ | よ知らせ | 5<br>集計履歴 | <b>③</b><br>新伝環歴 | 6<br>~JUJ | 2020/06/03<br>ダイヤ工業整骨院 | 1 |
|-----------------------|----------------------------|----------------------------------|------------|---------|------|-----------|------------------|-----------|------------------------|---|
| N 770-7               | ジーホン・メニュー設定                |                                  |            |         |      |           |                  |           |                        |   |
| 2-1 1 販促アプローチ         | 絞り込み条件 💩                   | 指定した いずれかを含む 🛛 🔻                 |            |         |      |           |                  |           |                        |   |
| ◎ データ活用               | 文章設定                       |                                  |            |         |      |           |                  |           |                        |   |
| 3-1 <b>山山</b> ダッシュボード | スタッフ<br>選択画面の              |                                  |            |         |      |           |                  |           |                        |   |
| 3-2 1 日次集計            | <b>X</b> 9 <del>2</del> -9 |                                  |            |         |      |           |                  |           |                        |   |
| 3-3 30 月閣集計(店舗)       |                            | 例) 指名料金は、スタッフごとに異なります。           |            |         |      |           |                  |           |                        |   |
| 3-4 30 月閣集計(担当)       | メニュー選択画面の<br>メッセージ         |                                  |            |         |      |           |                  |           |                        |   |
| 3-5 💿 月閣集計(メニュー)      |                            |                                  |            |         |      |           |                  |           |                        |   |
| 3-6 🚳 年間集計            |                            | 例) 追加オプションは、店頭でも追加いただけます。        |            |         |      |           |                  |           |                        |   |
| 3-7 📸 顧客集計            | 日時選択画面の<br>メッセージ           |                                  |            |         |      |           |                  |           |                        | Ì |
| 3-8 <b>山</b> 分析表      |                            |                                  |            |         |      |           |                  |           |                        |   |
| 3-9 🔛 分析表(オプション)      |                            | 例)予約がいっぱいでもお電話いただければ調整できる場合がございま | <b>đ</b> . |         |      |           |                  |           |                        | 1 |
| o% 設定發録               | 予約確認画面の<br>メッセージ           |                                  |            |         |      |           |                  |           |                        |   |
| 4-1 🔅 設定登録            |                            |                                  |            |         |      |           |                  |           |                        |   |
| ▶ ネット予約管理             |                            |                                  |            |         |      |           |                  |           | li                     |   |

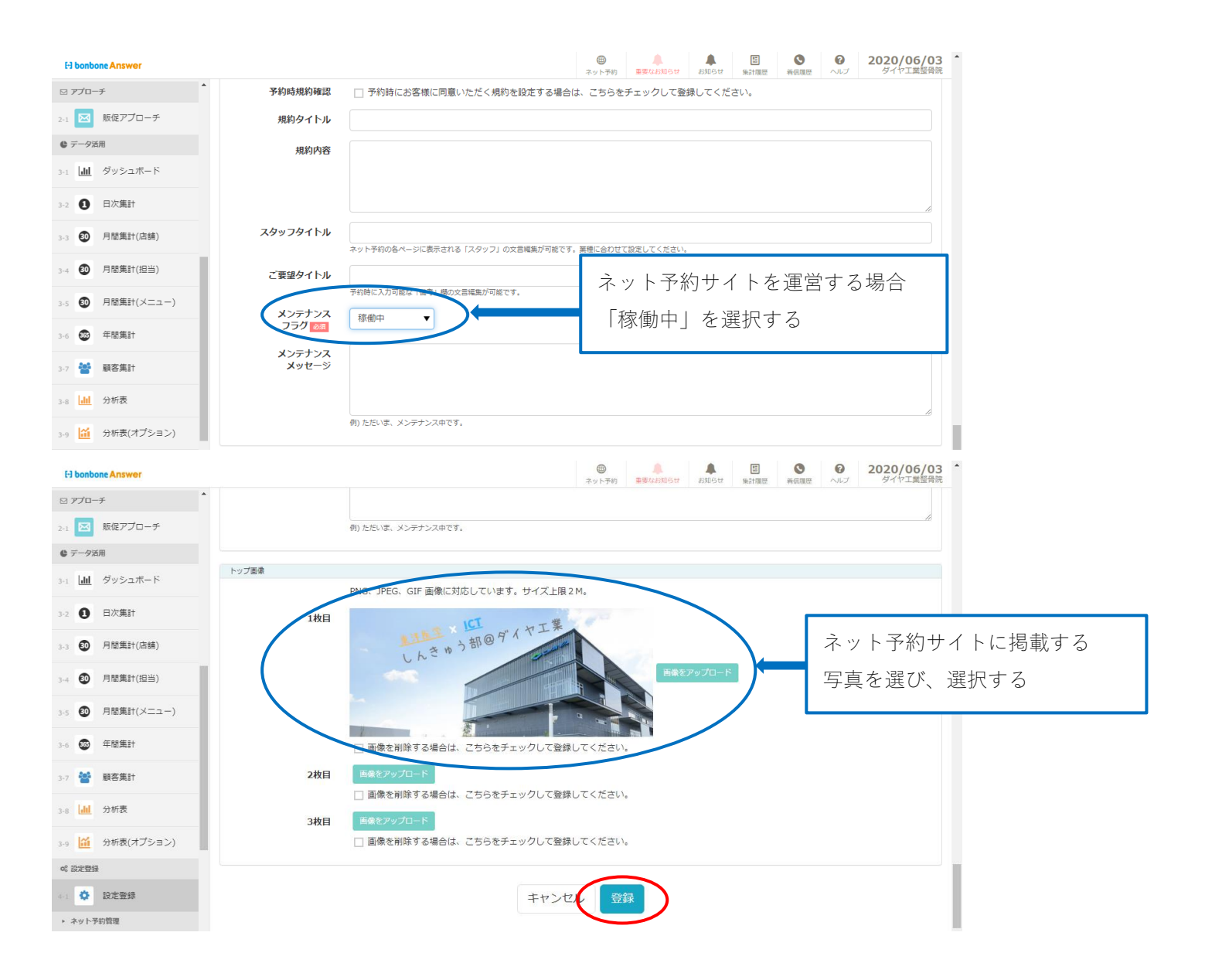

#### 入力が完了し「登録」を選択すると、ネット予約サイトの URL が作成される

| El bonbone Answer         |           |                    |                     |                  | (1) ポット予約   | 重要なお知らせ         | よ知らせ                        | 無計履歴                | ●<br>新信環歴 | <b>?</b><br>ヘルプ | 2020/06/03<br>ダイヤ工業整骨院 |
|---------------------------|-----------|--------------------|---------------------|------------------|-------------|-----------------|-----------------------------|---------------------|-----------|-----------------|------------------------|
| 1-10 5 着信履歴               | < ×==     | -crea <b>ネット</b> う | 予約店舗マスター覧           |                  |             |                 |                             |                     |           |                 | ● 新規作成                 |
| _                         | ▶ 検索      | 繁条件を入力             |                     |                  |             |                 |                             |                     |           |                 |                        |
| 1-11 🗙 精算点検処理             |           | ネット予約店舗            | [1] ダイヤ工業整骨院        |                  |             |                 |                             |                     |           |                 |                        |
| ⊠ アプローチ                   |           |                    | □ メンテナンス中の店舗も表示する   |                  |             |                 |                             |                     |           |                 |                        |
| 2-1 反促アプローチ               | 条件        | をクリア               |                     |                  |             |                 |                             |                     | この条       | 件で検索            |                        |
| € データ活用                   | 1/1       | 全 1件               |                     |                  |             |                 |                             |                     |           |                 |                        |
| 3-1 山山 ダッシュボード            | 1/1       | *II                |                     | «                | >>          |                 |                             |                     |           |                 | CSV9720-F              |
| 3-2 1 日次集計                | 店舗<br>コード | ネット予約店舗タ           | 定休日                 | 電話番号             | <u>х</u> —л | <i>アドレ</i><br>ス | UF                          | iL                  |           | 6459            |                        |
| 3-3 🚳 月間集計(店舗)            | 1         | ダイヤ工業整骨<br>院       | 【休診】土曜日午後 日曜日<br>祝日 | 086-262-<br>6150 |             | https<br>s/res  | s://answer.c<br>serve/namil | laiyak.co.jp<br>;i/ | /sa 稼(    | 動中              | 編集 詳細                  |
| 3-4 30 月閣集計(担当)           | < ×==     | ーに戻る               |                     |                  |             |                 |                             |                     |           |                 | CSV/ÅD>D-K             |
| 3-5 🚯 月間集計(メニュー)          |           |                    |                     |                  | "           |                 |                             |                     |           |                 |                        |
| 3-6 🚳 年間集計                |           |                    |                     |                  |             |                 |                             |                     |           |                 |                        |
| 3-7 警 顧客集計                |           |                    |                     |                  |             |                 |                             |                     |           |                 |                        |
| 3-8 <mark>.lll</mark> 分析表 |           |                    |                     |                  |             |                 |                             |                     |           |                 |                        |
| 3-9 🔝 分析表(オプション)          |           |                    |                     |                  |             |                 |                             |                     |           |                 |                        |
| and the part of           |           |                    |                     |                  |             |                 |                             |                     |           |                 |                        |

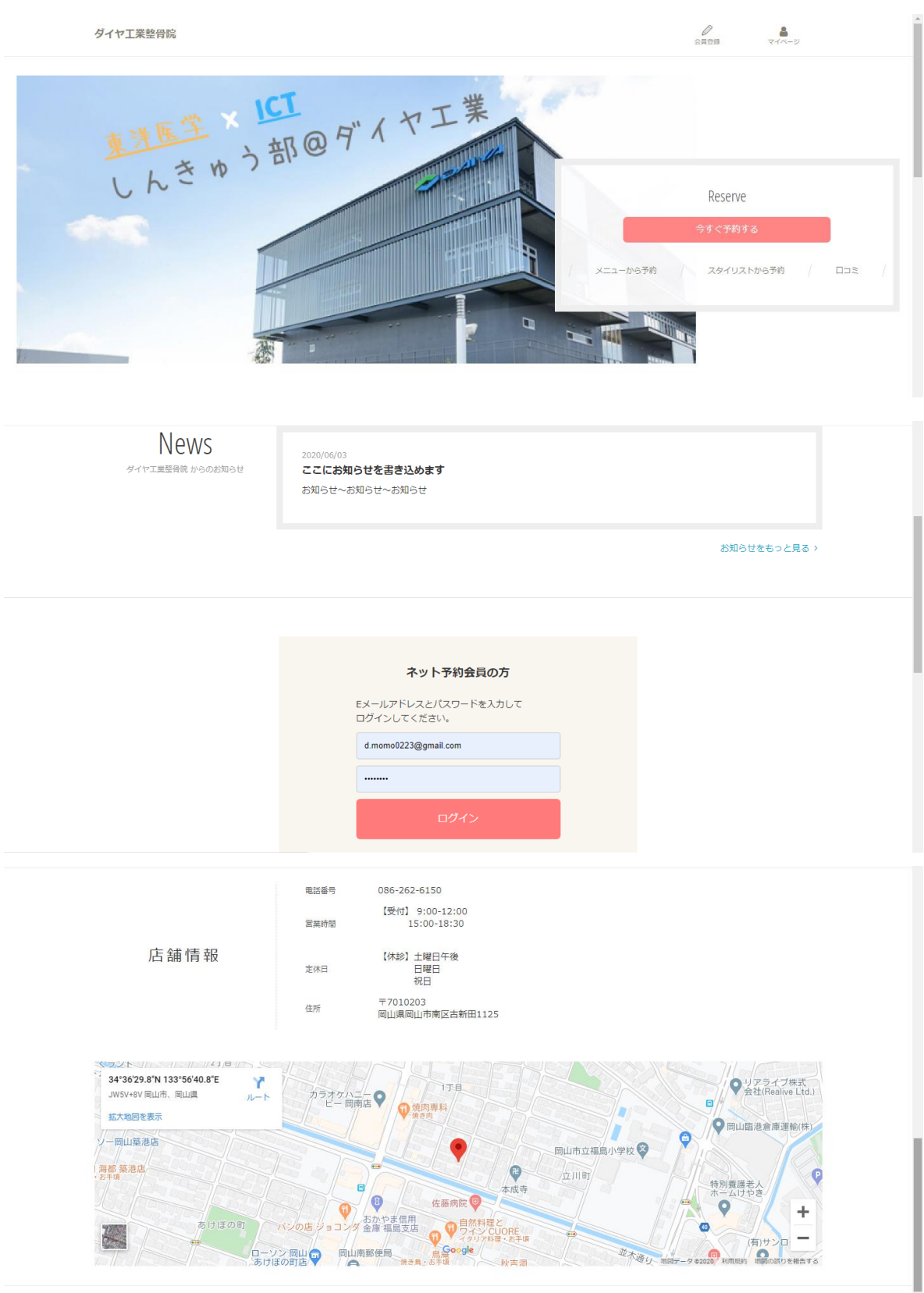

E-3 bonbone Answer

利用規約 プライバシーポリシー 推奨環境

### 17.3 スタッフ登録方法

「ネット予約スタッフマスタ」を選択

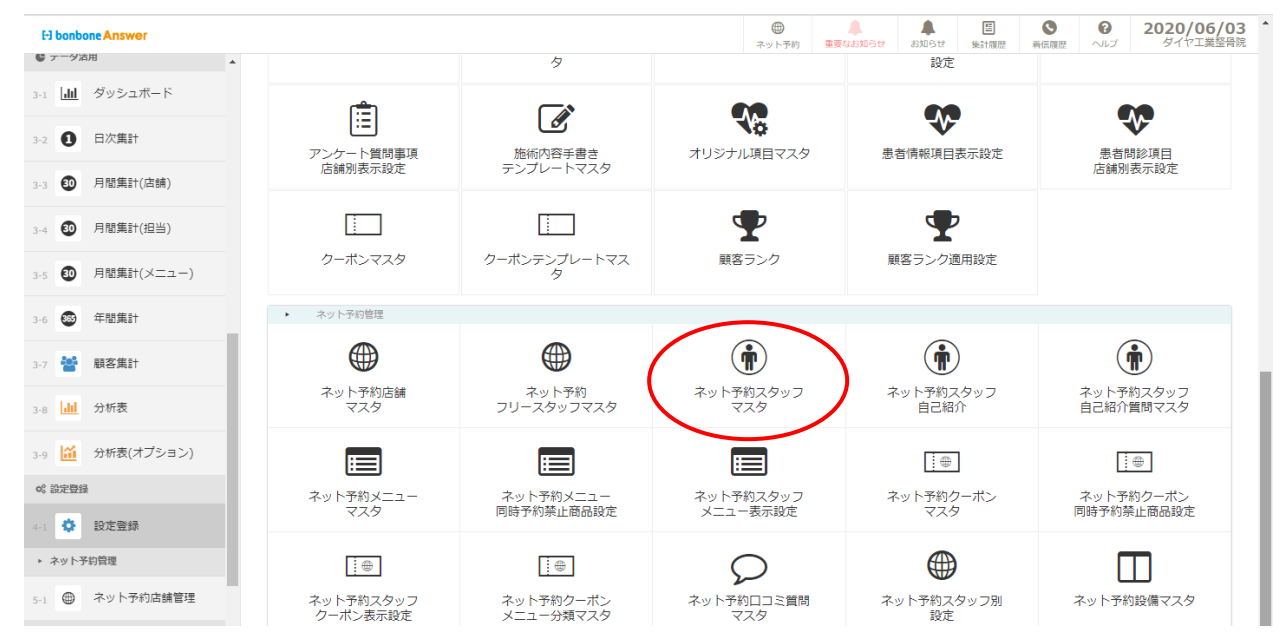

#### 「新規作成」を選択

| E-1 bonbone Answer |                                   | ホット予約 重要なお知らせ ま | 上         区         O         2020/06/29           Sturstet         集計履歴         新信履歴         ヘルプ         ダイセ工業経骨院 |
|--------------------|-----------------------------------|-----------------|----------------------------------------------------------------------------------------------------|
| 3-4 🖤 月間第61(担当)    | < メニューに戻る ネット予約スタッフマスター覧          |                 | ● 新規作成                                                                                                    |
| 3-5 🗿 月間集計(メニュー)   | ▶ 検索条件を入力                         |                 |                                                                                                    |
| 3-6 🚳 年間集計         | 所属店舖 >                            | ネット予約表示名        |                                                                                                    |
| 3-7 替 顧客集計         | ネット予約店舗<br>[1] ダイヤ工業整骨院<br>スタッフ > |                 | □ ネット予約非表示設定も含める                                                                                                   |
| 3-8 111 分析表        | 条件をクリア                            |                 | この条件で検索                                                                                                    |
| 3-9 旈 分析表(オプション)   | 1/1 全 4件                          | « »             | CSVダウンロード                                                                                                    |
|                    |                                   |                 |                                                                                                    |

#### スタッフを選択

| El bonbone Answer |                |              | ネット予約 | ▲<br>重要なお知らせ | よ知らせ | 医<br>集計履歴 | ▲ | <b>?</b><br>~ルプ | 2020/06/29 * |
|-------------------|----------------|--------------|-------|--------------|------|-----------|---|-----------------|--------------|
| 3-4 🖤 /川田未可(加三)   | ネット予約スタッフマスタ登録 |              |       |              |      |           |   |                 |              |
| 3-5 🗿 月間集計(メニュー)  |                |              |       |              |      |           |   |                 |              |
| 3-6 🚳 年間集計        | ネット予約店舗 💩      | [1] ダイヤ工業整骨院 |       |              |      |           |   |                 |              |
| 3-7 誉 顧客集計        | ネット予約表示名 💩     |              |       |              |      |           |   |                 |              |
| 3-8 <b>山</b> 分析表  | ネット予約表示名力ナ     |              |       |              |      |           |   |                 |              |
| 3-9 🔛 分析表(オプション)  | スタッフURL        | (登録後に発行されます) |       |              |      |           |   |                 |              |
| 62 設定登録           | 画像             |              |       |              |      |           |   |                 |              |

### 登録したいスタッフを選択

| ・スタッフを検索                                                                                                    |                                                                                                    |                                                                                                    |                                                                                   |                               |                                        |                                 |                   |
|----------------------------------------------------------------------------------------------------|----------------------------------------------------------------------------------------------------|----------------------------------------------------------------------------------------------------|-----------------------------------------------------------------------------------|-------------------------------|----------------------------------------|---------------------------------|-------------------|
| 企業本部 [17]ダイヤ                                                                                                    | 7工業整骨院                                                                                                    |                                                                                                    | スタッフ                                                                              | 名                             |                                        |                                 |                   |
| 企業 [1000] ダー                                                                                                    | イヤ工業整骨院                                                                                                    |                                                                                                    | 略                                                                                 | 称                             |                                        |                                 |                   |
|                                                                                                    | 上葉整肯院                                                                                                    |                                                                                                    | 社員区                                                                               | 分選                            | 観してください ▼                              |                                 |                   |
| X99931                                                                                                    |                                                                                                    |                                                                                                    |                                                                                   |                               | 休職スタッフも含め                              | める                              |                   |
|                                                                                                    |                                                                                                    |                                                                                                    |                                                                                   |                               | 退職スタッフも含め                              | める                              |                   |
| 条件をクリア                                                                                                    |                                                                                                    |                                                                                                    |                                                                                   |                               |                                        | スタッフを検索                         |                   |
| 見じる                                                                                                    |                                                                                                    | « »                                                                                                    |                                                                                   |                               |                                        | 1,                              | 1 全 4             |
| スタッフコード スタッフ名 略                                                                                                    | 所屋企業本部名                                                                                                    | 所屋企業名                                                                                                    | 所屋店舗名                                                                             | 社員区分                          | き 退職・休職区分                              | 表示順 ↓                           | 题报                |
| スタッフ1 スタッ                                                                                                    | フ1 ダイヤ工業整骨院                                                                                                    | ダイヤ工業整骨院                                                                                                    | ダイヤ工業整骨院                                                                          | 社員                            | お勤め中                                   | 999999                          | 選択                |
| スタッフ2 スタッ                                                                                                    | フ2 ダイヤ工業整骨院                                                                                                    | ダイヤ工業整骨院                                                                                                    | ダイヤ工業整骨院                                                                          | 社員                            | お勤め中                                   | 999999                          | 選択                |
| スタッフ3 スタッ                                                                                                    | フ3 ダイヤ工業整骨院                                                                                                    | ダイヤ工業整骨院                                                                                                    | ダイヤ工業整骨院                                                                          | 社員                            | お勤め中                                   | 999999                          | 選択                |
| スタッフ4 スタッ                                                                                                    | フ4 ダイヤ工業整骨院                                                                                                    | ダイヤ工業整骨院                                                                                                    | ダイヤ工業整骨院                                                                          | 社員                            | お勤め中                                   | 999999                          | 選択                |
|                                                                                                    |                                                                                                    |                                                                                                    |                                                                                   |                               |                                        |                                 | $\overline{}$     |
| 項目について必要                                                                                                    | 事項を入力し                                                                                                    | /、登録                                                                                                    |                                                                                   |                               |                                        |                                 |                   |
|                                                                                                    |                                                                                                    | ホット予約                                                                                                    |                                                                                   | た。<br>集計履歴                    | ●         ●           着低履歴         ヘルプ | 2020/06/29                      | 9<br><sup>2</sup> |
| ット予約スタッフマスタ登録                                                                                                    |                                                                                                    |                                                                                                    |                                                                                   |                               |                                        |                                 |                   |
| X99J> 201                                                                                                    |                                                                                                    |                                                                                                    |                                                                                   |                               |                                        |                                 |                   |
| ネット予約店舗 🔯                                                                                                    | [1] ダイヤ工業整骨院                                                                                                    |                                                                                                    |                                                                                   |                               |                                        |                                 |                   |
|                                                                                                    |                                                                                                    |                                                                                                    |                                                                                   |                               |                                        |                                 |                   |
| ネット予約表示名 231                                                                                                    |                                                                                                    |                                                                                                    |                                                                                   |                               |                                        |                                 |                   |
| ネット予約表示名 🔯                                                                                                    |                                                                                                    |                                                                                                    |                                                                                   |                               |                                        |                                 |                   |
| ネット予約表示名 🚧<br>ネット予約表示名力ナ<br>スタッフURL                                                                                                    | (登録後に発行されます)                                                                                                    |                                                                                                    |                                                                                   |                               |                                        |                                 |                   |
| ネット予約表示名 👀<br>ネット予約表示名力ナ<br>スタッフURL<br>画像                                                                                                    | (登録後に発行されます)                                                                                                    |                                                                                                    |                                                                                   |                               |                                        |                                 |                   |
| ネット予約表示名 📷<br>ネット予約表示名力ナ<br>スタッフURL<br>画像                                                                                                    | (登録後に発行されます)                                                                                                    | プロフィール画像をアップ                                                                                                    | <u>م</u> ــــــــــــــــــــــــــــــــــــ                                     |                               |                                        |                                 |                   |
| ネット予約表示名 📷<br>ネット予約表示名力ナ<br>スタッフURL<br>画像                                                                                                    | (登録後に発行されます)                                                                                                    | プロフィール基礎をアップ<br>・<br>55、サイズ上見 2M、                                                                                             | ۵-۴                                                                               |                               |                                        |                                 |                   |
| ネット予約表示名かオ<br>ネット予約表示名カナ<br>スタッフURL<br>画像                                                                                                    | <ul> <li>(登録後に発行されます)</li> <li>PNG、IPEG、GIF 画像に対応していま</li> <li>画像を削除する場合は、こ</li> </ul>                                                                                                    | プロフィール未満をアップ<br>15, サイズ上隠2M,<br>こちらをチェックして登録し                                                                                 | <b>ロード</b><br>ノてください。                                                             |                               |                                        |                                 |                   |
| ネット予約表示名 📷<br>ネット予約表示名力ナ<br>スタッフURL<br>画像<br>職歴開始年                                                                                                    | <ul> <li>(登録後に発行されます)</li> <li>(登録後に発行されます)</li> <li>○ 画像を削除する場合は、こ</li> <li>- ▼</li> </ul>                                                                                                    | プロフィール高級をアップ<br>(す、サイズ上見 2 M。<br>こちらをチェックして登録し                                                                                | <b>ロード</b><br>リエください。                                                             |                               |                                        |                                 |                   |
| ネット予約表示名 📷<br>ネット予約表示名力ナ<br>スタッフURL<br>画像<br>職歴開始年<br>扇書                                                                                                    | (登録後に発行されます)<br>PNG, JPEG, GIF 画像に対応していま<br>□ 画像を削除する場合は、C<br>- ▼                                                                                                    | プロフィール基準をアップ<br>13、サイズ上第2M。<br>2ちらをチェックして登録し                                                                                  | <sup>(</sup> ロード<br>ノてください。                                                       |                               |                                        |                                 |                   |
| ネット予約表示名 📷<br>ネット予約表示名力ナ<br>スタッフURL<br>画像<br>職歴開始年<br>扇書<br>キャッチコピー                                                                                                    | (登録後に発行されます) (登録後に発行されます) PNG、JPEG、GIF 画像に対応していま □ 画像を削除する場合は、こ - ▼                                                                                                    | プロフィール系会をアップ<br>(す, サイズ上原2 M,<br>こちらをチェックして登録し                                                                                | <sup>1</sup> ロード<br>ノてください。                                                       |                               |                                        |                                 | ]                 |
| ネット予約表示名 201<br>ネット予約表示名力ナ<br>スタッフURL<br>画像<br>職歴開始年<br>肩書<br>キャッチコピー<br>コメント                                                                                                    | <ul> <li>(登録後に発行されます)</li> <li>(登録後に発行されます)</li> <li>(1) (1) (1) (1) (1) (1) (1) (1) (1) (1)</li></ul>                                                                                                    | プロフィール主要をアップ<br>す,サイズ上間2M,<br>ちちらをチェックして登録し                                                                                   | <mark>ロード</mark><br>ノてください。                                                       |                               |                                        |                                 |                   |
| ネット予約表示名 201<br>ネット予約表示名力ナ<br>スタッフURL<br>画像<br>職歴開始年<br>肩書<br>キャッチコビー<br>コメント                                                                                                    | (登録後に発行されます) (登録後に発行されます) NG, JPEG, GF 画像に対応していま □ 画像を削除する場合は、こ - ▼                                                                                                    | プロフィール高級をアップ<br>(す、サイズ上限 2 M。<br>こちらをチェックして登録し                                                                                | <b>ロード</b><br>リてください。                                                             |                               |                                        |                                 |                   |
| ネット予約表示名 📷<br>ネット予約表示名力ナ<br>スタッフURL<br>画像<br>職品<br>職品<br>業でッチコピー<br>コメント                                                                                                    | (登録後に発行されます) PNG, JPEG, GIF 画像に対応していま  □ 画像を削除する場合は、C                                                                                                    | プロフィール基象をアップ<br>13、サイズ上第2M。<br>2ちらをチェックして登録し                                                                                  | <sup>1</sup> ロード<br>ノてください。                                                       |                               |                                        |                                 |                   |
| ネット予約表示名 ご<br>ネット予約表示名力ナ<br>スタッフURL<br>画像<br>酸歴開始年<br>肩書<br>キャッチコビー<br>コメント<br>指名将使用 ≥11                                                                                                    | <ul> <li>(登録後に発行されます)</li> <li>(登録後に発行されます)</li> <li>(0)</li> <li>(0)<td>プロフィール美雄をアップ<br/>55、サイズ上思2M、<br/>こちらをチェックして登録し</td><td>0-ド<br/>ノてください。</td><td></td><td></td><td></td><td></td></li></ul>                                                   | プロフィール美雄をアップ<br>55、サイズ上思2M、<br>こちらをチェックして登録し                                                                                  | 0-ド<br>ノてください。                                                                    |                               |                                        |                                 |                   |
| ネット予約表示名 201<br>ネット予約表示名力ナ<br>スタッフURL<br>画像<br>職歴開始年<br>肩雷<br>キャッチコピー<br>コメント<br>指名料使用 201<br>指名料技術                                                                                                    | (登録後に発行されます) (登録後に発行されます) ■ 0.5 JPEG, GF 画像に対応していま ■ 画像を削除する場合は、こ - ▼ 使用しない▼                                                                                                    | プロフィール基象をアップ<br>(5、サイズ上用 2 M.<br>256をチェックして登録し                                                                                | <mark>ロード</mark><br>JTCください。<br>くール受信で                                            | <u>ح</u> [5]                  | 受信する <u>-</u>                          | 」<br>に<br>設定                    | する。               |
| ネット予約表示名 ご<br>ネット予約表示名力ナ<br>スタッフURL<br>画像<br>酸歴開始年<br>肩書<br>キャッチコビー<br>コメント<br>形名料使用 ご<br>指名料使新<br>メール受信 ご                                                                                                    | <ul> <li>(登録後に発行されます)</li> <li>(登録後に発行されます)</li> <li>(回 画像を削除する場合は、こ</li> <li>・</li> <li>・</li> <li< td=""><td>プロフィール画曲をアップ<br/>「す、サイズ上現えM、<br/>こちらをチェックして登録し</td><td><sup>10-15</sup><br/>パマイださい。<br/>マール受信で<br/>ネット予約で</td><td><u>を</u>「そ予</td><td>受信する_<br/>りが入っ7</td><td>」<br/>に<br/>設<br/>定<br/>た<br/>際<br/>に</td><td></td></li<></ul> | プロフィール画曲をアップ<br>「す、サイズ上現えM、<br>こちらをチェックして登録し                                                                                  | <sup>10-15</sup><br>パマイださい。<br>マール受信で<br>ネット予約で                                   | <u>を</u> 「そ予                  | 受信する_<br>りが入っ7                         | 」<br>に<br>設<br>定<br>た<br>際<br>に |                   |
| ネット予約表示名 ご<br>ネット予約表示名力ナ<br>スタッフURL<br>画像<br>職歴開始年<br>同書<br>キャッチコピー<br>コメント<br>単名料使用 ご<br>指名料技術<br>メール受信 ご                                                                                                    | <ul> <li>(登録後に発行されます)</li> <li>(登録後に発行されます)</li> <li>(副集を制除する場合は、こ</li> <li>-</li> <li>▼</li> <li>(使用しない▼</li> </ul>                                                                                                    | プロフィール基象をアップ<br>(5, サイズ上用2M,<br>256をチェックして登録し                                                                                 | <mark>ロード</mark><br><i>JTC ( Ket )</i> 。                                          | を「きで予約                        | 受信する_<br>句が入っ7<br>1 ストネリ               | に設定た際に                          | する。               |
| ネット予約表示名 ご<br>ネット予約表示名力ナ<br>スタッフURL<br>画像<br>酸歴開始年<br>月間<br>キャッチコピー<br>コメント<br>指名科使用 ご<br>指名科使用 ご<br>指名科使用 ご<br>指名科使用 ご<br>指名科使面                                                                                                    | (登録後に発行されます) (登録後に発行されます) ■ のののののののののののののののののののののののののののののののののののの                                                                                                    | プロフィール基象をアップ<br>(5、サイズ上限2M、<br>256をチェックして登録し<br>2                                                                             | <mark>ロード</mark><br>、<br>、<br>、<br>、<br>、<br>、<br>、<br>、<br>、<br>、<br>、<br>、<br>、 | を「 <sup>5</sup><br>で予約<br>和さす | 受信する_<br>りが入っ7<br>いるよう(                | 」に設定<br>た際に<br>になりま             | きする.              |
| ホット予約表示名<br>ホット予約表示名力ナ<br>スタッフURL<br>画像<br>職歴開始年<br>扇電<br>キャッチコピー<br>コメント<br>指名相伎用<br>近<br>第名相技術<br>メール受信証証<br>スクッフURL<br>画像<br>記<br>の<br>の<br>の<br>の<br>の<br>の<br>の<br>の<br>の<br>の<br>の<br>の<br>の                                                                                                    | <ul> <li>(登録後に発行されます)</li> <li>(登録後に発行されます)</li> <li>(図)</li> <li>(回)</li> <li>(回)</li> <li>(u)</li> <li>(u)</li> <li(u)< li=""> <li>(u)</li> <li>(u)</li> <li(u)< li=""></li(u)<></li(u)<></ul>                                                                                                    | プロフィール美雄をアップ<br>(5)、サイズ上見 2M、<br>(5)らをチェックして登録し<br>()<br>()<br>()<br>()<br>()<br>()<br>()<br>()<br>()<br>()<br>()<br>()<br>() | 0-F<br>ノT                                                                         | を「M<br>で予<br>和<br>さ<br>オ      | 受信する_<br>勺が入っ7<br>こるよう(                | 」に設定た際に                         | ごする。<br>ごす。       |
| ホットチ科表示名<br>ネットチ科表示名力<br>スタッフURL<br>画像<br>酸歴開始年<br>扇雷<br>キャッチコピー<br>コメント<br>服名科使用<br>総名科技術<br>メール受信<br>三                                                                                                    | <ul> <li>(登録後に発行されます)</li> <li>(登録後に発行されます)</li> <li>● 画像を削除する場合は、こ</li> <li>● 画像を削除する場合は、こ</li> <li>● のののののののののののののののののののののののののののののののののののの</li></ul>                                                                                                    | プロフィール基礎をアップ<br>55、サイズ上現 2.M、<br>2556をチェックして登録し                                                                               | n=F<br>////////////////////////////////////                                       | を「M<br>で予<br>和され              | 受信する_<br>句が入っ7<br>1るよう(                | 」に設定た際に                         | する。               |
| ネット予約表示名<br>ネット予約表示名力<br>スタッフURL<br>画像<br>現歴開始年<br>扇君<br>キャッチコビー<br>コメント<br>単名科使用<br>配<br>指名科技術<br>メール受信<br>201<br>夏<br>二<br>第二<br>二<br>二<br>二<br>二<br>二<br>二<br>二<br>二<br>二<br>二<br>二<br>二<br>二                                                                                                    | <ul> <li>(登録後に発行されます)</li> <li>(登録後に発行されます)</li> <li>(登録後に発行されます)</li> <li>(世界しない▼)</li> <li>(使用しない▼)</li> <li>(メール受信しない▼)</li> <li>(タ99999)</li> <li>(表示▼)</li> <li>(指名予約を受け付けない)</li> </ul>                                                                                                    | プロフィール基象をアップ<br>55、サイズ上用 2M、<br>256をチェックして登録し<br>二<br>二<br>二<br>二<br>二<br>二<br>二<br>二<br>二<br>二<br>二<br>二                     | <mark>ロード</mark><br><i>v</i> てください。                                               | を「き<br>で予<br>彩<br>和さす         | 受信する_<br>句が入っ7<br>れるよう(                | 」に設定た際に                         | まする。<br>ます。       |
| ネット予約表示名<br>ネット予約表示名力<br>スタッフURL<br>画像<br>現型開始年<br>原語<br>年ワッチコピー<br>コメント<br>指名科使用<br>エ名科技術<br>メール受信                                                                                                    | <ul> <li>(登録後に発行されます)</li> <li>(登録後に発行されます)</li> <li>● 画像を削除する場合は、2</li> <li>● 画像を削除する場合は、2</li> <li>● のののののののののののののののののののののののののののののののののののの</li></ul>                                                                                                    | プロフィール基象をアップ<br>は、サイズ上限2M、<br>256をチェックして登録し                                                                                   | <mark>ロード</mark><br>、<br>、<br>、<br>、<br>、<br>、<br>、<br>、<br>、<br>、<br>、<br>、<br>、 | を「 <sup>5</sup><br>で予約<br>和さす | 受信する_<br>りが入っ7<br>1るよう(                | 」に設定た際に                         | ごする.              |
| ネット予約表示名<br>ネット予約表示名力ナ<br>スタッフURL<br>画像<br>電子<br>電子<br>電子<br>電子<br>電子<br>電子<br>電子<br>電子<br>電子<br>電子                                                                                                    | <ul> <li>(登録後に発行されます)</li> <li>(登録後に発行されます)</li> <li>(副の、JPEG、GF 画像に対応していま<br/>回像を削除する場合は、CC<br/>- ・・・・・・・・・・・・・・・・・・・・・・・・・・・・</li></ul>                                                                                                    | プロフィール基金をアップ<br>1550をチェックして登録し<br>こ550をチェックして登録し<br>イ<br>イ<br>イ<br>ノ                                                          | 0-F<br>パマイださい。<br>ペール受信で<br>ペールで通知                                                | を「5<br>で予<br>和され              | 受信する_<br>句が入っ7<br>1るよう(                | 」に設定た際に                         | する。               |
| ネットチ科表示名ご         ネットチ科表示名力ナ         スタッフURL         画像         酸酸硼酸化         原書         モアッチフレビー         コメント         第名中後の日         正なりたりたります。         正なりたりたります。         シール安全 回い         メール安全 回い         シール安全 回い         スット子科表示原         スット子科表示原         日         スット子科表示原         日         スット子科表示原         コリーテ科 回い         フリー子科 回い         ア40可能常数経代表                                                                                                    | <ul> <li>(登録後に発行されます)</li> <li>(登録後に発行されます)</li> <li>(登録後に発行されます)</li> <li>(使用しない▼)</li> <li>(使用しない▼)</li> <li>メール受信しない▼</li> <li>999999</li> <li>(表示 ▼)</li> <li>指名予約を受け付けない</li> <li>フリー予約を受け付けない</li> </ul>                                                                                                    | プロフィール基礎をアップ<br>FS、サイズ上題 2M、<br>ごちらをチェックして登録し                                                                                 | D=F<br>////////////////////////////////////                                       | を「き<br>で予約<br>和され             | 受信する_<br>句が入っ7<br>1るよう(                | 」に設定た際に                         | する。               |
| <ul> <li>ホットチ科技示者 ご</li> <li>ホットチ科技示者カナ</li> <li>スタッフURL</li> <li>画像</li> <li>税を用助年</li> <li>原書</li> <li>モアッチコビー</li> <li>コメント</li> <li>第名科技術</li> <li>エキオ技術</li> <li>エキオ技術</li> <li>エール受信 ご</li> <li>アレージを行うため、</li> <li>エール受信 ご</li> <li>エール受信 ご</li> <li>エール</li> <li>エール</li></ul> | <ul> <li>(登録後に発行されます)</li> <li>(登録後に発行されます)</li> <li>(登録後に発行されます)</li> <li>(● 画像を制除する場合は、こ</li> <li>● 画像を制除する場合は、こ</li> <li>● の</li> <li>● の</li> <li>● 作</li> <li>● ア約を受け付けない</li> <li>○ の</li> <li>● 作</li> <li>● ア約を受け付けない</li> </ul>                                                                                                    | プロフィール基象をアップ<br>に、サイズ上用 2 M.<br>256をチェックして登録し                                                                                 | ロード<br>バイださい。<br>メール受信で<br>ネット予約で<br>メールで通知                                       | を「<br>予<br>糸<br>和<br>さ<br>オ   | 受信する_<br>句が入っ7<br>れるよう(                | 」に設定た際に                         | する。               |

以下のようにネット予約サイトに反映されます(男性・女性の指定も設定できます)

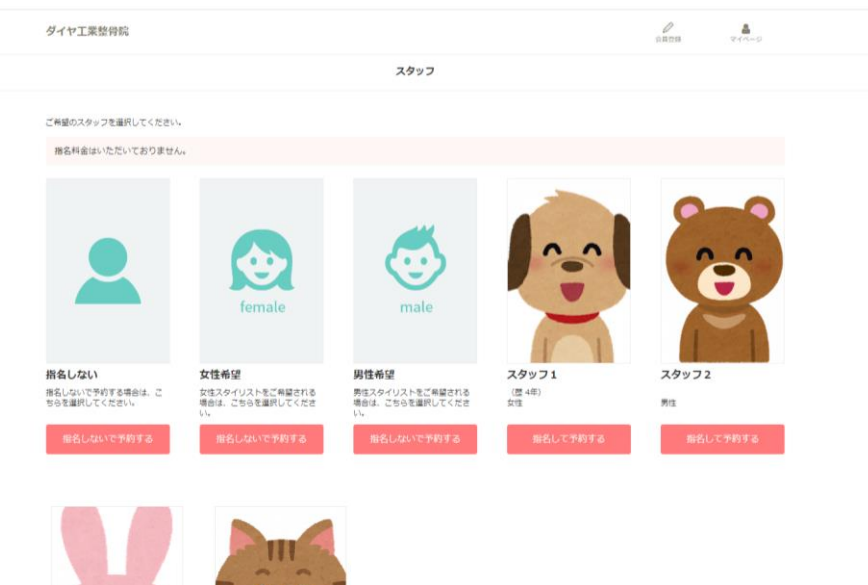

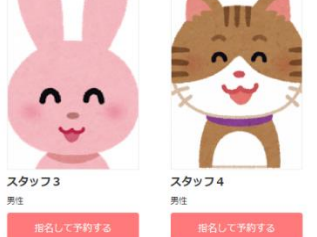

# 17.4 施術メニュー登録方法

「ネット予約メニューマスタ」を選択

| E bonbone Answer        |                             |                     | ○<br>ネット予約 里葵                                                                                                    |                                                                                                    |                        |
|-------------------------|-----------------------------|---------------------|----------------------------------------------------------------------------------------------------|----------------------------------------------------------------------------------------------------|------------------------|
| C 7 <sup>-</sup> √泊用    |                             | 9                   |                                                                                                    | 設定                                                                                                    |                        |
| 3-1 <u>山</u> ダッシュボード    | (Ē)                         |                     |                                                                                                    |                                                                                                    |                        |
| 3-2 0 日次集計              | := アンケート質問事項                | 施術内容手書き             | オリジナル項目マスタ                                                                                                    | 患者情報項目表示設定                                                                                                    | 患者問診項目                 |
| 3-3 🙆 月閣集計(店舗)          | 店舗別表示設定                     | テンプレートマスタ           |                                                                                                    |                                                                                                    | 店舖別表示設定                |
| 3-4 1 月間集計(担当)          |                             |                     | <b>T</b>                                                                                                    | <b>T</b>                                                                                                    |                        |
| 3-5 🗐 月間集計(メニュー)        | クーポンマスタ                     | クーポンテンプレートマス<br>タ   | 顧客ランク                                                                                                    | 顧客ランク適用設定                                                                                                    |                        |
| 3-6 😅 年間集計              | <ul> <li>ネット予約管理</li> </ul> |                     |                                                                                                    |                                                                                                    |                        |
| 3-7 替 顧客集計              |                             |                     | ( in the second second | (in the second second s | <b>(</b>               |
| 3-8 <mark>山山</mark> 分析表 | ネット予約店舗<br>マスタ              | ネット予約<br>フリースタッフマスタ | ネット予約スタッフ<br>マスタ                                                                                                    | ネット予約スタッフ<br>自己紹介                                                                                                    | ネット予約スタッフ<br>自己紹介質問マスタ |
| 3-9 🛗 分析表(オプション)        |                             |                     |                                                                                                    |                                                                                                    |                        |
| o: 設定發發                 | ネット予約メニュー                   | ネット予約メニュー           | ネット予約スタッフ                                                                                                    | ネット予約クーポン                                                                                                    | ネット予約クーポン              |
| 4-1 <b>②</b> 設定登録       | 729                         | 同時予約禁止商品設定          | メニュー表示設定                                                                                                    | 729                                                                                                    | 同時予約禁止商品設定             |
| ▶ ネット予約管理               |                             | 0                   | $\mathcal{P}$                                                                                                    |                                                                                                    |                        |
| 5-1                     | ネット予約スタッフ                   | ネット予約クーポン           | ネット予約口コミ質問                                                                                                    | ネット予約スタッフ別                                                                                                    | ネット予約設備マスタ             |

#### 「新規作成」を選択

| El bonbone Answer |                             |              | ホット予約 | ▲<br>重要なお知らせ | 4<br>8069 | 臣<br>朱計履歴 | ●<br>新伝現歴 |      | 2020/06/29                |
|-------------------|-----------------------------|--------------|-------|--------------|-----------|-----------|-----------|------|---------------------------|
| ↓ 業務終了            |                             | ーマスター覧       |       |              |           |           |           |      | <ul> <li>●新規作成</li> </ul> |
| 13、日常業務           | <ul> <li>検索条件を入力</li> </ul> |              |       |              |           |           |           |      |                           |
| 1-1  予約グラフ        | ネット予約店舗                     | [1] ダイヤ工業整骨院 |       | ネット予約メ:      | ニュー名      |           |           | わる   |                           |
| 1-2 印 予約一覧        | 商品⇒                         |              |       |              |           | 7F4x      | 1.40C0B   | 0,0  |                           |
| 1-3 🕜 予約入力        | 条件をクリア                      |              |       |              |           |           | この条件      | 牛で検索 |                           |
| 1-4 色 患者情報        | 1/1 全 6件                    |              | « »   |              |           |           |           | [    | CSVダウンロード                 |

| F) bonbone Answer     |                |                         | <b>〇</b><br>ネット予約 |          | 100-5 U | 1000 1000 | O HOLIET | O.   | 2020/06/29 |
|-----------------------|----------------|-------------------------|-------------------|----------|---------|-----------|----------|------|------------|
| 1-7 🚺 入出金入力           | ネット予約メニューマスタ登録 |                         |                   |          |         |           |          |      |            |
| 14 🛅 スケジュール           | ネット予約          | 9店舗 [1]ダイヤ工業整骨院         |                   |          |         |           |          |      |            |
| 1-0 Et 10 12 1        | 「花山山市」         |                         |                   |          |         |           |          |      |            |
| 1-10                  | - Fi           | 要時間                     |                   |          |         |           |          |      |            |
| 1-11 S #GRE           |                |                         |                   |          |         |           |          |      |            |
| 12 📩 精算点検処理           | 807/1076       | ○ 指定した商品と同じ価格を指定        | する                |          |         |           |          |      |            |
| 回 アプローチ               |                | ○ 固定価格を指定する             |                   | x        | 10      | ((,,,)    |          |      |            |
| 2-1 🖂 板俊アプローチ         |                | C MARK MITS C. MINE 7 W |                   | <u> </u> |         | (Juka)    |          |      |            |
| € デー9活用               |                | ○ 幅のある価格を指定する           |                   | ¥        | ^       | *         |          | (税込) | 5          |
| 3-1 <b>山川</b> ダッシュボード |                | ○ 表示しない                 |                   | 上地なし、下地な | いは空機を指  | 走してくたさ    | · 1+     |      |            |
| 3-2 0 日次集計            |                |                         |                   |          |         |           |          |      |            |
| 3-3 ④ 月壁集計(店舗)        | 統明             |                         |                   |          |         |           |          |      |            |
| -                     | 1-1-1-         |                         | _1                | - 1      |         |           |          |      |            |

#### bonboneAnswer に登録している施術メニューから登録したい選択する

| H bonbone Answer     |       |        |       |                 |             | ● ▲<br>ネット予約 重要なお知らせ | <ul> <li>お知らせ</li> <li>総計履歴</li> </ul> | ●<br>新伝環歴 | 0<br>NIJ | 2020/06/29<br>ダイヤ工業整骨院 |
|----------------------|-------|--------|-------|-----------------|-------------|----------------------|----------------------------------------|-----------|----------|------------------------|
| 1-7 🙆 入出金入力          | 詳細に選択 | : 分類で; | 単沢 □- | ド入力             |             |                      |                                        |           |          |                        |
| 1-8 📋 スケジュール         | 技術す   | 2ット商品  |       |                 |             |                      |                                        |           |          |                        |
| Bi da del TH         | *     | 分類名    | ¢     | 分類名             | 商品名         | 金額                   |                                        | 選択商品      | 3        |                        |
| 1-9 副总昌注             | 自由診療  | 保険診療   | 自由施術  | パーソナルト<br>レーニング | 背骨 骨盤矯正コース  | ¥ 5,600              |                                        |           |          |                        |
| 1-10 🎦 目標設定          |       |        |       |                 | 骨盤矯正コース     | ¥ 4,600              |                                        |           |          |                        |
| 1-11 🕓 着信履歴          |       |        |       |                 | 腰痛ケア        | ¥ 2,900              |                                        |           |          |                        |
|                      |       |        |       |                 | 肩こりケア       | ¥ 2,900              |                                        |           |          |                        |
| 1-12 🍸 精算点検処理        |       |        |       |                 | その他ケア       | ¥ 2,900              |                                        |           |          |                        |
| ◎ アプローチ              |       |        |       |                 | 21189-941   | ×o                   |                                        |           |          |                        |
| 2-1 🖂 販促アプローチ        |       |        |       |                 | 10,000-44   | *0                   |                                        |           |          |                        |
| ● データ活用              |       |        |       |                 |             |                      |                                        |           |          |                        |
| 3-1 <b>山</b> ダッシュボード |       |        |       |                 |             |                      |                                        |           |          |                        |
| 3.2 0 日次集計           |       |        |       |                 |             |                      |                                        |           |          |                        |
| •                    |       |        | 検索した  | い商品名を入力         | してください 9 検索 |                      | 0                                      | ¥Ο        |          | 00:00                  |
| 3-3 30 月間集計(店舗)      |       |        |       |                 |             |                      |                                        |           |          |                        |

### 登録したい施術メニューを登録する、必要事項を入力し、登録を選択

| EI bonbone Answer       |                | 7.9                                                     | ● (1) (1) (1) (1) (1) (1) (1) (1) (1) (1) | str matime walked | 2020/06/29     ダイヤ工業経分院 |
|-------------------------|----------------|---------------------------------------------------------|-------------------------------------------|-------------------|-------------------------|
| 1-1 前 予約グラフ             | ネット予約メニューマスタ登録 |                                                         |                                           |                   |                         |
| 1-2 🥮 予約一覧              | ネット予約店舗        | 1  ダイヤ工業整骨院                                             |                                           |                   |                         |
| 13 🕜 予約入力               | 南島連環           |                                                         |                                           |                   |                         |
| 1-4 🚺 患者消報              | 商品 > 100       | 背骨 骨盤矯正コース<br>65分                                       |                                           |                   |                         |
| 1-5 🚺 8 <del>2</del> 81 | 11.40.50.00    |                                                         |                                           |                   |                         |
| 1-5 ① 元上台框              | 表示価格           |                                                         |                                           |                   |                         |
| ロ 🚺 入出金入力               |                | <ul> <li>指定した商品と同じ価格を指定する</li> <li>固定価格を指定する</li> </ul> | ¥ 5,600(税抜)<br>¥                          | (税込)              |                         |
| 1-8 🛅 スケジュール            |                | ○ 幅のある価格を指定する                                           | ¥                                         | ~ ¥               | (税込)                    |
| 1-9 🛅 動態管理              |                |                                                         | 上間なし、下間なしは空                               | 構を指定してください。       |                         |
| 1-10                    |                | ○ 表示しない                                                 |                                           |                   |                         |
| 1-11 🔕 着信履歴             | 說明             |                                                         | ネッ                                        | - 人子約十.           | イトに表示する                 |
| 1-12 📩 精算点検処理           | クーボンメニュー分類     | •                                                       | 21. 7                                     |                   |                         |
| ◎ アプローチ                 | X-1-8          | ·                                                       | 施術                                        | jメニュー:            | 名を入力する                  |
| 2-1 🔤 新促アプローチ           | メニュー内察         |                                                         |                                           |                   |                         |
| € データ活用                 |                |                                                         | _                                         |                   | ÷                       |

### 17.4.1 スタッフごとの施術メニュー表示設定

こちらの設定を行わなかった場合、ネット予約サイトでメニュー選択ができなくなります。 メニューを登録した際は必ず行ってください。

「ネット予約スタッフメニュー表示設定」を選択

| El bonbone Answer   |     |                             |                         | ()<br>ネット予約           | Table A State     |                         |
|---------------------|-----|-----------------------------|-------------------------|-----------------------|-------------------|-------------------------|
| 8 7 - YAM           | *   |                             | 9                       |                       | 段定                |                         |
| - <u>通</u> グッシュボード  |     | Ê                           | (A)                     | <b>S</b> 2            |                   | -                       |
| 2 0 日次集計            |     | アンケート質問事項<br>応補別表示投店        | 施術内容手書き<br>テンプレートマスタ    | オリジナル項目マスタ            | 患者情報項目表示設定        | 患者問診項目<br>内緒別表示的定       |
| ) <b>④</b> 月間集計(店舗) |     | AD BRAT DATA AN AL          | 100                     |                       |                   | AD BRANDA A SKAL        |
| - 〇 月短期計(招出)        |     |                             |                         | <b>T</b>              | Ŧ                 |                         |
| ● 月間集計(メニュー)        |     | クーホンマスタ                     | クーホンテンプレートマスタ           | 献各ランク                 | 顧客ランク週用設定         |                         |
| • #M##11            | . 1 | <ul> <li>ネット予約管理</li> </ul> |                         |                       |                   |                         |
|                     |     |                             |                         | <b>(†</b> )           | <b>(†</b> )       | <b>(†</b> )             |
| 1 📶 分析表             |     | ネット予約店舗マスタ                  | ネット予約<br>フリースタッフマスタ     | ネット予約スタッフ<br>マスタ      | ネット予約スタッフ<br>自己紹介 | ネット予約スタッフ<br>自己紹介質問マスタ  |
| 🌆 分析表(オプション)        |     |                             |                         |                       |                   | 4                       |
| 19201               |     | ネット予約メニュー<br>マスタ            | ネット予約メニュー<br>同時予約禁止商品設定 | ネット予約スタッフ<br>メニュー表示設定 | ネット予約クーポン<br>マスタ  | ネット予約クーポン<br>同時予約禁止商品設定 |
| • 設定管師              |     |                             |                         | $\smile$              | •                 | _                       |
| ネット予約管理             |     | -                           | 0                       | 0                     |                   |                         |

「編集」を選択

|                                                                                                  |          | (日本)  | ▲<br>重要なお知らせ | お知らせ | 5<br>無計履歴 | ●<br>着信環歴 | いしょ | 2020/06/29<br>ダイヤ工業整骨院 |  |  |
|--------------------------------------------------------------------------------------------------|----------|-------|--------------|------|-----------|-----------|-----|------------------------|--|--|
| < メニューに戻る ネット予約スタッフ                                                                              | メニュー表示設定 |       |              |      |           |           |     |                        |  |  |
| ▶ 検索条件を入力                                                                                        |          |       |              |      |           |           |     |                        |  |  |
| ネット予約店舗         [1] ダイヤ工業整骨院         □ ネット予約非表示設定スタッフも含める           スタッフ         □ 非表示設定メニューも含める |          |       |              |      |           |           |     |                        |  |  |
| クーボンメニュー分類                                                                                       |          |       |              |      |           |           |     |                        |  |  |
| 余年をクリア この条件で検索                                                                                   |          |       |              |      |           |           |     |                        |  |  |
| クーボンメニュー分類:                                                                                      |          |       |              |      |           |           |     |                        |  |  |
| ネット予約メニュー名                                                                                       | スタッフ1    | スタッフ2 |              | スタッフ | 3         |           | スタ  | ッフ4                    |  |  |
|                                                                                                  | 対応可否     | 対応可否  |              | 対応可召 | 5         |           | 対応  | 河否                     |  |  |
| 初診                                                                                               | 対応可能     | 対応可能  |              | 対応可能 | ŧ         |           | 対応  | 可能                     |  |  |
| 背骨 骨盤矯正コース                                                                                       | 対応可能     | 対応可能  |              | 対応可能 | Ē         |           | 対応  | 可能                     |  |  |
| 骨盤矯正コース                                                                                          | 対応可能     | 対応可能  |              | 対応可能 | Ē         |           | 対応  | 可能                     |  |  |
| 腰痛ケア                                                                                             | 対応可能     | 対応可能  |              | 対応可能 | 5         |           | 対応  | 可能                     |  |  |
| 肩こりケア                                                                                            | 対応可能     | 対応可能  |              | 対応可能 | E         |           | 対応  | 可能                     |  |  |
| ウォーターベット                                                                                         | 対応可能     | 対応可能  |              | 対応可能 | ž.        |           | 対応  | 可能                     |  |  |
| 4                                                                                                |          |       |              |      |           |           |     | •                      |  |  |

#### スタッフごとに対応可能 or 対応不可を選択し、登録

 
 ●
 ▲
 E
 ●
 2020/06/29

 ネット予約
 業費なお返らせ
 お知らせ
 無計理歴
 発信期歴
 へルブ
 ダイヤ工業整備院
 ネット予約スタッフメニュー表示設定 検索条件を入力 [1] ダイヤ工業整骨院 ネット予約店舗 □ ネット予約非表示設定スタッフも含める スタッフ > □ 非表示設定メニューも含める クーポンメニュー分類 • 条件をクリア クーポンメニュー分類: カーソル行の表示を切替 カーソル列の表示を切替 • スタッフ1 スタッフ3 スタッフ4 スタッフ2 ネット予約メニュー名 対応可否 対応可否 対応可否 対応可否 対応可能 対応可能 初診 対応可能 対応不可 背骨 骨盤矯正コース 対応可能 対応可能 対応不可 対応可能 骨盤矯正コース 対応不可 対応不可 対応可能 対応可能 腰痛ケア 対応可能 対応可能 対応不可 対応可能 肩こりケア 対応可能 対応可能 対応可能 ウォーターベット 対応可能 対応可能 対応可能 キャンセル 登録

## 17.5 クーポン設定方法

下記のようにネット予約サイトにクーポン表示が可能です。

| ダイヤ治療院 妹尾本院                                                                   |                                                                    |                                   | の<br>会員登録 マイ   | <b>▲</b><br>ベージ         |
|-------------------------------------------------------------------------------|--------------------------------------------------------------------|-----------------------------------|----------------|-------------------------|
|                                                                               | クーポン・メニューの選択                                                       |                                   |                |                         |
| ご希望のクーボン・メニューを選択してください。<br>ミクーボンは、1回の予約につき1枚ご利用いただけます。                        |                                                                    |                                   |                |                         |
| 初診の場合は、初診料1,000円(税抜)が別途かかります。<br>また、最終来院日から6ヶ月以上経過した場合、再び初診料がかかります            | F.                                                                 |                                   |                |                         |
|                                                                               |                                                                    | ※表示金額は                            | 実際のお支払金額と異なる場合 | があります。                  |
| - 2-*>                                                                        |                                                                    |                                   |                | 2 件                     |
| ()<br>◆ネット予約限定◆ 全身施術60分<br>¥3,960 (限由) 040 分<br>型示素件:ネット予約の成准<br>利用条件:一回限0400 | -€世界す\$2-#ン<br>・ツト予約限定◆ 500円引き<br>メニュー選択が必要なクーポンです。メニューを選<br>ください。 | RLT                               |                |                         |
| 選択する                                                                          | 選択する                                                               |                                   |                |                         |
| - x=-                                                                         |                                                                    |                                   |                | 10 件                    |
| <b>姿励矯正</b><br>¥5,000(RLb) 060分<br>逆子的                                        | ニティ・産後ケア<br>¥2,000<br><sup>密や産後のクアを行います。</sup>                     | (REZ)     美容誠     (REZ)     (REZ) | C<br>少なく、安全です。 | <b>6</b> 0 <del>3</del> |

事前に、クーポン用の施術メニューや値引きを登録しておきます。

施術メニューや値引きの登録方法は、「7. 技術登録」と「9. 値引き登録」をご参照ください。

<技術の登録例> 技術名:ネット予約用 全身施術 60 分 金額:2500 円

| 技術マスタ編集     |                 |
|-------------|-----------------|
| 技術ID        | 111             |
| 技術コード       | 4537852         |
| バーコード       |                 |
| 技術名 👧       | ネット予約用 全身施術60分  |
| カナ          |                 |
| レシート印刷用名称 📷 | ネット予約用 全身施術60分  |
| 技術大分類 > 83  | 3 自由診療          |
| 技術中分類 > 🕺   | 36 クーポン用        |
| グラフ文字       |                 |
| グラフ背景色      | #FFFFF          |
| 所要時間        | 60 <del>2</del> |
|             |                 |

<値引きの登録例> 値引き名:ネット予約限定 値引き 割引額:500 円

| 値引マスタ編集     |             |
|-------------|-------------|
| 值引ID        | 7           |
| 値引コード       | 1050        |
| バーコード       |             |
| 値引名 📷       | ネット予約限定 値引き |
| カナ          |             |
| レシート印刷用名称   | ネット予約限定 値引き |
| 值引中分類 > 📷   | 3 ネット予約     |
| グラフ文字       |             |
| グラフ背景色      | #FFFFFF     |
| 値引商品区分 1820 | ☑ 技術        |
|             | □ 会員カード     |
|             | □ 店販        |
|             |             |
| 個引区分        | 値与期を指定する▼   |
| 值引值 📷       | ¥ 500       |
| 品名変更        | 変更不可▼       |

上記を登録した後、「ネット予約クーポンマスタ」を選択

| E-1 bonbone Answer          |   |                  |                     |                        | ホット予約         | ▲<br>重要なお知らせ | お知らせ                                 | 图<br>朱計期間 | S<br>NGRE              | 0<br>~117  | 2020/06/03 |  |
|-----------------------------|---|------------------|---------------------|------------------------|---------------|--------------|--------------------------------------|-----------|------------------------|------------|------------|--|
| ♥ アーダ油用                     | • |                  | 9                   |                        |               |              | 設定                                   |           |                        |            |            |  |
| 3-1 山山 ダッシュボード              |   | ( <del>=</del> ) |                     |                        |               |              |                                      |           |                        |            |            |  |
| 3-2 1 日次集計                  |   |                  | 施術内容手書き             | <b>、</b><br>オリジナル項目マスタ |               | ŧ            | ●●●●●●●●●●●●●●●●●●●●●●●●●●●●●●●●●●●● |           |                        | 患者問診項目     |            |  |
| 3-3 🙆 月閣集計(店舗)              |   | 店舗別表示設定          | テンプレートマスタ           |                        |               |              |                                      | 店舖別表示設定   |                        |            |            |  |
| 3-4 🗐 月間集計(担当)              |   |                  |                     | (                      | <b>?</b>      |              | -                                    | ,         |                        |            |            |  |
| 3-5 😨 月間集計(メニュー)            |   | クーポンマスタ          | クーポンテンプレートマス<br>タ   | 展現名                    | 「ランク          | ,            | 顧客ランクi                               | 創用設定      |                        |            |            |  |
| 3-6 😨 年間集計                  |   | ネット予約管理          |                     |                        |               |              |                                      |           |                        |            |            |  |
| 3-7 替 顧客集計                  |   |                  |                     | (                      | ŕ             |              | Í                                    | )         |                        | (          | <b>i</b>   |  |
| 3-8 <mark>山山</mark> 分析表     |   | ネット予約店舗<br>マスタ   | ネット予約<br>フリースタッフマスタ | ネットチ                   | 「約スタッフ<br>?スタ | :            | ネット予約ン<br>自己紹                        | スタッフ<br>介 | ネット予約スタッフ<br>自己紹介質問マスタ |            |            |  |
| 3-9 🛗 分析表(オプション)            |   |                  |                     |                        |               | (            |                                      | ı N       |                        |            | <b>#</b>   |  |
| o: 設定登録                     |   | ネット予約メニュー        | ネット予約メニュー           | ネットラ                   | 約スタッフ         | . ( .        | ネット予約く                               | フーポン      |                        | ネット予       | 約クーポン      |  |
| (·) 口 設定登録                  |   | 429              | 同時才約察止開始設定          | 221                    | 一表不設足         |              | ¥20                                  |           |                        | 6103-34673 | 崇止開始設定     |  |
| <ul> <li>ネット予約管理</li> </ul> |   |                  |                     | (                      | C             |              |                                      | )         |                        | Г          |            |  |
| 5-1                         |   | ネット予約スタッフ        | ネット予約クーポン           | ネット予                   | 的ロコミ質問<br>フェタ | 7            | ット予約ス                                | タッフ別      |                        | ネット予約      | 約設備マスタ     |  |

### 「新規作成」を選択

| [-] bonbone Answer  |                                       |                    |              | ネット予約 | ▲<br>■夏なお知らせ | #<br>8905#                             | (1)<br>(地)計(開)(2) | N-CEREM    |      | 2020/06/29 |
|---------------------|---------------------------------------|--------------------|--------------|-------|--------------|----------------------------------------|-------------------|------------|------|------------|
| 3-4 💓 /510/8601 (31 | · · · · · · · · · · · · · · · · · · · | ニューに戻る ネット予約       | クーポンマスター覧    |       |              |                                        |                   |            |      | ○ 新規作成     |
| 3-5 😰 月間集計(>        | (===-) ·                              | 検索条件を入力            |              |       |              |                                        |                   |            |      | $\smile$   |
| 3-6 🐵 年間集計          |                                       | ネット予約店舗            | [1] ダイヤ工業整骨院 | ネット   | 予約クーボン名      |                                        |                   |            |      |            |
| 3-7 替 顧客集計          |                                       | クーボンメニュー分類<br>商品 > | · ·          |       |              | <ul> <li>」 非計</li> <li>□ 掲載</li> </ul> | 表示設定もき<br>戦終了分も1  | 含める<br>含める |      |            |
| 3-8 山山 分析表          |                                       | 条件をクリア             |              |       |              |                                        |                   | この条件       | ∓で検索 |            |
| 3-9 🛗 分析表(オフ        | (ション) 1/1                             | 全 1件               |              | « »   |              |                                        |                   |            |      | CSVダウンロード  |

登録したいクーポンを登録する まず、「商品」を選択し、クーポン用のメニューを選択 内容を入力し、登録

| ネット予約 <b>ク</b> ー | -ポンマスタ編集                                 |                                 |               |              |              |         |                        |                |
|------------------|------------------------------------------|---------------------------------|---------------|--------------|--------------|---------|------------------------|----------------|
|                  | ネット予約クーポンID                              | 4                               |               |              |              |         |                        |                |
|                  | ネット予約店舗                                  | [1] ダイヤ治療院 妹尾本院                 |               |              |              |         |                        |                |
| 商品連携             |                                          |                                 |               |              |              |         |                        |                |
|                  | 商品 > 🔤                                   | ネット予約用 全身施術60分                  |               |              |              |         |                        | イット ア利 単変体の知らせ |
|                  | 所要時間                                     | 60分                             | 詳細に選択         | 分類で選択        | コード入力        | J       |                        |                |
|                  |                                          |                                 | 」<br>技術 値     | -<br>引 セット商品 | 1            |         |                        |                |
| 表示価格             |                                          |                                 | +             | -21#8-Q      |              | .wa-々   |                        | 0.03           |
|                  |                                          | ● 指定した商品と同じ価格を指定す               | ~ 柔整          | 鍼灸           | 中が           | マタニティ・  | ◎□□石<br>ネット予約用 全身施術60分 | ¥ 2,500        |
|                  |                                          | ○ 固定価格を指定する                     | 自由診療          | 回数券          | 矯正           | 後ケア     |                        |                |
|                  |                                          | ○ 幅のある価格を指定する                   | 保険用           | テスト          | トレーニング指<br>導 | ポイント利用  |                        |                |
|                  |                                          |                                 | 一部負担金         |              | クーボン用        |         |                        |                |
|                  |                                          | ○ 表示しない                         |               |              |              |         |                        |                |
|                  |                                          |                                 |               |              |              |         |                        |                |
| 説明               |                                          |                                 |               |              |              |         |                        |                |
|                  | クーポンメニュー分類                               | <b></b>                         | •             | ▼            | •            |         |                        |                |
|                  | クーポン名 🚲                                  | ◆ネット予約限定◆ 全身施術60分               |               |              |              |         |                        |                |
|                  | クーボン内容                                   | 10%OFF                          |               |              |              |         |                        |                |
|                  | (2+1000000000000000000000000000000000000 |                                 |               |              |              |         |                        |                |
|                  | 予約変更可能                                   | 来店日から 1 日                       | + 0           | 時間前まで予       | 約の変更を受け      | け付ける    |                        |                |
|                  | キャンヤル可能                                  | ■ 来店日から 1 日                     | + 0           | 時間前までネ       | ット予約上かり      | ら予約キャンナ | マルを受け付ける               |                |
|                  |                                          |                                 | ad <u>1</u> 7 |              | 51 5452.5    |         |                        |                |
|                  | 予約最終受付時間                                 | <ul> <li>予約最終受付時刻を変更</li> </ul> | する            |              |              |         |                        |                |
|                  |                                          | ネット予約受付終了時刻の                    | 0 5           | う前で受付を終      | 了する          |         |                        |                |
|                  |                                          | ※日付および時刻の算出方法は、ネッ               | ット予約店舗マスタの    | の設定に従います。    |              |         |                        |                |
|                  |                                          |                                 |               |              |              |         |                        |                |
|                  |                                          | キャンセル 登録                        |               |              |              |         |                        |                |
|                  |                                          |                                 |               |              |              |         |                        |                |

#### 同様の手順で、ネット予約に表示させたいクーポンを設定する

| < メニューに戻る <b>ネッ</b>                       | ト予約クーポンマ       | スター覧                  |          |                          |               |               |               | ● 新規作成    |  |  |
|-------------------------------------------|----------------|-----------------------|----------|--------------------------|---------------|---------------|---------------|-----------|--|--|
| ▶ 検索条件を入力                                 |                |                       |          |                          |               |               |               |           |  |  |
| <b>ネット予約店舗</b> [1] ダイヤ治療院 妹尾本院 ネット予約クーポン名 |                |                       |          |                          |               |               |               |           |  |  |
| クーポンメニ                                    | ユー分類 🔻         |                       |          |                          | \$            | 表示設定も含める      |               |           |  |  |
| 商品 → □ 掲載終了分も含める                          |                |                       |          |                          |               |               |               |           |  |  |
| 条件をクリア この条件で検索                            |                |                       |          |                          |               |               |               |           |  |  |
| 1/1 全 2件                                  | 1/1 全 2件 《 》   |                       |          |                          |               |               |               | CSVダウンロード |  |  |
| ネット予約店舗                                   | クーポンメニュー分<br>類 | ネット予約クーボン名            | 掲載期<br>間 | 予約受付                     | キャンセル可能開<br>間 | ネット予約表示区<br>分 | ネット予約表示順<br>↓ |           |  |  |
| ダイヤ治療院 妹尾<br>本院                           |                | ◆ネット予約限定◆ 全身施術<br>60分 |          | 30日 0時間前から 1日 0時間前<br>まで | 1日 0時間前ま<br>で | 表示            | 999999        | 編集        |  |  |
| ダイヤ治療院 妹尾<br>本院                           |                | ◆ネット予約限定◆ 500円<br>引き  |          | 30日 0時間前から 1日 0時間前<br>まで | 1日 0時間前ま<br>で | 表示            | 999999        | 編集        |  |  |
| < メニューに戻る                                 |                |                       |          | « »                      |               |               |               | CSVダウンロード |  |  |
## 17.5.1 スタッフごとのクーポン表示設定

| El bonbone Answer           |                             |                        | ●<br>ネット予約 単型          | A E BERNER        |                        |
|-----------------------------|-----------------------------|------------------------|------------------------|-------------------|------------------------|
| • 7 <sup></sup> УАН •       |                             | 9                      |                        | 設定                |                        |
| 3-1 山山 ダッシュボード              | (Ê)                         |                        |                        | ~                 | ~                      |
| 3-2 1 日次集計                  | レー<br>アンケート質問事項             | 施術内容手書き                | <b>、</b><br>オリジナル項目マスタ | 患者情報項目表示設定        | 患者問診項目                 |
| 3-3 🗿 月閣集計(店舗)              | 店舖別表示設定                     | テンプレートマスタ              |                        |                   | 店舖別表示設定                |
| 3-4 😨 月閣集計(担当)              |                             | l                      | <b>T</b>               | Ŧ                 |                        |
| 3-5 💿 月間集計(メニュー)            | クーポンマスタ                     | クーポンテンプレートマス<br>タ      | 顧客ランク                  | 顧客ランク適用設定         |                        |
| 3-6 😨 年間集計                  | <ul> <li>ネット予約管理</li> </ul> |                        |                        |                   |                        |
| 3-7 警 顧客集計                  |                             |                        | Ť                      | Ť                 | Ť                      |
| 3-8 <mark>[dil</mark> 分析表   | ネット予約店舗<br>マスタ              | ネット予約<br>フリースタッフマスタ    | ネット予約スタッフ<br>マスタ       | ネット予約スタッフ<br>自己紹介 | ネット予約スタッフ<br>自己紹介質問マスタ |
| 3-9 🌃 分析表(オプション)            |                             |                        |                        |                   |                        |
| 0% 設定登録                     | ネット予約メニュー                   | ネット予約メニュー              | ネット予約スタッフ              | ネット予約クーポン         | ネット予約クーポン              |
| □ ♦ 股定登録                    | マスタ                         | 同時予約禁止商品設定             | メニュー表示設定               | マスタ               | 同時予約禁止商品設定             |
| <ul> <li>ネット予約管理</li> </ul> |                             |                        | 0                      |                   | m                      |
| 5-1 🐵 ネット予約店舗管理             | ネット予約スタッフ                   | ネット予約クーポン<br>メニュー分類マスタ | ネット予約口コミ質問             | ネット予約スタッフ別        | ネット予約設備マスタ             |

上記の登録後、「ネット予約スタッフクーポン表示設定」を選択

クーポンを表示させるスタッフを選択します。

| < メニューに戻る<br>ネット予約スタッフクーポン表示                   | 設定             |                                                                   |                                                                   |   |  |  |  |  |
|------------------------------------------------|----------------|-------------------------------------------------------------------|-------------------------------------------------------------------|---|--|--|--|--|
| ▶ 検索条件を入力                                      |                |                                                                   |                                                                   |   |  |  |  |  |
| ネット予約店舗 [1] ダイヤ治<br>スタッフ ><br>クーボンメニュー分類 すべて ▼ | 廢院 妹尾本院        | <ul> <li>□ ネット予約非表示設定スクローボンも含め</li> <li>□ 非表示設定クロボンも含め</li> </ul> | <ul> <li>□ ネット予約非表示設定スタッフも含める</li> <li>□ 非表示設定クーポンも含める</li> </ul> |   |  |  |  |  |
| 条件をクリア                                         | 条件をクリア この条件で検索 |                                                                   |                                                                   |   |  |  |  |  |
| クーポンメニュー分類: ▼                                  |                |                                                                   | 編集                                                                |   |  |  |  |  |
| ネット予約クーポンタ                                     | ダイヤ①           | ダイヤ②                                                              | ダイヤ太朗                                                             | - |  |  |  |  |
|                                                | 対応可否           | 対応可否                                                              | 対応可否                                                              |   |  |  |  |  |
| ◆ネット予約限定◆ 全身施術60分                              | 対応可能           | 対応可能                                                              | 対応可能                                                              |   |  |  |  |  |
| ◆ネット予約限定◆ 500円引き                               | 対応可能           | 対応可能                                                              | 対応可能                                                              |   |  |  |  |  |

### 以上の設定が完了すると下記のようにネット予約サイトに反映されます

| ダイヤ治療院 妹尾本院                                                                                                    |                            |
|----------------------------------------------------------------------------------------------------|----------------------------|
| クーポン・メニューの選択                                                                                                    |                            |
| ご希望のクーボン・メニューを選択してください。<br>ミクーボンは、1回の予約につさ1枚ご利用いただけます。                                                                                                    |                            |
| 初診の場合は、初診料1,000円(税抜)が別途かかります。<br>また、最終来院日から6ヶ月以上経過した場合、雨び初診料がかかります。                                                                                                    |                            |
|                                                                                                    | ※表示金額は実際のお支払金額と異なる場合があります。 |
| <ul> <li>クーポン</li> </ul>                                                                                                    | 2 仟                        |
| ()     ()     ()     ()     ()     ()     ()     ()     ()     ()     ()     ()     ()     ()     ()     ()     ()     ()     ()     ()     ()     ()     ()     ()     ()     ()     ()     ()     ()     ()     ()     ()     ()     ()     ()     ()     ()     ()     ()     ()     ()     ()     ()     ()     ()     ()     ()     ()     ()     ()     ()     ()     ()     ()     ()     ()     ()     ()     ()     ()     ()     ()     ()     ()     ()     ()     ()     ()     ()     ()     ()     ()     ()     ()     ()     ()     ()     ()     ()     ()     ()     ()     ()     ()     ()     ()     ()     ()     ()     ()     ()     ()     ()     ()     ()     ()     ()     ()     ()     ()     ()     ()     ()     ()     ()     ()     ()     ()     ()     ()     ()     ()     ()     ()     ()     ()     ()     ()     ()     ()     ()     ()     ()     ()     ()     ()     ()     ()     ()     ()     ()     ()     ()     ()     ()     ()     ()     ()     ()     ()     ()     ()     ()     ()     ()     ()     ()     ()     ()     ()     ()     ()     ()     ()     ()     ()     ()     ()     ()     ()     ()     ()     ()     ()     ()     ()     ()     ()     ()     ()     ()     ()     ()     ()     ()     ()     ()     ()     ()     ()     ()     ()     ()     ()     ()     ()     ()     ()     ()     ()     ()     ()     ()     ()     ()     ()     ()     ()     ()     ()     ()     ()     ()     ()     ()     ()     ()     ()     ()     ()     ()     ()     ()     ()     ()     ()     ()     ()     ()     ()     ()     ()     ()     ()     ()     ()     ()     ()     ()     ()     ()     ()     ()     ()     ()     ()     ()     ()     ()     ()     ()     ()     ()     ()     ()     ()     ()     ()     ()     ()     ()     ()     ()     ()     ()     ()     ()     ()     ()     ()     ()     ()     ()     ()     ()     ()     ()     ()     ()     ()     ()     ()     ()     ()     ()     ()     ()     ()     ()     ()     ()     ()     ()     ()     ()     ()     ()     ()     ()     ()     ()     ( |                            |
| - x=-                                                                                                    | 10 件                       |
| 姿勢矯正         マタニティ・産後ケア         ●         美容鍼           ¥5,000 (RLB) 0 60 分         ¥2,000 (RLB)         ¥2,000 (RLB)         単2,000 (RLB)         単2,000 (RLB)                                                                                                    | 0 60 分<br>痛みが少なく、安全です。     |

# 17.6 ネット予約サイトお知らせの登録方法

「ネット予約店舗管理」を選択

| El bonbone Answer         |                             |                         | (回)<br>ネット予約 👳        | ▲ 世<br>はお知らせ お知らせ 無計測歴 ■ |                         |
|---------------------------|-----------------------------|-------------------------|-----------------------|--------------------------|-------------------------|
| <ul> <li>データ活用</li> </ul> |                             | 9                       |                       | 設定                       |                         |
| 3-1 山山 ダッシュボード            | (Î)                         | <b>A</b>                | <b>N</b> 2            | <b>\$</b>                | <b>\$</b>               |
| -2 0 日次集計                 | アンケート質問事項<br>店舗別表示設定        | 施術内容手書き<br>テンプレートマスタ    | オリジナル項目マスタ            | 患者情報項目表示設定               | 患者問診項目<br>店舗別表示設定       |
| □ ● 月間集計(店舗)              |                             |                         |                       |                          |                         |
| 🕖 月離集計(担当)                | クーポンマスタ                     | クーポンテンプレートマス            | 朝家ランク                 | 顧客ランク適用設定                |                         |
| →5 🗿 月間集計(メニュー)           | 2 110 1010                  | 9                       | 10.10 D D D           |                          |                         |
| -6 🕲 年間集計                 | <ul> <li>ネット予約管理</li> </ul> |                         |                       |                          |                         |
| -7 🚰 联客集計                 | ネット予約店舗                     | ネット予約                   | ネット予約スタッフ             | ネット予約スタッフ                | ネット予約スタッフ               |
| -8 📶 分析表                  | マスタ                         | フリースタッフマスタ              | マスタ                   | 自己紹介                     | 自己紹介質問マスタ               |
| ◎ 🏦 分析表(オプション)            |                             |                         |                       | (j)                      |                         |
| 6) 沿定費量                   | ネット予約メニュー<br>マスタ            | ネット予約メニュー<br>同時予約禁止商品設定 | ネット予約スタッフ<br>メニュー表示設定 | ネット予約クーボン<br>マスタ         | ネット予約クーポン<br>同時予約禁止商品設定 |
| 1 🗘 設定登録                  |                             |                         |                       | •                        | •                       |
| * ネットマル#=                 |                             |                         | $\mathcal{O}$         | $\oplus$                 | $\oplus$                |
| -1 🐵 ネット予約店舗管理            | ネット予約スタッフ<br>クーポン表示設定       | ネット予約クーポン<br>メニュー分類マスタ  | ネット予約ロコミ質問<br>マスタ     | ネット予約過会<br>アンケート質問マスタ    | ネット予約スタッフ別<br>設定        |
| CTI通知テスト¥                 | _                           |                         |                       |                          |                         |

### 「ネット予約店舗お知らせ」を選択

| [·] bont | oone Answer      |   |    |                | アット予約           | <br>A.   | 100 RT 100 100 | 144 (FL 102 127 | 0      | 2020/06/2<br>タイヤ工業型例 | 29<br>导院 |
|----------|------------------|---|----|----------------|-----------------|----------|----------------|-----------------|--------|----------------------|----------|
| 34       | /=ia)#ia)(iai=i) | * |    |                | $\frown$        |          |                |                 |        |                      |          |
| 3-5 🔘    | 月間集計(メニュー)       |   | <  | ø              |                 |          |                |                 | 0      |                      |          |
| 2-6 🚳    | 年間集計             |   | 戻る | ネット予約<br>口コミ確認 | ネット予約店舗<br>お知らせ | ネット予会員情報 | 約              |                 | ネットアンケ | 予約退会<br>一卜確認         |          |
| 3-7 🔛    | 顧客集計             |   |    |                |                 |          |                |                 |        |                      |          |

#### 「新規作成」を選択

| El bonbone Answer |                             |                |                | *        | <ul> <li>ット予約</li> </ul> | ▲<br>■<br>■<br>■<br>■<br>■ | ▲<br>知らせ 集 | 日本の目的である。 | <ul> <li>(</li> <li>(</li></ul> | 2020/06/29     ジョイヤ上黒国用等 |
|-------------------|-----------------------------|----------------|----------------|----------|--------------------------|----------------------------|------------|-----------|----------------------------------------------------------------------------------------------------|--------------------------|
| ↓ 業務終了            |                             | ット予約店舗お知らせ一覧   | ŝ              |          |                          |                            |            |           |                                                                                                    | ○ 新規作成                   |
| ビ 日常業務            | <ul> <li>検索条件を入力</li> </ul> |                |                |          |                          |                            |            |           |                                                                                                    |                          |
| 1. 高 予約グラフ        |                             | 掲載日 2020/06/01 | ≅ ~ 2020/06/29 | <b>#</b> |                          |                            |            |           |                                                                                                    |                          |
| 11                |                             | 重要度 🔽 通常 🔽 注意  | 1 🗹 重要         |          |                          |                            |            |           |                                                                                                    |                          |
| 1-2 印 予約一覧        |                             | 件名             |                | を含む      |                          |                            |            |           |                                                                                                    |                          |
| 1-3 🕜 予約入力        |                             | 内容             |                | を含む      |                          |                            |            |           |                                                                                                    |                          |
| _                 | 注                           | 息事項            |                | を含む      |                          |                            |            |           |                                                                                                    |                          |
| 1-4 8書情報          | 条件をクリア                      |                |                |          |                          |                            |            | ī         | この条件で植                                                                                                    | 读                        |
| 1-5 ¥ お会計         |                             |                |                |          |                          |                            | _          |           |                                                                                                    |                          |
|                   | 1/1 全 1件                    |                |                | « »      |                          |                            |            |           |                                                                                                    | CSVダウンロード                |
| 1-6 🕄 売上台幅        |                             |                |                |          |                          |                            |            |           |                                                                                                    |                          |

### 必要事項を入力して、登録

| ······            | · · · · · · · · · · · · · · · · · · · |                    |                                                                                                    |              |           |           |                  | <br>and the state      |
|-------------------|---------------------------------------|--------------------|----------------------------------------------------------------------------------------------------|--------------|-----------|-----------|------------------|------------------------|
| El bonbone Answer |                                       |                    | <ul> <li>(1)</li> <li>(2)</li> <li>(3)</li> <li>(4)</li> <li>(4)</li> <li>(5)</li> <li>(4)</li> <li>(5)</li> <li>(5)</li> <li>(6)</li> <li>(7)</li> <li>(7)</li></ul> | ●<br>重要なお知らせ | 。<br>お知らせ | 5<br>集計環歴 | <b>⑤</b><br>將伝環歴 | 2020/06/29<br>ダイヤ工業整骨院 |
| ↓ 業務終了            | ネット予約店舗お知らせ登録                         |                    |                                                                                                    |              |           |           |                  |                        |
| 2、日常業務            | 掲載日 🗞                                 | 2020/06/29         |                                                                                                    |              |           |           |                  |                        |
| 1-1 🗰 予約グラフ       | 件名 🔉                                  |                    |                                                                                                    |              |           |           |                  |                        |
| 1-2 印 予約一覧        | 重要度                                   | 通常 注意 重要           |                                                                                                    |              |           |           |                  |                        |
| 1-3 🕜 予約入力        | 内容                                    |                    |                                                                                                    |              |           |           |                  |                        |
| 1-4 息者情報          |                                       |                    |                                                                                                    |              |           |           |                  |                        |
| 1-5 ¥ お会計         | 注意事項                                  |                    |                                                                                                    |              |           |           |                  |                        |
| 1-6 🙁 売上台帳        |                                       |                    |                                                                                                    |              |           |           |                  |                        |
| 1-7 🚺 入出金入力       |                                       |                    |                                                                                                    |              |           |           |                  | li                     |
| 1-8 📋 スケジュール      | 表示期間 🗞                                | 2020/06/29 🛍 ~ 202 | 1/06/29 🛗                                                                                                    |              |           |           |                  |                        |
| 1-9 🛅 勤念管理        |                                       | キャンセル 登録           |                                                                                                    |              |           |           |                  |                        |
| 1-10 🏲 目標設定       |                                       |                    |                                                                                                    |              |           |           |                  |                        |

## ネット予約サイトでは以下のように表示されます

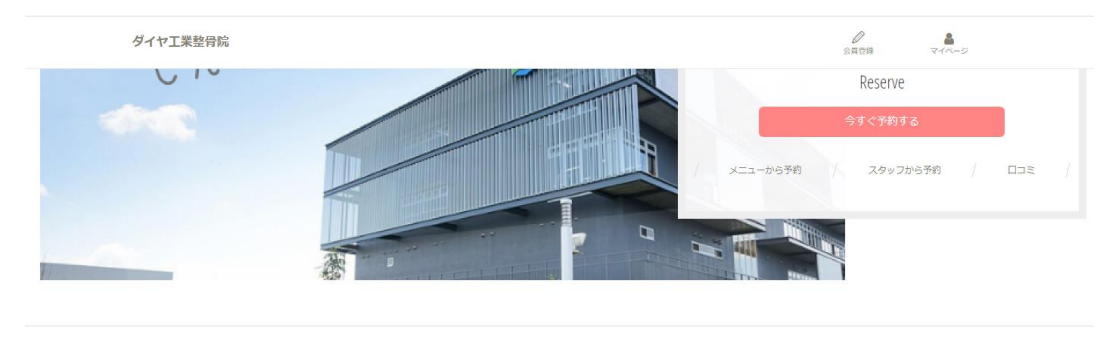

News タイヤ工業整骨腕 からのお知らせ

| <b>!</b> ### 2020/06/03 |      |  |
|-------------------------|------|--|
| ここにお知らせを書き              | 込めます |  |
| お知らせ                    |      |  |
| お知らせ                    |      |  |
| お知らせ                    |      |  |
| お知らせ                    |      |  |

## 18 ネット予約サイト患者さま利用手順

## 18.1 会員登録方法

https://youtu.be/Kbht63bZzIU

動画マニュアル

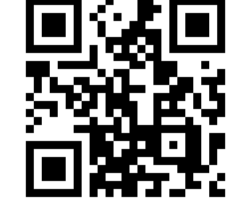

※会員登録なしでもネット予約サイトは利用できます 「会員登録」を選択

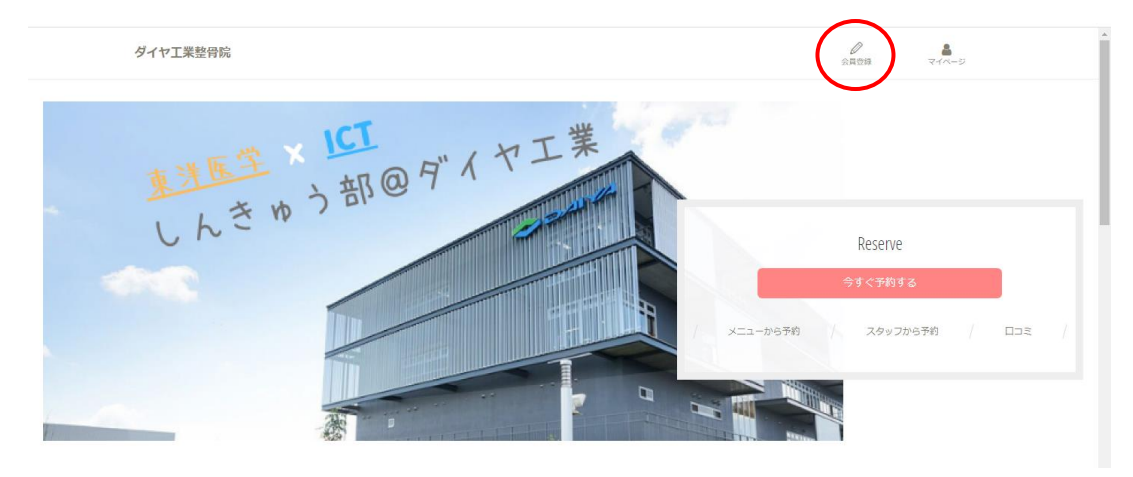

各項目について入力し、「入力内容を確認する」を選択 ※ 必須の項目は必ず入力する ※ここでは必須・任意を自由に設定できない

| ダイヤ工業整骨院                   |                                              |
|----------------------------|----------------------------------------------|
|                            | 会員情報の入力                                      |
|                            |                                              |
| 会員情報                       | 内容確認 メール確認 登録完了                              |
| 下記の内容を入力して、次の画面へお進みくだ。     |                                              |
|                            | 姓                                            |
| お名前 必用                     | 名                                            |
|                            |                                              |
|                            | セイ                                           |
| お名前 (カナ)                   | ×1                                           |
|                            |                                              |
| Eメールアドレス 必要                |                                              |
|                            |                                              |
| 1-CXX                      | 8~12文字の半角英数字                                 |
|                            |                                              |
|                            |                                              |
|                            | 「王氏ノベンーレを甘文)」                                |
| 電話舞号                       | ノイブン(-) なし                                   |
| 性別                         | 女性         男性         回答しない                  |
| 生年月日                       | 年 • 月 • 日 •                                  |
| ニックネーム (10文学紀(内))          |                                              |
| 店舗からのメール                   | 受け取る     ※重要なご邀席は、この設定に関係なくメールをお送りいたします。     |
| 速感メールやドメイン指定受傷の設<br>いたします。 | 走をされている方は、「dalyak.co.jp」からのメールを受信できるよう設定をお願い |
|                            |                                              |
| 上記内容でよろ                    | 5しければ、「入力内容を確認する」ボタンをクリックしてください。             |
| 会員登録に伴い                    | い、利用規約・プライバシーボリシーに同意したものとみなします。              |
|                            | 入力内容を確認する                                    |
| < トップページへ戻る                |                                              |

## 内容の確認し、「確認メールを送る」を選択

| ダイヤ工業整骨院 |                        |                                           | ●<br>会員登録 マイページ |
|----------|------------------------|-------------------------------------------|-----------------|
|          |                        | 入力内容の確認                                   |                 |
|          | 会員情報                   | 内容確認 メール確認                                | 登録完了            |
|          | 下記の内容を確認して、次の画面へ       | お進みください。                                  |                 |
|          | お名前                    | ダイヤ 太郎                                    |                 |
|          | お名前(カナ)                | (未入力)                                     |                 |
|          | Eメールアドレス               | @daiyak.co.jp                             |                 |
|          | パスワード                  | (セキュリティ保護のため、表示していません)                    |                 |
|          | 電話番号                   | (未入力)                                     |                 |
|          | 性別                     | 女性                                        |                 |
|          | 生年月日                   | (来入力)                                     |                 |
|          | ニックネーム 🕕               | (未入力)                                     |                 |
|          | 店舗からのメール               | 受け取らない<br>※重要なご連絡は、この設定に製価なくメールをお送りいたします。 |                 |
|          | 迷惑メールやドメイン指定<br>いたします。 | 受信の設定をされている方は、「daiyak.co.jp」からのメールを受信できる  | よう設定をお願い        |
|          | 上記                     | 内容でよろしければ、「確認メールを送る」ボタンをクリックしてください。       |                 |
| •        |                        | 確認メールを送る                                  |                 |

確認メールで送られた認証コードを入力し、「登録完了」を選択

| ダイヤ工業整骨院 | ŝ                                                                                                    |   |  |  |  |  |  |  |
|----------|----------------------------------------------------------------------------------------------------|---|--|--|--|--|--|--|
|          | メール受信の確認                                                                                                    |   |  |  |  |  |  |  |
|          | 会員情報 内容確認 メール確認 登録売了                                                                                                    |   |  |  |  |  |  |  |
|          | 会員登録は完了していません!                                                                                                    |   |  |  |  |  |  |  |
|          | 下記の内容を入力して、次の画面へお進みください。                                                                                                    |   |  |  |  |  |  |  |
|          | yamaguchi@daiyak.co.jp<br>上記のEメールアドレスに、「会員登録手続きのご案内」メールをお送りいたしました。<br>メール内に記載されている「認証コード」を入力し、手続きを完了してください。                                                                                                    |   |  |  |  |  |  |  |
|          | 第二<br>1<br>1<br>- 「<br>二<br>数<br>二<br>数<br>二<br>数<br>二<br>一<br>数<br>二<br>一<br>数<br>二<br>一<br>二<br>数<br>二<br>一<br>二<br>数<br>二<br>一<br>二<br>数<br>二<br>一<br>一<br>二<br>二<br>一<br>一<br>二<br>二<br>一<br>一<br>二<br>一<br>二<br>一<br>二<br>一<br>二<br>一<br>二<br>一<br>二<br>一<br>二<br>一<br>二<br>一<br>二<br>一<br>二<br>一<br>二<br>二<br>二<br>二<br>二<br>二<br>二<br>二<br>二<br>二<br>二<br>二<br>二 | > |  |  |  |  |  |  |
|          | 「認証コード」は、セキュリティ上、有効期限がございます(60分)。<br>有効期間を通過で増合やこのページを閉じた場合は、手続きを光了できません。<br>お手数ですが、再度 手続きをお願いいたします。                                                                                                    |   |  |  |  |  |  |  |
|          | 上記内容でよろしければ、「登録を完了する」ボタンをクリックしてください。                                                                                                    |   |  |  |  |  |  |  |
|          | 登録を完了する                                                                                                    |   |  |  |  |  |  |  |

登録完了

| ダイヤ工業整骨院                                                       |      |      |       |      | ₹<br>₹1 <b>べ</b> -3 |  |  |
|----------------------------------------------------------------|------|------|-------|------|---------------------|--|--|
|                                                                |      | 会員登録 | 完了    |      |                     |  |  |
|                                                                | 会員情報 | 内容確認 | メール確認 | 登禄完了 |                     |  |  |
| 会員登録が完了いたしました。<br>会員登録いただき、ありがとうございました。<br>司は続き、ネットチ料定ご貸用ください。 |      |      |       |      |                     |  |  |
|                                                                |      |      |       |      |                     |  |  |
|                                                                |      |      |       |      |                     |  |  |
|                                                                |      | マイペー | -94   |      |                     |  |  |

## 18.2 患者さま予約手順

ネット予約サイトから「今すぐ予約する」を選択 ※ ※「メニューから予約」「スタッフから予約」も同様

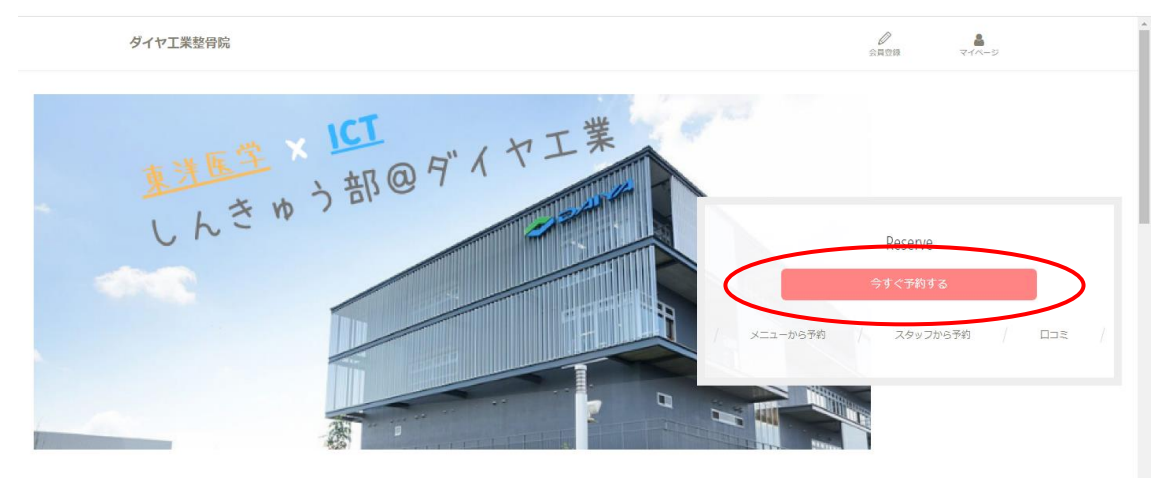

クーポンや施術メニューを選択し、「この内容で予約を続ける」を選択

| ダイヤ工業整骨院                                                                                                | ●<br>会員登録 マイベージ            |
|----------------------------------------------------------------------------------------------------|----------------------------|
|                                                                                                    | ーボン・メニューの選択                |
| ご希望のクーボン・メニューを選択してください。<br>※クーボンは、1回の予約につき1枚ご利用いただけます。<br>以下のメニューからお選びください。<br>初めてお越しいただく方は初期時が必要となります。 | クーポンや施術メニューは自由に登録可能        |
| 不明な点がございましたらお気軽にお問合せください。<br>Q 絞り込み                                                                     | ※表示金額は実際のお支払金額と集ねる場合があります。 |
| <ul> <li>クーポン</li> </ul>                                                                                | 1件                         |
| (ネット限定)初回割引<br>0 65 分                                                                                   |                            |
| 選択する                                                                                                    |                            |
| - ×=                                                                                                    | 6 件                        |

| 辺診        | ¥240~¥1,220 (搬送)          | 背骨 骨盤矯正コース<br>¥5,600 (8曲) ◎ 65 分 | <b>骨盤矯正コース</b><br>¥4,600 (脱抜) ⊙ 60 分 |
|-----------|---------------------------|----------------------------------|--------------------------------------|
|           | ✔ 選択中                     | ✔ 選択中                            | 選択する                                 |
| 腰痛ケア      | ¥ <b>2,900</b> (怨捷) © 50分 | 肩こりケア<br>¥2,900 (脱物) の50 分       | ウオーターベット<br>¥300 (肥肥) © 30 分         |
| $\subset$ | 選択する                      | 選択する                             | 選択する                                 |

### スタッフを選択

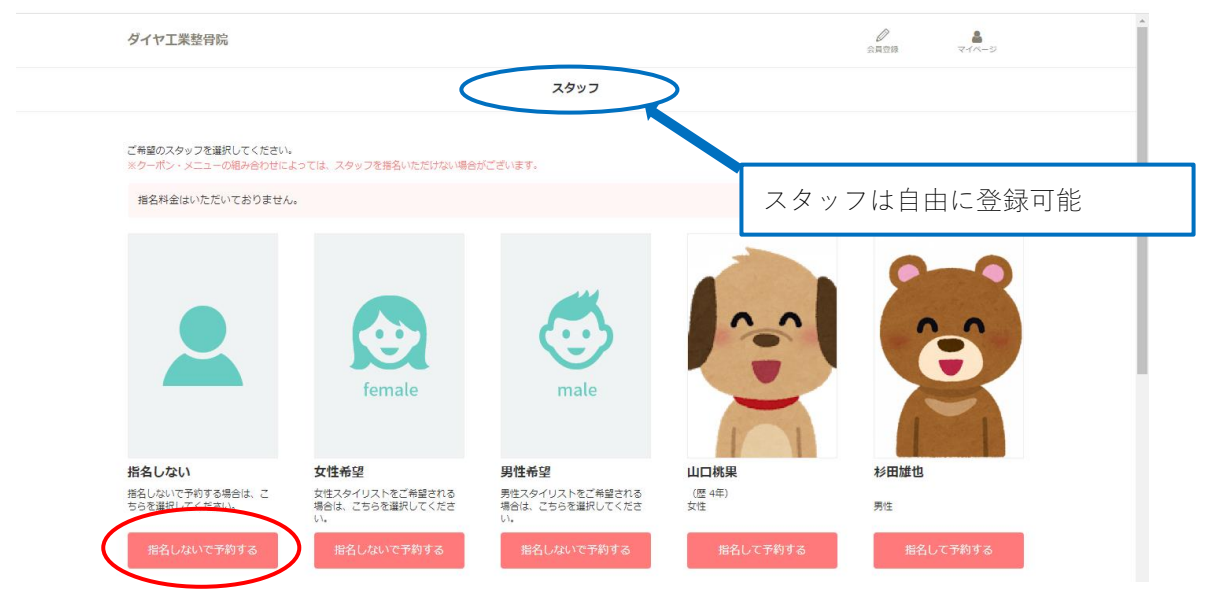

希望の時間を選択

| ダイヤ工業整骨院                                                                                                    | 5          |                   |                       |                   |                   | ↓<br>会員登録                    | ₹1ペ-ジ      |  |  |  |  |
|----------------------------------------------------------------------------------------------------|------------|-------------------|-----------------------|-------------------|-------------------|------------------------------|------------|--|--|--|--|
| ▲ 指名しない<br>>他のスタッフを選択 0.:予約できます x:予約できません、 -:予約できません、 -:予約できません、 -:予約できません、 -:予約できません、 -:予約できません、 -:予約できません、 -:予約できません、 -:予約 |            |                   |                       |                   |                   |                              |            |  |  |  |  |
|                                                                                                    |            | < 前の1週間           |                       | 今日                | 次の1週間 >           |                              | 翌月>>       |  |  |  |  |
|                                                                                                    | 6/3<br>(水) | <b>6/4</b><br>(木) | 6/5<br><sup>(金)</sup> | <b>6/6</b><br>(±) | <b>6/7</b><br>(日) | <b>6/8</b><br><sup>(月)</sup> | <b>6/9</b> |  |  |  |  |
| 9:00                                                                                                    | -          | 0                 | 0                     | 0                 |                   | 0                            | 0          |  |  |  |  |
| 9:30                                                                                                    | -          | $(\circ)$         | 0                     | 0                 |                   | 0                            | 0          |  |  |  |  |
| 10:00                                                                                                    | -          | 0                 | 0                     | 0                 |                   | 0                            | 0          |  |  |  |  |
| 10:30                                                                                                    | -          | 0                 | 0                     | 0                 |                   | 0                            | 0          |  |  |  |  |
| 11:00                                                                                                    | -          | ×                 | ×                     | 0                 |                   | ×                            | ×          |  |  |  |  |
| 11:30                                                                                                    | -          | ×                 | ×                     | 0                 |                   | ×                            | ×          |  |  |  |  |
| 12:00                                                                                                    | -          | ×                 | ×                     | -                 |                   | ×                            | ×          |  |  |  |  |
| 12:30                                                                                                    | -          | ×                 | ×                     | -                 |                   | ×                            | ×          |  |  |  |  |

# 18.2.1 【会員登録なしの場合】予約手順

【会員登録なしの場合】内容の確認、「お客様情報入力へ」を選択

|             |                     | 予約内容       | の確認                    |            |                     |  |  |
|-------------|---------------------|------------|------------------------|------------|---------------------|--|--|
|             |                     |            |                        |            |                     |  |  |
| Ť           | 5約內容                | お客様情報      | 内容確認                   |            | 予約完了                |  |  |
| 下記の内容を入力して、 | 次の画面へお進みください。       |            |                        |            |                     |  |  |
| 来店日時        | 2020/6/4(木) 9:30    |            |                        |            |                     |  |  |
| 所要時間合計(目安)  | 65 分 (1時間5分)        |            |                        |            |                     |  |  |
| 297U2N 🚺    | 指名しない               |            |                        |            |                     |  |  |
| - 選択したクーオ   | ポン・メニュー             |            |                        |            |                     |  |  |
| 初診          |                     | 背骨 骨盤矯正コース |                        |            |                     |  |  |
|             | ¥240~¥1,220(税込)     |            | ¥5,600(税抜) ◎65分        |            |                     |  |  |
|             |                     |            |                        | ※表示金額は実    | 際のお支払金額と異なる場合があります。 |  |  |
| < 予約内容を変更する | 5                   |            |                        |            |                     |  |  |
|             |                     |            |                        |            |                     |  |  |
|             |                     |            |                        |            |                     |  |  |
|             | ネット予約会員の方           |            | はじめてご利用される方・<br>会員以外の方 |            |                     |  |  |
| F           | ・メールアドレスとパスワードを入力して | -          | ネット予約会                 | 昌以外の方は、こちら | いからお進みく             |  |  |
| 6           | コグインしてください。         |            | ださい。                   |            |                     |  |  |
|             | @gmail.com          |            | 予約完了後に<br>す。           | 続けて会員登録するこ | こともできま              |  |  |
|             | •••••               |            | 他の店舗でご                 | 利用中の方は、共通の | 会員情報で               |  |  |
| l           |                     |            | ご利用いただ                 | けます。       |                     |  |  |
|             |                     |            |                        | お客様情報入力へ   |                     |  |  |
|             | パスワードを忘             | れた方 >      |                        |            |                     |  |  |
|             |                     |            |                        |            |                     |  |  |

# 【会員登録なしの場合】項目を入力し、「入力内容を確認する」を選択

## ※ ※入力項目の必須・任意は自由に設定可能

| 予約4                                          | 瘤                | お客様情報                          | 内容確認                                   | 予約完了                       |
|----------------------------------------------|------------------|--------------------------------|----------------------------------------|----------------------------|
| 2の内容を入力して、次の                                 | 画面へお進みください。      |                                |                                        |                            |
| *209                                         | 2020/6/4(木) 9:30 |                                |                                        |                            |
| 所要時間合計(目安) 6                                 | 55 分 (1時間5分)     |                                |                                        |                            |
| ארעדאפא 🚺 א                                  | 自名しない            |                                |                                        |                            |
| <ul> <li>         ・ 選択したクーボン     </li> </ul> | · ×==-           |                                |                                        |                            |
| < 予約内容を変更する                                  |                  |                                |                                        |                            |
|                                              |                  | 姓                              |                                        |                            |
| お名前 (2月)                                     |                  | *                              |                                        |                            |
|                                              |                  | 19                             |                                        |                            |
|                                              |                  | -                              |                                        |                            |
| お名前(カナ)                                      |                  | <u>ए</u> न                     |                                        |                            |
|                                              |                  | XT                             |                                        |                            |
|                                              |                  |                                |                                        |                            |
|                                              |                  |                                |                                        |                            |
| Eメールアドレス                                     |                  |                                |                                        |                            |
|                                              |                  |                                |                                        |                            |
| 電話番号                                         |                  | ハイフン (-) なし                    |                                        |                            |
| 性別                                           |                  | 女性 男性 回答しない                    |                                        |                            |
|                                              |                  |                                |                                        |                            |
| 生年月日                                         |                  | 年 • 月 • 日 •                    |                                        |                            |
|                                              |                  |                                |                                        |                            |
|                                              |                  |                                |                                        |                            |
| ご要望 (2,000文字まで)                              |                  |                                |                                        |                            |
|                                              |                  |                                |                                        |                            |
|                                              | 米酸メードを           | ドメイン描言受信の殺害をされているちけ !          | 「daivak co in」からのメールを受得スキストス8          | 市をお願い                      |
|                                              | いたします。           | THE STRUCTURE CONCENTRY OF THE | anitanically 12-2022/2022/16-2022/2022 | R, PAL, 10, 10, 10, 10, 10 |
|                                              |                  |                                |                                        |                            |
|                                              | _                | 上記内容でよろしければ、「入力内容を移            | 寵認する」ボタンをクリックしてください。                   |                            |
|                                              |                  | 入力内容                           | を確認する                                  |                            |
|                                              |                  |                                |                                        |                            |

# 18.2.2 【会員登録ありの場合】予約手順

【会員登録ありの場合】内容の確認、「ログイン」を選択

|                   |                                   | 予約内容       | の確認            |                              |                      |
|-------------------|-----------------------------------|------------|----------------|------------------------------|----------------------|
|                   | ehrinste                          | 七方接法题      |                | ಗುರ್ಯಾಚ                      | 又纳舍了                 |
| 」<br>下記の内容を入力して、3 | 欠の画面へお進みください。                     | X##H1#P120 |                | P309880                      | ן ברנאינ             |
| 来店日時              | 2020/6/4(木) 9:30                  |            |                |                              |                      |
| 所要時間合計(目安)        | 65 分 (1時間5分)                      |            |                |                              |                      |
| 291721            | 指名しない                             |            |                |                              |                      |
| - 選択したクーオ         | と・メニュー                            |            |                |                              |                      |
| 初診                | ¥240~¥1,220(怨込)                   | 背骨 骨盤矯正コース | ¥5,600 (税抜) Ø6 | 5 分                          |                      |
|                   |                                   |            |                | ※表示金額は3                      | 実際のお支払金額と異なる場合があります。 |
| < 予約内容を変更する       | 5                                 |            |                |                              |                      |
|                   | ネット予約会員の方                         |            |                | はじめてご利用され<br>会員以外の方          | る方・                  |
| E                 | メールアドレスとパスワードを入力して<br>1グインしてください。 |            | ネッださ           | ・ト予約会員以外の方は、こち<br>にい。        | らからお進みく              |
|                   | d_momo0223@gmail.com              |            | 予約<br>す。       | 完了後に続けて会員登録する。               | こともできま               |
|                   | •••••                             |            | 他の<br>ご利       | o店舗でご利用中の方は、共通(<br>J用いただけます。 | の会員情報で               |
| 4                 | ログイン                              | Nた方 >      |                | お客様情報入力・                     | $\times$             |
|                   |                                   |            |                |                              |                      |

\*

【会員登録ありの場合】会員登録済みのため、お客様情報の入力が不要。

※会員登録した情報は自動的に入力されるので予約入力にかかる時間が減る

※ 「入力内容を確認する」を選択

|                                             |                       | お客様   | 蒙情報の入力 |      |      |
|---------------------------------------------|-----------------------|-------|--------|------|------|
|                                             |                       |       |        |      |      |
| 「下記の内容を入力して、                                | *約内容<br>次の画面へお進みください。 | お各様情報 |        | 内容確認 | 予約元了 |
| 来店日時                                        | 2020/6/4(木) 9:30      | D     |        |      |      |
| 所要時間合計 (目安)                                 | 65 分 (1時間5分)          |       |        |      |      |
| 297U25 🚺                                    | 指名しない                 |       |        |      |      |
| <ul> <li>         ・ 選択したクーア     </li> </ul> | ポン・メニュー               |       |        |      |      |
| < 予約内容を変更す                                  | 5                     |       |        |      |      |
|                                             |                       | ダイヤ   |        |      |      |
| お名前 必須                                      |                       | 工業    |        |      |      |
|                                             |                       |       |        |      |      |
|                                             |                       | ダイヤ   |        |      |      |
| お名前(カナ)                                     |                       | コウギョウ |        |      |      |
|                                             |                       |       |        |      |      |

| Eメールアドレス               | aiyak.co.jp                                                            |
|------------------------|------------------------------------------------------------------------|
| 電話番号                   | ノイフン (・) なし                                                            |
| 11:50                  | 女性 男性 回答しない                                                            |
| 生年月日                   |                                                                        |
| <b>ご要望</b> (2,000文字まで) |                                                                        |
| 店舗からのメール               | ✓ 受け取る<br>※重要なご連絡は、この設定に製係なくメールをお送りいたします。                              |
|                        | 迷惑メールやドメイン指定受信の設定をされている方は、「daiyak.co.jp」からのメールを受信できるよう設定をお願い<br>いたします。 |
|                        | 入力内容を確認する                                                              |

# 入力内容を確認し、「予約を完了する」を選択。予約が完了する。

| 予約内容                                                                                                    | お客様情報                                                                                                   | 内容確認                                      | 予約5          | e7 |
|----------------------------------------------------------------------------------------------------|----------------------------------------------------------------------------------------------------|-------------------------------------------|--------------|----|
|                                                                                                    |                                                                                                    | ていません                                     |              |    |
|                                                                                                    |                                                                                                    |                                           |              |    |
| 下記の内容を確認して、次の画面へお進みください。                                                                                               |                                                                                                    |                                           |              |    |
| 来店日時 2020/6/4(木) 9                                                                                                    | :30                                                                                                    |                                           |              |    |
| スタイリスト 1 指名しない                                                                                                    |                                                                                                    |                                           |              |    |
| <ul> <li>         ・ 選択したクーボン・メニュー     </li> </ul>                                                                      |                                                                                                    |                                           |              |    |
| < 予約内容を変更する                                                                                                    |                                                                                                    |                                           |              |    |
| お名前                                                                                                    | ダイヤ 工業                                                                                                  |                                           |              |    |
| お名前(カナ)                                                                                                    | ダイヤ コウギョウ                                                                                               |                                           |              |    |
| Eメールアドレス                                                                                                    | (耒入力)                                                                                                   |                                           |              |    |
| 電話曲号                                                                                                    | (末入力)                                                                                                   |                                           |              |    |
| 性別                                                                                                    | 女性                                                                                                    |                                           |              |    |
| 生年月日                                                                                                    | (未入力)                                                                                                   |                                           |              |    |
| ご要望                                                                                                    | (未入力)                                                                                                   |                                           |              |    |
| < お客様情報を変更する                                                                                                    |                                                                                                    |                                           |              |    |
| <ul> <li>所要時間は目安です。ご来店時の状況</li> <li>表示会額・メニュー内容および期間が</li> <li>予約時の選択メニューや来店時のメニ</li> <li>述惑メールやドメイン指定受信の設定</li> </ul> | こよって、多少異なる場合があります。<br>予告なく変更になる場合がございます。あらかじょ<br>ュー変更により、実際のお支払金額と異なる場合た<br>されている方は、「daiyak.co.jp」からのメー | Dご了承ください。<br>があります。<br>ルを受信できるよう設定をお願いいたし | <i>」</i> ます。 |    |
|                                                                                                    | 上記内容でよろしければ、「予約を完了                                                                                      | する」ボタンをクリックしてください。                        |              |    |
|                                                                                                    | 予約完了に伴い、利用規約・プライバシー                                                                                     | -ポリシーに同意したものとみなします。                       |              |    |
| $\triangleleft$                                                                                                    | 予約を完                                                                                                    | 行する                                       |              |    |

メールアドレスを入力してくださった患者さまには以下のような予約完了メールが届きます

| 【ダイヤ工業整骨院】 予約完了のお知らせ ヌロトレイx                                                     |             |   | ē | ß |
|---------------------------------------------------------------------------------|-------------|---|---|---|
| <b>ダイヤ工室整合院</b> «answer@daiyak.co.jp»<br>To 自分 →                                | 8:40 (0 分前) | ☆ | * | : |
| 【ダイヤ工業整督院】 予約光了のお知らせ                                                            |             |   |   |   |
| ダイヤテスト① 様                                                                       |             |   |   |   |
| いつも「ネット予約」をご利用いただき、誠にありがとうございます。                                                |             |   |   |   |
| 予約が労了いたしました。<br>ダイヤ テスト① 種のご来店を心よりお待ちしております。                                    |             |   |   |   |
| 【ご予約内容】                                                                         |             |   |   |   |
| (朱信曰) ]<br>2020779(本) 10:00                                                     |             |   |   |   |
| [所要時間(目安)]<br>65分(1時間5分)                                                        |             |   |   |   |
| [スタッフ]<br>スタッフ3                                                                 |             |   |   |   |
| [ご利用クーボン・メニュー]<br>初診 晋誉 骨間矯正コース                                                 |             |   |   |   |
| [ご要望]                                                                           |             |   |   |   |
| [メールアドレス]<br><u>ddemodemo0223@gmail.com</u>                                     |             |   |   |   |
| ※予約を変更またはキャンセルする場合は、お手数ですが、直接、店舗へご連絡ください。                                       |             |   |   |   |
| ※このメールは送信専用のアドレスからお送りしています。このメールにご返信いただいても、お問い合わせにお答えすることはできませんので、あらかじめご了承ください。 |             |   |   |   |
| ※アのメールにおふ当たりがない場合は、お季節ですが、下記までご連絡くだらい。                                          |             |   |   |   |

#### 予約グラフには自動的に反映される

్

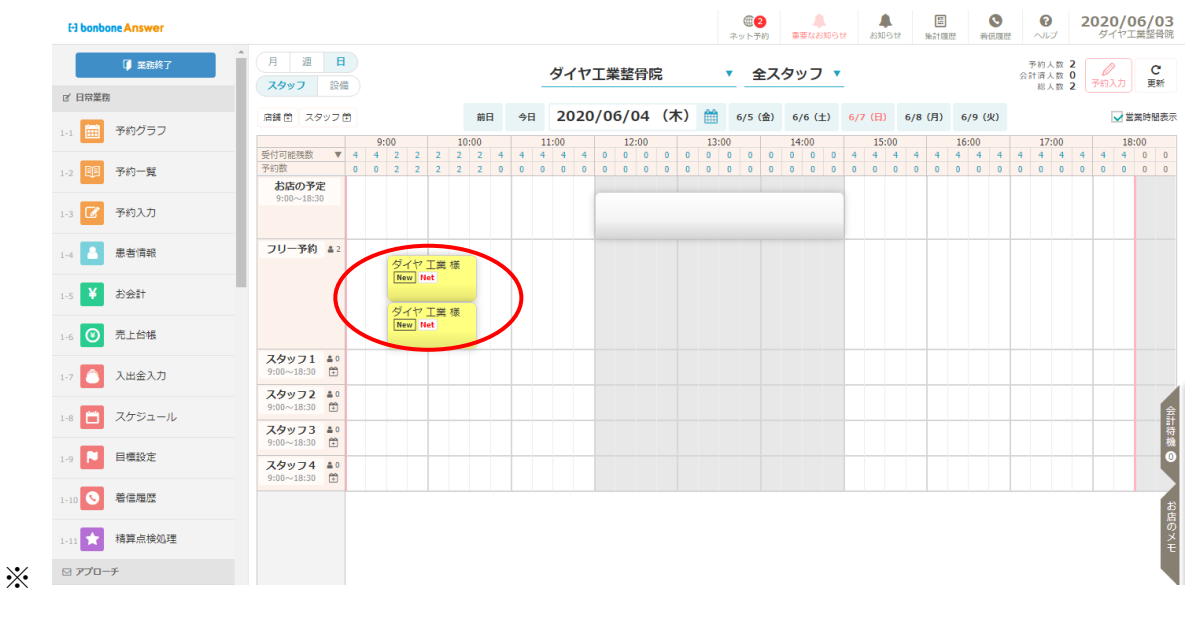

## 18.3 ネット予約サイトからの予約時の院での操作

### 18.3.1 新規の患者さまからのネット予約の場合

「ダイヤテスト①」の新規の患者さまからのネット予約があった 患者登録をしていないので、患者登録をしたい

予約グラフの「ダイヤテスト①」の予約を選択します

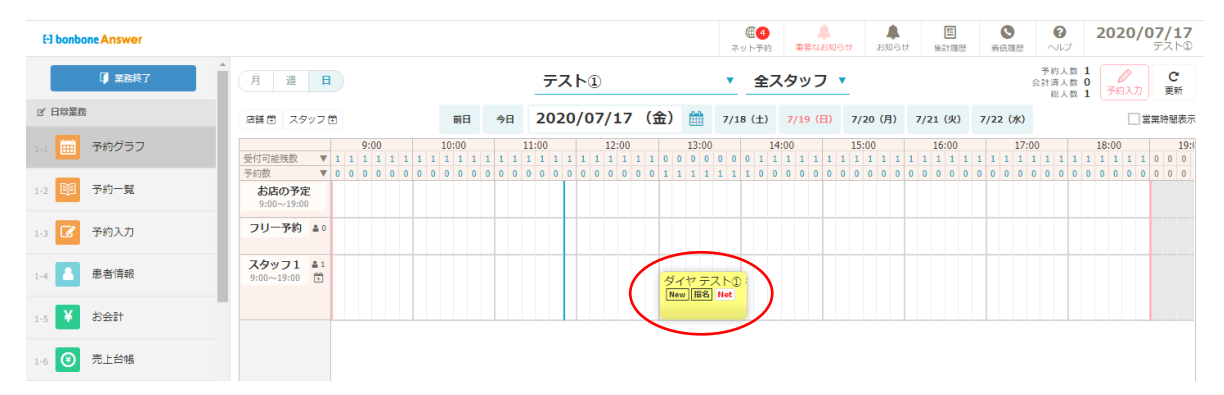

#### 「顧客登録」を選択します

|       | ⓓ 黑眼科了                 |                   | テフト/                                  | n |        | 会計消人数 0 予約入力 単時                |
|-------|------------------------|-------------------|---------------------------------------|---|--------|--------------------------------|
| 3、日均置 | a                      |                   | ▲主担当 スタッフ1 帰名<br>の 予約時間 13:00 ~ 14:05 |   | 86.8   | ■ 大致 1 (1997) 2011<br>□ 営業時間表示 |
| 1-1   | 予約グラフ                  | タイヤ テスト① 依        | く電話勝号                                 |   |        | 1 1 1 1 1 1 1 1 1 1 0 0 0      |
| 1-2   | 予約一覧                   |                   |                                       |   | ▲ 注意事項 |                                |
| 101   | 予約入力                   | 「置」 未院入力          |                                       |   |        |                                |
| 1-4   | 患者情報                   | ¥ a∋≘ati          |                                       |   |        |                                |
| 1.5 ¥ | र <del>ी क्</del> रिडी |                   |                                       |   | 🛛 受付メモ |                                |
| 1-6 🔘 | 売上台帳                   | ☞ 予約修正            | 予約キャンセル                               |   |        |                                |
| 1.7   | 入出金入力                  | 🕒 次回予約            |                                       |   |        |                                |
| 1-8   | スケジュール                 |                   |                                       |   |        | 8228                           |
| 1.9   | 動態管理                   | ▲四 联客登録           | )                                     |   |        | ē                              |
| 1-10  | 目標設定                   | フリー登録のため、次日予約は使用で | こきません。                                |   |        |                                |
| nn 🛇  | 着信用度                   | ネット予約のため剤隊できません。  |                                       |   |        | - File                         |

## 各項目について入力し、「登録」を選択します。

※ 患者登録完了です。

| EI bonbone Answer                                                                                                    |        |       |         |          |               | <b>(1)</b><br>ネット予約            | *******                    | a)30 (                 | 1 (1)<br>3 tr m2+1  | A A A A A A A A A A A A A A A A A A A | 0<br>~10           | 2020          | <b>/07/17</b><br>テストの |
|----------------------------------------------------------------------------------------------------|--------|-------|---------|----------|---------------|--------------------------------|----------------------------|------------------------|---------------------|---------------------------------------|--------------------|---------------|-----------------------|
| () 200877                                                                                                    | 患者情報   |       |         |          |               |                                |                            |                        |                     |                                       |                    |               |                       |
| 2 日際業務                                                                                                    | カルテNo. |       |         |          |               | 患者電話描号 ※最大3つ                   | うまで                        |                        |                     |                                       |                    |               |                       |
|                                                                                                    | 患者名 📶  | 12    | ダイヤ     | 8        | テスト①          | 電話番号                           | 電話                         | 皆号メモ                   |                     | ● 代表                                  | 自宅                 | •             | 相称人名                  |
| -                                                                                                    |        | er    |         | Xr       |               |                                |                            |                        |                     |                                       |                    | 8             | は活動号道加                |
| 1-2 甲 予約一覧                                                                                                    |        | ネット予約 | わ、レシートで | 職畜名が表示され | ますので、ご注意ください。 | メールアドレス ※最大 3                  | 510                        |                        | 1. 222              |                                       | (                  |               |                       |
|                                                                                                    | 郵便器号   |       |         |          |               | yamaguchi@daiyak.              | co.jp                      |                        | メール送信               | () 代表                                 | 時冊                 | •             | 8084.9                |
| 13 18 743/2/                                                                                                    | 都道府黑名  |       |         |          |               | メール送信したい場合は、原語<br>管理者にご連絡ください。 | の厳促先メール                    | アドレス者                  | ご用意いただ              | き、システム                                | Œ                  | ミメールア         | パドレス遺加                |
| 1-4 🔼 患者情報                                                                                                    | 市区群名   |       |         |          |               | DM兜行                           | 評切し                        | teur                   | 許可する                |                                       |                    |               |                       |
| 1-5 ¥ 2001                                                                                                    | 町村名    |       |         |          |               | ポケサロプッシュ<br>通知                 | 評可し                        | たたい                    | 許可する                |                                       |                    |               |                       |
|                                                                                                    | 番地     |       |         |          |               | <b>紹介元</b> >                   |                            |                        |                     |                                       |                    |               |                       |
| The Contraction of the Contraction of the Contracti | 建物名    |       |         |          |               | 紹介メモ                           |                            |                        |                     |                                       |                    |               |                       |
| 1.7 🔼 入出金入力                                                                                                    | 主担当    | 15    |         | スタッフ     | 71            | 生年月日                           |                            |                        | •                   | •                                     | 月                  | • E           | 3                     |
| い 🛅 スケジュール                                                                                                    |        | 目的    | なし 構    | 名あり      |               | 血液型                            | 不明                         | Α                      | во                  | AB                                    |                    |               |                       |
| - Burne                                                                                                    | 注意事項   |       |         |          |               | 12.80                          | 不明                         | 女性                     | 男性                  | ユニセックス                                | 2                  |               |                       |
| 1-9 <b>1 2</b> 0.00.00.70                                                                                                    |        |       |         |          |               | 厩婚区分                           | 不明                         | 未婚                     | 既續                  |                                       |                    |               |                       |
| 1-10 🔽 目標設定                                                                                                    |        |       |         |          |               | 初期来店回数                         | 0                          |                        |                     |                                       |                    |               |                       |
| 1-11 🚫 着信機型                                                                                                    |        |       |         |          |               | (14138)                        | 回議署は、0<br>を入力してく<br>初期未済国務 | が入ります<br>たさい。<br>にの以外す | F. お会計の入<br>記録定した場合 | 力をしていなくて<br>は、最終来店日も                  | も固定暮として<br>入力してくださ | !娘いたいさ<br>にい。 | きに来る国教                |
| 1-13 🗙 精算点换处理                                                                                                    | 患者メモ   |       |         |          |               | 顧客ランク<br>(店舗)                  | (ランク                       | 7なし)                   | •                   |                                       |                    |               |                       |

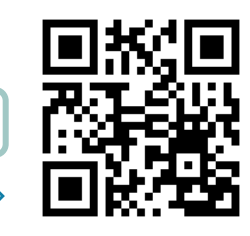

動画マニュアル

https://youtu.be/iJNnzRGoW3U

## 18.3.2 既存の患者さまからのネット予約の場合

「ダイヤテスト③」の既存の患者さまからのネット予約があった

bonboneAnswer に患者登録をしているので、登録済みの患者情報と紐づけしたい

| H bonbone Answer |                          |                                         | ●         ●         ●         ●         ●         ●         2020/07/17           ネット予約         事要なお知らせ         お知らせ         絵は描述         第点信題型         ヘルプ         アスト® |
|------------------|--------------------------|-----------------------------------------|----------------------------------------------------------------------------------------------------|
| ↓ 美務終了           | 月週日                      | テスト①                                    | ▼ 全スタッフ ▼ 2<br>全スタッフ ▼ 2<br>2<br>2<br>2<br>2<br>2<br>2<br>2<br>2<br>2<br>2<br>2<br>2<br>2                                                                               |
| 13、日常業務          | 店舗 曽 スタッフ 曽              | 前日 今日 2020/07/17 (金) ∰                  | 7/18 (土) 7/19 (月) 7/20 (月) 7/21 (火) 7/22 (水) 🗌 営業時間表示                                                                                                    |
| - 予約グラフ          | 11:00                    | 12:00 13:00 14:00 15:00                 | 16:00 17:00 18:00 19:00 20:00 21:0                                                                                                    |
|                  | 受付可能残数 ▼ 1 1 1 1 1 1 1 1 | 1 1 1 1 1 0 0 0 0 0 0 1 1 1 1 1 0 0 0 0 | 0 0 1 1 1 1 1 1 0 0 0 0 1 1 1 1 1 1 0 0 0 0 0 0 1 1 1 1 1 0 0 0 0 0 0 0 0 0 0 0 0 0 0 0 0 0 0 0 0                                                                       |
| _                | 予約数 🔻 0 0 0 0 0 0 0 0    | 0 0 0 0 0 1 1 1 1 1 1 1 0 0 0 0 1 1 1 1 | 1 1 1 0 0 0 0 1 1 1 1 1 1 0 0 0 0 0 0 0                                                                                                    |
| 1-2 印 予約一覧       | お店の予定<br>9:00~19:00      |                                         |                                                                                                    |
| 1-3 📝 予約入力       | フリー予約 🛔 0                |                                         |                                                                                                    |
| 1-4 图 患者情報       | スタッフ1 #3<br>9:00~19:00 首 | ダイヤテスト①: ダイヤテス<br>New 開名 Net New 開名     |                                                                                                    |
| 1-5 ¥ お会計        |                          |                                         |                                                                                                    |

患者情報の紐づけを行っていないと「カルテ No 0」として予約表上に表示されています。

|                   | ☞ 業務終了          |                                       | <b>=7 b</b> /                                                                  | n a | ▼ <b>今</b> 7.夕…      |        | 予約人数 3<br>会計済人数 0                          | C                                |
|-------------------|-----------------|---------------------------------------|--------------------------------------------------------------------------------|-----|----------------------|--------|--------------------------------------------|----------------------------------|
| ♂ 日常業務<br>1-1 Ⅲ = | ▼約グラフ           | <sup>カルテNo.0</sup><br>ダイヤテスト3様        | <ul> <li>▲主担当 スタッフ1 指名</li> <li>②予約時間 17:00 ~ 18:05</li> <li>● 電話番号</li> </ul> | 予約  | 国 メニュー<br>背骨 骨盤矯正コース | ಡರತ    | 総人数 3 (小和)<br>:00 20:00<br>0 0 0 0 0 0 0 0 | 世新     営業時間表示     21:( 0 0 0 0 0 |
| 1-2 🗊 -           | 予約一覧            | <b>置</b> 来院入力                         |                                                                                |     |                      | ▲ 注意事項 |                                            | 0 0 0 0 0                        |
| 1-4               | 患者情報            | ¥ ö≘≣                                 | ¥∕ ⇔āt修正                                                                       |     |                      |        |                                            |                                  |
| 1-6               | 売上台帳            | 🕜 予約修正                                | - 予約キャンセル                                                                      |     |                      | 2 受付メモ |                                            |                                  |
| 1-7               | 入出金入力<br>スケジュール | 次回予約                                  |                                                                                |     |                      |        |                                            | 会計符                              |
| 1-9               | 動怠管理            | ▲王 顧客登録                               |                                                                                |     |                      |        |                                            | <b>校</b><br>●                    |
| 1-11              | 着信履歴            | フリー登録のため、次回予約は使用で<br>ネット予約のため削除できません。 | できません。                                                                         |     |                      |        |                                            | お店のメモ                            |

「予約修正」を選択します

| ↓ 業務終了       |                                           | <b>∓7</b> k∩                                            |                 | ▼ <b>今</b> 7 <i>内</i> √ |        | 予約人数 3<br>会計済人数 0<br>※1.1 数 2<br>予約入力 更新                                                                                                    |
|--------------|-------------------------------------------|---------------------------------------------------------|-----------------|-------------------------|--------|----------------------------------------------------------------------------------------------------|
| g' 日常業務      | カルテNo.0                                   | ▲ 主担当 スタッフ1 指名                                          |                 |                         | ອິບັລ  |                                                                                                    |
| 1-1 🧰 予約グラフ  | タイヤ テスト③ 様                                | <ul> <li>○予約時間 17.00 ~ 18.03</li> <li>○ 電話曲号</li> </ul> | 776) <b>F</b> F |                         |        | :00         20:00         21:0           0         0         0         0         0         0         0         0         0         0         0         0         0         0         0         0         0         0         0         0         0         0         0         0         0         0         0         0         0         0         0         0         0         0         0         0         0         0         0         0         0         0         0         0         0         0         0         0         0         0         0         0         0         0         0         0         0         0         0         0         0         0         0         0         0         0         0         0         0         0         0         0         0         0         0         0         0         0         0         0         0         0         0         0         0         0         0         0         0         0         0         0         0         0         0         0         0         0         0         0         0         0 |
| 1-2 1-2 予約一覧 |                                           |                                                         |                 |                         | ▲ 注意事項 |                                                                                                    |
| 1-3 🕜 予約入力   | ₩<br><br><br><br><br><br><br><br><br><br> |                                                         |                 |                         |        |                                                                                                    |
| 1-4 息者情報     | ¥ お会計                                     |                                                         |                 |                         |        |                                                                                                    |
| 1-5 ¥ お会計    |                                           |                                                         |                 |                         | ◎ 受付メモ |                                                                                                    |
| 1-6 🕑 売上台帳   | ☑ 予約修正                                    | ━ 予約キャンセル                                               |                 |                         |        |                                                                                                    |
| 1-7 🚺 入出金入力  | 次回予約                                      |                                                         |                 |                         |        |                                                                                                    |
| 1-8 🛅 スケジュール |                                           |                                                         |                 |                         |        | 会計                                                                                                    |
| 1-9 📋 勤怠管理   | ▲三 殿客登録                                   |                                                         |                 |                         |        | **                                                                                                    |
| 1-10 目標設定    | フリー登録のため、次回予約は使用でき                        | ません。                                                    |                 |                         |        | お店                                                                                                    |
| 1-11 S 着信履歴  | インシー・アキッシンとの刑隊できません。                      |                                                         |                 |                         |        | − ×<br>E                                                                                                    |

## 「フリー顧客」から「既存顧客」に変更します

| H bonbone Answer | (三) (三) (三) (三) (三) (三) (三) (三) (三) (三)            | ▲<br>重要なお知らせ  | お知らせ    | 臣<br>集計履歴 |       | <b>?</b><br>ヘルプ | <b>2020/07/17</b><br>テスト① |
|------------------|----------------------------------------------------|---------------|---------|-----------|-------|-----------------|---------------------------|
| ↓ 美務終了           | 予約修正 (2020/07/17受付)                                |               |         |           |       |                 |                           |
| 12、日常業務          | 予約日 > 2020/07/17 (金) 予約グラフ確認 開始時刻 > 17:00 終了時刻 > 1 | 18:05         |         |           |       |                 | 所要時間 01:05<br>予約店舗 テスト①   |
| 1-1 🗰 予約グラフ      | 予約区分 ネット予約 ス                                       | <i>タ</i> ッフ → | 15      |           | スタッフ1 |                 |                           |
| 1-2 印 予約一覧       | <b>顧客 フリー顧客</b> 新規顧客 既存顧客                          |               | 指名なし    | 指名あり      |       |                 |                           |
| 1-3 🕜 予約入力       | 患者No. > 0 ×                                        | (===→         | 背骨 骨盤矯正 | コース       |       |                 |                           |
| 1-4 【各情報         | 顧客名 姓 ダイヤ & デスト③                                   |               |         |           |       |                 |                           |
| 1-5 ¥ お会計        | 21 21 21 21 21 21 21 21 21 21 21 21 21 2           |               |         |           |       |                 |                           |
| 1-6 ① 売上台帳       | <b>性別</b> 不明 女性 男性 ユニセックス                          | 売上区分          | 売上 お    | 適し        |       |                 |                           |
| 1-7 🔼 入出金入力      | <b>顧客区分 新規</b> 再来 準固定 固定 来                         | 院時刻 >         |         |           | 現在ク   | עע              |                           |
| 1-8 📋 スケジュール     | 施術開                                                | 始時刻 →         |         |           | 現在ク   | リア              |                           |
| 1-9 🛅 勤忿管理       |                                                    | 受付メモ          |         |           |       |                 |                           |
| 1-10             |                                                    |               |         |           |       |                 | li li                     |
| 1-11 💿 着信履歴      |                                                    |               |         |           |       |                 |                           |
| 1-12 🗙 精算点検処理    | キャンセル 登録 連続                                        | 登録            |         |           |       |                 |                           |

#### 紐づけたい患者情報を検索します

| EI bonbone Answer |               |      |        |     |      | ネ   | (単一) | ▲<br>重要なお知らせ | よ<br>お知らせ | <b>歴</b><br>集計履歴 | ●<br>若伝履歴 | いしょう  | 2020/07/17<br><del>7</del> スト① |
|-------------------|---------------|------|--------|-----|------|-----|------|--------------|-----------|------------------|-----------|-------|--------------------------------|
| ↓ 業務終了            | 患者検索          |      |        |     |      |     |      |              |           |                  |           |       |                                |
| 2、日常業務            | ▶ 検索条件を入力     |      |        |     |      |     |      |              |           |                  |           |       |                                |
| 1-1 📻 予約グラフ       | 患者名(漢字・カナ)    | 電話番号 | カルテNo. | メール | 注意事項 | 患者メ | Ŧ    |              |           |                  | 全店舗の愚     | 患者を対象 | ミとする                           |
| 1-2 11 予約一覧       | ダイヤ           | 77   | (h3)   |     |      |     |      |              |           |                  |           |       |                                |
| 1-3 7 予約入力        | 生年月日<br>主担当 → | •    | ▼月     |     | ▼日   |     |      |              |           |                  |           |       |                                |
| 1-4 患者请報          | 条件をクリア        |      |        |     |      |     |      |              |           |                  | この条件で     | で検索   |                                |
| 1-5 ¥ お会計         |               |      |        |     |      |     |      |              |           |                  |           |       |                                |

## 「選択」します

| F3 bonbone Answer |                  |                      |        |      | (1)<br>ネット予約 | 重要なお知らせ おり    | <ul> <li>単</li> <li>単</li> <li>単</li> <li>単</li> <li>計</li> <li>規</li> </ul> | ●<br>着信環歴 | <b>じ</b><br>ヘルプ | 2020/0 | ) <b>7/17</b><br>テスト① |
|-------------------|------------------|----------------------|--------|------|--------------|---------------|------------------------------------------------------------------------------|-----------|-----------------|--------|-----------------------|
| ↓ 業務終了            | 患者検索             |                      |        |      |              |               |                                                                              |           |                 |        |                       |
| I 日常業務            | ▶ 検索条件を入力        |                      |        |      |              |               |                                                                              |           |                 |        |                       |
| 1-1 🗰 予約グラフ       | 患者名(漢字・カナ)       | 電話番号 カルテNo.          | メール    | 注意事項 | 患者メモ         |               |                                                                              | 全店舗の慧     | 息者を対象。          | とする    |                       |
| 1-2 1-2 予約一覧      | ダイヤ              | テスト③                 |        |      |              |               |                                                                              |           |                 |        |                       |
| 1-3 🕜 予約入力        | 生年月日<br>主担当 →    | ▼F                   |        | ▼⊟   |              |               |                                                                              |           |                 |        |                       |
| 1-4 患者请報          | 条件をクリア           |                      |        |      |              | 1             |                                                                              | この条件で     | で検索             |        |                       |
| 1-5 ¥ お会計         | 閉じる              |                      |        |      | *            |               |                                                                              |           |                 | 1/1 全  | 1件                    |
| 1-6 🕑 売上台帳        | ダイヤニフトの          |                      |        |      |              |               |                                                                              |           |                 | 潮招     |                       |
| 1-7 🙆 入出金入力       | 電話番号:            | フルテNO. 1000005000003 | 主担当: 二 | -U7  | 4            | <b>注意事項</b> : |                                                                              | 患者メモ :    |                 |        |                       |
| 1-8 📋 スケジュール      | 誕生日:<br>メールアドレス: |                      | 前回来店日: |      |              |               |                                                                              |           |                 |        |                       |

| 既存顧客に変更された        | ことを確認し「登録」し、既                    | 存の患者情報と紐づけが                             | 完了します。                         |
|-------------------|----------------------------------|-----------------------------------------|--------------------------------|
| F3 bonbone Answer |                                  | (二〇) (二〇) (二〇) (二〇) (二〇) (二〇) (二〇) (二〇) |                                |
| ↓ 業務終了            | 予約修正 (2020/07/17受付)              |                                         |                                |
| G' 日常業務           | 予約日 > 2020/07/17 (金) 予約グラフ強認 開始時 | 刻 > 17:00 終了時刻 > 18:05                  | <b>所要時間</b> 01:05<br>予約店舗 テスト① |
| 1-1 亜 予約グラフ       | 予約区分 ネット予約                       | <b>スタッフ</b> 15                          | スタッフ1                          |
| 1-2 印 予約一覧        | アリー 顧客 新規顧客 現存顧客                 | 指行                                      | なし 指名あり                        |
| 1-3 🕜 予約入力        | 患督No. → 1000005000003            | メニュー > 背骨                               | 骨盤矯正コース                        |
| 1-4 色 患者情報        | 顧客名 姓 ダイヤ 名 テス                   | ▶3                                      |                                |
| 1-5 ¥ お会計         | ☆イ メイ メイ<br>東話番号                 |                                         |                                |
| 1-6 无上台帳          | <b>性别</b> 不明                     | 売上区分 売                                  | 上 お直し                          |
| 1-7 🜔 入出金入力       | 現在の顧客区分 新規                       | 来院時刻                                    | 現在クリア                          |
| 1-8 📋 スケジュール      | 注意事項                             | 施術開始時刻 >                                | 現在 クリア                         |
| 1-9 🛅 勤怠管理        |                                  | 受付メモ                                    |                                |
| 1-10              |                                  |                                         | li di                          |
| 1-11 5 着信履歴       |                                  |                                         |                                |
| 1-12 📩 精算点検処理     | =                                | Fヤンセル 登録 連続登録                           |                                |

「登録」を選択すると、ネット予約会員になれている患者さまですと次のような画面が表示されます。 内容を入力し、「登録」をすると、ネット予約会員の情報と bonboneAnswer の情報の連携が完了です。 この連携作業が完了すると、次回からはカルテ No が自動的に適応されます。

※こちらの画面が表示されない場合はネット予約会員になっていない患者さまです。 毎回カルテ No.0 で予約表上に表示され、予約修正からの作業が必要となりますので その方にはネット予約会員の促進を行っていただくのがいいかと思います。

|         | ウット又幼 今日桂祝                          |             |         |                                     |                        |    |   |
|---------|-------------------------------------|-------------|---------|-------------------------------------|------------------------|----|---|
|         | イツトアが五月旧戦                           |             |         | bonboneAnswer 患者情                   | 報                      |    |   |
| 患者名     | ダイヤ工業 テスト⑩                          |             | 患者名     | ダイヤ工業                               | テスト⑩                   |    |   |
| 患者名力ナ   | ダイヤ テスト                             |             | 患者名力ナ   | ダイヤ                                 | テスト                    |    |   |
| 電話番号    | 090090090<br>クリップボードにコピー            |             | 電話番号    | 090090090                           | ● 代表                   | 携帯 | • |
| メールアドレス | d.momo0223@gmail.com<br>クリップボードにコピー |             |         |                                     | ○代表                    |    | • |
| 性別      | 女性                                  | 患者名を反映<br>⇒ | メールアドレス | d.momo0223@gmail.com                | <ul> <li>代表</li> </ul> | PC |   |
| 生年月日    | 2003/12/17                          |             |         |                                     | ○代表                    |    | • |
|         |                                     |             |         |                                     | ○ 代表                   |    | • |
|         |                                     |             | 性別      | 不明         女性         男性         ユニ | セックス                   |    |   |
|         |                                     |             | 生年月日    | 2002年 (平成14年) ▼ 3                   | ▼ 月 8                  | ▼⊟ |   |
|         |                                     |             |         | キャンセル 登録                            |                        |    |   |

この作業でネット予約会員の情報と、bonboneAnswer 上の患者さま情報の紐づけが完了となります。

# 18.3.3 その他 ネット予約会員の患者さま情報連携方法

| El bonbone Answer |                              |                                       |                                                      | <ul> <li>① ●</li> <li>① ●</li> <li>●</li> <li>●&lt;</li></ul> | 画         O         2020/07/17           集計環歴         者信環歴         ヘルプ         デスト① |
|-------------------|------------------------------|---------------------------------------|------------------------------------------------------|----------------------------------------------------------------------------------------------------|-------------------------------------------------------------------------------------|
| ▲ 業務終了            | 月週日                          |                                       | テスト①                                                 | ▼ 全スタッフ ▼                                                                                                    | 予約人数 2<br>会計清人数 0<br>総人数 2<br>予約入力 更新                                               |
| 12、日常業務           | 店舗 曽 スタッフ 曽                  | 前日 今日                                 | 2020/07/17(金) 🋗                                      | 7/18 (土) 7/19 (日) 7/20 (月) 7/2                                                                                                    | 1 (火) 7/22 (水) 堂業時間表示                                                               |
| 1-1 🗰 予約グラフ       | 10                           | 10:00 11:00 12:                       | 00 13:00 14:00                                       | 15:00 16:00                                                                                                    | 17:00 18:00 19:00 20:4                                                              |
| _                 | 受付可能残数 ▼ 1 1 1 1 不約数 ▼ 0 0 0 | 1 1 1 1 1 1 1 1 1 1 1 1 1 1 1 1 1 1 1 | $\begin{array}{cccccccccccccccccccccccccccccccccccc$ | .1000000011111111                                                                                                    | $\begin{array}{c} 1 \ 1 \ 1 \ 1 \ 1 \ 1 \ 1 \ 1 \ 1 \ 1 $                           |
| 1-2 印 予約一覧        | お店の予定<br>9:00~19:00          |                                       |                                                      |                                                                                                    |                                                                                     |
| 1-3 🕜 予約入力        | フリー予約 🛔 0                    |                                       |                                                      |                                                                                                    |                                                                                     |
| 患者情報              | スタッフ1 &2<br>9:00~19:00 音     |                                       | ダイヤ テスト①<br>New 描名 Net                               | ダイヤ テスト②:<br>New ) 暦名 Net                                                                                                    |                                                                                     |
| 1-5 ¥ お金計         |                              |                                       |                                                      |                                                                                                    |                                                                                     |

#### 「患者情報」を選択します

「ダイヤテスト②」の患者さまを検索します。

| H bonbone Answer |                                                | 会の         条         E         の         2020/07/1           ネット方的         事業など知らせ         お知らせ         単油環想         単価         のルブ         アスト |
|------------------|------------------------------------------------|----------------------------------------------------------------------------------------------------|
| ↓ 美務終了           | ▲書検索                                           | ● 新規作成                                                                                                    |
| 13、日常業務          | ▶ 検索条件を入力                                      |                                                                                                    |
| 1-1 🧰 予約グラフ      | <b>患者名(漢字・カナ)</b> 電話番号 カルテNo. メール 注意事項         | 頁 患者メモ □ 全店舗の患者を対象とする                                                                                                    |
| 1-2 印 予約一覧       | 517 FZ12                                       | □ 并表示の思想も38℃                                                                                                    |
| 1-3 🕜 予約入力       | 生年月日     ▼     ▼     月     ▼     日       主担当 > |                                                                                                    |
| 1-4 書書情報         | 条件をクリア                                         | この条件で検索                                                                                                    |
| 1-5 ¥ お会計        |                                                |                                                                                                    |

検索した「ダイヤテスト②」の患者さま情報を「選択」します

| E) bonbone Answer |                             |                | (1)<br>(1)<br>(1)<br>(1)<br>(1)<br>(1)<br>(1)<br>(1)<br>(1)<br>(1) | ▲<br>重要なお知らせ | ▲<br>お知らせ | 間<br>集計履歴 | ●<br>着信環歴 | 0<br>NIJ | 2020/07/17<br><del>7</del> スト© |
|-------------------|-----------------------------|----------------|--------------------------------------------------------------------|--------------|-----------|-----------|-----------|----------|--------------------------------|
| ↓ 美務終了            | 患者検索                        |                |                                                                    |              |           |           |           |          | ● 新規作成                         |
| 12、日常業務           | ▶ 検索条件を入力                   |                |                                                                    |              |           |           |           |          |                                |
| 1-1 🗰 予約グラフ       | <b>患者名 (漢字・カナ)</b> 電話番号 カルテ | No. メール 注意事項 5 | 患者メモ                                                               |              |           |           | ] 全店舗の愚   | 見者を対象。   | <u>-</u> する                    |
| 1-2 印 予約一覧        | ダイヤ テスト2                    |                |                                                                    |              |           |           | ] 非表示の慧   | 読者も含む    |                                |
| 1-3 2 予約入力        | 生年月日     ▼       主担当 →      | ▼月───日         |                                                                    |              |           |           |           |          |                                |
| 1-4 色書情報          | 条件をクリア                      |                |                                                                    |              |           |           | この条件で     | で検索      |                                |
| 1-5 ¥ お会計         | 閉じる                         | «              | »                                                                  |              |           |           |           |          | 1/1 全 1件                       |
| 1-6 🕑 売上台帳        |                             |                |                                                                    |              |           |           |           |          |                                |
| 1-7 🔼 入出金入力       | ダイヤテスト② カルテNo. 100000500    | 0001           |                                                                    |              |           |           | (         |          | 選択                             |
|                   | 電話番号:<br>誕生日·               | 主担当: フリー       | 4                                                                  | 1注意事項:       |           |           | 患者メモ:     |          |                                |
| 1-8 📋 スケジュール      | メールアドレス:                    | 前回来店日:         |                                                                    |              |           |           |           |          |                                |
| 1-9 📋 勘念管理        |                             | *              | >>                                                                 |              |           |           |           |          |                                |
| 1-10 🏲 目標設定       |                             |                |                                                                    |              |           |           |           |          |                                |

「ネット予約連携」を選択します

| 「                                                                                                    | El bonbone Answer |                                                                                                    | (1) (1) (1) (1) (1) (1) (1) (1) (1) (1) | 重要なお知らせ | は<br>お知らせ<br>集計履歴 | <ul> <li>         ・</li> <li>         ・</li></ul> | <b>2020/07/17</b><br>テスト® |
|----------------------------------------------------------------------------------------------------|-------------------|----------------------------------------------------------------------------------------------------|-----------------------------------------|---------|-------------------|----------------------------------------------------------------------------------------------------|---------------------------|
| ダ 日政運施     ダイヤ テスト② 様       1:1 回 予約グラフ     1:1 日 予約グラフ       1:2 回 予約一覧     1:1 日 予約一覧       1:2 回 予約一覧     1:1 日 売上園一覧       1:2 回 予約一覧     1:1 日 売上園一覧                                                                                                    | ☞ 業務終了            | カルテNo.1000005000001 ・ (顕客ランクなし)<br>・ 来店なし                                                                                                    |                                         | ▲ 注意事項  | ā 🚺               | 第正 顧客メモ                                                                                                    | 修正                        |
| 11     画 予約グラフ     ① × 誕生 フリー       12     回 予約一覧     ● 予約 ¥公計 (2 キャラリー) 詳細結婚 意名信( ネット予約注意) (2 ケッリー) 詳細結婚 意名信( ネット予約注意) (2 ケッリー) 詳細結婚 意名信( ネット予約注意) (2 ケッリー) 詳細結婚 意名信( ネット予約注意) (2 ケッリー) (2 ケッリー) (2 | G、日常業務            | ダイヤ テスト② 様                                                                                                    |                                         |         |                   |                                                                                                    |                           |
| 12 20 予約一覧<br>総紙カルテ <u>克上履歴</u> 貫 回致券履歴 来店サイクル 品介 アンケート 予約一覧 メッセージ歴歴<br>のたちの 1 4 10 10 10 10 10 10 10 10 10 10 10 10 10                                                                                                    | 1-1 💼 予約グラフ 🙆 🗙   | <u>土祖当 フリー</u><br>誕生日                                                                                                    |                                         |         |                   |                                                                                                    | _                         |
|                                                                                                    | -2 回 予約一覧 施振力川    | ◆予約 ¥会計 四半ャラリー 詳細信機 集名信 ネット予約運賃 100000<br>テ 志上展歴一時 回数発展歴 来にサイクル 経                                                                                                    | 連携<br>①                                 | アンケート   | 予約一百              | メッセージの厚                                                                                                    | *                         |
|                                                                                                    | 1-3 C 予約入力 自店舗のみ  | シュニション         エーロシングMETALE         ジスムトラ・ドラング         ペイ           全店舗         + 価格力ルテ治加         -         -         -         -         -         -         -         -         -         -         -         -         -         -         -         -         -         -         -         -         -         -         -         -         -         -         -         -         -         -         -         -         -         -         -         -         -         -         -         -         -         -         -         -         -         -         -         -         -         -         -         -         -         -         -         -         -         -         -         -         -         -         -         -         -         -         -         -         -         -         -         -         -         -         -         -         -         -         -         -         -         -         -         -         -         -         -         -         -         -         -         -         -         -         -         -          - |                                         |         | 3773 36           | AVE VIEW                                                                                                    | ▼ 技術区分校込                  |

#### ネット予約会員と連携

| ※連携解除を行うと該当会員で登録した「予約・会計」がフリー調客予約・会計に戻ります。<br>知道(村田道)、以及の場合は連携解除た行わず、追加書録するようにしてください |  |
|--------------------------------------------------------------------------------------|--|
| 細切り向達い以外の場合は運防解除を1109、 遮伽立脉 9 るようにしてんという                                             |  |
| 連携する不以下予約会員を快楽する                                                                     |  |
|                                                                                      |  |

「ダイヤテスト②」を検索します

#### ネット予約と連携

| まだ顧客と連携されていないネット | 予約会員一覧    |          |     |      |      |     |  |
|------------------|-----------|----------|-----|------|------|-----|--|
| ▶ 検索条件を入力        |           |          |     |      |      |     |  |
| 顧客名(姓)           | ダイヤ       |          | (名) | テスト② |      |     |  |
| 顧客名力ナ(姓)         |           |          | (名) |      |      |     |  |
| メールアドレス          |           |          |     |      |      |     |  |
| 予約日              | 200 - 200 | <b>m</b> |     |      |      |     |  |
|                  |           |          |     |      | この条件 | で検索 |  |
| 顧                | 客名        |          | メール | アドレス |      |     |  |

間じる

**同じる** 

#### 検索された「ダイヤテスト②」を「連携」します。

| ネット予約と連携                    |               |                       |     |      |         | <b>同じる</b> |
|-----------------------------|---------------|-----------------------|-----|------|---------|------------|
| まだ顧客と連携されていないネット予           | <b>F約会員一覧</b> |                       |     |      |         |            |
| <ul> <li>検索条件を入力</li> </ul> |               |                       |     |      |         |            |
| 顧客名(姓)                      | ダイヤ           |                       | (名) | テスト② |         |            |
| 顧客名力ナ(姓)                    |               |                       | (名) |      |         |            |
| メールアドレス                     |               |                       |     |      |         |            |
| 予約日                         | ***           | <b>#</b>              |     |      |         |            |
|                             |               |                       |     |      | この条件で検索 |            |
| 展開                          | 客             |                       | K—K | アドレス |         | $\frown$   |
| ダイヤ テスト②                    |               | d.demodemo0223@gmail. | com |      |         | 連携         |

連携が完了し、既存の患者情報と紐づけが完了しました。

※ 次回からのネット予約ではこの作業が必要なくなります。

| ネット予約会員と連携                                                                          |                          |  |      | <b>開じる</b> |  |  |
|-------------------------------------------------------------------------------------|--------------------------|--|------|------------|--|--|
| ダイヤ テスト②                                                                            | d.demodemo0223@gmail.com |  | 連携網路 |            |  |  |
| ※連携解除を行うと該当会員で登録した「予約・会計」がフリー顧客予約・会計に戻ります。<br>紐付け間違い以外の場合は連携解除を行わず、追加登録するようにしてください。 |                          |  |      |            |  |  |
|                                                                                     |                          |  |      |            |  |  |

### 19 よくある質問

### 19.1 予約について

### 19.1.1 次回予約の登録

※予約グラフをクリックして入力する通常の予約登録とは違うのでご注意ください※

次回予約を取りたい患者さまをクリックします。

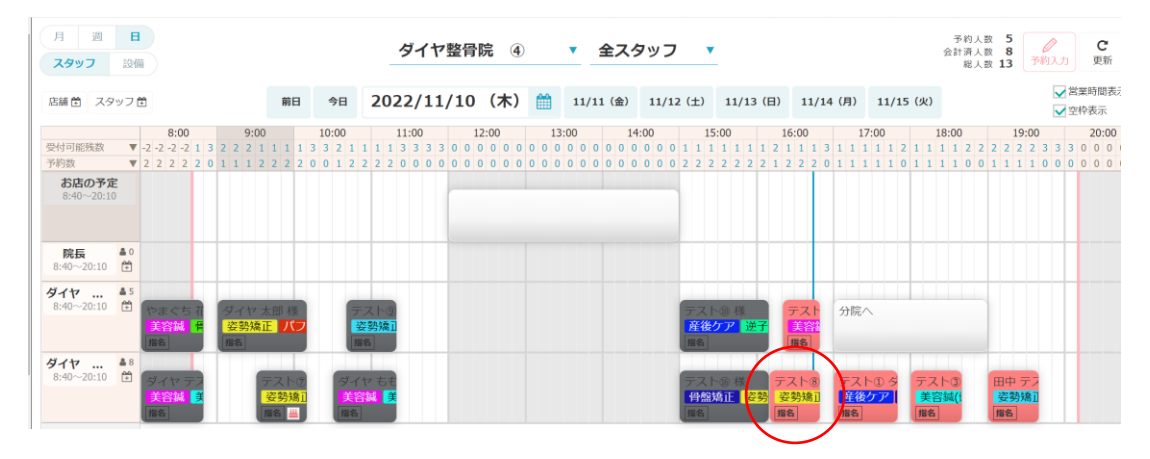

「お会計」を選択します。

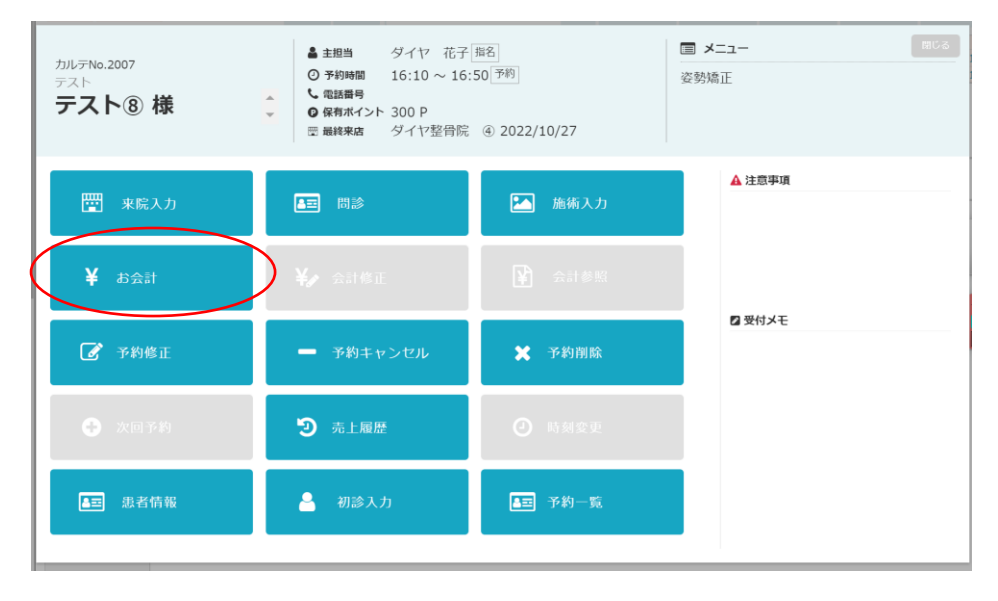

「次回予約を取る」という赤いボタンから予約を登録します。

| テスト®                                                                                                    | 現子会計追加                                                                                                    |                             |                            |                                           |                       |                                                                             |                                                                                                    |                                                                                                    |                                                  |                                                                                                    |
|----------------------------------------------------------------------------------------------------|----------------------------------------------------------------------------------------------------|-----------------------------|----------------------------|-------------------------------------------|-----------------------|-----------------------------------------------------------------------------|----------------------------------------------------------------------------------------------------|----------------------------------------------------------------------------------------------------|--------------------------------------------------|----------------------------------------------------------------------------------------------------|
| カルテNo. 2007<br>テスト<br>テスト<br>テスト<br>ま<br>テスト<br>ま<br>テスト<br>ま<br>、<br>ま<br>、<br>、<br>、<br>、<br>、<br>、<br>、<br>、<br>、<br>、<br>、<br>、<br>、 | ▲<br>▼<br>> 細介調歴                                                                                                    | 保有ポイント数 300 P               |                            | <ul> <li>▲ 主担当</li> <li>■ レジ担当</li> </ul> | ダイヤ 花子<br>ダイヤ®        | <u>土积料</u><br>▼ <b>街名</b><br>▼                                              | ▲ 注意事項<br>なし                                                                                                    | 能大表示                                                                                                    | 2 受付メモ<br>なし                                     | 部大表示                                                                                                    |
| 説所         日           死上区分            1 <u>元上 ▼</u> 姿勢頻                                                                                 | 読みる 人類 人類 (人類 ) (人類 ) (人) ((\lambda) (\lambda) (\lambda) (\lambda) (\lambda) (\lambda) (\lambda) (\lambda) (\lambda) ( | try FRA<br>秋瀬 単緑<br>1 5,000 | <u>クーポン</u><br>- 低引<br>- の | (20分)<br>金額<br>5,000 _                    | 振奏引<br>題当<br>ダイヤ 花子 ▼ | (デーロー)<br>スクテート<br>第日<br>第日<br>第日<br>第日<br>第日<br>第日<br>第日<br>第日<br>第日<br>第日 | 売上短<br>売上日<br>2022 DA<br>10/20 DA<br>10/20 DA<br>第約病編<br>前回東点日<br>誕生日<br>次回予約 20<br>20<br>20<br>20<br>20<br>20<br>20<br>20<br>20<br>20 | ▲ Bin<br>死<br>RWING 氏袖A<br>2022/10/27<br>1967年5月7日<br>日午、金星動機<br>22/11/11 11<br>11<br>11<br>11<br>11<br>11<br>11<br>11<br>11<br>11<br>11<br>11<br>1 | 1000007 205<br>2018<br>19.5 7397 とびん<br>¥ 33,400 | <ul> <li>(сул)</li> <li>(сл)</li> <li>(сл)</li>     &lt;</ul> |
| i品合計 5,000 円 値引                                                                                                    | 태하 0 円 合計 5,00                                                                                                    | 00円 外税 500                  | Ð                          |                                           |                       |                                                                             |                                                                                                    |                                                                                                    |                                                  |                                                                                                    |
| ご請求額                                                                                                    | !                                                                                                    | 5,500 🖪                     |                            |                                           |                       | キャンセル                                                                       | 会計待機                                                                                                    |                                                                                                    | 入金へ                                              |                                                                                                    |

他にもお会計画面には色々な部分に「次回予約を取る」ボタンがございます。

## ※ 必ず次回予約の場合はこちらから登録します。

| ご請求     | 鏡内訳     | ご入金額内:      | IR         | プ語出版家  |       | ■ レジ担当       | 当 ダイヤ⑧     |           |
|---------|---------|-------------|------------|--------|-------|--------------|------------|-----------|
| テスト⑧ 様  |         |             |            | 5,500  | 円     | 🔓 入金患者       | ち テストのお    | 10        |
| 商品計     | ¥ 5,000 |             |            |        | 次回予約: | 2022/11/ 1 1 | 6:10 次回予約を | RS 889 01 |
| 值引計     | ¥ 0     |             |            | 1.440  |       |              |            |           |
| 小計      | ¥ 5,000 |             |            | 現金     | 現金    |              |            |           |
| 10% 外税対 | ¥ 5,000 |             |            | クレジット  |       |              |            | 0         |
| 外税      | ¥ 500   |             |            |        |       |              |            |           |
| 合計      | ¥ 5,500 |             |            | 電子マネー  | +/-   | クリア          | 前奏         | r消す       |
|         |         |             |            | 売掛金    |       |              |            |           |
|         |         | ポイント情報      | 9g         | 商品券    |       |              |            |           |
|         |         | 保有ポイント数     | 300 P      | その他入金  | 7     | 8            | 9          |           |
|         |         | 利用ポイント数     | 0 P        |        |       |              |            | 残額        |
|         |         | 今回村与ホイント数   | Q P        | ボイント利用 | 4     | 5            | 6          |           |
|         |         | 地加小イント数     | 300 P      |        |       |              |            |           |
|         |         | 回数券情報       | 1          |        |       |              |            |           |
|         |         | 鍼治療 (残 10枚) | 0          |        | 1     | 2            | 3          |           |
|         |         |             |            |        |       |              |            | 確定        |
|         |         | 値引計         | 0          |        | 0     | 00           | 000        |           |
|         |         | <br>ご請求額    | 5.500      |        |       |              |            |           |
|         |         | お預かり額       | 0,000      |        |       |              |            |           |
|         |         | おつり         | -5,500     |        |       |              |            |           |
|         |         |             | 2,223 11   |        |       |              |            |           |
| お会計へ戻   | 23      | 12-         | - ト 領収書 ドロ | ア会計待機  |       |              | 入全確定       | ŧ         |

| 6預かり額<br>ご請求額        |            | 5 500   |                         |             |            |           |     |
|----------------------|------------|---------|-------------------------|-------------|------------|-----------|-----|
|                      |            | 5,500 R | おつり                     | 0 🖻         | レシート<br>印刷 | 領収書<br>発行 | ドロア |
|                      |            |         | 会計時顧客                   | 情報          |            |           |     |
| フルテNo. テス<br>2007 テス | ▹<br>スト⑧ 様 | ☆次回予約:  | 2022/11/1 16:10 次回予約を取る | 売上調歴 来店サイクル |            |           |     |
| 患者樹                  | 美の性別       |         | 患者様の年代                  |             | 患者様の来店動    | 帅機(複数選択可) |     |
| 4                    | 599        | 10代未満   | 10/€                    | H           |            | 次回予約      | 9   |
| ţ,                   | ズ性         | 20代     | 30f£                    |             |            |           |     |
| <u>9</u>             | 号性         | 40代     | 50 <del>/</del> t       |             |            |           |     |
| t                    | ヹックス       | \$100   | 70代以上                   |             |            |           |     |
|                      |            | 不明      |                         |             |            |           |     |

予約グラフに下記のように表示された予約が「次回予約」としてシステムに認識されます。

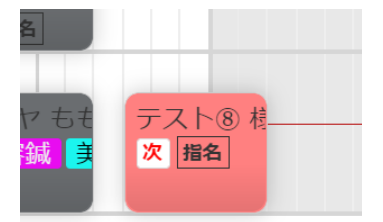

# 19.1.2 連続での予約入力の方法

予約入力時、「連続登録」を選択します。

| El bonbone Answer |                                         |                                                |
|-------------------|-----------------------------------------|------------------------------------------------|
| ▶ 業務終了            | 新規予約                                    |                                                |
| ピ 日常業務            | 予約日 > 2021/03/03 (水) 予約グラフ確認 開始時刻 > 15: | :00 終了時刻 → 15:30 所要時間 00:30<br>予約店舗 ダイヤは炎整件院 ① |
| 1-1 🗰 予約グラフ       | 予約区分 通常予約 次回予約                          | <b>スタッフ</b> 15 院長                              |
| 1-2 印 予約一覧        | <b>顧客</b> フリー顕客 新規顕客 既存顧客               | <b>服名なし</b> 指名あり                               |
| 1-3 🕝 予約入力        | 患者No. > 111                             | 設備 フリー設備 ▼                                     |
| 1-4 🛃 初診入力        | 顧客名 丝 ダイヤ & テスト12                       | <b>メニュー</b> > 美容絨(しわ・たるみケア)                    |
| 1-5 团 初診入力確認      | धर <b>अनेग</b> ४२ <b>न्रा</b>           |                                                |
| 1-6 💄 患者情報        | ▲踏爾号<br>性別 不明                           |                                                |
| 1-7 ¥ お会計         | 現在の顧客区分 新規                              | )                                              |
| 1-8 ① 売上台帳        | 注意事項                                    | 赤上区分 売上 お直し                                    |
| 1-9 🜔 入出金入力       |                                         | 東院時刻 → 現在         クリア                          |
| 1-10 📋 スケジュール     |                                         | 施術開始時刻 > 現在 クリア                                |
| 1-11 🍋 目標設定       |                                         | 受付メモ                                           |
| 1-12 S 着信履歴       |                                         |                                                |
| 1-13 📩 精算点検処理     | キャンセル                                   | 登録 連続登録                                        |
|                   |                                         |                                                |

| 確認             |             |
|----------------|-------------|
| 登録しました。<br>さい。 | 次の予約を登録してくだ |
|                | は い いいえ     |

患者さま情報は残したまま、次の予約入力が可能です。

| E1 bonbone Answer |                                    | ( <b>田</b><br>(1)<br>ネット予約 | ) <u>▲</u><br>重要なお知らせ ま |                                             |
|-------------------|------------------------------------|----------------------------|-------------------------|---------------------------------------------|
| ↓ 業務終了            | 新規予約                               |                            |                         |                                             |
| 2、日常業務            | 予約日 > 2021/03/03 (水) 予約グラフ確認       | 期始時刻 > 15:30 ¥             | 修了時刻 > 16:00            | <b>所要時間 00:30</b><br><b>予約店舗</b> ダイヤ鍼灸整骨院 ① |
| 1-1 🗰 予約グラフ       | 予約区分 通常予約 次回予約                     |                            | スタッフ 🌼                  | 15 院長                                       |
| 1-2 印 予約一覧        | 顧客 フリー顧客 新規顧客 既存服                  | *                          |                         | <b>指名なし</b> 指名あり                            |
| 1-3 🕜 予約入力        | 患者No. > 111                        |                            | 設備                      | フリー設備                                       |
| 1-4 🛃 初診入力        | <b>顧客名</b> 姓 <b>ダイヤ</b> 名 <b>テ</b> | スト12                       | ×=>                     |                                             |
| 1-5 11 初診入力確認     | セイ   <b>ダイヤ</b> メイ   テ.            | スト                         |                         |                                             |
| 1-6 🚨 患者情報        | ■結費亏<br>性別 不明                      |                            |                         |                                             |
| 1-7 ¥ お会計         | 現在の顧客区分 新規                         |                            |                         |                                             |
| 1-8 ① 売上台帳        | 注意事項                               |                            | 売上区分                    | <b>売上</b> お直し                               |
| 1-9 🜔 入出金入力       |                                    |                            | 来院時刻                    | 現在クリア                                       |
| 1-10 📋 スケジュール     |                                    |                            | 施術開始時刻                  | 現在クリア                                       |
| 1-11 🍋 目標設定       |                                    |                            | 受付メモ                    |                                             |
| 1-12 3 着信履歴       |                                    |                            |                         |                                             |
| 1-13 ★ 精算点検処理     |                                    | キャンセル 登録                   | 連続登録                    |                                             |

上部の予約日や時間を変更します。「予約グラフ確認」を選択した場合、その日の予約表を確認できます。 ※ スタッフさん変更し、他のスタッフさんの空き状況も確認可能です。

| E3 bonbone Answer |           |                 |                   | <ul> <li>(1) (1) (1) (1) (1) (1) (1) (1) (1) (1)</li></ul> |                  | C 2021/03/03<br>ヘルプ タイヤ繊炎整骨烷 ()             |
|-------------------|-----------|-----------------|-------------------|------------------------------------------------------------|------------------|---------------------------------------------|
| IN 18148 T        | 新規予約      |                 |                   |                                                            |                  |                                             |
| 12、日常業務           | 予約日 > 202 | 1/03/03(水 予約グラフ | · 備認 開始時刻 > 15:30 | 終了時刻 > 16:00                                               |                  | <b>所要時間</b> 00:30<br><b>予約店舗</b> ダイヤ減灸整骨院 ① |
| 1-1 🗰 予約グラフ       | 予約区分      | 通常予約 次回予約       | )                 | スタッフ                                                       | 15 院:            | R                                           |
| 1-2 [1] 予約一覧      | 顧客        | フリー顧客 新規顧客      | 既存顧客              |                                                            | <b>指名なし</b> 指名あり |                                             |
| 1-3 🕜 予約入力        | 患者No.→    | 111             |                   | 設備                                                         | フリー設備 🔻          |                                             |
| 1-4 🛃 初診入力        | 顧客名       | 姓ダイヤ            | 8 テスト12           | ×= >                                                       |                  |                                             |
| 1-5 11 初診入力確認     | 西洋来马      | セイ ダイヤ          | メイ <b>テスト</b>     |                                                            |                  |                                             |
| 1-6 💄 思者情報        | 性別        | 不明              |                   |                                                            |                  |                                             |
| 1-7 ¥ お会計         | 現在の顧客区分   | 新規              |                   |                                                            |                  |                                             |
| 1-8 ① 売上台帳        | 注意事項      |                 |                   | 売上区分                                                       | <b>売上</b> お直し    |                                             |
| 1-9 🔼 入出金入力       |           |                 |                   | 来院時刻                                                       | 現在               | クリア                                         |
| 1-10 📋 スケジュール     |           |                 |                   | 施術開始時刻 >                                                   | 現在               | クリア                                         |
| 1-11 📔 目標設定       |           |                 |                   | 受付メモ                                                       |                  |                                             |
| 1-12 5 着信履歴       |           |                 |                   |                                                            |                  |                                             |
| 1-13 📩 精算点検処理     |           |                 | キャンセル             | 登録 連続登録                                                    |                  |                                             |

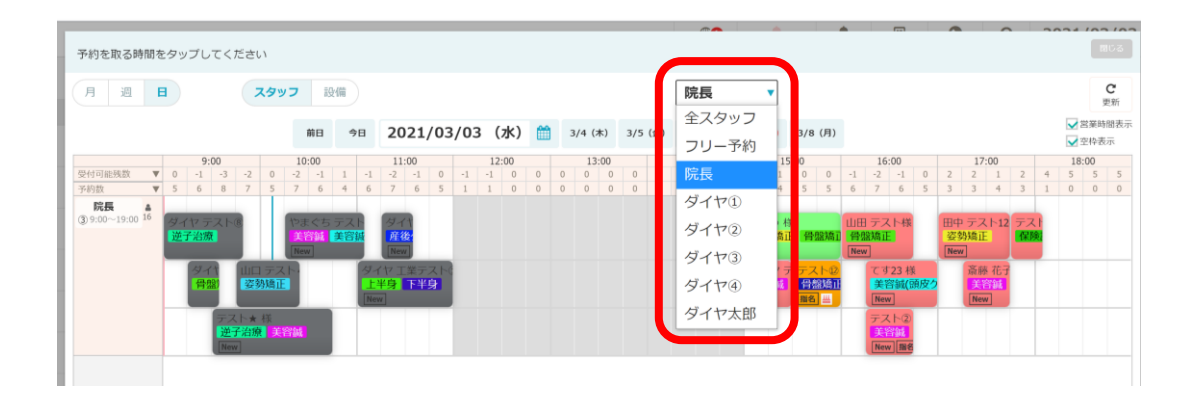

メニューを選択肢、登録します。

※ ※繰り返し登録をしたい場合は、「連続登録」を押します。

| E bonbone Answer                          |                  |                    | (<br>ネッ  | ●●●●●●●●●●●●●●●●●●●●●●●●●●●●●●●●●●●● | <th></th>        |                               |
|-------------------------------------------|------------------|--------------------|----------|--------------------------------------|------------------|-------------------------------|
| A 100 10 10 10 10 10 10 10 10 10 10 10 10 | 新規予約             |                    |          |                                      |                  |                               |
| G、日常業務                                    | 予約日 > 2021/03/03 | (水) 予約グラフ確認 開始時刻   | ∜⇒ 15:30 | 終了時刻 > 16:00                         |                  | 所要時間 00:30<br>予約店舗 ダイヤ鍼灸整骨院 ① |
| 1-1 🛗 予約グラフ                               | 予約区分 通常予約        | ] 次回予約             |          | スタッフ                                 | 15 防             | 長                             |
| 1-2 印 予約一覧                                | 顧客 フリー編          | 客 新規顧客 <b>既存顧客</b> |          |                                      | <b>指名なし</b> 指名あり |                               |
| 1-3 🕜 予約入力                                | 患者No. > 111      |                    |          | 設備                                   | フリー設備 🔻          |                               |
| 1-4 🛃 初診入力                                | 顧客名 注 ダイ         | を 名 テスト12          | 2        | ×==- >                               |                  |                               |
| 1-5 间 初診入力確認                              | セイ ダイ            | ヤ ×イ <b>テスト</b>    |          |                                      |                  |                               |
| 1-6 🚨 思者情報                                | 電話番号 住別 不明       |                    |          |                                      |                  |                               |
| 1-7 ¥ お会計                                 | 現在の顧客区分 新規       |                    |          |                                      |                  |                               |
| 1-8 💿 売上台帳                                | 注意事項             |                    |          | 売上区分                                 | <b>売上</b> お直し    |                               |
| 1-9 🜔 入出金入力                               |                  |                    |          | 来院時刻                                 | 現在               | クリア                           |
| 1-10 📋 スケジュール                             |                  |                    |          | 施術開始時刻 >                             | 現在               | クリア                           |
| 1-11 🍋 目標設定                               |                  |                    |          | 受付メモ                                 |                  |                               |
| 1-12 5 着信履歴                               |                  |                    |          |                                      |                  |                               |
| 1-13 \star 精算点検処理                         | _                | キャン                | レレ 登録    | 連続登録                                 |                  |                               |

19.2 スケジュールの登録について

### 19.2.1 店舗のお休みを登録する

年末年始やお盆休みなど、急遽店舗をお休みにする場合の、設定をご紹介します。

「スケジュール」を選択します。

| E-3 bonb | one Answer |                                        |           |           |      |           |          |            |   |            |              |     |     |     |           |   | ۲ | ●<br>予約 | Ð    | 1)<br>10 13 15 | 如61  | e.  | 志知 | L<br>Gtt | 5     | 2011<br>1011 | Æ  | 86 | <b>9</b>   | -          | 0               | 145       | 1021<br>イヤ派 | 1/0        | 4/1              | 12       |
|----------|------------|----------------------------------------|-----------|-----------|------|-----------|----------|------------|---|------------|--------------|-----|-----|-----|-----------|---|---|---------|------|----------------|------|-----|----|----------|-------|--------------|----|----|------------|------------|-----------------|-----------|-------------|------------|------------------|----------|
| 1-5      | 初診入力確認     | (A 2 1                                 |           |           |      |           |          |            |   | 5          | ブイ           | ヤ銀  | 灸   | 隆骨  | <b>}院</b> | 1 |   |         | 全ス   | 9              | כע   | ,   |    |          |       |              |    |    | 1          | 予約 合計済     | 人数              | 20<br>24  | 0           |            | c                |          |
| 1-6      | 患者情報       | スタッフ 設<br>店舗 首 スタッフ                    | 8         |           |      | <b>ME</b> | 3        | 今日         | 2 | 202        | 21/          | 04, | /12 | ! ( | (月)       | Ê | 1 | 4/1     | 3 (火 |                | 4/14 | (水  | )  | 4/15     | (木)   | 4,           | 16 | 金) | 4/         | 総<br>17 (; | 人数<br><b>£)</b> | 44        | THE         | ✓ 営<br>✓ 空 | 更#<br>業時間<br>枠表示 | か<br>(表示 |
| .1-7 ¥   | お会計        | 网络石油新教                                 |           | 9:0       | 00   |           | 10:0     | 00         |   | 1          | 1:00         |     | 0   | 12: | :00       |   |   | 13:00   | )    | 0              | 14   | :00 | 0  | 2        | 15:00 |              |    | 16 | :00        |            | 2               | 17:00     |             |            | 18:00            | 0        |
| 1-8 💿    | 売上台帳       | 予約数                                    | 5         | 6         | 8 7  | 5         | 7        | 6 4        | 6 | 7          | 5            | 4   | 0   | 0   | 0         | 0 | 0 | 0 (     | 0 0  | 0              | 0    | 0   | 0  | 2        | 3     | 5 5          | 6  | 7  | 6          | 5          | 3               | 3 4       | 3           | 1          | 0 (              | 0        |
| 1-9      | 入出金入力      | 院長<br>③9:00~19:00 <sup>▲</sup> 15<br>① | 19-<br>14 | (ヤ<br>子治) | 7 Z) |           | tea<br>1 | \$5<br>194 |   |            | 2            |     |     |     |           |   |   |         |      |                |      |     |    | さと<br>姿勢 | う様    | 骨            |    | 田テ | スト         |            | 田中              | コテス       | テン          |            |                  |          |
| 1-10     | スケジュール     |                                        |           | 31        |      | 107       | New      | <u>z</u>   |   | 1-11       | Yere<br>Z II | 至于7 | 1   |     |           |   |   |         |      |                |      |     |    | New      | ]     | テスト          | N  | T  | <b>寸23</b> | 様          | New             | ▼<br>斎藤 4 | Ē           |            |                  | ł        |
| 1-11     | 目標設定       |                                        |           | 骨!        |      | 资助加       |          |            | 0 | 上半!<br>New | 8            | 下半身 |     |     |           |   |   |         |      |                |      |     |    |          |       | 骨盤)<br>聯名    | 6  | Ne |            | (BRE       |                 | New       |             |            |                  |          |

「店舗営業日確認」を選択します。

| El bonbone Answer |           |                            | (日本)<br>ネット予約 🍯 | まなお知らせ     お知らせ | 盟<br>集計履歴          | ●<br>着信環歴 | <b>?</b><br>ヘルプ | 2021/04/12<br>タイヤ鍼灸整骨院 () | 1 |
|-------------------|-----------|----------------------------|-----------------|-----------------|--------------------|-----------|-----------------|---------------------------|---|
| 1-9 🜔 入出金入力       |           | <b>10+0</b> +              |                 | <u>م</u>        | ů,                 |           |                 | 0-0                       |   |
| 1-10 二 スケジュール     | 下で        | 店舗営業パターン                   | 店舗営業日確認         |                 | <b>-</b> 」<br>返し予定 |           | スタッフ            | <b>計刊</b><br>勤務パターン       |   |
| 1-11 📔 目標設定       | <u></u>   | <u></u>                    | 0.0             | <u>0</u>        | <b>0</b>           |           |                 |                           |   |
| 1-12 • 着信履歴       | スタッフ勤務日確認 | 【 <b>十</b> 】<br>スタッフ繰り返し予定 |                 | パ スケジュ          | <b>」</b><br>ール作成   |           |                 |                           |   |
| 1-13 🛧 精算点検処理     |           |                            | ターン             |                 |                    |           |                 |                           |   |

#### 「編集」を選択します。

| E-3 bonbone Answer |      |      |                 |                    |      | ●<br>ネット予約 | 重要なお知       | らせ お知 | 6世 集計   | ]<br>夏歴<br>着伝環が | <b>2021/04/</b> |
|--------------------|------|------|-----------------|--------------------|------|------------|-------------|-------|---------|-----------------|-----------------|
| 1-9 🜔 入出金入力        | < ×: | コーに戻 | 。 <b>店舗営業日確</b> | <b>計</b> 刃<br>1000 | •    | 2021/      | 04          |       |         | (               | 編集              |
| _                  |      |      |                 |                    |      | 営業         |             |       | ネット予約受け | đ               |                 |
| 1-10 📋 スケジュール      | 日付   | 曜日   | 祝祭日             | 店休日                | 開始時刻 | 終了時刻       | 予約受付可能<br>数 | 開始時刻  | 終了時刻    | ネット予約受<br>付可能数  | お店のメモ           |
| -11 📔 目標設定         | 1    | 木    |                 | 営業日                | 9:00 | 19:00      | 5           | 9:00  | 18:00   | 5               |                 |
| *====              | 2    | 金    |                 | 営業日                | 9:00 | 19:00      | 5           | 9:00  | 18:00   | 5               |                 |
| -12 12 有1品現位       | 3    | ±    |                 | 営業日                | 9:00 | 12:30      | 3           | 9:00  | 12:00   | 3               |                 |
| -13 🗙 精算点検処理       | 4    | Β    |                 | 休み                 |      |            |             |       |         |                 |                 |
| 2 アプローチ            | 5    | 月    |                 | 営業日                | 9:00 | 19:00      | 5           | 9:00  | 18:00   | 5               |                 |
| -1 🚾 販促アプローチ       | 6    | 火    |                 | 営業日                | 9:00 | 19:00      | 5           | 9:00  | 18:00   | 5               |                 |
| ▶ データ活用            | 7    | 水    |                 | 営業日                | 9:00 | 19:00      | 5           | 9:00  | 18:00   | 5               |                 |
|                    | 8    | 木    |                 | 営業日                | 9:00 | 19:00      | 5           | 9:00  | 18:00   | 5               |                 |

## 定休日の日にちを編集し、登録します。

| EI bonbone Answer        |    |    |       |              |            |       | (1) ネット予約 | ▲<br>■要なお知らせ | asta asta | (調)<br>(集計)履歴 | <b>③</b><br>着伝環歴 | の  | 2021/04/12<br>タイヤ鍼灸整骨院 ① |
|--------------------------|----|----|-------|--------------|------------|-------|-----------|--------------|-----------|---------------|------------------|----|--------------------------|
| 1-9 🚺 入出金入力              | 店舗 | 営業 | 日登録・編 | 集            |            | 20    | 021/04    |              |           |               |                  | ٦. | ターンで設定                   |
| 1-10 📋 スケジュール            | 日付 | 曜日 | 祝奈日   | 店休日          | 1044.05.03 | 営業    | 来纳莱林司施教   | BEALGRESS    | ネット予約受    | 付<br>ネット予約受f  | t                | ත් | 店のメモ                     |
| 1-11 📔 目標設定              | 1  | *  |       | 営業日          | 9:00       | 19:00 | 5         | 9:00         | 18:00     | 可能数<br>5      |                  |    |                          |
| 1-12                     | 2  | 金  | (     | 営業日          | 9:00       | 19:00 | 5         | 9:00         | 18:00     | 5             |                  |    |                          |
| 1-13 \star 精算点検処理        | 3  | ±  |       | 営業日(ネット予約停止) | 9:00       | 12:30 | 3         | 9:00         | 12:00     | 3             |                  |    |                          |
| ☑ アブローチ                  | 4  | в  |       | 休み           |            |       |           |              |           |               |                  |    |                          |
| 2-1 M 販促アプローチ<br>● データ活用 | 5  | 月  |       | 営業日          | 9:00       | 19:00 | 5         | 9:00         | 18:00     | 5             |                  |    |                          |
| 3-1 <b>山</b> ダッシュボード     | 6  | 火  |       | 営業日          | 9:00       | 19:00 | 5         | 9:00         | 18:00     | 5             |                  |    |                          |
| 3-2 1 日次集計               | 7  | 水  |       | 営業日          | 9:00       | 19:00 | 5         | 9:00         | 18:00     | 5             |                  |    |                          |

## 19.2.2 スタッフのお休みを登録する

急遽スタッフさんがお休みになった場合の、設定をご紹介します。

「スケジュール」を選択します。

| E-3 bonbo | one Answer |               |        |      |           |            |           |           |           |      |             |      |     |    |      |     | 3 | ()<br>()<br>() | 所約   | 重要  | 1<br>43 | ust/      |            | A<br>Mist | ŧ        | 20<br>第月1日 | ]<br>W.M.E. | 80  | <b>9</b><br>(78) 152 |           | 0          |            | 202<br>977 | 1/( | 04/1<br>2416 | 0        |
|-----------|------------|---------------|--------|------|-----------|------------|-----------|-----------|-----------|------|-------------|------|-----|----|------|-----|---|----------------|------|-----|---------|-----------|------------|-----------|----------|------------|-------------|-----|----------------------|-----------|------------|------------|------------|-----|--------------|----------|
| 1-5       | 初診入力確認     | Я             | 週      |      |           |            |           |           |           |      | 5           | ブイ・  | ヤ銅  | 灸  | 鉴得   | 院   | 1 | •              | 4    | ÈZ? | 23      | <i>כי</i> | •          |           |          |            |             |     |                      | 予請<br>会計詞 | 向人影<br>音人影 | 20<br>24   |            | 2   | c            |          |
| 1-6       | 患者情報       | スタッ           | 7 8    | 10 m |           |            |           |           |           |      | -           |      |     |    |      |     |   |                | -    |     |         |           | _          |           |          |            |             |     |                      |           | 彩人部        | 44         |            |     | 史3           | π<br>:== |
| _         |            | 店舗 🗎          | スタッフ   |      |           |            | <b>ME</b> |           | 今日        | 2    | 202         | 1/   | 04/ | 12 | (    | 月)  | Û | 1              | 4/13 | (火) | 4       | /14 (;    | <b>*</b> ) | 4/1       | 5 (木     | )          | 4/16        | (金) | 4/                   | /17 (     | (±)        |            |            |     | 目中表示         | 12.12    |
| 1-7 ¥     | お会計        | 受付可能          | 残数     | 0    | 9:0<br>-1 | -3 -       | 2 0       | 10:<br>-2 | 00<br>-1  | 1 -1 | 1           | 1:00 | 1   | 0  | 12:0 | 0 0 |   | 0 0            | 3:00 | 0   | 0       | 14:00     | 0          | 3         | 15:<br>2 | 00         | 0 -         | 16  | :00<br>-1            | 0         | 2          | 17:00<br>2 | 0          | 4   | 18:0<br>5    | 5        |
| 1-8       | 売上台帳       | 予約数           |        | 5    | 6         | 8 7        | 5         | 7         | 6         | 1 6  | 7           | 5    | 4   | 0  | 0    | 0 0 | 5 | 0 0            | 0    | 0   | 0       | 0 0       | 0          | 2         | 3        | 5          | 5 (         | 5 7 | 6                    | 5         | 3          | 3          | 4 3        | 1   | 0            | •        |
| 1-9       | 入出金入力      | 院長<br>③ 9:00- | -19:00 | 2    | イヤ        | 77)<br>197 |           | 123       | 55<br>114 |      |             | 74   |     |    |      |     |   |                |      |     |         |           |            | t 20      | とう。      | 様<br>正 🛃   | <b>子</b> 祭  | 日日ラ | スト                   |           | 田中安        | コテス        | 1 7        | 2   |              |          |
| 1-10      | スケジュール     |               |        | ۲    | 4.        |            | 归天        | New       | w.j       |      | 141         | 11   | 57  | -  |      |     |   |                |      |     |         |           |            | N         | ew       | テス         |             | New | र् <u>ग</u> 23       | 様         | Net        | マ<br>斎藤    | 花          |     |              | ł        |
| 1-11      | 目標設定       |               |        |      | 1         |            | 沒動加       | E         |           | E    | 上半1<br>New] | 3    | -¥9 |    |      |     |   |                |      |     |         |           |            |           |          | 借書         | 2)A<br>]    | N   | No second            | L(BAE     |            | New        |            |     |              |          |

「スタッフ勤務日確認」を選択します。

| E-) bonbone Answer |                    |                 | (日本) ネット予約   | ▲<br>重要なお知らせ | <b>よ</b> お知らせ | 5<br>集計履歴         | <b>し</b><br>着信履歴 | <b>?</b><br>ヘルプ | 2021/04/12<br>タイヤ鍼灸整骨院 ① |
|--------------------|--------------------|-----------------|--------------|--------------|---------------|-------------------|------------------|-----------------|--------------------------|
| 1-9 🙆 入出金入力        | ,                  | <b></b>         | وتستار       |              | ۵             | Δ.                |                  |                 | 0=0=                     |
| 1-10 📋 スケジュール      | <b>く</b><br>戻る     | 店舗営業パターン        | 店舗営業日確認      |              | 店舗繰り          | <b>ト</b><br>返し予定  |                  | スタッフ            | 勤務パターン                   |
| 1-11 📔 目標設定        | 0.0                | -0-0-           | 0-0-         |              | -             | 0                 |                  |                 |                          |
| 1-12 • 着信履歴        | ( マ<br>スタッフ勤務日確認 ) | ▶<br>スタッフ繰り返し予定 | + スケジュール作成標準 | ٤/٢          | スケジュ          | <b>ト</b><br>.ール作成 |                  |                 |                          |
| 1.1.2 结管占检弧理       |                    |                 | ターン          |              |               |                   |                  |                 |                          |

#### 「スタッフ」を選択します。

| E3 bonbone Answer |      |        |             |       |       |      | (1)<br>ネット予約 | ()<br>()<br>()<br>()<br>()<br>()<br>()<br>()<br>()<br>()<br>()<br>()<br>()<br>( | 。<br>(政法 廿) |     | <b>●</b><br>特任期度 | の    | 2021/04/12<br>タイヤ鍼灸整骨院 ① |
|-------------------|------|--------|-------------|-------|-------|------|--------------|---------------------------------------------------------------------------------|-------------|-----|------------------|------|--------------------------|
| 1-9 🚺 入出金入力       | * ×= | ューに戻る  | スタッフ        | 勤務日確認 |       | •    | 2021/        | /04                                                                             | •           |     |                  |      | 編集                       |
| 1-10 📋 スケジュール     | 29   | י כע   | 15          | 院長    |       |      | 1216         | ダイヤ鍼                                                                            | 灸整骨院        | D 🔻 |                  |      |                          |
| 1-11 📔 目標設定       | 日付   | 解日     | 祝祭日         | 店体日   | 体み    |      | 力務           | ネット                                                                             | 予約受付        |     |                  | 備考   |                          |
|                   | 119  | -14.14 | <b>MAKE</b> | ni mu | pier/ | 開始時刻 | 終了時刻         | 開始時刻                                                                            | 終了時刻        |     |                  | MI-5 |                          |
| 1-12 🛇 着信履歴       | 1    | 木      |             | 営業日   | 勤務    | 9:00 | 19:00        | 9:00                                                                            | 18:00       |     |                  |      |                          |
| 1-13 精算点検処理       | 2    | 金      |             | 営業日   | 勤務    | 9:00 | 19:00        | 9:00                                                                            | 18:00       |     |                  |      |                          |
| 0 770_≠           | 3    | ±      |             | 営業日   | 勤務    | 9:00 | 12:00        | 9:00                                                                            | 12:00       |     |                  |      |                          |
|                   | 4    | B      |             | 休み    | 休み    |      |              |                                                                                 |             |     |                  |      |                          |
| 2-1 図 版促アプローチ     | 5    | 月      |             | 営業日   | 勤務    | 9:00 | 19:00        | 9:00                                                                            | 18:00       |     |                  |      |                          |
| ● データ活用           |      |        |             |       |       |      |              |                                                                                 |             |     |                  |      |                          |

### スタッフさんを選択後、「編集」を選択します。

| El bonbone Answer |      |       |       |       |       |      | (日本)<br>ネット予約 | <b>月</b><br>回要423389 | att attest | (語)<br>集計現提 | <b>③</b><br>發信履度 | 0     | 2021/04/12 |
|-------------------|------|-------|-------|-------|-------|------|---------------|----------------------|------------|-------------|------------------|-------|------------|
| 1-9 🚺 入出金入力       | * ×= | コーに戻る | スタッフ  | 勤務日確認 |       | •    | 2021/         | /04                  | <b>*</b>   |             |                  |       | 編集         |
| 1-10 📋 スケジュール     | スタ   | ッフ    | 15    | 院長    |       |      | 1256          | ダイヤ鍼                 | 灸整骨院(〕)    | •           |                  |       |            |
| -11 📔 目標設定        |      |       | 20.00 | ±40   |       |      | 力務            | ネット                  | 予約受付       |             |                  |       |            |
| _                 | 11   | PIELS | 代宗日   | 后体日   | 14.07 | 開始時刻 | 終了時刻          | 開始時刻                 | 終了時刻       |             |                  | 98-95 |            |
| -12 🕓 着信履歴        | 1    | 木     |       | 営業日   | 勤務    | 9:00 | 19:00         | 9:00                 | 18:00      |             |                  |       |            |
| -13 📩 精算点検処理      | 2    | 金     |       | 営業日   | 勤務    | 9:00 | 19:00         | 9:00                 | 18:00      |             |                  |       |            |
| a 770–∓           | 3    | ±     |       | 営業日   | 勤務    | 9:00 | 12:00         | 9:00                 | 12:00      |             |                  |       |            |
|                   | 4    | B     |       | 休み    | 休み    |      |               |                      |            |             |                  |       |            |
| -1 🔤 販促アプローチ      | 5    | 月     |       | 営業日   | 勤務    | 9:00 | 19:00         | 9:00                 | 18:00      |             |                  |       |            |
| ◎ データ活用           |      |       |       |       |       | ~ ~~ |               |                      |            |             |                  |       |            |

## お休みにしたい日にちを「休み」に変更し、登録をします。

| El bonbone Answer     |     |    |        |         |             | <b>ジ</b> ネットラ |        | (知らせ) お知 | 16世 集計版 | 取歴 着信履歴 | ビー | 2021/04/12<br>タイヤ鍼灸整骨院 ① |
|-----------------------|-----|----|--------|---------|-------------|---------------|--------|----------|---------|---------|----|--------------------------|
| 1-7 ¥ お会計             | スタ  | ッフ | 勤務日登録・ | 編集      |             | 2021,         | /04    |          |         |         | パき | ワーンで設定                   |
| 1-8 ③ 売上台帳            |     |    | スタッフ   | [15] 院長 |             | 店舗            | [1] ダー | 「ヤ鍼灸整骨   | 庑 ①     |         |    |                          |
| 1-9 入出金入力             | E   | 曜  | 祝奈日    | 店休日     | 休み          | 20            | 務      | ネット      | 予約受付    |         | 備考 |                          |
| _                     | গ্য | н  |        |         | ,           | 開始時刻          | 終了時刻   | 開始時刻     | 終了時刻    |         |    |                          |
| 1-10 📋 スケジュール         | 1   | 木  |        | 営業日     | 勤務          | 9:00          | 19:00  | 9:00     | 18:00   |         |    |                          |
| 1-11 陀 目標設定           | 2   | 金  |        | 営業日     | 勤務          | 9:00          | 19:00  | 9:00     | 18:00   |         |    |                          |
|                       |     |    |        |         | 体み          | 7             |        |          |         |         |    |                          |
| 1-12 💊 着信履歴           | 3   | ±  |        | 営業日     | 勤務(ネット予約停止) | 9:00          | 12:00  | 9:00     | 12:00   |         |    |                          |
| 1-13 🗙 精算点検処理         | 4   | в  |        | 休み      | 休み          |               |        |          |         |         |    |                          |
|                       |     |    |        |         |             |               |        |          |         |         |    |                          |
|                       | 5   | 月  |        | 営業日     | 勤務          | 9:00          | 19:00  | 9:00     | 18:00   |         |    |                          |
| 2-1 阪促アプローチ           |     |    |        |         |             |               |        |          |         |         |    |                          |
| ● データギ用               | 6   | 火  |        | 営業日     | 勤務          | 9:00          | 19:00  | 9:00     | 18:00   |         |    |                          |
| \$7-9 kills           |     |    |        |         |             |               |        |          |         |         |    |                          |
| 3-1 <b>山山</b> ダッシュボード | 7   | 水  |        | 営業日     | 勤務          | 9:00          | 19:00  | 9:00     | 18:00   |         |    |                          |

## 19.3 患者情報について

## 19.3.1 患者情報の削除方法

誤って登録してしまった患者さま情報の処理方法について説明します。 一度登録を行った患者情報は削除することができず、"非表示"という形で処理を行います。

| EI bonbone Answ | r                                       |                     |
|-----------------|-----------------------------------------|---------------------|
| <b>()</b> x8    | 17 意者検索                                 | • 新規作成              |
| B、日常業務          | <ul> <li>検索条件を入力</li> </ul>             |                     |
| 1-1 📻 予約グラ      | 2 思告名 (漢字・カナ) 電話番号 カルテNo. メール 注意事項 患者メモ | ○ 全店舗の患者を対象とする      |
| 1-2 11 予約一第     | 721                                     | □ 非表示の患者も含む         |
| _               | <b>生年月日</b> ▼ ▼ 月 ▼ 日                   | 患者名力ナ(先頭文字)         |
| 1-3 8 予約入力      | 主担当                                     | ワラヤマハナタサカア          |
| 1-4 🛃 初珍入力      |                                         | リミヒニチシキイ            |
| 1-5 🛄 初診入力      | #12                                     | ヲ ル ユ ム フ ヌ ツ ス ク ウ |
|                 |                                         | レメヘネテセクエ            |
| 1-6 🤮 思者情報      |                                         |                     |
| 1-7 ¥ お会計       | <b>条件をクリア</b>                           | この条件で検索             |
| 1-8 🕥 売上台報      | 80.2                                    | 2 » 1/2 全 29件       |
| 1-9 🦲 入出金2      |                                         |                     |
| 1-10 🛅 スケジュ     | テスト(1) テスト カルテNo. 1000                  | 通訳                  |
|                 | 電話番号: 090090090 主担当: テストテスト             | ▲注意事項:<br>患者メモ:     |

<sup>「</sup>詳細情報」を選択します。

| E-) bonbone Answer |                                                                                                    | ホット予約        |                    | ▲<br>お知らせ | 間<br>第31.0622 | C. C. C. C. C. C. C. C. C. C. C. C. C. C | 0<br>ALT | 2021/02/19<br>タイヤ編英整骨院 ① |
|--------------------|----------------------------------------------------------------------------------------------------|--------------|--------------------|-----------|---------------|------------------------------------------|----------|--------------------------|
| 🗊 #8#7             | カルテNo.1000     ・(網客ランクなし)     ・屈定客                                                                                                    |              | ▲ 注意事項<br>マッサージ    | **        | - Mile        | 副務メモ                                     |          | 「秋正」                     |
| 2、日常業務             | テスト① 様                                                                                                    |              |                    |           |               |                                          |          |                          |
| 11 🛅 予約グラフ         | エロヨ アストアストアスト     エロコ アストアスト     エロコ アストアスト      エロコ アストアスト      エロコ アストアストアスト      エロコ アストアストアスト      エロ アストアストアストアス      エロコ アストアストアストアストアス      エロコ アストアストアストアストアストアストアストアストアストアストアストアストアストア | 副制 【 ネット・予約の | ita si - n. Takeen | 口 清潔      |               |                                          |          |                          |
| 1-2 📴 予約一覧         |                                                                                                    | 細介           | アンケート              | 子約        | -11           | メッセージ                                    |          | 施術同意返歴                   |
| 1-3 🕜 予約入力         | 自広議のみ 全法語 次10件 新統カルテジョン ◆新統カルテジョン                                                                                                    |              |                    |           |               |                                          |          | <b>▼</b> 技術区分校以          |
| 1-4 🛃 初診入力         | 2021年12月23日(水)~2021年13月33日(金)のデータを表示中<br>2021年12月31日(金) ダイヤ鍼灸登骨院 ①                                                                                                    |              | 問診テン               | いし オリジ    | ナル項目2         | オリジナル                                    | A目3 7    | 1リジナル項目4<br>疾病分類         |
| 1-5 🛄 初診入力確認       | 写真·手書面微 施術メモ                                                                                                    |              | 進派。                | 422-      |               |                                          |          |                          |
| 1-6 🚺 患者情報         | + +                                                                                                    |              | 主担                 | 当 ダイヤ     | 2 開名          |                                          |          | 唐術メニュー                   |
| _                  |                                                                                                    |              | 221                | 防癌正       |               |                                          |          | ¥5.000                   |

<sup>「</sup>非表示」に変更し、登録します。完了です。

| El bonbone Answer                       |              |            |            |                    | ●<br>ネット予       | ● 重要なお知らせ  | and the second second s | 1日<br>単計問題 |          | 0      | 2021/02/19<br>タイヤ編灸整骨院 ① |
|-----------------------------------------|--------------|------------|------------|--------------------|-----------------|------------|----------------------------------------------------------------------------------------------------|------------|----------|--------|--------------------------|
| カルテNo.                                  | 1000         |            |            | 患者電話番号 ※最大3つまで     |                 |            |                                                                                                    |            |          |        |                          |
| 思想名 201                                 | 姓 テスト①       | 名          |            | 090090090          | 電話              | 新号メモ       |                                                                                                    | ● 代表       | 自宅       | •      | 削除する                     |
| 2、日溶素源                                  | セテスト         | ×          |            |                    |                 |            |                                                                                                    |            |          |        | 田 電話番号追加                 |
| 1-1   予約グラフ                             | ネット予約、レシートで順 | 客名が表示されますの | で、ご注意ください。 | メールアドレス ※最大 3 つまて  | e               |            |                                                                                                    |            |          |        |                          |
| 郵便番号 >                                  |              |            |            | メールアドレス            |                 | □メール       | 送信                                                                                                    | ● 代表       | 携帯       | •      | 削除する                     |
| 1-2 1-2 7/89 9. 参加 1-2 都道府県名            |              |            |            | ※初めてメール送信と代表に同時にチョ | <b>にックが入ったア</b> | ドレスは確認用メール | が送信されます。                                                                                                    |            |          |        | 田 メールアドレス追加              |
| 1-3 🕝 予約入力 市区都名                         |              |            |            | DM発行               | 許可しな            | こい 許可する    |                                                                                                    |            |          |        |                          |
|                                         |              |            |            | ポケサロプッシュ<br>通知     | 許可しな            | い 許可する     |                                                                                                    |            |          |        |                          |
|                                         |              |            |            | 紹介元 →              |                 |            |                                                                                                    |            |          |        |                          |
| 1-5 1-5 初診入力確認 建物名                      |              |            |            | 紹介メモ               |                 |            |                                                                                                    |            |          |        |                          |
| 1-6 - 患者情報 - 主相当 >                      | 0            | 775775     | = 7 h      | 生年月日               | 1985年           | (昭和60年) 🔻  | 5 🔻                                                                                                    | 月 11       | •        | 35歳:   | 30代                      |
|                                         | 構名なし指名       | an         |            | 血液型                | 不明              | A B O      | AB                                                                                                    |            |          |        |                          |
| 1-7 1-7 1-7 1-7 1-7 1-7 1-7 1-7 1-7 1-7 | Zwtt-Site    |            |            | 性別                 | 不明              | 女性 男性      | ユニセック                                                                                                    | 22         |          |        |                          |
| 1-8 〇 売上台帳                              | 199-25       |            |            | 既婚区分               | 不明              | 未婚 既婚      |                                                                                                    |            |          |        |                          |
| 1-9 💧 入出金入力                             |              |            |            | 初期来店回数             | 0               |            |                                                                                                    |            |          |        |                          |
|                                         |              |            |            | (店舗)               | ※通常は、 03        | ド入ります。お会計の | 入力をしていなく                                                                                                    | くても固定客る    | として扱いたいる | ときに来店園 | 数を入力してください。              |
| 1-10 スケジュール                             |              |            |            | 顧客ランク<br>(店舗)      | (ランク            | なし) 🔻      |                                                                                                    |            |          |        |                          |
| 1-11 E標設定 患者メモ                          |              |            |            | 初期来店回数             | 0               |            |                                                                                                    |            |          |        |                          |
| 1-12 3 着信履歴                             |              |            |            | (企業)               | ※通常は、 0:        | が入ります。お会計の | 入力をしていなく                                                                                                    | くても固定客る    | として扱いたいる | ときに来店師 | 讃を入力してください。              |
|                                         |              |            |            | 職樂                 |                 | •          |                                                                                                    |            |          |        |                          |
| 1-13 ★ 精算点稜処理                           |              |            |            | 初回来店動機 >           | HP              |            |                                                                                                    |            |          |        |                          |
| ☆ アブローチ                                 |              |            |            | 表示                 | 表示              | •          |                                                                                                    |            |          |        |                          |
| 2-1 1 販促アプローチ 家族内順位                     | 1000         | テスト①       | 1 1        |                    | 非表示             |            |                                                                                                    |            |          |        |                          |
| ◎ データ活用                                 |              |            | 田 家族)      | 670                | 表示              |            |                                                                                                    |            |          |        |                          |
| 3-1 <b>山</b> ダッシュボード                    |              |            |            |                    |                 |            |                                                                                                    |            |          |        |                          |
| 3-2 1 日次集計                              |              |            |            | キャンセル登録            |                 |            |                                                                                                    |            |          |        |                          |

<sup>「</sup>患者情報」を選択し、非表示を行いたい患者さまを検索し「選択」します。

## 19.3.2 非表示にした患者を再表示する方法

「患者情報」を選択し、【非表示患者も含む】を☑した状態で検索します。

| [-] bon | bone Answer |            |      |          |        |      |     | ネット  | )<br>予約 重 | ●<br>要なお知ら1 | 2050 | St 1 | 琶<br>財履歴       | <b>③</b><br>着信履歴  | 0<br>~JLプ | <b>202</b><br>ダイヤ | 2/11/20<br>7蘇灸整骨院 ( |
|---------|-------------|------------|------|----------|--------|------|-----|------|-----------|-------------|------|------|----------------|-------------------|-----------|-------------------|---------------------|
|         | ◎ 業務終了      | 患者検索       |      |          |        |      |     |      |           |             |      |      |                |                   |           | <b>⊕</b> \$       | 所規作成                |
| 3 日常業   | 務           | ▶ 検索条件を入力  |      |          |        |      |     |      |           |             |      |      |                |                   |           |                   |                     |
| -1      | 予約グラフ       | 患者名(漢字・カナ) | 電話番号 | カルテNo. メ | ール注意事項 | 患者メモ |     |      |           |             |      |      | :店舗の患<br>:表示の患 | 者を対象              | とする       |                   |                     |
| -2 📴    | 予約一覧        |            |      |          |        |      |     |      |           |             |      |      | 2010016        | 1010              |           |                   |                     |
|         |             | 生年月日       | •    | ▼月       | ▼ ⊟    | I    |     | 患者名力 | コナ (先言    | ī文字)        |      |      |                |                   |           |                   |                     |
| -3      | 争约人刀        | 主担当 >      |      |          |        |      |     | 2    |           | ヤ           | र    | 八    |                | 9                 |           | カ                 | ア                   |
| -4 🋃    | 初診入力        |            |      |          |        |      |     |      | U         |             | Ξ    | E    | =              | Ŧ                 | シ         | +                 | - <del>1</del>      |
| -5 🛄    | 初診入力確認      |            |      |          |        |      |     | ₹    | ル         | а.          | А    | フ    | ヌ              | ש                 | ス         | 2                 | ゥー                  |
|         |             |            |      |          |        |      |     |      | V         |             | ×    | ^    | *              | $\overline{\tau}$ | セ         | ケ                 | т                   |
|         | 患者情報        |            |      |          |        |      |     |      |           | Ξ           | Ŧ    | 木    | ر ا            | F                 | ע         |                   | <b>*</b>            |
| -7 ¥    | お会計         | 条件をクリア     |      |          |        |      |     |      |           |             |      |      | 7.0%           | 計で絵示              |           |                   |                     |
|         | = LANE      |            |      |          |        |      |     |      |           |             |      |      | 200            | TT C 1963R        |           |                   |                     |
| •       | 7GLDWR      | 閉じる        |      |          |        |      | « » |      |           |             |      |      |                |                   |           | 1/1               | 全 0件                |
| -9 🚺    | 入出金入力       |            |      |          |        |      |     |      |           |             |      |      |                |                   |           |                   |                     |

「非表示」の患者さまを選択します。

|                         |                       |                                                         |                                   |        | イットアク | N #3 | N CUK CRAN | (DXII) | 912 (MR) | TRACE | 相信限能    | NW | 120  | 1 (RM-27C-AB) P |
|-------------------------|-----------------------|---------------------------------------------------------|-----------------------------------|--------|-------|------|------------|--------|----------|-------|---------|----|------|-----------------|
| 皆検索                     |                       |                                                         |                                   |        |       |      |            |        |          |       |         |    | •    | 新規作成            |
| 検索条件を入力                 |                       |                                                         |                                   |        |       |      |            |        |          |       |         |    |      |                 |
| 患者名(漢字・カナ)              | 患者メモ                  | <ul> <li>□ 全店舗の患者を対象とする</li> <li>✓ 非表示の患者も含む</li> </ul> |                                   |        |       |      |            |        |          |       |         |    |      |                 |
| 生年月日                    | • •                   | 月一日                                                     |                                   |        | 患者名力  | ナ(先頭 | 〔文字)       |        |          |       |         |    |      |                 |
| 主担当 →                   |                       |                                                         |                                   |        | פ     | 5    | ヤ          | र      | Л        | ナ     | 9       | IJ | 力    | P               |
|                         |                       |                                                         |                                   |        |       | U    |            | Ξ      | E        | =     | Ŧ       | 2  | +    | イ               |
|                         |                       |                                                         |                                   |        | ₹     | л    | ב          | 4      | 7        | र     | ש       | ス  | ク    | <del>ب</del>    |
|                         |                       |                                                         |                                   |        |       | V    |            | ×      | ^        | ネ     | テ       | セ  | ケ    | Т               |
|                         |                       |                                                         |                                   |        |       |      | Ξ          | Ŧ      | 木        | )     | ۱.<br>۲ | ע  |      | ∕               |
| 条件をクリア                  |                       |                                                         |                                   |        |       |      |            |        |          | この条   | 件で検索    |    |      |                 |
| じる                      |                       | « <b>1</b>                                              | 2 3 4                             | 5 6 7  | 8 9   | »    |            |        |          |       |         |    | 1/12 | 全 2             |
| 表示 kitaguchi            | カルテNo. g1000001000018 |                                                         |                                   |        |       |      |            |        |          |       |         |    | Ű    | 択               |
| 電話番号:<br>毎年日・ 8日14日 25節 |                       | 主担当: ダイヤ太!                                              | B                                 | ▲注意事項: |       |      |            |        | 思者メモ     |       |         |    |      |                 |
| ールアドレス: rakunou17       | @yahoo.co.jp          | 前回来店日: 2022年1                                           | <sub>利回咪占曰</sub> : 2022年12月31日(土) |        |       |      |            |        |          |       |         |    |      |                 |

「詳細情報」を選択します。

| El bonbone Answer |                                                                                                    |                                              | ホット予約            |                 | ▲ 間<br>お知らせ 東計研究 |             | 2021/02/19<br>タイヤ編英整骨院 ① |
|-------------------|----------------------------------------------------------------------------------------------------|----------------------------------------------|------------------|-----------------|------------------|-------------|--------------------------|
| Ø =8終7 Ø 日常業務     | かしたPN0.1000<br>テスト<br>テスト1 様                                                                         | <ul> <li>(観客ランクなし)</li> <li>固定客</li> </ul>   |                  | ▲ 注意事項<br>マッサージ | <b>9</b>         | (正) 顧客メモ    | (#Z)                     |
| 11 () 予約グラフ       | 主担当 テストテスト<br>2 × 誕生日 1985年5月11日 35 歳<br>(株型) 第三 人 350 × 351 (大) (大) (大) (大) (大) (大) (大) (大) (大) (大) | 1000 1 11 2014-0-028 10 349556 20 10 500 100 | a [ → a 175.8517 | av_a talaa      | 1.48             |             |                          |
| 1-2 11 予約一覧       | 施術カルテ 売上履歴一覧 回報券履歴                                                                                   | ポイント脳歴 来店サイクル                                | 紹介               | アンケート           | 予約一覧             | メッセージ履歴     | 施術同意規度                   |
| 1-3 🕜 予約入力        | 自店舗のみ 全店舗 次10件 > 初診カルテ<br>2021年12月22日 (水) ~ 2021年12月31日 (金) のデータを表示中                                 | ● 崩壊カルテ発加                                    |                  |                 |                  |             | ▼ 技術区分校以                 |
| 14 🛃 初診入力         | 2021年12月31日 (金) ダイヤ鍼灸整骨院 ①                                                                           |                                              |                  | 問診テス            | いた オリジナル項目:      | 2 オリジナル項目 3 | オリジナル項目4<br>疾病分類         |
| 15 回 初診入力確認       | 写真,手囊面像                                                                                              | 施術メモ                                         |                  | 間話つ             | -1-              |             |                          |
| 1-6 🚺 患者情報        | 1 · · ·                                                                                              | +                                            |                  | 主担              | 当 ダイヤ(2) 頭名      |             | 施術メニュー                   |
|                   |                                                                                                    |                                              |                  | 姿勢              | 踌躇正              |             | ¥5,000                   |

「表示」に変更し、登録します。完了です。

| EI bonbone Answer         |        |          |           |            |          |                    | マント予約      | <ul> <li>●</li> <li>●</li></ul> | 世<br>(1) (1) (1) (1) (1) (1) (1) (1) (1) (1) | <ul> <li>         ・</li> <li>         ・</li></ul> | 2021/02/19<br>ダイヤ編灸整骨院 ① |
|---------------------------|--------|----------|-----------|------------|----------|--------------------|------------|----------------------------------------------------------------------------------------------------|----------------------------------------------|----------------------------------------------------------------------------------------------------|--------------------------|
|                           | カルテNo. | 1000     |           |            |          | 患者電話番号 ※最大3つまで     |            |                                                                                                    |                                              |                                                                                                    |                          |
| ( +-25/#2 )               | 患者名 33 | 姓 テスト    | 1         | 名          |          | 090090090          | 電話番号メ      | τ                                                                                                    | () 代表                                        | 自宅 ▼                                                                                                    | 削除する                     |
| 2、日常業務                    |        | セーテスト    |           |            |          |                    |            |                                                                                                    |                                              |                                                                                                    | 田 電話番号追加                 |
| 1-1 🗰 予約グラフ               |        | ネット予約、レシ | -トで顧客名が表: | 示されますので、 こ | 「注意ください。 | メールアドレス ※最大 3 つまて  | 2          |                                                                                                    |                                              |                                                                                                    |                          |
| 210 X10 85                | 郵便番号 > |          |           |            |          | メールアドレス            |            | □ メール送信                                                                                                    | ① 代表                                         | 携带                                                                                                    | 別除する                     |
| 1-2 7789 98               | 都道府県名  |          |           |            |          | ※初めてメール送信と代表に同時にチェ | ックが入ったアドレス | は確認用メールが送信され                                                                                                    | <b>ます</b> ,                                  |                                                                                                    | 田 メールアドレス追加              |
| 1-3 🕜 予約入力                | 市区郡名   |          |           |            |          | DM発行               | 許可しない      | 許可する                                                                                                    |                                              |                                                                                                    |                          |
| 1-4 24 初龄入力               | 町村名    |          |           |            |          | ポケサロプッシュ<br>通知     | 許可しない      | 許可する                                                                                                    |                                              |                                                                                                    |                          |
|                           | 番地     |          |           |            |          | 紹介元 >              |            |                                                                                                    |                                              |                                                                                                    |                          |
| 1-5 初診入力確認                | 建物名    |          |           |            |          | 紹介メモ               |            |                                                                                                    |                                              |                                                                                                    |                          |
| 1-6 惠省情報                  | 主担当 >  | 0        | テス        | (トテストテス    | ト.       | 生年月日               | 1985年 (昭和6 | 60年) 🔻 5                                                                                                    | ▼月 11                                        | ▼ 日 35歳                                                                                                    | 30代                      |
| 1-7 ¥ お会計                 |        | 指名なし     | 指名あり      |            |          | 血液型                | 不明 A       | B O AB                                                                                                    |                                              |                                                                                                    |                          |
|                           | 注意事項   | マッサージ券   | 9         |            |          | 性別                 | 不明 女性      | 男性 ユニt                                                                                                    | ヹックス                                         |                                                                                                    |                          |
| 1-8 ① 売上台帳                |        |          |           |            |          | 既婚区分               | 不明 未婚      | 1 既婚                                                                                                    |                                              |                                                                                                    |                          |
| 1-9 💍 入出金入力               |        |          |           |            |          | 初期来店回数             | 0          |                                                                                                    |                                              |                                                                                                    |                          |
|                           |        |          |           |            |          | (店舗)               | ※通常は、0が入り3 | ます。お会計の入力をして                                                                                                    | いなくても固定客と                                    | して扱いたいときに来店                                                                                                    | 国数を入力してください。             |
| 1-10 📋 スケジュール             |        |          |           |            |          | 顧客ランク<br>(店舗)      | (ランクなし)    | •                                                                                                    |                                              |                                                                                                    |                          |
| 1-11 🎦 目標設定               | 患者メモ   |          |           |            |          | 初期来店回数             | 0          |                                                                                                    |                                              |                                                                                                    |                          |
|                           |        |          |           |            |          | (企業)               | ※通常は、0が入りま | ます。お会計の入力をして                                                                                                    | いなくても固定客と                                    | して扱いたいときに来店                                                                                                    | 回数を入力してください。             |
| 1-12 5 相信權益               |        |          |           |            |          | 職業                 |            | •                                                                                                    |                                              |                                                                                                    |                          |
| 1-13 ★ 精算点検処理             |        |          |           |            |          | 初回来店動機 >           | HP         |                                                                                                    |                                              |                                                                                                    |                          |
| ♡ アプローチ                   |        |          |           |            |          | 表示                 | 表示         | •                                                                                                    |                                              |                                                                                                    |                          |
| 2-1 🖂 販促アプローチ             | 家族内順位  | 1000     | テス        | LFD        | 1        |                    | 非表示        |                                                                                                    |                                              |                                                                                                    |                          |
| <ul> <li>データ活用</li> </ul> |        |          |           |            | 田 家族追加   | - L                | 表示         |                                                                                                    |                                              |                                                                                                    |                          |
| 3-1 <b>山山</b> ダッシュボード     |        |          |           |            |          |                    |            |                                                                                                    |                                              |                                                                                                    |                          |
| 3-2 1 日次集計                |        |          |           |            |          | キャンセル 登録           |            |                                                                                                    |                                              |                                                                                                    |                          |

## 19.3.3 複数の患者登録をしてしまった場合

誤って bonboneAnswer 上に1人の患者さまを複数の患者登録をしてしまった場合の処理についてご説明します。

【名寄せ】機能を利用し、複数登録した患者さまを情報を統合します。 「設定登録」を選択します。

[-] bo ne Answe 1 🔛 敗促アノローチ . 月還日 予約人数 5 会計済人数 8 総人数 13 予約入力 更新 ダイヤ整骨院 ④ 🔹 全スタッフ 🔻 ◎ データ活用 スタッフ 10個 山山 タッシュボード 前日 今日 2022/11/20 (日) 益 11/21 (月) 11/22 (火) 11/23 (朱) 11/24 (木) 11/25 (金) ✓ 営業時間番
 ✓ 空枠表示 店舗首 スタッフ角 
 Bit
 9:00
 10:00
 11:00
 12:00
 13:00
 0
 0
 0
 0
 0
 0
 1
 1
 1
 1
 1
 1
 1
 1
 1
 1
 1
 1
 1
 1
 1
 1
 1
 1
 1
 1
 1
 1
 1
 1
 1
 1
 1
 1
 1
 1
 1
 1
 1
 1
 1
 1
 1
 1
 1
 1
 1
 1
 1
 1
 1
 1
 1
 1
 1
 1
 1
 1
 1
 1
 1
 1
 1
 1
 1
 1
 1
 1
 1
 1
 1
 1
 1
 1
 1
 1
 1
 1
 1
 1
 1
 1
 1
 1
 1
 1
 1
 1
 1
 1
 1
 1
 1
 1
 1
 1
 <th1</th>
 1
 <th1</th>
 <th1</th>
 0 日次集計 ③ 月間集計(店舗) お店の予定 8:40~17:10 ④ 月間集計(担当) 院長 ▲ 0 :40~20:10 首 月間集計(メニュー) ダイヤ ... A1 8:40~20:10 😁 ◎ 年間集計 ダイヤ ... 🌲 8:40~20:10 📋 志者集計 11 分析表 (オプション) ✿ 設定登録

「患者名寄せ依頼」を選択します。

| 疾病中分類マスタ             | メーカーマスタ   | 住入先マスタ                                           | <b> </b>            | 減灸名称マスタ       |
|----------------------|-----------|--------------------------------------------------|---------------------|---------------|
| 来店動機マスタ              | 商品券マスタ    | <b> (</b> () () () () () () () () () () () () () | <b>()</b><br>予約色マスタ | 電子マネー会社マスタ    |
|                      | <b>み</b>  | <b>く</b>                                         | <b>今</b>            | 店舗レシート印字項目マスタ |
| クレジット会社マスタ           | 患者名寄せ依頼   | スタッフ名寄せ依頼                                        | 商品名寄せ依頼             |               |
| <b>*</b>             | 販促用テンプレート | ・                                                |                     | 施術内容手書き       |
| <i>.............</i> | 設定        | アンケート質問事項                                        |                     | テンプレートマスタ     |

「新規作成」を選択します。

| (メニューに戻る 患者名寄せ依頼一           | 覧        |          | ● 新規作成    |
|-----------------------------|----------|----------|-----------|
| <ul> <li>検索条件を入力</li> </ul> |          |          |           |
| 処理ステータス                     | 依頼中 処理済み |          |           |
| 変更前患者コード                    | 1        | 変更後患者コード |           |
| 変更前カルテNo                    |          | 変更後カルテNo |           |
| 変更前患者名                      |          | 変更後カルテ名  |           |
| 条件をクリア                      |          |          | この条件で検索   |
| 1/1 全 1件                    |          | x x      | CSVダウンロード |

### 実行日を指定し、統合したい患者さまを選択し、「登録」します。

| 者名寄せ依頼登録<br>実行 | 日 第<br>第<br>第<br>前<br>前<br>の<br>り<br>時<br>以降に変更されます。 |        |      |          |               |          |         |  |  |
|----------------|------------------------------------------------------|--------|------|----------|---------------|----------|---------|--|--|
|                | 変更前                                                  |        |      |          |               | 変更後      |         |  |  |
| 変更前患者コード       | 変更前カルテNo                                             | 変更前患者名 |      |          | 変更後患者コード      | 変更後カルテNo | 変更後患者名  |  |  |
| 1000004000018  | 21064                                                | ダイヤ 太郎 | 削除   | <b>→</b> | 1000001000098 | 118      | ダイヤ 太郎  |  |  |
|                |                                                      | 変更前    | 患者検索 |          |               |          | 変更後患者検索 |  |  |
|                |                                                      |        |      |          |               |          |         |  |  |
|                |                                                      |        | +ヤンゼ |          | <b>i</b> 來    |          |         |  |  |

※名寄せ処理は、一度実行してしまうと元に戻せません。事前に十分にご確認の上で作業をお願いします。

【名寄せ後に統合される情報】

- ・売上情報
- ・予約情報
- ・会員カード履歴
- ・売掛金
- ・前受金
- ・ネット予約会員連携情報

【名寄せ後に情報がない場合のみ統合される情報】

※以下は変更後顧客に同じ情報がない場合のみ、変更前顧客の情報が変更後顧客に移行されます。

同じ情報があった場合には、変更前顧客のデータ(電話番号メモや代表フラグなど)は破棄されます。

- ・施術同意履歴
- ・施術入力
- ・電話番号
- ・メールアドレス
- ・顧客ランク(手動による顧客ランクをご利用中の場合のみ)

## 19.4 お会計について

## 19.4.1 過去のお会計処理方法

こちらの画面でお会計処理をしたい日にちに「業務開始日」を変更し、業務開始をクリックします。

| E3 bonbone Answer    |      | 重要なお知らせ           | よりした     | ●<br>集計完了 | 0<br>~1.7 | 👤 山口桃果 🗸 | ダイヤ工業株式会社( |
|----------------------|------|-------------------|----------|-----------|-----------|----------|------------|
| く 対象企業選択画面に戻る        | 業務開始 |                   |          |           |           |          |            |
| 業務開始                 | î    | 業本部 [2] ダイヤ       |          |           |           |          |            |
| os 設定登録              |      | 企業 [1000] ダイヤコ    | 業株式会社    | t D       |           |          |            |
| ☆ 企業マスタメンテ設定         | 5    | <b>苫舗</b> > 1 ダイ・ | 7整骨院 ①   | D         |           |          |            |
| <b>08</b> 店舗マスタメンデ設定 | 業務   | 開始日 2020/08/21    | <b>#</b> |           |           |          |            |
| コスケジュール              |      | ジ金額 ¥ 0           |          |           |           |          |            |
| ニー スケジュール            |      |                   |          |           |           |          |            |
| 巴 在庫管理               |      | 業務開始              |          |           |           |          |            |
| 在庫管理                 |      |                   |          |           |           |          |            |
| ☑ アプローチ              |      |                   |          |           |           |          |            |
| 企業販促アプローチ            |      |                   |          |           |           |          |            |

業務開始日が本日ではありません。という警告が表示されますが、「はい」を選択します。

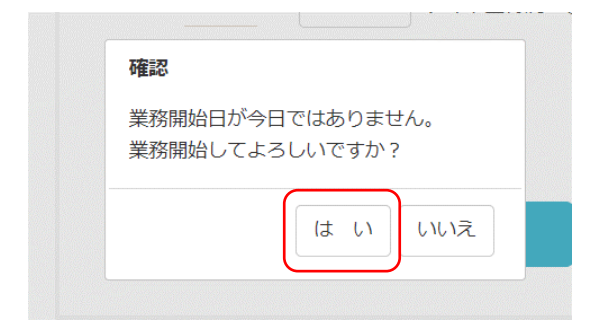

お会計処理したい患者さまをクリックします。

※予約入力がない患者さまは予約入力から行うか、左のメニュー欄の「お会計」より会計処理を行ってください。

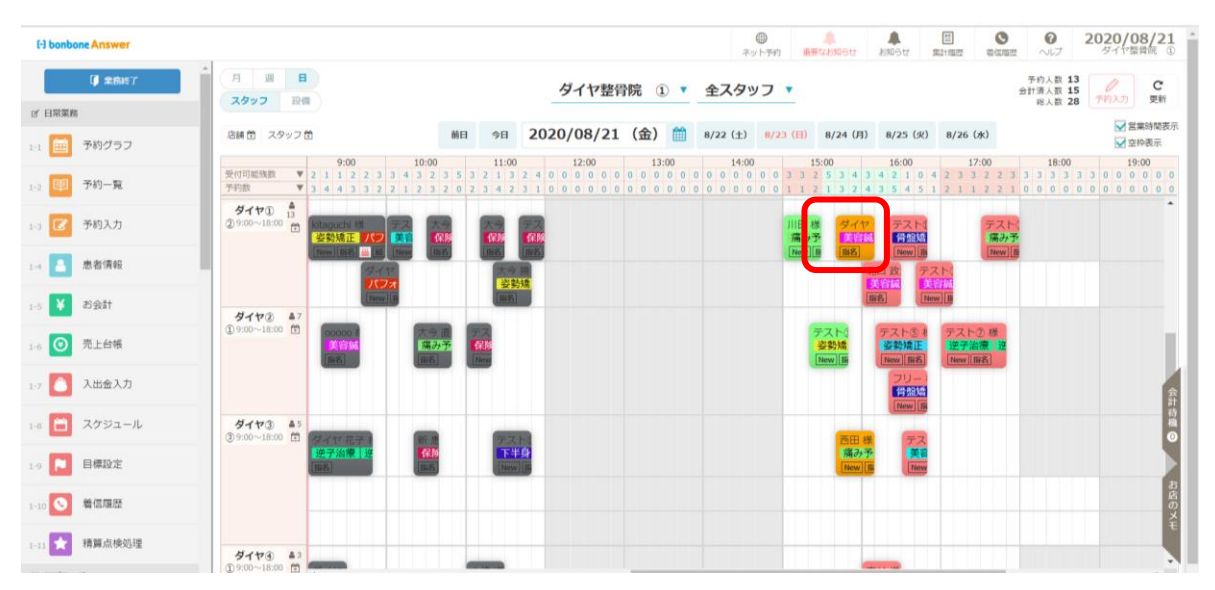

「お会計」を選択し、お会計処理を行います。

| EI bonbone Answer                                       |                                                                              | (1)         (1)         (1)         (1)         (1)         (1)         (1)         (1)         (1)         (1)         (1)         (1)         (1)         (1)         (1)         (1)         (1)         (1)         (1)         (1)         (1)         (1)         (1)         (1)         (1)         (1)         (1)         (1)         (1)         (1)         (1)         (1)         (1)         (1)         (1)         (1)         (1)         (1)         (1)         (1)         (1)         (1)         (1)         (1)         (1)         (1)         (1)         (1)         (1)         (1)         (1)         (1)         (1)         (1)         (1)         (1)         (1)         (1)         (1)         (1)         (1)         (1)         (1)         (1)         (1)         (1)         (1)         (1)         (1)         (1)         (1)         (1)         (1)         (1)         (1)         (1)         (1)         (1)         (1)         (1)         (1)         (1)         (1)         (1)         (1)         (1)         (1)         (1)         (1)         (1)         (1)         (1)         (1)         (1) <th(1)< th=""> <th(1)< th=""> <th(1)< th=""></th(1)<></th(1)<></th(1)<> | 武 (11) (11) (11) (11) (11) (11) (11) (11                                                                                                    |
|---------------------------------------------------------|------------------------------------------------------------------------------|----------------------------------------------------------------------------------------------------|----------------------------------------------------------------------------------------------------|
| 【】 京和47<br>ゴ 日期業務<br>13 Ⅲ 予約グラフ<br>(編高ランクなし)            | 01000004<br>▲主照当 ダイヤ① 匣名<br>の予約時間 15:40 ~ 16:10 単因<br>広面結果<br>2 依約ポイント 250 P | メニュー<br>宮城(しわ・たるみケア), 美容城(しわ・たるみク                                                                                                    | アウム教 13     サイト教 13     サイト教 13     サイト教 15     ドランク     アウ     アウ     16:00     16:00     19:00     19:00     19:00     19:00     19:00     19:00     19:00     19:00     19:00     19:00     19:00     19:00     19:00     19:00     19:00     19:00     19:00     19:00     19:00     19:00     19:00     19:00     19:00     19:00     19:00     19:00     19:00     19:00     19:00     19:00     19:00     19:00     19:00     19:00     19:00     19:00     19:00     19:00     19:00     19:00     19:00     19:00     19:00     19:00     19:00     19:00     19:00     19:00     19:00     19:00     19:00     19:00     19:00     19:00     19:00     19:00     19:00     19:00     19:00     19:00     19:00     19:00     19:00     19:00     19:00     19:00     19:00     19:00     19:00     19:00     19:00     19:00     19:00     19:00     19:00     19:00     19:00     19:00     19:00     19:00     19:00     19:00     19:00     19:00     19:00     19:00     19:00     19:00     19:00     19:00     19:00     19:00     19:00     19:00     19:00     19:00     19:00     19:00     19:00     19:00     19:00     19:00     19:00     19:00     19:00     19:00     19:00     19:00     19:00     19:00     19:00     19:00     19:00     19:00     19:00     19:00     19:00     19:00     19:00     19:00     19:00     19:00     19:00     19:00     19:00     19:00     19:00     19:00     19:00     19:00     19:00     19:00     19:00     19:00     19:00     19:00     19:00     19:00     19:00     19:00     19:00     19:00     19:00     19:00     19:00     19:00     19:00     19:00     19:00     19:00     19:00     19:00     19:00     19:00     19:00     19:00     19:00     19:00     19:00     19:00     19:00     19:00     19:00     19:00     19:00     19:00     19:00     19:00     19:00     19:00     19:00     19:00     19:00     19:00     19:00     19:00     19:00     19:00     19:00     19:00     19:00     19:00     19:00     19:00     19:00     19:00     19:00     19:00     19:00     19:00     19:00     19:00     19:00     19:00     19:00 |
| 12 即予約一覧<br>13 22 予約入力<br>14 ▲ 参者清報                     | 2入力 📧 間診 🎦 施術入                                                               | カ <u>▲ 注意申項</u><br>2 週間                                                                                                    |                                                                                                    |
| 15 ¥ お会計<br>16 ② 売上前版                                   | 計<br>数<br>株正<br>一<br>予約キャンセル<br>米<br>予約ポ                                     | ng<br>Rg                                                                                                    |                                                                                                    |
| 1-7  入出会入力 1-8  スクジュール  日間の本                            | 〒約 🧐 先上編版 🕜 時刻会                                                              | у.                                                                                                    | 会計 作用 ●                                                                                                    |
| 1-11 〇 着信用語<br>1-11 〇 着信用語<br>1-11 ★ 精算点後処理<br>ダイヤ(3 4) |                                                                              |                                                                                                    | 井詰の人も                                                                                                    |